# ヘモスフィア アドバンスドモニタリング プラットフォーム 取扱説明書

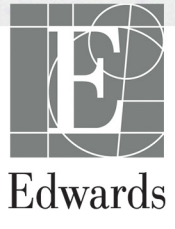

#### ヘモスフィア アドバンスドモニタリングプラットフォーム取扱説明書

当社では製品を継続的に改善しているため、価格や仕様は予告なく変更される場合があり ます。お客様からの情報提供、または製品の改良過程で生じた本取扱説明書の変更は、再発 行時に行います。本取扱説明書を通常どおりに使用しているときに、誤植、欠落、または データの誤りにお気づきになった場合は、最寄りの Edwards Lifesciences 株式会社にご連絡く ださい。

| 注意  | 本品の販売は医師または医師の指示による場合に限られています。                                                                                                    |
|-----|----------------------------------------------------------------------------------------------------|
| 製造者 | Edwards Lifesciences LLC<br>One Edwards Way<br>Irvine, CA 92614<br>Made in USA                                                                                                    |
| 商標  | Edwards、エドワーズ、Edwards Lifesciences、エドワーズライフサイ<br>エンス、定型化されたEロゴ、Acumen、アキュメン、Acumen HPI、<br>Acumen IQ、CCOmbo、CCOmbo V、CO-Set、CO-Set+、FloTrac、フロー<br>トラック、ForeSight、FORE-SIGHT、ForeSight Elite、FORE-SIGHT<br>ELITE、HemoSphere、ヘモスフィア、HemoSphere Swan-Ganz、<br>Hypotension Prediction Index、HPI、PediaSat、Swan、Swan-Ganz、<br>スワンガンツ、Time-In-Target、TruWave およびトゥルーウェーブは、<br>Edwards Lifesciences Corporation またはその関連会社の商標です。<br>その他すべての商標はそれぞれの商標権者に帰属します。<br>本製品は、以下の1つ以上の米国特許に基づき、製造、販売されて<br>います。米国特許第7,220,230 号、第7,422,562 号、第7,452,333 号、<br>第7,785,263 号、第7,967,757 号、これに対応する外国特許。 |

©2022 Edwards Lifesciences Corporation. All rights reserved.

ソフトウェアバージョン:2.0

初版発行日:2022年11月

高度管理医療機器、特定保守管理医療機器、修理業第2区分機器

一般的名称:重要パラメータ付き多項目モニタ (JMDN コード: 33586003)

販売名:ヘモスフィア アドバンスドモニタリングプラットフォーム

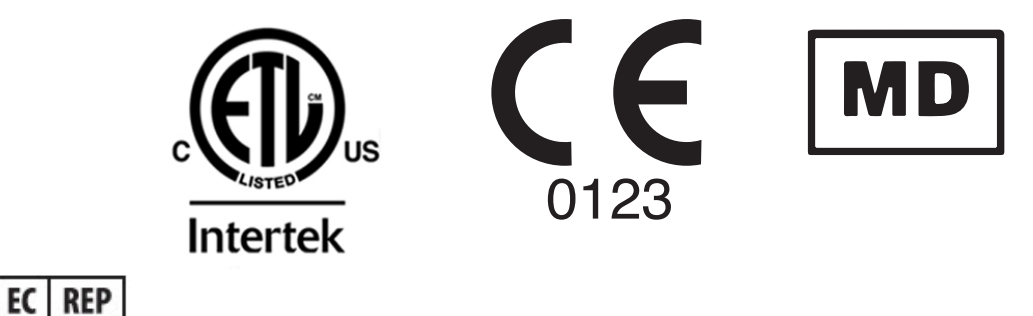

Edwards Lifesciences Services GmbH Edisonstrasse 6 85716 Unterschleissheim, Germany ユーザーおよび/または患者は、あらゆる重大な事象を製造業者およびユーザーおよび/また は患者が設立する加盟国の所管官庁に報告する必要があります。

### 本書の使用方法

ヘモスフィアアドバンスドモニタリングプラットフォーム取扱説明書は、本文14章、付録8 章、索引で構成されています。本書にある図は参考用にすぎず、ソフトウェアは絶えず改良されているため実際の画面とは異なる場合があります。

本医療機器に関する警告、使用上の注意、および内在するリスクについて書かれた本取扱説明書をよくお読みください。

- 警告 Edwards 製のヘモスフィア アドバンスドモニタリングプラット フォームを使用する前に、本書をよくお読みください。 ヘモスフィア アドバンスドモニタリングプラットフォームと互換 性があるアクセサリーを使用する際は、使用前に当該アクセサリー に付属の取扱説明書を参照してください。
- 注意 使用前に、ヘモスフィアアドバンスドモニタリングプラットフォー ムおよびモニタに使用されるすべての付属機器に破損がないか点検 してください。破損の例として、亀裂、傷、ヘこみ、電気接続部の 露出、あるいはハウジングが損傷したと思われる何らかの形跡が挙 げられます。
- 警告 患者やユーザーの怪我、プラットフォームの損傷、不正確な測定 を避けるため、破損がある、あるいは互換性がないプラット フォームアクセサリー、部品、ケーブルは使用しないでください。

| 章 | 説明                                                                                                    |
|---|----------------------------------------------------------------------------------------------------|
| 1 | <i>はじめに</i> : ヘモスフィア アドバンスドモニタリングプラットフォームの概要を<br>説明します。                                                        |
| 2 | <i>安全性と記号</i> : 本書内にある「警告」、「注意」、「注記」、ヘモスフィア アドバン<br>スドモニタリングプラットフォームやアクセサリー上に付されたラベルについ<br>て説明します。             |
| 3 | <i>設置および設定</i> : ヘモスフィア アドバンスドモニタリングプラットフォームの<br>設定、および初回接続について説明します。                                          |
| 4 | <b>ヘモスフィア アドバンスドモニタリングプラットフォームクイックスタート</b> :<br>ベッドサイドモニタに熟練した医師とユーザーが、モニタをすぐに使用できる<br>ように、使用方法を説明します。         |
| 5 | <i>ヘモスフィア アドバンスドモニタリングプラットフォームのナビゲーション</i><br>モニタリング画面ビューについて説明します。                                            |
| 6 | <b>ユーザーインターフェースの設定</b> :患者情報、言語および国際単位、アラーム<br>音量、日付・時刻など、モニタ画面の様々な設定について説明します。また画<br>面の種類を選択する方法についても説明しています。 |
| 7 | <i>高度な設定</i> :アラームターゲットやグラフスケール、シリアルポートのセット<br>アップ、デモモードなどの高度な設定について説明します。                                     |

| 章  | 説明                                                                                                    |
|----|----------------------------------------------------------------------------------------------------|
| 8  | <i>データのエクスポートと接続性</i> :患者データおよび臨床データを転送するモニ<br>タの接続性について説明します。                                               |
| 9  | <b>ヘモスフィア スワンガンツモジュールのモニタリング</b> ∶スワンガンツモジュー<br>ルを用いた連続的心拍出量、間欠的心拍出量、右室拡張末期容量モニタリング<br>の設定および操作に関する手順を説明します。 |
| 10 | <b>ヘモスフィア圧ケーブルによるモニタリング</b> :血圧モニタリングの設定と操作<br>に関する手順について説明します。                                              |
| 11 | <i>静脈血オキシメトリーモニタリング</i> :オキシメトリー(酸素飽和度)測定の<br>キャリブレーションおよび操作に関する手順を説明します。                                    |
| 12 | <i>組織オキシメトリーモニタリング</i> :ForeSight 組織オキシメトリーモニタリングの設定と操作に関する手順について説明します。                                      |
| 13 | <i>拡張機能</i> : ヘモスフィア アドバンスドモニタリングプラットフォームの、<br>現在アップグレード可能な高度なモニタリング機能について説明します。                             |
| 14 | <b>ヘルプとトラブルシューティング</b> :ヘルプメニューの説明と、フォルト、警告、<br>原因および推奨される対処方法に関するメッセージの一覧が掲載されています。                         |

| 付録 | 説明                               |
|----|----------------------------------|
| Α  | 仕様                               |
| В  | アクセサリー                           |
| С  | 患者パラメータの計算式                      |
| D  | モニタ設定とデフォルト設定                    |
| E  | 熱希釈コンピューテーション定数                  |
| F  | <i>モニタのメンテナンス、点検およびサ<br/>ポート</i> |
| G  | ガイドラインと適合の宣言                     |
| Н  | 用語集                              |
| 索引 |                                  |

目次

# 1はじめに 1.2.1 スワンガンツモジュールを用いたヘモスフィア 1.2.2 ヘモスフィアオキシメトリーケーブルを用いた ヘモスフィア アドバンスドモニタリングプラットフォーム ......22 1.2.3 ヘモスフィア圧ケーブルを用いたヘモスフィア 1.2.4 ヘモスフィア組織オキシメトリーモジュールを用いた ヘモスフィア アドバンスドモニタリングプラットフォーム ......22 1.6 ヘモスフィア アドバンスドモニタリングプラットフォームの 2 安全性と記号 24 ユーザーインターフェースの記号......47 2.7 ヘモスフィア アドバンスドモニタリングプラットフォーム

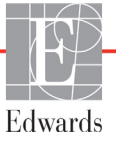

3設置および設定

|         | 3.1 開梱                               |
|---------|--------------------------------------|
|         | 3.1.1 梱包箱の内容物52                      |
|         | 3.1.2 プラットフォームモジュールおよびケーブルに必要な       |
|         | アクセサリー53                             |
|         | 3.2 ヘモスフィア アドバンスドモニタリングプラットフォームの     |
|         | 接続ポート                                |
|         | 3.2.1 モニタ正面55                        |
|         | 3.2.2 モニタ背面55                        |
|         | 3.2.3 モニタの右パネル56                     |
|         | 3.2.4 モニタの左パネル56                     |
|         | 3.3 ヘモスフィア アドバンスドモニタリングプラットフォームの設置57 |
|         | 3.3.1 取り付け用オプションと推奨事項57              |
|         | 3.3.2 バッテリー設置                        |
|         | 3.3.3 電源コードの接続                       |
|         | 3.3.3.1 等電位接続                        |
|         | 3.3.4 血行動態モニタリングモジュールの接続および取り外し60    |
|         | 3.3.5 血行動態モニタリングケーブルの接続および取り外し60     |
|         | 3.3.6 外部装置からのケーブル接続60                |
|         | 3.4 初回起動                             |
|         | 3.4.1 起動手順61                         |
|         | 3.4.2 言語の選択62                        |
| 4ヘモスフィア | アドバンスドモニタリングプラットフォームクイックスタート         |
|         | 4.1 ヘモスフィア スワンガンツモジュールを用いた心拍出量       |
|         | モニタリング                               |
|         | 4.1.1 連続的心拍出量のモニタリング65               |
|         | 4.1.2 間欠的心拍出量のモニタリング65               |
|         | 4.1.3 拡張末期容量の連続モニタリング                |
|         | 4.2 ヘモスフィア圧ケーブルを用いたモニタリング67          |
|         | 4.2.1 圧ケーブルのセットアップ67                 |
|         | 4.2.2 圧ケーブルのゼロ点調整68                  |
|         | 4.3 ヘモスフィアオキシメトリーケーブルを用いたモニタリング69    |
|         | 4.3.1 体外キャリブレーション70                  |
|         | 4.3.2 体内キャリブレーション                    |
|         | 4.4 ヘモスフィア組織オキシメトリーモジュールを用いたモニタリング72 |
|         | 4.4.1 ヘモスフィア組織オキシメトリーモジュールの接続72      |
| 5ヘモスフィア | アドバンスドモニタリングプラットフォームのナビゲーション         |
|         | 5.1 ヘモスフィア アドバンスドモニタリングプラットフォーム画面の   |
|         | 外観74                                 |
|         | 5.2 ナビゲーションバー                        |

| 5.3 モニタリング画面7                    | '9          |
|----------------------------------|-------------|
| 5.3.1 パラメータタイル8                  | 60          |
| 5.3.1.1 パラメータの変更8                | 60          |
| 5.3.1.2 アラーム/ターゲットの変更            | 51          |
| 5.3.1.3 ステータスインジケータ              | 2           |
| 5.3.2 メインモニタリンク画面                | 3           |
| 5.3.3 グラフトレンド画面                  | 3           |
| 5.3.3.1 クフフトレンドのスクロールモード         | 4<br>5<br>5 |
| 5.5.5.2 インター ベンションイベント           | 27<br>27    |
| 5.3.4 表トレンド                      | 88          |
| 5.3.41 表トレンドのスクロールモード            | 39          |
| 5.3.5 グラフ/表分割                    | 59          |
| 5.3.6 フィジオビュー画面9                 | 0           |
| 5.3.6.1 SVV スロープインジケータ           | 1           |
| 5.3.7 コックピット画面9                  | 1           |
| 5.3.8 フィジオツリー9                   | 2           |
| 5.3.8.1 連続モードと履歴モード              | 2           |
| 5.3.8.2 パラメータボックス9               | 94          |
| 5.3.8.3 ターゲットの設定およびパラメータ値の入力9    | 4           |
| 5.3.9 ゴールポジショニング画面9              | <i>י</i> 5  |
| 5.4 フォーカスモニタリングフォーマット9           | 6           |
| 5.4.1 モニタリング画面の選択9               | 6           |
| 5.4.2 血圧波形タイル9                   | 6           |
| 5.4.3 フォーカスパラメータタイル9             | 17          |
| 5.4.4 パラメータの変更9                  | 17          |
| 5.4.5 アラーム/ターゲットの変更9             | 17          |
| 5.4.6 フォーカスメイン画面9                | 8           |
| 5.4.7 フォーカスグラフトレンド画面9            | 8           |
| 5.4.8 フォーカスチャート画面9               | 9           |
| 5.5 臨床ツール                        | 0           |
| 5.5.1 モニタリングモードの選択10             | 0           |
| 5.5.2 CVP 入力10                   | 0           |
| 5.5.3 算出パラメータ計算10                | )1          |
| 5.5.4 イベントレビュー                   | )1          |
| 56インフォメーションバー 10                 | )4          |
| 561 バッテリー 10                     | )5          |
| 5.62 画面の明ろさ 10                   | 16          |
| 563アラーム吝貴 10                     | 16          |
| 5.64 スクリーンキャプチャ<br>10            | 16          |
| 5.65 画面ロック 10                    | 16          |
|                                  | , U         |
| $5.7 \wedge 7 - 7 \wedge 7 - 10$ | )/          |

|          | 5.8 モニタリング画面のナビゲーション                                                                                                    |     |
|----------|----------------------------------------------------------------------------------------------------|-----|
|          | 5.8.1 垂直スクロール                                                                                                    |     |
|          | 5.8.2 ナビゲーションアイコン                                                                                                    | 107 |
| 6ユーザーイン  | ターフェースの設定                                                                                                    |     |
|          | 6.1 パスワード保護                                                                                                    | 109 |
|          | 6.1.1 パスワードの変更                                                                                                    |     |
|          | 6.2 患者データ                                                                                                    |     |
|          | 6.2.1 新規患者                                                                                                    |     |
|          | 6.2.2 患者モニタリングの継続                                                                                                    |     |
|          | 6.2.3 患者データの表示                                                                                                    |     |
|          | 6.3 モニター般設定                                                                                                    |     |
|          | 6.3.1 言語の変更                                                                                                    |     |
|          | 6.3.2 日付、時刻表示形式の変更                                                                                                    |     |
|          | 6.3.2.1 日付または時刻の調整                                                                                                    |     |
|          | 6.3.3 モニタリング画面の設定                                                                                                    |     |
|          | 6.3.4 時間の間隔/平均                                                                                                    | 116 |
|          | 6.3.4.1 パラメータ値の変化を表示                                                                                                    |     |
|          | 6.3.4.2 CO / 圧平均化時間                                                                                                    |     |
|          | 6.3.5 アナログ圧信号入力                                                                                                    |     |
| 「古由わ乳ウ   | 6.3.5.1 キャリブレーション                                                                                                    |     |
| / 局度な設止  |                                                                                                    |     |
|          | 7.1 アフーム/ターケット                                                                                                    |     |
|          | 7.1.1 アフームサイレント                                                                                                    |     |
|          | 7.1.1.1 生理的/ フーム<br>7112 技術的アラーム                                                                                                    |     |
|          | 7.1.1.2 12 (MHD) / ム<br>712 アラーム音量設定                                                                                                    | 125 |
|          | 713ターゲット設定                                                                                                    | 125 |
|          | 714アラーム/ターゲットヤットアップ画面                                                                                                    | 126 |
|          | 715ターゲットの一括設定                                                                                                    | 127 |
|          | 7161つのパラメータのターゲットとアラーム設定                                                                                                    | 128 |
|          | 79スケール調敷                                                                                                    | 130 |
|          | $7.2 \land 7 \land 7 \lor m$ mmmmmmmmmmmmmmmmmmmmmmmmmmmmmmmmm                                                                                                    |     |
|          | バラメータ設定                                                                                                    | 122 |
|          |                                                                                                    |     |
| 0 データのエク | /4 アセセート                                                                                                    |     |
| 87-9019  | ヘルートと按抗性                                                                                                    | 101 |
|          | $\delta_{1,1} = \gamma \cup (j + \gamma) \wedge (j + \gamma) \wedge $ |     |
|          | 8.1.1 アータのタリンロート                                                                                                    |     |
|          | 8.1.2 診断結果の出力                                                                                                    |     |
|          | 8.2 ワイヤレス設定                                                                                                    | 136 |

|           | 8.3 HIS 接続性137                                                    |
|-----------|-------------------------------------------------------------------|
|           | 8.3.1 患者の基本データ138                                                 |
|           | 8.3.2 患者の生理的データ139                                                |
|           | 8.3.3 生理的アラームおよびデバイスフォルト139                                       |
|           | 8.4 サイバーセキュリティ139                                                 |
|           | 8.4.1 HIPAA                                                       |
| 9ヘモスフィア   | スワンガンツモジュールを用いたモニタリング                                             |
|           | 9.1 ヘモスフィア スワンガンツモジュールの接続141                                      |
|           | 9.1.1 CCO ケーブルテスト143                                              |
|           | 9.1.2 パラメータ選択メニュー144                                              |
|           | 9.2 連続心拍出量                                                        |
|           | 9.2.1 カテーテル接続ケーブルの接続145                                           |
|           | 9.2.2 モニタリングの開始146                                                |
|           | 9.2.3 サーマルシグナルコンディション147                                          |
|           | 9.2.4 CO カウントダウンタイマー147                                           |
|           | 9.2.5 STAT CO                                                     |
|           | 9.3 間欠的心拍出量148                                                    |
|           | 9.3.1 カテーテル接続ケーブルの接続148                                           |
|           | 9.3.1.1 プローブの選択149                                                |
|           | 9.3.2 構成設定149                                                     |
|           | 9.3.2.1 注入液容量の選択150                                               |
|           | 9.3.2.2 カテーテルのサイズの選択                                              |
|           | 9.3.2.3 コンヒューアーション正剱の選択                                           |
|           | 933ボーラス測定モードの使用方法 151                                             |
|           | 934 執希釈の概要面面 152                                                  |
|           | $94 \text{ FDV/RVFF} \neq = 2 \text{ JV} $ $153$                  |
|           | 941カテーテル接続ケーブルの接続 153                                             |
|           | 942 FCG インターフェースケーブルの接続 154                                       |
|           | 943測定開始 155                                                       |
|           | 944 EDV モニタリング 156                                                |
|           | 945 STAT EDV および RVEF 157                                         |
|           | 9.5 SVR                                                           |
| 10 ヘモスフィブ | ア圧ケーブルを用いたモニタリング                                                  |
|           | 10.1 圧ケーブルの概要158                                                  |
|           | 10.2 モニタリングモードの選択                                                 |
|           | 103フロートラックセンサーのチニタリング 161                                         |
|           | 10.31 フロートラックヤンサーキたけ Acumen IO ヤンサの接続 162                         |
|           | 10.3.1 ノビー「ノノノビン」。 または Acumen iQ ビンリの接続102<br>10.3.2 平均時間の設定 16.3 |
|           |                                                                   |

| 10.3.3 動脈圧のゼロ点調整                       |                  |
|----------------------------------------|------------------|
| 10.3.4 SVR モニタリング                      |                  |
| 10.4 TruWave DPT が接続された圧ケーブルを用いたモニタリンク | <sup>×</sup> 165 |
| 10.4.1 TruWave DPT の接続                 | 165              |
| 10.4.2 血管内圧のゼロ点調整                      | 166              |
| 10.5 スワンガンツモジュールモニタリングモードで圧ケーブルを       | 2                |
| 用いたモニタリング                              |                  |
| 10.6 ゼロ点 & 波形画面                        | 168              |
| 10.6.1 圧の選択とセンサのゼロ点調整                  | 168              |
| 10.6.2 圧出力                             | 168              |
| 10.6.3 波形確認                            | 169              |
| 11 静脈血オキシメトリーモニタリング                    |                  |
| 11.1 オキシメトリーケーブルの概要                    |                  |
| 11.2 静脈血オキシメトリーの設定                     | 171              |
| 11.3 体外キャリブレーション                       |                  |
| 11.3.1 体外キャリブレーションエラー                  | 174              |
| 11.4 体内キャリブレーション                       | 174              |
| 11.5 シグナルクオリティインジケータ                   | 175              |
| 11.6 オキシメトリーデータの再読み込み                  | 176              |
| 11.7 HGB アップデート                        |                  |
| 11.8 ヘモスフィアオキシメトリーケーブルリセット             |                  |
| 11.9 新しいカテーテル                          |                  |
| 12 ヘモスフィア組織オキシメトリーモジュールを用いたモニタリング      |                  |
| 12.1 ヘモスフィア組織オキシメトリーモジュールを用いた          |                  |
| モニタリング                                 |                  |
| 12.2 ForeSight 組織オキシメーターの概要            |                  |
| 12.2.1 ForeSight モジュールの固定              |                  |
| 12.2.2 固定クリップの取り付け                     |                  |
| 12.2.3 固定クリップの取り外し                     |                  |
| 12.3 ヘモスフィア組織オキシメトリーモジュールと ForeSight   |                  |
| モジュールの接続                               |                  |
| 12.3.1 患者へのセンサの取り付け                    |                  |
| 12.3.1.1 センサ設置部位の選択                    |                  |
| 12.3.1.3 センサの貼り付け                      |                  |
| 12.3.1.4 センサのケーブルへの接続                  |                  |
| 12.3.2 モニタリング後のセンサの取り外し                | 195              |
| 12.3.3 モニタリングについての留意事項                 | 196              |
| 12.3.3.1 除細動中のモジュール使用                  |                  |
| 12.3.3.2 十夜<br>12.3.3.8 tO。 値の解釈       |                  |
|                                        |                  |

|        | 12.3.4 皮膚チェックタイマー                |    |
|--------|----------------------------------|----|
|        | 12.3.5 平均化時間の設定                  |    |
|        | 12.3.6 シグナルクオリティインジケータ           |    |
|        | 12.3.7 組織オキシメトリーフィジオビュー画面        |    |
| 拡張機能   |                                  |    |
|        | 13.1 低血圧予測インデックス(HPI)ソフトウェア機能    |    |
|        | 13.1.1 低血圧予測インデックス (HPI)         |    |
|        | 13.1.2 キーパラメータとしての HPI           |    |
|        | 13.1.3 HPI アラーム                  |    |
|        | 13.1.4 インフォメーションバーの HPI          |    |
|        | 13.1.5 HPI インフォメーションバー表示の無効化     |    |
|        | 13.1.6 HPI 非常警告ポップアップ            |    |
|        | 13.1.7 HPI サブスクリーン               |    |
|        | 13.1.8 使用方法                      |    |
|        | 13.2 パラメータトラッキング機能の強化            |    |
|        | 13.2.1 GDT トラッキング                |    |
|        | 13.2.1.1 キーパラメータおよびターゲットの選択      |    |
|        | 13.2.1.2 アクティブな GDT トラッキング       |    |
|        | 13.2.1.3 GDT の 復歴                |    |
|        | 13.2.2 SV の 最適化                  |    |
|        | 13.2.3 GDT レホートのタワンロード           |    |
|        | 13.3 輸液反応性テスト                    |    |
|        | 13.3.1 受動的下肢挙上テスト                |    |
|        | 13.3.2 輸液ボーラステスト                 |    |
|        | 13.3.3 テスト結果の履歴                  |    |
| トラブルシュ | ューティング                           |    |
|        | 14.1 画面上のヘルプ                     |    |
|        | 14.2 モニタステータスランプ                 |    |
|        | 14.3 圧ケーブルの通信                    |    |
|        | 14.4 ForeSight モジュールセンサ通信        |    |
|        | 14.5 ヘモスフィア アドバンスドモニタリングプラットフォーム | ふの |
|        | エラーメッセージ                         |    |
|        | 14.5.1 システムのフォルト/警告              |    |
|        | 14.5.2 システムの注意                   |    |
|        | 14.5.3 数値キーパッドエラー                |    |
|        | 14.6 ヘモスフィア スワンガンツモジュールのエラーメッセーシ | ×  |
|        | 14.6.1 CO フォルト/警告                |    |
|        | 14.6.2 EDV および SV フォルト/警告        |    |
|        | 14.6.3 iCO フォルト/警告               |    |
|        | 14.6.4 SVR フォルト/警告               |    |
|        | 14.6.5 一般的なトラブルシューティング           |    |

|            | 14.7 圧ケーブルのエラーメッセージ              | 233 |
|------------|----------------------------------|-----|
|            | 14.7.1 一般的な圧ケーブルのフォルト/警告         | 233 |
|            | 14.7.2 CO フォルト/警告                | 234 |
|            | 14.7.3 SVR フォルト/警告               | 236 |
|            | 14.7.4 MAP フォルト/警告               | 236 |
|            | 14.7.5 一般的なトラブルシューティング           | 238 |
|            | 14.8 静脈血オキシメトリーのエラーメッセージ         | 239 |
|            | 14.8.1 静脈血オキシメトリーのフォルト/警告        | 239 |
|            | 14.8.2 静脈血オキシメトリーの警告             | 240 |
|            | 14.8.3 静脈血 オキシメトリーの一般的な          |     |
|            | トラブルシューティング                      | 241 |
|            | 14.9 組織オキシメトリーのエラーメッセージ          | 241 |
|            | 14.9.1 組織オキシメトリーのフォルト/警告         | 241 |
|            | 14.9.2 組織オキシメトリーの一般的なトラブルシューティング | 243 |
| 付録 A: 仕様   |                                  |     |
|            | A.1 基本性能の特性                      | 244 |
|            | A.2 ヘモスフィア アドバンスドモニタリングプラットフォームの |     |
|            | 仕様                               | 247 |
|            | A.3 ヘモスフィアバッテリーパックの仕様            | 249 |
|            | A.4 ヘモスフィア スワンガンツモジュールの仕様        | 250 |
|            | A.5 ヘモスフィア圧ケーブルの仕様               | 251 |
|            | A.6 ヘモスフィアオキシメトリーケーブルの仕様         | 252 |
|            | A.7 ヘモスフィア組織オキシメトリーの仕様           | 252 |
| 付録 B: アクセサ | ナリー                              |     |
|            | B.1 アクセサリー一覧                     | 254 |
|            | B.2 アクセサリーに関する追加説明               | 255 |
|            | B.2.1 ロールスタンド                    | 255 |
|            | B.2.2 オキシメトリークレードル               | 255 |
| 付録 C: 患者パラ | ラメータの計算式                         |     |
| 付録 D: モニタ言 | 没定とデフォルト設定                       |     |
|            | D.1 患者データ入力範囲                    | 262 |
|            | D.2 トレンドスケールのデフォルトの制限値           | 262 |
|            | D.3 パラメータ表示および設定可能なアラーム/ターゲット範囲  | 263 |
|            | D.4 アラームおよびターゲットのデフォルト値          | 264 |
|            | D.5 アラームの優先度                     | 266 |
|            | D.6 言語デフォルト設定*                   | 267 |
| 付録 E: コンピニ | ューテーション定数                        |     |
|            | E.1 コンピューテーション定数                 |     |

# 12

| 付録 F: システムのメンテナンス、点検およびサポート         |
|-------------------------------------|
| E1 通常メンテナンス                         |
| F.2 モニタおよびモジュールの清掃                  |
| F.3 プラットフォームケーブルの清掃                 |
| F.3.1 ヘモスフィアオキシメトリーケーブルの清掃          |
| F.3.2 カテーテル接続ケーブルおよびコネクタの清掃         |
| F.3.3 ヘモスフィア圧ケーブルの清掃                |
| F.3.4 ForeSight 組織オキシメーターモジュールの清掃   |
| F.4 点検およびサポート                       |
| F.5 エドワーズライフサイエンス株式会社の所在地           |
| F6 モニタの処分                           |
| F.6.1 バッテリーのリサイクル                   |
| E7 予防メンテナンス                         |
| E7.1 バッテリーのメンテナンス                   |
| F.7.1.1 バッテリーのコンディショニング             |
| F.7.1.2 バッテリーの保管                    |
| F.8 アラームシグナルのテスト                    |
| E9 保証                               |
| 付録 G: ガイドラインと適合の宣言                  |
| G.1 電磁両立性 (EMC)                     |
| G.2 使用について                          |
| G.3 無線技術に関する情報                      |
| G.3.1 無線技術のサービス品質                   |
| G.3.2 無線セキュリティ対策                    |
| G.3.3 無線共存による問題のトラブルシューティング         |
| G.3.4 連邦通信委員会(FCC)の無線周波数干渉に関する声明287 |
| G.3.5 カナダ産業省の声明                     |
| G.3.6 欧州連合 R&TTE 指令                 |
| G.3.7 電波法に関する記載事項                   |

# 付録 H: 用語集

×

| 図 1-1 ヘモスフィア アドバンスドモニタリングプラットフォームの                                                                                                    |
|----------------------------------------------------------------------------------------------------|
| 血行動態技術接続                                                                                                    |
| 図 3-1 ヘモスフィア アドバンスドモニタリングプラットフォームの正面図55                                                                                                    |
| 図 3-2 ヘモスフィアアドバンスドモニタリングプラットフォームの背面図                                                                                                    |
| (ヘモスフィア スワンガンツモジュールと合わせて表示)55                                                                                                    |
| 図 3-3 ヘモスフィア アドバンスドモニタリングプラットフォームの右パネル 56                                                                                                    |
| 図 3-4 ヘモスフィア アドバンスドモニタリングプラットフォームの左パネル                                                                                                    |
| (センュールなしじ衣示)                                                                                                    |
| 図 $3-5$ ハモベノイノ ノトハンストモータリンクノフットフォームの<br>雷源入力力バー - わじの位置 59                                                                                                    |
| 図 3-6 起動画面 61                                                                                                    |
| 図 3-7 言語選択画面 62                                                                                                    |
| 図 4-1 ヘモスフィア スワンガンツモジュールのモニタリング接続の概要 64                                                                                                    |
| 図 4-2 圧ケーブル接続の概要                                                                                                    |
| 図 4-3 オキシメトリー接続の概要                                                                                                    |
| 図 4-4 ヘモスフィア組織オキシメトリーモジュール接続の概要                                                                                                    |
| 図 5-1 ヘモスフィア アドバンスドモニタリングプラットフォーム画面の機能 75                                                                                                    |
| 図 5-2 ナビゲーションバー                                                                                                    |
| 図 5-3 モニタリング画面選択ウィンドウの例80                                                                                                    |
| 図 5-4 キーパラメータ選択タイル構成メニューの例                                                                                                    |
| 図 5-5 パラメータタイル                                                                                                    |
| 図 5-6 メインモニタリング画面                                                                                                    |
| 図 5-7 グラフトレンド画面                                                                                                    |
| 図 5-8 グラフトレンド - インターベンションウィンドウ                                                                                                    |
| 図 5-9 グラフトレンド画面-インターベンション情報バルーン                                                                                                    |
| 図 5-10 表トレンド画面                                                                                                    |
| 図 5-11 表トレンドの表示間隔ポップアップ88                                                                                                    |
| 図 5-12 ヘモスフィア スワンガンツモジュールを用いたモニタリング中の                                                                                                    |
| フィジオビュー画面                                                                                                    |
| 図 5-13 コックピット画面                                                                                                    |
| 図 5-14 ヘモスフィア スワンガンツモジュールを用いたモニタリング中の                                                                                                    |
| フィシスクリー画面                                                                                                    |
|                                                                                                    |
|                                                                                                    |
| 図 $5 - 1/2 - 1/2 - 1/2 - 0/2 - 0/$ |
| 凶 5-18 ユール インヨーノク 画面                                                                                                    |

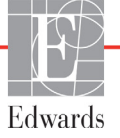

| 図 5-19 フォーカスパラメータタイル                    | 97    |
|-----------------------------------------|-------|
| 図 5-20 フォーカスパラメータタイル – パラメータとアラーム/      |       |
| ターゲットの選択                                | 97    |
| 図 5-21 フォーカスメイン画面                       | 98    |
| 図 5-22 フォーカスグラフトレンド画面                   | 98    |
| 図 5-23 フォーカスチャート画面                      | 99    |
| 図 5-24 フォーカスチャート画面 – 列の設定               | 99    |
| 図 5-25 インフォメーションバー – ヘモスフィア スワンガンツモジュール | . 104 |
| 図 5-26 インフォメーションバー – ヘモスフィア圧ケーブル        | . 104 |
| 図 5-27 画面ロックポップアップ                      | . 106 |
| 図 5-28 ステータスバー                          | . 107 |
| 図 6-1 新規または継続選択画面                       | . 112 |
| 図 6-2 新規患者データ画面                         | . 113 |
| 図 6-3 モニター般設定                           | . 115 |
| 図 7-1 アラーム/ターゲット設定                      | . 127 |
| 図 7-2 個々のパラメータアラームおよびターゲットの設定           | . 129 |
| 図 7-3 グラフトレンド画面                         | . 130 |
| 図 7-4 スケール調整                            | . 130 |
| 図 7-5 表トレンドの表示間隔ポップアップ                  | . 131 |
| 図 8-1 HIS – 患者クエリ画面                     | . 137 |
| 図 8-2 HIS – 新規患者データ画面                   | . 138 |
| 図 9-1 ヘモスフィア スワンガンツモジュール接続の概要           | . 142 |
| 図 9-2 CCO ケーブルテストの接続                    | . 144 |
| 図 9-3 ヘモスフィア スワンガンツモジュールのキーパラメータ選択      |       |
| ウィンドウ                                   | . 145 |
| 図 9-4 CO 接続の概要                          | . 146 |
| 図 9-5 iCO 接続の概要                         | . 148 |
| 図 9-6 iCO 新規設定構成画面                      | . 149 |
| 図 9-7 熱希釈の概要画面                          | . 153 |
| 図 9-8 EDV/RVEF 接続の概要                    | . 154 |
| 図 10-1 ヘモスフィア圧ケーブル                      | . 159 |
| 図 10-2 ゼロ点 & 波形画面                       | . 168 |
| 図 11-1 静脈血オキシメトリー接続概要                   | . 171 |
| 図 12-1 ForeSight 組織オキシメーターの正面図          | . 181 |
| 図 12-2 ForeSight 組織オキシメーターの背面図          | . 181 |
| 図 12-3 固定クリップ - モジュールスライドアタッチメント部       | . 182 |
| 図 12-4 モジュールケース - 固定クリップアタッチメント部        | . 182 |
| 図 12-5 固定クリップの垂直方向への取り付け(取り付け中の図)       | . 183 |
| 図 12-6 固定クリップの水平方向への取り付け                | . 184 |
| 図 12-7 固定クリップの取り外し方法                    | . 185 |

| 図 12-8 ヘモスフィア組織オキシメトリーモジュール接続の概要18            | 36 |
|-----------------------------------------------|----|
| 図 12-9 ForeSight モジュールステータス LED               | 38 |
| 図 12-10 センサから保護ライナーを剥がす方法 19                  | )2 |
| 図 12-11 センサの配置(頭部) 19                         | )2 |
| 図 12-12 センサの配置 (頭部以外) 19                      | )3 |
| 図 12-13 センサのセンサケーブルコネクタへの接続19                 | 95 |
| 図 12-14 センサのセンサケーブルコネクタへの接続19                 | 95 |
| 図 12-15 組織オキシメトリーフィジオビュー画面 19                 | )9 |
| 図 13-1 HPI キーパラメータタイル 20                      | )4 |
| 図 13-2 コックピット画面上の HPI キーパラメータ 20              | )5 |
| 図 13-3 HPI が表示されたインフォメーションバー                  | )6 |
| 図 13-4 パラメータ設定 – HPI 設定 20                    | )7 |
| 図 13-5 HPI 非常警告ポップアップ 20                      | )8 |
| 図 13-6 HPI サブスクリーン 20                         | )9 |
| 図 13-7 HPI サブスクリーン – グラフトレンド値の表示 21           | 10 |
| 図 13-8 GDT メニュー画面 – キーパラメータの選択 21             | 11 |
| 図 13-9 GDT メニュー画面 – ターゲットの選択 21               | 12 |
| 図 13-10 アクティブな GDT トラッキング 21                  | 12 |
| 図 13-11 輸液反応性テスト – 新規テスト画面 21                 | 15 |
| 図 13-12 輸液反応性テスト – 結果画面 21                    | 17 |
| 図 14-1 ヘモスフィア アドバンスドモニタリングプラットフォームの           |    |
| LED インジケータ                                    | 20 |
| 図 14-2 圧ケーブルの LED インジケータ 22                   | 21 |
| 図 14-3 ForeSight 組織オキシメーターモジュール LED インジケータ 22 | 22 |

# 表

| 表 1-1 ヘモスフィア スワンガンツモジュールで利用可能なパラメータの一覧 23                |
|----------------------------------------------------------|
| 表 1-2 ヘモスフィアオキシメトリーケーブルで利用可能なパラメータの一覧24                  |
| 表 1-3 ヘモスフィア スワンガンツモジュールとオキシメトリーケーブル                     |
| で利用可能なパラメータの一覧                                           |
| 表 1-4 ヘモスフィア圧ケーブルで利用可能なパラメータの一覧25                        |
| 表 1-5 ヘモスフィア圧ケーブルとオキシメトリーケーブル                            |
| で利用可能なパラメータの一覧                                           |
| 表1-6 ヘモスフィア組織オキシメトリーモジュールで利用可能な                          |
| ハフメータの一覧                                                 |
| 表 1-7 ヘモスフィア スリンガンツモシュールのパフメータに関する説明                     |
| 表 1-8 ヘモスフィア圧ケーブルのキーパラメータの説明                             |
| 表 1-9 ヘモスフィアオキシメトリーケーブルのパラメータに関する説明                      |
| 表 1-10 ヘモスフィア組織オキシメトリーモジュールのパラメータに                       |
| 関する説明                                                    |
| 表 1-11 取扱説明書の表記規則                                        |
| 表 1-12 與字語、略語                                            |
| 表 2-1 モニタ画面上の記号                                          |
| 表 2-2 製品ラベル上の記号                                          |
| 表 2-3 準拠規格                                               |
| 表 3-1 ヘモスフィア アドバンスドモニタリングプラットフォームの                       |
| コンボーネント                                                  |
| 表 3-2 ヘモスフィア スワンガンツモジュールを用いたパラメータの                       |
| モニタリンクに必要なクーノルおよいカテーテル                                   |
| 表 3-3 ヘモスフィア圧ケーフルを用いたパフメータのモニタリンク                        |
| = 2 + 2 + 2 + 2 + 2 + 2 + 2 + 2 + 2 + 2                  |
| 衣 5-4 ハモベノイノス インストリークーノルを用いたハノメータの<br>モニタリングに必要たカテーテル 54 |
| ま35へモスフィア組織オキシメトリーモジュールを田いたパラメータ                         |
| モニタリングに必要なアクセサリー                                         |
| 表 5-1 グラフトレンドのスクロール速度                                    |
| 表 5-2 インターベンションイベント                                      |
| 表 5-3 表トレンドのスクロール速度                                      |
| 表 5-4 レビューされたイベント102                                     |
| 表 5-5 バッテリー状態                                            |
|                                                          |

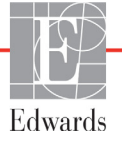

| 表 14-9 ヘモスフィア スワンガンツモジュールの EDV および                         |       |
|------------------------------------------------------------|-------|
| SV フォルト/警告                                                 | . 229 |
| 表 14-10 ヘモスフィア スワンガンツモジュールの iCO フォルト/警告                    | . 229 |
| 表 14-11 ヘモスフィア スワンガンツモジュールの SVR フォルト/警告                    | . 231 |
| 表 14-12 ヘモスフィア スワンガンツモジュールの                                |       |
| 一般的なトラブルシューティング                                            | . 231 |
| 表 14-13 ヘモスフィア圧ケーブルの一般的なフォルト/警告                            | . 233 |
| 表 14-14 ヘモスフィア圧ケーブルの CO フォルト/警告                            | . 234 |
| 表 14-15 ヘモスフィア圧ケーブルの SVR フォルト/警告                           | . 236 |
| 表 14-16 ヘモスフィア圧ケーブルの MAP フォルト/警告                           | . 236 |
| 表 14-17 ヘモスフィア圧ケーブルの一般的なトラブルシューティング                        | . 238 |
| 表 14-18 静脈血オキシメトリーのフォルト/警告                                 | . 239 |
| 表 14-19 静脈血オキシメトリーの警告                                      | . 240 |
| 表 14-20 静脈血 オキシメトリーの一般的なトラブルシューティング                        | . 241 |
| 表 14-21 組織オキシメトリーのフォルト/警告                                  | . 241 |
| 表 14-22 組織オキシメトリーの一般的なトラブルシューティング                          | . 243 |
| 表 A-1 ヘモスフィア アドバンスドモニタリングプラットフォームの                         |       |
| 基本性能-一時的および継続的な電磁現象                                        | . 245 |
| 表 A-2 ヘモスフィア アドバンスドモニタリングプラットフォームの                         |       |
| 物理的および機械的仕様                                                | . 247 |
| 表 A-3 ヘモスフィア アドバンスドモニタリングプラットフォームの<br>四時小校                 | 0.17  |
|                                                            | . 247 |
| 表 A-4 ヘモスフィア アドバンスドモニタリンクフラットフォームの<br>輸送環境仕様               | 247   |
| 制心保免止除 · · · · · · · · · · · · · · · · · · ·               | . 247 |
| 表A-5、マイノイノノトハンストモニクリンクノノットノオームの<br>技術的仕様                   | 248   |
| 表 A-6 ヘモスフィアバッテリーパックの物理的仕様                                 | 249   |
| 表 A-7 ヘモスフィアバッテリーパックの環境仕様                                  | 249   |
| 表 A-8 ヘモスフィアバッテリーパックの技術的仕様                                 | 249   |
| 素 4 9 ヘモスフィア スワンガンツモジュールの物理的仕様                             | 250   |
| 表 A 10 ヘモスフィア スワンガンツモジュールのパラメータ測定仕様                        | 250   |
| ま 4 11 ヘモスフィア圧ケーブルの物理的仕様                                   | 251   |
| 素 4 12 ヘモスフィア圧ケーブルのパラメータ測定仕様                               | 251   |
| ま A 12 ヘモスフィアオキシメトリーケーブルの物理的仕様                             | . 251 |
| 表 A-13・、レハノイノスインノトリークーブルの初陸的国际                             | . 252 |
| × Λ-14・、 L Λ / イ / Λ イ / Λ Γ / 「 / Γ / № 0/ · / Λ □ / 側化Ц塚 | . 252 |
|                                                            | . 252 |
| 衣 A-10 Foresignt 組織タインノークーモンユールの物理的仕様                      | . 255 |
| 衣 A-1/ ハ エ ヘノ イノ 超越々 イン ノ ト リー エンユー ルのハ フ ノー ク 側 足 仕 惊     | . 233 |

| 表 B-1 ヘモスフィア アドバンスドモニタリングプラットフォームの部品 254    |
|---------------------------------------------|
| 表 C-1 心機能プロファイルおよび酸素化プロファイルの式               |
| 表 D-1 患者情報                                  |
| 表 D-2 トレンドスケールのデフォルト値                       |
| 表 D-3 設定可能なパラメータのアラームおよび表示範囲                |
| 表 D-4 パラメータアラームのレッドゾーンおよびターゲットのデフォルト値 264   |
| 表 D-5 パラメータアラーム、フォルト、および警告優先度               |
| 表 D-6 言語デフォルト設定                             |
| 表 E-1 注入液温度(バス)プローブのコンピューテーション定数            |
| 表 E-2 フロースルー(インライン)注入液温度プローブの               |
| コンピューテーション定数                                |
| 表 G-1 電磁エミッション                              |
| 表 G-2 ガイダンスと適合の宣言 – RF 無線通信装置に対するイミュニティ 279 |
| 表 G-3 携帯形および移動形 RF 通信装置とヘモスフィア アドバンスド       |
| モニタリングプラットフォームとの間の推奨分離距離                    |
| 表 G-4 無線共存バンド – ヘモスフィア アドバンスドモニタリングプラット     |
| フォーム(EUT)と外部装置間の干渉閾値(Tol)と通信閾値(ToC)281      |
| 表 G-5 電磁イミュニティ(静電気放電、バースト、サージ、電圧ディップ、       |
| 電源周波数磁界)                                    |
| 表 G-6 電磁イミュニティ (放射 RF と伝導 RF)               |
| 表 G-7 ヘモスフィア アドバンスドモニタリングプラットフォームの無線情報 284  |

# 1

# はじめに

# 目次

| 本マニュアルの目的                              |
|----------------------------------------|
| 適応                                     |
| 禁忌                                     |
| 用途                                     |
| 予測される臨床上のベネフィット                        |
| ヘモスフィア アドバンスドモニタリングプラットフォームの血行動態技術構成27 |
| 取扱説明書の表記規則                             |
| 本書で使用する略語                              |

# 1.1 本マニュアルの目的

本書では、Edwards 製ヘモスフィア アドバンスドモニタリングプラットフォームの機能とモニタリングオプションについて説明します。ヘモスフィア アドバンスドモニタリングプラットフォームは、Edwards の血行動態技術で得られたモニタリングデータを表示するモジュール式装置です。

訓練を受けた救命救急診療医、看護師、医師が、救命救急診療を実施している病院で Edwards 製ヘモスフィア アドバンスドモニタリングプラットフォームを使用するために作成 されています。

本書では、ヘモスフィア アドバンスドモニタリングプラットフォームのセットアップ、操作 方法、機器間の通信手順、制限事項について説明します。

# 1.2 適応

# 1.2.1 スワンガンツモジュールを用いたヘモスフィア アドバンスドモニタリングプ ラットフォーム

ヘモスフィアアドバンスドモニタリングプラットフォームをヘモスフィアスワンガンツモジュールおよびEdwards 製スワンガンツカテーテルと併用すると、病院環境において、心拍出量(連続的心拍出量[CO]および間欠的心拍出量[iCO])と算出血行動態パラメータのモニタリングが必要な成人・小児重症患者に使用できます。病院環境における周術期目標指向型治療プロトコルと併せて、血行動態パラメータのモニタリングに使用することができます。使用するカテーテルの対象となる標的患者群に関する詳細については、Edwards 製スワンガンツカテーテルの適応に関する説明を参照してください。

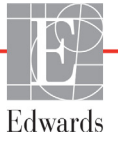

各患者群に対して利用できる測定パラメータおよび算出パラメータの一覧については、「用 途」を参照してください。

# 1.2.2 ヘモスフィアオキシメトリーケーブルを用いたヘモスフィア アドバンスドモ ニタリングプラットフォーム

ヘモスフィアアドバンスドモニタリングプラットフォームをヘモスフィアオキシメトリー ケーブルおよび Edwards オキシメトリーカテーテルと併用すると、病院環境において、静脈 血酸素飽和度(SvO<sub>2</sub> および ScvO<sub>2</sub>)と算出された血行動態パラメータのモニタリングが必要 な成人・小児重症患者に使用できます。使用するカテーテルの対象となる標的患者群に関す る詳細については、Edwards オキシメトリーカテーテルの添付文書を参照してください。

各患者群に対して利用できる測定パラメータおよび算出パラメータの一覧については、 「用途」を参照してください。

# 1.2.3 ヘモスフィア圧ケーブルを用いたヘモスフィア アドバンスドモニタリングプ ラットフォーム

ヘモスフィアアドバンスドモニタリングプラットフォームは、ヘモスフィア圧ケーブルと併用する場合、心機能、体液状態、血管抵抗、および血圧のバランスの継続的評価が必要な重症患者に使用します。病院環境における周術期目標指向療法プロトコルと併せて、血行動態パラメータのモニタリングに使用することができます。使用するセンサ/トランスデューサに固有のターゲット患者群についてはフロートラックセンサー、Acumen IQ センサおよびTruWave DPT の添付文書を参照してください。

低血圧予測インデックス機能は、患者に低血圧イベントが発生する可能性(1分間以上平均 動脈圧 <65 mmHg の持続として定義)および関連する血行動態の生理学的洞察を医師に提供 します。HPI 機能は、高度な血行動態モニタリングを受けている手術患者に使用します。 HPI 機能は、患者の生理的状態に関する追加の量的情報として参考用としてのみ考慮し、 治療決定は低血圧予測インデックス(HPI)パラメータにのみ基づいて行うべきではありま せん。

各患者群に対して利用できる測定パラメータおよび算出パラメータの一覧については、 「用途」を参照してください。

# 1.2.4 ヘモスフィア組織オキシメトリーモジュールを用いたヘモスフィア アドバ ンスドモニタリングプラットフォーム

非侵襲性 ForeSight 組織オキシメーターモジュールは、血流減少または虚血状態に陥る危険性 のある患者のセンサ下で、血液の局所ヘモグロビン酸素飽和度の絶対値の補助モニタとして 使用することを目的としています。ForeSight 組織オキシメーターモジュールはヘモスフィア アドバンスドモニタリングプラットフォームに StO<sub>2</sub> を表示するためのものです。

- ラージセンサを使用する場合、ForeSight 組織オキシメーターモジュールは、成人および青年(≥40 kg)に使用できます。
- ミドルセンサを使用する場合、ForeSight 組織オキシメーターモジュールは、小児患者 (≥3 kg) に使用できます。
- スモールセンサを使用する場合、ForeSight 組織オキシメーターモジュールは、小児患者(<8 kg)の頭部および小児患者(<5 kg)の頭部以外に使用できます。</li>

各患者群に対して利用できる測定パラメータおよび算出パラメータの一覧については、 「用途」を参照してください。

# 1.3 禁忌

ヘモスフィアアドバンスドモニタリングプラットフォームには禁忌はありません。

# 1.4 用途

ヘモスフィア アドバンスドモニタリングプラットフォームは、有資格の医療従事者または訓 練を受けた臨床医が病院の救命救急医療環境で使用することを想定しています。

ヘモスフィア アドバンスドモニタリングプラットフォームは、対応する Edwards 製スワン ガンツおよびオキシメトリーカテーテル、ならびにフロートラック、Acumen IQ センサ、 TruWave DPT、ForeSight センサと併用します。

ヘモスフィアアドバンスドモニタリングプラットフォームおよび接続されたヘモスフィア スワンガンツモジュールでのモニタリング中に利用できるパラメータの一覧は、以下の 表 1-1 に掲載されています。小児患者群に使用できるのは、iCO、iCI、iSVR および iSVRI のみです。

| 略語                | 定義              | 使用されて<br>いるサブシ<br>ステムテク<br>ノロジー | 患者群   | 病院環境   |
|-------------------|-----------------|---------------------------------|-------|--------|
| СО                | 連続的心拍出量         |                                 |       |        |
| sCO               | STAT 心拍出量       |                                 |       |        |
| CI                | 連続的心係数          |                                 |       |        |
| sCl               | STAT 心係数        |                                 |       |        |
| EDV               | 右室拡張末期容量        |                                 |       |        |
| sEDV              | STAT 右室拡張末期容量   |                                 |       |        |
| EDVI              | 右室拡張末期容量係数      | ]                               |       |        |
| sEDVI             | STAT 右室拡張末期容量係数 |                                 |       |        |
| HR <sub>avg</sub> | 平均心拍数           |                                 | 成人のみ  |        |
| LVSWI             | 左室一回仕事量係数       |                                 |       |        |
| PVR               | 肺血管抵抗           | ヘモスフィア                          |       | 手術室、   |
| PVRI              | 肺血管抵抗係数         | スワンガンツ                          |       | 集中治療室、 |
| RVEF              | 右室駆出率           | モジュール                           |       | 救急処置室  |
| sRVEF             | STAT 右室駆出率      |                                 |       |        |
| RVSWI             | 右室一回仕事量係数       |                                 |       |        |
| SV                | 一回拍出量           |                                 |       |        |
| SVI               | 一回拍出量係数         |                                 |       |        |
| SVR               | 体血管抵抗           |                                 |       |        |
| SVRI              | 体血管抵抗係数         | ]                               |       |        |
| iCO               | 間欠的心拍出量         |                                 |       |        |
| iCl               | 間欠的心係数          |                                 | 成人および |        |
| iSVR              | 間欠的体血管抵抗        |                                 | 小児    |        |
| iSVRI             | 間欠的体血管抵抗係数      |                                 |       |        |

#### 表 1-1 ヘモスフィア スワンガンツモジュールで利用可能なパラメータの一覧

ヘモスフィアアドバンスドモニタリングプラットフォームおよび接続されたヘモスフィアオ キシメトリーケーブルでのモニタリング中に、成人および小児患者群に利用できるパラメー タの一覧は、以下の表 1-2 に掲載されています。

表 1-2 ヘモスフィアオキシメトリーケーブルで利用可能なパラメータの一覧

| 略語                | 定義         | 使用されて<br>いるサブシ<br>ステムテク<br>ノロジー | 患者群     | 病院環境            |
|-------------------|------------|---------------------------------|---------|-----------------|
| SvO <sub>2</sub>  | 混合静脈血酸素飽和度 | ヘモスフィア                          | はし ちょうぶ | 手術室、            |
| ScvO <sub>2</sub> | 中心静脈血酸素飽和度 | オキシメト<br>リーケーブル                 | 小児      | 集中治療室、<br>救急処置室 |

ヘモスフィアアドバンスドモニタリングプラットフォーム、接続されたヘモスフィアスワンガンツモジュールおよびオキシメトリーケーブル両方でのモニタリング中に、成人および小児患者群に利用できるパラメータの一覧は、以下の表1-3に掲載されています。

#### 表 1-3 ヘモスフィア スワンガンツモジュールとオキシメトリーケーブル で利用可能なパラメータの一覧

| 略語                 | 定義                                         | 使用されて<br>いるサブシ<br>ステムテク<br>ノロジー | 患者群         | 病院環境                        |
|--------------------|--------------------------------------------|---------------------------------|-------------|-----------------------------|
| DO <sub>2</sub>    | 酸素運搬量                                      |                                 |             |                             |
| DO <sub>2</sub> I  | 酸素運搬量係数                                    | ヘモスフィア                          |             |                             |
| VO <sub>2</sub>    | 酸素消費量                                      | スワンガンツ                          |             | 工作中                         |
| VO <sub>2</sub> e  | ScvO <sub>2</sub> をモニタリングするときの推定<br>酸素消費係数 | モジュールお<br>  よびヘモス<br>  フィアオキシ   | 成人および<br>小児 | 于何至、<br>  集中治療室、<br>  救急処置室 |
| VO <sub>2</sub> I  | 酸素消費量係数                                    | メトリーケー                          |             |                             |
| VO <sub>2</sub> le | ScvO <sub>2</sub> をモニタリングするときの推定<br>酸素消費係数 | ערכ                             |             |                             |

ヘモスフィアアドバンスドモニタリングプラットフォームおよび接続されたヘモスフィア圧 ケーブルでのモニタリング中に利用できるパラメータの一覧は、以下の表 1-4 に掲載されて います。

| 略語                                                                                                    | 定業                                                                | 使用されて<br>いるサブシ<br>ステムテク<br>ノロジー | 串者理     | 病院環境                |
|----------------------------------------------------------------------------------------------------|-------------------------------------------------------------------|---------------------------------|---------|---------------------|
| СО                                                                                                    | □ ~ <del>如</del><br>□ 連続心拍出量 <sup>1</sup>                         | • - •                           |         | 7731700             |
| СІ                                                                                                    |                                                                   |                                 |         |                     |
| CVP                                                                                                    | 中心静脈圧                                                             |                                 |         |                     |
| DIA <sub>ART</sub>                                                                                                    | 体動脈拡張期血圧                                                          |                                 |         |                     |
| DIA <sub>PAP</sub>                                                                                                    | 肺動脈拡張期血圧                                                          |                                 |         |                     |
| dP/dt                                                                                                    | 収縮期勾配 <sup>2</sup>                                                |                                 |         |                     |
| Ea <sub>dyn</sub>                                                                                                    | 動的動脈エラスタンス <sup>2</sup>                                           |                                 |         |                     |
| MAP                                                                                                    | 平均動脈血圧                                                            |                                 |         |                     |
| MPAP                                                                                                    | 平均肺動脈圧                                                            |                                 |         |                     |
| PPV                                                                                                    | 脈圧変化 <sup>1</sup>                                                 | ヘモスフィア                          | # 1 0 7 | 手術室、                |
| PR                                                                                                    | 脈拍数                                                               | 圧ケーブル                           | 成人のみ    | │ 果中冶療至、<br>│ 救急処置室 |
| SV                                                                                                    | 一回拍出量 <sup>1</sup>                                                |                                 |         |                     |
| SVI                                                                                                    | 一回拍出量係数 <sup>1</sup>                                              |                                 |         |                     |
| SVR                                                                                                    | 体血管抵抗 <sup>1</sup>                                                |                                 |         |                     |
| SVRI                                                                                                    | 体血管抵抗係数 <sup>1</sup>                                              |                                 |         |                     |
| SVV                                                                                                    | 一回拍出量変化 <sup>1</sup>                                              | -                               |         |                     |
| SYS <sub>ART</sub>                                                                                                    | 体動脈収縮期血圧                                                          |                                 |         |                     |
| SYS <sub>PAP</sub>                                                                                                    | 肺動脈収縮期血圧                                                          | 1                               |         |                     |
| НРІ                                                                                                    | Acumen Hypotension Prediction Index<br>(低血圧予測インデックス) <sup>2</sup> |                                 |         |                     |
| <sup>1</sup> フロートラックパラメータは、フロートラック/Acumen IQ センサを使用し、フロートラックの機能が<br>有効になっている場合に利用可能です。<br><sup>2</sup> HPI パラメータは、非心臓手術において、Acumen IQ センサを使用し、HPI の機能が有効になっている<br>場合に利用可能です。有効化は、特定の環境で行ってください。この拡張機能の有効化については、 |                                                                   |                                 |         |                     |

表 1-4 ヘモスフィア圧ケーブルで利用可能なパラメータの一覧

最寄りの Edwards の担当者にお問い合わせください。

ヘモスフィアアドバンスドモニタリングプラットフォーム、接続されたヘモスフィア圧ケーブルおよびオキシメトリーケーブル両方でのモニタリング中に、成人患者群に利用できるパラメータの一覧は、以下の表 1-5 に掲載されています。

| 略語                 | 定義                                         | 使用されて<br>いるサブシ<br>ステムテク<br>ノロジー | 患者群  | 病院環境                        |
|--------------------|--------------------------------------------|---------------------------------|------|-----------------------------|
| DO <sub>2</sub>    | 酸素運搬量                                      |                                 |      |                             |
| DO <sub>2</sub> I  | 酸素運搬量係数                                    | ]                               |      |                             |
| VO <sub>2</sub>    | 酸素消費量                                      | ] ヘモスフィア<br>  圧ケーブルお            |      | 工作中                         |
| VO <sub>2</sub> e  | ScvO <sub>2</sub> をモニタリングするときの推定<br>酸素消費係数 | よびヘモスフィアオキシ                     | 成人のみ | 于何至、<br>  集中治療室、<br>  救急処置室 |
| VO <sub>2</sub> I  | 酸素消費量係数                                    | ブル                              |      |                             |
| VO <sub>2</sub> le | ScvO <sub>2</sub> をモニタリングするときの推定<br>酸素消費係数 |                                 |      |                             |

#### 表 1-5 ヘモスフィア圧ケーブルとオキシメトリーケーブル で利用可能なパラメータの一覧

組織酸素飽和度 StO<sub>2</sub>は、以下表 1-6 に掲載される、ヘモスフィア アドバンスドモニタリン グプラットフォーム、接続されたヘモスフィア組織オキシメトリーモジュール、および ForeSight 組織オキシメーターモジュールでモニタリングできます。

| 略語               | 定義      | 使用されてい<br>るサブシステ<br>ムテクノロ<br>ジー | 患者群         | 病院環境                |
|------------------|---------|---------------------------------|-------------|---------------------|
| StO <sub>2</sub> | 組織酸素飽和度 | ヘモスフィア<br>組織オキシメト<br>リーモジュール    | 成人および<br>小児 | 手術室、集中治療<br>室、救急処置室 |

表 1-6 ヘモスフィア組織オキシメトリーモジュールで利用可能なパラメータの一覧

注記 組織オキシメトリーパラメータは、ForeSight モジュールとセンサを使用し、 組織オキシメトリーの機能が有効になっている場合に有効です。有効化は、 特定の領域でのみ利用可能です。この拡張機能の有効化については、最寄 りの Edwards Lifesciences の担当者にお問い合わせください。 警告 ヘモスフィア アドバンスドモニタリングプラットフォームを適切に使用しない場合、患者に危険が及ぶ可能性があります。プラットフォームを使用する前に、本書の第2章に掲載されている「警告」セクションをよくお読みください。

ヘモスフィアアドバンスドモニタリングプラットフォームは患者の診断にの み使用することが意図されています。本装置は、必ず生体情報モニタや患者の 臨床徴候・症状と併せて使用してください。本装置から得られた血行動態値と 患者の臨床症状が一致しない場合は、治療オプションに着手する前にトラブ ルシューティングを検討してください。

ECG 信号入力および心拍数測定から算出されたすべてのパラメータは、小児 患者について評価されていません。したがって、小児患者群では利用できま せん。

# 1.5 予測される臨床上のベネフィット

ヘモスフィア アドバンスドモニタリングプラットフォームは、患者の血行動態パラメータを 可視化しそれに干渉することができます。

# 1.6 ヘモスフィア アドバンスドモニタリングプラットフォームの血行 動態技術構成

ヘモスフィアアドバンスドモニタリングプラットフォームは、3つの技術拡張モジュールス ロット(標準サイズ2、大型サイズ(L-Tech)1)とケーブルポート2つを備えています。モ ジュールとケーブル接続ポイントは、左側面パネルにあります。図1-1を参照してください。

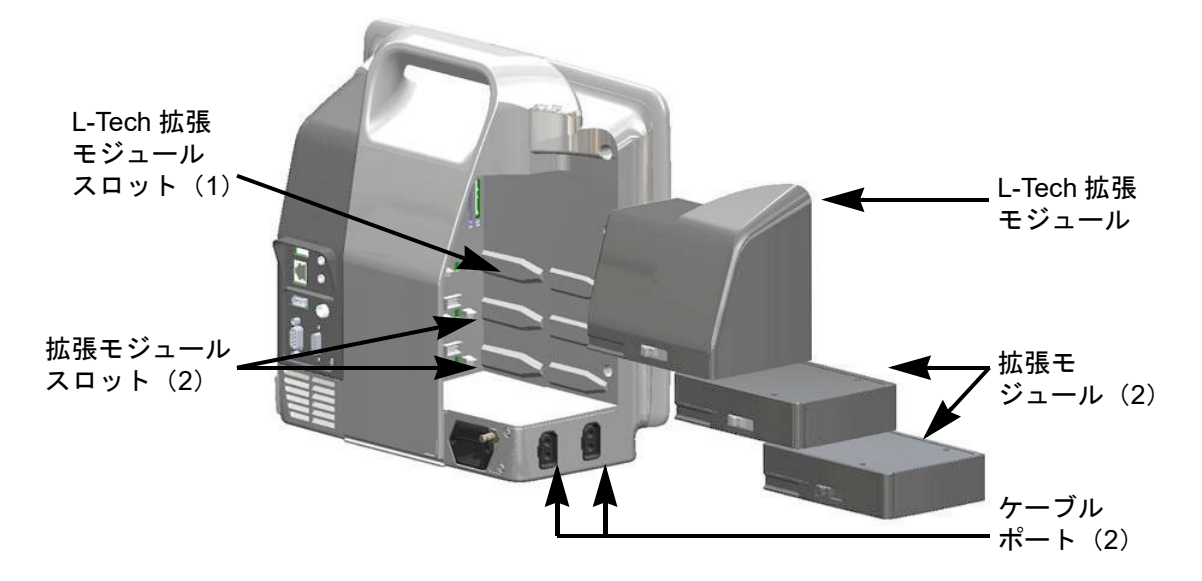

図 1-1 ヘモスフィア アドバンスドモニタリングプラットフォームの血行動態技術接続

各モジュール/ケーブルには、Edwards 独自の血行動態モニタリング技術が用いられています。 現在利用できるモジュールは、ヘモスフィア スワンガンツモジュール(本書の第9章ヘモス フィアスワンガンツモジュールを用いたモニタリングで詳細を説明)、拡張機能ヘモスフィア 組織オキシメトリーモジュール(本書第12章ヘモスフィア組織オキシメトリーモジュール を用いたモニタリングで詳細を説明)です。現在利用できるケーブルは、下記で紹介する ヘ モスフィア圧ケーブル(本書の第10章ヘモスフィア圧ケーブルを用いたモニタリングで詳 細を説明)、ヘモスフィアオキシメトリーケーブル(本書の第11章静脈血オキシメトリーモ ニタリングで詳細を説明)です。

#### 1.6.1 ヘモスフィア スワンガンツモジュール

ヘモスフィアスワンガンツモジュールは、Edwards 製 のカテーテル接続ケーブルおよび互換性のあるスワン ガンツカテーテルを用いることで、連続的心拍出量 (CO)および間欠的心拍出量(iCO)をモニタリング できます。右室拡張末期容量(EDV)は、患者の生体

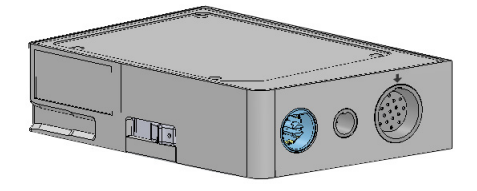

情報モニタから取得した心拍数(HR<sub>avg</sub>)データを使用することでモニタリングできます。 ヘモスフィア スワンガンツモジュールは標準モジュールスロットに適合します。詳細は 第9章 ヘ*モスフィア スワンガンツモジュールを用いたモニタリング*を参照してください。 表 1-7 はヘモスフィア スワンガンツモジュールの使用中に使用可能なパラメータの一覧 です。

| パラメータ         | 説明                                                                     | テクノロジー                                                |
|---------------|------------------------------------------------------------------------|-------------------------------------------------------|
| 連続心拍出量(CO)    | 心臓から駆出される血液量を先端熱希釈技<br>術により連続的に評価した値(単位:<br>リットル/分)                    | スワンガンツ CCO/CCOmbo カテー<br>テル                           |
| 連続心係数(CI)     | 患者の体表面積(BSA)で補正された連続<br>心拍出量                                           | スワンガンツ CCO/CCOmbo カテー<br>テル                           |
| 間欠的心拍出量(iCO)  | 心臓から駆出される血液量をボーラス熱希<br>釈により間欠的に評価した値(単位:<br>リットル/分)                    | スワンガンツ熱希釈カテーテル                                        |
| 間欠的心係数(iCI)   | 患者の体表面積(BSA)で補正された間欠<br>的心拍出量                                          | スワンガンツ熱希釈カテーテル                                        |
| 右室駆出率(RVEF)   | 右心室からの収縮期拍出血液量を、熱希釈<br>法およびパーセンテージのアルゴリズム分<br>析により連続的に評価した値            | ECG 信号入力とスワンガンツ<br>CCOmbo V カテーテル                     |
| 右室拡張末期容量(EDV) | 拡張末期の右心室の血液量について、一回<br>拍出量(単位 : mL/beat)を RVEF(%)<br>で除して算出し、連続的に評価した値 | ECG 信号入力とスワンガンツ<br>CCOmbo V カテーテル                     |
| 一回拍出量(SV)     | CO 評価および心拍数(単位:SV =<br>CO/ 時間 x 1000)から得られた収縮ごと<br>に心室から拍出される血液量       | ECG 信号入力とスワンガンツ<br>CCO/CCOmbo/CCOmbo V<br>カテーテル       |
| 一回拍出量係数(SVI)  | 患者の体表面積(BSA)で補正された一回<br>拍出量                                            | ECG 信号入力とスワンガンツ<br>CCO/CCOmbo/CCOmbo V<br>カテーテル       |
| 体血管抵抗(SVR)    | 左室からの血流に対する抵抗<br>(アフターロード)                                             | MAP および CVP アナログ圧信号入<br>カとスワンガンツ CCO/CCOmbo カ<br>テーテル |
| 体血管抵抗係数(SVRI) | 患者の体表面積(BSA)で補正された体血<br>管抵抗                                            | MAP および CVP アナログ圧信号入<br>カとスワンガンツ CCO/CCOmbo カ<br>テーテル |

表 1-7 ヘモスフィア スワンガンツモジュールのパラメータに関する説明

# 1.6.2 ヘモスフィア圧ケーブル

ヘモスフィア圧ケーブルは、互換性のある Edwards 製圧トランスデューサ / センサおよびカテーテルと 使用して、血圧モニタリングを行うことができま す。接続したフロートラックセンサーまたは Acumen IQ センサからは、連続心拍出量(CO) およ び関連する血行動態パラメータを得られます。接続 した TruWave トランスデューサからは、位置に基づ く血管内圧を得られます。ヘモスフィア圧ケーブル

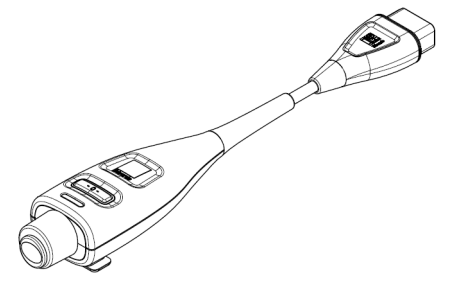

は、モニタリングケーブルポートに接続します。詳細は第10章へモスフィア圧ケーブルを用 いたモニタリングを参照してください。表1-8はヘモスフィア圧ケーブルの使用中に使用可 能なパラメータの一覧です。

| ハフメーダ                                                       |                                                                              | エクノロシー                                              |  |
|-------------------------------------------------------------|------------------------------------------------------------------------------|-----------------------------------------------------|--|
| 連続心拍出量(CO)                                                  | 既存の動脈圧波形とフロートラックシス<br>テムのアルゴリズムを使用して、心臓が<br>送り出す血液量の連続的評価により、<br>リットル / 分で測定 | フロートラックまたは Acumen IQ センサ                            |  |
| 連続心係数(CI)                                                   | 患者の体表面積(BSA)で補正された連<br>続的心拍出量                                                | フロートラックまたは Acumen IQ センサ                            |  |
| 中心静脈圧(CVP)                                                  | 中心静脈血圧                                                                       | 中心静脈のカテーテルラインで<br>TruWave 圧トランスデューサーを使用             |  |
| 拡張期血圧<br>(DIA <sub>ART</sub> /DIA <sub>PAP</sub> )          | 肺動脈圧(PAP)または全身動脈血圧<br>(ART)の拡張期血圧測定                                          | フロートラックセンサー、Acumen IQ<br>センサ、TruWave 圧トランスデューサー     |  |
| 収縮期勾配(dP/dt)*                                               | 末梢動脈で測定した動脈圧波形の最大上<br>昇勾配 *                                                  | Acumen IQ センサ                                       |  |
| 動的動脈弾性(Ea <sub>dyn</sub> )*                                 | 動脈系(動脈弾性)による左室へのアフ<br>ターロードを左室弾性と比較して測定 *                                    | Acumen IQ センサ                                       |  |
| 低血圧予測インデックス<br>(HPI)*                                       | 患者に低血圧イベント(1 分間以上持続<br>して MAP <65 mmHg)が発生する可能<br>性を示す指数 *                   | Acumen IQ センサ                                       |  |
| 平均動脈圧(MAP)                                                  | 一回の心臓周期の平均全身血圧                                                               | フロートラックセンサー、Acumen IQ<br>センサ、TruWave 圧トランスデュー<br>サー |  |
| 平均肺動脈圧(MPAP)                                                | 一回の心臓周期の平均肺動脈血圧                                                              | 肺動脈カテーテルラインの TruWave<br>圧トランスデューサー                  |  |
| 脈圧変化(PPV)                                                   | PPmean に対する PPmin と PPmax の<br>パーセントの差。ここでは、<br>PP = SYS-DIA(収縮期圧 - 拡張期圧)    | フロートラックまたは Acumen IQ センサ                            |  |
| 脈拍数(PR)                                                     | 1 分当たりの動脈血の圧脈拍回数                                                             | フロートラックセンサー、Acumen IQ<br>センサ、TruWave 圧トランスデュー<br>サー |  |
| 一回拍出量(SV)                                                   | 一回の拍動で駆出される血液の量                                                              | フロートラックまたは Acumen IQ センサ                            |  |
| 一回拍出量係数(SVI)                                                | 患者の体表面積(BSA)で補正された一<br>回拍出量                                                  | フロートラックまたは Acumen IQ センサ                            |  |
| 体血管抵抗(SVR)                                                  | 左室からの血流に対する抵抗(アフター<br>ロード)                                                   | フロートラックまたは Acumen IQ センサ                            |  |
| 体血管抵抗係数(SVRI)                                               | 患者の体表面積(BSA)で補正された体<br>血管抵抗                                                  | フロートラックまたは Acumen IQ センサ                            |  |
| 一回拍出量変化(SVV)                                                | SVmean に対する SVmin と SVmax の<br>パーセントの差                                       | フロートラックまたは Acumen IQ センサ                            |  |
| 収縮期血圧<br>(SYS <sub>ART</sub> /SYS <sub>PAP</sub> )          | 肺動脈圧(PAP)または全身動脈血圧<br>(ART)の収縮期血圧測定                                          | フロートラックセンサー、Acumen IQ<br>センサ、TruWave 圧トランスデュー<br>サー |  |
| *HPI パラメータは、Acumen IQ センサを使用し、HPI の機能が有効になっている場合に利用可能です。有効化 |                                                                              |                                                     |  |

| 表 1-8 ヘモスフィア圧ケーブル | レのキーパラメータ | の説明 |
|-------------------|-----------|-----|
|-------------------|-----------|-----|

\*HPI パラメータは、Acumen IQ センサを使用し、HPI の機能が有効になっている場合に利用可能です。有効化 は、特定の環境で行ってください。この拡張機能の有効化については、最寄りの Edwards Lifesciences 株式会 社にお問い合わせください。 注記

ヘモスフィア圧ケーブルで計算する心拍出量は、算出方法とアルゴリズム の相違により、ヘモスフィア スワンガンツモジュールでの計算と異なる場 合があります。

#### 1.6.3 ヘモスフィアオキシメトリーケーブル

ヘモスフィアオキシメトリーケーブルは、互換性がある Edwards 製オキシメトリーカテーテルを用いることで、混合静脈血酸素飽和度(SvO<sub>2</sub>)または中心静脈 血酸素飽和度(ScvO<sub>2</sub>)をモニタリングできます。 ヘモスフィアオキシメトリーケーブルをモニタリング ケーブルポートに接続し、他の血行動態モニタリング 技術と組み合わせて使用することができます。オキシ

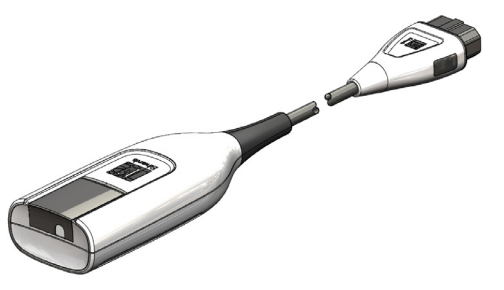

メトリーモニタリングの詳細は第 11 章*静脈血オキシメトリー モニタリング*を参照してください。表 1-9 は、ヘモスフィアオキシメトリーケーブルを使用中に利用可能なパラメータの一覧です。

| パラメータ                          |                                                     |
|--------------------------------|-----------------------------------------------------|
| 中心静脈血酸素飽和度(ScvO <sub>2</sub> ) | 上大静脈で測定される静脈の酸素飽和度                                  |
| 混合静脈血酸素飽和度(SvO <sub>2</sub> )  | 肺動脈で測定される静脈の酸素飽和度                                   |
| 酸素消費量(VO <sub>2</sub> )        | 1分あたりに身体が使用する酸素の量                                   |
| 推定酸素消費量(VO <sub>2</sub> e)     | 1分あたりに身体が使用する酸素の推定量(ScvO <sub>2</sub> モニタ<br>リングのみ) |
| 酸素消費量係数(VO <sub>2</sub> I)     | 体表面積(BSA)に対して係数化される1分あたりに身<br>体が使用する酸素の量            |
| 推定酸素消費量係数(VO <sub>2</sub> le)  | 体表面積(BSA)に対して係数化される1分あたりに身<br>体が使用する酸素の推定量          |

表 1-9 ヘモスフィアオキシメトリーケーブルのパラメータに関する説明

#### 1.6.4 ヘモスフィア組織オキシメトリーモジュール

ヘモスフィア組織オキシメトリーモジュールは、 ForeSight 組織オキシメーターモジュール(FSM) および 互換性がある組織オキシメトリーセンサを使用する組織 オキシメトリー(StO<sub>2</sub>) モニタリングが可能です。ヘモス

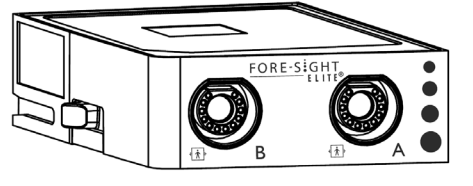

フィア 組織オキシメトリーモジュールは標準モジュールスロットに適合しています。ヘモス フィア 組織オキシメトリーモジュールによるモニタリングは拡張機能です。有効化は、特定 の範囲でのみ利用可能です。この拡張機能の有効化については、最寄りの Edwards Lifesciences の担当者にお問い合わせください。詳細については、第12章 ヘモスフィア組織オキシメト リーモジュールを用いたモニタリングを参照してください。表 1-10 はヘモスフィア組織オキ シメトリーモジュールを用いた使用中に使用可能なパラメータの一覧です。

表 1-10 ヘモスフィア組織オキシメトリーモジュールのパラメータに関する説明

| パラメータ                      | 説明                              | テクノロジー                      |
|----------------------------|---------------------------------|-----------------------------|
| 組織酸素飽和度(StO <sub>2</sub> ) | センサの位置より下の体表面で測定した絶<br>対組織酸素飽和度 | 近赤外光反射の CAS 医療用センサ<br>による検出 |

### 1.6.5 文書類および訓練

ヘモスフィアアドバンスドモニタリングプラットフォームで利用できる文書類および訓練は 次のとおりです。

- ヘモスフィアアドバンスドモニタリングプラットフォーム取扱説明書
- ヘモスフィア圧出力ケーブル取扱説明書
- ヘモスフィアバッテリー取扱説明書
- ヘモスフィアロールスタンド取扱説明書
- ヘモスフィアオキシメトリークレードル取扱説明書

ヘモスフィアアドバンスドモニタリングプラットフォームのコンポーネントには、取扱説明 書が同梱されています。表 B-1「ヘモスフィアアドバンスドモニタリングプラットフォー ムの部品」を参照してください。ヘモスフィアアドバンスドモニタリングプラットフォー ムに関する訓練の受講方法または文書類の入手方法についての詳細は、最寄りの Edwards Lifesciences 株式会社にお問い合わせください。付録 F「システムのメンテナンス、 点検およびサポート」を参照してください。

# 1.7 取扱説明書の表記規則

表 1-11 は本書で使用する表記規則の一覧です。

| 規則                              | 説明                                                                                                    |
|---------------------------------|----------------------------------------------------------------------------------------------------|
| 太字                              | 太字のテキストはソフトウェア用語を示します。ソフトウェア用語また<br>はフレーズは、左欄のように画面に表示されます。                                                                       |
| 太字ボタン                           | ボタンは、オプション用のタッチスクリーンのアクセスポイントで、<br>太字で表示されます。例えば、画面上で [ <b>レビュー</b> ] ボタンは以下のよ<br>うに表示されます。<br><b>レビュー</b>                        |
| $\rightarrow$                   | 矢印は、画面のメニューオプションで連続して選択する2つのメニュー<br>の間に表示されます。                                                                                    |
| <b>ж</b>                        | アイコンは、メニューまたはナビゲーションを画像として表示した、<br>タッチスクリーンのアクセスポイントです。ヘモスフィア アドバンスド<br>モニタリングプラットフォームで表示されるメニューアイコンの一覧に<br>ついては、表 2-1 を参照してください。 |
| <b>オキシメトリーキャリブレーション</b><br>アイコン | 文字が太字のメニューアイコンは、ソフトウェアの用語または画面に表示される用語が使われているアイコンです。たとえば、[ <b>オキシメトリーキャリブレーション</b> ] アイコンは次のように画面に表示されます。                         |

表 1-11 取扱説明書の表記規則

# 1.8 本書で使用する略語

### 表 1-12 頭字語、略語

| 略語                 | 定義                                                    |
|--------------------|-------------------------------------------------------|
| A/D                | アナログ/デジタル                                             |
| ART                | 体動脈血圧                                                 |
| BSA                | 体表面積                                                  |
| BT                 | 血液温度                                                  |
| CaO <sub>2</sub>   | 動脈血酸素含有量                                              |
| CI                 | 心係数                                                   |
| со                 | 心拍出量                                                  |
| ссо                | 連続心拍出量<br>(所定のスワンガンツカテーテルおよびカ<br>テーテル接続ケーブルを説明する際に使用) |
| CPI                | 心拍出力係数                                                |
| СРО                | 心拍出力                                                  |
| CVP                | 中心静脈圧                                                 |
| DIA <sub>ART</sub> | 体動脈拡張期血圧                                              |
| DIA <sub>PAP</sub> | 肺動脈拡張期血圧                                              |
| DO <sub>2</sub>    | 酸素運搬量                                                 |
| DO <sub>2</sub> I  | 酸素運搬量係数                                               |
| dP/dt              |                                                       |
| DPT                | 単回使用圧トランスデューサ                                         |
| Ea <sub>dyn</sub>  | 動的動脈エラスタンス                                            |
| EDV                | 拡張末期容量                                                |
| EDVI               | <u>拡張末期容量係数</u>                                       |
| ESV                | 収縮終期容量                                                |
| ESVI               | 収縮終期容量係数                                              |
| efu                | 駆出率単位                                                 |
| FSM                | ForeSight モジュール                                       |
| FRT                | 輸液反応性テスト                                              |
| FT-CO              | フロートラック動脈圧自動キャリブレー<br>ション済み心拍出量                       |
| GDT                | 目標指向型療法                                               |
| Hct                | ヘマトクリット                                               |
| HIS                | 病院情報システム                                              |
| HGB                | ヘモグロビン                                                |
| HPI                | 低血圧予測インデックス                                           |
| HR                 | 心拍数                                                   |
| HR <sub>avg</sub>  | 平均心拍数                                                 |
| IA                 | インターベンション分析                                           |
| iCl                | 間欠的心係数                                                |
| iCO                | 間欠的心拍出量                                               |
| IEC                | 国際電気標準会議                                              |
| IT                 | 注入液温度                                                 |
| LED                | 発光ダイオード                                               |
| LVSWI              | 左室一回仕事量係数                                             |

## 表 1-12 頭字語、略語(続き)

| 略語                 | 定義                         |
|--------------------|----------------------------|
| MAP                | 平均動脈圧                      |
| MPAP               | 平均肺動脈圧                     |
| OR                 | 手術室                        |
| PA                 | 肺動脈                        |
| PAP                | 肺動脈血圧                      |
| PaO <sub>2</sub>   | 動脈酸素分圧                     |
| PAWP               | 肺動脈楔入圧                     |
| PPV                | 脈圧変化                       |
| PR                 | 脈拍数                        |
| POST               | 電源オン・セルフテスト                |
| PvO <sub>2</sub>   | 静脈血酸素分圧                    |
| PVR                | 肺血管抵抗                      |
| PVRI               | 肺血管抵抗係数                    |
| RV                 | 右室                         |
| RVEF               | 右室駆出率                      |
| RVSWI              | 右室一回仕事量係数                  |
| sCl                | STAT 心係数                   |
| sCO                | STAT 心拍出量                  |
| ScvO <sub>2</sub>  | 中心静脈血酸素飽和度                 |
| sEDV               | STAT 拡張末期容量                |
| sEDVI              | STAT 拡張末期容量指数              |
| SpO <sub>2</sub>   | 動脈血酸素飽和度                   |
| SQI                | シグナルクオリティインジケータ            |
| sRVEF              | STAT 右室駆出率                 |
| ST                 | 表面温度                       |
| STAT               | パラメータ値の迅速推定                |
| StO <sub>2</sub>   | 組織酸素飽和度                    |
| SV                 | 一回拍出量                      |
| SVI                | 一回拍出量係数                    |
| SvO <sub>2</sub>   | 混合静脈血酸素飽和度                 |
| SVR                | 体血管抵抗                      |
| SVRI               | 体血管抵抗係数                    |
| SVV                | 一回拍出量変化                    |
| SYSART             | 体動脈収縮期血圧                   |
| SYS <sub>PAP</sub> | 肺動脈収縮期血圧                   |
| Touch              | 画面にタッチすることでヘモスフィア アド       |
|                    | ハンヘドビースランランラットフォームを使用すること。 |
| TD                 | 熱希釈                        |
| USB                | ユニバーサル・シリアル・バス             |
| VO <sub>2</sub>    | 酸素消費量                      |
| VO <sub>2</sub> I  | 酸素消費量係数                    |
| VO <sub>2</sub> e  | 酸素消費量の推定値                  |
| VO <sub>2</sub> le | 推定酸素消費量係数                  |

# 安全性と記号

# 目次

| 安全性に関する用語の定義                     | 34 |
|----------------------------------|----|
| 警告                               |    |
| 注意                               | 42 |
| ユーザーインターフェースの記号                  | 47 |
| 製品ラベル上の記号                        | 49 |
| 準拠規格                             | 51 |
| ヘモスフィア アドバンスドモニタリングプラットフォーム 基本性能 | 51 |

# 2.1 安全性に関する用語の定義

# 2.1.1 警告

警告とは、人体に危害があるまたは死に至るような所定の動作もしくは状況を知らせるもの です。

**警告** 警告は、本書の文中ではこのように表示されます。

# 2.1.2 注意

注意とは、機器の故障、不正確なデータの生成、操作の無効化を引き起こすような動作もし くは状況を知らせるものです。

**注意** 注意は、本書の文中ではこのように表示されます。

### 2.1.3 注記

機能または手順に関する有用な情報への注意を促します。

注記 注記は、本書の文中ではこのように表示されます。

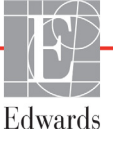

# 2.2 警告

以下はヘモスフィアアドバンスドモニタリングプラットフォームの取扱説明書で用いられている警告です。本書で機能や手順に関して説明する際に用いられます。

- Edwards 製のヘモスフィアアドバンスドモニタリングプラットフォームを使用する 前に、本書をよくお読みください。
- ヘモスフィアアドバンスドモニタリングプラットフォームと互換性があるアクセサリーを使用する際は、使用前に当該アクセサリーに付属の取扱説明書を参照してください。
- 患者やユーザーの怪我、プラットフォームの損傷、不正確な測定を避けるため、破損がある、あるいは互換性がないプラットフォームアクセサリー、部品、ケーブルは使用しないでください。
- ヘモスフィアアドバンスドモニタリングプラットフォームを適切に使用しない場合、患者に危険が及ぶ可能性があります。プラットフォームを使用する前に、本書の第2章に掲載されている「警告」セクションをよくお読みください。(第1章)
- ヘモスフィアアドバンスドモニタリングプラットフォームは患者の診断にのみ使用することが意図されています。本装置は、必ず生体情報モニタや患者の臨床徴候・症状と併せて使用してください。本装置から得られた血行動態値と患者の臨床症状が一致しない場合は、治療オプションに着手する前にトラブルシューティングを検討してください。(第1章)
- ECG 信号入力および心拍数測定から算出されたすべてのパラメータは、小児患者 について評価されていません。したがって、小児患者群では利用できません。 (第1章)
- ・ 感電の危険があります!濡れた手でシステムケーブルを抜き差ししないでください。
   システムケーブルを抜く前に、手が乾いているか確認してください。(第3章)
- 爆発の危険があります!空気、酸素または亜酸化窒素と可燃性麻酔の混合ガスが存在する場所でヘモスフィアアドバンスドモニタリングプラットフォームを使用しないでください。(第3章)
- 本製品には金属部品が含まれています。磁気共鳴(MR)環境下で使用しないでくだ さい。(第3章)
- ・ 患者やユーザーの怪我、または機器の損傷に関するリスクを最小限に抑えるため、 ヘモスフィアアドバンスドモニタリングプラットフォームはしっかりと設置して取り付け、すべてのコードおよびアクセサリーケーブルは適切に配線してください。 (第3章)
- ヘモスフィアアドバンスドモニタリングプラットフォームの上に別の装置や物を置かないでください。(第3章)
- IPX1 耐水を確保するため、ヘモスフィア アドバンスドモニタリングプラットフォームは垂直に設置してください。(第3章)
- モニタリング画面に液体がかからないようにしてください。液体がかかるとタッチ スクリーンが機能しなくなる恐れがあります。(第3章)
- モニタは、背面パネルのポートや電源コードに手が届きにくくなる位置に配置しないでください。(第3章)

- 本機器は、高周波手術装置と併用可能な設計になっています。高周波手術装置の 干渉により、パラメータの測定が不正確になる可能性があります。高周波手術装置を使用することで起こり得る危険性を低減するため、患者用ケーブルは損傷していないもののみを使用し、取扱説明書の指定どおりに付属機器を接続してください。(第3章)
- 本システムは、除細動器と併用可能な設計になっています。除細動器の適性な動作 を確実にするため、患者用ケーブルは損傷していないもののみを使用し、取扱説明 書の指定どおりに付属機器を接続してください。(第3章)
- プリンターをはじめとするすべての IEC/EN 60950 機器は、患者のベッドから 1.5 m 以上離してください。(第3章)
- バッテリーが完全に挿入され、バッテリードアに正しくラッチがかかっていること を確認してください。バッテリーが落下すると、患者や医師が重傷を負うおそれが あります。(第3章)
- ヘモスフィアアドバンスドモニタリングプラットフォームには正規のEdwards製バッ テリーのみを使用してください。バッテリーパックをモニタから取り出した状態で 充電しないでください。取り出した状態で充電すると、バッテリーが損傷したり、 ユーザーが怪我をしたりする場合があります。(第3章)
- 停電時のモニタリング中断を予防するため、ヘモスフィアアドバンスドモニタリン グプラットフォームには常にバッテリーを装着して使用してください。(第3章)
- 停電時やバッテリーの消耗時には、モニタは自動的にシャットオフされます。
   (第3章)
- 電源コード入力カバーを取り付けずにヘモスフィアアドバンスドモニタリングプ ラットフォームを使用しないでください。カバーを取り付けずに使用すると、液体 が浸入するおそれがあります。(第3章)
- 電源アダプタに接続する際は、延長コードやマルチタップを使用しないでください。
   付属の電源コード以外の取り外し可能な電源コードを使用しないでください。
   (第3章)
- ・ 感電のリスクを回避するため、ヘモスフィアアドバンスドモニタリングプラット フォームは(保護アースで)接地された電源にのみ接続してください。3本ピン電源 アダプタを2本ピン電源アダプタに使用しないでください。(第3章)
- 機器を「hospital only」、「hospital grade」というマークが付いたコンセントまたは同等のコンセントに接続した場合しか、接地の信頼性が得られません。(第3章)
- 電源ケーブルのプラグをAC電源から抜いて、AC電源からモニタを切り離してください。モニタのオン/オフボタンでは、AC電源からシステムを切り離すことはできません。(第3章)
- Edwards Lifesciences 株式会社が販売する正規のヘモスフィアアドバンスドモニタリン グプラットフォーム用アクセサリー、ケーブル、部品のみを使用してください。正 規品以外のアクセサリー、ケーブル、または部品を使用した場合、患者の安全また は測定精度に影響することがあります。(第3章)
- 新規患者セッションを開始したら、デフォルトの生理的アラーム範囲(上限/下限) を必ず確認して、所定の患者に適切な範囲になるようにしてください。(第6章)
- 新規患者をヘモスフィアアドバンスドモニタリングプラットフォームに接続する際には必ず、[新規患者]を実行するか、患者データプロフィールを消去してください。これを行わないと、履歴表示に前患者のデータが表示されることがあります。 (第6章)
- ヘモスフィアアドバンスドモニタリングプラットフォームのアナログ通信ポートは、 カテーテルのトランスデューサ部分から分離された一般的なアースを共有していま す。ヘモスフィアアドバンスドモニタリングプラットフォームに複数の機器を接続 する場合は、各機器には個別に電源を供給し、接続機器の絶縁が損なわれないよう にしてください。(第6章)
- 最終的なシステム構成のリスクと漏洩電流は、IEC 60601-1:2005/A1:2012 に準拠している必要があります。ユーザーの責任においてコンプライアンスを徹底してください。 (第6章)
- モニタに接続するアクセサリー装置は、データ処理装置として IEC/EN 60950、または電子医療機器として IEC 60601-1:2005/A1:2012の認証を取得している必要があります。機器の併用はすべて IEC 60601-1:2005/A1:2012のシステム条件に準拠している必要があります。(第6章)
- 別のベッドサイドモニタに切り替える場合は、リストされたデフォルト値がまだ有 効かどうかを必ず確認してください。必要に応じて、電圧範囲および対応するパラ メータ範囲を再設定またはキャリブレーションしてください。(第6章)
- 患者の安全性に問題を引き起こす可能性がある場合は、アラーム音をオフにしないでください。(第7章)
- アラーム音量を適切にモニタリングできなくなる音量に下げないでください。適切 な音量に設定されていない場合、患者の安全性に問題が生じる可能性があります。 (第7章)
- 視覚的な生理的アラームとアラーム音は、画面上でパラメータがキーパラメータ (パラメータグローブタイルに表示されている1~8個のパラメータ)として設定さ れている場合にのみ有効です。パラメータがキーパラメータとして選択および表示 されていない場合、そのパラメータのアラームランプおよびアラーム音は作動しま せん。(第7章)
- デモデータと臨床データを間違えないように、臨床設定でデモモードが起動していないことを確認してください。(第7章)
- 分散型アラームシステムの一部としてヘモスフィアアドバンスドモニタリングプラットフォームを使用しないでください。ヘモスフィアアドバンスドモニタリングプラットフォームは、リモートアラームモニタリング/管理システムをサポートしていません。データは、グラフ作成のみを目的として記録および転送されます。(第8章)
- ヘモスフィアスワンガンツモジュール(装着部による接続、耐除細動)を互換性のあるモニタリングプラットフォームに接続した場合に限り、IEC 60601-1 に適合します。本書に記載されていない方法で外部機器を接続する場合や、システムを構築する場合は、この規格を満たさないことになります。本書に記載されている方法で製品を使用しない場合は、患者やオペレータが感電する危険性が高まります。(第9章)

- いかなる形であっても、本製品を修理・分解・改造しないでください。修理・分解・改造すると、患者やオペレータの安全、または製品の性能に影響を及ぼすおそれがあります。(第9章)
- サーマルフィラメント周辺で血流が止まった場合は、COモニタリングを必ず中止してください。COモニタリングを中止する必要がある臨床状況とは、次のようなものです(ただし、下記に限定されるわけではありません)。・患者が人工心肺装置を装着している間・カテーテルが部分的に外れてサーミスタが肺動脈にない場合・患者からカテーテルを抜去している間(第9章)
- ペースメーカー装着患者-心拍計は、心停止や不整脈発生時もペースメーカーのレートの計測を続けます。表示された心拍数のみで判断しないでください。ペースメーカー装着患者は、注意して観察してください。本機のペースメーカーパルス除去能の開示については表 A-5 をご覧ください。(第9章)
- 体内または体外ペーシングによるサポートが必要な患者の場合は、以下の状況下では、心拍数および心拍数の算出パラメータの取得にヘモスフィアアドバンスドモニタリングプラットフォームを使用しないでください。・ベッドサイドモニタから得られたペーサーパルス同期出力がペーサーパルスを含んでいる場合であっても、その特徴が表 A-5 に記載するペース メーカーパルス除去能の仕様外である場合。・ベッドサイドモニタから得られたペーサーパルス同期出力の特徴が判断できない場合。(第9章)
- SV、EDV、RVEFなどの算出パラメータや関連する指標パラメータを解釈する際は、 心拍数(HR<sub>avg</sub>)と、患者モニタの心拍数とECG 波形の表示に齟齬がないか注意してください。(第9章)
- フロートラックセンサー、Acumen IQ センサ、TruWave トランスデューサ、またはカ テーテルは再滅菌、再使用しないでください。カテーテルの「添付文書」を参照し てください。(第 10 章)
- 浸水、破損、または電気接続部が露出しているフロートラックセンサー、Acumen IQ センサ、TruWave トランスデューサ、またはカテーテルは使用しないでください。 (第 10 章)
- アクセサリーの取り付けや使用、および関連する警告、禁忌・禁止、注意および 仕様については、使用するアクセサリーの添付文書(取扱説明書)を参照してく ださい。(第10章)
- ・ 圧ケーブルを使用しないときは、露出したケーブルコネクタに液体がかからないよう保護してください。コネクタ内部への液体の侵入はケーブルの不具合や圧力測定値の不正の原因になるおそれがあります。(第10章)
- IEC 60601-1 への適合は、ヘモスフィア圧ケーブル(装着部アクセサリー、耐除細動) を互換性のあるモニタリングプラットフォームに接続した場合にのみ維持されます。 本書に記載されていない方法で外部機器を接続する場合や、システムを構築する場 合は、この規格を満たさないことになります。本書に記載されている方法で製品を 使用しない場合は、患者やオペレータが感電する危険性が高まります。(第10章)
  - ヘモスフィア アドバンスドモニタリングプラットフォームを脈拍計または血圧計と して使用しないでください。(第 10 章)

- ヘモスフィアオキシメトリーケーブル(装着部アクセサリー、耐除細動)を互換 性のあるモニタリングプラットフォームに接続した場合に限り、IEC 60601-1 に適 合します。本書に記載されていない方法で外部機器を接続する場合や、システム を構築する場合は、この規格を満たさないことになります。本書に記載されてい る方法で製品を使用しない場合は、患者やオペレータが感電する危険性が高まり ます。(第 11 章)
- オキシメトリーケーブルの本体を布に包んだり、患者の皮膚に直接当てたりしないでください。表面が高温(最高 45 ℃)になるため、放熱して内部温度レベルを維持する必要があります。内部温度が上限を超えると、ソフトウェアフォルトが発生します。(第 11 章)
- [はい]にタッチしてオキシメトリーデータを読み込む前に、表示されたデータが現在の患者と一致することを確認してください。正しいオキシメトリーキャリブレーションデータと患者の基本データが読み込まれないと、正確な測定値が得られません。(第11章)
- ヘモスフィア組織オキシメトリーモジュール(装着部による接続、耐除細動)を互換性のあるモニタリングプラットフォームに接続した場合に限り、IEC 60601-1 に適合します。本書に記載されていない方法で外部機器を接続する場合や、システムを構築する場合は、この規格を満たさないことになります。本書に記載されている方法で製品を使用しない場合は、患者やオペレータが感電する危険性が高まります。(第12章)
- 取り付ける前に、すべての ForeSight モジュールケーブルに損傷がないことを確かめて ください。何らかの破損を確認した場合、修理または交換されるまで、そのモ ジュールは絶対に使用しないでください。Edwards Lifesciences 株式会社に連絡してく ださい。損傷した部品によりモジュールの性能が悪化するリスクや安全上の問題が あります。(第12章)
- ・ 患者間での汚染の機会をなくすため、ForeSight モジュールとケーブルを各症例使用後に清掃してください。(第12章)
- 汚染や交差感染のリスクを減らすため、モジュールやケーブルが血液やその他の体液 によって著しく汚染された場合は消毒してください。ForeSight モジュールやケーブル を消毒できない場合、修理、交換、または廃棄してください。Edwards Lifesciences 株 式会社に連絡してください。(第12章)
- ForeSight モジュール内のケーブルアセンブリの内部部品の損傷リスクを減らすため、 強く引っ張ったり、折り曲げたり、その他の負荷をモジュールケーブルにかけることは避けてください。(第12章)
- いかなる形であっても、本製品を修理・分解・改造しないでください。修理・分解・ 改造すると、患者やオペレータの安全、または製品の性能に影響を及ぼすおそれが あります。(第12章)
- センサは滅菌されていないため、擦過傷、亀裂、裂傷のある皮膚には使用しないでください。デリケートな皮膚がある部位にセンサを使用する場合には注意してください。センサ、テープ、圧力をそのような部位に用いると、循環状態が悪化したり皮膚の完全性が損なわれたりします。(第12章)

- 循環状態が悪い組織の上にセンサを配置しないでください。接着を最適にするため、 ざらざらした皮膚表面は避けてください。センサを、腹水、蜂巣炎、気脳症、浮腫 のある部位の上に配置しないでください。(第 12 章)
- 電気メスを用いた処置を行う場合、望ましくない火傷をさけるため、センサと電気
   メスの電極は可能な限り離して配置してください。少なくとも15 cm(6インチ)離
   すことが推奨されます。(第12章)
- ForeSight モジュール用の Edwards 製正規アクセサリーのみを使用してください。
   Edwards 製アクセサリーは患者の安全性を保証し、ForeSight モジュールの完全性、正確性、電磁互換性を維持します。Edwards 製のものではないセンサを接続すると、適切な警告がチャネルに表示され、StO<sub>2</sub>が記録されません。(第12章)
- センサは患者ごとに使い捨て、再利用しないよう設計されており、センサの再利用
   には交差汚染または交差感染のリスクがあります。(第12章)
- ・ 患者ごとに新しいセンサを使用し、使用後は廃棄してください。廃棄については、 それぞれの病院および施設の方針に従ってください。(第12章)
- センサが何らかの形で破損していると見られる場合、絶対に使用しないでください。
   (第 12 章)
- ・ センサパッケージを常にお読みください。(第12章)
- センサを取り付けるときは細心の注意を払ってください。センサ回路は導電性のため、EEGまたはエントロピーモニタ以外の接地された導電性部品と接触させないでください。このような接触により患者の絶縁性がブリッジされ、センサによる保護が解除されます。(第12章)
- センサを適切に貼り付けないと、正しく測定できない場合があります。センサの貼り付け不良または部分剥がれにより、酸素飽和度が過大または過小に読込まれる場合があります。(第12章)
- 患者の体重がかかる場所にセンサを配置しないでください。長時間圧力がかかることにより(センサをテーピングしたり、患者がセンサ上に横たわるなど)、重量がセンサから皮膚に移行し、皮膚に怪我を負ったり、センサ性能が低下することがあります。(第12章)
- センサ部位は、不十分な接着、循環、および皮膚完全性のリスクを下げるために、
   少なくとも12時間ごとに点検する必要があります。循環状態および皮膚の完全性が 損なわれた場合、センサを異なる部位に貼り付けてください。(第12章)
- 2人以上の患者に ForeSight モジュールを接続しないでください。これにより、患者の 絶縁性が損なわれ、センサにより提供される保護がキャンセルされる場合がありま す。(第12章)
- 本モジュールは患者の安全性を促進するよう設計されています。すべてのモジュールパーツは「BF形の耐除細動型」であり、除細動放電の影響から保護され、患者に装着したままにしておくことができます。モジュールの読み取りは、除細動使用中および20秒経過後までは不正確な場合があります。(第12章)
- この装置を除細動器と併用する場合、取り外す必要はありませんが、心臓除細動器の影響から適切に保護するには、Edwards 社正規のセンサのみを使用してください。
   (第12章)

- 除細動中の患者に接触しないでください。重大な怪我や死亡につながる恐れがあり ます。(第12章)
- モニタに表示された値の精度に疑問がある場合、別の方法を使って患者のバイタル サインをチェックしてください。患者モニタリング用のアラームシステムの機能 は、定期的に、および製品の完全性に疑問が生じた際には都度確認してください。 (第12章)
- ForeSight モジュールの操作テストは、ヘモスフィアアドバンスドモニタリングプ ラットフォームの取扱説明書に記載されているように、最低 6ヶ月に一度は実施して ください。従わない場合、怪我につながる場合があります。モジュールが応答しな い場合、点検や修理、または交換されるまで、絶対に使用しないでください。カ バー内の Edwards Lifesciences 株式会社への連絡情報を参照してください。(第12章)
- ・ 患者の治療に低血圧予測インデックス (HPI) のみを使用しないでください。治療を開 始する前に患者の血行動態を確認することが推奨されます。(第13章)
- Edwards Lifesciences 株式会社が販売する正規のヘモスフィアアドバンスドモニタリン グプラットフォーム用アクセサリー、ケーブル、部品のみを使用してください。正 規品以外のアクセサリー、ケーブル、または部品を使用した場合、患者の安全また は測定精度に影響することがあります。(付録 B)
- ヘモスフィアアドバンスドモニタリングプラットフォームには、ユーザーが修理で きる部品は含まれていません。カバーを外したり、分解等を行うと、高電圧に触れ る危険性があります。(付録 F)
- ・ 感電または発火の危険があります!ヘモスフィアアドバンスドモニタリングプラットフォーム、モジュール、プラットフォームケーブルを液体の中に浸さないでください。また、液体が装置内部に入らないようにしてください。(付録 F)
- いかなる場合でも、患者をモニタリングした状態で FSM の清掃またはメンテナンス を実施しないでください。モジュールの電源を切り、ヘモスフィア アドバンスドモニタリングプラットフォームの電源コードを抜くか、またはモジュールをモニタから外し、患者からセンサを取り外してください。(付録 F)
- 清掃またはメンテナンスを始める前には常に FSM、ケーブル、センサ、その他のアク セサリーに損傷がないか確認してください。ケーブルが折れ曲がったり、ピンが折 れていたり、損傷や摩耗がないか確認してください。何らかの破損を確認した場合、 点検や修理、または交換されるまで、そのモジュールは決して使用しないでください。 Edwards に連絡してください。(付録 F)
- ・ この指示に従わない場合、重大な怪我または死亡のリスクがあります。(付録 F)
- 爆発の危険があります!バッテリーを開けたり、焼却したり、高温下で保管したり、 短絡させたりしないでください。バッテリーが発火、爆発、液漏れ、発熱し、重傷や 死亡の原因となるおそれがあります。(付録 F)
- ・ 指定外のアクセサリー、センサ、ケーブルを使用すると、電磁放射の増加や電磁イ ミュニティの低下を招くことがあります。(付録 G)
- ヘモスフィアアドバンスドモニタリングプラットフォームの改造は認められていません。(付録 G)

 携帯形および移動形 RF 通信装置、ジアテルミー、結石破砕、RFID、電磁式盗難防止 システム、金属探知機など、その他の電磁妨害源は、ヘモスフィアアドバンスドモニ タリングプラットフォームを含む、すべての医療電気機器に影響する可能性がありま す。通信装置とヘモスフィアアドバンスドモニタリングプラットフォームの適切な分 離距離の維持に関するガイダンスは、表 G-3 に記載されています。その他の RF エ ミッターの影響は不明なため、ヘモスフィアアドバンスドモニタリングプラット フォームの機能と安全性を妨げる可能性があります。(付録 G)

## 2.3 注意

以下は、ヘモスフィアアドバンスドモニタリングプラットフォームの取扱説明書で用いられている注意です。本書で機能や手順に関して説明する際に用いられます。

- 本品の販売は医師または医師の指示による場合に限られています。
- 使用前に、ヘモスフィアアドバンスドモニタリングプラットフォームおよびモニタ に使用されるすべての付属機器に破損がないか点検してください。破損の例として、 亀裂、傷、ヘこみ、電気接続部の露出、あるいはハウジングが損傷したと思われる 何らかの形跡が挙げられます。
- ケーブルの抜き差しを行う場合は、ケーブルではなくコネクタ部を持ってください。 コネクタをねじったり曲げたりしないでください。使用前にはすべてのセンサおよび ケーブルが正しく完全に接続されているか確認してください。(第3章)
- ヘモスフィアアドバンスドモニタリングプラットフォームに関するデータの破損を
   回避するため、除細動器を使用する前に、必ずモニタからカテーテル接続ケーブル
   とオキシメトリーケーブルを取り外してください。(第3章)
- ヘモスフィアアドバンスドモニタリングプラットフォームを極端な温度にさらさないでください。付録Aの環境仕様を参照してください。(第3章)
- ヘモスフィアアドバンスドモニタリングプラットフォームを不潔な環境や埃っぽい 環境にさらさないでください。(第3章)
- ヘモスフィアアドバンスドモニタリングプラットフォームの換気口を塞がないでください。(第3章)
- 強い光によって液晶画面が見にくい状況ではヘモスフィアアドバンスドモニタリン グプラットフォームを使用しないでください。(第3章)
- 本モニタを手持ち機器として使用しないでください。(第3章)
- 機器を移動するときは、必ず電源を切り、電源コードを抜いてからにしてください。
   (第3章)
- ヘモスフィアアドバンスドモニタリングプラットフォームを外部機器に接続する場合は、詳しい取扱方法について、当該外部機器の取扱説明書を参照してください。臨床で使用する前に、システムが正しく機能することを確認してください。(第6章)
- 適切な研修を受けたスタッフのみが、ヘモスフィアアドバンスドモニタリングプラットフォームのアナログポートのキャリブレーションを行ってください。(第6章)

- ヘモスフィアスワンガンツモジュールを用いたモニタリング中における SVR の連 続測定値の精度は、外部モニタから送信される MAP および CVP データの品質お よび精度に依存します。ヘモスフィアアドバンスドモニタリングプラットフォー ムでは外部モニタからの MAP および CVP アナログ信号の品質を確認できないた め、実測値とヘモスフィアアドバンスドモニタリングプラットフォームで表示さ れる数値(すべての派生パラメータを含む)は異なる場合があります。このため、 SVR の連続測定値の精度を保証することはできません。アナログ信号の品質を判 断するために、外部モニタに表示される MAP と CVP 値を、ヘモスフィアアドバ ンスドモニタリングプラットフォームのフィジオツリー画面に表示される値と定 期的に比較してください。精度、キャリブレーション、外部モニタからのアナロ グ出力信号に影響を与える可能性があるその他の変数に関する詳細については、 外部入力装置の取扱説明書を参照してください。(第6章)
- USB デバイスを挿入する前に、ウイルススキャンを実施してウイルスまたはマルウェ ア感染を防止してください。(第8章)
- モジュールをスロットに押し込まないでください。モジュールに均等な力をかけて、 カチッと音がするまで差し込んでください。(第9章)
- ・ 心拍出量の測定が不正確となる原因には、以下のような場合があります。・カテーテルの配置または位置が不正確・肺動脈血液の温度変化が過剰血液の温度変化を招く原因とは、以下のようなものです(ただし、下記に限定されるわけではありません)\*人工心肺手術後の状態\*冷却または加温した血液製剤溶液の中枢投与\*圧迫用具の継続的使用・サーミスタ上の血栓形成・解剖学的異常(例:心内シャント)・患者の過度な体動・電気メスまたは電気的外科装置による干渉・心拍出量の急激な変化(第9章)
- 付録Eを参照して、コンピューテーション定数がカテーテル添付文書の規定と同じであることを確認してください。コンピューテーション定数が異なる場合は、所定のコンピューテーション定数を手入力してください。(第9章)
- 患者の体動やボーラス薬剤投与などで肺動脈血液温度が急激に変化した場合は、iCO またはiCI値が計算される原因になることがあります。誤ったトリガー曲線を回避す るため、[注入]メッセージが表示されたらできるだけ速やかに注入してください。 (第9章)
- ラベルの「使用期限」が過ぎているフロートラックセンサーまたは TruWave トランス デューサは使用しないでください。この日付以降に使用された製品は、トランス デューサやチューブの性能、または無菌状態が損なわれている可能性があります。 (第 10 章)
- ・ ヘモスフィア圧ケーブルを何度も落とすと損傷や故障する場合があります。(第10章)
- 小児患者における FT-CO 測定の有効性については評価されていません。(第10章)

- 以下の要因により FT-CO 測定値が不正確になる場合があります。・不適切なゼロ点 調整、センサ/トランスデューサの高さ調整が不適切・プレッシャーラインのオー バーダンピングまたはアンダーダンピング・血圧に過剰な変化がある。血圧が変化 する例としては以下のものがありますが、これに限られるわけではありません。\* 大動脈内バルーンポンプ・動脈圧が不正確である、あるいは大動脈圧を正しく表し ていないと思われ るような臨床状態 (ただし、以下に限定されるものではない)-\* 橈骨動脈の圧波形が不整になるような極度の末梢血管収縮\*肝臓移植後にみられる ような亢進状態・患者の過度の体動・電気メスまたは電気的外科装置による干渉大 動脈弁逆流では、疾患の程度および左室への逆流により喪失した血液量によって、 算出される一回拍出量 / 心拍出量の推定量が多くなる場合があります。(第 10 章)
- ケーブルの抜き差しを行う場合は、ケーブルではなく、必ずコネクタ部を持ってく ださい。(第 10 章)
- ・ コネクタをねじったり曲げたりしないでください。(第 10 章)
- ケーブルの損傷を防ぐために、圧ケーブルのゼロ点調整ボタンに過度な力をかけないでください。(第10章)
- オキシメトリーケーブルがしっかり安定していることを確認し、取り付けたカテー テルが不必要に動かないようにしてください。(第11章)
- 体外キャリブレーションを実行する前に、カテーテル先端またはキャリブレーション カップを濡らさないようにしてください。カテーテルおよびキャリブレーション キャップは、オキシメトリーの体外キャリブレーションを正確にするため乾燥させて おく必要があります。カテーテルルーメンは、必ず、体外キャリブレーションが終了 してからフラッシュしてください。(第11章)
- オキシメトリーのカテーテルを患者の体内に挿入した後に体外キャリブレーション を行うと、キャリブレーション値が不正確になります。(第11章)
- SQI シグナルは、電気的外科装置の使用により干渉を受ける場合があります。電気メス およびケーブルはヘモスフィアアドバンスドモニタリングプラットフォームから離れ た場所で使用し、可能であれば、電源コードは独立した AC 電源に接続してください。 シグナル不良の問題が継続する場合は、最寄りの Edwards Lifesciences 株式会社にお問い 合わせください。(第11章)
- キャリブレーション中またはデータ読み込み処理中は、オキシメトリーケーブルを 取り外さないでください。(第11章)
- オキシメトリーケーブルがヘモスフィアアドバンスドモニタリングプラットフォームから別のヘモスフィアアドバンスドモニタリングプラットフォームに付け替えられている場合は、モニタリング開始前に、患者の身長、体重、BSAが正しいことを確認してください。必要に応じて患者データを入力し直してください。(第11章)
- ステータス LED が見にくい場所に ForeSight モジュールを置くことは避けてください。 (第 12 章)
- ・ 強い力を加えると保持タブが破損し、患者、近くにいる方、オペレータの上にモジュールが落下する危険性があります。(第12章)
- ForeSight モジュールをいずれかのケーブルで持ち上げたり、引っ張ったりすることや、モジュールが患者、近くにいる方、オペレータの上に落下する危険性のある場所にモジュールを置かないでください。(第12章)

- ForeSight モジュールを、シーツや毛布の下に置くことは避けてください。モジュー ル周辺の空気の流れが遮られ、モジュールケースの温度が上昇し、怪我をします。 (第 12 章)
- モジュールをスロットに押し込まないでください。モジュールに均等な力をかけて、 カチッと音がするまで差し込んでください。(第12章)
- 頭髪密度が高い部位にセンサを配置しないでください。(第12章)
- センサは、清潔で乾燥した肌に平らに置いてください。センサと皮膚の良好な接触 を妨げるようないかなる細かい欠片、ローション、油、粉末、発汗、頭髪によって も、収集データが影響され、アラームメッセージが表示されることがあります。 (第12章)
- 高輝度のシステムがセンサの近赤外光の検出と干渉する場合があるため、LED ライトでの設定を使用する場合、センサをセンサケーブルと接続する前に遮光器で覆う必要があります。(第12章)
- ForeSight モジュールをいずれかのケーブルで持ち上げたり、引っ張ったりすることや、ForeSight モジュールが患者、近くにいる方、オペレータの上に落下する危険性のある場所にモジュールを置かないでください。(第12章)
- 患者モニタリングが始まったら、最初の StO2 再計算を避けるため、センサを取り替えたり、10 分以上センサとの接続を切ったりしないでください。(第12章)
- 電気手術装置のような強い電磁気源の存在下では、測定に影響が出てしまい、その ような装置の使用中は、測定が不正確になる場合があります。(第12章)
- カルボキシヘモグロビン(COHb)またはメトヘモグロビン(MetHb)レベルの上昇 は、通常の血管内色素沈着を変化させるような血管内色素や色素を含んだ物質も同様 に、不正確で誤った測定につながる場合があります。測定の正確性に影響を与え得る その他の要因の例としては、ミオグロビン、異常ヘモグロビン症、貧血、皮下の血だ まり、センサ経路上の異物による干渉、ビリルビン血症、外部から適用した着色(入 れ墨)、高レベルの Hgb または HCt、母斑などが挙げられます。(第12章)
- 高輝度のシステムがセンサの近赤外光の検出と干渉する場合があるため、LED ライトでの設定を使用する場合、センサをセンサケーブルと接続する前に遮光器で覆う必要があります。(第12章)
- 以前のソフトウェアバージョンに比べて、ソフトウェアバージョン V3.0.7 以降の ForeSight 組織オキシメーターモジュールは、小児用センサー(スモールまたはミ ディアム)と併用すると、StO2値の反応性が高まります。特に、値の範囲が60%未 満の場合、StO2の測定値は、以前のソフトウェアバージョンに比べて低く表示され る可能性があります。医師は、ソフトウェアバージョン V3.0.7 を使用する場合(お よび ForeSight 組織オキシメーターモジュールの以前のソフトウェアバージョンを使 用したことがある場合)、反応速度ならびに潜在的に変更された StO2値を考慮する 必要があります。(第12章)
- HPI パラメータの有効性は橈骨動脈の圧波形データを使って確立されています。その 他の場所(大腿など)からの動脈圧を使った HPI パラメータの有効性は評価されて いません。(第13章)

- HPI パラメータは、臨床的介入により急激な非生理学的低血圧が生じる状況下では、 トレンドからの予測ができない場合があります。これが発生した場合は、HPI 機能 は以下のものを直ちに提供します:HPI 非常警告ポップアップ、高優先度のアラー ム、および患者に低血圧が発生していることを示す HPI 値 100 の表示。(第13章)
- ForeSight モジュールのいずれかの LED が点灯しない場合は、修理又は交換するまで モジュールを使用しないでください。Edwards Lifesciences 株式会社にご連絡ください。損傷した部品によりモジュールの性能が悪化するリスクがあります。(第14章)
- ・ 使用後は毎回、機器とアクセサリーを清掃して保管してください。(付録 F)
- ヘモスフィアアドバンスドモニタリングプラットフォームモジュールとプラット フォームケーブルは静電気放電(ESD)に敏感です。ケーブルやモジュールのハウ ジングは開けないでください。また、ハウジングに損傷がある場合はモジュールを 使用しないでください。(付録 F)
- ヘモスフィアアドバンスドモニタリングプラットフォーム、アクセサリー、モジュール、ケーブルに液体をかけたり噴霧したりしないでください。(付録 F)
- 指定した種類以外の消毒液は使用しないでください。(付録 F)
- 禁止事項:液体が電源コネクタと接触すること 液体がコネクタ、モニタケースやモジュール開口部内に入ること 上記箇所のいずれかに液体が付着した場合は、モニタを操作しないでください。ただちに電源を切り、貴施設のバイオメディカル部門、または最寄りの Edwards Lifesciences 株式会社にご連絡ください。(付録 F)
- すべてのケーブルを定期的に検査し、不具合がないか確認してください。収納時に ケーブルをきつく巻かないでください。(付録 F)
- 上記以外の洗浄剤やスプレー剤を用いたり、プラットフォームケーブルに直接洗浄液 を注いだりしないでください。プラットフォームケーブルを蒸気、放射線、EO で滅菌 しないでください。プラットフォームケーブルを液体に浸さないでください。(付録 F)
- ヘモスフィアオキシメトリーケーブルを蒸気、放射線、EOで滅菌しないでください。
   ヘモスフィアオキシメトリーケーブルを液体に浸さないでください。(付録 F)
- ケーブルコネクタがモニタに接続されており、モニタの電源がオンになっている
   時に、ケーブルコネクタに電解質溶液(乳酸加リンゲル等)がかかった場合は、
   導電性の腐食や電気接点の急速な劣化を引き起こす可能性があります。(付録 F)
- ケーブルコネクタを洗剤、イソプロピルアルコール、グルタルアルデヒドに浸さないでください。(付録 F)
- ケーブルコネクタの乾燥にドライヤーを使用しないでください。(付録 F)
- リチウムイオン電池は、国、都道府県、自治体すべての法律に従ってリサイクルまたは廃棄してください。(付録 F)
- 本装置は試験を受け、IEC 60601-1-2の制限に準拠しています。これらの制限は、一般的な医療施設で設置する際に、有害な干渉に対して合理的な保護が提供されるよう設計されています。本装置は高周波エネルギーを発生、使用し、放射する可能性があり、指示に従って設置および使用しない場合、近くにある他の機器に有害な干渉を与える可能性があります。しかし特定の施設において干渉が起こらないという保証はありません。本装置が他の機器に有害な干渉を起こす場合(装置の電源をoffにし再度 on にすることで分かります)、以下の対策を1つまたは複数行って、干渉がなくなるように試みてください:・受信器の向きを変えるまたは位置を変える・装置間の距離を広げる・製造業者に相談する(付録 G)

## 2.4 ユーザーインターフェースの記号

以下は、ヘモスフィアアドバンスドモニタリングプラットフォームの画面に表示されるアイ コンです。画面の外観やナビゲーションの詳細については、第5章「ヘモスフィアアドバン スドモニタリングプラットフォームのナビゲーション」を参照してください。特定のアイコ ンは、所定の血行動態技術モジュールや指定のケーブルでモニタリングを行っている間のみ 表示されます。

表 2-1 モニタ画面上の記号

| 記号                    | 説明                                                                                                 |
|-----------------------|----------------------------------------------------------------------------------------------------|
|                       | ナビゲーションバーアイコン                                                                                      |
|                       | モニタリングモードを選択                                                                                       |
| 員始                    | CO モニタリングを開始<br>(ヘモスフィア スワンガンツモジュール)                                                               |
| 0:19                  | CO カウントダウンタイマーによる CO モニ<br>タリングを停止(CO <i>カウントダウンタイ</i><br>マー(セクション 9.2.4))<br>(ヘモスフィア スワンガンツモジュール) |
| ) <u>-0-</u>          | ゼロ点 & 波形<br>(ヘモスフィア圧ケーブル)                                                                          |
| $\odot$               | GDT トラッキング                                                                                         |
| ŝ                     | 設定                                                                                                 |
| Ň                     | Home(メインモニタリング画面へ戻る)                                                                               |
|                       | 圧波形を表示                                                                                             |
| $\operatorname{Am}$   | 圧波形を非表示                                                                                            |
| $\bigotimes$          | アラームサイレント                                                                                          |
| 1:57<br>27-д<br>- цел | カウントダウンタイマー付きアラーム<br>休止(サイレント)( <i>アラームサイレント</i><br>(セクション 5.2)を参照してください)                          |
| 00:00:47              | 中断したモニタリングの再開(経過時間表<br>示付き)                                                                        |

#### 表 2-1 モニタ画面上の記号(続き)

| 記号           | 説明                                      |
|--------------|-----------------------------------------|
|              | 臨床ツールメニューアイコン                           |
|              | モニタリングモードを選択                            |
|              | iCO(間欠的心拍出量)                            |
|              | (ヘモスフィア スワンガンツモジュール)                    |
|              | オキシメトリーキャリブレーション<br>(ヘモスフィアオキシメトリーケーブル) |
|              | CVP を入力してください                           |
|              | 算出パラメータ計算                               |
|              | イベントレビュー                                |
|              | ゼロ点 & 波形<br>(ヘモスフィア圧ケーブル)               |
|              | CCO ケーブルテスト                             |
| 846          | (ヘモスフィア スワンガンツモジュール)                    |
|              | HPI サブスクリーン                             |
|              | (ヘモスフィア圧ケーブル)                           |
|              | 輸液反応性テスト                                |
|              | (加567成形)                                |
|              | メニューナビゲーションアイコン                         |
|              | メインモニタリング画面へ戻る                          |
| $\leftarrow$ | 前のメニューへ戻る                               |
| S            | 取消                                      |

表 2-1 モニタ画面上の記号(続き)

| 記号            | 説明                                                                                           |
|---------------|----------------------------------------------------------------------------------------------|
|               | スクロールして垂直リストから項目を選択                                                                          |
|               | 垂直ページスクロール                                                                                   |
|               | 水平スクロール                                                                                      |
| €             | 入力                                                                                           |
| Ļ             | 決定キー(キーパッド用)                                                                                 |
| ×             | バックスペースキー (キーパッド用)                                                                           |
| +             | カーソルを左に1文字移動                                                                                 |
| $\rightarrow$ | カーソルを右に1文字移動                                                                                 |
| X             | 取消キー(キーパッド用)                                                                                 |
| $\bigcirc$    | 有効なアイテム                                                                                      |
|               | 無効なアイテム                                                                                      |
|               | クロック/波形-履歴データまたは間欠的<br>データを表示                                                                |
|               | パラメータタイルアイコン                                                                                 |
|               | アラーム/ターゲットメニュー:パラメー<br>タのアラーム音インジケータが有効                                                      |
|               | アラーム/ターゲットメニュー:パラメー<br>タのアラーム音インジケータが無効                                                      |
| all           | シグナルクオリティインジケータバー<br><i>シグナルクオリティインジケータ</i> (セク<br>ション 11.5)を参照してください<br>(ヘモスフィアオキシメトリーケーブル) |
| $\bigotimes$  | SVV フィルタリング超過インジケータ:高<br>度の脈拍変動が SVV 値に影響している可能<br>性あり                                       |
| 0             | オキシメトリーキャリブレーション(キャ<br>リブレーション前)<br>(ヘモスフィアオキシメトリーケーブル)                                      |
| 0             | オキシメトリーキャリブレーション(キャ<br>リブレーション後)<br>(ヘモスフィアオキシメトリーケーブル)                                      |

## 表 2-1 モニタ画面上の記号(続き)

| 記号                                                   | 説明                                                    |
|------------------------------------------------------|-------------------------------------------------------|
|                                                      | インフォメーションバーアイコン                                       |
|                                                      | インフォメーションバーの HIS 有効<br>アイコン<br>表 8-2 を参照してください。       |
|                                                      | スナップショット(スクリーンキャプ<br>チャー)                             |
|                                                      | インフォメーションバーのバッテリー寿命<br>インジケータアイコン<br>表 5-4 を参照してください。 |
| Ó                                                    | 画面の明るさ                                                |
| ŝ                                                    | アラーム音量                                                |
|                                                      | 画面ロック                                                 |
| (i)                                                  | ヘルプメニューのショートカット                                       |
| E                                                    | イベントレビュー                                              |
| G                                                    | 拍動ごとの心拍数<br>(ECG 入力によるヘモスフィア スワンガン<br>ツモジュール)         |
| <u> </u>                                             | Wi-Fi 信号<br>表 8-1 を参照してください。                          |
|                                                      | インターベンション分析アイコン                                       |
| $\left( \begin{array}{c} \nabla \end{array} \right)$ | インターベンション分析ボタン                                        |
|                                                      | インターベンション分析 : カスタムイベン<br>トのインジケータ(グレー)                |
| V                                                    | インターベンション分析:体位変換のイン<br>ジケータ(紫)                        |
| $\checkmark$                                         | インターベンション分析:輸液負荷のイン<br>ジケータ(青)                        |
| $\checkmark$                                         | インターベンション分析:インターベン<br>ションのインジケータ(緑)                   |
| 4                                                    | インターベンション分析 : オキシメトリー<br>のインジケータ(赤)                   |
| $\checkmark$                                         | インターベンション分析:イベントのイン<br>ジケータ(黄)                        |
| 0                                                    | インターベンション情報バルーン上の編集<br>ボタン                            |
|                                                      | インターベンション編集画面で摘要を入力<br>するキーボードアイコン                    |

表 2-1 モニタ画面上の記号(続き)

| 記号       | 説明                              |
|----------|---------------------------------|
|          | GDT トラッキングアイコン                  |
| $\oplus$ | GDT トラッキング画面上のターゲット追加<br>ボタン    |
| ≥72      | GDT トラッキング画面上のターゲット値ボ<br>タン     |
| ×        | GDT トラッキング画面上のターゲット選択<br>の解除ボタン |

表 2-1 モニタ画面上の記号(続き)

| 記号       | 説明                                  |  |
|----------|-------------------------------------|--|
| 61       | GDT トラッキング画面上のターゲット編集<br>ボタン        |  |
| 0        | GDT トラッキング画面上の Time-In-Target<br>記号 |  |
| HPI アイコン |                                     |  |
| 00       | HPI サブスクリーンのショートカットキー               |  |

# 2.5 製品ラベル上の記号

ここでは、ヘモスフィアアドバンスドモニタリングプラットフォームおよびその他の利用可能なヘモスフィアアドバンスドモニタリングプラットフォームのアクセサリーに記載されている記号について説明します。

表 2-2 製品ラベル上の記号

| 記号                                   | 説明                                                           |
|--------------------------------------|--------------------------------------------------------------|
|                                      | 製造会社                                                         |
|                                      | 製造日                                                          |
| Rx only                              | 注意:米国連邦法により本品の販売は医<br>師または医師の指示による場合に限られ<br>ています             |
| IPX1                                 | IPX1 規格に従い、水の垂直滴下に対する<br>保護を提供します                            |
| IPX4                                 | IPX4 規格に従い、あらゆる方向の水跳ね<br>に対する保護を提供します                        |
|                                      | EC 指令 2012/19/EU に従い、廃電気電子<br>機器の分別を示すマーク                    |
| 0                                    | 特定有害物質使用制限(RoHS)指令に準<br>拠 - 中国のみ                             |
| FC                                   | 連邦通信委員会(FCC)に準拠-米国のみ                                         |
|                                      | 本品には、本品に近接する他の機器との<br>RF 干渉を引き起こす可能性のある非電離<br>放射線送信機が含まれています |
| eifu.edwards.com<br>+ 1 888 570 4016 | ウェブサイトに掲載の取扱説明書に従っ<br>てください                                  |
| -II                                  | 使用方法に関するお問い合わせは<br>Edwards Lifesciences 株式会社までお願<br>いします。    |

#### 表 2-2 製品ラベル上の記号(続き)

| 記号                   | 説明                   |
|----------------------|----------------------|
| CONTRACTOR OF STREET | ETL 認可               |
| REF                  | カタログ番号               |
| SN                   | シリアル番号               |
| EC REP               | 欧州共同体の認可             |
|                      | MR では危険              |
| <b>CE</b><br>0123    | 医療機器指令 93/42/EEC に適合 |
| CE                   | EU 適合宣言書             |
| LOT                  | バッチコード               |
| PN                   | 部品番号                 |
| #                    | 数量                   |
| Pb                   | 鉛フリー                 |
| c <b>FL</b> us       | UL 製品認証マーク           |

表 2-2 製品ラベル上の記号(続き)

| 記号            | 説明                  |   |
|---------------|---------------------|---|
| 込み<br>Li-ion  | リサイクル可能なリチウムイオン電池   |   |
|               | 技術基準認証適合マーク(日本)     |   |
| $\bigotimes$  | 分解しないでください          |   |
| X             | 焼却しないでください          |   |
| MD            | 医療機器                |   |
|               | コネクタ確認ラベル           | _ |
| $\checkmark$  | 等電位ターミナルスタッド        | _ |
| •             | USB 2.0             |   |
| SS←           | USB 3.0             |   |
| 윰             | イーサネット接続            | _ |
| 1             | アナログ入力1             |   |
| ->> 2         | アナログ入力2             | - |
| $\rightarrow$ | 压力(DPT)出力           |   |
| ⊣♥⊢           | 耐除細動型の CF 形装着部または接続 |   |

表 2-2 製品ラベル上の記号(続き)

| 記号                |                         |
|-------------------|-------------------------|
| ECG               | 外部モニタからの ECG 入力         |
| нэті              | HDMI 出力                 |
| $\leftrightarrow$ | コネクタ:シリアル COM 出力(RS232) |
|                   | その他の包装ラベル               |
| Ť                 | 湿気厳禁                    |
|                   | 割れ物、取扱注意                |
|                   | 天地無用                    |
|                   | 包装が損傷している場合は使用しないこと     |
| 20                | 外箱はリサイクル可能なダンボール製です     |
| ×                 | 直射日光厳禁                  |
| x                 | 温度範囲<br>(X= 下限値、Y= 上限値) |
| x                 | 湿度範囲<br>(X= 下限値、Y= 上限値) |

注記

アクセサリーの製品ラベルについては、アクセサリーの取扱説明書に記載 されている記号の表を参照してください。

## 2.6 準拠規格

| 規格                       | 表題                                                                                                    |
|--------------------------|----------------------------------------------------------------------------------------------------|
| IEC 60601-1:2005/A1:2012 | 医用電気機器-第1部:基礎安全及び基本性能に関する一般的要求事<br>項+改訂1(2012)                                                         |
| IEC 60601-1-2:2014       | 医用電気機器-第 1-2 部:基礎安全及び基本性能に関する一般的要求<br>事項 — 副通則:電磁適合性-要求事項および試験                                         |
| IEC 60601-2-34: 2011     | 医用電気機器-第2-34部: 侵襲性血圧監視機器の基礎安全および基本<br>性能に関する特定要求                                                       |
| IEC 60601-2-49:2011      | 多機能患者監視機器の基礎安全および基本性能に関する特定要求                                                                          |
| IEEE 802.11 b/g/n        | システム間の電気通信及び情報交換 - ローカル及びメトロポリタンエリ<br>アネットワーク — 特定要求事項第 11 部:ワイヤレス LAN の媒体アク<br>セス制御(MAC)および物理層(PHY)仕様 |

表 2-3 準拠規格

# 2.7 ヘモスフィア アドバンスドモニタリングプラットフォーム 基本性能

このプラットフォームは、付録Aに示す仕様に準じて互換性があるスワンガンツカテーテル を用いる場合に、連続的心拍出量および間欠的心拍出量を表示します。付録Aに規定されて いる仕様に準じて互換性があるフロートラックセンサー、Acumen IQ センサまたは互換性の ある TruWave DPT を用いる場合に、血管内圧を表示します。付録Aに規定されている仕様に 準じて互換性があるオキシメトリーカテーテルを用いる場合に、SvO<sub>2</sub>/ScvO<sub>2</sub>を表示します。 このプラットフォームは、付録Aに規定されている仕様に準じて互換性のあるオキシメト リーモジュールとセンサを用いる場合に、StO<sub>2</sub>を表示します。該当する血行動態パラメータ を正確に測定できない場合に、アラーム、警告、インジケータ、システムステータスが表示 されます。詳細については、基本性能の特性(セクションA.1)を参照してください。

機能特性を含むデバイス性能は、弊社の取扱説明書に従って使用する場合、その使用目的に 対するデバイスの安全性および性能を確認するための包括的な一連の試験により実証されて います。

3

# 設置および設定

目次

| 開梱                                | 52 |
|-----------------------------------|----|
| ヘモスフィア アドバンスドモニタリングプラットフォームの接続ポート | 54 |
| ヘモスフィア アドバンスドモニタリングプラットフォームの設置    | 57 |
| 初回起動                              | 61 |

# 3.1 開梱

輸送中に破損した形跡がないかどうか、梱包箱を確認してください。何らかの破損を確認した場合は、梱包箱の写真を撮影した上で、Edwards Lifesciences 株式会社に連絡してください。 包装や内容物が破損している場合は、使用しないでください。包装内容物の損傷がないか外 観検査を行ってください。破損の例として、亀裂、傷、ヘこみ、あるいは、その他モニタ、 モジュール、ケーブルハウジングが損傷したと思われる何らかの形跡が挙げられます。外部 に破損がある場合はすべて報告してください。

## 3.1.1 梱包箱の内容物

ヘモスフィアアドバンスドモニタリングプラットフォームはモジュール式であるため、梱箱 の内容物は注文されたキットによって異なります。ヘモスフィアアドバンスドモニタリング システムはベースキット構成で、内容物は、ヘモスフィアアドバンスドモニタリングプラッ トフォーム、電源コード、電源入力カバー、ヘモスフィアバッテリーパック、拡張モジュー ル(2)、L-Tech 拡張モジュール(1)、取扱説明書となっています。表 3-1 を参照してくださ い。その他のキット構成として、ヘモスフィアスワンガンツモジュール、カテーテル接続 ケーブル、ヘモスフィアオキシメトリーケーブルが追加品として同梱・出荷される場合があ ります。消耗品およびアクセサリーは別途配送される場合があります。注文した製品がすべ て揃っていることをご確認ください。使用可能なアクセサリーの一覧については付録 B:「ア クセサリー」を参照してください。

## 表 3-1 ヘモスフィア アドバンスドモニタリングプラットフォームのコンポーネント

| ^ | モスフィア アドバンスドモニタリングシステム(ベースキット) |
|---|--------------------------------|
| • | ヘモスフィア アドバンスドモニタリングプラットフォーム    |
| • | ヘモスフィアバッテリーパック                 |
| • | 電源コード                          |
| • | 電源入力カバー                        |
| • | L-Tech 拡張モジュール                 |
| • | 拡張モジュール(2)                     |
| • | 取扱説明書                          |

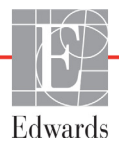

## 3.1.2 プラットフォームモジュールおよびケーブルに必要なアクセサリー

以下の表に、所定の血行動態テクノロジーモジュールまたはケーブル用として、また、モニ タおよび算出した特定のパラメータを表示する際に必要なアクセサリーを示します。

|                                               | モニタリングおよび算出できるパラメータ |     |      |     |     |    |
|-----------------------------------------------|---------------------|-----|------|-----|-----|----|
| 必要なケーブル/カテーテル                                 | CO                  | EDV | RVEF | SVR | iCO | SV |
| カテーテル接続ケーブル                                   | •                   | •   | •    | •   | •   | •  |
| ECG ケーブル                                      |                     | •   | •    |     |     | •  |
| アナログ圧入力ケーブル                                   |                     |     |      | •   |     |    |
| 注入液温度プローブ                                     |                     |     |      |     | •   |    |
| スワンガンツ熱希釈カテーテル                                |                     |     |      |     | •   |    |
| スワンガンツ CCO カテーテル<br>またはスワンガンツ CCOmbo<br>カテーテル | •                   |     |      | •   | •   | •  |
| スワンガンツ CCOmbo V<br>カテーテル                      | •                   | •   | •    | •   | •   | ٠  |

#### 表 3-2 ヘモスフィア スワンガンツモジュールを 用いたパラメータのモニタリングに必要なケーブルおよびカテーテル

**注記** 小児患者では、一部のパラメータはモニタリングまたは算出できません。 利用可能なパラメータについては、表 1-1 を参照してください。

#### 表 3-3 ヘモスフィア圧ケーブルを 用いたパラメータのモニタリング用センサオプション

|                        | モニタリングおよび算出できるパラメータ |    |             |     |    |                     |      |     |                                     |
|------------------------|---------------------|----|-------------|-----|----|---------------------|------|-----|-------------------------------------|
| 圧センサ/トランス<br>デューサオプション | со                  | SV | SVV/<br>PPV | SVR | PR | SYS/<br>DIA/<br>MAP | MPAP | CVP | HPI/<br>dP/dt/<br>Ea <sub>dyn</sub> |
| フロートラック<br>センサー        | •                   | •  | •           | *   | •  | •                   |      |     |                                     |
| TruWaveトランス<br>デューサ    |                     |    |             |     | •  | •                   | •    | •   |                                     |
| Acumen IQセンサ           | •                   | •  | •           | *   | •  | •                   |      |     | •                                   |

\* **注記** CVP アナログ入力信号、CVP モニタリングまたは CVP 手動入力は SVR の 計算に必要です。

#### 表 3-4 ヘモスフィアオキシメトリーケーブルを 用いたパラメータのモニタリングに必要なカテーテル

|                                                     | モニタリングおよび算<br>出できるパラメータ |                  |  |
|-----------------------------------------------------|-------------------------|------------------|--|
| 必要なカテーテル                                            | ScvO <sub>2</sub>       | SvO <sub>2</sub> |  |
| PediaSat オキシメトリーカテーテルまたは互換<br>性がある中心静脈血オキシメトリーカテーテル | •                       |                  |  |
| スワンガンツオキシメトリーカテーテル                                  |                         | •                |  |

表 3-5 ヘモスフィア組織オキシメトリーモジュールを 用いたパラメータモニタリングに必要なアクセサリー

| 必要なアクセサリー       | 組織オキシメトリー(StO <sub>2</sub> ) |
|-----------------|------------------------------|
| ForeSight モジュール | •                            |
| ForeSight センサー  | •                            |

**警告 感電の危険があります**!濡れた手でシステムケーブルを抜き差ししないで ください。システムケーブルを抜く前に、手が乾いているか確認してくだ さい。

の破損を回避するため、除細動器を使用する前に、必ずモニタからカテー テル接続ケーブルとオキシメトリーケーブルを取り外してください。

# 3.2 ヘモスフィア アドバンスドモニタリングプラットフォームの接続 ポート

下図は、接続ポート、およびヘモスフィアアドバンスドモニタリングプラットフォームの正面、背面、側面パネルのその他の主な特徴を示しています。

注意 ケーブルの抜き差しを行う場合は、ケーブルではなくコネクタ部を持って ください。コネクタをねじったり曲げたりしないでください。使用前には すべてのセンサおよびケーブルが正しく完全に接続されているか確認して ください。 ヘモスフィアアドバンスドモニタリングプラットフォームに関するデータ の吐根な回避するため、除知動品を使用する前に、パイエニタからカティー

#### 3.2.1 モニタ正面

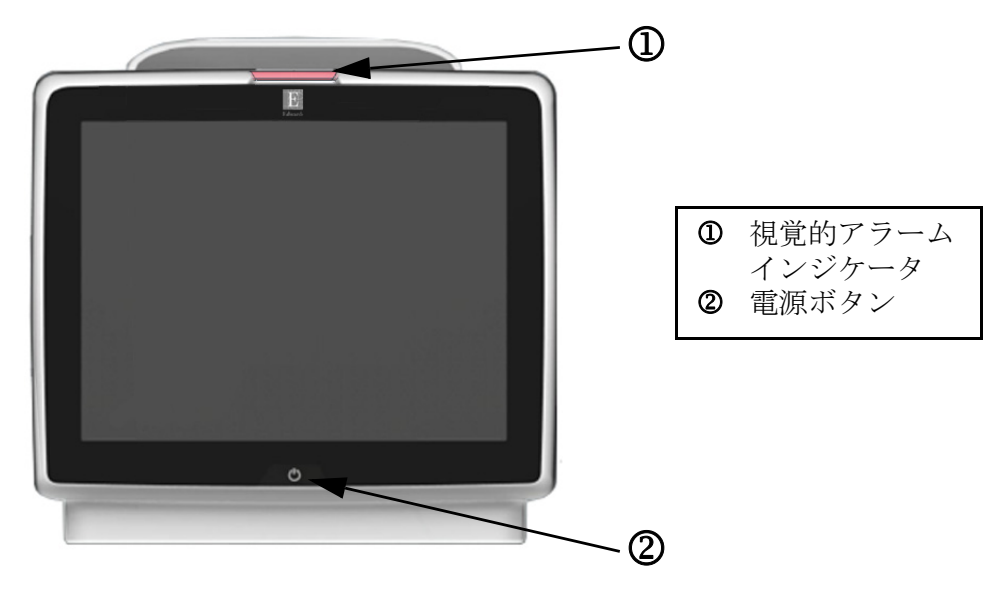

図 3-1 ヘモスフィア アドバンスドモニタリングプラットフォームの正面図

#### 3.2.2 モニタ背面

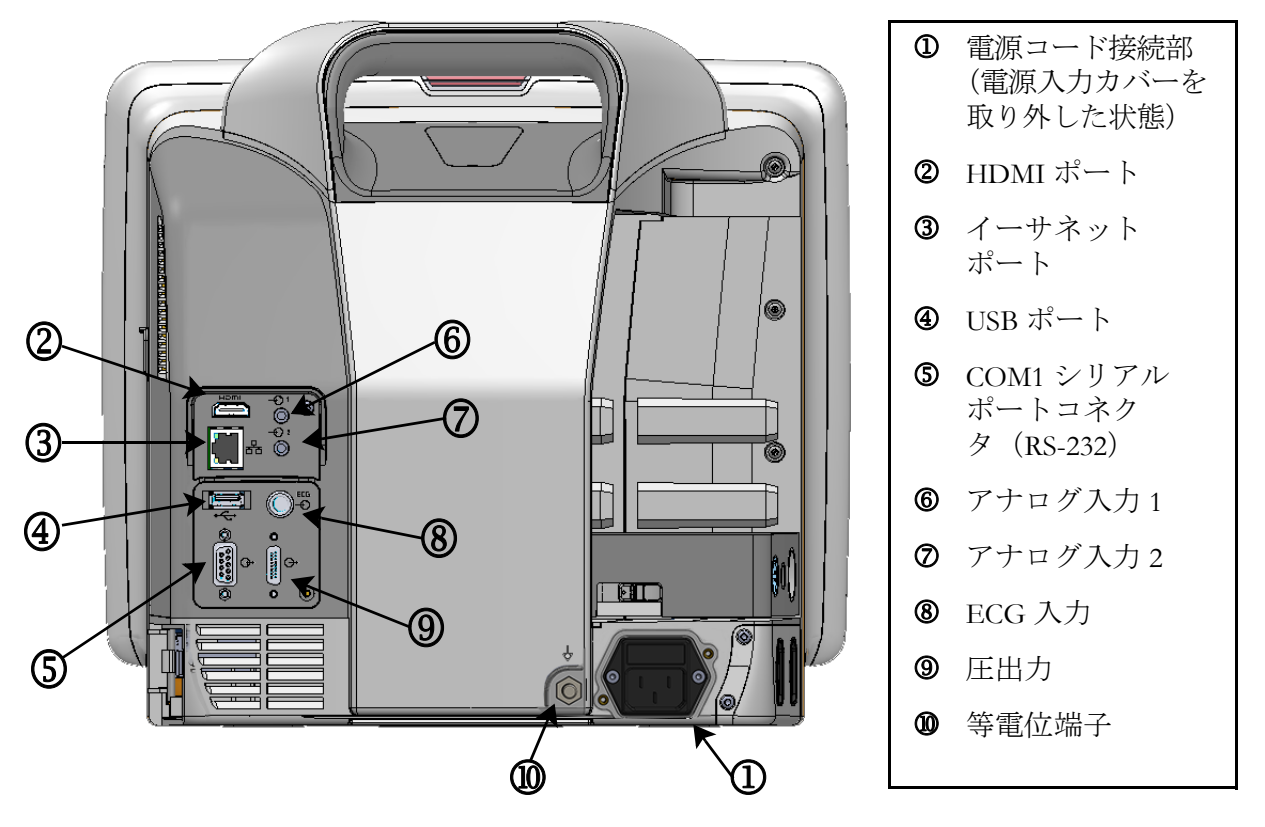

図 3-2 ヘモスフィア アドバンスドモニタリングプラットフォームの背面図 (ヘモスフィア スワンガンツモジュールと合わせて表示)

#### 3.2.3 モニタの右パネル

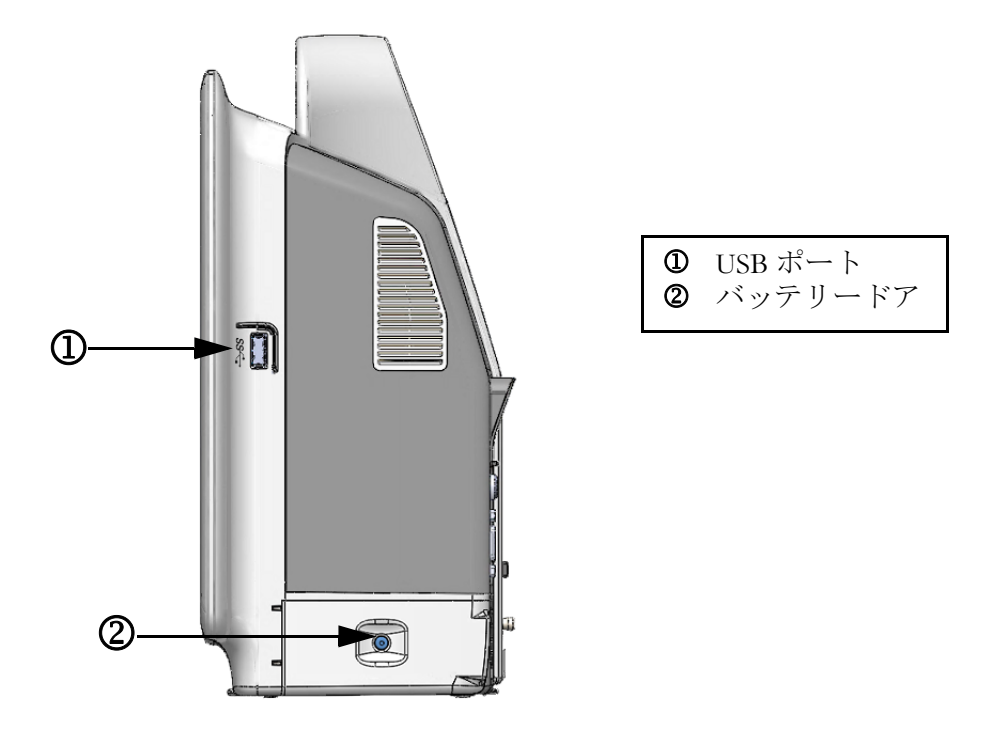

図 3-3 ヘモスフィア アドバンスドモニタリングプラットフォームの右パネル

## 3.2.4 モニタの左パネル

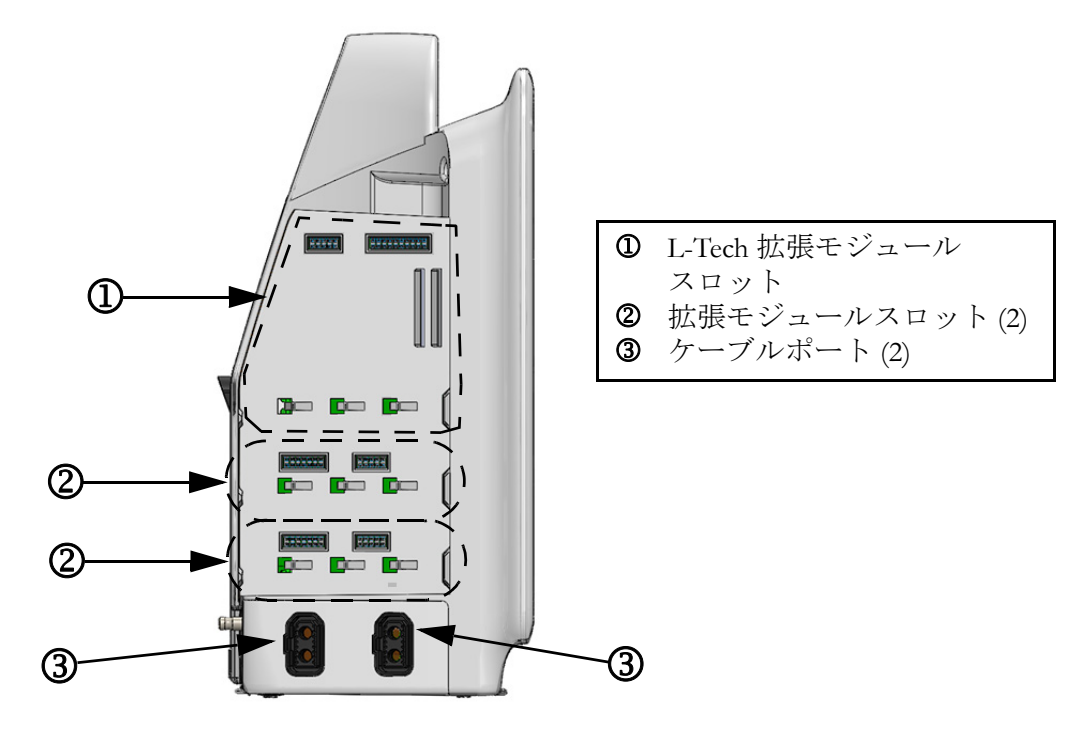

図 3-4 ヘモスフィア アドバンスドモニタリングプラットフォームの左パネル (モジュールなしで表示)

# 3.3 ヘモスフィア アドバンスドモニタリングプラットフォームの設置

#### 3.3.1 取り付け用オプションと推奨事項

ヘモスフィアアドバンスドモニタリングプラットフォームは、お使いになる施設の診療状況に応じて、安定した平面に設置するか、互換性があるスタンドにしっかり取り付けてください。操作時は画面の正面に位置し、使用中は画面から離れすぎないようにしてください。本機は一度に1人が操作することを想定しています。ヘモスフィアアドバンスドモニタリングプラットフォームのロールスタンドは、オプションのアクセサリーとしてご用意しています。詳細は「アクセサリーに関する追加説明(セクション B.2)」を参照してください。その他の取り付け用オプションに関する推奨事項については、最寄りのEdwards Lifesciences 株式会社にご連絡ください。

警告 爆発の危険があります!空気、酸素または亜酸化窒素と可燃性麻酔の混合 ガスが存在する場所でヘモスフィアアドバンスドモニタリングプラット フォームを使用しないでください。

本製品には金属部品が含まれています。磁気共鳴(MR)環境下で使用しないでください。

患者やユーザーの怪我、または機器の損傷に関するリスクを最小限に抑え るため、ヘモスフィアアドバンスドモニタリングプラットフォームはしっ かりと設置して取り付け、すべてのコードおよびアクセサリーケーブルは 適切に配線してください。

ヘモスフィア アドバンスドモニタリングプラットフォームの上に別の装置や物を置かないでください。

IPX1 耐水を確保するため、ヘモスフィア アドバンスドモニタリングプ ラットフォームは垂直に設置してください。

モニタリング画面に液体がかからないようにしてください。液体がかかるとタッチスクリーンが機能しなくなる恐れがあります。

モニタは、背面パネルのポートや電源コードに手が届きにくくなる位置に 配置しないでください。

本機器は、高周波手術装置と併用可能な設計になっています。高周波手術 装置の干渉により、パラメータの測定が不正確になる可能性があります。 高周波手術装置を使用することで起こり得る危険性を低減するため、患者 用ケーブルは損傷していないもののみを使用し、取扱説明書の指定どおり に付属機器を接続してください。

本システムは、除細動器と併用可能な設計になっています。除細動器の適 性な動作を確実にするため、患者用ケーブルは損傷していないもののみを 使用し、取扱説明書の指定どおりに付属機器を接続してください。

プリンターをはじめとするすべての IEC/EN 60950 機器は、患者のベッド から 1.5 m 以上離してください。 **注意** ヘモスフィア アドバンスドモニタリングプラットフォームを極端な温度に さらさないでください。付録 A の環境仕様を参照してください。

ヘモスフィア アドバンスドモニタリングプラットフォームを不潔な環境や 埃っぽい環境にさらさないでください。

ヘモスフィア アドバンスドモニタリングプラットフォームの換気口を塞が ないでください。

強い光によって液晶画面が見にくい状況ではヘモスフィア アドバンスドモ ニタリングプラットフォームを使用しないでください。

本モニタを手持ち機器として使用しないでください。

#### 3.3.2 バッテリー設置

バッテリードア(図 3-3)を開き、バッテリーをバッテリーコンパートメントに挿入し、 バッテリーパックが完全に挿入され、固定されていることを確認します。バッテリードアを 閉め、ラッチがしっかりかかっていることを確認します。以下の指示に従って電源コードを 接続し、バッテリーを完全に充電します。完全に充電されている場合を除き、新しいバッテ リーパックを電源として使用しないでください。

注記 バッテリー残量がモニタに正しく表示されるようにするには、初めて使用 する前にバッテリーのコンディショニングを行ってください。バッテリー のメンテナンスと状態調整に関する情報については、バッテリーのメンテ ナンス(セクション F.7.1)を参照してください。

> ヘモスフィアバッテリーパックは、停電時のバックアップ電源として機能し、 一定期間のモニタリングに対する電力供給のみに対応できます。

警告 バッテリーが完全に挿入され、バッテリードアに正しくラッチがかかっていることを確認してください。バッテリーが落下すると、患者や医師が重傷を負うおそれがあります。
ヘモスフィアアドバンスドモニタリングプラットフォームには正規のEdwards製バッテリーのみを使用してください。バッテリーパックをモニタから取り出した状態で充電しないでください。取り出した状態で充電すると、バッテリーが損傷したり、ユーザーが怪我をしたりする場合があります。
停電時のモニタリング中断を予防するため、ヘモスフィアアドバンスドモニタリングプラットフォームには常にバッテリーを装着して使用してください。
停電時やバッテリーの消耗時には、モニタは自動的にシャットオフされます。

#### 3.3.3 電源コードの接続

電源コードをモニタの背面パネルに接続する前に、電源入力カバーが取り付けられていることを確認します。

- 1 電源入力カバーが既に取り付けられている場合は、電源入力カバーをモニタの背面 パネルに取り付けている2本のねじ(図 3-5)を取り外します。
- 2 着脱式電源コードを接続します。プラグがしっかり差し込まれていることを確認し ます。
- 3 電源コードをカバーの開口部に通し、カバーとガスケットをモニタの背面パネルに 押し付け、2個のねじ穴の位置を合わせて、電源入力カバーをプラグの上にかぶせ ます。
- 4 ねじをねじ穴に戻して締め、カバーをモニタに取り付けます。
- 5 電源コードのプラグをホスピタルグレードのコンセントに差し込みます。

警告 電源コード入力カバーを取り付けずにヘモスフィアアドバンスドモニタリングプラットフォームを使用しないでください。カバーを取り付けずに使用すると、液体が浸入するおそれがあります。

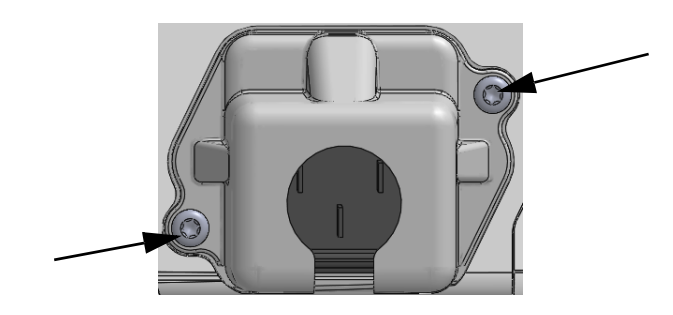

図 3-5 ヘモスフィア アドバンスドモニタリングプラットフォームの 電源入力カバー - ねじの位置

#### 3.3.3.1 等電位接続

本モニタの操作中は、必ず接地してください(IEC 60601-1 準拠のクラス I 機器)。ホスピタ ルグレードのコンセントまたは 3 本ピンコンセントが利用できない場合は、病院の電源管理 者に相談して必ず正しく接地してください。モニタの背面パネル(図 3-2)には等電位端子 があり、等電位接地システム(等電位ケーブル)を接続できます。

警告 電源アダプタに接続する際は、延長コードやマルチタップを使用しないで ください。付属の電源コード以外の取り外し可能な電源コードを使用しな いでください。

> 感電のリスクを回避するため、ヘモスフィアアドバンスドモニタリングプ ラットフォームは(保護アースで)接地された電源にのみ接続してください。3本ピン電源アダプタを2本ピン電源アダプタに使用しないでく ださい。

機器を「hospital only」、「hospital grade」というマークが付いたコンセントまたは同等のコンセントに接続した場合しか、接地の信頼性が得られません。

電源ケーブルのプラグを AC 電源から抜いて、AC 電源からモニタを切り離 してください。モニタのオン/オフボタンでは、AC 電源からシステムを切 り離すことはできません。

**注意** 機器を移動するときは、必ず電源を切り、電源コードを抜いてからにして ください。

#### 3.3.4 血行動態モニタリングモジュールの接続および取り外し

ヘモスフィアアドバンスドモニタリングプラットフォームには、出荷時に標準拡張モジュール2個と L-Tech 拡張モジュール1個が付属しています。新しいモニタリング技術モジュールを挿入する前に、取り外しボタンを押して空のモジュールのラッチを外し、拡張モジュールをスライドさせて取り外します。

取り付ける前に、新しいモジュールの外部に破損がないか調べてください。使用するモニタ リングモジュールに均等な力をかけて開いたスロットに挿入し、カチッと音がするまで差し 込みます。

#### 3.3.5 血行動態モニタリングケーブルの接続および取り外し

モニタリングケーブルの2つのポートは磁気ラッチ機構を備えています。接続する前に、 ケーブルの外部に破損がないか調べてください。モニタリングケーブルをポートに正しく挿 入すると、パチンという音がします。ケーブルを取り外すには、プラグを持ってモニタから 抜きます。

#### 3.3.6 外部装置からのケーブル接続

ヘモスフィアアドバンスドモニタリングプラットフォームは、取得したモニタリングデータ を利用して特定の血行動態パラメータを算出します。モニタリングデータには、圧入力デ ータポートや ECG モニタ入力ポートからのデータを含みます。取得したケーブル接続 はすべてモニタの背面パネル(図 3-2)にあります。パラメータ算出に必要なケーブル接続 の一覧は、プラットフォームモジュールおよびケーブルに必要なアクセサリー(セクショ ン 3.1.2)をご覧ください。アナログ圧ポートの構成に関する詳細は、アナログ圧信号入力 (セクション 6.3.5)を参照してください。

## 重要事項 ヘモスフィアアドバンスドモニタリングプラットフォームは、アナログ信号 号出力ポートを備えた外部患者モニタからの血圧とECGのアナログ信号 入力と互換性があります。これは、本書の付録A、表A-5に記載の信号入 力仕様を満たしています。これにより、患者モニタからの情報を利用し、 追加の血行動態パラメータを計算して表示できます。この機能はオプショ ンです。心拍出量(ヘモスフィアスワンガンツモジュールを併用した場合)または静脈血酸素飽和度(ヘモスフィアオキシメトリーケーブルを併 用した場合)のモニタリングという、ヘモスフィアアドバンスドモニタリ ングプラットフォーム本来の機能に影響を与えることはありません。

警告 Edwards Lifesciences 株式会社が販売する正規のヘモスフィアアドバンスド モニタリングプラットフォーム用アクセサリー、ケーブル、部品のみを使 用してください。正規品以外のアクセサリー、ケーブル、または部品を使 用した場合、患者の安全または測定精度に影響することがあります。

## 3.4 初回起動

#### 3.4.1 起動手順

モニタをオン/オフするには、正面パネルの電源ボタンを押します。モニタの電源を入れる と、Edwardsの画面に続いて電源オン・セルフテスト(POST)画面が表示され、POSTが始 まります。セルフテストは毎回システムの電源を入れるたびに実施され、主要なハードウェ アコンポーネントの機能を実行することで、モニタが基本的な動作要件を満たしていること を確認します。セルフテストのステータスメッセージは起動画面上に、シリアル番号やソフ トウェアのバージョン番号といったシステム情報と一緒に表示されます。

| Instrument Software Version 1.2<br>Serial Number 12345678 | HemoSphere<br>Copyright © 2018 Edwards<br>Lifesciences LLC |
|-----------------------------------------------------------|------------------------------------------------------------|
| Self test in progress                                     |                                                            |

図 3-6 起動画面

注記 診断テストで異常な状態が検出された場合、起動画面はシステムエラー 画面に切り替わります。第14章:「トラブルシューティング」、または 付録 F:「システムのメンテナンス、点検およびサポート」を参照してくだ さい。解決しない場合は、Edwards Lifesciences 株式会社にご連絡ください。

#### 3.4.2 言語の選択

ヘモスフィアアドバンスドモニタリングプラットフォームの初回起動時には、画面に言語オ プションが表示されます。これは、表示言語、時刻と日付の表示形式、測定単位に反映され ます。言語選択画面は、ソフトウェアの初期化および POST が終了すると表示されます。言 語を選択すると、表示単位や時刻と日付の表示形式もその言語のデフォルト設定に設定され ます。付録 D:「モニタ設定とデフォルト設定」を参照してください。

言語選択に関連する各設定は、別途、[モニタ設定] 画面の [日付/時刻] 画面や、 [モニタ設定] → [基本設定] から言語オプションで変更することができます。

言語選択画面が表示されたら、使用する言語を選択します。

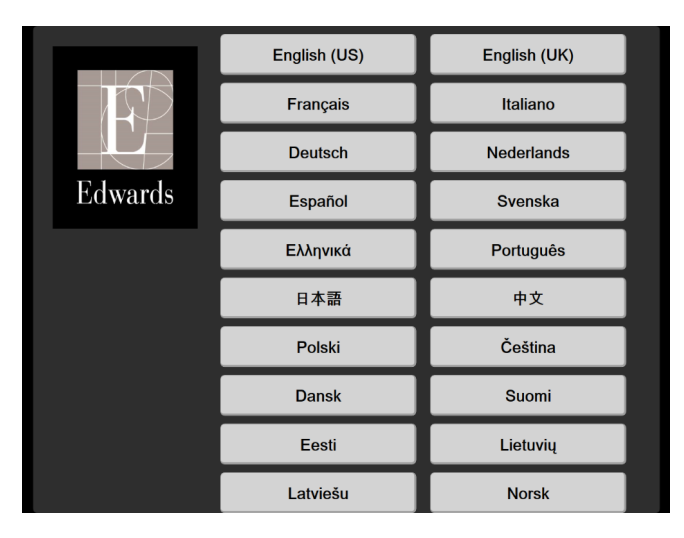

図 3-7 言語選択画面

| <b>注記</b> 凶 3-6 および凶 3-7 は起動画面および言語選択画面の例( |
|--------------------------------------------|
|--------------------------------------------|

4

ヘモスフィア アドバンスドモ ニタリングプラットフォームク イックスタート

目次

| ヘモスフィア スワンガンツモジュールを用いた心拍出量モニタリング |
|----------------------------------|
| ヘモスフィア圧ケーブルを用いたモニタリング67          |
| ヘモスフィアオキシメトリーケーブルを用いたモニタリング      |
| ヘモスフィア組織オキシメトリーモジュールを用いたモニタリング   |
|                                  |

注記 本章は熟練した臨床医師を対象としています。ヘモスフィアアドバンスドモニタリングプラットフォームの使用方法について簡潔に説明します。詳細な情報や警告・注意については、取扱説明書の該当する章を参照してください。

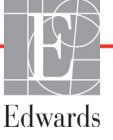

#### ヘモスフィア スワンガンツモジュールを用いた心拍出量モニタリング 4.1

ヘモスフィアスワンガンツモジュールのモニタリング接続については図 41を参照してください。

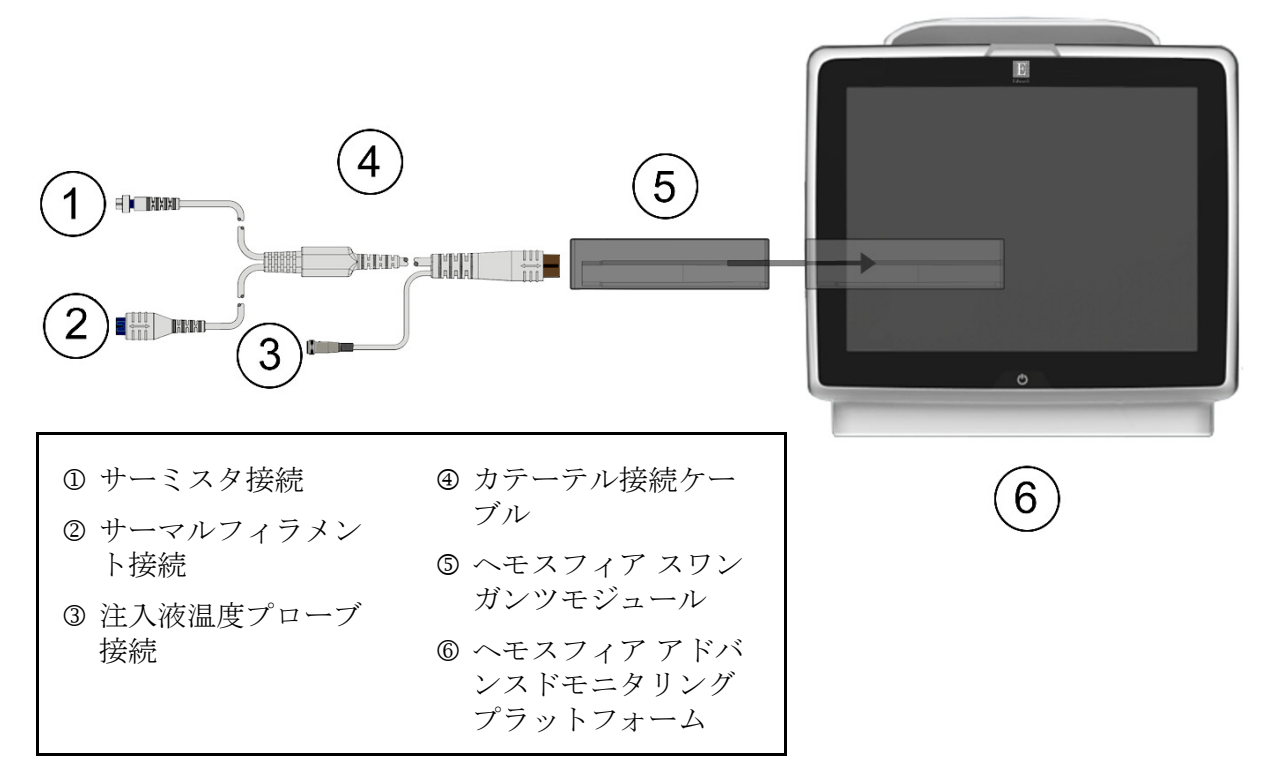

#### 図 4-1 ヘモスフィア スワンガンツモジュールのモニタリング接続の概要

- 1 ヘモスフィアスワンガンツモジュールをモニタに挿入します。モジュールが正しく はめ込まれると、カチッという音がします。
- **2** 電源ボタンを押してヘモスフィア アドバンスドモニタリングプラットフォームの電 源を入れます。すべての機能にタッチパネルからアクセスします。
- 3 「同じ患者で継続」ボタンを選択するか、「新規患者」ボタンを選択して新しい患者 データを入力します。
- 4 カテーテル接続ケーブルをヘモスフィアスワンガンツモジュールに接続します。
- 5 「モニタリングモードの選択〕画面で、「侵襲性」モニタリングモードボタンを選択 します。
- 6 [モニタリング開始] にタッチしてモニタリングを開始します。
- 7 [設定] アイコン 🔅 → [モニタリング画面] タブ 🎧 モニタリング画面 の順にタッチし て、使用するモニタリング画面表示を選択します。
- 8 パラメータタイル内をタッチして、使用するキーパラメータを「パラメータタイル 設定]メニューから選択します。
- 9 パラメータタイル内をタッチして、「アラーム/ターゲット」を調整します。
- 10 カテーテルの種類に応じて、下記セクションのいずれかのステップ11 に進みます。
  - COモニタリングについてはセクション 4.1.1
  - iCO モニタリングについてはセクション 4.1.2
  - EDV モニタリングについてはセクション 4.1.3

#### 4.1.1 連続的心拍出量のモニタリング

- 11 サーミスタ ① とサーマルフィラメント ② を接続したスワンガンツ CCO カテーテル (図 4-1)を CCO ケーブルに取り付けます。
- 12 カテーテルが患者に正しく挿入されたことを確認します。
- **14** 次の CO 測定までの時間が [モニタリング停止] アイコン 👽 の下に表示されま す。CO 測定の間隔が短くなる場合は、キーパラメータとして STAT CO (sCO) を 選択します。sCO は CO 値の迅速推定値です。
- 15 [モニタリング停止] アイコン 👽 にタッチして、CO モニタリングを停止します。

#### 4.1.2 間欠的心拍出量のモニタリング

手順を進める前に、セクション 4.1 のステップ 1 ~ 10 に従ってください。

- **11** スワンガンツカテーテルのサーミスタ接続(①,図 4-1)を CCO ケーブルに取り 付けます。
- 12 注入液温度プローブをカテーテル接続ケーブルの注入液温度プローブコネクター ③ に接続します。注入液システムの種類(インラインまたはバス)が自動的に検出されます。
- **13** [設定] アイコン 🄅 → [臨床ツール] タブ 🧕 🛤 → [iCO] アイコン

の順にタッチします。

14 新規設定画面で以下の設定を選択します。

- 注入液容量:10 mL、5 mL、または 3 mL (バスタイプのプローブのみ)
- カテーテルのサイズ: 5.5F、6F、7F、7.5F、または8F
- コンピューテーション定数:自動または選択に応じて手入力用のキーパッド が表示されます

注記 コンピューテーション定数は、注入液システムの種類、注入液容量、カテー テルのサイズに基づいて自動的に算出されます。コンピューテーション定数 を手入力すると、注入液容量とカテーテルのサイズの選択が自動に設定され ます。

• ボーラスモード:自動または手動

15 [セット開始] ボタンにタッチします。

- 16 自動ボーラスモードの場合は、熱ベースラインが得られるまで「お待ちください」 (お待ちください)がハイライトされます。手動ボーラスモードの場合は、熱ベースラインが得られると「測定準備完了」(測定準備完了)がハイライトされます。まず [注入]ボタンにタッチして、ボーラス注入を開始します。
- **17** 画面上で [注入] がハイライトされたら (注入)、事前に選択した量のボーラス注 入を行うため、迅速かつスムーズに、連続的に注入してください。
- 18 [計算中] がハイライトされ (計算中)、その結果得られた iCO 測定値が表示されます。
- **19** 必要に応じて最大6回まで、ステップ16~18を繰り返します。
- 20 必要に応じて [レビュー] ボタンをタッチして、ボーラスを編集します。
- 21 [確定] ボタンにタッチします。

#### 4.1.3 拡張末期容量の連続モニタリング

手順を進める前に、セクション 4.1 のステップ 1 ~ 10 に従ってください。EDV/RVEF パラ メータを取得するには、RVEDV 測定スワンガンツ CCO カテーテルを使用してください。

- 11 サーミスタ①とサーマルフィラメント②を接続したスワンガンツ容積測定カテーテル(図 4-1)をカテーテル接続ケーブルに取り付けます。
- 12 カテーテルが患者に正しく挿入されたことを確認します。
- **13** ECGインターフェースケーブルの一方の端をヘモスフィアアドバンスドモニタリン グプラットフォームの背面パネルに接続して、反対側の端をベッドサイドモニタの ECG 信号出力部に接続します。
- 14 [モニタリング開始] アイコン ↓ をタッチして、CO / EDV モニタリングを開始 します。
- **16** 次の CO 測定までの時間がインフォメーションバーに表示されます。測定の間隔が 長くなる場合には、キーパラメータとして STAT パラメータ (sCO、sEDV、 sRVEF)を選択します。sCO、sEDV、sRVEF は、CO、EDV、RVEF の迅速推定値 です。
- 17 [モニタリング停止] アイコン 👽 をタッチして、CO / EDV モニタリングを停止 します。

# 4.2 ヘモスフィア圧ケーブルを用いたモニタリング

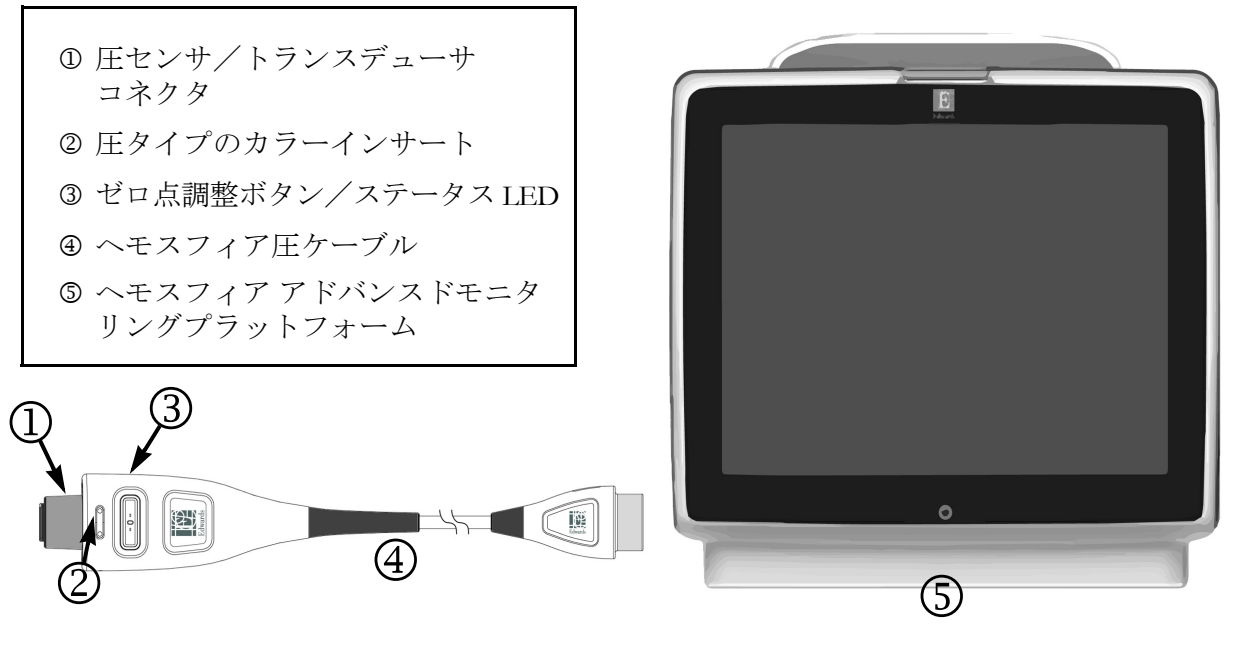

#### 図 4-2 圧ケーブル接続の概要

#### 圧ケーブルのセットアップ 4.2.1

- 1 圧ケーブルのモニタ接続端をヘモスフィア アドバンスドモニタリングプラット フォームに接続します。
- 2 電源ボタンを押して、ヘモスフィアアドバンスドモニタリングプラットフォームの 電源を入れます。すべての機能にタッチパネルからアクセスします。
- 3 「同じ患者で継続」ボタンを選択するか、「新規患者」ボタンを選択して新しい患者 データを入力します。
- 4 「モニタリングモードの選択〕画面の「低侵襲性」モニタリングモードボタンを選択 して [モニタリング開始] にタッチします。[ゼロ点&波形] 画面が表示されます。
- 5 圧ケーブルに、用意した圧力センサーを接続します。圧ケーブルのゼロ点調整ボタ ンを囲む LED③ が緑色で点滅して、圧センサを検知したことを示します。
- 6 カテーテルの準備と挿入手順については、圧モニタリングカテーテルの添付文書に 掲載されているすべての指示に従います。

ヘモスフィア圧ケーブルは、モニタリングセッション前に毎回ゼロ点調整する必要が あります。

#### 4.2.2 圧ケーブルのゼロ点調整

または

圧ケーブル上の物理的なゼロ点ボタン -0- を直接押し、3秒間押したままにします
 (図 4-2 を参照してください)。

- 2 接続されているヘモスフィア圧ケーブルの表示されているポートの隣で使用する圧 センサのタイプ/位置を選択します。選択は次のとおりです。
  - ART
  - CVP
  - PAP

この手順は、フロートラックセンサーまたは Acumen IQ センサでのモニタリングで は省略できます。フロートラックセンサーまたは Acumen IQ センサが接続されてい る場合、圧オプションは ART のみが利用可能なため、自動的に選択されます。

- 3 取扱説明書に従い、活栓のバルブの高さを患者の phlebostatic axis (中腋窩と第四肋間の交点)の位置に合わせます。
- 4 活栓のバルブを開いて大気圧を測定します。
- 5 圧ケーブル上の物理的なゼロ点ボタン -0- を直接押し続けるか、画面に表示されて

いる [ゼロ点] ボタン --- をタッチします。ゼロ点調整が完了すると音が鳴り、 「ゼロ点調整されました」メッセージが時刻と日付とともに表示されます。ゼロ点 調整が正常に完了すると、ゼロ点ボタンの LED の点滅が停止し、オフになります。

- 6 ゼロ点調整の値が安定していることを確認し、センサが患者の血管内圧を測定する よう活栓を回します。
- 7 [Home] アイコン にタッチしてモニタリングを開始します。
- 8 [設定] アイコン · 「モニタリング画面] タブ · エニタリング画面 の順にタッチして、使用するモニタリング画面表示を選択します。
- 9 パラメータタイル内をタッチして、使用するキーパラメータを [パラメータタイル 設定]メニューから選択します。
- 10パラメータタイル内をタッチして、[アラーム/ターゲット]を調整します。

注記 低血圧予測インデックス(HPI)のアラーム制限は調整できません。

# 4.3 ヘモスフィアオキシメトリーケーブルを用いたモニタリング

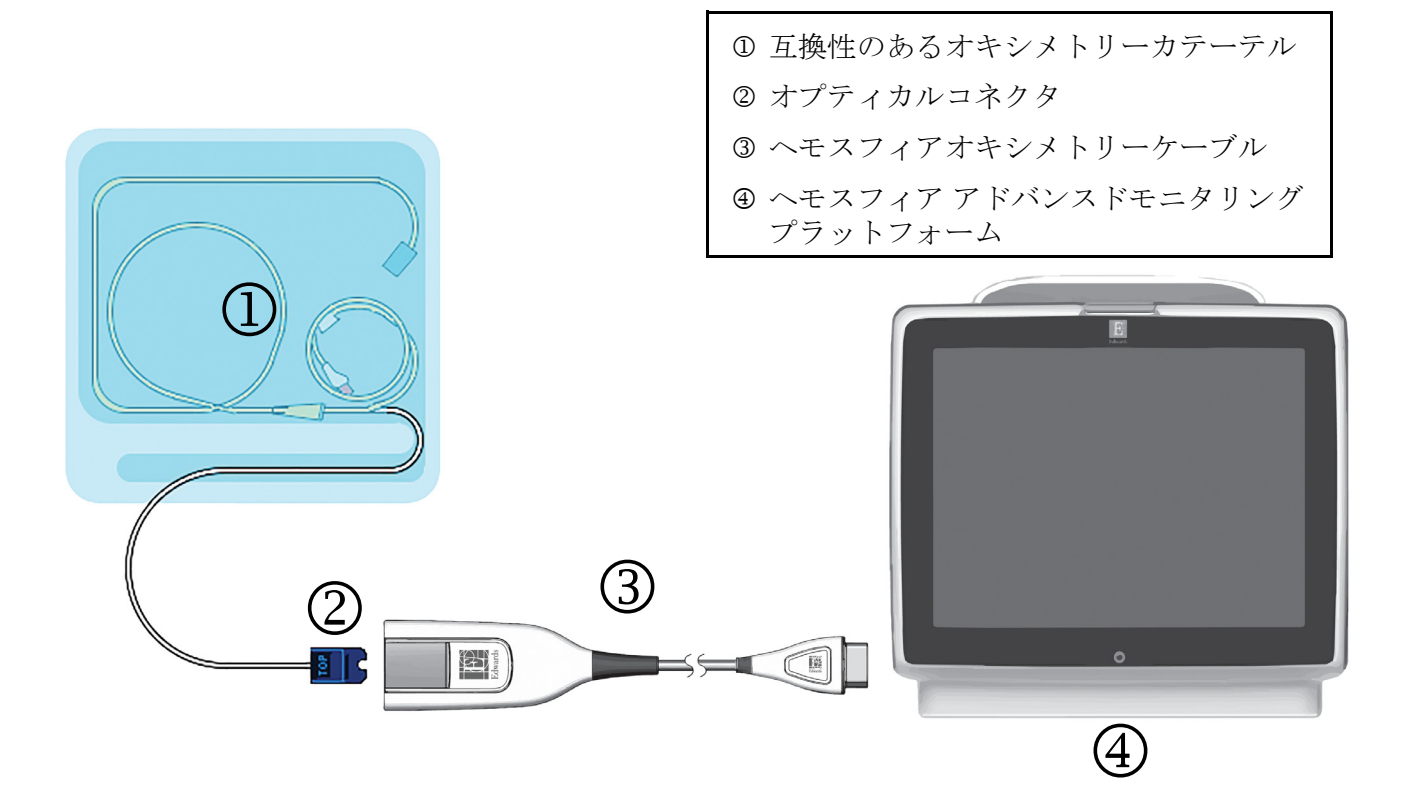

#### 図 4-3 オキシメトリー接続の概要

- 1 ヘモスフィアオキシメトリーケーブルをヘモスフィアアドバンスドモニタリングプ ラットフォームの左側に接続します。図 4-3を参照してください。
- **2** 電源ボタンを押して、ヘモスフィア アドバンスドモニタリングプラットフォームの 電源を入れます。すべての機能にタッチパネルからアクセスします。
- 3 [同じ患者で継続] ボタンを選択するか、[新規患者] ボタンを選択して新しい患者 データを入力します。
- 4 「モニタリングモードの選択〕画面で、**侵襲性**または**低侵襲性**モニタリングモード ボタンのうち該当する方を選択します。
- **5** 「**モニタリング開始**] にタッチします。
- **6** ヘモスフィアオキシメトリーケーブルは、各モニタリングセッションの前にキャリ ブレーションする必要があります。体外キャリブレーションの手順はセクション 4.3.1、体内キャリブレーションの手順はセクション 4.3.2 に進みます。

#### 4.3.1 体外キャリブレーション

- 1 カテーテルトレイの蓋部分を外して、オプティカルコネクタを露出させます。
- カテーテルの「TOP」側を上にしてオプティカルコネクタをオキシメトリーケーブ ルに挿入し、エンクロージャーをパチンと音がするまで閉めます。
- 3 ScvO<sub>2</sub>/SvO<sub>2</sub>パラメータタイルのオキシメトリーキャリブレーションアイコン

- 4 [オキシメトリーの種類]: ScvO2 または SvO2 のいずれかを選択します。
- 5 [体外キャリブレーション] ボタンにタッチします。
- 6 患者のヘモグロビン(HGB)値またはヘマトクリット(Hct)値を入力します。 デフォルト値は、患者の HGB または Hct が取得されるまで使用できます。
- 7 [キャリブレーション] ボタンにタッチします。
- 8 キャリブレーションが正常に終了すると、次のメッセージが表示されます: 体外キャリブレーションOK、カテーテルを挿入してください
- 9 カテーテルの添付文書の記載どおりにカテーテルを挿入します。
- 10 [開始] ボタンにタッチします。
- **11** ScvO<sub>2</sub>/SvO<sub>2</sub>が現在のキーパラメータではない場合は、パラメータタイル内に表示 されているパラメータラベルにタッチして、パラメータタイル構成メニューから キーパラメータとして ScvO<sub>2</sub>/SvO<sub>2</sub>を選択します。
- 12 ScvO<sub>2</sub>/SvO<sub>2</sub>パラメータタイル内にタッチして[アラーム/ターゲット]を調整します。

#### 4.3.2 体内キャリブレーション

- 1 カテーテルの添付文書の記載どおりにカテーテルを挿入します。
- カテーテルの「TOP」側を上にしてオプティカルコネクタをオキシメトリーケーブ ルに挿入し、エンクロージャーをパチンと音がするまで閉めます。
- 3 ScvO<sub>2</sub>/SvO<sub>2</sub>パラメータタイルのオキシメトリーキャリブレーションアイコン

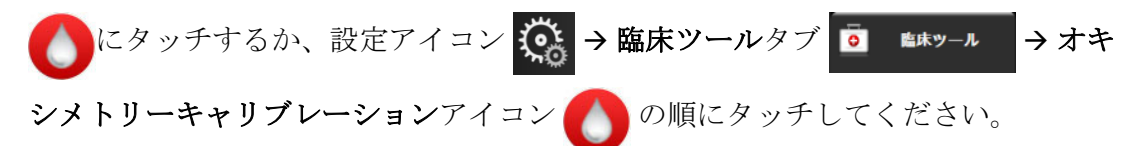

- 4 [オキシメトリーの種類]: ScvO<sub>2</sub> または SvO<sub>2</sub> のいずれかを選択します。
- 5 [体内キャリブレーション] ボタンにタッチします。

設定に失敗した場合、以下のメッセージのいずれかが表示されます: 注意:血管壁アーチファクトまたはカテーテルの楔入が検出されました。

カテーテルの位置を変更してください。

または **注意:信号が不安定です。** 

- 6 「血管壁アーチファクトまたはカテーテルの楔入が検出されました」または「信号 が不安定です」のメッセージが表示された場合は、第14章:トラブルシューティ ングの記載内容に従って問題解決を試みてから、
- [**再キャリブレーション**] ボタンをタッチして、ベースラインの設定を再開してください。 または

[次へ] ボタンをタッチして、採血に進みます。

- 7 ベースラインのキャリブレーションが完了したら、[採取] ボタンにタッチして血液サンプルを採取し、コ・オキシメーターによる測定分析のため検査室にサンプルを送ります。
- 8 検査値を受け取ったら、HGB または Hct および ScvO<sub>2</sub>/SvO<sub>2</sub> を入力します。
- **9** [キャリブレーション] ボタンにタッチします。
- **11** パラメータタイル内に表示されているパラメータラベルをタッチして、パラメータ タイル構成メニューからキーパラメータとして ScvO<sub>2</sub>/SvO<sub>2</sub> を選択します。
- 12 ScvO<sub>2</sub>/SvO<sub>2</sub>パラメータタイル内にタッチして[アラーム/ターゲット]を調整します。

## 4.4 ヘモスフィア組織オキシメトリーモジュールを用いたモニタリング

ヘモスフィア組織オキシメトリーモジュールは、ForeSight 組織オキシメーターモジュール (FSM) および ForeSight センサと互換性があります)。ヘモスフィア組織オキシメトリーモ ジュールは標準モジュールスロットに適合しています。

4.4.1 ヘモスフィア組織オキシメトリーモジュールの接続

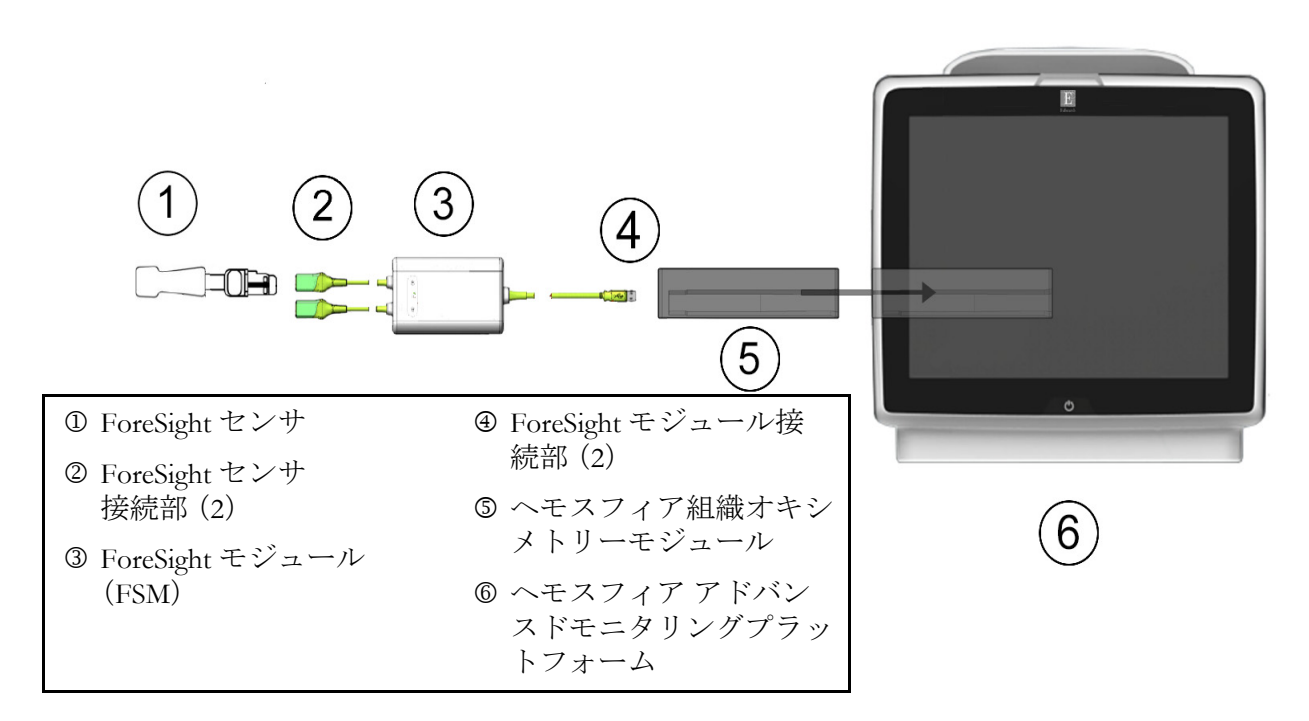

#### 図 4-4 ヘモスフィア組織オキシメトリーモジュール接続の概要

- ヘモスフィア組織オキシメトリーモジュールをモニタに挿入します。モジュールが 正しくはめ込まれると、カチッという音がします。
- 2 電源ボタンを押して、ヘモスフィアアドバンスドモニタリングプラットフォームの 電源を入れます。すべての機能にタッチパネルからアクセスします。
- 3 [同じ患者で継続] ボタンを選択するか、[新規患者] ボタンを選択して新しい患者 データを入力します。
- 4 方向が間違っていないことを確認したら、ForeSight モジュール (FSM) ホストケーブルを組織オキシメトリーモジュールに差し込みます。各組織オキシメトリーモジュールには、最大2つの ForeSight モジュールを接続できます。
- 5 対応する ForeSight センサ(複数可)を FSM に接続します。各 FSM には、最大 2 つの ForeSight センサを接続できます。適切なセンサの装着法については、患者へのセン サの取り付け(セクション 12.3.1)および ForeSight センサの添付文書を参照して下 さい。
- 6 [モニタリングモードの選択] 画面で、侵襲性または低侵襲性モニタリングモード ボタンのうち該当する方を選択します。
- 7 [モニタリング開始] にタッチします。
- 8 StO<sub>2</sub>が現在のキーパラメータでない場合は、パラメータタイル内に表示されている パラメータラベルにタッチして、タイル構成メニューの [パラメータ選択] タブか ら StO<sub>2</sub> <Ch>をキーパラメータとして選択します。ここでは、<Ch>はセンサチャ ネルです。ForeSight モジュール A の場合チャンネルオプションは A1 と A2、 ForeSight モジュール B の場合は B1 と B2 です。
- 9 チャンネルはパラメータタイルの左上に表示されます。パラメータ タイルの患者の図 をタッチすると、タイル構成メニューの [センサーの位置] タブにアクセスします。

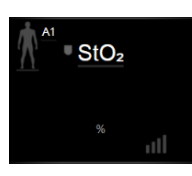

- 10 患者モニタリングモード:成人 👫 または小児 🚺 を選択します。
- **11** センサの解剖学的位置を選択します。使用可能なセンサの場所については、 表 12-1 を参照してください。
- 12 [Home] アイコン 🗥 にタッチして、モニタリング画面に戻ります。
- **13** StO<sub>2</sub>パラメータタイル内 → [センサーの位置] タブ センサーの位置 の順にタッチし て、そのセンサの皮膚チェックタイマーまたは平均化を調整します。
- **14 StO<sub>2</sub>**パラメータタイル内 → [ターゲットの設定] タブ ターゲットの設定 の順にタッチ して、StO<sub>2</sub>のアラーム/ターゲットを調整します。

5

ヘモスフィア アドバンスドモ ニタリングプラットフォームの ナビゲーション

## 目次

| ヘモスフィア アドバンスドモニタリングプラットフォーム画面の外観 |
|----------------------------------|
| ナビゲーションバー                        |
| モニタリング画面                         |
| フォーカスモニタリングフォーマット                |
| 臨床ツール                            |
| インフォメーションバー                      |
| ステータスバー                          |
| モニタリング画面のナビゲーション107              |

# 5.1 ヘモスフィア アドバンスドモニタリングプラットフォーム画面の 外観

すべてのモニタリング機能は、タッチパネルの適切なエリアにタッチすることで実行できま す。画面の左側にあるナビゲーションバーには、モニタリング、画面のスクロールと選択、 アクションの実行、システム設定の調整、スクリーンショットのキャプチャ、アラームサイ レント(消音)の停止や開始など、様々な操作ボタンがあります。ヘモスフィアアドバンス ドモニタリングプラットフォーム画面の主な構成を、以下の図 5-1に示します。メインウィ ンドウには、現在のモニタリング画面またはメニュー画面が表示されます。モニタリング 画面の種類についての詳細は、モニタリング画面(セクション 5.3)を参照してください。 他の画面機能の詳細については、図 5-1の参考セクションを参照してください。

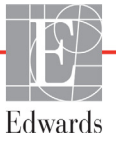

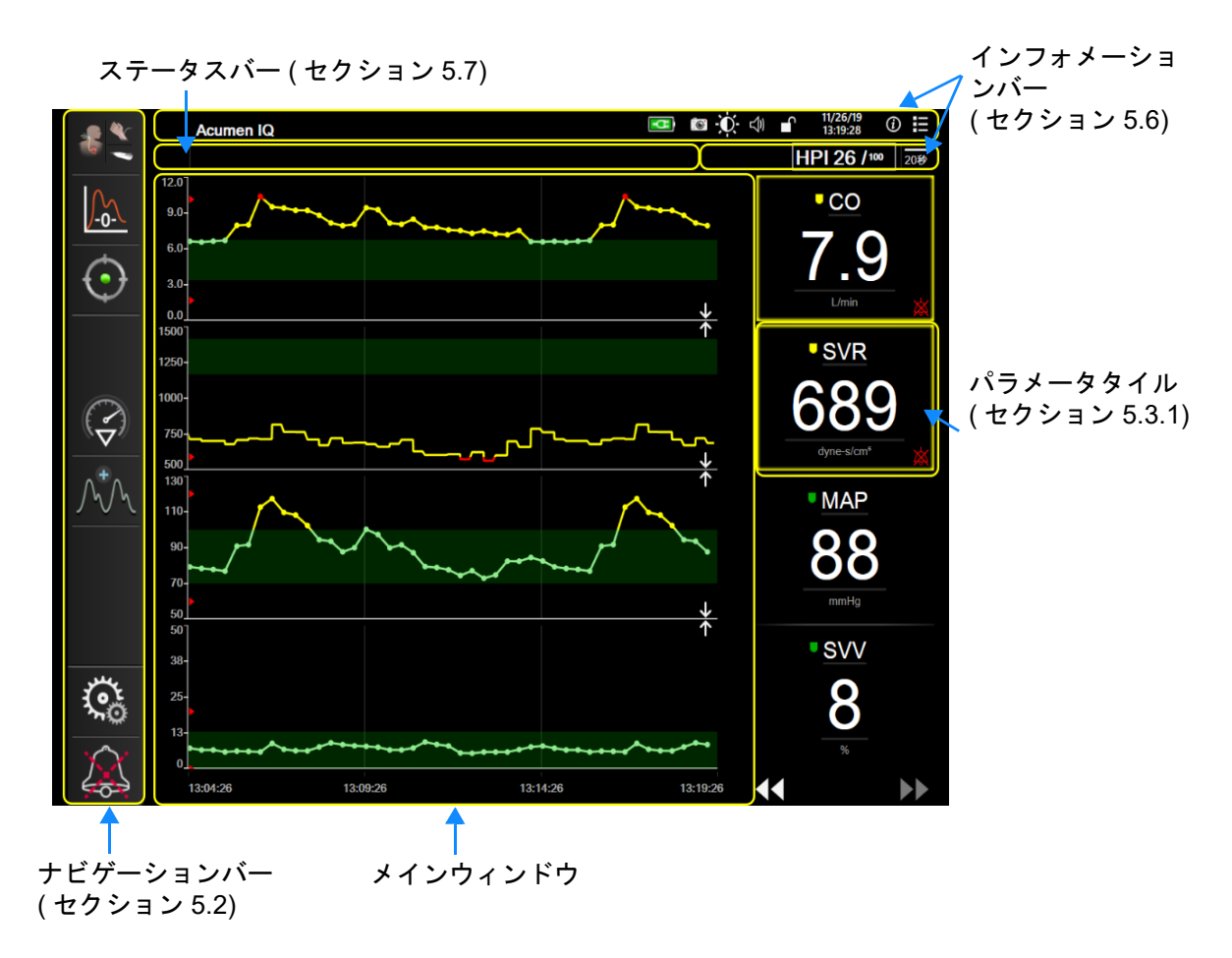

図 5-1 ヘモスフィア アドバンスドモニタリングプラットフォーム画面の機能

# 5.2 ナビゲーションバー

ナビゲーションバーはほとんどの画面に表示されます。例外は、起動画面と、ヘモスフィア アドバンスドモニタリングプラットフォームのモニタリング停止時に表示される画面です。

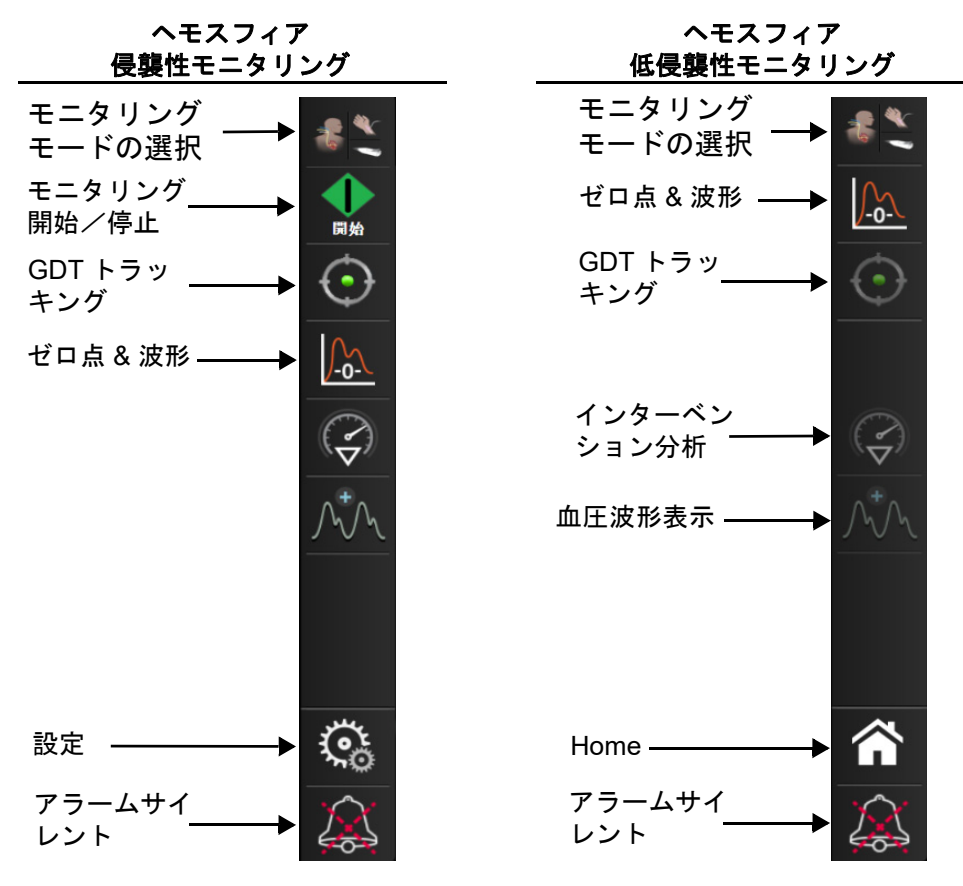

図 5-2 ナビゲーションバー

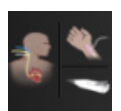

**モニタリングモードの選択**.モニタリングモードの切り替えにはここをタッチしてください。 *モニタリングモードの選択*(セクション 5.5.1)を参照してください。

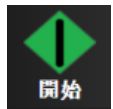

**CO モニタリング開始**. ヘモスフィア スワンガンツモジュールでモニタリングしている間、 [CO モニタリング開始] アイコンにタッチすると、ナビゲーションバーから直接 CO モニタ リングを開始することができます。*連続心拍出量*(セクション 9.2)を参照してください。

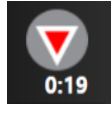

**CO モニタリング停止**.[モニタリング停止] アイコンは、ヘモスフィア スワンガンツモ ジュールを用いた CO モニタリングが進行中であることを示します。このアイコンにタッチ して、確認ポップアップの [**OK**] にタッチすると、モニタリングをただちに停止すること ができます。

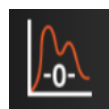

**ゼロ点&波形**.このアイコンにタッチすると、ナビゲーションバーから [ゼロ点&波形] 画 面に直接アクセスできます。*ゼロ点&波形画面*(セクション 10.6)を参照してください。ヘ モスフィア圧ケーブルが接続されている場合のみ、スワンガンツモジュールモニタリング モード中に [ゼロ点&波形] アイコンが現れます。

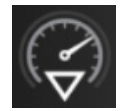

インターベンション分析.このアイコンにタッチすると、[インターベンション分析]メニューにアクセスできます。ここから臨床的インターベンションを記録することができます。インターベンションイベント(セクション 5.3.2)を参照してください。

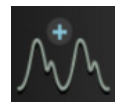

**血圧波形表示**.このアイコンにタッチすると、ヘモスフィア圧ケーブルおよび互換性のある センサが接続されている場合、血圧波形が表示されます。*リアルタイム血圧波形表示*(セク ション 5.3.3.)を参照してください。

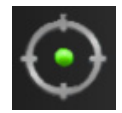

**GDT トラッキング**.このボタンにタッチすると、[GDT トラッキング] メニューが表示され ます。パラメータトラッキング機能の強化により、キーパラメータを最適な範囲で管理でき ます。*パラメータトラッキング機能の強化*(セクション 12.1)を参照してください。

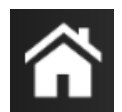

Home. このアイコンにタッチすると、メインモニタリング画面に戻ります。

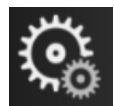

0

設定.[設定] アイコンにタッチして、以下の4つの設定画面にアクセスします。

**臨床ツール**.[臨床ツール] 画面にタッチすると、以下のアクションにアク セスすることができます。

- モニタリングモードを選択
- iCO (ヘモスフィア スワンガンツモジュール)
- ・ ゼロ点&波形 (ヘモスフィア圧ケーブル)
- ・ **オキシメトリーキャリブレーション**(ヘモスフィアオキシメトリーケーブル)
- ・ CVP 値入力
- ・ 算出パラメータ計算
- ・ イベントレビュー
- CCO ケーブルテスト (ヘモスフィア スワンガンツモジュール)
- **輸液反応性テスト**(拡張機能 *輸液反応性テスト*(セクション 13.3)を参照)
- **患者データ**(*患者データ*(セクション 6.2)を参照)
- HPI サブスクリーン(拡張機能 HPI (セクション 13.1)を参照)

注記 HPI サブスクリーンは、HPI 機能が有効な場合に使用できます。機能の有効化は、特定の環境で行ってください。低血圧予測インデックス(HPI) ソフトウェア機能(セクション 13.1)を参照してください。この拡張機能の有効化については、最寄りの Edwards Lifesciences の担当者にお問い合わせください。

**モニタリングモードの選択、CVP 入力、算出パラメータ計算、イベントレビュー**の説明については、この章に記載されています(*臨床ツール*(セクション 5.6)を参照してください)。上記以外のアクションについての詳細は、指定のモジュールまたはケーブルに関する章を参照してください。

**モニタリング画面**.[モニタリング画面] タブにタッチすると、表示される パラメータの数と、それを表示するのに使用するモニタリング画面のタイ プ(色でハイライトされる)を選択することができます(図 5-3、「モニタ

リング画面選択ウィンドウの例」を参照してください)。モニタリング画面を選択すると、 そのモニタリングモードがただちに表示されます。

設定.[設定] アイコンにタッチして、以下の設定画面にアクセスします。

- **基本設定**:第6章: ユーザーインターフェースの設定を参照してください。
- ・ 高度な設定:第7章:アラーム/ターゲット、第7章:スケール調整、第8章:データのエクスポートと接続性の設定を参照してください。
- データのエクスポート:第8章:データのエクスポートと接続性の設定を参照してください。
- デモモード:第7章:デモモードを参照してください。

[高度な設定]と[データのエクスポート]はパスワードで保護されたメニューオプションで す。パスワード保護(セクション 6.1)を参照してください。

① ヘルプ・第14章: *画面上のヘルプを*参照してください。

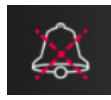

**Č**a

**アラームサイレント**.このアイコンはすべてのオーディオと視覚的なアラームインジケータ を最長5分間停止します。このアラーム停止の間隔オプションは1、2、3、4、および5分で す。停止期間の間に新たに発生する生理的アラームも消音されます。停止時間が経過する と、再びアラーム音が鳴り始めます。フォルトが解消されてから、再度発生するまで、ア ラームは消音されます。新しいフォルトが発生すると、アラーム音は再び鳴り始めます。

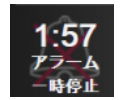

**アラームサイレント中**.アラームが一時的に消音されていることを示します。カウントダウンするタイマーと「アラーム一時停止」の文字が表示されます。アラーム休止のインジケータ が、現在アラームの発生しているパラメータタイルに表示されます。

アラームサイレントアイコンを5秒間タッチして、追加のアラームサイレントオプションを 表示させてください(以下)。

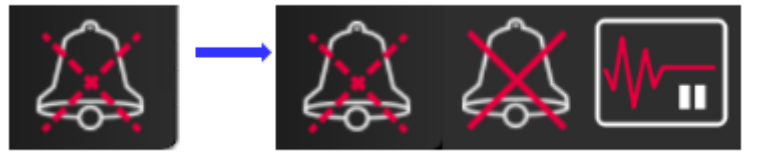

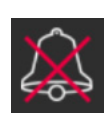

**全てのアラームの完全消音**. すべてのアラームを無期限に消音させる場合、アラーム拡張メ ニューのこのアイコンをタッチしてください。このアラームサイレントオプションの選択に は、[スーパーユーザー]のパスワードが必要です。パスワード保護(セクション 6.1)を参 照してください。

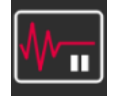

**モニタリングの中断・**モニタリングを中断するには、このアイコンをタッチしてください。 モニタリング操作の一時停止を確認するためのモニタリング中断の確認バナーが表示され ます。

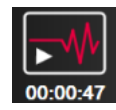

**モニタリング再開**.モニタリング中断の確認後、モニタリング再開アイコンと経過時間がナビ ゲーションバーに表示されます。「モニタリングの中断」バナーが表示されます。モニタリ ングを再開するにはモニタリング再開アイコンをタッチしてください。

## 5.3 モニタリング画面

モニタリング画面には、「グラフトレンド」、「表トレンド」、「グラフ/表トレンド分割画 面」、「フィジオビュー」、「コックピット」、「フィジオツリー」、「ゴールポジショニング」、 およびグラフ画面およびコックピット画面に分かれている「メインモニタリング画面」 の8種類のクラシックモニタリング画面があります。選択したモニタリング画面によって、 最大8種のモニタリングパラメータが表示できます。

これらのクラシックモニタリング画面フォーマットに加えて、3種類の追加のモニタリング 画面が利用可能です。これにより、ユーザーは動脈圧の値を3つのパラメータと一緒に関連 が分かりやすく焦点が当てられた画面レイアウトで見ることができます。フォーカスメイン 画面(セクション 5.4.6)、フォーカスグラフトレンド画面(セクション 5.4.7) およびフォー カスチャート画面(セクション 5.4.8) を参照してください。

モニタリング画面を切り替えるには、3本の指で画面をスワイプしてください。または、モ ニタリング画面を選択するには:

1 [設定] アイコン 🏟 → [モニタリング画面] タブ 🔨 モニタリング画面 の順にタッチし

ます。[モニタリング画面選択]メニューには、モニタリング画面のデザインに基づくアイコンが表示されます。

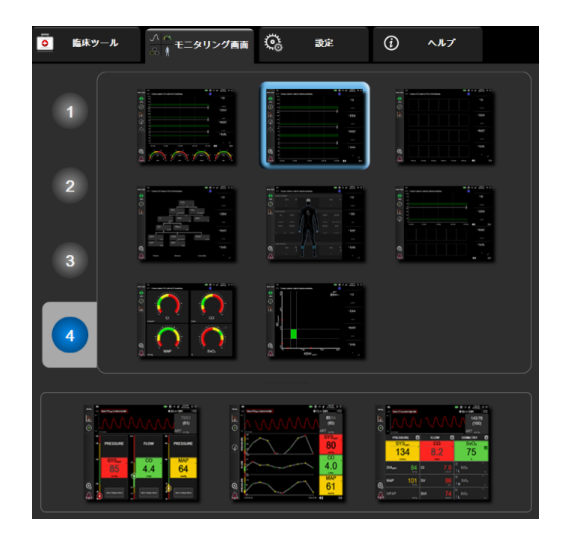

図 5-3 モニタリング画面選択ウィンドウの例

- モニタリング画面のパラメータタイルに表示したいパラメータの数を表す数字の1、
   3、または4にタッチします。選択画面の一番下に示されているフォーカス画面は常に3つのキーパラメータを表示します。
- **3** 表示したいモニタリング画面にタッチし、その画面フォーマットにキーパラメータ を表示します。

#### 5.3.1 パラメータタイル

パラメータタイルはほとんどのモニタリング画面で右側に表示されます。コックピットモニ タリング画面はさらに大きなフォーマットパラメータグローブで構成され、以下に示すよう な共通の機能があります。

#### 5.3.1.1 パラメータの変更

- パラメータタイルの内側に表示されたパラメータラベルにタッチして、別のパラ メータに変更します。
- 2 タイル構成メニューが表示され、選択されているパラメータはカラーでハイライトされ、ウィンドウ上の他のパラメータは外枠がカラーで示されます。ハイライトされていないパラメータが選択可能なパラメータです。図 5-4 は、ヘモスフィアスワンガンツモジュールで連続パラメータおよびモニタリングを選択している際に表示されるタイル構成メニューのパラメータ選択タブを示します。その他のヘモスフィアモジュールまたはケーブルによるモニタリング中のこの画面の外観は、図 5-4 に示されている内容と異なります。パラメータはカテゴリに分類されています。利用できるカテゴリは、現在のモニタリングモードに基づいています。以下に示すカテゴリは、パラメータ選択用構成メニューにグループ化されています。図 5-4 を参照してください。

**血流**.血流パラメータは左心からの血流を測定するもので、CO、CI、SV、SVI、SVV があります。

血管抵抗.血管抵抗パラメータの SVR および SVRI は、血流に対する体血管抵抗に関するものです。

右室機能.EDV、EDVI、および RVEF を含むこれらのパラメータは、右心室(RV)の容積指標です。

ACUMEN. ここに表示されるパラメータは Acumen IQ センサが接続され、HPI 機能 が 有効な場合にのみ利用できます。これは、HPI、Ea<sub>dvn</sub>、および dP/dt を含みます。

**血圧**.これらの血圧パラメータには、SYS、DIA、MAP、MPAP、PR、CVP、PPV があります。

**オキシメトリー**.オキシメトリーパラメータには、有効化されている場合、静脈オキ シメトリー(SvO<sub>2</sub>/ScvO<sub>2</sub>)および組織オキシメトリー(StO<sub>2</sub>)があります。

| パラメータも | 建建权              | <b>\$</b> - | ゲットの該 | 定      | PH N | ▋/平均   |   |     |     |      |  |
|--------|------------------|-------------|-------|--------|------|--------|---|-----|-----|------|--|
| co     |                  | 血流          |       |        | 圧力   |        | Г | 血   | 管抵抗 | 抗    |  |
|        | co >             |             | а >   | ART    |      | PR     |   | SVR |     | SVRI |  |
|        | SV >             |             | SVI > |        |      |        |   |     |     |      |  |
|        |                  |             |       | PAP    |      |        |   |     |     |      |  |
|        |                  |             |       | CVP    |      |        |   |     |     |      |  |
| Í      | オキ               | シメトリ        | -     |        | 右室機的 | e l    |   |     |     |      |  |
|        | StO2 A >         |             |       | EDV 3  | -    | EDVI > |   |     |     |      |  |
|        | StO2 B >         |             |       | RVEF > |      |        |   |     |     |      |  |
|        |                  | _           |       |        |      |        |   |     |     |      |  |
| l      | SvO <sub>2</sub> |             |       |        |      |        |   |     |     |      |  |
|        |                  |             |       |        |      |        |   |     |     |      |  |
|        |                  |             |       |        |      |        |   |     |     |      |  |
|        |                  |             |       |        |      |        |   |     |     |      |  |
|        |                  |             |       |        |      |        |   |     |     |      |  |
|        |                  |             |       |        |      |        |   |     |     |      |  |
|        | SvQ.             |             |       |        |      |        |   |     |     |      |  |

図 5-4 キーパラメータ選択タイル構成メニューの例

- 3 現在のパラメータの代わりに表示する、新しいパラメータを選択します。
- 4 キーパラメータの順番を変更するには、タイルが青い外枠で表示されるまで、 パラメータタイルにタッチし続けます。パラメータタイルを動かしたい場所にド ラッグアンドドロップすると、キーパラメータの順番が更新されます。

#### 5.3.1.2 アラーム/ターゲットの変更

[アラーム/ターゲット] 画面では、選択したパラメータのアラームおよびターゲット値の設定、またアラーム音およびターゲットの設定の有効化/無効化を行うことができます。ターゲット設定は数値キーパッド、または微調整であればスクロールボタンを使って調整することができます。この画面には、パラメータタイルのパラメータ値にタッチするか、パラメータ設定画面からアクセスします。詳細については、アラーム/ターゲット(セクション 7.1)を参照してください。

注記 このメニュー画面は2分間無操作状態が続くと、元の画面に戻ります。 低血圧予測インデックス(HPI)のアラーム制限とターゲット範囲は調整 できません。

## 5.3.1.3 *ステータスインジケータ*

パラメータタイルは患者の現在の状態を表示するために外枠に色がついています。患者の状態が変化すると、この色が変化します。下線付きで現れたタイルの項目にタッチして、構成 メニューにアクセスできます。タイルは追加情報を表示することもあります。

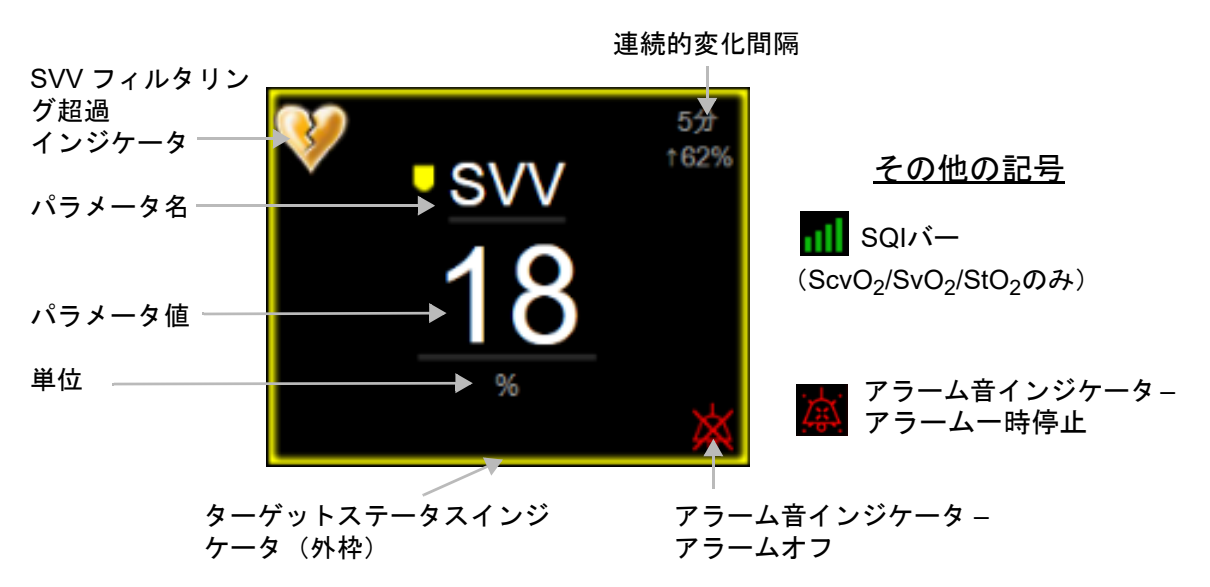

図 5-5 パラメータタイル

**ステータスバーメッセージ**.フォルト、警告、アラームが発生した場合、この状況が解決されるまでこのメッセージがステータスバーに表示されます。複数のフォルト、警告、アラームがある場合、メッセージが2秒ごとに切り換わります。

フォルトが発生した場合、パラメータの計算が停止し、影響を受けた各パラメータタイルには、パラメータが最後に測定された時点の値、時刻、日付が表示されます。

連続的変化間隔.このインジケータは変化率(%)または絶対変化量と変化の時間間隔を示します。構成オプションについては、時間の間隔/平均(セクション 6.3.4)を参照してください。

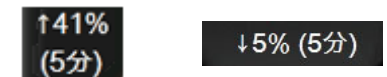

**SVV フィルタリング超過インジケータ**.SVV フィルタリング超過インジケータの記号

は、SVV 値に影響する可能性がある高度の脈拍変動を検出した場合に、SVV パラメータタイルに表示されます。

**SQI バー**.SQI バー **M** は、オキシメトリーについてはモニタリング中のシグナルクオリ ティを反映します。シグナルクオリティは、血管内部オキシメトリー血管内カテーテルの状 態と位置、または組織オキシメトリーについては近赤外線組織灌流係数に基づいています。 インジケータレベルについては、表 11.5「シグナルクオリティインジケータ」を参照してく ださい。

**ターゲットステータスインジケータ**.各モニタリングタイルの外枠のカラーインジケータで、 患者の状態を表します。インジケータの色とそれが表す意味については、表 7-2「ターゲッ トステータスインジケータの色」を参照してください。 注記 低血圧予測インデックス(HPI)を使用する時の患者ステータスインジ ケータはここで説明したものと異なります。低血圧予測インデックス機能 使用時に表示される患者ステータスインジケータについては、低血圧予測 インデックス(HPI) ソフトウェア機能(セクション 13.1)を参照してく ださい。

#### 5.3.2 メインモニタリング画面

メインモニタリング画面は、グラフトレンド画面(グラフトレンド画面(セクション 5.3.3) を参照)およびコックピット画面の半円の変動(コックピット画面(セクション 5.3.7)を参 照)を組み合わせて表示します。メインモニタリング画面の下に表れるコックピットゲージ は半円ゲージエリアを利用します。図 5-6を参照してください。メインモニタリング画面の 下のパラメータゲージに表示されるキーパラメータは、画面に表示されるグラフトレンドお よびパラメータタイルでモニタリングされるパラメータ以外の4つのキーパラメータを追加 できます。メインモニタリング画面では、最大8種類のキーパラメータを表示できます。画 面のキーパラメータの位置は、パラメータタイルまたはパラメータゲージを長押しし、ド ラッグアンドドロップすることによって望ましい位置へ移動することができます。

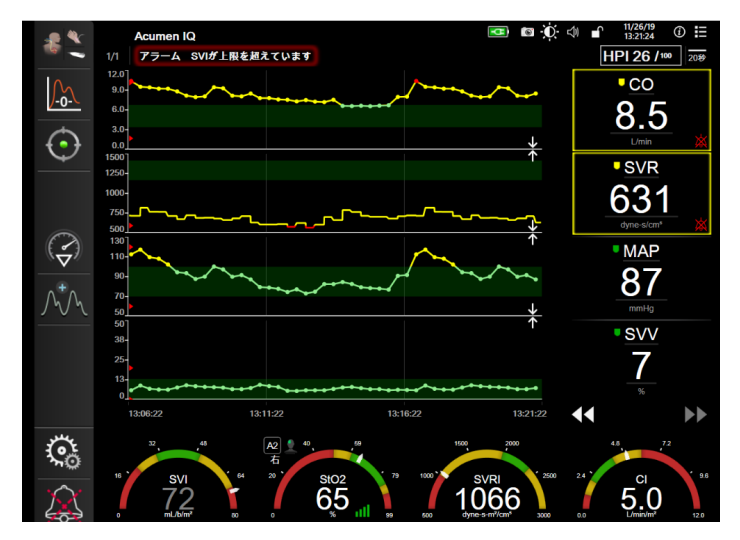

図 5-6 メインモニタリング画面

#### 5.3.3 グラフトレンド画面

グラフトレンド画面は、モニタリングパラメータの現在のステータスおよび履歴を表示しま す。表示される履歴の量は、時間スケールを調整することによって変更することができます。 パラメータのターゲット範囲が有効になっている場合、グラフの線の色にはそれぞれ意味が あります。緑はターゲット範囲内であること、黄はターゲット範囲外であるが、設定された アラーム範囲内であること、赤は値がアラーム範囲外であることを示します。なお、パラ メータのターゲット範囲が無効になっている場合、グラフの線は白くなります。一般設定で カラープロットを無効にできます。パラメータのターゲット範囲が有効になっている場合、 グラフトレンド画面では、これらの色はパラメータタイルにあるターゲットステータスイン ジケータ (パラメータタイルの外枠)の色と一致します。各パラメータのアラームリミット はグラフの y 軸上にカラー矢印で表示されます。 **注記** 低血圧予測インデックスパラメータ(HPI)のグラフトレンドは、アラー ム範囲内にない時は白色のトレンドラインとして表示され、アラーム範囲 内にある時は赤色のトレンドラインとして表示されます。

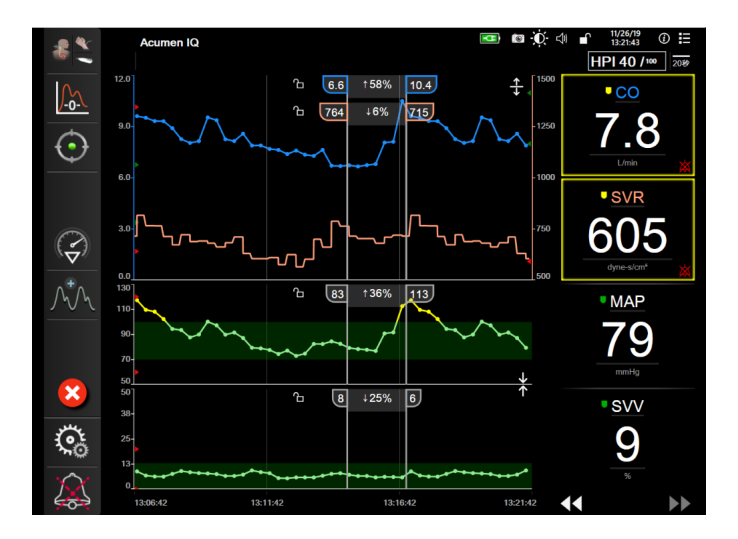

図 5-7 グラフトレンド画面

表示されているパラメータの時間スケールを変更するには、x軸またはy軸に沿ったグラフ 領域の外側にタッチすると、スケールのポップアップメニューが表示されます。[グラフ時 間単位]ボタンの値入力部にタッチすると、様々な時間間隔を選択することができます。ト レンドプロットの順番を移動するには、プロットを長押しし、新しい場所にドラッグアンド ドロップします。プロットを統合するには、パラメータプロットを別のグラフトレンドプ ロット上にドロップするか、プロット間にある統合アイコン **し**にタッチします。2番目の

パラメータの y 軸値がプロットの右側に表示されます。グラフトレンドプロットを別々の表示に戻すには、拡大アイコン - にタッチします。

## 5.3.3.1 グラフトレンドのスクロールモード

過去へスクロールすることで、最大72時間分のデータを見る

ことができます。スクロールを開始するには、上記に示したように [スクロールモード] ボ タンを左右にスワイプするか、タッチします。[スクロールモード] ボタンを長押しすると、 スクロールの速度が上がります。[スクロール] ボタンにタッチしてから2分後、または

[取消] アイコン C にタッチすると、画面は元の表示形式に戻ります。[スクロール] ボタンの間にスクロール速度が表示されます。

表 5-1 グラフトレンドのスクロール速度

| スクロールの設定 | 説明                        |
|----------|---------------------------|
| >>>      | 現在の時間軸の2倍でスクロール           |
| >>       | 現在の時間軸でスクロール(1 グラフ幅)      |
| >        | 現在の時間軸の半分でスクロール(0.5 グラフ幅) |

スクロールモードでは現在表示されている時間軸より古いデータまでスクロールすることが できます。 **注記** 最新データより先のデータ、または最も古いデータより前のデータにタッ チすることはできません。グラフはデータがあるところまでしかスクロー ルしません。

## 5.3.3.2 インターベンションイベント

[グラフトレンド] 画面、またはメインモニタリングビューなどのグラフトレンドプロットを 表示するその他のモニタリング画面を表示中に、[インターベンション] アイコン ? を選択 すると、インターベンションのタイプと詳細、摘要セクションのメニューが表示されます。

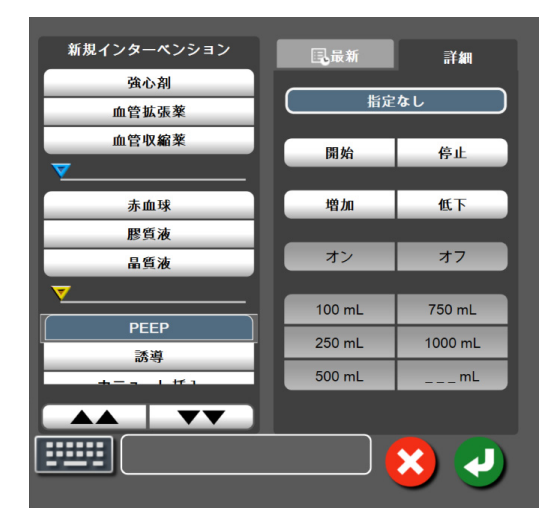

図 5-8 グラフトレンド - インターベンションウィンドウ

新規のインターベンションを入力するには:

- 1 左側の [新規インターベンション] メニューから [インターベンション] タイプを 選択します。すべての利用可能な [インターベンション] タイプを表示するには、 垂直スクロール矢印を使用します。
- 2 右側のメニュータブから [詳細] を選択します。デフォルトでは未指定になっています。
- 3 [キーボード] アイコン を選択して摘要を入力します (オプション)。
- 4 [決定] アイコン のにタッチします。

前回使用したインターベンションを入力するには:

- **1** [最新] 一覧タブから [インターベンション] を選択します。
- 3 [決定] アイコン 
  の にタッチします。

| インターベ<br>ンション   | インジケータ      | タイプ                                                                                                  |
|-----------------|-------------|----------------------------------------------------------------------------------------------------|
| インターベ<br>ンション   | (緑)         | 強心剤<br>血管拡張薬<br>血管収縮薬                                                                                |
| 体位              | (紫)         | 下肢挙上<br>トレンデレンブルグ                                                                                    |
| 輸液              | (青)         | 赤血球<br>膠質液<br>晶質液<br>輸液ボーラス                                                                          |
| オキシメトリー         | (赤)         | 体外キャリブレーション*<br>採血*<br>体外キャリブレーション*<br>HGB アップデート*<br>オキシメトリーデータの再<br>読み込み*                          |
| イベント            | <b>(</b> 黄) | PEEP<br>誘導<br>カニューレ挿入<br>持続的血液浄化療法 (CPB)<br>クロスクランプ<br>心筋保護法<br>ポンプ血流<br>循環停止<br>加温<br>冷却<br>脳分離体外循環 |
| カスタム            | (グレー)       | カスタムイベント                                                                                             |
| * <i>システムが生</i> | 成したマーカー     |                                                                                                    |

表 5-2 インターベンションイベント

注記 オキシメトリー、輸液反応性テストなどの臨床ツールメニューから開始し たインターベンションは、システムが生成するためインターベンション分 析メニューから入力できません。

インターベンションのタイプを選択すると、インターベンションを示すマーカーがすべての グラフに視覚的に表示されます。これらのマーカーを選択すると、詳しい情報を知ることが できます。マーカーにタッチすると、情報バルーンが表示されます。図 5-9「グラフトレン ド画面-インターベンション情報バルーン」を参照してください。情報バルーンは特定のイ ンターベンション、日付、時刻、およびインターベンションに関連した摘要を表示します。 [編集] ボタンにタッチすると、インターベンションの時刻、日付、摘要を編集できます。 [終了] ボタンを押すと、バルーンが閉じます。

注記 インターベンション情報バルーンは2分経過すると消えます。

**インターベンションの編集**.各インターベンションの時刻、日付、関連する摘要は、最初の 入力後に編集できるようになります。

- 1 編集するインターベンションに関連したインターベンションイベントインジケータ
   ▼ にタッチします。
- 2 情報バルーン上の [編集] アイコン 🙆 にタッチします。
- 3 選択したインターベンションの時刻を変更するには、[時刻の調整] にタッチして、 キーパッドで更新後の時間を入力します。
- 4 日付を変更するには、[日付の調整] にタッチして、キーパッドで更新後の日付を 入力します。

- 5 [キーボード] アイコン にタッチして、摘要を入力または編集します。
- 6 [決定] アイコン 🕖 にタッチします。

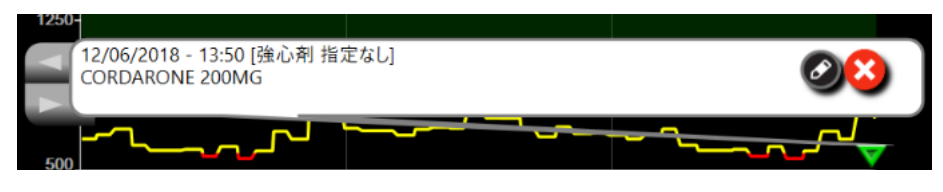

図 5-9 グラフトレンド画面-インターベンション情報バルーン

## 5.3.3.3 リアルタイム血圧波形表示

低侵襲性モニタリングモードでリアルタイムの血圧波形を表示するには、[血圧波形表示ア イコン] (パーペードでリアルタイムの血圧波形を表示するには、[血圧波形表示ア イコン] (パーペード) にタッチします。グラフトレンドまたはメインモニタリング画面でモニタリン グ中、血圧波形表示アイコンがナビゲーションバーに表れます。リアルタイム血圧波形グラ フのパネルは、最初のパラメータグラフの上に表示されます。拍動ごとの収縮期圧、拡張期 圧、平均動脈圧の読み取り値は、最初のパラメータタイルの上に表示されます。グラフのス イープ速度 (x 軸スケール) を変更するには、スケール領域にタッチします。ポップアップ メニューが表示され、新しいスイープ速度を入力することができます。複数の圧ケーブルが 接続されている場合、波形パラメータタイルのパラメータ名にタッチし、モニタリングした 血圧波形を切り替えます。

血圧波形のリアルタイム表示を停止するには、[血圧波形非表示] アイコン が にタッチします。

**注記** システムが生成したインターベンションマーカーの日付または時刻は編集 できません。

 注記
 [血圧波形表示]ボタンにタッチした時、表示されているキーパラメータが 4つあった場合、4番目のパラメータの表示が一時的に削除され、残る3つ のパラメータのグラフトレンド上部に血圧波形グラフが表示されます。

## 5.3.4 表トレンド

[表トレンド] 画面は、選択したパラメータおよびその履歴を表形式で表示します。

| 59                            |    |       |       |       |       |       |       |
|-------------------------------|----|-------|-------|-------|-------|-------|-------|
| 9.2<br>Umin                   |    | 6.6   | 9.3   | 6.6   | 7.6   | 9.5   | 2.9   |
| • SV                          |    |       |       |       |       |       |       |
| <u>112</u>                    |    | 103   | 117   | 101   | 117   | 108   | 75    |
| 537<br>• SV// <sup>1251</sup> |    |       |       |       |       |       |       |
| 6                             |    | 7     | 8     | 7     | 8     | 9     |       |
| 577<br>• SVR                  |    |       |       |       |       |       |       |
| 765<br>dyne-s/cm*             |    | 764   | 681   | 715   | 605   | 817   | 2483  |
| 44 >                          | •• | 13:40 | 13:35 | 13:30 | 13:25 | 13:20 | 13:15 |

図 5-10 表トレンド画面

- 1 値の間隔を変更するには、表の内側にタッチします。
- 2 [表示間隔] ポップアップが表示されるので、値を選択します。

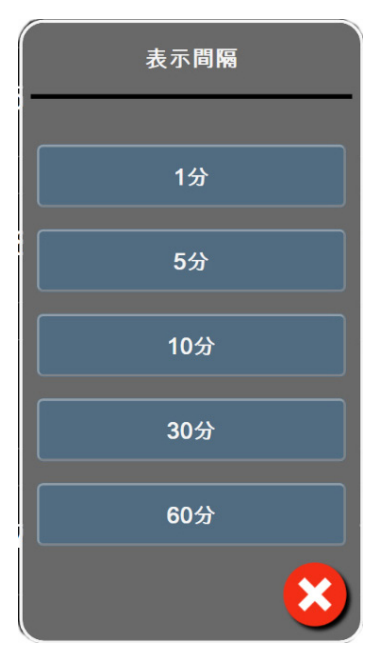

図 5-11 表トレンドの表示間隔ポップアップ

## 5.3.4.1 表トレンドのスクロールモード

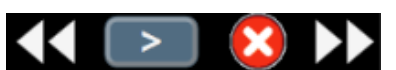

過去へスクロールすることで、最大72時間分のデータを見る

ことができます。スクロールモードはセルの数に応じて決まります。3つのスクロール速度 (1x、6x、40x)から選択することができます。

画面スクロール中は、表の上に日付が表示されます。時間間隔が2日にまたがっている場 合、両方の日付が表示されます。

**1** スクロールを開始するには、パラメータタイルの下の矢印の1つを長押しします。 [スクロール] アイコンの間にスクロール速度が表示されます。

表 5-3 表トレンドのスクロール速度

| 設定  | 時刻    | 速度 |
|-----|-------|----|
|     | 1セル   | 遅い |
| >>  | 6セル   | 適度 |
| >>> | 40 セル | 速い |

2 スクロールモードを終了するには、スクロール矢印から手を離すか、[取消] アイ コン ☆ にタッチします。

**注記** スクロール矢印ボタンから手を離して2分後、または[取消] アイコンに タッチすると、画面は元の画面に戻ります。

#### 5.3.5 グラフ/表分割

[グラフ/表分割] 画面は、グラフトレンドモニタリング画面と表トレンドモニタリング画 面を組み合わせて表示します。この表示形式では、モニタリングしているパラメータの現在 と過去のデータをグラフ形式で、モニタリングしているその他のパラメータを表形式で、同 時に表示できます。

2つのパラメータを選択した場合は、1つ目のパラメータはグラフトレンド形式で表示され、 2つ目のパラメータは表トレンド形式で表示されます。パラメータは、パラメータタイルに 表示されたパラメータラベルにタッチすると変更できます。2つ以上のパラメータを選択し た場合、最初の2つのパラメータがグラフトレンド形式で表示され、3つ目と4つ目(4つ 目を選択した場合)のパラメータが表トレンド形式で表示されます。すべてのパラメータの グラフトレンド画面に表示されるデータのタイムスケールは、表トレンド画面に表示される タイムスケールとは連動していません。グラフトレンド画面に関する詳細については、グラ フトレンド画面(セクション 5.3.3)を参照してください。表トレンド画面に関する詳細については、 、表トレンド(セクション 5.3.4)を参照してください。

### 5.3.6 フィジオビュー画面

[フィジオビュー] 画面は心臓、血液、血管系の相互関係を動画で示します。この画面の表示は、用いられるモニタリングテクノロジーにより異なります。例えば、組織オキシメトリー機能が有効な場合、3種類の動画表示によって組織オキシメトリー測定場所が血行動態パラメータとともに示されます。 組織オキシメトリーフィジオビュー画面(セクション 12.4.5)を参照してください。連続的パラメータ値は、動画と共に表示されます。

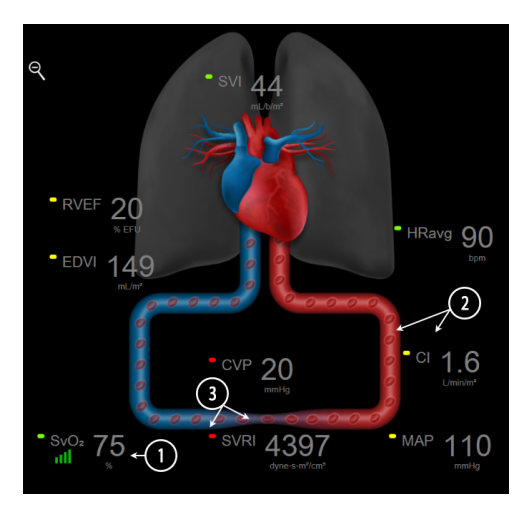

図 5-12 ヘモスフィア スワンガンツモジュールを用いたモニ タリング中のフィジオビュー画面

フィジオビュー画面では、拍動中の心臓は心拍を図示するものであり、1 分間の拍動数を正確に表すものではありません。この画面の主な機能は図 5-12 に番号入りで図示されています。この例は、ヘモスフィア スワンガンツモジュールでモニタリングし、ECG、MAP、CVP 信号を取得する際の連続した[フィジオビュー]画面を示しています。

- ヘモスフィアオキシメトリーケーブルが接続され、静脈血酸素飽和度をモニタリン グしている間は、ScvO<sub>2</sub>/SvO<sub>2</sub>パラメータのデータとシグナルクオリティインジ ケータ(SQI)がこの部分に表示されます。
- 2 心拍出量(CO/CI)は血管系の動画の動脈側に表示されます。血流速度を表す動画は、CO/CI値とそのパラメータに選択されたターゲット範囲(下限/上限)を基に動作が変化します。
- 3 体血管抵抗は、CO/CIのモニタリング中と、接続された患者モニタ、または2本の ヘモスフィア圧ケーブルからの MAP および CVP のアナログ圧入力信号(SVR = [(MAP-CVP)/CO]\*80)を使用している間、血管系を表す動画の中央に表示されます。 低侵襲性モニタリングモードでは、CVP 入力画面、ヘモスフィア圧ケーブルまたは アナログ入力を介して入力された CVP のみが必要です。血管に示される狭窄度は、 算出された SVR 値とそのパラメータに選択されたターゲット範囲(下限/上限) を基に動作が変化します。
- 注記 [アラーム/ターゲット]設定は、[アラーム/ターゲット]設定画面(ア ラーム/ターゲットセットアップ画面(セクション 7.1.4)を参照)から変 更できます。あるいは、目的のパラメータをキーパラメータとして選択 し、パラメータタイルの中にタッチすることにより、このタイル構成メ ニューにアクセスすることでも変更できます。

図 5-12 に表示されている例は、ヘモスフィアスワンガンツモジュールで モニタリングしている際の例です。外観およびパラメータの相違は、他の モニタリングモードでも発生します。例えば、フロートラックセンサーの モニタリングモードでのモニタリング中は、HR<sub>avg</sub>が PR に置換され、PPV と SVV が表示されます(設定されている場合)。EDV と RVEF は表示され ません。

## 5.3.6.1 SVV スロープインジケータ

[SVV スロープインジケータ]は、一回拍出量変化(SVV)を評価する際に使用する Frank-Starling 曲線を視覚的に表現したものです。これは、フロートラックセンサーを用いたモニタリングモードで[フィジオビュー]画面に表示されます。ラ

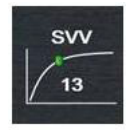

ンタンの色は設定したターゲット範囲に基づいて変化します。SVV 値が 13% の時、インジ ケータは曲線の変曲点付近に表示されます。このインジケータは [フィジオビュー] 画面と [フィジオビュー履歴] 画面で表示されます。

ユーザーは[モニタ設定]の[モニタリング画面設定メニュー]から、SVV ランタン、パラ メータ値、SVV フィルタリング超過インジケータの表示を有効または無効にすることができ ます。デフォルト設定は有効です。SVV フィルタリング超過インジケータがオンになってい る時は、SVV インジケータ曲線上にランタンが表示されません。

## 5.3.7 コックピット画面

図 5-13 に示したこのモニタリング画面では、モニタリングしているパラメータの値が大きな パラメータグローブ(円)に表示されます。コックピットパラメータグローブはアラーム/ ターゲット範囲と値を視覚的に表示し、現在のパラメータ値は針インジケータで表示されま す。従来のパラメータタイルと同様に、パラメータがアラーム領域内にある場合には、その グローブ内の値が点滅します。

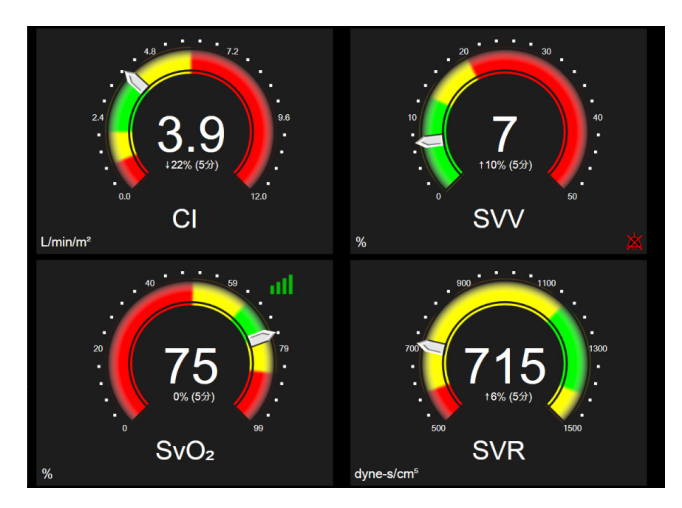

図 5-13 コックピット画面

コックピット画面に表示されるキーパラメータグローブは、従来のパラメータタイルより複 雑なターゲットとアラームインジケータを表示します。パラメータの表示範囲は、グラフト レンドの最小値と最大値の設定を使用したゲージスケールによって形成されます。針は円形 のゲージスケールで現在値を示します。ターゲット範囲が有効になっている場合、ターゲッ トとアラーム領域を示す円の外周は、赤(アラームゾーン)、黄(注意ターゲットゾーン)、 緑(許容ターゲットゾーン)で表示されます。ターゲット範囲が有効になっていない場合、 円の外周はすべてグレーとなり、ターゲットとアラームインジケータは表示されません。 スケールの限界を超えた時点で、矢印が変化して示します。

#### 5.3.8 フィジオツリー

フィジオツリー画面では、酸素運搬量(DO<sub>2</sub>)と酸素消費量(VO<sub>2</sub>)のバランスが表示され ます。パラメータ値が変更されると自動的に更新されるため、常に最新の値が表示されるこ とになります。パラメータを結んでいる線は、それぞれのパラメータの関連性をハイライト します。

#### 5.3.8.1 連続モードと履歴モード

フィジオツリー画面には連続モードと履歴モードの2つがあります。連続モードでは、断続 測定値および算出パラメータ値は常に入手不能と表示されます。HGBは、連続モードの間 欠的パラメータとして直近の計算値または制限値のタイムスタンプとともに例外的に表示さ れます。

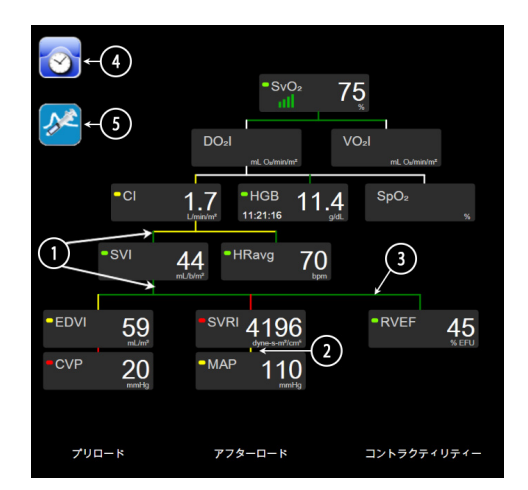

#### 図 5-14 ヘモスフィア スワンガンツモジュールを用いたモニタリング中の フィジオツリー画面

- **1** パラメータの上下の縦線は、そのパラメータのターゲットステータスインジケータ (ランタン)と同じ色です。
- 2 2つのパラメータを直接結ぶ縦線は、その下のパラメータのターゲットステータス インジケータ(ランタン)と同じ色です(図 5-14に表示される SVRIと MAP との 間など)。
- 3 横線はその上の線と同じ色です。
- 4 左上のアイコンは、ボーラスセットが実行されると表示されます。使用可能な場合は [クロック / 波形] アイコンにタッチして履歴データを表示します(図 5-14 参照)。
- 5 [iCO] アイコン(使用可能な場合)にタッチして、熱希釈新規設定構成画面を開き ます。

- 注記 図 5-14 に表示されている例は、ヘモスフィア スワンガンツモジュールで モニタリングしている際の例です。外観およびパラメータの相違は、他の モニタリングモードでも発生します。例えば、フロートラックセンサーを 用いたモニタリングモードでのモニタリング中は、HR<sub>avg</sub>が PR に置換さ れ、PPV と SVV が表示されます(設定されている場合)。EDV と RVEF は 表示されません。
- **注記** 熱希釈設定を実行する前および数値を入力するまでは(以下の 5.3.8.2 パラ メータボックスを参照)、[クロック / 波形] アイコンと [iCO] アイコン は表示されません。得られる連続パラメータのみが表示されます。

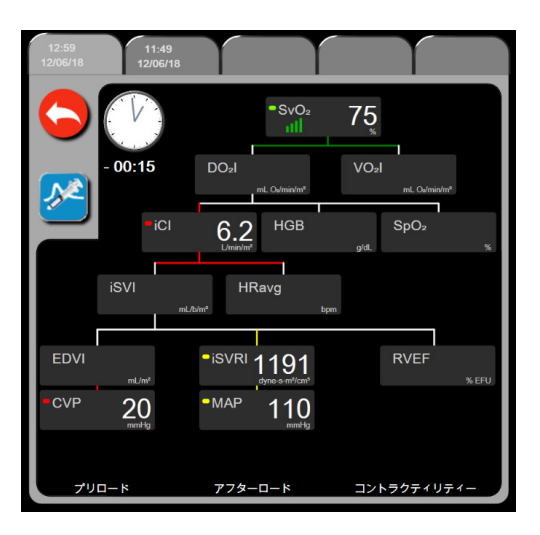

図 5-15 フィジオツリー履歴画面

注記 [フィジオツリー履歴] 画面には、その時点においてシステムで得られる ほとんどのパラメータが表示されます。この画面ではパラメータ間は線で 結ばれ、それぞれのパラメータの関連性をハイライトします。[フィジオ ツリー履歴] 画面では、画面右側に設定したキーパラメータ(最大 8 種 類)を表示します。画面の上部の水平タブにより、過去のデータ記録を確 認することができます。記録時間は、熱希釈ボーラスセットと算出パラ メータ計算に対応します。

> フィジオツリー履歴画面では、最も直近の記録のみ、パラメータを入力し て算出パラメータ DO<sub>2</sub> および VO<sub>2</sub> を計算することができます。入力する 値は記録時点のもので、現時点のものではありません。

> [フィジオツリー履歴] 画面は、[連続フィジオツリー] 画面の [クロック /波形] アイコンからアクセスします。連続フィジオツリー画面に戻るに は、[戻る] アイコン ( にタッチします。この画面については2分間で 自動的に元の画面に戻ることはありません。

**DO**<sub>2</sub> および **VO**<sub>2</sub> の算出には、動脈血および静脈血中の酸素分圧(PaO<sub>2</sub>、 PvO<sub>2</sub>)が必要です。フィジオツリー履歴画面では、PaO<sub>2</sub> と PvO<sub>2</sub> 値に0を 使用します。PaO<sub>2</sub> と PvO<sub>2</sub> に 0 以外を使用して DO<sub>2</sub> と VO<sub>2</sub> を算出するに は、**算出パラメータ計算**を使用してください(セクション 5.5.3 参照)。

## 5.3.8.2 パラメータボックス

それぞれのパラメータボックスは、次の情報を表示します:

- パラメータ名
- パラメータの単位
- パラメータ値(入手可能な場合)
- ターゲットステータスインジケータ(値が入手可能な場合)
- SVV インジケータ (該当する場合)
- パラメータタイムスタンプ(HGB用)

パラメータがフォルトの場合は、値はブランクになり、それが表示時に得られない、または得られなかったことを示します。

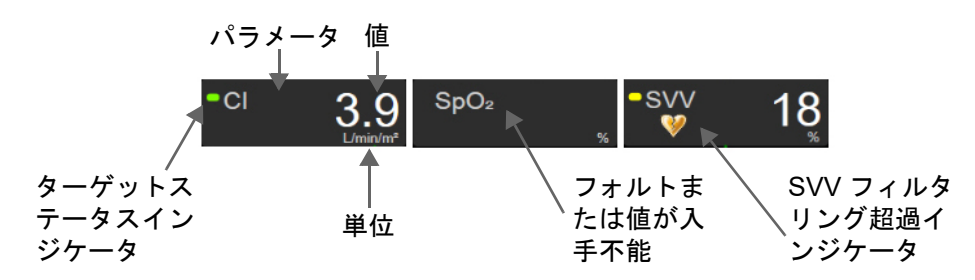

図 5-16 フィジオツリーのパラメータボックス

## 5.3.8.3 ターゲットの設定およびパラメータ値の入力

ターゲット設定を変更または数値を入力するには、パラメータにタッチして[ターゲット/ 入力]ポップアップを表示します。フィジオツリーの[ターゲット/入力]ポップアップ は、以下のフィジオツリーの小さなパラメータボックスにタッチした場合に表示されます。

- HGB
- SpO<sub>2</sub>
- SvO<sub>2</sub>/ScvO<sub>2</sub>(ヘモスフィアオキシメトリーケーブル測定が利用できない場合)

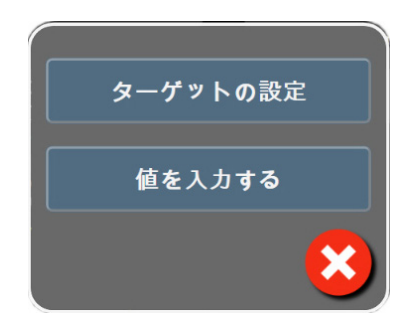

図 5-17 フィジオツリーのターゲット/入力ポップアップ

値が受け入れられると、新しいタイムスタンプでフィジオツリー履歴記録が作成されます。 これには次のものが含まれます:

- 現在の連続パラメータデータ
- 入力した値および計算値

[フィジオツリー履歴] 画面は新しく入力された記録を使用して表示されます。この後、 残りの手入力値を入力すると、算出パラメータが計算できます。

## 5.3.9 ゴールポジショニング画面

[ゴールポジショニング] 画面では、2 つの重要なパラメータを XY 軸座標に互いにプロット することにより、その関係をモニターし追跡することができます。

点滅する1個の青い点は2つのパラメータの交点を表し、パラメータ値の変化に従ってリア ルタイムで移動します。丸はパラメータの履歴トレンドを表し、丸が小さいほうがより古い データを表しています。

緑色のターゲットボックスはパラメータのターゲットゾーンの交点を表します。X軸とY軸 上の赤い矢印はパラメータのアラームの制限値を示します。

選択された最初の2つのキーパラメータは、それぞれy軸とx軸にプロットされたパラメー タ値を表します(図 5-18参照)。

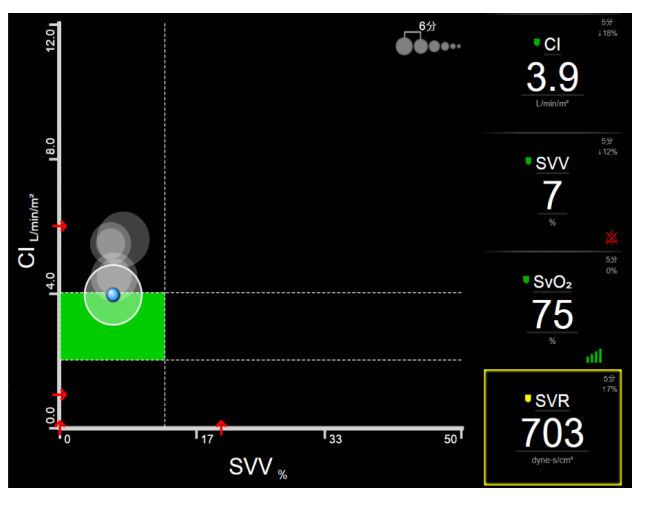

図 5-18 ゴールポジショニング画面

この画面では、次の調整を行うことができます。

- ・ 画面に表示されている [トレンド間隔] アイコン ●●●●●●●・・・ にタッチすると、履歴トレンドを表す丸の時間間隔を調整できます。
- [オフ] が表示されるまで [トレンド間隔] アイコンにタッチし続けると、履歴トレンドを表す丸をオフにできます。
- X 軸または Y 軸のスケールは、対応する軸に沿った部分にタッチすることによって調整できます。
- ・ パラメータの現在の交点が X/Y 平面のスケール外に出てしまった場合、これをユー ザーに知らせるメッセージが表示されます。

# 5.4 フォーカスモニタリングフォーマット

フォーカスモニタリングフォーマットにより、ユーザーは動脈圧の値をモニタリングされた 最大3つのキーパラメータとともに、関連が分かりやすいレイアウトで見ることができます。

## 5.4.1 モニタリング画面の選択

フォーカスモニタリング画面では3つのモニタリング画面が利用可能です:

1 フォーカスメイン(フォーカスメイン画面(セクション 5.4.6)を参照)
 2 フォーカスグラフトレンド(フォーカスグラフトレンド画面(セクション 5.4.7)を参照)

**3** フォーカスチャート(*フォーカスチャート画面*(セクション 5.4.8) を参照)

これら3つのフォーカスモニタリングフォーマットはモニタリング選択メニューの下部に表示され、モニタリング画面のデザインに基づくボタンが表示されます。表示したいモニタリング画面にタッチし、その画面フォーマットにキーパラメータを表示します。

 注記 モニタリング画面(セクション 5.3)に概要が示されているフォーマット を使ってモニタリングしながら4つのパラメータを選択した後にモニタリ ングがフォーカスモニタリングフォーマットに切り替えられた場合には、 選択した最初の3つのパラメータしか表示されません。

#### 5.4.2 血圧波形タイル

すべてのフォーカスモニタリング画面には血圧波形が表示されます。*リアルタイム血圧波形 表示*(セクション 5.3.3.3)を参照してください。フォーカス血圧波形表示では、血圧の数値 を表示するためにパラメータタイルと同様のフォーマットが使用されます。

## 5.4.3 フォーカスパラメータタイル

フォーカスモニタリング画面内の主要素はフォーカスパラメータタイルです。フォーカスパ ラメータタイルには、パラメータタイル(セクション 5.3.1)で説明する従来のパラメータタ イルに類似した情報が表示されます。フォーカス画面では、タイル全体の色がターゲットの ステータス色に一致するように変化します。例えば、図 5-19に示すタイルの値はターゲット 範囲内であるため、その背景色は緑です。モニタリングが無効または一時停止された場合、 背景色は黒になります。

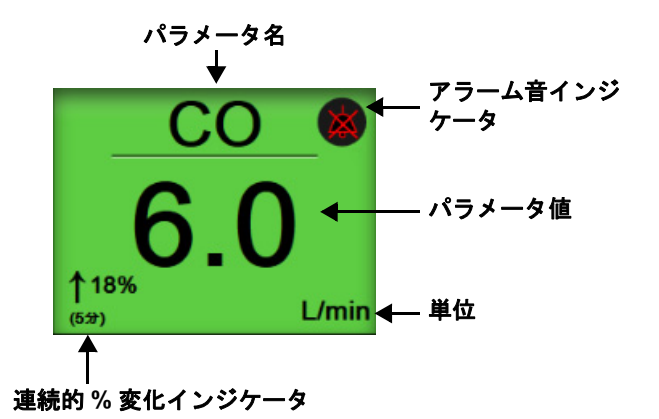

図 5-19 フォーカスパラメータタイル

#### 5.4.4 パラメータの変更

フォーカスモニタリング画面内でパラメータを変更するには、パラメータ名が表示されているパラメータタイルの中央ラインより上にタッチします。図 5-20を参照してください。

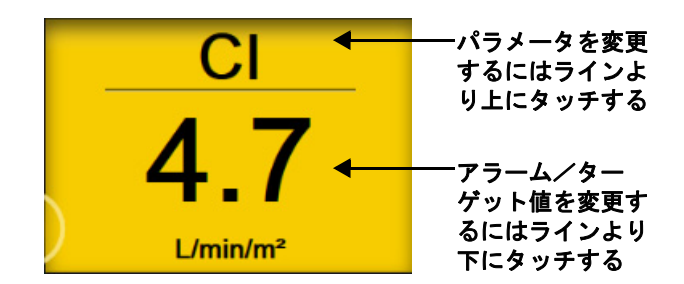

#### 図 5-20 フォーカスパラメータタイル - パラメータとアラーム/ターゲットの選択

パラメータ選択メニューが開きます。図 5-4を参照してください。パラメータ選択メニュー では、パラメータはカテゴリに分類されています。これらのカテゴリの詳細については、パ *ラメータの変更*(セクション 5.3.1.1)を参照してください。現在選択されたパラメータが青 でハイライトされます。その他のモニタリングされているキーパラメータは青い輪郭がつい ています。利用可能なパラメータ – ハイライトされていないもの – から任意に選択してアク ティブにモニタリングできます。

#### 5.4.5 アラーム/ターゲットの変更

フォーカスモニタリング画面内でキーパラメータのアラームまたはターゲットを変更するに は、パラメータ値と単位が表示されているパラメータタイルの中央ラインより下にタッチし ます。そのパラメータの [**アラーム/ターゲット**] メニューが表示されます。このメニュー についての詳細は、*アラーム/ターゲット*(セクション 7.1) を参照してください。

## 5.4.6 フォーカスメイン画面

フォーカスメイン画面内で3つまでのパラメータが列に表示され、動脈圧波形が画面の上部 に表示されます。各列にはパラメータカテゴリのタイトル(例:血流、血管抵抗、または 血圧)が付いており、中央にパラメータタイル、連続%変化または参照値(有効になって いる場合)、および垂直ターゲットメーターが各列の左端に表示されます。図 5-21 を参照し てください。

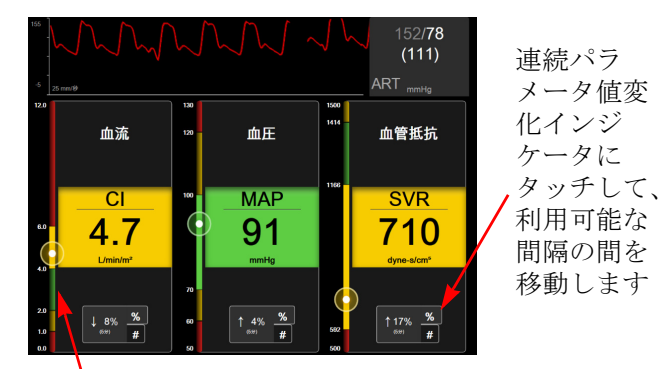

左端にある垂直ターゲットメータは患者の現在のパ ラメータ値を表示し、ゾーンをハイライトします

#### 図 5-21 フォーカスメイン画面

垂直メーターは、現在の値のターゲットゾーンをハイライトします。これは、パラメータタ イルの色に一致します。パラメータ値の変化間隔(パーセントまたは値の表示)を変更する には、パラメータ列の下部に表示されている値にタッチして間隔オプション(0、5、10、 15、20、30分、または変化値が表示されている場合は基準値から)間を切り替えます。時間 の間隔/平均(セクション 6.3.4)を参照してください。

#### 5.4.7 フォーカスグラフトレンド画面

フォーカスグラフトレンド画面には経時的なパラメータビューのグラフプロットが表示されます。この画面の要素は、グラフトレンド画面(セクション 5.3.3)で説明したグラフトレンド画面の要素に一致します。インターベンションイベントとグラフトレンドのスクロールモードの詳細については、そのセクションを参照してください。

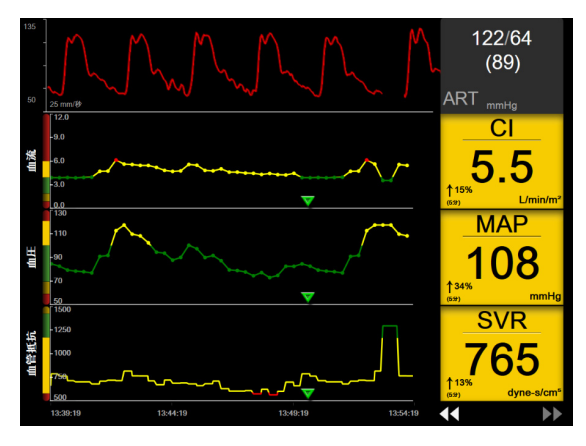

図 5-22 フォーカスグラフトレンド画面

フォーカスグラフトレンド画面は、左側にパラメータカテゴリと垂直メーター、中央にトレンドプロット、右側にパラメータタイルがある行形式で表示されます。図 5-22 を参照してください。そのパラメータトレンドプロットのxまたはy軸にタッチして、そのパラメータ値の時間目盛りまたは表示範囲の上限 / 下限を調整します。すべてのパラメータの表示範囲を設定する詳細については、スケール調整(セクション 7.2)を参照してください。パラメータ設定メニューで選択したメニューオプションは、グラフトレンド画面(セクション 5.3.3)で説明するすべてのトレンドフォーマット画面 – フォーカスグラフ画面とグラフトレンド画面に影響します。

#### 5.4.8 フォーカスチャート画面

フォーカスチャート画面には、パラメータの変更(セクション 5.3.1.1)で説明した最大 3 つま でのカテゴリで使用可能なパラメータがすべて表示されます。パラメータタイルとして表示 される最上位パラメータのみがキーパラメータおよびアラーム表示 / アラーム音(アラーム 可能)として設定できます。キーパラメータを変更するには、パラメータラインの上側にあ るパラメータ名にタッチします。フォーカスチャート画面のパラメータ選択メニューには、 選択したパラメータカテゴリ内で使用可能なパラメータのみが表示されます。最上位パラ メータタイルの下側に表示されているパラメータ値のフォント色は、現在のターゲット範囲 の色を示します。未設定パラメータのターゲットは、小さいパラメータタイルにタッチして そのパラメータの**アラーム/ターゲット**構成メニューにアクセスすることで調整できます。

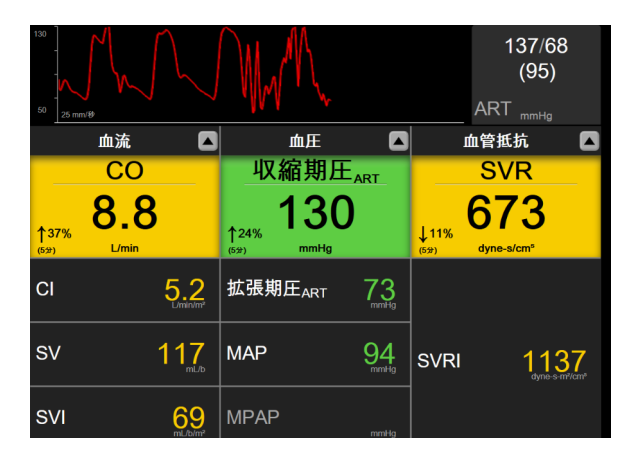

図 5-23 フォーカスチャート画面

表示するパラメータカテゴリを変更するには、列の一番上に表示されている現在設定されて いるパラメータカテゴリにタッチします。ポップアップメニューが開きます(図 5-24)。 置き換えるパラメータカテゴリにタッチします。

| カテゴリーを選択 |      |         |  |
|----------|------|---------|--|
| 血流       | 血圧   | オキシメトリー |  |
| 血管抵抗     | 右室機能 | ACUMEN  |  |

図 5-24 フォーカスチャート画面 – 列の設定

## 5.5 臨床ツール

アクションメニューのほとんどのオプションは、現在のモニタリングモード(ヘモスフィア スワンガンツモジュールでモニタリング中など)に関連します。モニタリングモード全体で 利用できるアクションは以下のとおりです。

#### 5.5.1 モニタリングモードの選択

[モニタリングモードを選択] ページでは、モニタリングモードを切り替えることができま す。この画面は、新しいモニタリングセッションが開始される前に表示されます。また、 この画面には、次の方法でアクセスすることもできます。

a ナビゲーションバーの上部の [モニタリングモードの選択] アイコンにタッチ

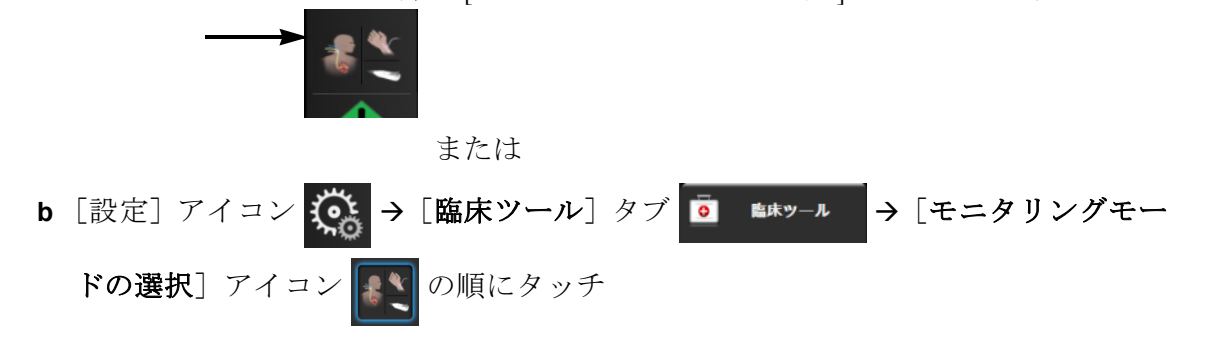

この画面では、モニタリングテクノロジーを選択することができます。オキシメトリーモニ タリングはモニタリングモード全体で利用できます。

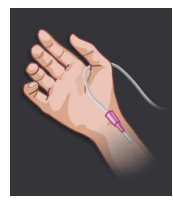

低侵襲性モニタリングモードボタン.ユーザーがこのボタンを選択すると、ヘ モスフィア圧ケーブルを使って低侵襲性血行動態モニタリングを行うことがで きます。このモードでは、TruWave DPT によるモニタリングも使用できます。

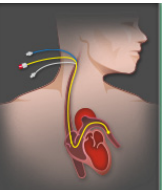

**侵襲性モニタリングモードボタン**.ヘモスフィア スワンガンツモジュールに よる侵襲性の血行動態モニタリングを行うには、このボタンを選択してくだ さい。

[Home] アイコン 🏠 にタッチして、選択したモニタリングモードを継続します。モニタリ ングモードの切り替えが発生した時点で、「S」の文字(**S**)がグラフトレンドの x 軸に表示 されます。

#### 5.5.2 CVP 入力

[CVP 入力] 画面では、MAP データも利用できる場合には、連続 SVR/SVRI 計算の算出用に 患者の CVP 値を入力できます。

1 [設定] アイコン 🏟  $\rightarrow$  [臨床ツール] タブ 🧕 🛤  $\rightarrow$  [CVP を入力してく ださい] アイコン 🕡 の順にタッチします。

- **2** CVP 値を入力します。
- 3 [Home] アイコン C にタッチして、メインモニタリング画面に戻ります。
- 注記 アナログ入力信号を使用して CVP データを表示する場合(アナログ圧信 号入力(セクション 6.3.5)参照)や、ヘモスフィア圧ケーブルと TruWave トランスデューサで CVP をモニタリングしている場合(TruWave DPT が接 続された圧ケーブルを用いたモニタリング(セクション 10.4)参照)は、 CVP 値は入力できません。

#### 5.5.3 算出パラメータ計算

**算出パラメータ計算**では、特定の血行動態パラメータを計算でき、これらのパラメータを一括計算のために表示できます。

算出パラメータはモニタリングモードに基づいており、CPO/CPI、DO<sub>2</sub>/DO<sub>2</sub>I、ESV/ESVI、 SVI/SV、VO<sub>2</sub>/VO<sub>2</sub>I、VO<sub>2</sub>e/VO<sub>2</sub>Ie、SVR/SVRI、LVSWI、RVSWI、および PVR を含みます。

- 1 [設定] アイコン → [臨床ツール] タブ ▲★ツール → [算出パラメータ計算]
   アイコン □ の順にタッチします。
- 2 必要な値を入力すると、自動的に計算され、表示されます。
- 3 [Home] アイコン **合** にタッチしてモニタリング画面に戻ります。

### 5.5.4 イベントレビュー

モニタリング中に起きたパラメータ関連のイベントおよびシステムイベントをレビューする には、[イベントレビュー]を使用します。これにはフォルト、警告、生理的アラーム、ま たはシステムメッセージのすべての開始および終了時間が含まれます。最大 72 時間分のイ ベントとアラームメッセージが、最新のイベントが一番上に来るように記録されます。

**1** [設定] アイコン (協 → [臨床ツール] タブ アイコン (の順にタッチします。) + [**イベントレビュー**]

情報バー Ⅲ 上の [イベントレビュー] ショートカットにタッチします。

- 2 システムログイベント(表 5-4参照)を表示するには、[イベント] タブを選択しま す。システムが生成したメッセージを表示するには、[アラーム] タブにタッチし ます。いずれかの画面を上下にスクロールするには、矢印キーにタッチします。
- 3 [Home] アイコン 🗥 にタッチしてモニタリング画面に戻ります。

または

イベントレビュー記録の [イベント] タブには、以下のイベントが含まれます。

| イベント                                                                         | 時間が記録される時点                                                                                                    |
|------------------------------------------------------------------------------|----------------------------------------------------------------------------------------------------|
| 動脈圧が「ゼロ点調整」<br>されました                                                         | TruWave 圧トランスデューサがゼロ点調整され、ラベルが ART である時。                                                                                                    |
| 平均時間 – 5 秒                                                                   | CO / 圧平均時間が 5 秒に変化した時。                                                                                                    |
| 平均時間 – 20 秒                                                                  | CO /圧平均時間が 20 秒に変化した時。                                                                                                    |
| 平均時間 – 5 分                                                                   | CO / 圧平均時間が 5 分に変化した時。                                                                                                    |
| BSA 変更                                                                       | 患者の BSA 値が変更された時(BSA がブランクになる、またはブランクから戻る時も<br>含む)。                                                                                                    |
| 中心静脈圧が「ゼロ点調整」<br>されました                                                       | TruWave 圧トランスデューサがゼロ点調整され、ラベルが CVP である時。                                                                                                    |
| CO ケーブルテストに合格                                                                | CCO ケーブルテストを行って合格した時。                                                                                                    |
| CO モニタリングの開始                                                                 | CO モニタリングが開始された時。                                                                                                    |
| CO モニタリングの停止                                                                 | ユーザーまたはシステムが CO モニタリングを停止した時。                                                                                                    |
| CVP クリア                                                                      | ユーザーが手動で入力した CVP 値をクリアした時。                                                                                                    |
| CVP 入力 < 値 >< 単位 >                                                           | 表示された値と単位で CVP 値を手動で入力した時。                                                                                                    |
| [IA#N] 採血                                                                    | [採取]オプションが[体内キャリブレーション用採取]画面で選択された時。#Nがこの患者のインターベンション数である場合に、インターベンション分析が実行された時の記録。                                                                              |
| フロートラックセンサーが<br>「ゼロ点調整」されました                                                 | フロートラックセンサーまたは Acumen IQ センサがゼロ点調整された時。                                                                                                    |
| FRT のベースラインを開始                                                               | FRT ベースライン測定を開始した時。                                                                                                    |
| FRT のベースラインを終了                                                               | FRT ベースライン測定の有効な値を得て測定を終了した時。                                                                                                    |
| FRT のベースラインを取消                                                               | FRT ベースライン測定を取り消した時。                                                                                                    |
| FRT のベースラインが不安定                                                              | FRT ベースライン測定の有効な値を得て測定を終了したが、測定値が不安定な時。                                                                                                    |
| FRTの負荷を開始                                                                    | FRT 負荷測定を開始した時。                                                                                                    |
| FRT の負荷を終了                                                                   | FRT 負荷測定が有効な値を得て測定を停止。これは負荷の終了時またはユーザーが<br>[ <b>今すぐ終了]</b> にタッチした時に発生します。                                                                                        |
| FRTの負荷を取消                                                                    | FRT 測定を取消した時。                                                                                                    |
| FRT のデータが不足                                                                  | FRT の測定が停止されて測定値が無効な時。                                                                                                    |
| GDT セッション開始:#nn                                                              | GDT トラッキングセッションが開始された時。「nn」は現在の患者の GDT トラッキン<br>グセッション番号。                                                                                                    |
| GDT セッション停止:#nn                                                              | GDT トラッキングセッションが停止された時。「nn」は現在の患者のトラッキングセッ<br>ション番号。                                                                                                    |
| GDT セッション一時停止:#nn                                                            | GDT トラッキングセッションが一時停止された時。「nn」は現在の患者のトラッキング<br>セッション番号。                                                                                                    |
| GDT セッション再開:#nn                                                              | GDT トラッキングセッションが再開された時。「nn」は現在の患者のトラッキングセッ<br>ション番号。                                                                                                    |
| GDT セッションターゲット更<br>新:#nn; <pppp>:<qqq><uuu>、<br/>&lt;&gt;</uuu></qqq></pppp> | GDT トラッキングセッションのターゲットが更新された時。「nn」は現在の患者のト<br>ラッキングセッション番号であり、 <pppp> はターゲット範囲、<qqq> が単位 <uuu> で<br/>更新されたパラメータ。&lt;&gt; はその他のターゲットが更新された時に表示。</uuu></qqq></pppp> |
| [IA#N] HGB アップデート                                                            | オキシメトリーケーブルのアップデートが、HGBのアップデートプロセス後に完了した時。                                                                                                    |
| HPI 警告                                                                       | 低血圧予測インデックス (HPI) アラート警告が有効になります。[HPI のみ ]                                                                                                    |
| HPI 警告が確認されました *                                                             | 低血圧予測インデックス (HPI) 警告が確認されました *。[HPI のみ ]                                                                                                    |
| HPI 警告が消去されました<br>(確認済み *)                                                   | 低血圧予測インデックス (HPI) 警告は、20 秒間の更新データで 2 回連続 HPI 値が 75 より<br>低くなると消去されます。警告が消去される前に、HPI 非常警告ポップアップが確認され<br>ました *。[HPI のみ ]                                           |

表 5-4 レビューされたイベント

| イベント                                                          | 時間が記録される時点                                                                                                    |
|---------------------------------------------------------------|----------------------------------------------------------------------------------------------------|
| HPI 警告が消去されました<br>(未確認 *)                                     | 低血圧予測インデックス (HPI) 警告は、20 秒間の更新データで 2 回連続 HPI 値が 75 より<br>低くなると消去されます。警告が消去される前に、HPI 非常警告ポップアップが確認され<br>ませんでした *。[HPI のみ ]                                                                                                    |
| iCO ボーラスを実施                                                   | iCO ボーラスが実施された時。                                                                                                    |
| 体外キャリブレーション                                                   | オキシメトリーケーブルのアップデートが体外キャリブレーションのプロセス終了後に<br>完了した時。                                                                                                    |
| 体内キャリブレーション                                                   | オキシメトリーケーブルのアップデートが体内キャリブレーションのプロセス終了後に<br>完了した時。                                                                                                    |
| [IA#N] < サブタイプ > < 詳細 ><br>< 注記 >                             | # N がこの患者のインターベンション数である場合に、インターベンション分析が実行<br>された時。<br><sub-type> は、選択されたインターベンションのサブタイプ(一般的なインターベン<br/>ションの場合:強心剤、血管拡張薬、血管収縮薬;液体分析の場合:赤血球、膠質液、<br/>晶質液;体位変換の場合:下肢挙上またはトレンデレンブルグ;イベントの場合:<br/>PEEP、誘導、カニューレ挿入、持続的血液浄化療法(CPB)、クロスクランプ、心筋保<br/>護法、ポンプ血流、循環停止、加温、冷却、脳分離体外循環)。<br/>&lt; 詳細 &gt; は選択された詳細。<br/>&lt; 注記 &gt; はユーザーが追加した注記。</sub-type> |
| [IA#N] カスタム < 詳細 ><br>< 注記 >                                  | # N がこの患者のインターベンション数である場合に、カスタムインターベンション分<br>析が実行された時。<br>< 詳細 > は選択された詳細。<br>< 注記 > はユーザーが追加した注記。                                                                                                    |
| [IA#N 更新 ] 注記:< 更新され<br>た注記 >                                 | N番目のインターベンションに関連する注記は編集されたが、日時は編集されなかった時。[インターベンションを編集] ポップアップの [承認] ボタンが有効になっており、<br>タッチされた時に記録される。Nは最初のインターベンションの数。                                                                                                    |
| [IA# 更新 ] 時間:< 更新された<br>日付 > - < 更新された時刻 >                    | N 番目のインターベンションに関連する注記は編集されたが、日付または時刻は編集され<br>なかった時。[インターベンションを編集] ポップアップの [承認] ボタンが有効になっ<br>ており、タッチされた時に記録される。N は最初のインターベンションの数。                                                                                                    |
| [IA#N 更新] 時間:< 更新され<br>た日付 > - < 更新された時刻 >;<br>注記:< 更新された注記 > | N 番目のインターベンションに関連する(時刻または日付)および注記が編集された時。<br>[インターベンションを編集]ポップアップの[承認]ボタンが有効になっており、タッ<br>チされた時に記録される。N は最初のインターベンションの数。                                                                                                    |
| 光が範囲外                                                         | オキシメトリーの光の範囲にフォルトが発生した時。                                                                                                    |
| 低侵襲性モードから侵襲性モー<br>ドへのモニタリングモードの切<br>り替え                       | ユーザーによる低侵襲性モード(フロートラックセンサー /Acumen IQ センサまたは<br>TruWave DPT を使用)から侵襲性モード(スワンガンツカテーテルを使用)へのモニタ<br>リングモードの切り替え。                                                                                                    |
| 侵襲性モードから低侵襲性モー<br>ドへのモニタリングモードの切<br>り替え                       | ユーザーによる侵襲性モード(スワンガンツカテーテルを使用)から低侵襲性モード<br>(フロートラックセンサー /Acumen IQ センサまたは TruWave DPT を使用)へのモニタ<br>リングモードの切り替え。                                                                                                    |
| モニタリングー時停止                                                    | アラーム音とパラメータモニタリングを防止するためモニタリングが一時停止された時。                                                                                                    |
| モニタリング再開                                                      | 通常のモニタリングが再開された時。アラーム音とパラメータモニタリングは有効です。                                                                                                    |
| オキシメトリー接続なし                                                   | オキシメトリーケーブルの取り外しが検出された時。                                                                                                    |
| 肺動脈圧が「ゼロ点調整」され<br>ました。                                        | TruWave 圧トランスデューサがゼロ点調整され、ラベルが PAP である時。                                                                                                    |
| [IA#N] オキシメトリーデータの<br>再読み込み                                   | 読み込まれたオキシメトリーキャリブレーションデータをユーザーが許可した時。                                                                                                    |
| システム再起動リカバリー                                                  | 通電後、システムがプロンプトなしにモニタリングを再開した時。                                                                                                    |
| モニタリングモードが切り替え<br>られました                                       | モニタリングモードが変更された時。                                                                                                    |
| 時刻の変更                                                         | システムクロックが更新された時。                                                                                                    |

表 5-4 レビューされたイベント(続き)

# 5.6 インフォメーションバー

インフォメーションバーはすべてのアクティブなモニタリング画面とほとんどの臨床ツール 画面に表示されます。これには、現在の時刻、日付、バッテリーステータス、画面の明るさメ ニューショートカット、アラーム音量メニューショートカット、ヘルプ画面ショートカット、イベン トレビューショートカット、および画面ロック記号が表示されます。モニタリングモードの切 り替えについては、モニタリングモードの選択(セクション 5.5.1)を参照してください。へ モスフィア スワンガンツモジュールを用いてモニタリングする際、血液温度と心拍数も表示 されることがあります。フロートラックセンサーモニタリングモードでヘモスフィア圧ケー ブルを用いてモニタリングする間、パラメータインフォメーションバーが CO / 圧平均時間 および HPI パラメータ値を表示することがあります。拡張機能である低血圧予測インデック ス(HPI)の詳細については、低血圧予測インデックス(HPI)ソフトウェア機能(セクショ ン 13.1) を参照してください。モニターの HIS 接続または Wi-Fi 接続が有効な場合、ステータ スが表示されます。Wi-Fiステータス記号については表 8-1、HIS 接続性ステータス記号につ いては表 8-2 を参照してください。図 5-25 には、ECG による心拍数入力がある状態でのヘモ スフィア スワンガンツモジュールによるモニタリング中のインフォメーションバーの例を示 しています。図 5-26には、ヘモスフィア圧ケーブルを使ってモニタリング中のインフォメー ションバーの例を示しています。

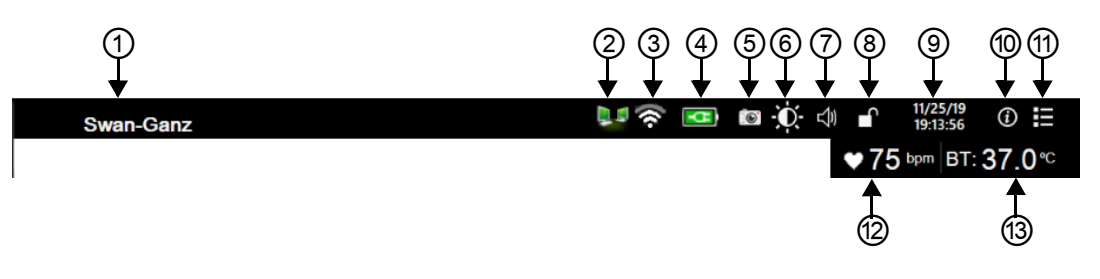

図 5-25 インフォメーションバー - ヘモスフィア スワンガンツモジュール

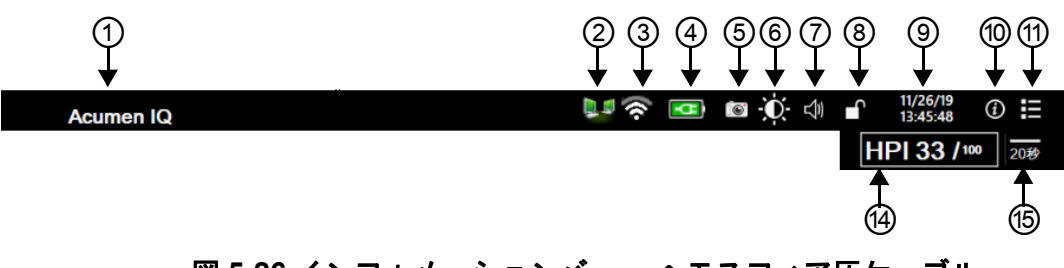

図 5-26 インフォメーションバー – ヘモスフィア圧ケーブル

| ① センサテクノロジー   | ⑥ 画面の明るさ  | ⑪ イベントレビュー  |
|---------------|-----------|-------------|
| ② HIS ステータス   | ⑦ アラーム音量  | ⑫ 心拍数       |
| ③ Wi-Fi ステータス | ⑧ 画面ロック   | ⑬ 血液温度      |
| ④ バッテリー状態     | ⑨ 日付 / 時刻 | ⑭ HPI パラメータ |
| ⑤ スナップショット    | ⑩ ヘルプメニュー | ⑮ 平均時間      |
|               |           |             |

注記 図 5-25 および図 5-26 は、米国標準デフォルトのインフォメーションバーの例です。すべての言語のデフォルトについては、表 D-6「言語デフォルト設定」を参照してください。

#### 5.6.1 バッテリー

ヘモスフィアアドバンスドモニタリングプラットフォームは、ヘモスフィアバッテリーパックを装着していれば、停電時にも中断せずにモニタリングできます。バッテリーの寿命はインフォメーションバーに表示されるアイコン(表 5-5)によって知ることができます。バッテリー取付けの詳細については、バッテリー設置(セクション 3.3.2)を参照してください。モニタに表示されているバッテリー充電ステータスが正しいことを確認するために、バッテリーのコンディショニングを行って定期的にバッテリー状態を点検してください。バッテリーのメンテナンスと状態調整に関する情報については、バッテリーのメンテナンス(セクション E7.1)を参照してください。

| バッテリー<br>アイコン | 意味                                |
|---------------|-----------------------------------|
| J             | バッテリーの充電残量は 50% 以上<br>です。         |
| J             | バッテリーの充電残量は 50% 未満<br>です。         |
| ļ             | バッテリーの充電残量は 20% 未満<br>です。         |
| N.            | バッテリーは充電中で、電源に接続<br>されています。       |
| Å             | バッテリーは完全に充電されてお<br>り、電源に接続されています。 |
| X             | バッテリーが装着されていません。                  |

表 5-5 バッテリー状態

警告
 停電時のモニタリング中断を予防するため、ヘモスフィアアドバンスドモニタリングプラットフォームには常にバッテリーを装着して使用してください。
 停電時やバッテリーの消耗時には、モニタは自動的にシャットオフされます。

#### 5.6.2 画面の明るさ

画面の明るさを調整するには、情報バーにあるショートカット 🙀 にタッチしてください。

#### 5.6.3 アラーム音量

アラーム音量を調整するには、情報バーにあるショートカット 🚽 にタッチしてください。

#### 5.6.4 スクリーンキャプチャ

[スナップショット] アイコンにタッチすると、現在の画面の画像がキャプチャされます。画像を保存するには、ヘモスフィアアドバンスドモニタリングプラットフォームの2つの USB ポート(背面および右側のパネル)のいずれか1つに USB デバイスを取り付けることが必要です。インフォメーションバー上のスナップショットアイコン で にタッチします。

#### 5.6.5 画面ロック

モニタを掃除または移動する時など、画面をロックしたい場合に使用します。掃除の説明については、*モニタおよびモジュールの清掃*(セクション F2)を参照してください。内部タイマーによってロック解除のカウントダウンが始まると、画面のロック解除は自動的に行われます。

- 1 [画面ロック] アイコン 🔐 にタッチします。
- 2 [画面ロック] ポップアップから、画面をロックしたい時間にタッチします。

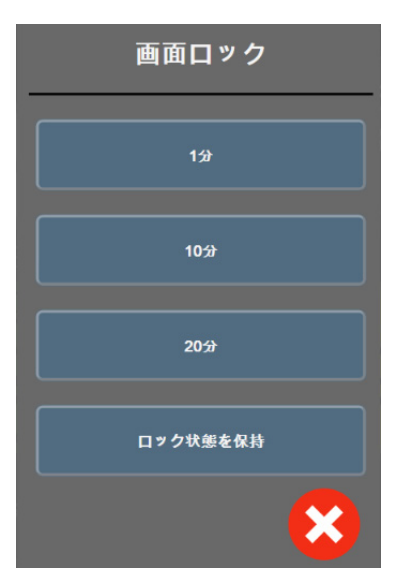

図 5-27 画面ロックポップアップ

- 3 赤いロックアイコンがインフォメーションバーに表示されます。
- 4 画面ロックを解除するには、赤色のロックアイコン ▲ をタッチして、[画面ロック] メニューの [画面のロック解除] をタッチします。

# 5.7 ステータスバー

ステータスバーは、インフォメーションバーの下のすべてのモニタリング画面の一番上に表示されます。ここにはフォルト、アラーム、警告、一部の注意と注記が表示されます。複数のフォルト、警告、アラームがある場合、メッセージが2秒ごとに切り換わります。すべてのメッセージの中で、何番目のメッセージかが左側に表示されます。このメッセージにタッチして、現在のメッセージから移動します。[クエスチョンマーク] アイコンにタッチすると、非生理的アラームメッセージのヘルプ画面にアクセスします。

1/2 オキシメトリーモニタリング用のオキシメトリーケーブルを接続してください。 ?

#### 図 5-28 ステータスバー

## 5.8 モニタリング画面のナビゲーション

モニタリング画面には、標準的なナビゲーション手順がいくつかあります。

#### 5.8.1 垂直スクロール

画面によっては、一度に1つの画面には収まらない情報を持つものがあります。レビューリ ストに垂直矢印が表示された場合には、上矢印か下矢印にタッチすると次の項目を表示でき ます。

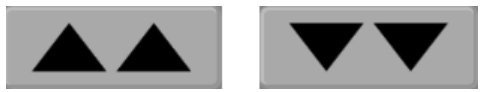

リストから選択する場合は、垂直スクロール矢印にタッチして1度に1項目ずつ上下さ せます。

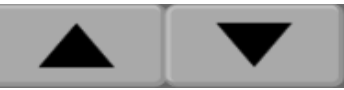

## 5.8.2 ナビゲーションアイコン

常に同じ機能を実行するボタンがいくつかあります。

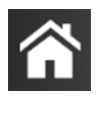

**Home.** [Home] アイコンにタッチすると、直前に見ていたモニタリング画面に戻り、画面上のデータへの変更が保存されます。

**戻る.**[戻る] アイコンにタッチすると、前のメニュー画面に戻り、画面上のデータへの変更 が保存されます。

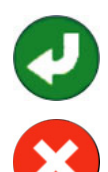

**決定.**[決定] アイコンは、画面上のデータに対する変更を保存し、モニタリング画面に戻るか、次のメニュー画面を表示します。

**取消.** [取消] アイコンにタッチすると、すべての入力が取消されます。

患者データ画面など一部の画面には [取消] ボタンがありません。患者のデータが入力されるとすぐに、システムによって保存されます。

リストボタン.一部の画面には、メニューテキストの隣に表れるボタンがあります。

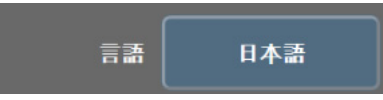

このような場合、ボタンのどこかにタッチすると、メニューテキストに関連した選択可能項 目のリストが表示されます。ボタンには現在の選択が表示されます。

**バリューボタン**.一部の画面には以下のような四角いボタンがあります。このボタンにタッ チすると、キーパッドが表示されます。

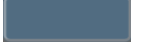

**トグルボタン**.オン/オフのように2つの選択肢から1つを選ぶような場合、[トグル]ボタンが表示されます。

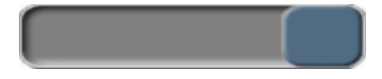

ボタンの反対側にタッチすると、選択肢が切り替わります。

キーパッド.キーパッド上のキーにタッチして数値データを入力します。

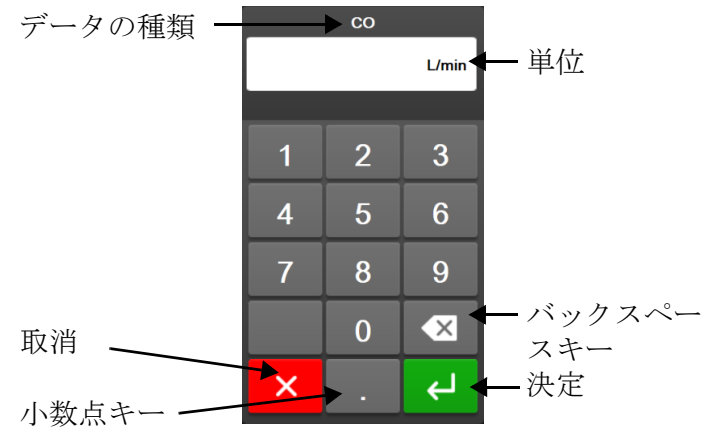

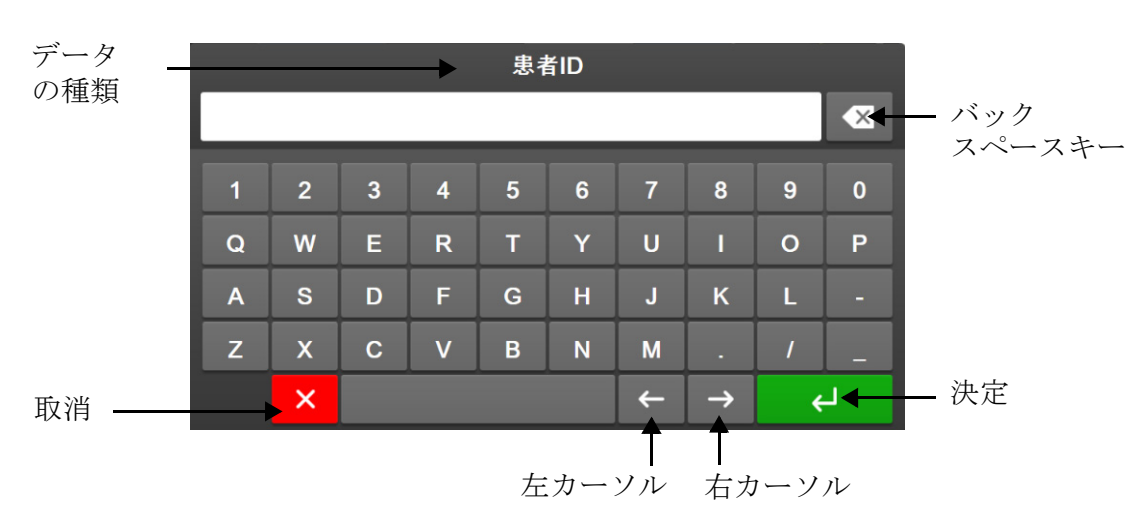

キーボード.キーパッド上のキーにタッチして英数字データを入力します。
ユーザーインターフェースの 設定

#### 目次

| パスワード保護 | 109 |
|---------|-----|
| 患者データ   | 111 |
| モニター般設定 | 114 |

# 6.1 パスワード保護

ヘモスフィア アドバンスドモニタリングプラットフォームには 3 レベルのパスワード保護が あります。

表 6-1 ヘモスフィア アドバンスドモニタリングプラットフォームのパスワードレベル

| レベル          | 必要な桁数          | ユーザーの説明      |
|--------------|----------------|--------------|
| スーパーユーザー     | 4 桁            | 医師           |
| セキュアユーザー     | 8 桁            | 病院管理職員       |
| Edwards ユーザー | ローリングパス<br>ワード | Edwards 社内専用 |

本書で説明するパスワードが必要なすべての設定や機能は、[スーパーユーザー]機能です。 [スーパーユーザー]および[セキュアユーザー]のパスワードは、パスワード画面に最初に アクセスしたとき、システムの初期化中にリセットする必要があります。パスワードは貴施 設の管理者または IT 部門にお問い合わせください。パスワードが 10 回正しく入力されな かった場合、パスワードキーパッドは一定時間ロックされます。モニタリングは引き続き 有効です。パスワードを忘れた場合は、最寄りの Edwards Lifesciences 株式会社にご連絡くだ さい。

2つの設定メニューオプションがパスワード保護されています。[高度な設定]と[データの エクスポート]です。

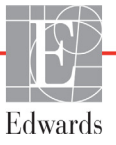

以下表 6-2 に示すような [高度な設定] 機能にアクセスするには、設定アイコン 🄅 → [設 定] タブ 🔅 🚁 → [高度な設定] ボタンにタッチしてください。

| 選択する高度な設定<br>メニュー | 選択するサブメニュー       | スーパー<br>ユーザー | セキュア<br>ユーザー  | Edwards<br>ユーザー |
|-------------------|------------------|--------------|---------------|-----------------|
| パラメータ設定           | アラーム/ターゲット       | ✓            | ~             | ~               |
|                   | アラーム/ターゲット → すべて | アクセス         | ~             | ~               |
|                   | 設定               | 不可           |               |                 |
|                   | スケール調整           | ✓            | $\checkmark$  | $\checkmark$    |
|                   | HPI 設定           | $\checkmark$ | $\checkmark$  | $\checkmark$    |
|                   | SVV/PPV          | $\checkmark$ | $\checkmark$  | $\checkmark$    |
| GDT 設定            |                  | $\checkmark$ | $\checkmark$  | $\checkmark$    |
| アナログ入力            |                  | ✓            | $\checkmark$  | $\checkmark$    |
| プロファイル設定          |                  | アクセス         | $\checkmark$  | $\checkmark$    |
|                   |                  | 不可           |               |                 |
| システムのリセット         | すべてを工場出荷時設定に復元   | アクセス         | $\checkmark$  | $\checkmark$    |
|                   |                  | 不可           |               |                 |
|                   | データ消去            | アクセス         | $\checkmark$  | $\checkmark$    |
|                   |                  | 不可           |               |                 |
|                   | モニタを使用停止にする      | アクセス         | アクセス          | $\checkmark$    |
| ++++++            |                  | イリーフクトス      |               |                 |
| 接続性               | リイヤレス            | アクセス 不可      | ✓ (有効な<br>坦本) | v               |
|                   | シリアルギートのセットアップ   | 722          |               | 1               |
|                   |                  | アクセス         |               | ·               |
|                   |                  | アクセス         | ✓(有効な         | $\checkmark$    |
|                   |                  | 不可           | 場合)           |                 |
|                   | 1                | アクセス         | $\checkmark$  | $\checkmark$    |
| 機能の管理             |                  | 不可           |               |                 |
| システムステータス         |                  | アクセス         | ~             | ~               |
|                   |                  | 不可           |               |                 |
| パスワードの変更          |                  | アクセス         | $\checkmark$  | ~               |
|                   | Γ                | 不可           |               |                 |
| エンジニアリング          | アラーム設定           | アクセス         | $\checkmark$  | $\checkmark$    |
|                   |                  | 不可           | ,             | ,               |
|                   | 組織オキシメトリー<br>    | アクセス<br>不可   | V             | V               |

#### 表 6-2 高度な設定メニューのナビゲーションとパスワード保護

以下表 6-3 に示すような [データのエクスポート]機能にアクセスするには、設定アイコン →[設定] タブ <sup>(3)</sup> → [データのエクスポート] ボタンにタッチしてください。

#### 表 6-3 データのエクスポートメニューのナビゲーションとパスワード保護

| 選択するデータのエクス<br>ポートメニュー | スーパー<br>ユーザー | セキュア<br>ユーザー | Edwards<br>ユーザー |
|------------------------|--------------|--------------|-----------------|
| 診断結果の出力                | $\checkmark$ | $\checkmark$ | $\checkmark$    |
| データダウンロード              | $\checkmark$ | $\checkmark$ | $\checkmark$    |
| 臨床データを管理する             | アクセス         | ✓(有効な        | $\checkmark$    |
|                        | 不可           | 場合)          |                 |
| サービスデータをエクス            | アクセス         | $\checkmark$ | $\checkmark$    |
| ポート                    | 不可           |              |                 |

#### 6.1.1 パスワードの変更

パスワードの変更には**セキュアユーザー**アクセスが必要です。パスワードは貴施設の管理者 または IT 部門にお問い合わせください。パスワードを変更するには:

- 1 設定アイコン 

   → [設定] タブ 

   → [高度な設定] ボタンにタッチして
   ください。
- 2 [セキュアユーザー]のパスワードを入力します。
- 3 [パスワードの変更]ボタンをタッチします。
- 4 新しい[スーパーユーザー]および/または[セキュアユーザー]のパスワードをそれぞれ必要な桁数で、ボックスに緑のチェックマークが表示されるまで入力してください。チェックマークは、最小桁数が満たされていることと、目的のパスワードの両方のエントリが同一であることを表します。
- 5 [確認]ボタンにタッチします。

## 6.2 患者データ

システムの電源を入れると、最後の患者のモニタリングを継続するか、新規の患者のモニタリングを開始するかの選択肢が表示されます。以下の図 6-1 を参照してください。

#### **注記** 最後にモニタリングした患者データが 12 時間以上前のものである場合、 新規患者のモニタリングを開始する選択肢のみ表示されます。

| E        |                                                                     | Hem<br>Copyright © 2                                                        | 10Sphe<br>2018 Edwards Lifescier | en 2:1:3 am<br>€ <b>TC</b><br>hcces LLC |
|----------|---------------------------------------------------------------------|-----------------------------------------------------------------------------|----------------------------------|-----------------------------------------|
|          | Las<br>Patient ID:<br>Gender:<br>Age:<br>Height:<br>Weight:<br>BSA: | st Patient<br>Unknown ID<br>Male<br>56 years<br>69 in<br>159 Ibs<br>1.87 m² |                                  |                                         |
| <u>a</u> |                                                                     |                                                                             | New Patient                      | Continue Same Patient                   |

図 6-1 新規または継続選択画面

#### 6.2.1 新規患者

新規患者モニタリングを開始すると、前の患者データはすべて消去されます。アラーム範囲、連続的パラメータはそれぞれのデフォルト値に設定されます。

警告 新規患者セッションを開始したら、デフォルトの生理的アラーム範囲 (上限/下限)を必ず確認して、所定の患者に適切な範囲になるようにし てください。

新規患者のデータ入力は、システムを起動させるときだけでなく、システム作動中にも実施 することができます。

- 警告 新規患者をヘモスフィア アドバンスドモニタリングプラットフォームに 接続する際には必ず、[新規患者] を実行するか、患者データプロフィー ルを消去してください。これを行わないと、履歴表示に前患者のデータが 表示されることがあります。
  - 1 モニタの電源をオンにすると、新規または継続選択画面が表示されます(図 6-1)。 [新規患者] にタッチして、ステップ6に進みます。

または

モニタの電源がすでにオンになっている場合には、設定アイコン 🄅 → [臨床

```
ツール]タブ 🧿 🛤 にタッチし、ステップ2に進みます。
```

- 2 患者データアイコン // にタッチします。
- 3 [新規患者] ボタンにタッチします。
- 4 確認画面で [はい] ボタンにタッチし、新規患者を開始します。
- 5 [新規患者データ] 画面が表示されます。図 6-2 を参照してください。

| Edwards    | 3                          | HemoSphere<br>Copyright © 2018 Edwards Lifesciences LLC<br>新規患者データ | <b>© ;</b> ∳; ⊲≬ 12/06/18 |
|------------|----------------------------|--------------------------------------------------------------------|---------------------------|
|            | 患者ID<br><i>オブション</i><br>年齢 | <b>不明なID</b><br><b> <b> 忙況</b><br/>男性<br/>女性</b>                   |                           |
|            | 身長<br>体重                   | = BSA (Dubois x )                                                  |                           |
| <u>à</u> 3 |                            |                                                                    |                           |

図 6-2 新規患者データ画面

- 6 患者情報を入力し、キーパッドの [決定] キー ← にタッチしてデータを保存 し、患者データ画面に戻ります。
- 7 [患者 ID] にタッチし、キーパッドを使って患者の病院 ID を入力します。
- 8 [身長] にタッチし、キーパッドを使って患者の身長を入力します。使っている言 語のデフォルト単位がキーパッドの右上に表示されます。測定単位を変更するには 単位にタッチします。
- 9 [年齢] にタッチし、キーパッドを使って患者の年齢を入力します。
- **10** [**体重**] にタッチし、キーパッドを使って患者の体重を入力します。使っている言 語のデフォルト単位がキーパッドの右上に表示されます。測定単位を変更するには 単位にタッチします。
- 11 [性別] にタッチし、[男性] か [女性] を選択します。
- **12**身長と体重から [BSA] (DuBois 式) が計算されます。
- **13**[次へ] ボタンにタッチします。

注記 すべての患者データを入力するまで、[次へ] ボタンは無効になっています。

14 [モニタリングモードの選択] ウィンドウで適切なモニタリングモードを選択し ます。モニタリングモードの選択(セクション 5.5.1)を参照してください。適切な 血行動態モニタリング技術によるモニタリング開始方法を参照してください。

#### 6.2.2 患者モニタリングの継続

最後の患者データが12時間以内の場合は、システムの電源をオンにすると患者の基本デー タと患者 ID が表示されます。その患者のモニタリングを継続する場合は、患者データの読 込みが行われ、トレンドデータが復帰されます。最後に表示したモニタリング画面が表示 されます。[同じ患者で継続] にタッチします。

#### 6.2.3 患者データの表示

- 1 設定アイコン 🏟 →[臨床ツール]タブ 🧕 🛤 ル の順にタッチします。
- 2 患者データアイコン にタッチして患者データを表示します。 画面には [新規患者] ボタンも表示されます。
- **3** [戻る] アイコン (ニタッチして、設定画面に戻ります。[患者の基本データ] ポップアップ画面が表示されます。同じ患者に戻る場合は、患者の基本データを確 認し、正しい場合は [はい] を押します。

#### 6.3 モニター般設定

モニター般設定はすべての画面に反映されます。これらに含まれるのは、表示言語、使用単 位、アラーム音量、スナップショット音、日付/時刻設定、画面の明るさ、およびモニタリ ング画面の表示設定です。

ヘモスフィアアドバンスドモニタリングプラットフォームは、複数の言語に対応しています。ヘモスフィアアドバンスドモニタリングプラットフォームを初めて起動すると、言語選択画面が表示されます。図 3-7、「言語選択画面」を参照してください。2回目以降の起動時に言語選択画面は表示されませんが、表示言語の変更はいつでも行うことができます。

言語を選択すると、デフォルトの時刻と日付の表示形式が決定します。選択した言語とは関係なく、それぞれ変更することも可能です。

注記 電源喪失後にヘモスフィアアドバンスドモニタリングプラットフォームの 電源を再投入した場合、アラーム設定、アラーム音量、ターゲット設定、 モニタリング画面、パラメータ設定、言語、単位選択などのシステム設定 は、自動的に電源喪失前の設定に復元されます。

#### 6.3.1 言語の変更

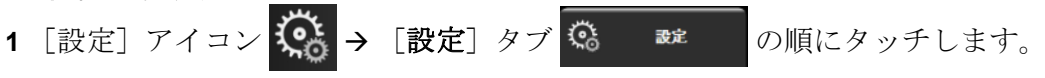

**2** [基本設定] ボタンにタッチします。

| <br>直味ツール<br>        | モニタリング画面 | de ()       | ヘルプ        |
|----------------------|----------|-------------|------------|
| ←                    | -\$      | <b>投設定</b>  |            |
|                      |          | 日付の表示形      |            |
| 5 iõ                 | 日千韶      | 式           |            |
| 温度                   | <b>℃</b> | 時刻の表示形<br>式 | 24時間       |
| アラーム音量               | <b>ф</b> | 日付の変更       | 12/03/2018 |
| スナップショット<br>音        | オン       | 時刻の調整       | 11:20:53   |
| 係数または係数な<br>し        | 係数なし     | 係数          |            |
| ターゲット色でト<br>レンドをプロッ… | オフ       | オン          |            |
| 画面の明るさ               |          |             |            |
|                      |          |             |            |

図 6-3 モニター般設定

- 3 [言語]の値入力部分にタッチし、画面で使用する表示言語を選択します。
- 4 [Home] アイコン 🏠 にタッチしてモニタリング画面に戻ります。

**注記** 全言語のデフォルト設定については付録 D を参照してください。

#### 6.3.2 日付、時刻表示形式の変更

English (US)の日付デフォルトは月/日/年で、時刻デフォルトは12時間表示です。

国際言語を選択すると、日付デフォルトは付録 D:「モニタ設定とデフォルト設定」にある 表示形式に、時刻デフォルトは 24 時間表示になります。

- 1 [設定] アイコン  $\overset{\circ}{\bigcirc}$   $\rightarrow$  [設定] タブ  $\overset{\circ}{\bigcirc}$  are の順にタッチします。
- 2 [基本設定] ボタンにタッチします。
- 3 [日付の表示形式] ボタンの値入力部分にタッチし、使用する形式を選択します。
- 4 [時刻の表示形式] ボタンの値入力部分にタッチし、使用する形式を選択します。
- 5 [Home] アイコン 🗥 にタッチしてモニタリング画面に戻ります。

#### 6.3.2.1 日付または時刻の調整

システムの時刻は必要に応じてリセットできます。その変更を反映するようにトレンドデー タが更新されます。保持されているデータは、時刻の変更を反映するように更新されます。

**注記** ヘモスフィア アドバンスドモニタリングプラットフォームのタイムレコー ダーは、サマータイム (DST) の自動調整は行いません。サーマータイム の調整は次の方法で行う必要があります。

- 1 [設定] アイコン 🎑 → [設定] タブ 🥨 🔤 の順にタッチします。
- **2** [基本設定] ボタンにタッチします。
- 3 日付を変更するには、[日付の調整]の値入力部分にタッチし、キーパッドで日付 を入力します。
- 4 時刻を変更するには、[時刻の調整]の値入力部分にタッチし、時刻を入力します。

5 [Home] アイコン **谷** にタッチしてモニタリング画面に戻ります。

#### 6.3.3 モニタリング画面の設定

[**基本設定**] 画面から、フィジオビューとフィジオツリーモニタリング画面、グラフトレン ドモニタリング画面のオプションも設定できます。

- 1 [設定] アイコン 🄅 → [設定] タブ 🔅 就 の順にタッチします。
- 2 [基本設定] ボタンにタッチします。
- 3 [フィジオビュー] および [フィジオツリー] 画面で、パラメータに [係数または 係数なし] を選択します。
- 4 [ターゲット色を使用してトレンドをプロット]の横にある [オン] または
   [オフ] を選択すると、グラフトレンドモニタリング画面にターゲットカラーが 表示されます。

#### 6.3.4 時間の間隔/平均

[時間の間隔/平均]の画面では、連続%変化の時間間隔を選択することができます。また、フ ロートラックセンサーモニタリングモード中に、CO/圧平均時間を変更することもできます。

**注記** 2分間無操作状態が続くと、モニタリング画面に戻ります。

[CO/圧平均時間]の値入力部は、フロートラックセンサーモニタリング モードでのみ使用できます。

- 1 パラメータタイル内にタッチして、パラメータ設定メニューにアクセスします。
- 2 [間隔/平均] タブにタッチします。

**注記** 時刻と日付は、情報バーで日付/時刻に直接タッチして調整することもで きます。

#### 6.3.4.1 パラメータ値の変化を表示

選択された時間間隔におけるキーパラメータ値の変化または値の%変化をパラメータタイ ルに表示できます。

- 1 [表示の変更メニュー] ボタンにタッチして、変化間隔の表示形式:%変化または 値の差異を選択します。
- 2 [間隔の変更] ボタンにタッチして、以下の時間の間隔オプションの中から1つを選択 します:

| • | なし | • | 10分  |
|---|----|---|------|
| • | 基準 | • | 15 分 |
| • | 1分 | • | 20分  |
| • | 3分 | • | 30分  |
| • | 5分 |   |      |

[基準]が選択されている場合は、モニタリング開始時点から変化間隔が計算され ます。[基準値]はタイル設定メニューの[間隔/平均]タブで調整できます。

#### 6.3.4.2 CO / 庄平均化時間

[CO/圧平均時間]の値入力部にタッチし、以下の間隔オプションから1つを選択します。

- 5秒
- 20秒 (デフォルト値、推奨される時間間隔)
- 5分

低侵襲性モニタリングモード中に [CO / 圧平均時間] を選択すると、平均時間および CO と その他の追加パラメータの表示更新頻度に影響します。メニューの選択に基づいてどのパラ メータの平均化および更新頻度が影響を受けるかに関する詳細は、以下の表 6-4 を参照して ください。

|                                                                                                    | パラメータの更新頻度                     |                  |                  |  |
|----------------------------------------------------------------------------------------------------|--------------------------------|------------------|------------------|--|
| CO/圧平均時間メニューの選択                                                                                                    | 5秒                             | 20秒              | 5分               |  |
| 心拍出量(CO)                                                                                                    | 2秒                             | 20秒              | 20秒              |  |
| 一回拍出量(SV)                                                                                                    | 2秒                             | 20秒              | 20秒              |  |
| 収縮期圧(SYS)                                                                                                    | 2秒                             | 20秒 <sup>^</sup> | 20秒 <sup>^</sup> |  |
| 拡張期圧(DIA)                                                                                                    | 2秒                             | 20秒 <sup>^</sup> | 20秒 <sup>^</sup> |  |
| 平均動脈圧(MAP)                                                                                                    | 2秒                             | 20秒 <sup>^</sup> | 20秒 <sup>^</sup> |  |
| 脈拍数(PR)                                                                                                    | 2秒                             | 20秒 <sup>^</sup> | 20秒 <sup>^</sup> |  |
| 中心静脈圧(CVP)                                                                                                    | 2秒                             | 2秒 <sup>†</sup>  | 2秒 <sup>†</sup>  |  |
| 平均肺動脈圧(MPAP)                                                                                                    | 2秒                             | 2秒 <sup>†</sup>  | 2秒 <sup>†</sup>  |  |
| 一回拍出量変化(SVV)                                                                                                    | 20秒*                           | 20秒*             | 20秒              |  |
| 脈圧変化(PPV)                                                                                                    | 20秒*                           | 20秒*             | 20秒              |  |
| *SVVおよびPPVでは、5秒と20秒のパラメータ平均時間は利用できません。5秒または<br>20秒を選択している場合、SVVおよびPPVの平均時間は1分になります。<br><sup>†</sup> CVPとMPAPの更新頻度が2秒ごとの場合に、パラメータの平均化時間は常に5秒です。 |                                |                  |                  |  |
| 2秒ごとです。                                                                                                    | 月9 る场合、平均11.145秒 ℃のみ使用でさ、更新頻度は |                  |                  |  |

表 6-4 CO / 圧平均時間と表示更新頻度 - 低侵襲性モニタリングモード

[Home] アイコン ( にタッチして、モニタリング画面に戻ります。

#### 6.3.5 アナログ圧信号入力

CO モニタリング中、ヘモスフィア アドバンスドモニタリングプラットフォームは、接続された患者モニタからのアナログ圧信号入力を用いて SVR を算出することもできます。

| 注記 | 外部入力装置に接続すると、追加情報を表示することができます。たとえ         |
|----|-------------------------------------------|
|    | ば、ヘモスフィア スワンガンツモジュールを用いたモニタリング中に、         |
|    | ベッドサイドモニタから MAP および CVP が連続的に受信できる場合は、    |
|    | パラメータタイルに設定すると SVR が表示されます。MAP および CVP は、 |
|    | フィジオツリー画面とフィジオビューモニタリング画面に表示されます。         |

警告 ヘモスフィアアドバンスドモニタリングプラットフォームのアナログ通信 ポートは、カテーテルのトランスデューサ部分から分離された一般的なアー スを共有しています。ヘモスフィアアドバンスドモニタリングプラット フォームに複数の機器を接続する場合は、各機器には個別に電源を供給し、 接続機器の絶縁が損なわれないようにしてください。

最終的なシステム構成のリスクと漏洩電流は、IEC 60601-1:2005/A1:2012 に準 拠している必要があります。ユーザーの責任においてコンプライアンスを徹 底してください。 モニタに接続するアクセサリー装置は、データ処理装置として IEC/EN 60950、または電子医療機器として IEC 60601-1:2005/A1:2012の認 証を取得している必要があります。機器の併用はすべて IEC 60601-1:2005/ A1:2012 のシステム条件に準拠している必要があります。

注意 ヘモスフィアアドバンスドモニタリングプラットフォームを外部機器に接続する場合は、詳しい取扱方法について、当該外部機器の取扱説明書を参照してください。臨床で使用する前に、システムが正しく機能することを確認してください。

ベッドサイドモニタが所定のパラメータ出力に設定されたら、モニタをインターフェース ケーブルでヘモスフィア アドバンスドモニタリングプラットフォームの選択アナログ入力 ポートに接続します。

注記 アナログ出力信号を出力できるベッドサイドモニタのみ互換性があります。
 お使いのベッドサイドモニタ用に、適切なヘモスフィア アドバンスドモニタリングプラットフォームアナログ入力インターフェースケーブルをお

求めいただくには、最寄りの Edwards Lifesciences 株式会社までご連絡ください。

ここからは、ヘモスフィア アドバンスドモニタリングプラットフォームのアナログ入力ポー トの設定方法を説明します。

- 1 [設定] アイコン 🔅 → [設定] タブ 🥨 の順にタッチします。
- 2 [高度な設定]ボタンにタッチして、必要なパスワードを入力します。システムの初 期設定中にすべてのパスワードが設定されます。パスワードは貴施設の管理者また はIT部門にお問い合わせください。
- **3** [アナログ入力] ボタンにタッチします。
- ヘモスフィアスワンガンツモジュールを用いたモニタリングの場合は、MAPを接続する番号付きアナログポート用に、[パラメータ]リストボタンから[MAP] (1または2)を選択します。MAPのデフォルト設定値が表示されます。
- **注記** フロートラックセンサーモニタリングモードでは、アナログ入力による MAP データは使用できません。

選択したポートでアナログ信号が検出されない場合は、[未接続]という メッセージが [ポート] リストボタンの下に表示されます。

アナログ入力の接続または未接続が最初に検出された場合は、ステータス バーに短い通知メッセージが表示されます。 **5** CVP を接続する番号付きアナログポート用に、[パラメータ] リストボタン から [CVP] を選択します。CVP のデフォルト設定値が表示されます。

**注記** 複数のアナログ入力で同じパラメータを同時に設定することはできません。

フロートラックセンサーモニタリングモードで、CVP をモニタリングする TruWave DPT が接続されている間は、アナログ入力による CVP データは使 用できません。

使用するベッドサイドモニタのデフォルト値が正しくない場合(ベッドサイドモニ タの取扱説明書を参照)、電圧範囲、フルスケール範囲を修正したり、本章のセク ション 6.3.5.1 に記載のキャリブレーション選択を実施したりすることができます。

表示されたフルスケールの信号値を変更するには、[フルスケール範囲]値のボタンにタッチします。以下の表 6-5 に、選択されたパラメータに基づくフルスケール 範囲に入力可能な値を示します。

表 6-5 アナログ入力パラメータ範囲

| パラメータ | フルスケール範囲                       |
|-------|--------------------------------|
| MAP   | 0 ~ 510 mmHg(0 kPa ~ 68 kPa)   |
| CVP   | 0 ~ 110 mmHg(0 kPa ~ 14.6 kPa) |

**注記** 電圧値ゼロは、自動的に最低圧力値0mmHg(0kPa)にセットされます。 [フルスケール範囲]は、選択した[電圧範囲]のフルスケール信号また は最大圧力値を示します。

> [**電圧範囲**]のリストボタンにタッチして、表示された電圧範囲を変更してくだ さい。全パラメータで利用できる、選択可能な電圧範囲は次のとおりです。

- $0 \sim 1 \, V$
- $0 \sim 5 \,\mathrm{V}$
- $0 \sim 10 \, {
  m V}$
- カスタム(6.3.5.1:「キャリブレーション」参照)

警告 別のベッドサイドモニタに切り替える場合は、リストされたデフォルト値が まだ有効かどうかを必ず確認してください。必要に応じて、電圧範囲および 対応するパラメータ範囲を再設定またはキャリブレーションしてください。

#### **6.3.5.1** キャリブレーション

デフォルト値が正しくない場合や電圧範囲が不明な場合は、キャリブレーションを選択して ください。キャリブレーションプロセスは、ベッドサイドモニタから受信するアナログ信号 と組み合わせてヘモスフィア アドバンスドモニタリングプラットフォームを設定します。

| 注記     |         | デフォルト値が正しい場合は、キャリブレーションしないでください。                                                                                    |
|--------|---------|----------------------------------------------------------------------------------------------------|
|        |         |                                                                                                    |
| 注意     |         | 適切な研修を受けたスタッフのみが、ヘモスフィア アドバンスドモニタリ<br>ングプラットフォームのアナログポートのキャリブレーションを行ってく<br>ださい。                                     |
|        | 1       | [設定] アイコン 🄅 → [設定] タブ 🧟 😅 の順にタッチします。                                                                                |
|        | 2       | [高度な設定]ボタンにタッチして、必要なパスワードを入力します。システムの初期設定中にすべてのパスワードが設定されます。パスワードは貴施設の管理者または IT 部門にお問い合わせください。                      |
|        | 3       | [ <b>アナログ入力</b> ] ボタンにタッチします。                                                                                       |
|        | 4       | [ポート]リストボタンから使用するポート番号(1 または 2)を、[パラメータ]<br>リストボタンから対応するパラメータ(MAP または CVP)を選択します。                                   |
|        | 5       | 電圧値ポップアップ画面から [カスタム] を選択します。[アナログ入力のカスタ<br>ム設定] 画面が表示されます。                                                          |
|        | 6       | ベッドサイドモニタから選択したアナログ入力ポートまでのフルスケール信号を、<br>ヘモスフィア アドバンスドモニタリングプラットフォーム上でシミュレーションし<br>ます。                              |
|        | 7       | フルスケール信号値に等しい最大パラメータ値を設定します。                                                                                        |
|        | 8       | [最大キャリブレーション] ボタンにタッチします。[最大 A/D] 値が [アナログ<br>入力のカスタム設定] 画面に表示されます。                                                 |
| <br>注記 |         | アナログ接続が検出されない場合は、[ <b>最大キャリブレーション</b> ]および<br>[ <b>最小キャリブレーション</b> ]ボタンが無効になり、[最大 A/D]値が<br>[ <b>未接続</b> ]に切り替わります。 |
|        | 9<br>10 | 手順を繰り返して最小パラメータ値をキャリブレーションします。<br>[ <b>決定</b> ] ボタンにタッチして表示されたカスタム設定を確定し、アナログ入力画面<br>に戻ります。                         |

注意 ヘモスフィアスワンガンツモジュールを用いたモニタリング中における SVR の連続測定値の精度は、外部モニタから送信される MAP および CVP データの 品質および精度に依存します。ヘモスフィア アドバンスドモニタリングプラットフォームでは外部モニタからの MAP および CVP アナログ信号の品質を確認 できないため、実測値とヘモスフィア アドバンスドモニタリングプラット フォームで表示される数値(すべての派生パラメータを含む)は異なる場合が あります。このため、SVR の連続測定値の精度を保証することはできません。アナログ信号の品質を判断するために、外部モニタに表示される MAP と CVP 値を、ヘモスフィア アドバンスドモニタリングプラットフォームのフィジオツ リー画面に表示される値と定期的に比較してください。精度、キャリブレーション、外部モニタからのアナログ出力信号に影響を与える可能性があるその 他の変数に関する詳細については、外部入力装置の取扱説明書を参照してくだ さい。

# 7

# 高度な設定

#### 目次

| アラーム/ターゲット                             |  |
|----------------------------------------|--|
| スケール調整                                 |  |
| フィジオビューおよびフィジオツリー画面の SVV / PPV パラメータ設定 |  |
| デモモード                                  |  |

# 7.1 アラーム/ターゲット

ヘモスフィア アドバンスドモニタリングプラットフォームのインテリジェントアラームシ ステムには2種類のアラームがあります。

- 1 生理的アラーム:医師が設定するアラームで、設定した連続するキーパラメータのアラーム範囲の上限または下限を示します。
- 2 技術的アラーム:このアラームはデバイスフォルトまたは警告を示します。

生理的アラームは、優先度が「中」または「高」のときに起動します。視覚アラームおよび アラーム音が有効になるのは、タイルに表示されているパラメータ(キーパラメータ)のみ です。

技術的アラームの中で、フォルトの優先度が「中」または「高」であれば、関連するモニ タリング動作を停止します。警告の優先度が「低」であれば、モニタリング動作は停止し ません。

すべてのアラームについて、関連するテキストがステータスバーに表示されます。インテ リジェントアラームシステムは、すべての有効なアラームテキストをステータスバーにサ イクル表示します。さらに、アラームは以下の表 7-1 に掲載されている視覚的アラームイ ンジケータを表示します。詳細については、表 14-1 を参照してください。

| アラーム優先度 | 色 | 点滅頻度   |
|---------|---|--------|
| 高       | 赤 | 点滅     |
| 中       | 黄 | 点滅     |
| 低       | 黄 | 継続してオン |

表 7-1 視覚的アラームインジケータの色

視覚的アラームインジケータは、有効なアラームの中で最も高い優先度を示します。ス テータスバーのアラームメッセージは、表 7-1 に示すアラーム優先度の色で外枠が表示され ます。最も優先度が高く有効なアラームには、アラーム音が鳴ります。優先度が同じ場合 は、フォルトや警告よりも、生理的アラームが優先されます。すべての技術的アラームは、

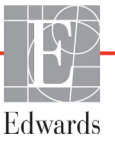

システムによって検出された時点で発生します。検出時点からのアラームに固有の遅延は ありません。生理的アラームの場合、パラメータが5秒以上連続して範囲外になった後に、 次の生理的パラメータの計算に要する時間分遅延します。

- ヘモスフィアスワンガンツモジュールの連続心拍出量および関連するパラメータ:変動しますが、通常は約57秒(COカウントダウンタイマー(セクション 9.2.4)参照)です。
- ヘモスフィア圧ケーブルの連続心拍出量および関連するフロートラックセンサーで 測定されたパラメータ:CO/圧平均時間のメニュー選択と関連する更新頻度に応じ て変動します(表 6-4「CO/圧平均時間と表示更新頻度-低侵襲性モニタリング モード」)。
- 動脈圧波形が表示されている間のヘモスフィア圧ケーブルの動脈圧パラメータ (SYS/DIA/MAP):2秒ごと
- ヘモスフィア圧ケーブルと TruWave DPT を併用して測定されたパラメータ:2秒ごと
- オキシメトリー:2秒ごと

すべてのアラームは記録され、指定された患者のために保存され、データダウンロード 機能(データのダウンロード(セクション 8.1.1)参照)からアクセスできます。新規の 患者(新規患者(セクション 6.2.1)参照)を開始すると、データダウンロードログが消去 されます。現在の患者には、システムの電源を切ってから最長 12 時間後までアクセスでき ます。

警告 集中治療室や心臓手術室など、単一のエリアに設置されている同一機器または類似機器と異なるアラーム設定/初期設定を使用しないでください。 アラームが競合すると、患者の安全に影響を及ぼすおそれがあります。

#### 7.1.1 アラームサイレント

#### 7.1.1.1 生理的アラーム

生理的アラームは、[アラームサイレント] アイコン にタッチして、モニタリング画面 から直接消音できます。生理的アラーム音は、選択したアラーム停止時間中は消音されま す。このアラーム停止時間中に発生した新しい生理的アラームを含め、消音時間中に生理的 アラーム音は一切鳴りません。このアラーム停止時間中に技術的アラームが発生すると、消 音が解除され、アラーム音が再び鳴り始めます。[アラームサイレント] ボタンをもう一度 押して、アラーム停止時間を解除することもできます。アラーム停止時間を経過すると、有 効な生理的アラームのアラーム音が再び鳴り始めます。

生理的アラームの優先度が「中」の場合は、視覚的アラームインジケータ(黄色で点滅) もアラーム停止時間中は非表示になります。優先度が「高」の視覚的アラームインジケータ (赤で点滅)は非表示にできません。生理的アラームの優先度に関する詳細については、ア ラームの優先度(セクション D.5)を参照してください。

**注記** 生理的パラメータは、アラームを発生させないように設定することができ ます。セクション 7.1.5 および 7.1.6 を参照してください。 **警告** 患者の安全性に問題を引き起こす可能性がある場合は、アラーム音をオフ にしないでください。

#### 7.1.1.2 技術的アラーム

技術的アラームが有効になっている間は、[アラームサイレント]アイコン をタッチし てアラーム音を消音し、視覚的アラームインジケータ(優先度「中」、「低」)を消去できます。 視覚的アラームインジケータとアラーム音は、別の技術的または生理的アラーム状態が発生 するか、元の技術的アラームが解除されて再度発生しない限り、有効になりません。

#### 7.1.2 アラーム音量設定

アラーム音量の範囲は「低」から「高」で、デフォルトは「中」です。これは生理的アラーム、 技術的フォルト、警告に適用されます。アラーム音量はいつでも変更することができます。

- 1 [設定] アイコン 🏟 → [設定] タブ 💿 🔤 の順にタッチします。
- **2** [基本設定] ボタンにタッチします。
- 3 [**アラーム音量**] リストボタンの値入力部分にタッチし、使用する音量にタッチ します。
- 4 [Home] アイコン 🗥 にタッチしてモニタリング画面に戻ります。

警告 アラーム音量を適切にモニタリングできなくなる音量に下げないでください。 適切な音量に設定されていない場合、患者の安全性に問題が生じる可能性が あります。

#### 7.1.3 ターゲット設定

ターゲットとは医師が設定する視覚的インジケータです。患者が望ましいターゲットゾーン 内か(緑)、警告ターゲットゾーン内か(黄)、アラームゾーン内か(赤)を示します。ター ゲットカラーは、パラメータタイルを囲む影付きの外枠で表示されます(図 5-5 参照)。ター ゲットゾーンの使用は医師によって有効/無効にすることができます。アラーム(上限/下 限)は、ターゲットゾーンと異なり、アラームパラメータ値が点滅してアラーム音が鳴り ます。

「アラーム」が使えるパラメータは [**アラーム/ターゲット**] 設定画面に [ベル] アイコン で表示されます。デフォルトのアラーム(上限/下限)も、そのパラメータの注意ゾー ン(赤)の範囲になります。アラーム(上限/下限)が設定できないパラメータは、[**アラー** ム/ターゲット] 設定画面に [ベル] アイコンが表示されませんが、ターゲット範囲は設定 することができます。

HPIのターゲット範囲とアラーム制限の調整、およびインフォメーションバーに表示される HPIについては、拡張機能 - HPI(セクション13.1)に記載しています。

| 色   | 意味                                                                                                    |
|-----|----------------------------------------------------------------------------------------------------|
| 緑   | 緑のターゲットゾーンは医師によって設定されたターゲット範囲内にあることを示します。                                                                                                    |
| 黄   | 黄のターゲットゾーンはターゲット範囲外であり、医師によって設定されたアラームまた<br>は注意の範囲には入っていないが、警告範囲内にあることを視覚的に示します。                                                                                                    |
| 赤   | 赤のアラームまたはターゲットゾーンは「アラーム」状態であることを示し、[ <b>アラーム/</b><br>ターゲット] 設定画面の [ベル] アイコンで示されます。デフォルトのアラーム(上限/<br>下限) も、そのパラメータの注意ゾーン(赤)の範囲になります。アラーム(上限/下限)<br>が設定できないパラメータは、[ <b>アラーム/ターゲット</b> ] 設定画面に [ベル] アイコンが表<br>示されませんが、ターゲット範囲は設定することができます。アラームおよびターゲット<br>ゾーンの範囲は、医師が設定します。 |
| グレー | ターゲットが設定されていない場合、ステータスインジケータはグレーで表示されます。                                                                                                    |

表 7-2 ターゲットステータスインジケータの色

#### 7.1.4 アラーム/ターゲットセットアップ画面

[アラーム/ターゲット] 設定画面では、各キーパラメータのアラームおよびターゲットを確認し、設定することができます。[高度な設定]メニュー内にある [アラーム/ターゲット] 画面から、ターゲットを調整し、アラーム音の有効化/無効化を選択できます。[高度な設定] メニューからアクセスする機能はすべてパスワードで保護されていますので、熟練した医師 のみが変更してください。各キーパラメータの設定はパラメータボックスに表示されます。 現在設定されているキーパラメータが、最初に表示されます。残りのキーパラメータは決め られた順番で表示されます。パラメータはターゲット範囲が何に基づいているかも示します: [カスタムデフォルト]、[Edwards デフォルト]、[変更]。

表 7-3 ターゲットのデフォルト

| デフォルト名        | 説明                                                                           |  |
|---------------|------------------------------------------------------------------------------|--|
| カスタムデフォルト     | パラメータに対してカスタムデフォルトのターゲット範囲が設<br>定されており、パラメータのターゲット範囲はそのデフォルト<br>から変更されていません。 |  |
| Edwards デフォルト | パラメータのターゲット範囲はオリジナルの設定から変更され<br>ていません。                                       |  |
| 変更            | この患者用に、パラメータのターゲット範囲が変更されました。                                                |  |

**注記** アラームおよびアラーム音の設定は、表示されているパラメータのみに適用されます。

**アラーム/ターゲット**を変更するには:

- 1 [設定] アイコン 🏟 → [設定] タブ 🔅 🔤 の順にタッチします。
- 2 [高度な設定] ボタンにタッチして、必要なパスワードを入力します。
- 3 [パラメータ設定] ボタン → [アラーム/ターゲット] ボタンの順にタッチします。

**4** パラメータの [**アラーム/ターゲット**] メニューを表示するには、パラメータボッ クス内にタッチします。

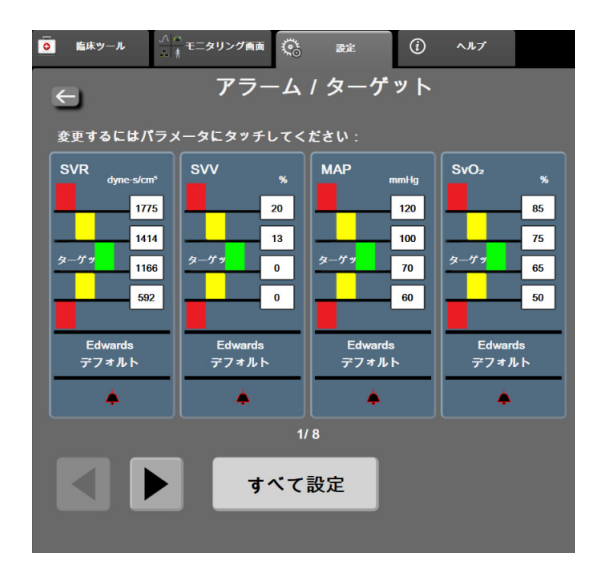

図 7-1 アラーム/ターゲット設定

注記 この画面は2分間無操作状態が続くと、元の画面に戻ります。

赤、黄、緑の長方形は形が固定されており、サイズ/形は変わりません。

#### 7.1.5 ターゲットの一括設定

アラーム / ターゲットを一度に簡単に設定または変更することができます。[**すべて設定**] 画面では以下の操作を行うことができます:

- すべてのパラメータのアラームとターゲット設定をカスタムデフォルトに 復元。
- すべてのパラメータのアラームとターゲット設定を Edwards デフォルトに 復元。
- 該当するすべてのパラメータの生理的アラーム音を有効または無効にできます。
- すべてのアラーム音を有効または無効にできます。
- 1 設定アイコン 🏟 →[設定]タブ 🧐 😻 にタッチします。
- 2 [高度な設定]ボタンにタッチして、必要な[セキュアユーザー]パスワードを入力します。
- 3 [パラメータ設定]ボタン→[アラーム/ターゲット]ボタンの順にタッチします。
- 4 [**すべて設定**] ボタンにタッチします。
  - すべてのパラメータで生理学的アラーム音を有効または無効にするには、 [アラーム音]ボックスの[ターゲット]で[無効にしました]/[有効にしました]
     た]切替ボタンをタッチします。

- すべてのパラメータで技術的アラーム音を有効または無効にするには、
   [アラーム音]ボックスの[全てのアラーム]で[無効にしました]/[有効にしました]切替ボタンをタッチします。
- すべての設定をカスタムデフォルトに復元するには、[すべてをカスタムデフォルトに復元]にタッチします。「すべてのアラーム/ターゲットをカスタムデフォルトに復元します」というメッセージが表示されます。確認ポップアップで[次へ]ボタンにタッチし、復元を確認します。
- すべての設定を Edwards デフォルトに復元するには、[すべてを Edwards デフォルトに復元] にタッチします。「すべてのアラーム / ターゲットを Edwards デフォルトに復元します。」というメッセージが表示されます。確認 ポップアップで [次へ] ボタンにタッチし、復元を確認します。

#### 7.1.6 1 つのパラメータのターゲットとアラーム設定

[アラーム/ターゲット]メニューで、選択したパラメータのアラームとターゲット値を設定す ることができます。また、アラーム音を有効または無効にすることもできます。ターゲット設 定は、数値キーパッドで調整できます。またスクロールボタンを使って微調整することもでき ます。

- タイル内にタッチすると、そのパラメータの[アラーム/ターゲット]メニューが 表示されます。[アラーム/ターゲット]メニューは、パラメータボックスにタッ チして、フィジオツリー画面でも利用できます。
- パラメータのアラーム音を無効にするには、メニューの右上にある [アラーム音] アイコン (の) にタッチします。

注記 アラームの「高/低」を設定できないパラメータの場合は、[アラーム音] アイコン は [アラーム/ターゲット] メニューに表示されません。 低血圧予測インデックス (HPI) のアラーム制限は調整できません。 ターゲット範囲とアラーム制限は拡張機能 - HPI (セクション 13.1) に 記載されています。

 パラメータの視覚的ターゲットを無効にするには、メニュー左上の有効になっている [ターゲット] アイコン () にタッチします。そのパラメータのターゲットインジ ケータはグレーで表示されます。 4 矢印を使って範囲を調整するか、値入力部にタッチして数値キーパッドで入力し ます。

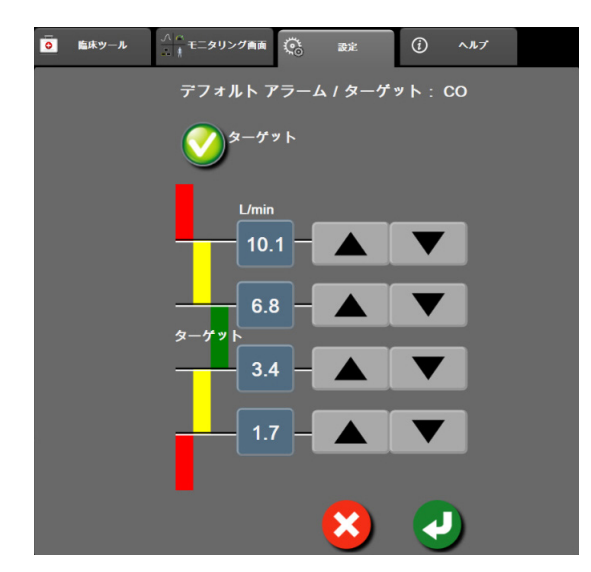

図 7-2 個々のパラメータアラームおよびターゲットの設定

5 値が正しければ、[決定] アイコン 🕗 にタッチします。

6 取り消す場合は、[取消] アイコン 🗙 にタッチします。

警告 視覚的な生理的アラームとアラーム音は、画面上でパラメータがキーパラメータ(パラメータグローブタイルに表示されている1~8個のパラメータ)として設定されている場合にのみ有効です。パラメータがキーパラメータとして選択および表示されていない場合、そのパラメータのアラームランプおよびアラーム音は作動しません。

# 7.2 スケール調整

グラフトレンドデータはグラフの左から右に描かれ、最新のデータが右に表示されます。 パラメータのスケールは縦軸、時間スケールは横軸です。

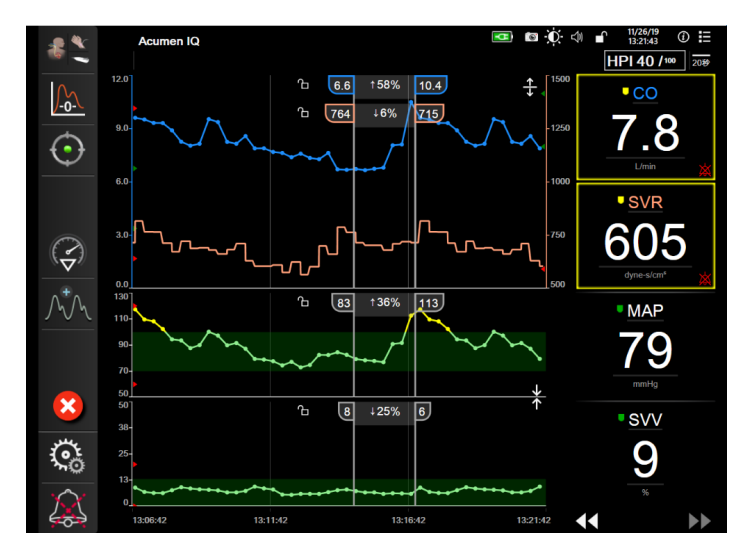

図 7-3 グラフトレンド画面

スケール設定画面では、パラメータと時間の両方のスケールを設定することができます。 選択されているパラメータ(キーパラメータ)がリストのトップにあります。追加のパラ メータを確認するには水平スクロールボタンを使用します。

- 1 [設定] アイコン 🔅 → [設定] タブ 💿 🔤 の順にタッチします。
- 2 [高度な設定] ボタンにタッチして、必要なパスワードを入力します。
- 3 [パラメータ設定] ボタン → [スケール調整] ボタンの順にタッチします。

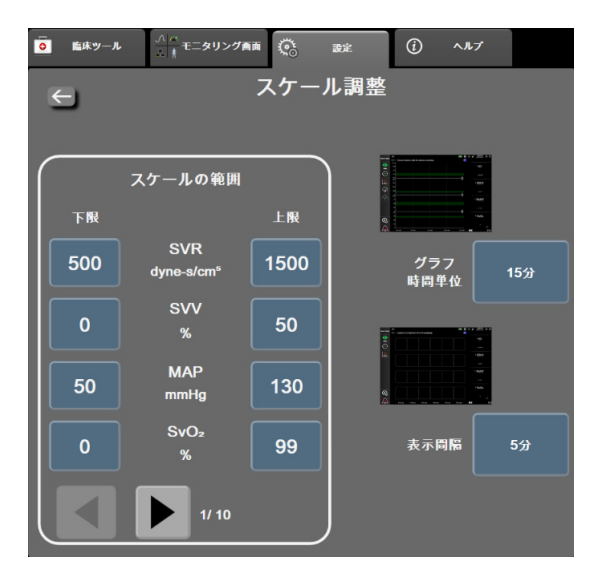

図 7-4 スケール調整

| <u></u>      |       |
|--------------|-------|
| _ <b>∨</b> ⊓ | 드프니   |
| - 17         | r = . |
|              |       |

2分間無操作状態が続くと、モニタリング画面に戻ります。

- 4 各パラメータについて [下限] ボタンにタッチして、グラフに設定したい下限値を 入力します。また [上限] ボタンにタッチして、上限値を入力します。追加のパラ メータを確認するには水平スクロールアイコン ▲ ▶ を使用します。
- 5 [**グラフ時間単位**]の値入力部にタッチし、グラフに表示する総時間を設定します。 次の選択肢があります:
  - 3分
    1時間
    2時間(デフォルト)
    18時間
    10分
    4時間
    24時間
    24時間
    48時間
    30分
- 6 [表示間隔]の値入力部にタッチし、各タブ値の表示間隔を設定します。次の選択 肢があります:
  - 1分(デフォルト)
     30分
  - 5分 60分
  - 10 分

| 表示間隔 |
|------|
| 1分   |
| 5分   |
| 10分  |
| 30分  |
| 60分  |
|      |

#### 図 7-5 表トレンドの表示間隔ポップアップ

- 7 次のパラメータセットに進むには、左下の矢印にタッチします。
- 8 [Home] アイコン **合** にタッチしてモニタリング画面に戻ります。

# 7.3 フィジオビューおよびフィジオツリー画面の SVV / PPV パラ メータ設定

- 1 [設定] アイコン 🤅 → [設定] タブ 🧟 就 の順にタッチします。
- 2 [高度な設定] ボタンにタッチして、必要なパスワードを入力します。
- 3 [パラメータ設定] ボタン → [SVV/PPV] ボタンの順にタッチします。
- **4** SVV インジケータを [オン] または [オフ] にするには、[SVV:フィジオビューお よびフィジオツリー画面] トグルボタンにタッチします。
- 5 PPV データを [オン] または [オフ] にするには、[PPV:フィジオビューおよび フィジオツリー画面] トグルボタンにタッチします。

## 7.4 デモモード

デモモードは研修やデモ目的で、患者データをシミュレートする際に使用します。

デモモードでは保存されたデータが表示され、保存データが繰り返し使用されます。デモ モードのヘモスフィアアドバンスドモニタリングプラットフォームのユーザーインター フェースは、通常のプラットフォームと同じように機能します。選択したモニタリングモー ドの機能をデモするためには、架空の患者データを入力する必要があります。実際にモニタ リングしているときのように、画面にタッチすることができます。

**デモモード**に入ると、トレンドデータおよびイベントが画面から消去され、患者モニタリン グを再開するときのために保存されます。

- 1 [設定] アイコン 🏟 → [設定] タブ 🤹 🔤 の順にタッチします。
- **2** [デモモード] ボタンにタッチします。
- **注記** ヘモスフィアアドバンスドモニタリングプラットフォームが**デモモード**で 作動しているときは、すべてのアラーム音が無効になります。
  - 3 デモモニタリングモードを選択します。

**侵襲性**: ヘモスフィア スワンガンツモジュールと**侵襲性**モニタリングモードによるモニタリングの詳細については、第9章: ヘ*モスフィア スワンガンツモジュー* ルを用いたモニタリングを参照してください。

低侵襲性:ヘモスフィア圧ケーブルと低侵襲性モニタリングモードによるモニタリ ングの詳細については、第10章:ヘモスフィア圧ケーブルを用いたモニタリング を参照してください。

**注記** HPI 機能が有効になっている場合に低侵襲性デモモードを選択すると、 Acumen IQ センサを使用してシミュレートされます。

- 4 [デモモード] 確認画面で [はい] にタッチします。
- 5 患者モニタリングを行う前に、ヘモスフィアアドバンスドモニタリングプラット フォームを必ず再起動します。
- **警告** デモデータと臨床データを間違えないように、臨床設定でデモモードが起動していないことを確認してください。

8

# データのエクスポートと接続性

#### 目次

| データのエクスポート |  |
|------------|--|
| ワイヤレス設定    |  |
| HIS 接続性    |  |
| サイバーセキュリティ |  |

# 8.1 データのエクスポート

[データエクスポート] 画面には、ヘモスフィアアドバンスドモニタリングプラットフォームのデータエクスポート機能が多数表示されています。この画面はパスワードで保護されています。医師は、この画面から、診断レポートのエクスポート、モニタリングセッションの削除、モニタリングデータレポートのエクスポートができます。モニタリングデータレポートのエクスポートに関する詳細は、以下を参照してください。

#### 8.1.1 データのダウンロード

[データダウンロード] 画面では、モニタリングした患者データを Windows Excel XML 2003 フォーマットで USB デバイスにエクスポートすることができます。

| 注記 | 2分間無操作状態が続くと、モニタリングビニ | ューに戻ります。 |
|----|-----------------------|----------|
|----|-----------------------|----------|

- 1 [設定] アイコン 🏟 → [設定] タブ 🧟 😅 の順にタッチします。
- 2 [データエクスポート] ボタンにタッチします。
- 3 [データエクスポート用のパスワード]のポップアップウインドウが表示されたら、 パスワードを入力します。システムの初期設定中にすべてのパスワードが設定され ます。パスワードは貴施設の管理者またはIT部門にお問い合わせください。
- **4** USB デバイスが挿入されていることを確認します。
- 注意 USB デバイスを挿入する前に、ウイルススキャンを実施してウイルスまた はマルウェア感染を防止してください。
  - 5 [データダウンロード] ボタンにタッチします。

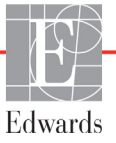

**モニタリングデータ**. 患者のモニタリングデータのスプレッドシートを作成するには:

- 1 [間隔] ボタンの値入力部にタッチし、ダウンロードするデータの頻度を選択し ます。頻度が短いほどデータ量が多くなります。選択肢:
  - 20秒 (デフォルト)
  - 1分
  - 5分
- **2** [**ダウンロード開始**] ボタンにタッチします。
- 注記 すべてのアラームは指定された患者用に記録および保存され、モニタリン グデータダウンロードからアクセスできます。アラームデータ記録は、ロ グがいっぱいになると古いデータを破棄します。新規の患者を開始すると、 モニタリングデータログは消去されます。現在の患者には、システムの電 源を切ってから最長 12 時間後までアクセスできます。このログには、タイ ムスタンプがついたアラームとシステムの電源を切った時刻も含まれます。

症例報告.キーパラメータのレポートを作成するには:

- 1 [症例報告] ボタンにタッチします。
- 2 [症例報告] ポップアップメニューから目的のパラメータを選択します。最大3つのパラメータを選択できます。
- 3 [非特定化] 🕜 をチェックし、患者の基本データを除外します。
- 4 [決定] アイコン **ノ** にタッチして、PDF をエクスポートします。

GDT報告.GDT トラッキングセッションのレポートを作成するには:

- **1** [GDT 報告] ボタンにタッチします。
- **2** [GDT 報告] ポップアップメニューから目的の GDT トラッキングセッションを選択します。過去のトラッキングセッションは、スクロールボタンで選択します。
- 3 [非特定化] 🐼 をチェックし、患者の基本データを除外します。
- 4 [決定] アイコン の にタッチして、PDF をエクスポートします。
- **注記** [ダウンロード完了] というメッセージが表示されるまで、USB デバイス を取り外さないでください。

USB デバイスの容量が足りないことを示すメッセージが表示されたら、 別の USB デバイスを挿入して、ダウンロードを再開してください。

ユーザー側で患者のモニターデータをすべて消去することもできます。[**すべて消去**] ボタンにタッチして、消去を確定します。

#### 8.1.2 診断結果の出力

調査や詳細なトラブルシューティングが必要な場合、すべてのイベント、警告、アラームおよびモニタリング動作が記録されます。診断のためにこの情報をダウンロードする場合は、 [データのエクスポート]設定メニュー内の [診断結果の出力] オプションから実行できます。問題のトラブルシューティングのために Edwards のサービス担当者がこの情報をリクエストする場合があります。また、このエンジニアリングセクションでは、接続されているプラットフォームコンポーネントの詳細なソフトウェア改訂情報が提供されます。

- 2 [データのエクスポート]ボタンにタッチします。
- 3 [スーパーユーザー]のパスワードを入力します。システムの初期化中はすべてのパ スワードがセットされます。パスワードは貴施設の管理者または IT 部門にお問い 合わせください。
- 4 診断結果の出力ボタンにタッチします。
- **5**利用可能なモニタ USB ポートの一つに USB デバイスを挿入します。
- 6 画面の指示に従って診断結果の出力を完了させてください。

診断結果データは USB デバイスの、モニタシルアル番号がラベル付けされたフォルダーに保存されます。

# 8.2 ワイヤレス設定

ヘモスフィアアドバンスドモニタリングプラットフォームは、利用可能なワイヤレスネット ワークに接続することができます。ワイヤレスネットワークへの接続方法については、 Edwards Lifesciences株式会社にお問い合わせください。

Wi-Fi 接続状態は、表 8-1 に示す記号でインフォメーションバーに表示されます。

| Wi-Fi 記号     | 意味        |
|--------------|-----------|
| <b>(</b> (r, | 非常に高い信号強度 |
| (?           | 中程度の信号強度  |
|              | 低い信号強度    |
| (((-         | 非常に低い信号強度 |
| (((-         | 信号強度なし    |
| ÷.           | 接続なし      |

表 8-1 Wi-Fi 接続状態

# 8.3 HIS 接続性

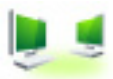

ヘモスフィアアドバンスドモニタリングプラットフォームは、患者の基本デー タと生理的データを送受信するため、病院情報システム(HIS)と通信すること ができます。ヘモスフィアアドバンスドモニタリングプラットフォームは Health Level 7 (HL7) データ交換基準(messaging standard)に対応しており、Integrating Healthcare Enterprise (IHE) プロファイルを実行します。HL7のバージョン 2.6 データ交換基準は、臨床領域での 電子データ交換に最もよく使用されている方法です。この機能にアクセスするには、互換性 があるインターフェースを使用してください。HIS 接続性(HIS Connectivity)とも呼ばれる ヘモスフィアアドバンスドモニタリングプラットフォーム HL7 通信プロトコルにより、ヘ モスフィアアドバンスドモニタリングプラットフォームと外部アプリケーションおよびデバ イスとの間において、以下のタイプのデータ交換が容易になります。

- ヘモスフィアアドバンスドモニタリングプラットフォームからHISおよび/または医療機器への生理的データの送信
- ヘモスフィアアドバンスドモニタリングプラットフォームから HIS に生理的アラームやデバイスフォルトを送信
- ヘモスフィアアドバンスドモニタリングプラットフォームによる HIS からの患者 データ抽出

HIS 接続ステータスは、HL7 接続機能が設定され、施設のネットワーク管理者が試験した後にのみ、[モニタ設定]メニューで照会してください。機能の設定が完了する前に HIS 接続ステータスを照会すると、タイムアウトするまで2分間、接続ステータス画面が開いたままになります。

| Edwards       | <b>Hemc</b><br><sub>Copyright ©</sub> 2018<br>新規 | <b>らいない<br/>Sedwards Lifescien</b><br>見患者データ |     | ≇ <b>ee</b> -∳ <b>(</b> ; 4) | 12/06/18<br>14:30:03 |
|---------------|--------------------------------------------------|----------------------------------------------|-----|------------------------------|----------------------|
| 患者ID<br>名<br> | ADAMS                                            | <b>性别</b> 男性                                 |     |                              |                      |
| <u>A</u>      |                                                  |                                              | 7IU | マニュアル入さ                      | b                    |

図 8-1 HIS – 患者クエリ画面

HIS 接続性ステータスは、表 8-2 に示す記号でインフォメーションバーに表示されます。

表 8-2 HIS 接続性ステータス

| HIS の記号 | 意味                          |
|---------|-----------------------------|
|         | 設定した HIS 機器とすべて良好に接続されています。 |
|         | 設定した HIS 機器との通信を確立できません。    |

| HIS の記号  | 意味                                        |
|----------|-------------------------------------------|
| <b>1</b> | 患者 ID が、HIS 送信メッセージすべてで「不明」に設<br>定されています。 |
|          | 設定した HIS 機器との通信で断続的エラーが発生しています。           |
|          | 設定した HIS 機器との通信で断続的エラーが発生しています。           |

表 8-2 HIS 接続性ステータス(続き)

#### 8.3.1 患者の基本データ

HIS 接続性を有効にしたヘモスフィアアドバンスドモニタリングプラットフォームでは、業務用アプリケーションから患者の基本データを抽出できます。HIS 接続性機能を有効にしたら、[**クエリ**] ボタンにタッチしてください。[**患者クエリ**] 画面では、氏名、患者 ID、または病室やベッド情報を基に患者を検索できます。[**患者クエリ**] 画面を使えば、新たな患者のモニタリング開始時に患者の基本データを抽出したり、ヘモスフィアアドバンスドモニタリングプラットフォームでモニタリング中の患者の生理的データを HIS から抽出した患者記録と関連付けたりすることができます。

注記 患者クエリが完了していない状態で停止すると、接続エラーが発生する
 場合があります。エラーが発生した場合は、エラーウィンドウを閉じて
 クエリを再開してください。

クエリ結果から患者を選択すると、[新規患者データ] 画面に患者の基本データが表示 されます。

クエリを完了するには、構成された HIS に患者の性別「M(男性)」、「F(女性)」のいずれか を入力するか、空白のままにしておく必要があります。クエリが HIS 構成ファイルで定義され た最大継続時間を超過すると、患者データの手動入力を促すエラーメッセージが表示され ます。

| 0             | 12/06/18<br>1430:11                                                           |
|---------------|-------------------------------------------------------------------------------|
| Edwards       | HemoSphere<br><sup>Copyright</sup> © 2018 Edwards Lifesciences LLC<br>新規患者データ |
| 患者ID<br>オプション | 不明な10                                                                         |
| 年齡            | <b>性別</b> 男性 女性                                                               |
| 身長体重          | = BSA (Dubois≭ )                                                              |
| и—д           | K7 K                                                                          |
| <u>à</u>      | 次へ                                                                            |

図 8-2 HIS – 新規患者データ画面

この画面で、患者の身長、体重、年齢、性別、病室、ベッド情報を入力したり編集したり することができます。選択、または更新した患者データは、[Home] アイコン 💦 に

タッチして保存できます。患者データが保存されると、選択されている患者に対して ヘモスフィアアドバンスドモニタリングプラットフォームは固有の ID を作成し、この情 報を生理的データと共に送信メッセージで業務用アプリケーションに送信します。

#### 8.3.2 患者の生理的データ

ヘモスフィアアドバンスドモニタリングプラットフォームは、モニタリングし計算された生 理的パラメータを送信メッセージとして送信することができます。送信メッセージは設定した1つまたは複数の業務用アプリケーションに送ることができます。ヘモスフィアアドバン スドモニタリングプラットフォームを使って、連続的にモニタリングし計算されたパラメー タを、業務用アプリケーションに送信できます。

#### 8.3.3 生理的アラームおよびデバイスフォルト

ヘモスフィアアドバンスドモニタリングプラットフォームは、HISを設定するために生理的 アラームおよびデバイスフォルトを送信できます。アラームおよびフォルトは、設定した 1つまたは複数のHISに送信できます。ステータスの変化を含む、個々のアラームのステー タスが業務用アプリケーションに送信されます。

HIS 接続のアクセス取得方法についての詳細は、Edwards Lifesciences 株式会社にお問い合わせください。

警告 分散型アラームシステムの一部としてヘモスフィアアドバンスドモニタ リングプラットフォームを使用しないでください。ヘモスフィアアドバ ンスドモニタリングプラットフォームは、リモートアラームモニタリン グ/管理システムをサポートしていません。データは、グラフ作成のみを 目的として記録および転送されます。

### 8.4 サイバーセキュリティ

本章では、ヘモスフィアアドバンスドモニタリングプラットフォームで患者データを送受 信する方法を説明します。ヘモスフィアアドバンスドモニタリングプラットフォームを使 用する医療機関はすべて、国内の規制に準じて患者の個人情報保護措置を講じ、当該医療機 関の方針に即した情報管理を実施する必要がある点に注意してください。こうした情報を安 全に保護したり、ヘモスフィアアドバンスドモニタリングプラットフォームの基本的セ キュリティを確保したりするために、以下の措置を講じることができます。

- 物理的アクセス: ヘモスフィア アドバンスドモニタリングプラットフォームの使用 を許可されたユーザーに制限する。ヘモスフィア アドバンスドモニタリングプラットフォームは特定の設定画面がパスワードにより保護されます。パスワードは保護 してください。詳細については「パスワード保護(セクション 6.1)を参照してください。
- 実際の使用:モニタのユーザーが、患者データの保存を制限する対策を講じる。
   患者の退院後および患者モニタリング終了時には、モニタから患者データを削除する。
- ネットワークセキュリティ:医療機関がモニタを接続できるあらゆる共有ネット ワークの安全性を確保する手段を講じる。

**デバイスセキュリティ**:ユーザーは正規の Edwards 製アクセサリーのみを使用する。 また、接続するデバイスにはマルウェアがないことを確認する。

ヘモスフィアアドバンスドモニタリングプラットフォームインターフェースを所定の目的以外で使用した場合、サイバーセキュリティのリスクが生じるおそれがあります。ヘモスフィアアドバンスドモニタリングプラットフォームの接続は、他のデバイスの操作を目的としていません。利用可能なインターフェースは「ヘモスフィアアドバンスドモニタリングプラットフォームの接続ポート(セクション 3.2)に、利用可能なインターフェースの仕様は表 A-5「ヘモスフィアアドバンスドモニタリングプラットフォームの技術的仕様」に記載されています。

#### 8.4.1 HIPAA

米国保健社会福祉省が導入した 1996年の医療保険の相互運用性と説明責任に関する法律 (HIPAA)では、特定の個人を識別できる健康情報の保護に関する重要な基準を説明して います。該当する場合、モニタ使用中は上記の基準を適用してください。

9

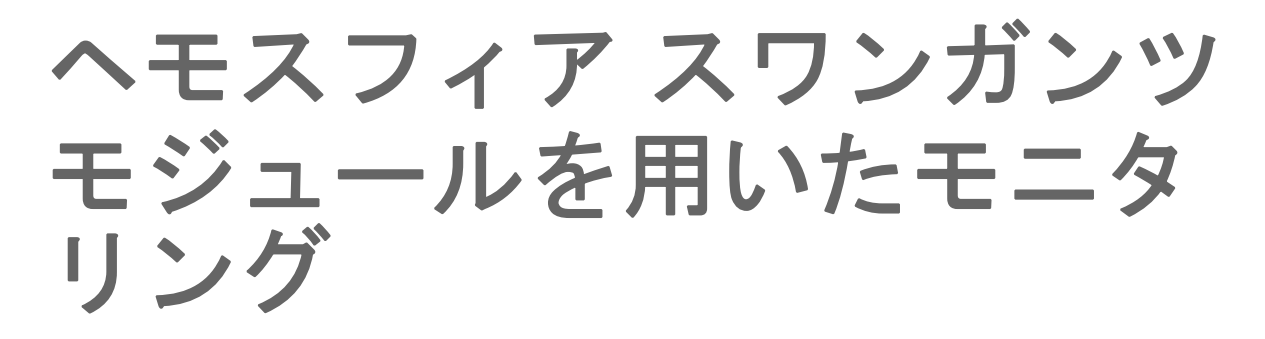

#### 目次

| ヘモスフィア スワンガンツモジュールの接続 | 141 |
|-----------------------|-----|
| 連続心拍出量                | 145 |
| 間欠的心拍出量               | 148 |
| EDV/RVEF モニタリング       | 153 |
| SVR                   | 157 |

# 9.1 ヘモスフィア スワンガンツモジュールの接続

響を及ぼすおそれがあります。

ヘモスフィアスワンガンツモジュールは、正規の Edwards 製スワンガンツ肺動脈カテーテル すべてと互換性があります。ヘモスフィアスワンガンツモジュールは、CO、iCO、EDV / RVEF モニタリング用の互換性のある Edwards 製スワンガンツカテーテルと信号を送受信し、 処理します。ここでは、ヘモスフィアスワンガンツモジュール接続の概要について説明しま す。図 9-1 を参照してください。

Edwards

**警告** ヘモスフィアスワンガンツモジュール(装着部による接続、耐除細動)を 互換性のあるモニタリングプラットフォームに接続した場合に限り、 IEC 60601-1 に適合します。本書に記載されていない方法で外部機器を接続 する場合や、システムを構築する場合は、この規格を満たさないことにな ります。本書に記載されている方法で製品を使用しない場合は、患者やオ ペレータが感電する危険性が高まります。
 いかなる形であっても、本製品を修理・分解・改造しないでください。修 理・分解・改造すると、患者やオペレータの安全、または製品の性能に影

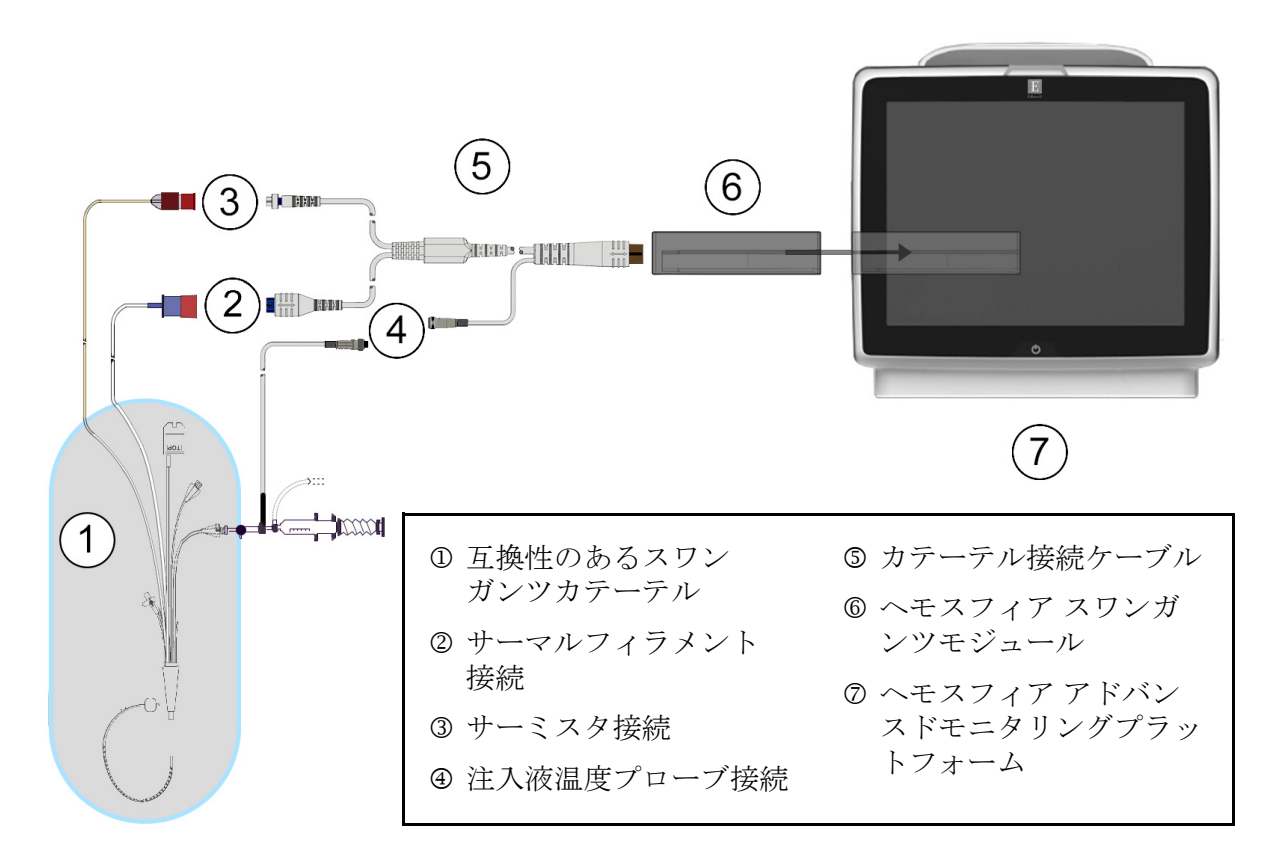

図 9-1 ヘモスフィア スワンガンツモジュール接続の概要

注記 本章に示すカテーテルおよび注入液システムの外観は一例です。実際の外 観は、カテーテルおよび注入液システムのモデルによって異なる場合があ ります。

> 肺動脈カテーテルは、CF形耐除細動装着部です。カテーテル接続ケーブル などのカテーテルに接続される患者ケーブルは、装着部を意図したもので はなく、患者と接触することがあり、IEC 60601-1 に従った関連装着部の要 件を満たす必要があります。

- ヘモスフィアスワンガンツモジュールをヘモスフィアアドバンスドモニタリン グプラットフォームに挿入します。モジュールが正しくはめ込まれると、カ チッという音がします。
- **注意** モジュールをスロットに押し込まないでください。モジュールに均等な力 をかけて、カチッと音がするまで差し込んでください。
  - 2 電源ボタンを押してヘモスフィアアドバンスドモニタリングプラットフォームを起動し、手順に従って患者データを入力します。「患者データ」(セクション 6.2)を 参照してください。患者接続ケーブルをヘモスフィアスワンガンツモジュールに接続します。

**3** 互換性のあるスワンガンツカテーテルをカテーテル接続ケーブルに接続します。選 択可能なパラメータおよび必要な接続については以下の表 9-1 を参照してください。

#### 表 9-1 ヘモスフィア スワンガンツモジュールで選択可能な パラメータおよび必要な接続

| パラメータ            | 必要な接続                                                                     | 参照先                                   |
|------------------|---------------------------------------------------------------------------|---------------------------------------|
| CO               | サーミスタおよびサーマルフィラメント接続                                                      | <i>連続心拍出量</i> (セクション 9.2)             |
| iCO              | サーミスタおよび注入液(バスまたはインライン)<br>プローブ                                           | <i>間欠的心拍出量</i> (セクション 9.3)            |
| EDV/RVEF<br>(SV) | サーミスタおよびサーマルフィラメント接続<br>*HR はヘモスフィア アドバンスドモニタリングプラット<br>フォームから取得          | <i>EDV/RVEF モニタリング</i><br>(セクション 9.4) |
| SVR              | サーミスタおよびサーマルフィラメント接続<br>*MAP および CVP はヘモスフィア アドバンスドモニタリ<br>ングプラットフォームから取得 | SVR (セクション 9.5)                       |

注記 肺動脈圧データは、ヘモスフィア圧ケーブル接続で使用できます。詳細に ついては「スワンガンツモジュールモニタリングモードで圧ケーブルを用 いたモニタリング」(セクション 10.5)を参照してください。

4 モニタリングに関する必要な指示に従ってください。「連続心拍出量」(セクション 9.2)、 「間欠的心拍出量」(セクション 9.3)、「EDV/RVEF モニタリング」(セクション 9.4) を参照してください。

#### 9.1.1 CCO ケーブルテスト

Edwards 製カテーテル接続ケーブルの完全性を検査するため、CCO ケーブルテストを実施して ください。トラブルシューティングの一環として、ケーブルの完全性を試験してください。 この試験では、ケーブルの注入液温度プローブ接続は検査しません。

[CCO ケーブルテスト] ウィンドウにアクセスするには、[設定] アイコン 🏟 → [臨床ツール] タブ 💽 💷 → [CCO ケーブルテスト] アイコン 💽 の順にタッチ

します。接続番号は図 9-2 を参照してください。

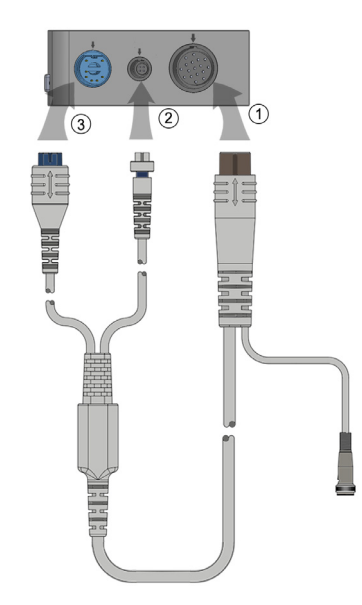

図 9-2 CCO ケーブルテストの接続

- 1 カテーテル接続ケーブルを挿入されたヘモスフィアスワンガンツモジュール①に取り付けます。
- カテーテル接続ケーブルのサーマルフィラメントコネクタ③とサーミスタコネクタ
   ②をヘモスフィアスワンガンツモジュールの対応するテストポートに取り付けます。
- 3 [開始] ボタンを押してケーブルテストを開始します。進捗バーが表示されます。
- 4 カテーテル接続ケーブルに不具合が生じる場合は、再接続して CCO ケーブルテスト をやり直してください。ケーブルテストで再度不合格となった場合は、カテーテル 接続ケーブルを交換してください。
- 5 ケーブルテストに合格したら、[決定]アイコン (マレクシーン) にタッチします。ケーブルの サーマルフィラメントコネクタとサーミスタコネクタをヘモスフィア スワンガンツ モジュールから取り外します。

#### 9.1.2 パラメータ選択メニュー

スワンガンツモジュールでモニタリング中のパラメータカテゴリは、血流(「連続心拍出量」 (セクション9.2)参照)、血管抵抗(「SVR」(セクション9.5)参照)、および右室機能(「EDV/ RVEF モニタリング」(セクション9.4))です。オキシメトリーケーブルまたは組織オキシメ トリーモジュールが接続されている場合は、オキシメトリーを使用することもできます(「静 脈血オキシメトリー モニタリング」(第11章)参照)。表示更新頻度と平均時間に基づいて、 パラメータの追加のモニタリングオプションを表示するには、矢印(>>)が表示されてい るパラメータボタンにタッチします。「STAT CO」(セクション9.2.5)および「STAT EDV お よび RVEF」(セクション9.4.5)を参照してください。青色の矢印(>>) にタッチすると、モ

ニタリングオプションの定義が表示され、ヘルプアイコン(??)を押すと詳細が表示され ます。
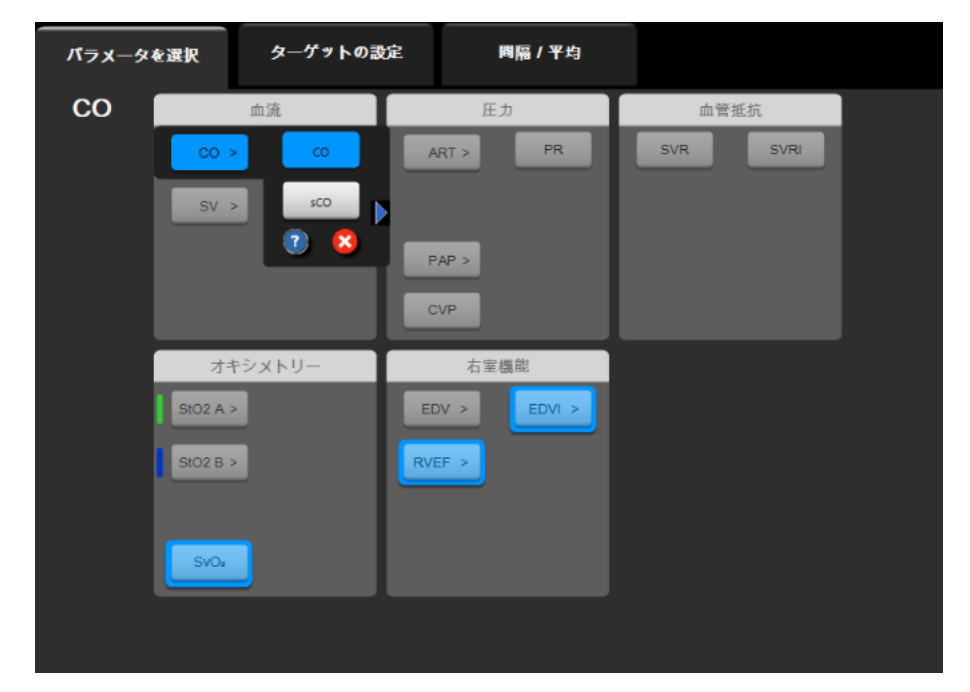

図 9-3 ヘモスフィア スワンガンツモジュールのキーパラメータ選択ウィンドウ

# 9.2 連続心拍出量

ヘモスフィアアドバンスドモニタリングプラットフォームは、エネルギーの小さなパルスを 血流に送り、肺動脈カテーテルで血液温度を測定することによって心拍出量を連続的に測定 します。こうしたエネルギーパルスを血中で放出する際に使用するサーマルフィラメントの 最大表面温度は48℃です。心拍出量は、熱量保存の法則に由来する実証されたアルゴリズ ム、さらにエネルギー入力と血液温度波形の相互相関から得られる指標希釈曲線を用いて算 出されます。初期化後、ヘモスフィアアドバンスドモニタリングプラットフォームは、オペ レータによるキャリブレーションや介入がなくても、心拍出量(リットル/分)を連続的に 算出し、表示します。

#### 9.2.1 カテーテル接続ケーブルの接続

- **1** セクション 9.1 で前述したように、挿入したヘモスフィア スワンガンツモジュール にカテーテル接続ケーブルを接続します。
- 2 カテーテル接続ケーブルのカテーテル端をスワンガンツ CCOカテーテル上のサーミスタおよびサーマルフィラメントコネクタに取り付けます。上記の接続は、②および③として図 9-4 に表示されています。

3 CCO カテーテルが患者に正しく挿入されたことを確認してください。

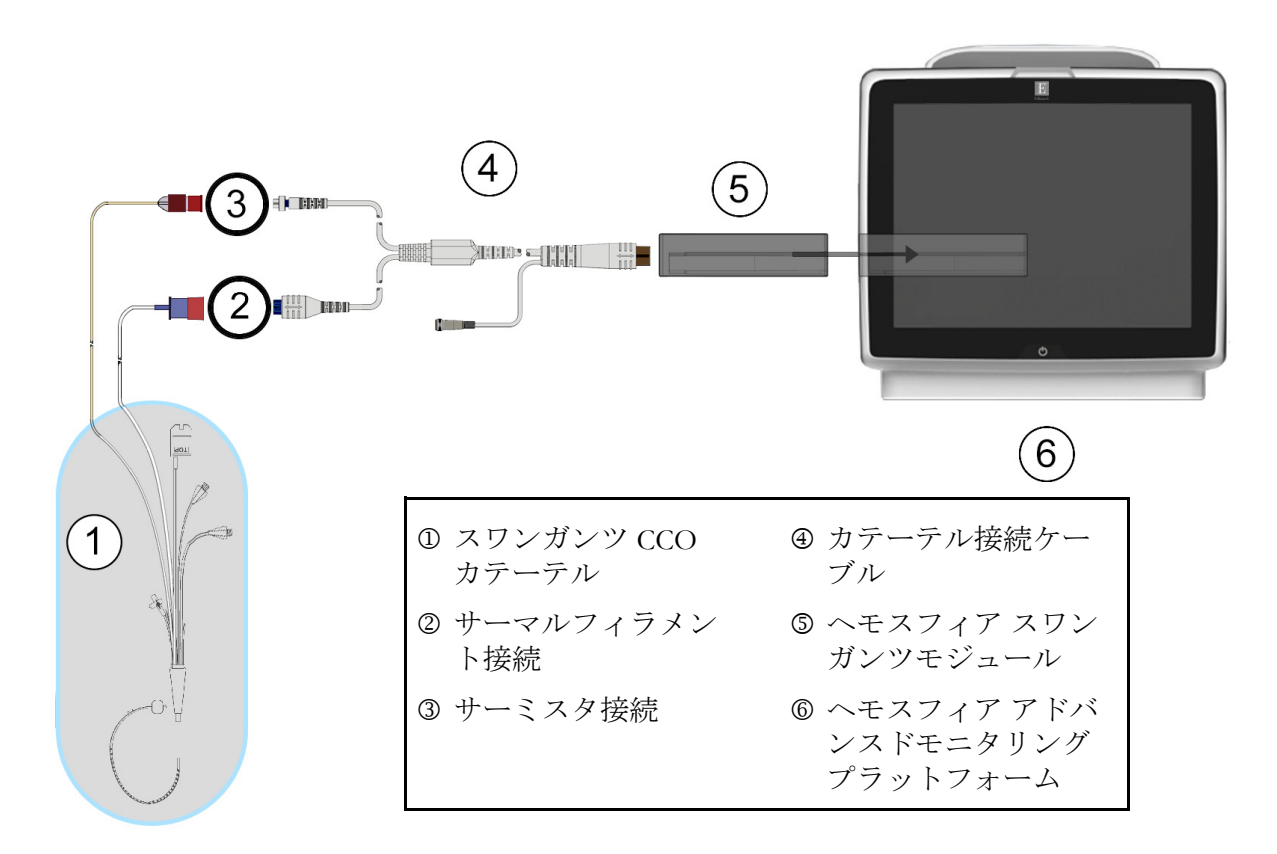

図 9-4 CO 接続の概要

#### 9.2.2 モニタリングの開始

警告 サーマルフィラメント周辺で血流が止まった場合は、COモニタリングを必ず中止してください。COモニタリングを中止する必要がある臨床状況とは、 次のようなものです(ただし、下記に限定されるわけではありません)。

- 患者が人工心肺装置を装着している間
- カテーテルが部分的に外れてサーミスタが肺動脈にない場合
- 患者からカテーテルを抜去している間

システムが正しく接続されたら、[モニタリング開始] アイコン システムが正しく接続されたら、[モニタリング開始] アイコン タリングを開始してください。CO カウントダウンタイマーが [モニタリング停止] アイコ ンに表示されます。約5~12分後、十分なデータが取得できた時点で、パラメータタイル に CO 値が表示されます。画面に表示される CO 値は約 60 秒ごとに更新されます。

注記 十分な時間平均データが得られるまで、CO 値は表示されません。

#### 9.2.3 サーマルシグナルコンディション

数分間にわたって肺動脈の血液温度に大きな変化が生じる患者の条件下では、モニタによる 最初の CO 測定に 6 分以上かかる場合があります。CO モニタリング中に CO 測定を更新した 場合も、不安定な肺動脈の血液温度によって測定が遅れる可能性があります。最後の CO 値 および測定時間が最新の CO 値の代わりに表示されます。信号の安定中に、各時点で画面に 表示される警告/フォルトメッセージを表 9-2 に示します。CO フォルト/警告に関する詳 細情報については、表 14-8「ヘモスフィア スワンガンツモジュールの CO フォルト/警告」 を参照してください。

表 9-2 CO 警告およびフォルトメッセージの不安定なサーマルシグナル時間経過

|                                                                  | 通知                              | CO                    | CO フォルト            |                          |
|------------------------------------------------------------------|---------------------------------|-----------------------|--------------------|--------------------------|
| 状態                                                               | 進行中の心拍出<br>量計算                  | 信号適応化 <i>—</i><br>継続中 | 不安定な血液<br>温度 — 継続中 | サーマルシグ<br>ナルが検出さ<br>れません |
| <b>モニタリング開始</b> :COモニ<br>タリングを開始してから、<br>CO 測定できない状態の経過<br>時間(分) | 3分30秒                           | 6分                    | 15 分               | 30 分                     |
| <b>モニタリング進行中</b> :最後の<br>CO 更新からの経過時間                            | CO カウントダウ<br>ンタイマーの完了<br>から 5 秒 | 該当なし                  | 6分                 | 20分                      |

フォルト状態ではモニタリングが終了します。フォルト状態は、カテーテル先端部が小血管 に遊走することで生じる場合があり、サーミスタによる正確な温度信号の感知を妨げます。 カテーテルの位置を確認し、必要に応じてカテーテルの位置を調整してください。患者の状 態とカテーテルの位置を確認したら、[モニタリング開始] アイコン とで CO モニタリングを再開できます。

注意 心拍出量の測定が不正確となる原因には、以下のような場合があります。
カテーテルの配置または位置が不正確
肺動脈血液の温度変化が過剰血液の温度変化を招く原因とは、以下のようなものです(ただし、下記に限定されるわけではありません)
\*人工心肺手術後の状態
\*冷却または加温した血液製剤溶液の中枢投与
\* 圧迫用具の継続的使用
サーミスタ上の血栓形成
解剖学的異常(例:心内シャント)
患者の過度な体動

- 電気メスまたは電気的外科装置による干渉
- 心拍出量の急激な変化

#### 9.2.4 CO カウントダウンタイマー

CO カウントダウンタイマーは [モニタリング停止] アイコン た に表示されます。 このタイマーは、次の CO 測定時期をユーザーに通知します。次の CO 測定までの時間は、 60 秒~3 分以上とさまざまです。血行動態が不安定な温度信号では、CO 算出が遅れる場合 があります。

#### 9.2.5 STAT CO

CO 測定の間隔が長くなる場合には、STAT CO を利用できます。STAT CO (sCO) は、CO 値の 迅速推定値であり、60 秒ごとに更新されます。STAT CO 値を表示する場合は、キーパラメー タとして sCO を選択してください。グラフ/表トレンド分割画面を表示し、sCO の STAT 値の 表/数値データに並行して CO モニタリングデータをグラフ形式でプロットする場合は、キー パラメータとして CO および sCO を選択してください。「グラフ/表分割」(セクション 5.3.5) を参照してください。

# 9.3 間欠的心拍出量

ヘモスフィアスワンガンツモジュールは、ボーラス熱希釈技術を用いて心拍出量を間欠的に 測定します。この技術を用いて、無菌の生理的溶液(例:生理食塩水またはブドウ糖)を所 定の量および温度(血液温度よりも低温)でカテーテル注入液ポートから少量注入し、その 結果低下した血液温度を肺動脈(PA)のサーミスタで測定します。1シリーズあたり最大6 回のボーラス注入を完了できます。その際のシリーズ注入平均値が表示されます。どのシ リーズの結果も確認が可能です。測定精度が低い可能性がある iCO(ボーラス)測定(患者 の体動、ジアテルミー、オペレータのエラーなど)は、個別に削除できます。

#### 9.3.1 カテーテル接続ケーブルの接続

- 1 セクション 9.1 で前述したように、挿入したヘモスフィア スワンガンツモジュール にカテーテル接続ケーブルを接続します。
- 2 カテーテル接続ケーブルのカテーテル端を、②として図 9-5 に示したように、スワン ガンツ iCO カテーテル上のサーミスタコネクタに取り付けます。
- 3 カテーテルが患者に正しく挿入されたことを確認します。

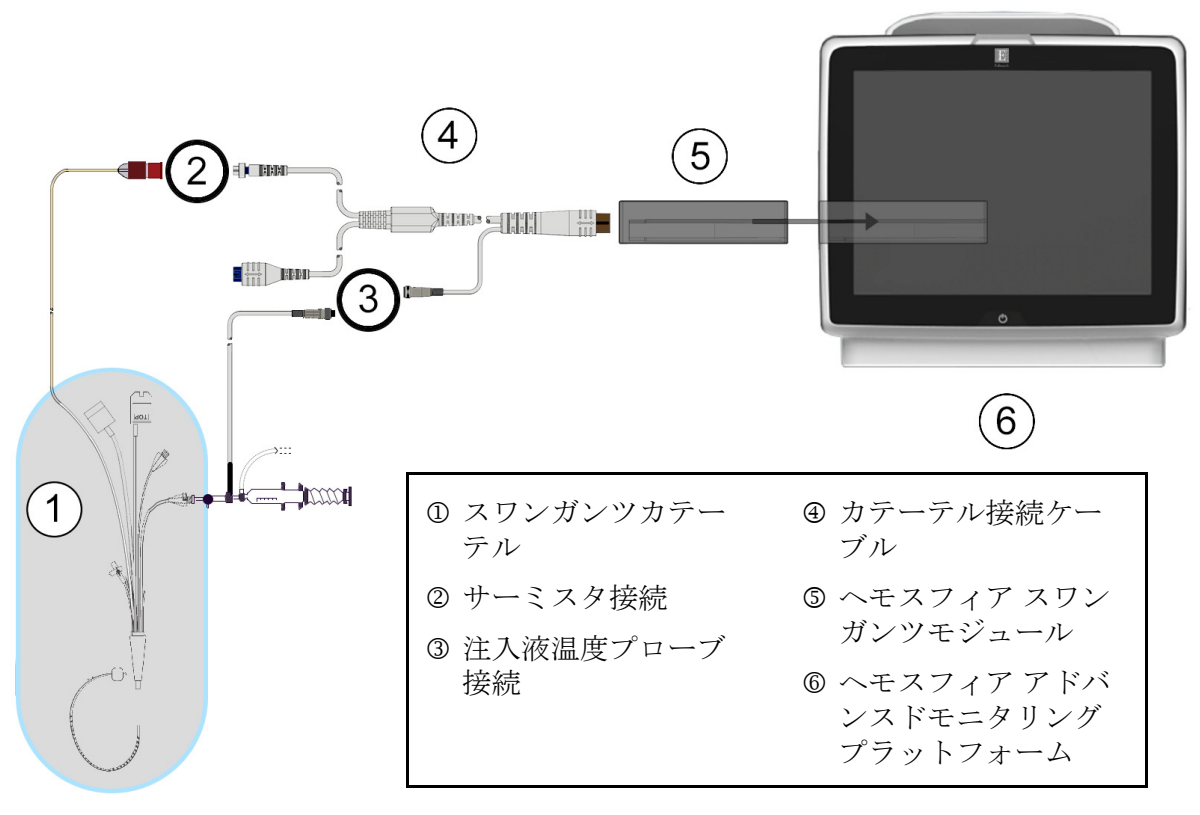

図 9-5 iCO 接続の概要

#### 9.3.1.1 *プローブの選択*

注入液温度プローブは、注入液の温度を検知します。選択したプローブをカテーテル接続 ケーブル(図 9-5)に接続します。2本のプローブのいずれでも使用可能です。

- フロースルー(インライン)注入液温度プローブは、CO-Set/CO-Set+注入液デリバリーシステムのフロースルーハウジングに接続します。
- 注入液温度(バス)プローブは注入液溶液の温度を測定します。注入液温度(バス) プローブの目的は、ボーラス心拍出量を算出する際に、試料溶液の温度が注入液に 使用する無菌液と同じ温度に維持されているか測定することです。

注入液温度プローブ(インラインまたはバス)を、③として図 9-5 に示すカテーテル接続 ケーブルの注入液温度プローブコネクタに接続します。

#### 9.3.2 構成設定

ヘモスフィアアドバンスドモニタリングプラットフォームでは、特定のコンピューテーショ ン定数を入力するか、ヘモスフィアスワンガンツモジュールが注入液容量とカテーテルのサ イズを選択することでコンピューテーション定数を自動的に測定可能にするよう構成するか を、オペレータが選択できます。オペレータは、パラメータの表示タイプとボーラスモード を選択することもできます。

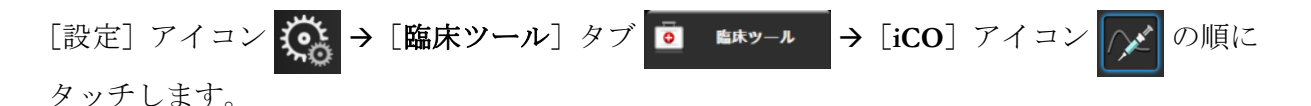

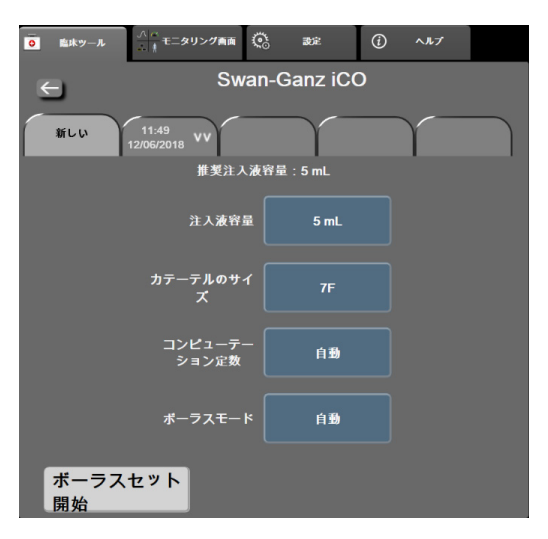

#### 図 9-6 iCO 新規設定構成画面

注意 付録 E を参照して、コンピューテーション定数がカテーテル添付文書の規 定と同じであることを確認してください。コンピューテーション定数が異 なる場合は、所定のコンピューテーション定数を手入力してください。 注記 ヘモスフィアスワンガンツモジュールは、使用中の温度プローブの種類 (バスまたはインライン)を自動的に検知します。モジュールがこの情報 を使用してコンピューテーション定数を決定します。

> 注入液温度(IT)プローブがモニタに検出されない場合は、[iCO モニタ リング用注入液プローブの接続を確認してください]というメッセージが 表示されます。

#### 9.3.2.1 注入液容量の選択

[注入液容量] リストボタンから値を選択します。選択可能な数値は次のとおりです。

- 10 mL
- 5 mL
- **3 mL** (バスプローブのみ)

値を選択すると、コンピューテーション定数が自動的に設定されます。

#### 9.3.2.2 カテーテルのサイズの選択

[カテーテルのサイズ] リストボタンからカテーテルのサイズを選択します。選択可能な数 値は次のとおりです。

- 5.5 F
- 6 F
- 7 F
- 7.5 F
- 8 F

値を選択すると、コンピューテーション定数が自動的に設定されます。

#### 9.3.2.3 コンピューテーション定数の選択

コンピューテーション定数を手入力し、[コンピューテーション定数]値ボタンにタッチし、 キーパッドで値を入力します。コンピューテーション定数を手入力すると、注入液容量とカ テーテルのサイズが自動的に設定され、数値入力は[自動]に設定されます。

#### 9.3.2.4 モード選択

[ボーラスモード] リストボタンから [自動] または [手動] を選択します。デフォルトの モードは [自動] です。[自動] モードでは、ベースラインの血液温度を取得するとヘモス フィア アドバンスドモニタリングプラットフォームが自動的に [注入] メッセージをハイ ライトします。[手動] モードのオペレーションも [自動] モードと同様ですが、注入ごと に [注入] ボタンにタッチする必要があります。以下のセクションでは、この2種類の ボーラスモードの使用方法を説明します。

#### 9.3.3 ボーラス測定モードの使用方法

ボーラス測定に関するヘモスフィアスワンガンツモジュールの出荷時設定は[自動] モード です。自動モードでは、ベースラインの血液温度を取得すると、ヘモスフィアアドバンスド モニタリングプラットフォームが [注入] メッセージをハイライトします。[手動] モード の場合は、オペレータが [注入] ボタンにタッチすることで注入開始時期を決定します。注 入が終了すると、モジュールが値を計算して次のボーラス注入の準備に入ります。1 シリー ズあたり最大6回のボーラス注入を完了できます。

ここからは、iCO新規設定構成画面から始まるボーラス CO 測定方法を順番に説明します。

1 熱希釈構成設定を選択したら、iCO新規設定構成画面の下にある [ボーラスセット 開始] ボタンにタッチします。

次の場合にはボタンが無効になります。

- ・ 注入液容量の値が無効か選択されていない。
- ・ 注入液温度(Ti)プローブが接続されていない。
- ・ 血液温度(Ti)プローブが接続されていない。
- ・ iCO フォルトが発生している。

連続心拍出量測定が有効な場合は、COモニタリングの停止を確認するためのポップアップウィンドウが表示されます。[**はい**] ボタンにタッチします。

- **注記** ボーラス CO 測定中は、ECG 入力信号(HR<sub>avg</sub>)を用いて算出されたパラ メータは利用できません。

  - 3 自動モード中および熱ベースラインが確立されると、画面の [注入] がハイライ トされ (注入)、ボーラス注入シリーズの開始時期が示されます。

または

手動ボーラスモードの場合は、熱ベースラインが得られると [測定準備完了] (別定準備完了)がハイライトされます。注入準備ができたら [注入] ボタンにタッチ してください。ボタンにタッチすると、画面の [注入] がハイライトされます。

**4** 選択した量でボーラス注入するために、迅速でスムーズに連続的に注入してくだ さい。

注意 患者の体動やボーラス薬剤投与などで肺動脈血液温度が急激に変化した場合は、iCO または iCI 値が計算される原因になることがあります。誤ったトリガー曲線を回避するため、[注入]メッセージが表示されたらできるだけ速やかに注入してください。

ボーラスが注入されると、熱希釈ウォッシュアウト曲線が画面に表示され、[計算中] がハイライトされ(計算中)、結果として得られる iCO 測定値が表示されます。 5 熱ウォッシュアウト曲線が表示されると、ヘモスフィアアドバンスドモニタリン グプラットフォームが [お待ちください] をハイライトし、再度安定した熱ベー スラインに達すると、[注入] または [測定準備完了](手動モード時)をハイラ イトします。必要に応じて最大6回まで、ステップ2~4を繰り返します。ハイ ライトされたメッセージは以下のように繰り返し表示されます。

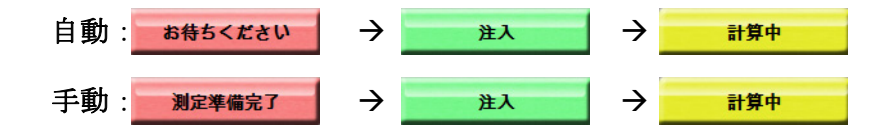

注記 ボーラスモードが [自動] に設定されている場合、[注入] メッセージの 表示からボーラス注入までの最大許容時間は4分です。この時間内に注入 が認識されない場合は、[注入] メッセージは消え、[お待ちください] メッセージが再度表示されます。

> ボーラスモードが [**手動**]の場合は、[**注入**]ボタンにタッチした後、ボーラ ス注入までに最長 30 秒間の猶予があります。この時間内に注入が認識されな い場合は、[**注入**]ボタンが再度有効になり、[注入]メッセージは消えます。

> ボーラス測定ができず、警告メッセージが表示される場合は、CO/CI 値の代わりに「」」マークが画面に表示されます。

(ボーラス)測定を中止する場合は、[取消] アイコン 🔀 にタッチしてください。

- 6 必要な回数でボーラス注入を実行したら、[**レビュー**]ボタンをタッチしてウォッシュアウト曲線の設定を確認します。
- 7 [レビュー] 画面上の注入セット6回のいずれかにタッチして削除してください。

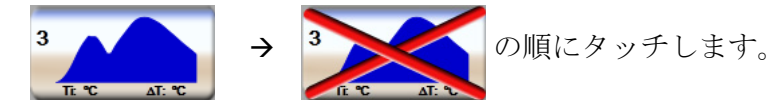

赤い「X」が波形上に表示され、CO/CIの平均値からは削除されます。 不規則な波形または疑わしい波形には、波形データセットの隣に①が表示されます。 必要に応じて[取消]アイコン 😢 にタッチして、ボーラスセットを削除してくだ さい。[**はい**] ボタンにタッチして確定してください。

8 ボーラス注入の確認が完了したら、「有効化」ボタンにタッチして、CO/CI値の平均値を使用するか、「戻る」アイコン ≤ にタッチしてシリーズを再開し、平均化するためにボーラス注入をさらに(最大6回)行ってください。

#### 9.3.4 熱希釈の概要画面

設定が有効になったら、[熱希釈の概要] 画面のタイムスタンプタブに設定概要が表示されま す。この画面には、所定のモニタリング画面から [熱希釈履歴] アイコン 📀 にタッチす

るか、[設定] アイコン  $\overset{()}{\bigotimes}$  **>** [臨床ツール] タブ  $\boxed{\circ}$  **\*\*\***-ル **>** [iCO] アイコン  $\swarrow$ の順にタッチして、いつでもアクセスできます。

熱希釈の概要画面でオペレータが使用できるアクションは次のとおりです。

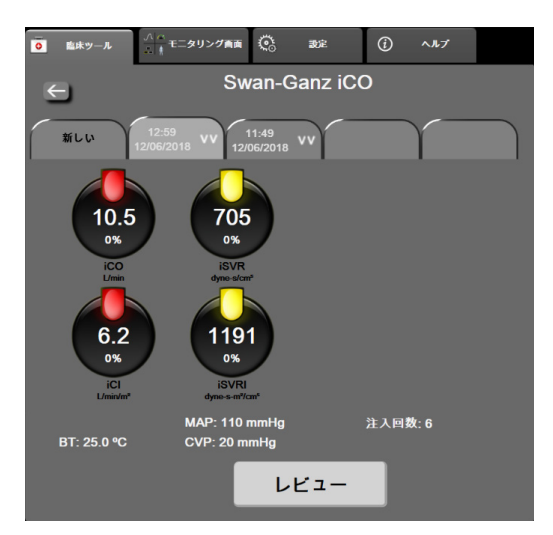

図 9-7 熱希釈の概要画面

**新しいセット.**[戻る] アイコン **一**または [新しい] タブにタッチして、新しい熱希釈セットを実行します。前回の CO/CI 平均値および関連するウォッシュアウト曲線が、[熱希釈の 概要] 画面のタブとして保存されます。

**レビュー**.ボーラスセットの熱ウォッシュアウト曲線をレビューします。いずれかのタブを タッチして、他のボーラスセットの熱ウォッシュアウト曲線をレビューします。

**CO モニタリング**.システムが連続的な CO モニタリング用に正しく接続されたら、[モニタリ ング開始] アイコン ① にタッチして、いつでも CO モニタリングを開始してください。

# 9.4 EDV/RVEF モニタリング

右室拡張末期容量(EDV)モニタリングは、スワンガンツ CCOmbo V カテーテルと ECG 信 号入力を使用する際に、COモニタリングモードと組み合わせて利用できます。EDVモニタ リング中、ヘモスフィア アドバンスドモニタリングプラットフォームは、EDV と右室駆出 率(RVEF)測定値を連続的に表示します。EDV および RVEF は、パラメータタイルに数値 的に表示可能な時間平均値で、グラフトレンドで時間経過を視覚的に表示します。

また、キーパラメータとして sEDV と sRVEF を選択することで、約 60 秒間隔の EDV および RVEF の推定値を算出し、表示します。

#### 9.4.1 カテーテル接続ケーブルの接続

- 1 セクション 9.1 で前述したように、挿入したヘモスフィア スワンガンツモジュール にカテーテル接続ケーブルを接続します。
- 2 カテーテル接続ケーブルのカテーテル端を、スワンガンツ CCOmbo V カテーテル上のサーミスタおよびサーマルフィラメントコネクタに取り付けます。上記の接続は、②および③として図 9-8 に表示されています。
- 3 カテーテルが患者に正しく挿入されたことを確認します。

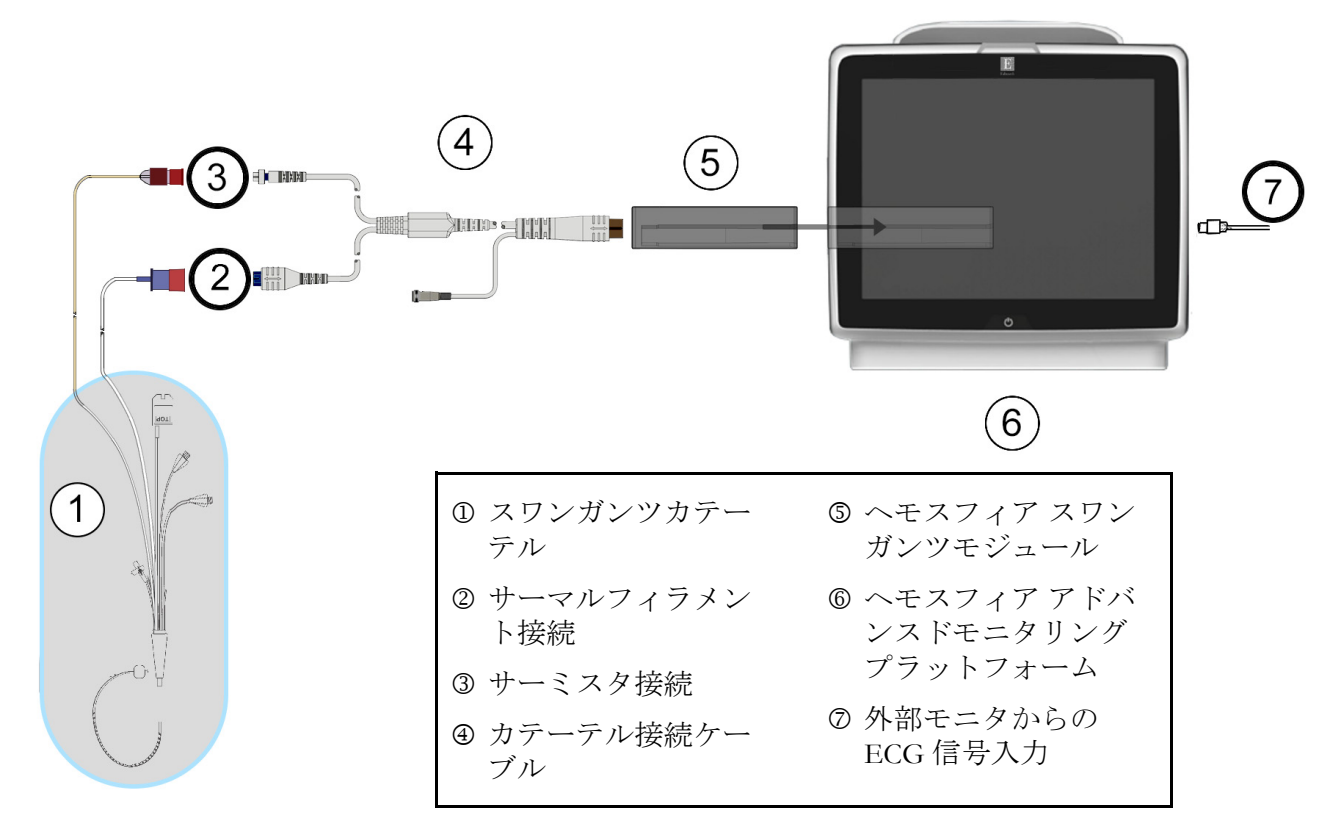

図 9-8 EDV/RVEF 接続の概要

#### 9.4.2 ECG インターフェースケーブルの接続

ECG インターフェースケーブルの 1/4 インチミニプラグを、ヘモスフィア アドバンスドモニタリングプラットフォーム後部の ECG モニター入力に接続します ECG。

インターフェースケーブルの反対側の端を、ベッドサイドモニタの ECG 信号出力に接続します。これで、ヘモスフィア アドバンスドモニタリングプラットフォームの EDV および RVEF 測定に必要な平均心拍数(HR<sub>avg</sub>)が得られます。互換性のある ECG インターフェー スケーブルについては、Edwards Lifesciences 株式会社までお問い合わせください。

重要事項 ヘモスフィアアドバンスドモニタリングプラットフォームは、アナログス レーブ出力ポートを備えた外部患者モニタからのECGアナログスレーブ入 力と互換性があります。これは、本書の付録A、表A-5に記載のECG信号入 力仕様を満たしています。このECG信号を利用して心拍数を算出し、これを 基に、追加の血行動態パラメータを計算して表示できます。この機能はオ プションです。心拍出量(ヘモスフィアスワンガンツモジュールを併用し た場合)と静脈血酸素飽和度(ヘモスフィアオキシメトリーケーブルを併 用した場合)のモニタリングという、ヘモスフィアアドバンスドモニタリン グプラットフォーム本来の機能に影響を与えることはありません。また、機器 の性能試験はECG入力信号を使用して実施されました。 警告 ペースメーカー装着患者 – 心拍計は、心停止や不整脈発生時もペースメー カーのレートの計測を続けます。表示された心拍数のみで判断しないでくだ さい。ペースメーカー装着患者は、注意して観察してください。本機のペー スメーカーパルス除去能の開示については表 A-5 をご覧ください。

体内または体外ペーシングによるサポートが必要な患者の場合は、以下の状況下では、心拍数および心拍数の算出パラメータの取得にヘモスフィアアドバンスドモニタリングプラットフォームを使用しないでください。

- ベッドサイドモニタから得られたペーサーパルス同期出力がペーサーパルスを含んでいる場合であっても、その特徴が表 A-5 に記載するペースメーカーパルス除去能の仕様外である場合。
- ベッドサイドモニタから得られたペーサーパルス同期出力の特徴が判断 できない場合。

SV、EDV、RVEF などの算出パラメータや関連する指標パラメータを解釈する際は、心拍数(HR<sub>avg</sub>)と、患者モニタの心拍数と ECG 波形の表示に齟齬がないか注意してください。

ECG 信号入力および心拍数測定から算出されたすべてのパラメータは、 小児患者について評価されていません。したがって、小児患者群では利用 できません。

**注記** ECG 入力の接続または未接続が最初に検出された場合は、ステータス バーに短い通知メッセージが表示されます。

SV は、互換性のあるスワンガンツカテーテルと ECG 信号入力で使用で きます。EDV/RVEF のモニタリングには、スワンガンツ CCOmbo V カ テーテルが必要です。

#### 9.4.3 測定開始

警告 サーマルフィラメント周辺で血流が止まった場合は、COモニタリングを必ず中止してください。COモニタリングを中止する必要がある臨床状況とは、 次のようなものです(ただし、下記に限定されるわけではありません)。

- 患者が人工心肺装置を装着している間
- カテーテルが部分的に外れてサーミスタが肺動脈にない場合
- 患者からカテーテルを抜去している間

システムが正しく接続されたら、[モニタリング開始] アイコン いた にタッチして CO モニ タリングを開始してください。CO カウントダウンタイマーが [モニタリング停止] アイコ ンに表示され、約5~12分後、十分なデータが取得できた時点で、設定済みパラメータタイ ルに EDV および/または RVEF 値が表示されます。画面に表示される EDV 値および RVEF 値は約 60 秒ごとに更新されます。

#### **注記** 十分な時間平均データが得られるまで、EDV 値または RVEF 値は表示さ れません。

数分間にわたって肺動脈の血液温度に大きな変化が生じる患者の条件下では、モニタによる 最初の EDV または RVEF 測定に 9 分以上かかる場合があります。上記のような場合、モニ タリング開始 9 分後に次の警告メッセージが表示されます。

#### 警告: EDV – 信号適応化 - 心拍出量の測定を継続中

モニタは機能し続けるため、ユーザーによる操作は必要ありません。連続的な EDV および RVEF 測定値が得られたら、警告メッセージが解除され、最新の数値が表示およびプロット されます。

注記 EDV 値および RVEF 値が得られなくても、CO 値は引き続き得られる場合 があります。

#### 9.4.4 EDV モニタリング

EDV モニタリングの実施中は、不安定な肺動脈の血液温度によって、連続的な EDV および RVEF の測定値の更新が遅れる場合があります。8 分以内に数値が更新されない場合は、 次のメッセージが表示されます。

#### 警告: EDV - 信号適応化 - 心拍出量の測定を継続中

平均心拍数が範囲外(30 bpm 未満または 200 bpm 超)または心拍数が検出されない場合には、 次のメッセージが表示されます。

#### 警告:EDV-心拍数検出されません

連続的な EDV および RVEF モニタリングの値は表示されなくなります。この状態は、 患者の状態の生理的変化や、ECG スレーブ信号の喪失によって生じることがあります。 ECG インターフェースケーブルの接続状態を確認し、必要に応じて再接続してください。 患者の状態とケーブルの接続状態を確認すると、EDV および RVEF モニタリングが自動的 に再開されます。

**注記** SV 値、EDV 値、RVEF 値には、正確な心拍数の算出が必要です。正確な 心拍数値が表示されているかに注意し、特に AV ペーシングの場合はダブ ルカウントを避けてください。

患者が心房心室(AV)ペースメーカーを装着している場合、二重検知されていないか どうかを確認してください(正確な心拍数を測定するには、心臓周期あたりの1ペースメー カースパイクのみ、または1収縮のみ検知されます)。二重検知されている場合は次のよう に対応してください。

- リファレンスリードの位置を調整して心房のスパイク検知を最小限に抑える
- 適切なリード構成を選択して HR トリガーを最大化し、心房のスパイク検知を最小限 に抑える
- ミリアンペア数(mA)ペーシングレベルの妥当性を評価する

連続的な EDV および RVEF 測定値の精度は、ベッドサイドモニタからの一定した ECG 信号に依存します。トラブルシューティングの詳細は、表 14-9「ヘモスフィア スワンガンツモジュールの EDV および SV フォルト/警告」および表 14-12「ヘモスフィア スワンガンツモジュールの 一般的なトラブルシューティング」を参照してください。

注記 [モニタリング停止] アイコン v を押すと、EDV、RVEF、COのモニ タリングが停止します。

EDV モニタリングが再開されると、グラフトレンドのプロットラインに隙間が表示され、 連続モニタリングが中断されていた時間を表示します。

#### 9.4.5 STAT EDV および RVEF

血行動態が不安定な温度信号では、ヘモスフィアアドバンスドモニタリングプラットフォームによるモニタリング開始後のEDV、EDVI、RVEF値の表示が遅れる場合があります。医師は、約60秒毎に更新されるEDV値またはEDVI値、RVEF値の推定値を示すSTAT値を使用できます。キーパラメータとしてsEDV、sEDVI、sRVEFを選択して、STAT値を表示してください。EDV、EDVI、RVEF値は、グラフ/表トレンド分割画面のモニタリング画面で、sEDV、sEDVI、sRVEFの数値と並行して時間経過を表示します。この画面では、表形式で最大2つのパラメータを表示できます。「グラフ/表分割」(セクション 5.3.5)を参照してください。

## 9.5 SVR

CO モニタリング中、ヘモスフィア アドバンスドモニタリングプラットフォームは、接続された患者モニタからの MAP および CVP アナログ圧信号入力を用いて SVR を算出することもできます。「アナログ圧信号入力」(セクション 6.3.5)を参照してください。

# **10** ヘモスフィア圧ケーブルを用い たモニタリング

## 目次

| 圧ケーブルの概要                             |      |
|--------------------------------------|------|
| モニタリングモードの選択                         |      |
| フロートラックセンサーのモニタリング                   |      |
| TruWave DPT が接続された圧ケーブルを用いたモニタリング    |      |
| スワンガンツモジュールモニタリングモードで圧ケーブルを用いたモニタリング | ゲ167 |
| ゼロ点&波形画面                             | 168  |

# 10.1 圧ケーブルの概要

ヘモスフィア圧ケーブルは再使用可能な機器で、片方の端④にヘモスフィアモニタを、も う片方の端①に正規の単一のEdwards 製ディスポーザブル圧トランスデューサ(DPT)また はセンサを接続します。図 10-1 を参照してください。ヘモスフィア圧ケーブルは、TruWave DPT またはフロートラックセンサーなど互換性のある DPT から単一の圧信号を取得して処 理します。フロートラックセンサーまたは Acumen IQ センサは、既存の動脈カテーテルに接 続して、低侵襲性の血行動態パラメータが得られます。TruWaveトランスデューサは、互換 性のある圧モニタリングカテーテルに接続して、位置に基づく血管内圧が得られます。カ テーテルの配置や使用に関する特別な指示、関連する警告、注意、注記については、使用す る各カテーテルの取扱説明書を参照してください。ヘモスフィア圧ケーブルは、センサ/ト ランデューサのペアリングに基づいて、次の2つのテクノロジーモニタリングモードでモニ タリングできます:フロートラックセンサーまたは Acumen IQ センサモニタリングモードで またはスワンガンツカテーテルモニタリングモード。モニタリングモードは、ナビゲーショ ンバーの最上部に表示されます(図 5-2 参照)。ヘモスフィア圧ケーブルの外観と接続部は、 図 10-1 を参照してください。

**圧タイプのカラーインサート**. 必要に応じて、適切なカラーインサートを使用して、圧ケー ブルでモニタリングする圧タイプを示すことができます。以下の③(図 10-1)を参照してく ださい。色は以下のとおりです。

- 赤:動脈圧 (AP)
- 青:中心静脈圧 (CVP)
- 黄:肺動脈圧 (PAP)
- 緑:心拍出量(CO)

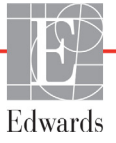

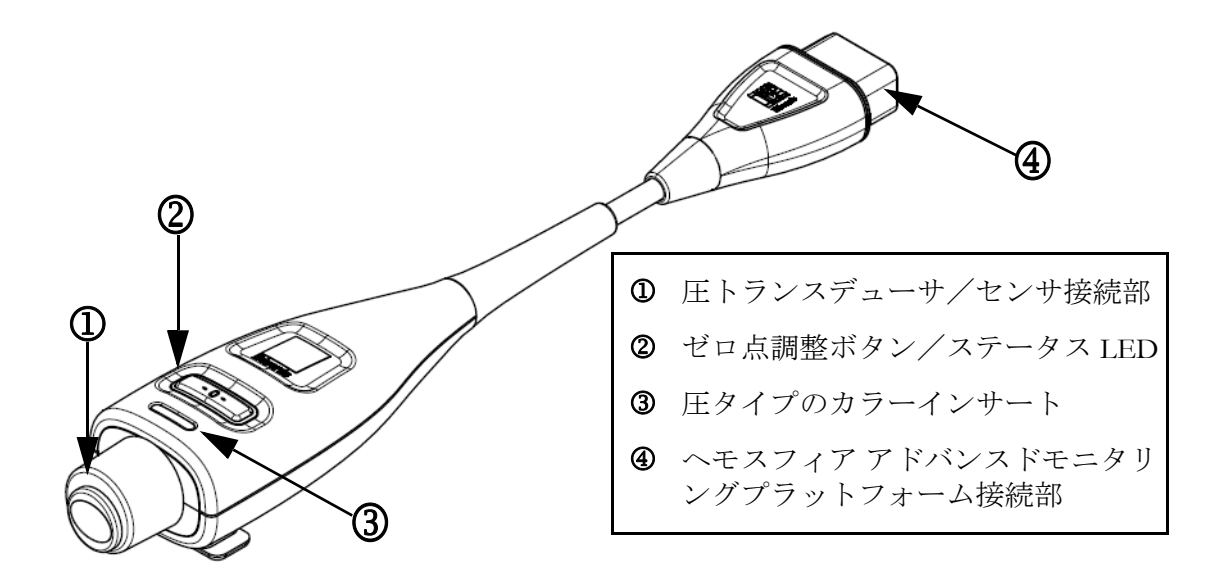

図 10-1 ヘモスフィア圧ケーブル

| 利用可能な                               | 圧ケーブルの設定                                  |                                                                        |                                                                                                    |                                       |                                         |                                          |
|-------------------------------------|-------------------------------------------|------------------------------------------------------------------------|----------------------------------------------------------------------------------------------------|---------------------------------------|-----------------------------------------|------------------------------------------|
| キーパラ<br>メータ                         | フロート<br>ラックセン<br>サー /<br>Acumen IQ<br>センサ | フロート<br>ラックセン<br>サー/<br>Acumen IQ<br>センサ<br>(CVP 入力<br>またはCVP<br>信号使用) | フロッイ<br>ロッー /<br>Acumen IQ<br>センP 入取<br>にたた<br>号キー<br>レ<br>レ<br>レ<br>レ<br>レ<br>レ<br>レ<br>レ<br>レ<br>レ<br>レ<br>レ<br>レ<br>レ<br>レ<br>ノ<br>ノ<br>ノ<br>ノ | 動脈ライン<br>に接続<br>された<br>TruWave<br>DPT | 中心静脈<br>ラインに<br>接続された<br>TruWave<br>DPT | 肺動脈カ<br>テーテルに<br>接続された<br>TruWave<br>DPT |
| CO/CI                               | •                                         | •                                                                      | •                                                                                                    |                                       |                                         |                                          |
| SV/SVI                              | •                                         | •                                                                      | •                                                                                                    |                                       |                                         |                                          |
| SVV/PPV                             | •                                         | •                                                                      | •                                                                                                    |                                       |                                         |                                          |
| SVR/SVRI                            |                                           | •                                                                      | •                                                                                                    |                                       |                                         |                                          |
| SvO <sub>2</sub> /ScvO <sub>2</sub> |                                           |                                                                        | •                                                                                                    |                                       |                                         |                                          |
| PR                                  | •                                         | •                                                                      | •                                                                                                    | •                                     |                                         |                                          |
| SYS <sub>ART</sub>                  | •                                         | •                                                                      | •                                                                                                    | •                                     |                                         |                                          |
| DIA <sub>ART</sub>                  | •                                         | •                                                                      | •                                                                                                    | •                                     |                                         |                                          |
| MAP                                 | •                                         | •                                                                      | •                                                                                                    | •                                     |                                         |                                          |
| MPAP                                |                                           |                                                                        |                                                                                                    |                                       |                                         | •                                        |
| SYS <sub>PAP</sub>                  |                                           |                                                                        |                                                                                                    |                                       |                                         | •                                        |
| DIA <sub>PAP</sub>                  |                                           |                                                                        |                                                                                                    |                                       |                                         | •                                        |

表 10-1 ヘモスフィア圧ケーブルの設定と利用可能なキーパラメータ

| 利用可能な               | 圧ケーブルの設定                                  |                                                                                  |                                                                     |                                       |                                         |                                          |
|---------------------|-------------------------------------------|----------------------------------------------------------------------------------|---------------------------------------------------------------------|---------------------------------------|-----------------------------------------|------------------------------------------|
| キーパラ<br>メータ         | フロート<br>ラックセン<br>サー /<br>Acumen IQ<br>センサ | フロート<br>ラックセン<br>サー /<br>Acumen IQ<br>センサ<br>(CVP 入力<br>または取得<br>した CVP<br>信号使用) | フロクト<br>フッー /<br>Acumen IQ<br>センP 入力<br>またたとおシー<br>ズトー<br>ブル<br>使用) | 動脈ライン<br>に接続<br>された<br>TruWave<br>DPT | 中心静脈<br>ラインに<br>接続された<br>TruWave<br>DPT | 肺動脈カ<br>テーテルに<br>接続された<br>TruWave<br>DPT |
| CVP                 |                                           | •                                                                                | •                                                                   |                                       | •                                       |                                          |
| HPI*                | •                                         | •                                                                                | •                                                                   |                                       |                                         |                                          |
| dP/dt*              | •                                         | •                                                                                | •                                                                   |                                       |                                         |                                          |
| Ea <sub>dyn</sub> * | •                                         | •                                                                                | •                                                                   |                                       |                                         |                                          |

表 10-1 ヘモスフィア圧ケーブルの設定と利用可能なキーパラメータ (続き)

\* 注記 低血圧予測インデックス(HPI)は、橈骨動脈カテーテルに接続された Acumen IQ センサを使って有効化する必要がある拡張機能です。詳細については HPI ソフトウェア機能 (セクション 13.1)を参照してください。

#### 警告 フロートラックセンサー、Acumen IQ センサ、TruWave トランスデューサ、 またはカテーテルは再滅菌、再使用しないでください。カテーテルの「添 付文書」を参照してください。

浸水、破損、または電気接続部が露出しているフロートラックセンサー、 Acumen IQ センサ、TruWave トランスデューサ、またはカテーテルは使用 しないでください。

いかなる形であっても、本製品を修理・分解・改造しないでください。修 理・分解・改造すると、患者やオペレータの安全、または製品の性能に影 響を及ぼすおそれがあります。

アクセサリーの取り付けや使用、および関連する警告、禁忌・禁止、注意 および仕様については、使用するアクセサリーの添付文書(取扱説明書) を参照してください。

圧ケーブルを使用しないときは、露出したケーブルコネクタに液体がかか らないよう保護してください。コネクタ内部への液体の侵入はケーブルの 不具合や圧力測定値の不正の原因になるおそれがあります。

IEC 60601-1 への適合は、ヘモスフィア圧ケーブル(装着部アクセサリー、 耐除細動)を互換性のあるモニタリングプラットフォームに接続した場合 にのみ維持されます。本書に記載されていない方法で外部機器を接続する 場合や、システムを構築する場合は、この規格を満たさないことになりま す。本書に記載されている方法で製品を使用しない場合は、患者やオペ レータが感電する危険性が高まります。 注意 ラベルの「使用期限」が過ぎているフロートラックセンサーまたはTruWave トランスデューサは使用しないでください。この日付以降に使用された製品は、トランスデューサやチューブの性能、または無菌状態が損なわれている可能性があります。

ヘモスフィア圧ケーブルを何度も落とすと損傷や故障する場合があります。

# 10.2 モニタリングモードの選択

ヘモスフィア圧ケーブルの主なモニタリングモードは、低侵襲性モニタリングモードです。 スワンガンツモジュールを使用する侵襲モニタリングモードでは、圧ケーブルを使用して、 肺動脈圧 (PAP) データを収集することもできます。モニタリングモードの切り替えの詳細 については、*モニタリングモードの選択*(セクション 5.5.1)を参照してください。

### 10.3 フロートラックセンサーのモニタリング

ヘモスフィア圧ケーブルは、ヘモスフィアアドバンスドモニタリングプラットフォーム用の Edwards 製フロートラックセンサー接続ケーブルとして機能します。フロートラックセン サーが接続されたヘモスフィア圧ケーブルは、患者の既存の動脈圧波形を使用して、心拍出 量を継続的に測定します(フロートラック動脈圧自動キャリブレーション心拍出量 (FT-CO))。患者の身長、体重、年齢、性別を入力して、特定の血管コンプライアンスを判断 します。フロートラックアルゴリズムの自動血管緊張調整機能が血管抵抗および血管コン プライアンスの変化を認識して、調整を行います。心拍出量は、圧波形から判断された脈 拍および一回拍出量を乗算することで、持続的に表示されます。フロートラックセンサー または Acumen IQ センサは、一回拍出量に比例する動脈圧の変動を測定します。

ヘモスフィア圧ケーブルとフロートラックセンサーまたは Acumen IQ センサは、患者の既存 の動脈圧波形を使用して、一回拍出量変化(SVV)を継続的に測定します。SVV は、患者が 一定の速度と一回換気量で100%機械的に換気され、自発呼吸がない場合に、患者の前負荷 の反応性を高感度に表す指標です。SVV は常に、一回拍出量または心拍出量評価と合わせて 使用することがベストです。

Acumen IQセンサを使用すると、患者の既存の動脈圧波形を収縮期勾配(dP/dt)および動的 動脈エラスタンス(Ea<sub>dyn</sub>)の連続測定に使用します。Ea<sub>dyn</sub>は、動脈系(動脈弾性)による 左心室への後負荷の左心室弾性(大動脈弾性率)に対する相対尺度です。dP/dtは、左室収 縮力の変化を評価する指標です。Ea<sub>dyn</sub>は、動脈系(動脈弾性)による左室への後負荷を左 室弾性(動的動脈弾性)と比較して測定します。Acumen IQセンサおよび低血圧予測イン デックス(HPI)については、セクション13.1の*低血圧予測インデックス(HPI)ソフト ウェア機能*を参照してください。HPI機能の有効化は、特定の環境で行ってください。この 拡張機能の有効化については、最寄りのEdwardsの担当者にお問い合わせください。

フロートラック技術で利用可能なパラメータには、心拍出量(CO)、心係数(CI)、一回拍 出量(SV)、一回拍出量係数(SVI)、一回拍出量変化(SVV)、収縮期圧(SYS)、拡張期 圧(DIA)、平均動脈圧(MAP)、一回脈圧変化(PPV)、および脈拍数(PR)があります。 Acumen IQセンサを使用中にHPI機能が有効な場合に利用可能な追加パラメータには、 大動脈弾性率( $Ea_{dyn}$ )、収縮期勾配(dP/dt)、脈圧変化(PPV)、低血圧予測インデックス (HPI)などがあります。フロートラックセンサーまたはAcumen IQセンサが患者の中心静脈 圧(CVP)とペアリングされている場合、体血管抵抗(SVR)と体血管抵抗係数(SVRI)も利 用可能となります。

| 注意 | 小児患者における FT-CO 測定の有効性については評価されていません。    |
|----|-----------------------------------------|
|    | 以下の要因により FT-CO 測定値が不正確になる場合があります。       |
|    | • 不適切なゼロ点調整、センサ/トランスデューサの高さ調整が不適切       |
|    | • プレッシャーラインのオーバーダンピングまたはアンダーダンピング       |
|    | • • • • • • • • • • • • • • • • • • • • |

- 血圧に過剰な変化がある。血圧が変化する例としては以下のものがありますが、 これに限られるわけではありません。
  - \* 大動脈内バルーンポンプ
- 動脈圧が不正確である、あるいは大動脈圧を正しく表していないと思われるような臨床状態(ただし、以下に限定されるものではない)-
  - \* 橈骨動脈の圧波形が不整になるような極度の末梢血管収縮
  - \* 肝臓移植後にみられるような亢進状態
- 患者の過度の体動
- ・電気メスまたは電気的外科装置による干渉
   大動脈弁逆流では、疾患の程度および左室への逆流により喪失した血液量
   によって、算出される一回拍出量 / 心拍出量の推定量が多くなる場合があります。

#### 10.3.1 フロートラックセンサーまたは Acumen IQ センサの接続

- 1 圧ケーブルの一端をヘモスフィアアドバンスドモニタリングプラットフォームに接続します。
- 2 I.V.バッグとフロートラックセンサーまたはAcumen IQ センサの空気を抜いてプライ ミングするには、生理食塩水の I.V. バッグを逆さにします(施設のポリシーに従っ て抗凝固を行ってください)。ドリップチャンバーを直立に保ちながら、I.V. バッグ に液体投与セットを混ぜます。I.V. バッグを逆さにしたまま、片手でバッグの空気 を徐々に抜き、I.V. バッグから空気が抜けてドリップチャンバーが半分位いっぱい になるまで、もう片方の手でフラッシュタブ(Snap-tab)を引っ張ります。
- 3 I.V. バッグを加圧バックに挿入し、I.V. ポールに掛けます(空気を入れないでください)。
- 4 重力のみの(加圧バックには圧がかかっていない)状態で、液柱がチューブを通って 上昇するように、加圧チューブを直立させたままフロートラックセンサーをフラッ シュし、液体がチューブの末端に達するまで加圧チューブから空気を押し出し ます。
- 5 加圧バックが 300 mmHg になるまで加圧します。
- 6 チューブと活栓を軽くたたいて残留気泡を取り除きながら、フロートラックセン サーをすばやくフラッシュします。
- 7 縦方向に動かして、準備したフロートラックセンサーの緑のコネクタを接続します。圧ケーブルのゼロ点ボタンを囲む LED (図 10-1 ② を参照してください)が緑色で点滅して、圧センサを検知したことを示します。黄色はフォルト状態を示しています。これが発生した場合は、ステータスバーで具体的なフォルト状態の詳細を確認してください。
- 8 チューブを動脈カテーテルに接続し、残留気泡がないことを確認するために吸引し てフラッシュします。

- 9 (各施設のポリシーに従って)通常どおりにトランスデューサのキャリブレーションを行い、適性な圧信号が送られることを確認してください。フロートラックセンサーまたは Acumen IQ センサの添付文書を参照してください。
- **10** 患者データを入力する手順を実行します。*患者データ*(セクション 6.2)を参照してく ださい。
- **11** フロートラックセンサーまたは Acumen IQ センサをゼロ点調整するには、以下の手順に従ってください。
- **注意** ケーブルの抜き差しを行う場合は、ケーブルではなく、必ずコネクタ部を 持ってください。

コネクタをねじったり曲げたりしないでください。

#### 10.3.2 平均時間の設定

- 1 パラメータタイル内にタッチして、タイル設定メニューにアクセスします。
- 2 [間隔/平均] タブにタッチします。
- 3 [CO / 圧平均時間] の値入力部にタッチし、以下の間隔オプションから1つを選択します。
  - 5秒
  - 20秒(デフォルト値、推奨される時間の間隔)
  - 5分

[CO/圧平均時間] メニューの詳細については、時間の間隔/平均(セクション 6.3.4)を参照してください。

#### 10.3.3 動脈圧のゼロ点調整

フロートラックセンサーまたは Acumen IQ センサは、正確なモニタリングを保証するために、大気圧にゼロ点調整する必要があります。

1 ナビゲーションバーまたは [臨床ツール] メニューで [ゼロ点&波形] アイコン

☆ をタッチします。

または

圧ケーブル上の物理的なゼロ点ボタン -0- を直接押し、3秒間押したままにします (図 10-1 を参照)

**注意** ケーブルの損傷を防ぐために、圧ケーブルのゼロ点調整ボタンに過度な力 をかけないでください。

2 現在の動脈圧波形が表示され、画面上で継続的に更新されます。これは、ゼロ点調整が成功したことを確認するためです。

- 3 有効な圧ケーブルが接続されているポートのリストの横にある ART (動脈)を選択 します。同時に最大 2 本の圧ケーブルを接続できます。
- 4 取扱説明書に従って、センサが患者の phlebostatic axis (中腋窩線と第4肋間の交点) と同じ高さになっていることを確認します。

**注記** 心拍出量の精度を確保するには、フロートラックセンサーまたは Acumen IQ センサの高さを常に phlebostatic axis (中腋窩と第4肋間の交点) と一致させることが重要です。

- 5 フロートラックセンサーの活栓のバルブを開いて大気を測定します。圧は平らな線 として表示されます。
- 6 圧ケーブル上の物理的なゼロ点ボタン -0- を直接押し、3秒間押したままにするか、

画面上の[ゼロ点]ボタン --- にタッチします。ゼロ点調整が完了すると音が鳴 り、「ゼロ点調整されました」のメッセージおよび接続された圧ケーブルポートの波 形プロットの上に現在の時刻と日付が表示されます。

- **7** ゼロ点調整の値が安定していることを確認したら、センサが患者の血管内圧を測定 できるように活栓を回します。
- 8 必要に応じて、接続された患者モニタに圧信号を出力します。このオプションの詳細については、*圧出力*(セクション10.6.2)を参照してください。

CO モニタリングが開始されると、血圧波形表示を使用して血圧波形を表示することもできます。 リアルタイム血圧波形表示(セクション 5.3.3.)を参照してください。互換性のあるモニタからヘモスフィア圧ケーブルを抜くとき、あるいは圧ケーブルからセンサを抜くときは、必ず接続部を持って引いてください。ケーブルを引っ張ったり、工具を使って取り外したりしないでください。

#### 10.3.4 SVR モニタリング

フロートラックセンサーまたは Acumen IQ センサと組み合わせると、ヘモスフィア圧ケーブ ルは、取得した CVP 圧信号を使用するか、ユーザーが手動で患者の CVP 値を入力する場合 に、体血管抵抗(SVR)および体血管抵抗係数(SVRI)をモニタリングできます。互換性の あるベッドサイドモニタからのアナログ信号の使用については、アナログ圧信号入力(セク ション 6.3.5)を参照してください。患者の CVP を手動で入力するには、次の手順を実行し ます。

- **1** [設定] アイコン  $\overset{()}{\bigcirc}$  **>** [臨床ツール] タブ  $\overset{[]}{\textcircled{o}}$   $\overset{()}{\blacksquare}$  **>** [CVP 入力] アイコ ン  $\overset{()}{\bigwedge}$  の順にタッチします。
- **2** CVP 値を入力します。
- 3 [Home] アイコン 🏠 にタッチします。

低血圧予測インデックス機能(HPI)を使用するときには、HPI サブスクリーン上でも SVR が参照できます。

# 10.4 TruWave DPT が接続された圧ケーブルを用いたモニタリング

ヘモスフィア圧ケーブルは、単一の TruWave 圧トランスデューサに接続して、位置に基づ く血管内圧を測定できます。TruWave DPT によって測定可能な圧には、中心静脈ラインか らモニタリングする場合の中心静脈圧(CVP)、拡張期圧(DIA)、収縮期圧(SYS)、平均 動脈圧(MAP)、動脈ラインからモニタリングする場合の脈拍数(PR)、および肺動脈ライ ンからモニタリングする場合の肺動脈圧(MPAP)があります。表 10-1 を参照してください。

#### 10.4.1 TruWave DPT の接続

- 1 圧ケーブルの一端をヘモスフィアアドバンスドモニタリングプラットフォームに接続します。
- 2 I.V. フラッシュ溶液バッグと TruWave トランスデューサの空気を抜いてプライミン グするには、生理食塩水のバッグを逆さにします(施設のポリシーに従って抗凝固を 行ってください)。ドリップチャンバーを直立に保ちながら、I.V. バッグに液体投与 セットを混ぜます。I.V. バッグを逆さにしたまま、片手でバッグの空気を徐々に抜 き、I.V. バッグから空気が抜けてドリップチャンバーが適切な量になるまで(半分 または満杯)、もう片方の手でフラッシュタブ(Snap-tab)を引っ張ります。
- 3 フラッシュ溶液バッグを圧注入バッグに挿入し(空気を入れないでください)、 60 cm (2 フィート)以上トランスデューサの上になるように IV ポールに掛けます。
- 4 重力のみの(加圧バックには圧がかかっていない)状態で、液柱がチューブを通って上昇するように、加圧チューブを直立させたまま TruWave トランスデューサをフラッシュし、液体がチューブの末端に達するまで加圧チューブから空気を押し出します(加圧してフラッシュすると乱流が生じ、多くの気泡が発生します)。
- 5 加圧バックが 300 mmHg になるまで加圧します。
- 6 チューブと活栓を軽くたたいて残留気泡を取り除きながら、トランスデューサの チューブをすばやくフラッシュします。
- 7 縦方向に動かして、TruWave DPT を圧ケーブルに接続します。圧ケーブルのゼロ点 ボタンを囲む LED(図 10-1 ② を参照してください)が緑色で点滅して、圧センサ を検知したことを示します。黄色はフォルト状態を示しています。これが発生した 場合は、ステータスバーで具体的なフォルト状態の詳細を確認してください。
- 8 チューブをカテーテルに接続し、カテーテルが血管内にあることを確認するために 吸引してフラッシュし、残留気泡を取り除きます。
- 9(各施設のポリシーに従って)通常どおりにトランスデューサのキャリブレーションを行い、適性な圧力信号が送られることを確認してください。TruWave 圧トランスデューサの添付文書を参照してください。
- **10** 患者データを入力する手順を実行します。*患者データ*(セクション 6.2)を参照してく ださい。
- 11 トランスデューサをゼロ点調整するには、以下の手順に従ってください。

#### 10.4.2 血管内圧のゼロ点調整

TruWave DPT は、正確なモニタリングを保証するために、大気圧にゼロ点調整する必要があります。

1 ナビゲーションバーから、[ゼロ点&波形] アイコン 🏠 にタッチします。

または

圧ケーブル上のゼロ点ボタン -0- を直接押し、3秒間押したままにします

(図 10-1 を参照)。

**注意** ケーブルの損傷を防ぐために、圧ケーブルのゼロ点調整ボタンに過度な力 をかけないでください。

- 2 現在の血管内圧波形が表示され、画面上で継続的に更新されます。これは、ゼロ点調整が成功したことを確認するためです。
- 3 接続されている圧ケーブルポート(1または2)の圧タイプボタンを使用して、使用 されている圧センサのタイプ/位置を選択します。波形の色は、選択した圧タイプ と一致します。圧トランスデューサの選択は次のとおりです:
  - ART (赤)
  - CVP (青)
  - PAP (黄)
- 4 取扱説明書に従い、TruWaveトランスデューサの真上にある活栓のバルブ(通気口) の高さを患者の phlebostatic axis(中腋窩と第四肋間の交点)の位置に合わせます。
- 5 活栓を開いて大気条件を測定します。圧は平らな線として表示されます。
- 6 圧ケーブル上のゼロ点ボタン -0- を直接押し、3秒間押したままにするか、画面上

の[ゼロ点]ボタン --- にタッチします。ゼロ点調整が完了すると音が鳴り、 「ゼロ点調整されました」メッセージおよび接続された圧ケーブルポートの波形プ ロット上に現在の時刻と日付が表示されます。

- 7 ゼロ点調整の値が安定していることを確認したら、センサが患者の血管内圧を測定 できるように活栓を回します。
- 8 必要に応じて、接続された患者モニタに圧信号を出力します。このオプションの詳細については、*圧出力*(セクション10.6.2)を参照してください。

圧ケーブルでモニタリングが開始されると、血圧波形表示を使用して血圧波形を表示することもできます。*リアルタイム血圧波形表示*(セクション 5.3.3.3)を参照してください。

TruWave DPT を使用してモニタリングされるパラメータ値は、5秒間隔で平均化され、2秒ごとに表示されます。表 6-4を参照してください。

# 10.5 スワンガンツモジュールモニタリングモードで圧ケーブルを用い たモニタリング

ヘモスフィア圧ケーブルを単一のスワンガンツ肺動脈圧ポートに接続することで、肺動脈圧 (PAP)を測定できます。

ヘモスフィア スワンガンツモジュールモニタリングモードでは、圧ケーブルを肺動脈ライン の TruWave DPT に接続することができます。

- 1 圧ケーブルの一端をヘモスフィアアドバンスドモニタリングプラットフォームに接続します。
- 縦方向に動かして、TruWave DPT を接続または取り外します。空気をフラッシュする手順については、TruWave 圧トランスデューサの添付文書および上記セクション 10.4.1の手順2~6を参照してください。
- 3 (各施設のポリシーに従って)通常どおりにトランスデューサのキャリブレーションを行い、適性な圧信号が送られることを確認してください。
- **4** [設定] アイコン  $\overset{()}{\bigcirc}$  **>** [臨床ツール] タブ  $\overset{()}{\frown}$  **\*\* \* \*** [ゼロ点&波形] タ ブの順にタッチします  $\overset{()}{\bigwedge}$ 。

または

Eケーブル上のゼロ点ボタン -0- を直接押し、3秒間押したままにします(図 10-1 を参照)。

- **注意** ケーブルの損傷を防ぐために、圧ケーブルのゼロ点調整ボタンに過度な力 をかけないでください。
  - 5 圧タイプボタンで PAP が自動的に選択されます。
  - 6 取扱説明書に従い、TruWave トランスデューサの真上にある活栓のバルブ(通気口) の高さを患者の phlebostatic axis(中腋窩と第四肋間の交点)の位置に合わせます。
  - 7 活栓を開いて大気条件を測定します。圧は平らな線で表示されます。
  - 8 圧ケーブル上のゼロ点ボタン -0- を直接押し、3秒間押したままにするか、画面上

の[ゼロ点]ボタン --- にタッチします。ゼロ点調整が完了すると音が鳴り、 「ゼロ点調整されました」のメッセージおよび接続された圧ケーブルポートの波形 プロットの上に現在の時刻と日付が表示されます。

- 9 ゼロ点調整の値が安定していることを確認して、センサが患者の肺動脈圧を測定で きるように活栓を回します。
- **10** 肺動脈でのカテーテル先端の正しい留置を補助するには、[基準] ボタンにタッチ してください。現在の圧波形とさまざまなカテーテル先端位置の波形例の視覚補助 が表示されます。
- **11** [Home] アイコンにタッチし **ふ**、スワンガンツモジュールによるモニタリングに 戻ります。いつでもゼロ点&波形画面に戻って、PAP データを表示できます。

# 10.6 ゼロ点 & 波形画面

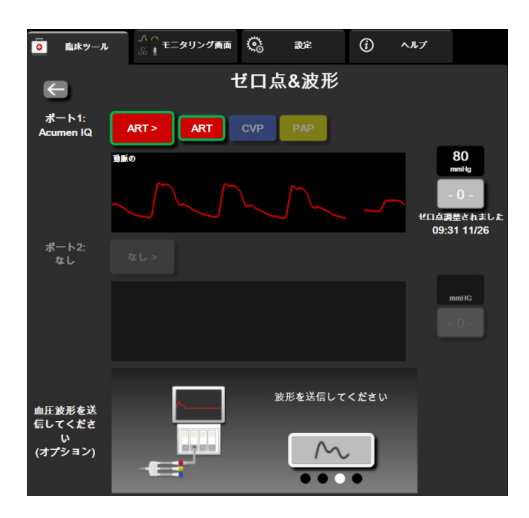

#### 図 10-2 ゼロ点&波形画面

この画面はアクションメニューからアクセスでき、3つの主な機能があります。

- 1 圧を選択してセンサをゼロ点調整する
- 2 圧信号を出力する
- 3 波形を確認する

#### 10.6.1 圧の選択とセンサのゼロ点調整

前述のように、[ゼロ点&波形] 画面の主な機能は、取り付けられた圧センサ/トランス デューサをユーザーがゼロ点調整できることです。ユーザーは、圧ケーブルでモニタリング を開始する前に、センサをゼロ点調整する必要があります。

#### 10.6.2 圧出力

[ゼロ点&波形] 画面では、ユーザーが接続された患者モニタに圧波形を出力することができます。

- 1 ヘモスフィア圧出力ケーブルをモニタの背面パネルにある圧出力ポートに差し込み ます。図 3-2の③を参照してください。
- 2 必要な圧信号プラグを互換性のある患者モニタに接続します。
  - 動脈圧(AP、赤)
  - 肺動脈圧 (PAP、黄)
  - 中心静脈圧(CVP、青)

選択したコネクタが完全に接続されていることを確認します。患者モニタの取扱説 明書を参照してください。

- 3 患者モニタをゼロ点調整してください。
- 4 患者モニタに0mmHgの値が表示されていることを確認し、ゼロ点&波形画面の血圧 波形を送信してくださいパネルにある [確認] ボタンをタッチしてください。

5 血圧波形を送信してくださいアイコン をタッチして、患者モニタへの圧

信号出力を開始します。接続した患者モニタにリアルタイム波形が送信されると、 「**設定完了**」のメッセージが表示されます。

#### 10.6.3 波形確認

[ゼロ点&波形] 画面に、血圧波形が表示されます。「フォルト: CO - 動脈圧波形 を確認してください」に対しては、この画面または連続リアルタイム血圧波形表 示(*リアルタイム血圧波形表示*(セクション 5.3.3.3)参照)を使用して、動脈波 形のクオリティーを評価します。このフォルトは、動脈圧信号のクオリティーが 長時間にわたって不良である場合に発生します。

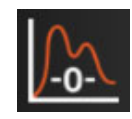

縦軸には自動スケールされた平均血圧値±50mmHgが表示されます。

**侵襲性モニタリングモードでの PAP のモニタリング**.ゼロ点&波形は、圧ケーブルと組み 合わせてヘモスフィアスワンガンツモジュールを使用する場合に、肺動脈圧 (PAP) のモニ タリングにも使用されます。PAP をモニタリングしながら、[基準] ボタンにタッチして、 さまざまなカテーテル先端位置の波形例を表示する波形画面を見て、肺動脈における正しい 配置を確認します。

**警告** ヘモスフィア アドバンスドモニタリングプラットフォームを脈拍計または 血圧計として使用しないでください。

# 11

# 静脈血オキシメトリー モニタリング

### 目次

| オキシメトリーケーブルの概要        |  |
|-----------------------|--|
| 静脈血オキシメトリーの設定         |  |
| 体外キャリブレーション           |  |
| 体内キャリブレーション           |  |
| シグナルクオリティインジケータ       |  |
| オキシメトリーデータの再読み込み      |  |
| HGB アップデート            |  |
| ヘモスフィアオキシメトリーケーブルリセット |  |
| 新しいカテーテル              |  |

# 11.1 オキシメトリーケーブルの概要

ヘモスフィアオキシメトリーケーブルは再使用可能な機器で、片方の端にヘモスフィアアド バンスドモニタリングプラットフォームを、もう片方の端に正規の Edwards 製オキシメト リーカテーテルを接続します。ヘモスフィアオキシメトリーケーブルは非接触式デバイスで あるため、通常の使用中に患者に接触させないでください。オキシメトリーケーブルは反射 分光測光法を用いて静脈の酸素飽和度を連続的に測定します。オキシメトリーケーブル内部 の LED が、カテーテルの遠位端まで光ファイバーを通じて光を伝送します。吸収光量、屈 折光量、反射光量は、血液中の酸素化ヘモグロビンと脱酸素化ヘモグロビンの相対量に応じ て変化します。オキシメトリーカテーテルがこの光強度データを収集し、ヘモスフィアオキ シメトリーケーブルによる処理を経て、互換性のあるモニタリングプラットフォームに表示 されます。表示されるパラメータは、混合静脈血酸素飽和度(SvO<sub>2</sub>)、または中心静脈血酸 素飽和度(ScvO<sub>2</sub>)です。

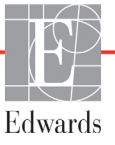

# 11.2 静脈血オキシメトリーの設定

カテーテルの配置や使用に関する特別な指示、関連する警告、注意、注記については、使用 する各カテーテルの添付文書を参照してください。

使用上の注意包装から取り出す際は、ケーブルを丁寧にほどいてください。ケーブルを引っ 張ってほどかないでください。また、オキシメトリーケーブルのカテーテル接続部分にある エンクロージャードアが自由に動き、正しくラッチがかかることを確認してください。ドア が破損したり、開いていたり、欠損したりしている場合には、オキシメトリーケーブルを使 用しないでください。ドアが破損した場合は、Edwards までご連絡ください。

ヘモスフィアオキシメトリーケーブルは、モニタリングの前にキャリブレーションする必要 があります。組織オキシメトリーモニタリングの詳細については、「ヘ*モスフィア組織オキ* シメトリーモジュールを用いたモニタリング」(セクション 12.1)を参照してください。

 ヘモスフィアオキシメトリーケーブルをヘモスフィアアドバンスドモニタリング プラットフォームに接続します。以下のメッセージが表示されます。
 オキシメトリーケーブルの初期化中、お待ちください

#### 2 ヘモスフィアアドバンスドモニタリングプラットフォームの電源が入っていない 場合は、電源スイッチを入れ、患者データの入力手順に従ってください。患者 データ(セクション 6.2)を参照してください。

- 3 カテーテルトレイの蓋部分を外して、オプティカルコネクターを露出させます。
- 4 カテーテルの「上部」側を上にしてオプティカルコネクターをオキシメトリー ケーブルに挿入し、エンクロージャーをパチンと音がするまで閉めます。

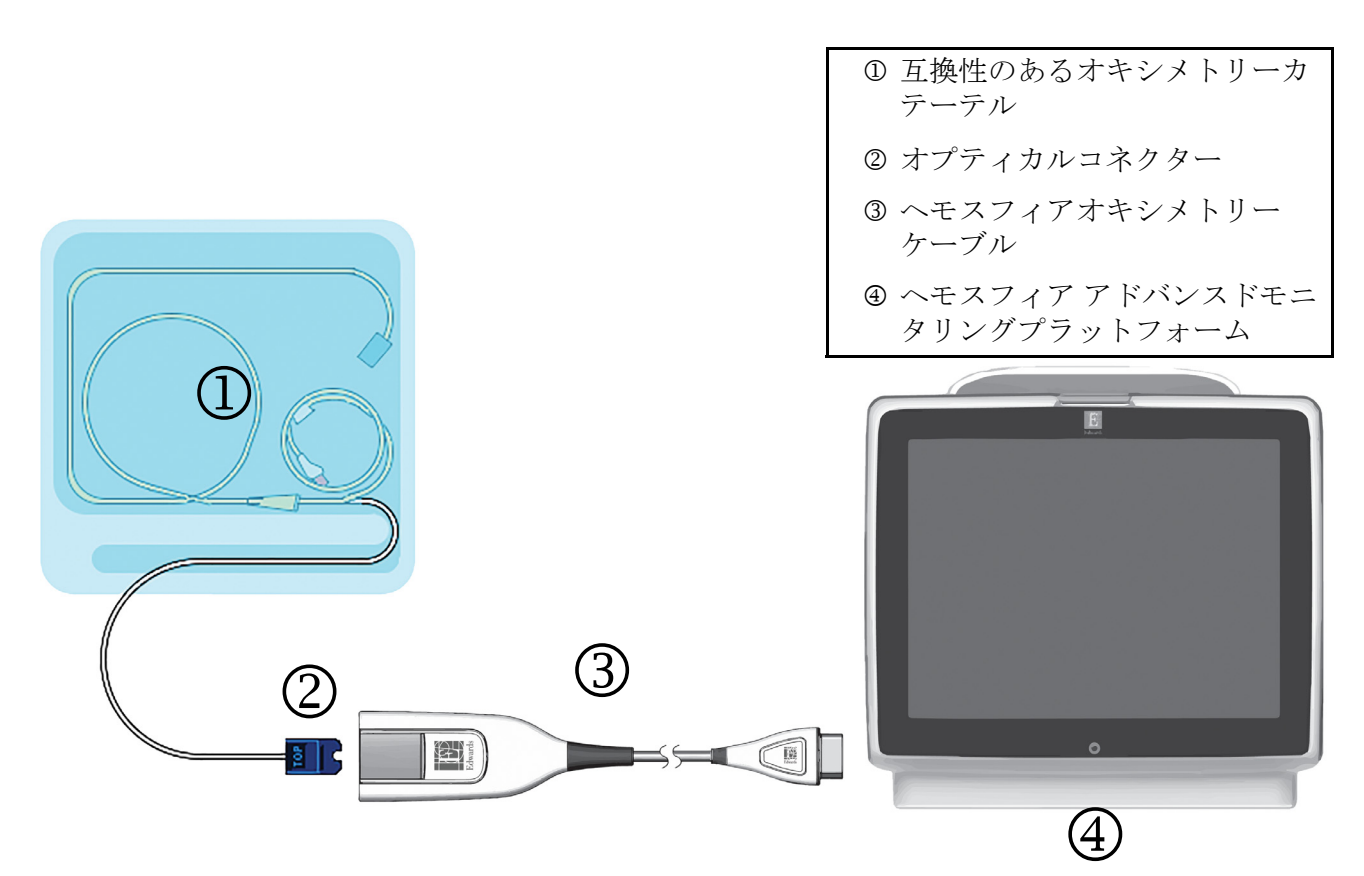

#### 図 11-1 静脈血オキシメトリー接続概要

**注記** 図 11-1 に示すカテーテルの外観は一例です。実際の外観は、カテーテルの モデルによって異なる場合があります。

> ヘモスフィアアドバンスドモニタリングプラットフォームからヘモスフィ アオキシメトリーケーブルを取り外すとき、あるいは、オキシメトリー ケーブルからカテーテルを取り外すときは、必ず接続部を持って引いてく ださい。ケーブルを引っ張ったり、工具を使って取り外したりしないでく ださい。

> 肺動脈カテーテルおよび中心静脈カテーテルは、CF 形耐除細動装着部で す。ヘモスフィアオキシメトリーケーブルなどのカテーテルに接続される 患者ケーブルは、装着部を意図したものではなく、患者と接触することが あり、IEC 60601-1 に準拠した関連装着部の要件を満たす必要があります。

- **注意** オキシメトリーケーブルがしっかり安定していることを確認し、取り付け たカテーテルが不必要に動かないようにしてください。
- 警告 ヘモスフィアオキシメトリーケーブル(装着部アクセサリー、耐除細動) を互換性のあるモニタリングプラットフォームに接続した場合に限り、 IEC 60601-1 に適合します。本書に記載されていない方法で外部機器を接続 する場合や、システムを構築する場合は、この規格を満たさないことにな ります。本書に記載されている方法で製品を使用しない場合は、患者やオ ペレータが感電する危険性が高まります。

オキシメトリーケーブルの本体を布に包んだり、患者の皮膚に直接当てた りしないでください。表面が高温(最高 45 °C)になるため、放熱して内 部温度レベルを維持する必要があります。内部温度が上限を超えると、ソ フトウェアフォルトが発生します。

いかなる形であっても、本製品を修理・分解・改造しないでください。修 理・分解・改造すると、患者やオペレータの安全、または製品の性能に影 響を及ぼすおそれがあります。

# 11.3 体外キャリブレーション

体外キャリブレーションは、カテーテルに同梱のキャリブレーションカップを用いて、 患者の体内にカテーテルを挿入する前に実行します。

注記 ー度オキシメトリーケーブルを体外キャリブレーションまたは体内キャリブ レーションすると、患者カテーテルに接続せずに静脈血オキシメトリーをモ ニタリングした場合に、フォルトまたは警告が発生する場合があります。 注意 体外キャリブレーションを実行する前に、カテーテル先端またはキャリブレーションカップを濡らさないようにしてください。カテーテルおよびキャリブレーションキャップは、オキシメトリーの体外キャリブレーションを正確にするため乾燥させておく必要があります。カテーテルルーメンは、必ず、体外キャリブレーションが終了してからフラッシュしてください。

オキシメトリーのカテーテルを患者の体内に挿入した後に体外キャリブ レーションを行うと、キャリブレーション値が不正確になります。

1 ScvO<sub>2</sub>/SvO<sub>2</sub>パラメータタイルの[オキシメトリーキャリブレーション]アイコン

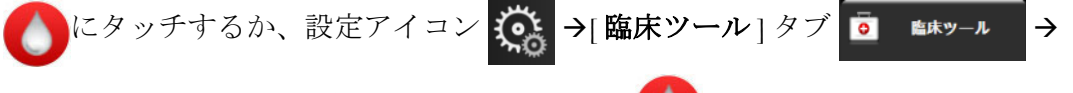

[オキシメトリーキャリブレーション]アイコン () の順にタッチしてください。

- 2 [オキシメトリーキャリブレーション] 画面の上部で、[オキシメトリータイプ] を選択します。ScvO<sub>2</sub> または SvO<sub>2</sub> のいずれかを選択します。
- 3 [体外キャリブレーション] ボタンにタッチします。
- 4 [体外キャリブレーション] 画面で、患者のヘモグロビン(HGB) またはヘ マトクリット(Hct) を入力します。ヘモグロビンはキーパッドから g/dL または mmol/L のいずれかの単位で入力することができます。許容範囲については表 11-1 を参照してください。

| オプション        | 説明      | 選択範囲       |
|--------------|---------|------------|
| HGB (g/dL)   | ヘモグロビン  | 4.0 ~ 20.0 |
| HGB (mmol/L) |         | 2.5 ~ 12.4 |
| Hct (%)      | ヘマトクリット | 12 ~ 60    |

表 11-1 体外キャリブレーションのオプション

- 5 [キャリブレーション] ボタンにタッチし、キャリブレーションプロセスを開始し ます。
- 6 キャリブレーションが正常に終了すると、次のメッセージが表示されます。 体外キャリブレーション OK- カテーテルを挿入してください
- 7 カテーテルの添付文書の記載どおりにカテーテルを挿入します。
- 8 [開始] ボタンにタッチします。キャリブレーションが成功すると、[オキシメト リーキャリブレーション]アイコン がグレーに変わります。

#### 11.3.1 体外キャリブレーションエラー

ヘモスフィア アドバンスドモニタリングプラットフォームが体外キャリブレーションを実行 できない場合、エラーポップアップ画面が表示されます。

[**体外キャリブレーション**] ボタンにタッチして、オキシメトリーキャリブレーションプロ セスを繰り返します。

または

[取消] ボタンにタッチして、[オキシメトリーキャリブレーション] メニューに戻ります。

# 11.4 体内キャリブレーション

体内キャリブレーションを使用して、カテーテルを患者の体内に挿入した後にキャリブレー ションを実行します。

注記 このプロセスでは、院内の有資格者が少量の血液(廃棄用)を採取した
 後、検査室で処理するための血液サンプルを採取します。測定したオキシ
 メトリーの値はコ・オキシメーターから取得してください。

光学的な精度を得るため、少なくとも24時間ごとに体内キャリブレーションを実行する必要があります。体内キャリブレーション中はシグナルクオリティが表示されます。

SQI レベルが 3 または 4 の場合にのみキャリブレーションを実施してくだ さい。「シグナルクオリティインジケータ」(セクション 11.5)を参照してく ださい。

**1** ScvO<sub>2</sub>/SvO<sub>2</sub>パラメータタイルの [オキシメトリーキャリブレーション]アイコン () にタッチするか、設定アイコン () キ[臨床ツール]タブ () 「「「」 「「」 () トリート

[オキシメトリーキャリブレーション] アイコン (M)の順にタッチしてください。

- 2 [オキシメトリーキャリブレーション] 画面の上部で、[オキシメトリータイプ] を選択します。ScvO<sub>2</sub> または SvO<sub>2</sub> のいずれかを選択します。
- **3** [体内キャリブレーション] ボタンにタッチします。

設定に失敗した場合、以下のメッセージのいずれかが表示されます。

注意:血管壁アーチファクトまたはカテーテルの楔入が検出されました。 カテーテルの位置を変更してください。 または 注意・信号が不安定です

注意:信号が不安定です。

4「血管壁アーチファクトまたはカテーテルの楔入が検出されました」または「信号が 不安定です」のメッセージが表示された場合は、表 14-19「静脈血オキシメトリー の警告」の記載内容に従って問題解決を試みてから、[再キャリブレーション] ボタ ンにタッチしてベースラインの設定を再開します。 または

[次へ] ボタンにタッチして、吸引操作に進みます。

- 5 ベースラインのキャリブレーションが完了したら、[吸引] ボタンにタッチして、 血液サンプルを採取します。
- 6 血液サンプルをゆっくりと採取し(30秒以上で2mLまたは2cc)、コ・オキシメー ターによる定量分析のため検査室にサンプルを送ります。
- 7 検査値を受け取ったら、[HGB] ボタンにタッチして患者のヘモグロビン値を入力し、g/dL、mmol/L、または[Hct] ボタンにタッチしてヘマトクリット値を入力します。許容範囲については表 11-2 を参照してください。

| オプション        | 説明      | 選択範囲              |
|--------------|---------|-------------------|
| HGB (g/dL)   | ヘモグロビン  | 4.0 ~ 20.0        |
| HGB (mmol/L) |         | 2.5 <b>~</b> 12.4 |
| Hct(%)       | ヘマトクリット | 12 ~ 60           |

表 11-2 体内キャリブレーションのオプション

注記

HGB 値または Hct 値が入力されると、システムが自動的に他の値を算出し ます。両方の値が選択された場合は、直前に入力した値が確定されます。

- 8 オキシメトリーの検査値を入力します(ScvO<sub>2</sub>または SvO<sub>2</sub>)。
- 9 [キャリブレーション] ボタンにタッチします。キャリブレーションが成功すると、 [オキシメトリーキャリブレーション]アイコンのがグレーに変わります。

# 11.5 シグナルクオリティインジケータ

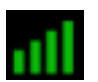

シグナルクオリティインジケータ(SQI)は、カテーテルの状態と血管内での位置を基にシグ ナルクオリティを反映します。組織オキシメトリーを測定中、シグナルクオリティは近赤外光 組織灌流量に基づきます。SQIバーのボックスは、オキシメトリーのシグナルクオリティレ ベルを基に示されます。SQIレベルはオキシメトリーのキャリブレーション完了後は2秒ごと に更新され、表 11-3 に記載されている4段階の信号レベルの1つが表示されます。

| SQI の記号 | 色 | 説明                                   |
|---------|---|--------------------------------------|
| att     | 緑 | シグナルの状況はすべて最適です                      |
| all     | 緑 | 中等度にシグナルが低下していることを示し<br>ます           |
| 11      | 黄 | シグナルクオリティの不良を示します                    |
| •11     | 赤 | シグナルクオリティに1つ以上の点で深刻な<br>問題があることを示します |

表 11-3 シグナルクオリティインジケータのレベル

血管内オキシメトリーでは、シグナルクオリティが以下によって低下する場合があります:

- ・ 脈動(カテーテルの先端が楔入状態等)
- ・ シグナル強度(カテーテルのキンク、血栓、血液希釈等)
- ・ 血管壁とカテーテルの間欠的な接触

シグナルクオリティは体内キャリブレーションおよび HGB アップデート機能実行中に表示 されます。SQI レベルが 3 または 4 の場合にのみキャリブレーションを実施してください。 SQI レベルが 1 または 2 の場合は、*静脈血オキシメトリーのエラーメッセージ* (セクション 14.8)を参照して、問題を特定および解決してください。

注意 SQI シグナルは、電気的外科装置の使用により干渉を受ける場合がありま す。電気メスおよびケーブルはヘモスフィアアドバンスドモニタリングプ ラットフォームから離れた場所で使用し、可能であれば、電源コードは独 立した AC 電源に接続してください。シグナル不良の問題が継続する場合 は、最寄りの Edwards Lifesciences 株式会社にお問い合わせください。

# 11.6 オキシメトリーデータの再読み込み

[オキシメトリーデータの再読み込み]は、患者がヘモスフィアアドバンスドモニタリング プラットフォームは使わなくなった後に、オキシメトリーケーブルからデータを読み込む場 合に使用できます。これにより、その患者の最新のキャリブレーションを患者の基本デー タと共に読み込み、すぐにオキシメトリーモニタリングを実行することができます。この機 能を使用するためのオキシメトリーケーブル内のキャリブレーションデータは、24時間未満 のものである必要があります。

- 注記 患者データはヘモスフィアアドバンスドモニタリングプラットフォームに 入力済みのため、システムキャリブレーション情報のみが読み込まれます。
   ヘモスフィアオキシメトリーケーブルは、最新の患者データで更新され ます。
  - 1 ヘモスフィアオキシメトリーケーブルに接続しているカテーテルと一緒に、 ヘモスフィアアドバンスドモニタリングプラットフォームからケーブルを取り 外し、患者に付け替えます。カテーテルはオキシメトリーケーブルから取り外 さないでください。
  - **2** オキシメトリーケーブルが別のヘモスフィア アドバンスドモニタリングプラット フォームに接続されている場合は、前の患者データを確実に消去してください。
  - **3** 患者が移動したら、オキシメトリーケーブルをヘモスフィア アドバンスドモニタリ ングプラットフォームに再度接続して、モニタの電源を入れます。
  - 4 ScvO<sub>2</sub>/SvO<sub>2</sub>パラメータタイルのグレーの[オキシメトリーキャリブレーション]アイ
    - コン 🚺 にタッチするか、設定アイコン 🄅 →[臨床ツール]タブ 🥫 🛤 💷
    - →[オキシメトリーキャリブレーション]アイコン の順にタッチしてください。
  - 5 [オキシメトリーデータの再読み込み] ボタンにタッチします。

6 オキシメトリーケーブルデータが 24 時間未満に取得されたものである場合は、 [はい] ボタンにタッチして、読み込まれたキャリブレーション情報を用いてオ キシメトリーモニタリングを開始します。

または

[いいえ] ボタンにタッチして、体内キャリブレーションを実行します。

警告 [はい] にタッチしてオキシメトリーデータを読み込む前に、表示された データが現在の患者と一致することを確認してください。正しいオキシメ トリーキャリブレーションデータと患者の基本データが読み込まれない と、正確な測定値が得られません。

- **注意** キャリブレーション中またはデータ読み込み処理中は、オキシメトリー ケーブルを取り外さないでください。
  - 7 [オキシメトリーキャリブレーション] メニューから、[体内キャリブレーション] ボタンにタッチして、ケーブルを再キャリブレーションします。 オキシメトリーケーブルで転送された患者データを確認するには、設定アイコン →[臨床ツール]タブ ・ [患者データ]アイコン の順に タッチします。
- 注意 オキシメトリーケーブルがヘモスフィアアドバンスドモニタリングプラットフォームから別のヘモスフィアアドバンスドモニタリングプラットフォームに付け替えられている場合は、モニタリング開始前に、患者の身長、体重、BSAが正しいことを確認してください。必要に応じて患者データを入力し直してください。
- 注記 ヘモスフィアアドバンスドモニタリングプラットフォームのすべての日付 と時刻は常に最新であるようにしてください。転送元のヘモスフィアアド バンスドモニタリングプラットフォームの日付や時刻が転送先のヘモス フィアアドバンスドモニタリングプラットフォームと異なる場合は、以下 のメッセージが表示される場合があります。 「オキシメトリーケーブルの患者データは24時間以上経過していますー 再キャリブレーションしてください」

システムの再キャリブレーションが必要な場合は、オキシメトリーケーブ ルのウォームアップに10分必要です。

# 11.7 HGB アップデート

[HGB アップデート] オプションを使用して、前回キャリブレーションを実行した際の HGB 値または Hct 値を調整します。アップデート機能は、以前にキャリブレーションを 実行したことがある場合か、キャリブレーションデータがオキシメトリーケーブルから 読み込まれている場合にのみ使用できます。

- ScvO<sub>2</sub>/SvO<sub>2</sub>パラメータタイルのグレーの[オキシメトリーキャリブレーション]アイ コン ○ にタッチするか、設定アイコン ○ →[臨床ツール]タブ ○ ▲×ッール
   →[オキシメトリーキャリブレーション]アイコン ○ の順にタッチしてください。
- 2 [HGB アップデート] ボタンにタッチします。
- **3** 表示された HGB および Hct の値を使用するか、HGB または Hct にタッチして新しい 値を入力します。
- **4** [**キャリブレーション**] ボタンにタッチします。
- 5 キャリブレーションプロセスを停止する時は、[取消] アイコン 🔀 にタッチします。

注記 最適な精度を得るために、Hct が 6%以上変化した場合、または HGB が 1.8 g/dL (1.1 mmol/L)以上変化した場合は、HGB および Hct の値をアップデートすることをお勧めします。ヘモグロビンの変化も SQI に影響する場合があります。シグナルクオリティの問題解決には、[HGB アップデート]を使用してください。

# 11.8 ヘモスフィアオキシメトリーケーブルリセット

SQI レベルが継続して高い場合は、ヘモスフィアオキシメトリーケーブルリセットを使用 します。オキシメトリーケーブルをリセットすることで、シグナルクオリティが安定する 場合があります。ただし、トラブルシューティングで定義されているとおり、高い SQI を 解決するための他のアクションを試みた後にのみリセットを行ってください。

注記 ヘモスフィアアドバンスドモニタリングプラットフォームでは、キャリブレーションを実行する前や、オキシメトリーケーブルからキャリブレーションを読み込む前に、オキシメトリーケーブルをリセットすることはできません。

1 ScvO<sub>2</sub>/SvO<sub>2</sub>パラメータタイルのグレーの[オキシメトリーキャリブレーション]アイ

コン () にタッチするか、設定アイコン 🏟 →[臨床ツール]タブ 🧕 🛤 → - ル

→[オキシメトリーキャリブレーション]アイコン の順にタッチしてください。

- 2 [オキシメトリーケーブルのリセット] ボタンにタッチします。
- 3 進捗バーが表示されます。オキシメトリーケーブルを取り外さないでください。

# 11.9 新しいカテーテル

患者に新しいカテーテルを使用するときは必ず、[新しいカテーテル]オプションを使用してください。[新しいカテーテル]が確認されたら、オキシメトリーを再キャリブレーションする必要があります。カテーテルの配置、キャリブレーションタイプや使用に関する特別な指示、関連する警告、注意、注記については、使用する各カテーテルの添付文書を参照してください。

1 ScvO<sub>2</sub>/SvO<sub>2</sub>パラメータタイルのグレーの[オキシメトリーキャリブレーション]アイ

- **2** [新しいカテーテル] ボタンにタッチします。
- **3** [はい] ボタンにタッチします。

# 12

# ヘモスフィア組織オキシメト リーモジュールを用いたモニタ リング

目次

| ヘモスフィア組織オキシメトリーモジュールを用いたモニタリング           | 180 |
|------------------------------------------|-----|
| ForeSight 組織オキシメーターの概要                   | 181 |
| ヘモスフィア組織オキシメトリーモジュールと ForeSight モジュールの接続 | 186 |

# 12.1 ヘモスフィア組織オキシメトリーモジュールを用いたモニタリング

ForeSight 組織オキシメーターモジュール (FSM) は、組織酸素飽和度の絶対値を測定する非 侵襲性デバイスです。本装置は、血液は2種類の主な形態 – 酸素化ヘモグロビン (HbO<sub>2</sub>) と脱酸素化ヘモグロビン (Hb) – のヘモグロビンを含んでおり、さまざまな測定方法で、近 赤外光を吸収するという原理に基づいて測定を行います。

組織酸素飽和度(StO<sub>2</sub>)レベルは、センサを取り付けた範囲の微小血管レベル(細動脈、細静脈、毛細血管)における、全ヘモグロビンに対する酸素化ヘモグロビンの割合により決定されます。

%StO<sub>2</sub> =  $\frac{酸 素 化 へ モ グ ロ ビ ン}{ 全 へ モ グ ロ ビ ン} = \frac{HbO_2}{HbO_2 + Hb} \times 100$ 

FSM は、Edwards 社のテクノロジーを用いて、無害な近赤外光(5 つの正確な波長で)を、 患者の皮膚上のディスポーザブルセンサを介して介在組織(頭皮、頭蓋骨など)および下層 組織(脳など)へ照射します。反射光は、最適な信号収集のためセンサ上に配置された検出 器によって捕捉されます。反射光を解析後、モジュールは組織酸素飽和度レベルをヘモス フィア組織オキシメトリーモジュールとヘモスフィアアドバンスドモニタリングプラット フォームへ絶対値として提供し、それまでの値がグラフ表示されます。 パルスオキシメーターは動脈血酸素飽和度(SpO<sub>2</sub>)のみを反射し、操作には脈動を必要とし ます。一方、FSM は脈動のない状態でも測定し、脳、腹部、肢筋などのターゲット組織にお ける酸素の供給と需要のバランス(StO<sub>2</sub>)を表示します。したがって、ヘモスフィアアドバ ンスドモニタリングプラットフォームの StO<sub>2</sub> 値は、総合的な組織酸素化状態を示し、ケア インターベンションを誘導するための直接的なフィードバックを提供します。

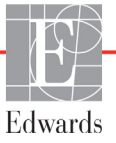
# 12.2 ForeSight 組織オキシメーターの概要

以下の図は ForeSight モジュールの物理的機能の概要を示したものです。

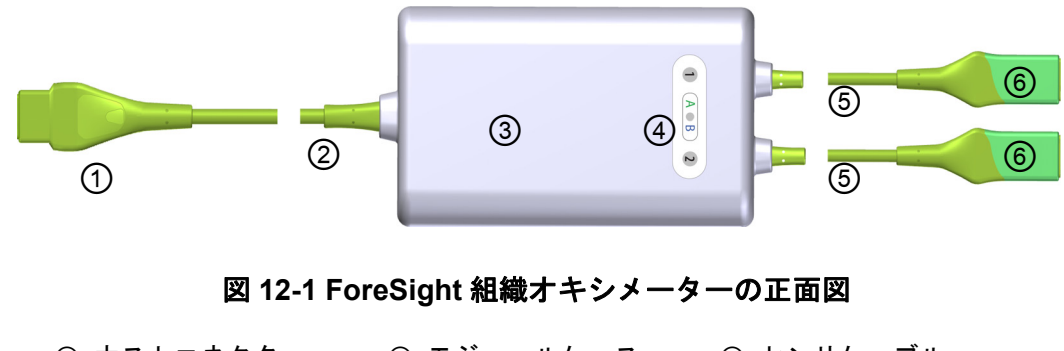

| ① ホストコネクタ | ③ モジュールケース   | ⑤ センサケーフル |
|-----------|--------------|-----------|
| ② ホストケーブル | ④ LED ディスプレイ | ⑥ センサコネクタ |

注記 組織オキシメトリーモジュールとセンサケーブルは切断した状態で示されています。表 A-16 参照。LED ステータスインジケータの説明については、 ForeSight モジュールセンサ通信(セクション 14.4)を参照してください。

注意 ステータス LED が見にくい場所に ForeSight モジュールを置くことは避け てください。

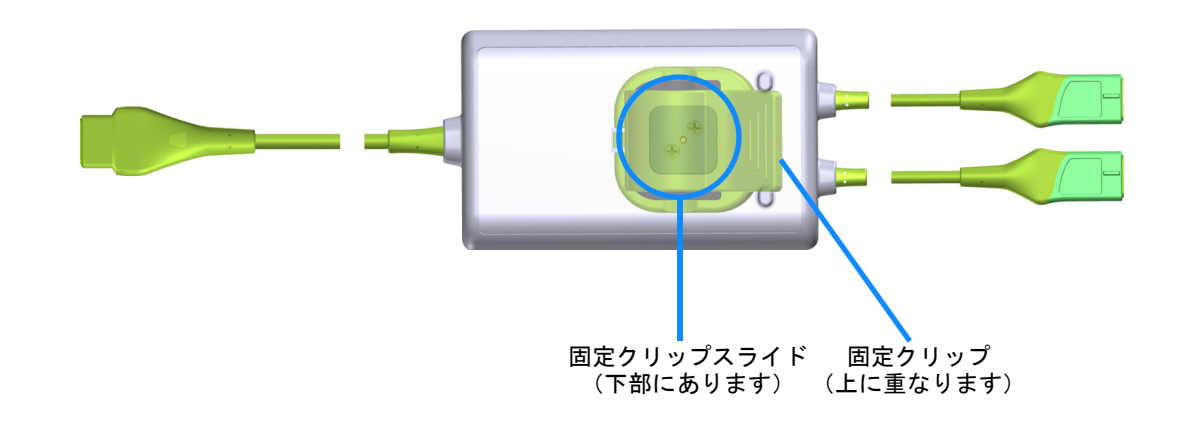

# 図 12-2 ForeSight 組織オキシメーターの背面図

**注記** ケースの背面図は、本書では分かりやすいようにラベルがない状態で示してあります。

# 12.2.1 ForeSight モジュールの固定

ForeSight 組織オキシメーターモジュール (FSM) には、固定クリップが同梱されています。 図 12-3 および図 12-4 は、固定クリップとモジュールケースの取り付け部を示しています。

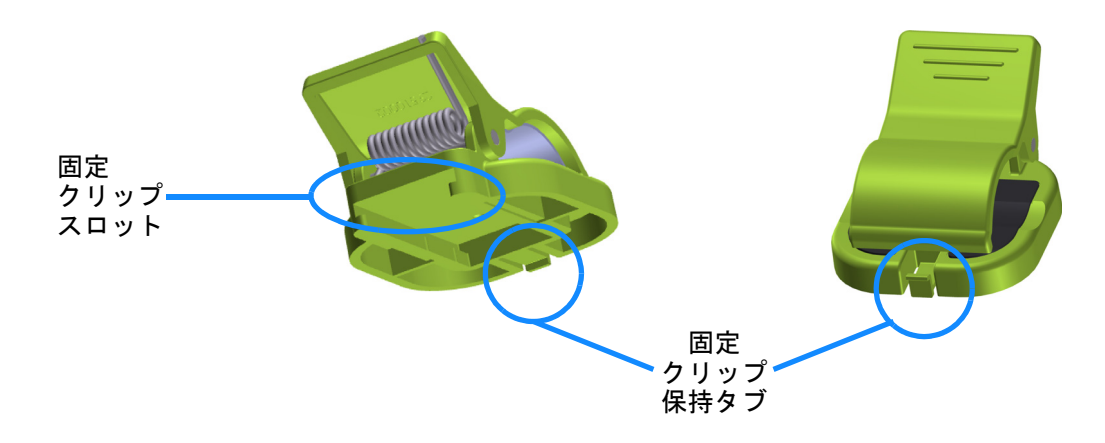

図 12-3 固定クリップ - モジュールスライドアタッチメント部

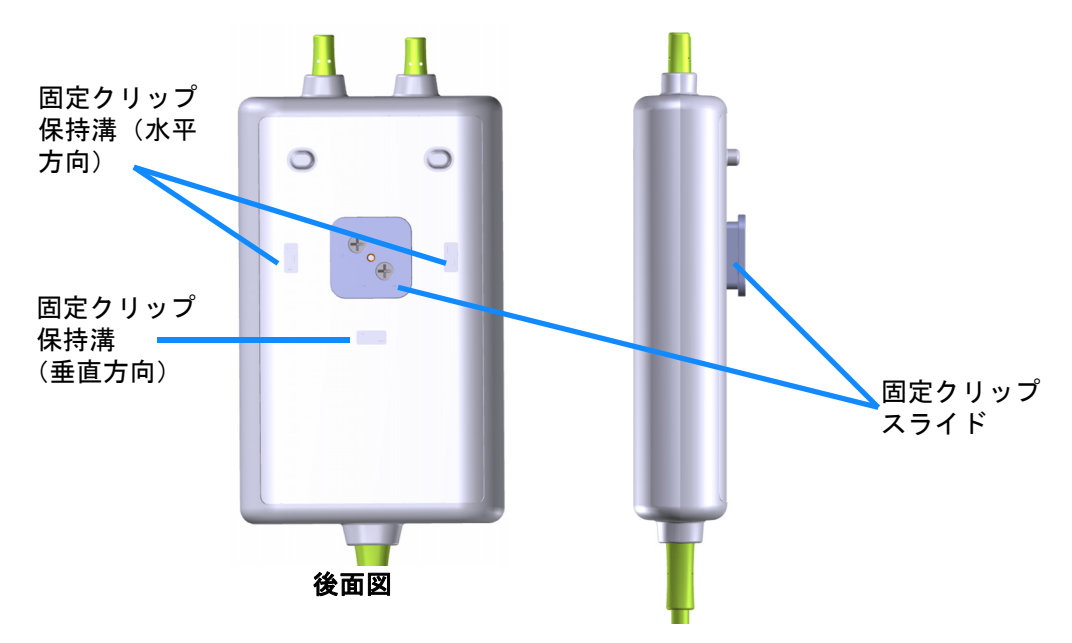

図 12-4 モジュールケース - 固定クリップアタッチメント部

# 12.2.2 固定クリップの取り付け

固定クリップは FSM に対して垂直方向(代表例としてはベッドレール-図 12-5 参照)にも 水平方向(代表例としてはポールマウント-図 12-6 参照)にも取り付けられます。 固定クリップを垂直に取り付けるには:

1 モジュールの背面で、スロットと固定クリップスライドが向き合うように固定ク リップを配置します。

- 2 固定クリップ保持タブが垂直方向の固定クリップ保持溝にロックされるまで、固定 クリップをモジュールの上部の方にスライドさせてください。
- **注記** 固定クリップは、開口部を上向きにして取り付けるようには設計されていません。

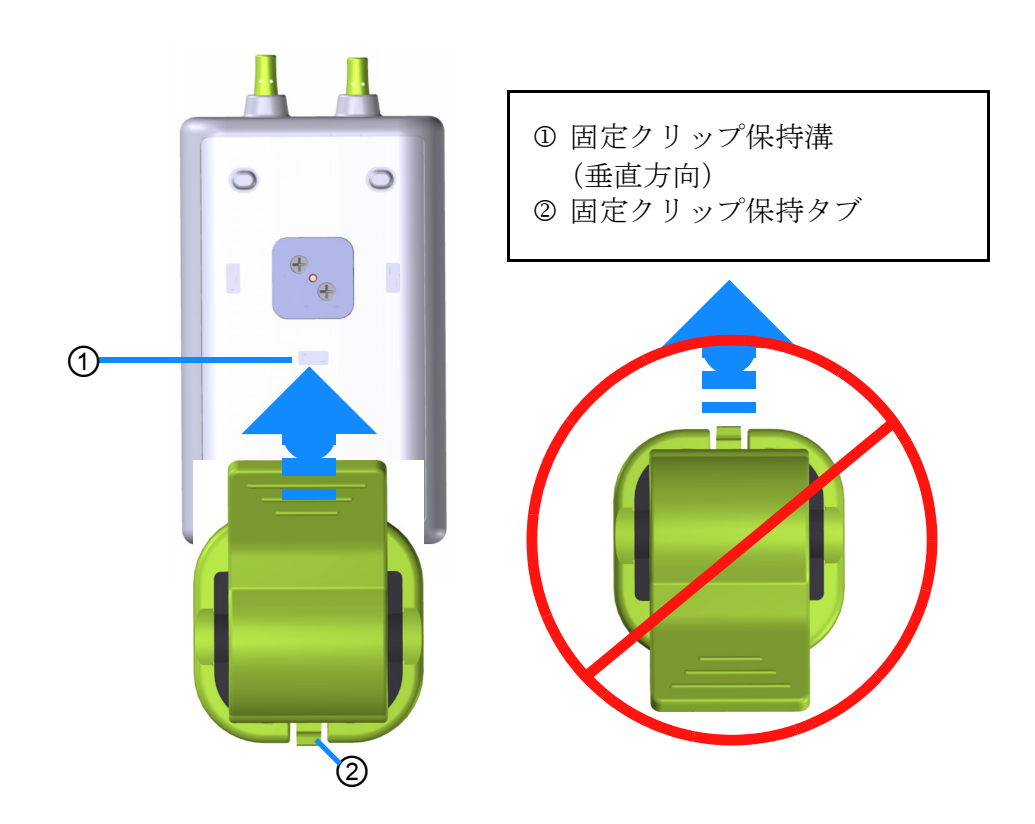

### 図 12-5 固定クリップの垂直方向への取り付け(取り付け中の図)

- 固定クリップを水平に取り付けるには:
  - **1** 固定クリップ保持タブが、モジュールに対して外に向くよう、左右どちらかに固定 クリップを配置します。
  - 2 固定クリップ保持タブが水平方向の固定クリップ保持溝にロックされるまで、固定 クリップをモジュールの背面に沿わせてスライドさせてください。

注記 固定クリップは、開口部を左右どちら向きにでも取り付けることができます。

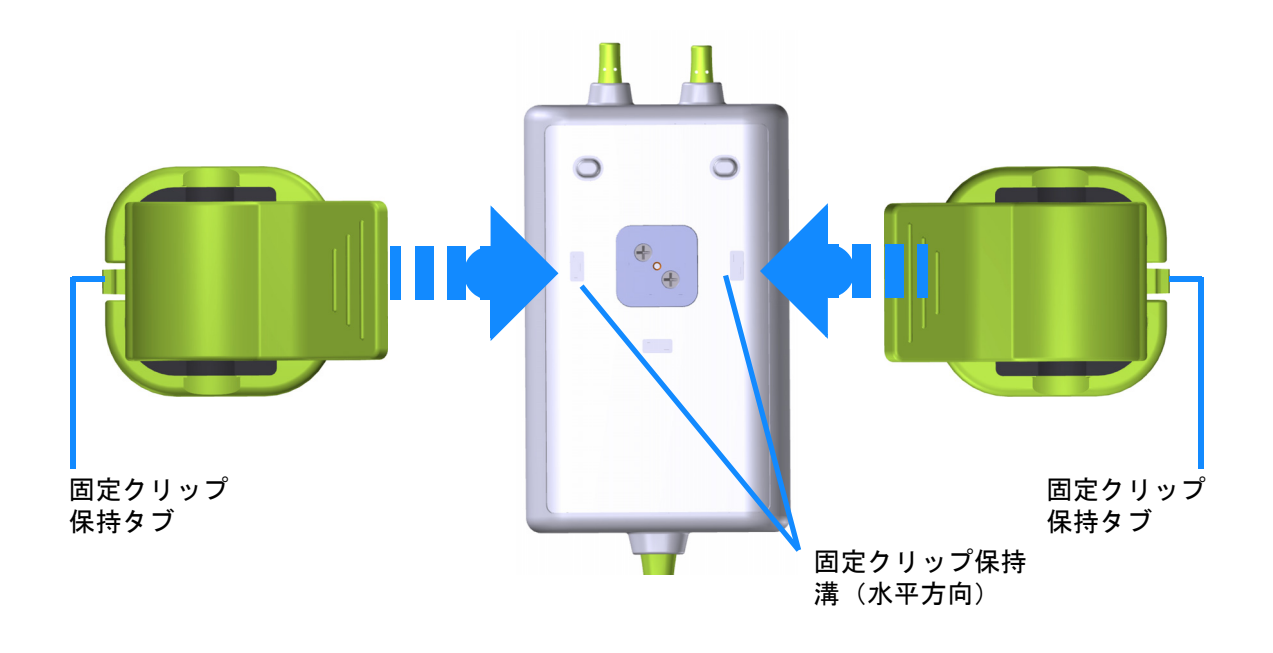

#### 図 12-6 固定クリップの水平方向への取り付け

# 12.2.3 固定クリップの取り外し

- 固定クリップをモジュールの背面から取り外すには(参照図 12-7):
  - 1 固定クリップ保持タブが溝から外れるまで優しく持ち上げてください。

| 注意 | 強い力を加えると保持タブが破損し、患者、近くにいる方、オペレータの |
|----|-----------------------------------|
|    | 上にモジュールが落下する危険性があります。             |

**注記** 部品の交換に関する情報については、Edwards Lifesciences 株式会社までご 連絡ください。正規の部品およびアクセサリーについては、表 B-1 を参照 してください。

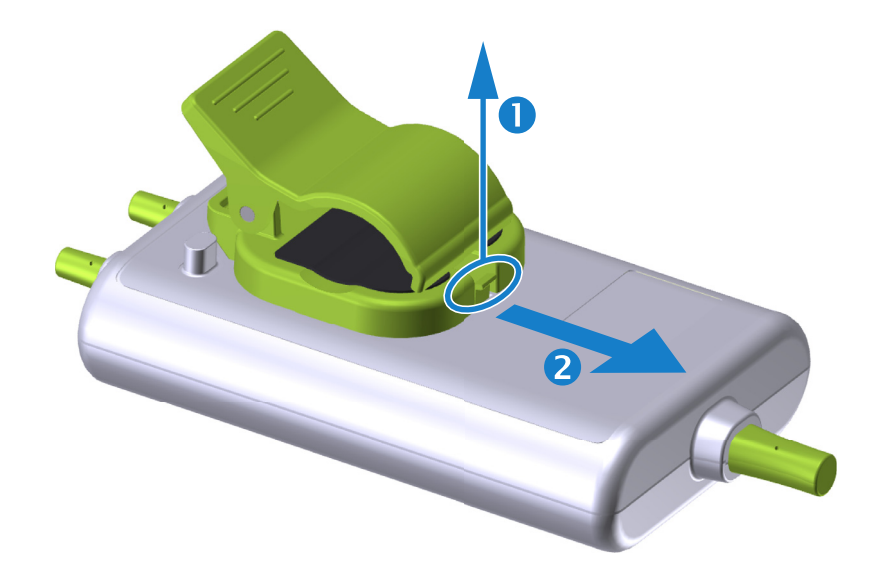

**2** 固定クリップが固定クリップスライドから外れるまで、固定クリップを固定クリップ保持タブの方向にスライドさせてください。

## 図 12-7 固定クリップの取り外し方法

- 3 固定クリップをモジュールの背面から取り外してください。
- 注意 ForeSight モジュールをいずれかのケーブルで持ち上げたり、引っ張ったり することや、モジュールが患者、近くにいる方、オペレータの上に落下す る危険性のある場所にモジュールを置かないでください。 ForeSight モジュールを、シーツや毛布の下に置くことは避けてください。 モジュール周辺の空気の流れが遮られ、モジュールケースの温度が上昇

し、怪我をします。

# 12.3 ヘモスフィア組織オキシメトリーモジュールと ForeSight モ ジュールの接続

ヘモスフィア組織オキシメトリーモジュールは、ForeSight 組織オキシメーターモジュール (FSM) および ForeSight センサと互換性があります。ヘモスフィア組織オキシメトリーモ ジュールは標準モジュールスロットに適合しています。

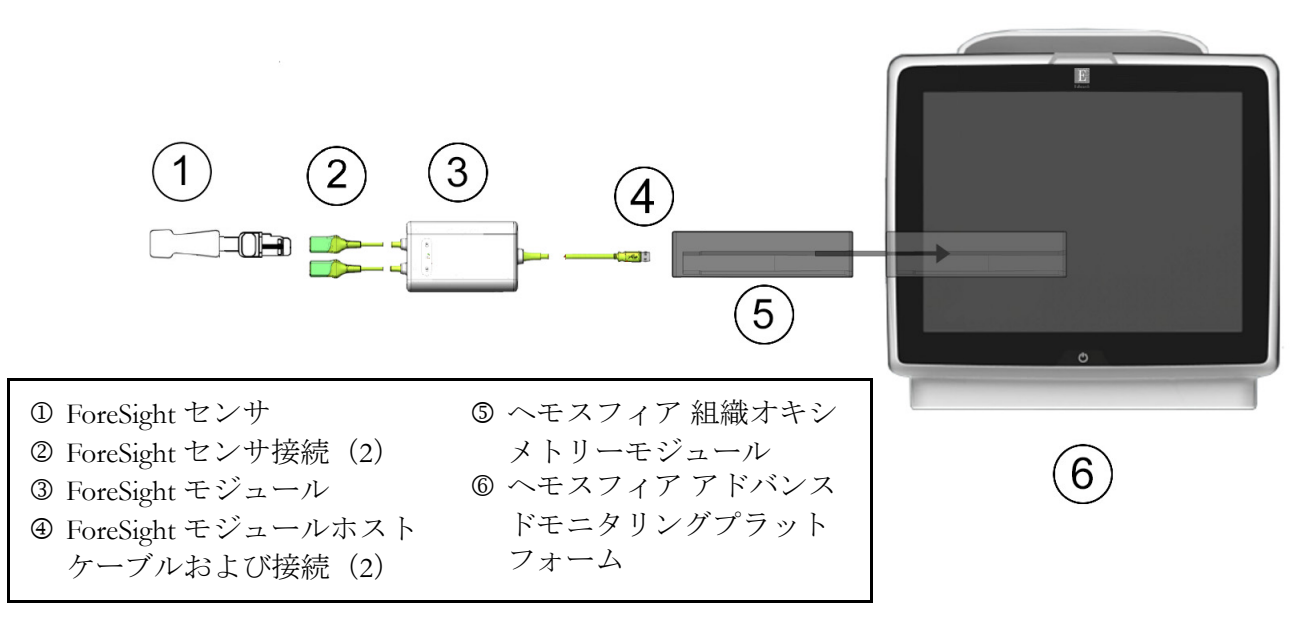

# 図 12-8 ヘモスフィア組織オキシメトリーモジュール接続の概要

| 注記 | ForeSight センサはタイプ BF 形耐除細動装着部です。センサに取り付けられ<br>た ForeSight モジュールなどの患者ケーブルは、装着部に使用することを意図<br>したものではありませんが患者に接触する可能性があり、IEC 60601-1 に関連<br>する装着部要件に準拠しています。 |
|----|----------------------------------------------------------------------------------------------------|
|    | ForeSight モジュールは心臓除細動中でも患者に取り付けたままにしておくこ<br>とができます。                                                                                                    |
|    | 組織オキシメトリーモジュールには、FSM 接続ポート用の ESD カバーが付<br>属しています。初めてシステムを使用するときにカバーを取り外した後は保<br>管して、ポートを使用していないときに電気的接続ポイントを保護するため                                       |

に使用することをお勧めします。

警告 ヘモスフィア組織オキシメトリーモジュール(装着部による接続、耐除細動)を互換性のあるモニタリングプラットフォームに接続した場合に限り、IEC 60601-1 に適合します。本書に記載されていない方法で外部機器を接続する場合や、システムを構築する場合は、この規格を満たさないことになります。本書に記載されている方法で製品を使用しない場合は、患者やオペレータが感電する危険性が高まります。

取り付ける前に、すべての ForeSight モジュールケーブルに損傷がないこと を確かめてください。何らかの破損を確認した場合、修理または交換される まで、そのモジュールは絶対に使用しないでください。Edwards Lifesciences 株式会社に連絡してください。損傷した部品によりモジュールの性能が悪化 するリスクや安全上の問題があります。

患者間での汚染の機会をなくすため、ForeSight モジュールとケーブルを各 症例使用後に清掃してください。

汚染や交差感染のリスクを減らすため、モジュールやケーブルが血液やその他の体液によって著しく汚染された場合は消毒してください。ForeSight モジュールやケーブルを消毒できない場合、修理、交換、または廃棄して ください。Edwards Lifesciences 株式会社に連絡してください。

ForeSight モジュール内のケーブルアセンブリの内部部品の損傷リスクを減 らすため、強く引っ張ったり、折り曲げたり、その他の負荷をモジュール ケーブルにかけることは避けてください。

いかなる形であっても、本製品を修理・分解・改造しないでください。修 理・分解・改造すると、患者やオペレータの安全、または製品の性能に影 響を及ぼすおそれがあります。

- **注意** モジュールをスロットに押し込まないでください。モジュールに均等な力 をかけて、カチッと音がするまで差し込んでください。
  - 1 電源ボタンを押して、ヘモスフィアアドバンスドモニタリングプラットフォームの 電源を入れます。すべての機能にタッチパネルからアクセスします。
  - 2 向きが正しいことを確認したら、ForeSight モジュール (FSM) ホストケーブルを組織オキシメトリーモジュールに差し込みます。各組織オキシメトリーモジュールには、最大2つの ForeSight モジュールを接続できます。
- **注記** ホストケーブルには一方向しか接続できません。一度接続ができなけれ ば、コネクタを回転させてもう一度差し込んでください。

ヘモスフィア組織オキシメトリーモジュールから ForeSight モジュールホス ト通信ケーブルを抜く場合、ケーブルを引っ張らないでください。モニタ からヘモスフィア組織オキシメトリーモジュールを取り外す必要がある場 合は、解除ボタンを押してラッチを解除し、モジュールを引き出してくだ さい。 ホストケーブル接続が完了すると、チャネル 1、チャネル 2 ステータス LED が点灯 します。グループステータス LED も点灯し、モジュールチャネルがグループ A (挿入された組織オキシメトリーモジュールのポート A に接続)またはグループ B (挿入された組織オキシメトリーモジュールのポート B に接続)であることを表し ます。

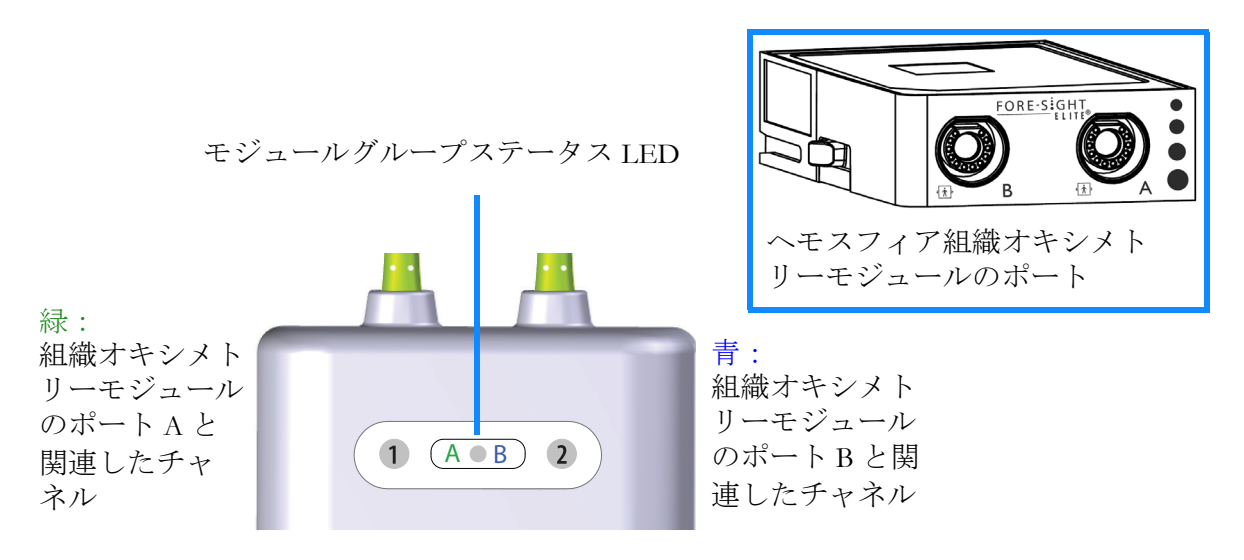

# 図 12-9 ForeSight モジュールステータス LED

- 3 [同じ患者で継続] ボタンを選択するか、[新規患者] ボタンを選択して新しい患者 データを入力します。
- 4 対応する ForeSight センサを ForeSight モジュール (FSM) に接続します。各 FSM には、 最大2つのセンサを接続できます。使用可能なセンサ位置は表 12-1 に一覧表示して います。適切なセンサの装着法については、*患者へのセンサの取り付け*(セクショ ン 12.3.1) およびセンサの添付文書を参照してください。
- 5 [モニタリングモードの選択] 画面で、侵襲性または低侵襲性モニタリングモード ボタンのうち該当する方を選択します。
- 6 [モニタリングを開始] にタッチします。

| 記号<br>(右)* | 記号<br>(左)* | 成人 (≥40 kg) 解剖学<br>的部位(センササ<br>イズ) | 小児(<40 kg) 解剖学<br>的部位(センササ<br>イズ) |
|------------|------------|------------------------------------|-----------------------------------|
| 2          | •          | 脳(ラージ)                             | 脳<br>(ミディアム/スモール)                 |
| Ŕ          | <b>A</b>   | 肩(ラージ)                             | N/A                               |
| 1          | <b>☆</b>   | 上腕(ラージ)                            | N/A                               |

表 12-1 組織オキシメトリーセンサの部位

| 記号<br>(右)*               | 記号<br>(左)*                 | 成人 (≥40 kg) 解剖学<br>的部位(センササ<br>イズ) | 小児(<40 kg) 解剖学<br>的部位(センササ<br>イズ)  |
|--------------------------|----------------------------|------------------------------------|------------------------------------|
| ☆                        | Ŕ                          | 脇腹/腹部(ラージ)                         | 脇腹/腹部<br>(ミディアム/スモール)              |
| 1                        | 1                          | N/A                                | 腹部<br>(ミディアム/スモール)                 |
| Ŕ                        | *                          | 下肢 – 大腿四頭筋<br>(ラージ)                | 下肢 – 大腿四頭筋<br>(ミディアム)              |
| <b>M</b>                 | ☆                          | 下肢 – ふくらはぎ<br>(腓腹筋または脛骨、<br>ラージ)   | 下肢 – ふくらはぎ<br>(腓腹筋または脛骨、<br>ミディアム) |
| * <i>記号はFc</i><br>チャネル A | oreSight モシ<br><i>善(図)</i> | ジュールグループチャネルに基づし<br>がチャネル B です     | いて色分けされています。緑が                     |
| 」 / 『 <i>ヤリレ</i> ⊓       |                            |                                    |                                    |

表 12-1 組織オキシメトリーセンサの部位(続き)

- 7 StO<sub>2</sub>が現在のキーパラメータになっていない場合、いずれかのパラメータタイル内に表示されているパラメータラベルにタッチして、タイル設定メニューからキーパラメータとして StO<sub>2</sub> <Ch>を選択します。ここで <Ch>はセンサチャネルです。 チャネルオプションには、FSM A については A1 および A2、FSM B については B1 および B2 があります。
- 8 チャネルはパラメータタイルの左上に表示されます。パラメータタ イルの患者の図 にタッチして [センサの部位] 画面にアクセスし てください。
- 9 患者モニタリングモード:成人 ♠★ または小児 ♠★ を選択します。
- 注記 センサモード選択は、患者が入力した体重に基づいて自動的に選択されま す。成人センサモードは 40 kg 以上ある体重の患者に対して設定されてい ます。
  - 10 センサの解剖学的部位を選択します。使用可能なセンサの部位については、表 12-1 を参照してください。センサの部位はヘモスフィア組織オキシメトリー接続ポート に基づいて色分けされています:
    - 緑:FSM がヘモスフィア組織オキシメトリーモジュールのポートAに接続されている場合のセンサの部位
    - 青:FSM がヘモスフィア組織オキシメトリーモジュールのポートBに接続されている場合のセンサの部位

**11** Home アイコン にタッチしてモニタリング画面に戻ります。

# 12.3.1 患者へのセンサの取り付け

このセクションでは患者モニタリングの準備方法について説明します。患者へのセンサの取り 付け方法についての詳細は、ForeSight センサパッケージに同梱された添付文書を参照してくだ さい。

# 12.3.1.1 センサ設置部位の選択

患者の安全確保と正しいデータ収集のために、センサ設置部位を選択する際には次のことを 考慮してください。

警告 センサは滅菌されていないため、擦過傷、亀裂、裂傷のある皮膚には使用しないでください。デリケートな皮膚がある部位にセンサを使用する場合には注意してください。センサ、テープ、圧力をそのような部位に用いると、循環状態が悪化したり皮膚の完全性が損なわれたりします。

循環状態が悪い組織の上にセンサを配置しないでください。接着を最適に するため、ざらざらした皮膚表面は避けてください。センサを、腹水、蜂 巣炎、気脳症、浮腫のある部位の上に配置しないでください。

電気メスを用いた処置を行う場合、望ましくない火傷をさけるため、セン サと電気メスの電極は可能な限り離して配置してください。少なくとも 15 cm(6 インチ)離すことが推奨されます。

**注意** 頭髪密度が高い部位にセンサを配置しないでください。

センサは、清潔で乾燥した肌に平らに置いてください。センサと皮膚の良 好な接触を妨げるようないかなる細かい欠片、ローション、油、粉末、発 汗、頭髪によっても、収集データが影響され、アラームメッセージが表示 されることがあります。

注記 皮膚の色素沈着は収集データの有効性に影響しません。ForeSight モジュー ルは皮膚の色素沈着に対して自動的に補正を行います。

> 選択した組織の位置を触診または視診できない場合、超音波やX線を用い て確認することが推奨されます。

表 12-2 は、患者モニタリングモード、患者の体重、体の部位に基づくセンサの選択ガイドラ インを示します。

|           |       |         | 部位           |              |              |              |              |
|-----------|-------|---------|--------------|--------------|--------------|--------------|--------------|
| 患者<br>モード | センサ   | 体重      | 脳            | 脇腹           | 腹部           | 下肢           | 上腕 /<br>三角筋  |
| 成人        | ラージ   | ≥ 40 kg | $\checkmark$ | ~            |              | $\checkmark$ | $\checkmark$ |
| 小児        | ミディアム | ≥ 3 kg  | $\checkmark$ | $\checkmark$ | $\checkmark$ | $\checkmark$ |              |
| 小児        | スモール  | < 8 kg  | $\checkmark$ |              |              |              |              |
| 新生児       |       | < 5 kg  | $\checkmark$ | $\checkmark$ | $\checkmark$ |              |              |
| 小児        | スモール、 | < 8 kg  | $\checkmark$ |              |              |              |              |
| 新生児       | 非粘着性  | < 5 kg  | $\checkmark$ | $\checkmark$ | $\checkmark$ |              |              |

表 12-2 センサ選択のマトリックス

注記 現在の患者モニタリングモードに不適切なサイズのセンサを接続すると、 チャネルがステータスバーに警告を表示します。これが接続されている唯 ーのセンサである場合、モードを切り替えるように求められる場合があり ます(成人または小児)。

> 選択した体の部位に不適切なサイズのセンサを接続すると、チャネルがス テータスバーに警告を表示します。これが接続されている唯一のセンサで ある場合、異なる部位を選択するか、異なるサイズのセンサを使用するよ う求められる場合があります

警告 ForeSight モジュール用の Edwards 製正規アクセサリーのみを使用してください。Edwards 製アクセサリーは患者の安全性を保証し、ForeSight モジュールの完全性、正確性、電磁互換性を維持します。Edwards 製のものではないセンサを接続すると、適切な警告がチャネルに表示され、StO<sub>2</sub>が記録されません。

センサは患者ごとに使い捨て、再利用しないよう設計されており、センサ の再利用には交差汚染または交差感染のリスクがあります。

患者ごとに新しいセンサを使用し、使用後は廃棄してください。廃棄については、それぞれの病院および施設の方針に従ってください。

センサが何らかの形で破損していると見られる場合、絶対に使用しないで ください。

センサパッケージを常にお読みください。

### 12.3.1.2 センサ設置部位の準備

患者にセンサを設置するための皮膚の処置:

1 センサを設置する範囲の皮膚が清潔で、乾燥しており、傷がなく、粉末、油、ロー ションがついていないことを確認してください。

- 2 必要であれば、選択した場所の皮膚を剃毛してください。
- 3 適切な洗浄剤を用いて、センサ設置部位を優しく洗浄してください。 ラージおよびミディアムセンサのパッケージにはアルコールパッドが付属していま す。新生児または脆弱な皮膚にアルコールパッドを使用しないでください。 皮膚の弱い患者や浮腫のある患者には、センサの下にテガダームやメピテルを使用 することもできます。
- 4 センサを貼り付ける前に皮膚を完全に乾燥させてください。

### 12.3.1.3 センサの貼り付け

- 1 適切なセンサを選び(表 12-2 参照)、パッケージから取り出します。
- 2 センサから保護ライナーを剥がし、廃棄します(図 12-10)。

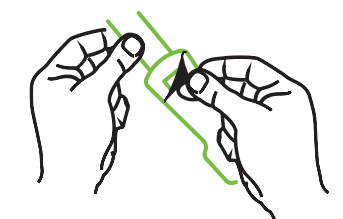

図 12-10 センサから保護ライナーを剥がす方法

**注記** 非粘着性スモールセンサを使用する場合、センサバンドの長さを測って患者に合うようカットしてください。

- 患者からセンサバンドを取り外して短くします。患者に貼り付けた状態で センサバンドをカットすることや、センサの他の部分をカットすることは しないでください。
- 印刷側を外側に向けてセンサバンドを患者に取り付けます。
- 乳児に圧力がかかるおそれがありますので、センサバンドを締めすぎない でください。
- 3 患者の選択した部位にセンサを貼り付けてください。

**頭部への使用**図 12-11: 眉の上、生え際の直下でセンサが直線上に整列する部位を 選択します。

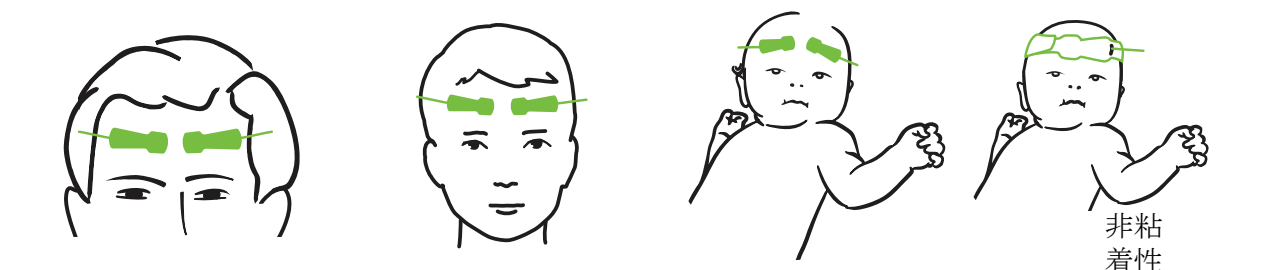

図 12-11 センサの配置(頭部)

**頭部以外への使用**図 12-12:目的の骨格筋組織へ理想的なアクセスができる部位を 選択します(筋肉が触診できない場合、脂肪や浮腫が多い場合があります)。

- 上腕:三角筋(肩)、二頭筋(上腕)、腕橈骨筋上にセンサを配置してくだ さい。
- 下肢:四頭筋(大腿)、腓腹筋(ふくらはぎ)、脛骨筋(ふくらはぎ)上にセンサを配置してください。センサをコネクタで足に取り付けます。
- 脇腹/腹部:広背筋(脇腹)、外斜(腹部)筋上にセンサを配置してくだ さい。

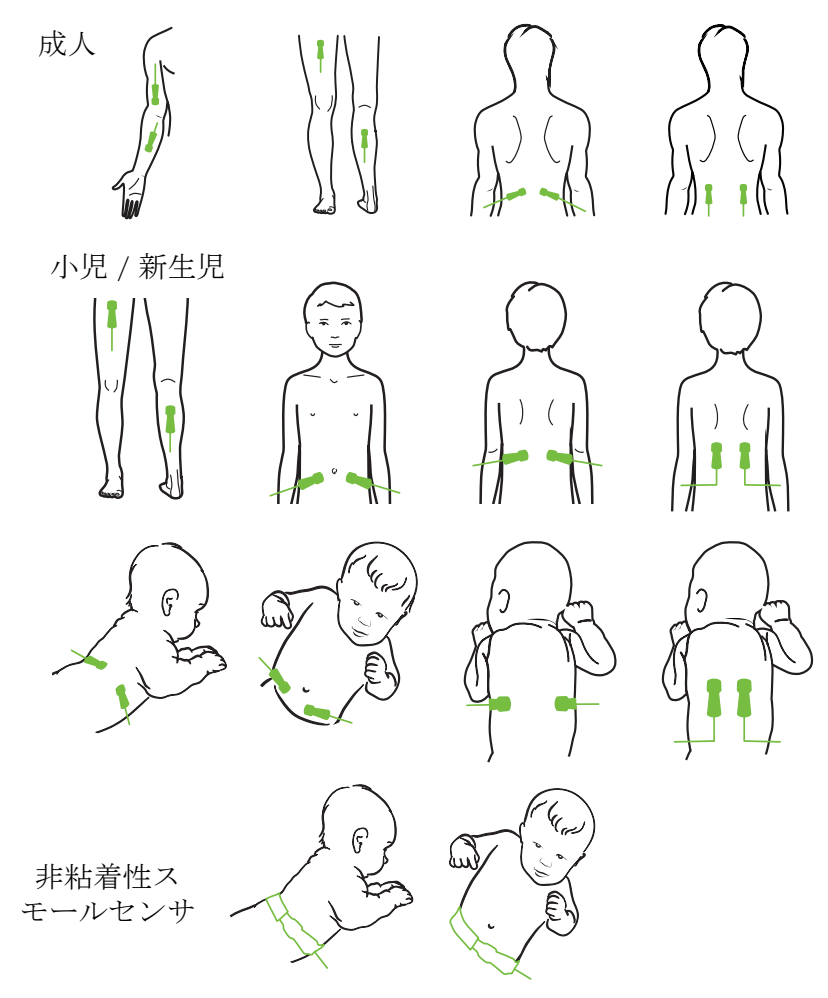

図 12-12 センサの配置(頭部以外)

**注記** 筋肉組織をモニタリングする場合は、選択した筋肉床の中心にセンサを配置してください(図のように、下腿の上半分の中央など)

著しく萎縮した筋肉床には、モニタリングに十分な組織がない場合があり ます。

四肢の血管閉塞をモニタリングする場合、関係する四肢の両方、かつ対向 する四肢の同じ位置にセンサを配置してください。

- 警告 センサを取り付けるときは細心の注意を払ってください。センサ回路は導 電性のため、EEGまたはエントロピーモニタ以外の接地された導電性部 品と接触させないでください。このような接触により患者の絶縁性がブ リッジされ、センサによる保護が解除されます。
- 警告 センサを適切に貼り付けないと、正しく測定できない場合があります。センサの貼り付け不良または部分剥がれにより、酸素飽和度が過大または過小に読込まれる場合があります。

患者の体重がかかる場所にセンサを配置しないでください。長時間圧力が かかることにより(センサをテーピングしたり、患者がセンサ上に横たわ るなど)、重量がセンサから皮膚に移行し、皮膚に怪我を負ったり、セン サ性能が低下することがあります。

センサ部位は、不十分な接着、循環、および皮膚完全性のリスクを下げる ために、少なくとも12時間ごとに点検する必要があります。循環状態お よび皮膚の完全性が損なわれた場合、センサを異なる部位に貼り付けてく ださい。

# 12.3.1.4 センサのケーブルへの接続

- 1 ForeSight モジュールが組織オキシメトリーモジュールに接続されており、センサが 患者の皮膚に正しく配置されていることを確認してください。
- **2** ケーブルが引っ張られて患者から離れないよう、センサケーブル上のクリップをお 使いください。
- 警告 2人以上の患者に ForeSight モジュールを接続しないでください。これにより、 患者の絶縁性が損なわれ、センサにより提供される保護がキャンセルされる 場合があります。

注意 高輝度のシステムがセンサの近赤外光の検出と干渉する場合があるため、 LED ライトでの設定を使用する場合、センサをセンサケーブルと接続する前 に遮光器で覆う必要があります。 ForeSight モジュールをいずれかのケーブルで持ち上げたり、引っ張ったりす ることや、ForeSight モジュールが患者、近くにいる方、オペレータの上に落

下する危険性のある場所にモジュールを置かないでください。

3 センサコネクターをセンサケーブルコネクタの前に配置し、互いのマークが一直線 になるようにします(図 12-13)。

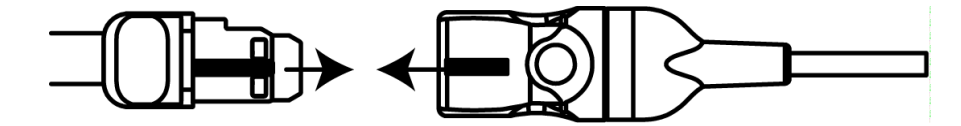

図 12-13 センサのセンサケーブルコネクタへの接続

- 4 センサコネクターをセンサケーブルコネクタにカチッと音がするまで真っ直ぐに優しく挿入します。
- 5 センサがコネクタに完全に挿入されたことを確かめるため、センサを優しく引き戻 します。
- 6 センサが完全に挿入されたら、ForeSight モジュール (FSM) のチャネルステータス LED インジケータが、白から緑に変わることを確認してください。図 12-14 を参照 してください。

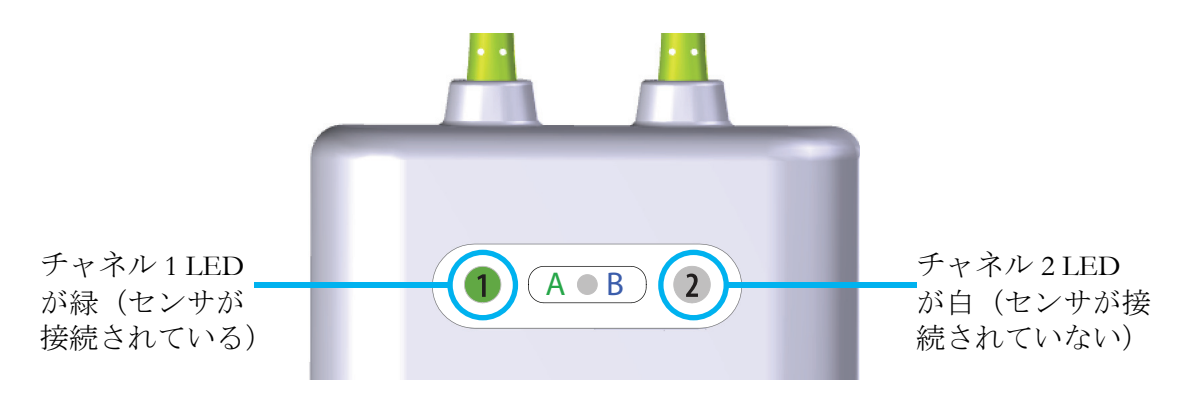

### 図 12-14 センサのセンサケーブルコネクタへの接続

**注意** 患者モニタリングが始まったら、最初の StO<sub>2</sub> 再計算を避けるため、セン サを取り替えたり、10 分以上センサとの接続を切ったりしないでくだ さい。

注記 新規患者のモニタリング開始後、FSM がセンサデータを正しく読み取れな い場合は、センサが患者に正しく貼り付けられているか確認するための メッセージがステータスバーに表示される場合があります。

> センサが患者に正しく接着していることと、メッセージが消えモニタリン グが開始されることを確認してください。

# 12.3.2 モニタリング後のセンサの取り外し

患者のモニタリングが終了したら、ForeSight センサパッケージに含まれる添付文書に記載され ているように、センサを患者から取り外し、センサケーブルからセンサを取り外す必要があり ます。

## 12.3.3 モニタリングについての留意事項

### 12.3.3.1 除細動中のモジュール使用

 警告
 本モジュールは患者の安全性を促進するよう設計されています。すべての モジュールパーツは「BF形の耐除細動型」であり、除細動放電の影響から保護され、患者に装着したままにしておくことができます。モジュールの読み取りは、除細動使用中および20秒経過後までは不正確な場合があります。
 この装置を除細動器と併用する場合、取り外す必要はありませんが、心臓除細動器の影響から適切に保護するには、Edwards 社正規のセンサのみを使用してください。
 除細動中の患者に接触しないでください。重大な怪我や死亡につながる恐

除細動中の患者に接触しないでください。重大な怪我や死亡につながる恐 れがあります。

## 12.3.3.2 干涉

**注意** 電気手術装置のような強い電磁気源の存在下では、測定に影響が出てしまい、そのような装置の使用中は、測定が不正確になる場合があります。

カルボキシヘモグロビン (COHb) またはメトヘモグロビン (MetHb) レ ベルの上昇は、通常の血管内色素沈着を変化させるような血管内色素や色 素を含んだ物質も同様に、不正確で誤った測定につながる場合がありま す。測定の正確性に影響を与え得るその他の要因の例としては、ミオグロ ビン、異常ヘモグロビン症、貧血、皮下の血だまり、センサ経路上の異物 による干渉、ビリルビン血症、外部から適用した着色(入れ墨)、高レベ ルの Hgb または HCt、母斑などが挙げられます。

高輝度のシステムがセンサの近赤外光の検出と干渉する場合があるため、 LED ライトでの設定を使用する場合、センサをセンサケーブルと接続する 前に遮光器で覆う必要があります。

### 12.3.3.3 StO<sub>2</sub> 値の解釈

警告 モニタに表示された値の精度に疑問がある場合、別の方法を使って患者の バイタルサインをチェックしてください。患者モニタリング用のアラーム システムの機能は、定期的に、および製品の完全性に疑問が生じた際には 都度確認してください。

> ForeSight モジュールの操作テストは、ヘモスフィアアドバンスドモニタリ ングプラットフォームの取扱説明書に記載されているように、最低 6ヶ月に 一度は実施してください。従わない場合、怪我につながる場合があります。

モジュールが応答しない場合、点検や修理、または交換されるまで、絶対 に使用しないでください。カバー内の Edwards Lifesciences 株式会社への連 絡情報を参照してください。

- 注意 以前のソフトウェアバージョンに比べて、ソフトウェアバージョン V3.0.7 以降の ForeSight 組織オキシメーターモジュールは、小児用センサー(ス モールまたはミディアム)と併用すると、StO<sub>2</sub>値の反応性が高まります。 特に、値の範囲が 60%未満の場合、StO<sub>2</sub>の測定値は、以前のソフトウェ アバージョンに比べて低く表示される可能性があります。医師は、ソフト ウェアバージョン V3.0.7を使用する場合(および ForeSight 組織オキシメー ターモジュールの以前のソフトウェアバージョンを使用したことがある場 合)、反応速度ならびに潜在的に変更された StO<sub>2</sub>値を考慮する必要があり ます。
- **注記** 患者が完全な両側性外頚動脈(ECA)閉塞を起こしている場合は、測定値 が予想よりも低くなる場合があります。

表 12-3 は、FSM に関連した検証方法をまとめています。

| 患者群                        | ForeSight<br>センサ | 頭部リファ<br>レンス                              | 頭部以外のリ<br>ファレンス                         | タイプ測定        | 対象の体重範囲  |
|----------------------------|------------------|-------------------------------------------|-----------------------------------------|--------------|----------|
| 成人                         | ラージ              | Co- オキシ<br>メトリー<br>頸静脈球および<br>動脈血<br>サンプル | 中心静脈および<br>動脈血サンプル<br>の Co- オキシメ<br>トリー | シングル<br>ポイント | ≥ 40 kg  |
| 小児 - 青年、<br>子ども、乳児、<br>新生児 | ミディアム            | Co- オキシメ<br>トリー<br>内頸静脈<br>および<br>動脈血サンプル | 中心静脈および<br>動脈血サンプル<br>の Co- オキシ<br>メトリー | シングルポ<br>イント | ≥ 3 kg   |
| 小児 - 青年、<br>子ども、乳児、<br>新生児 | スモール             | 内頸静脈および<br>動脈血サンプル<br>の Co- オキシメ<br>トリー   | 中心静脈および<br>動脈血サンプル<br>の Co- オキシメ<br>トリー | シングルポ<br>イント | 3 ~ 8 kg |

表 12-3 StO2 検証方法

| 患者群                                              | ForeSight<br>センサ | 頭部リファ<br>レンス                      | 頭部以外のリ<br>ファレンス                                  | タイプ測定                                                | 対象の体重範囲 |
|--------------------------------------------------|------------------|-----------------------------------|--------------------------------------------------|------------------------------------------------------|---------|
| 小児 - 新生児<br>(正産児、未熟<br>児、低出生体重<br>児、超低出生体<br>重児) | スモール             | FORE-SIGHT<br>MC3010 <sup>1</sup> | 臍静脈およびパ<br>ルスオキシメト<br>リーサンプルの<br>Co- オキシメト<br>リー | 2 分間枠で平均<br>化した StO <sub>2</sub><br>データ <sup>2</sup> | < 5 kg  |

表 12-3 StO<sub>2</sub> 検証方法(続き)

<sup>1</sup>他の ForeSight 検証研究とは異なり、この頭部の検証研究は侵襲性測定を含みません。 ごく小さな患者に内頸静脈カテーテルを挿入する承諾を得ることは、医療機関にとって難 しい問題であることが理由です。

<sup>2</sup>StO<sub>2</sub>データは、正産児、未熟な低出生体重児(LBW)、超低出生体重児(VLBW)の新生 児に対する、2分間枠で平均化されました。その理由は次の通りです:1)未熟なLBW お よび VLBW の新生児の血行力学は正常な出生体重新生児と比べて不安定なため、体位変換 や接触することによる StO<sub>2</sub>の急激な変化の影響を軽減するため。2) FORE-SIGHT MC3010 および ForeSight センサの測定、または頭部や特定の腹部位置にて一度にセンサを一つだけ しか取り付けられないような最も小さい新生児に対し、名目上同時に複数の腹部位置にわ たった測定を可能にするため。

# 12.3.4 皮膚チェックタイマー

組織オキシメトリーセンサ部位は、不十分な接着、循環、および皮膚完全性のリスクを軽減 するために、少なくとも12時間ごとに点検する必要があります。皮膚チェックリマイン ダーはデフォルトで、12時間ごとにリマインダーを表示します。このリマインダーの間隔は 修正できます。

1 StO<sub>2</sub>パラメータタイル (どこでもよい) → [センサーの位置]タブ センサーの位置 の

順にタッチします。

- 2 皮膚チェックリマインダーの値のボタンをタッチし、皮膚チェック通知間の時間間 隔を選択します。次の選択肢があります:2時間、4時間、6時間、8時間、12時間 (デフォルト)。
- **3** タイマーをリセットするには、皮膚チェックリマインダーの値ボタンからリセット を選択してください。

### 12.3.5 平均化時間の設定

モニタリングデータポイントをスムーズにするために使用される平均化時間は、調整できま す。平均化時間が速くなると、不規則なまたはノイズの多いデータポイントのフィルタが制 限されます。

- **1** StO<sub>2</sub>パラメータタイル (どこでもよい)  $\rightarrow$  [センサーの位置] タブ  $t \to t \to t \to 0$  の 個にタッチします。
- 2 平均化の値のボタンをタッチし、皮膚チェック通知間の時間間隔を選択します。次の選択肢があります:ゆっくり、普通(デフォルト)、速い。

# 12.3.6 シグナルクオリティインジケータ

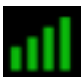

組織オキシメトリー用に設定済みのパラメータタイルに表示されたシグナルクオリ ティインジケータ(SQI)は、近赤外光組織灌流の量に基づくシグナルクオリティの反映で す。シグナルクオリティインジケータ(セクション 11.5)を参照してください。

# 12.3.7 組織オキシメトリーフィジオビュー画面

ヘモスフィア組織オキシメトリーモジュールを用いてモニタリングしている間、3つの追加 フィジオビュー画面を使用して部位特有の組織オキシメトリー値と心血管系の間の相互作用 を表示します。これら3つの表示は、以下の図 12-15に表示されています。組織オキシメト リーモジュールを用いてモニタリングしている間、デフォルトのフィジオビュー画面は組織 オキシメトリー表示で、図 12-15に最初に表示されています。心臓にタッチして、フィジオ ビュー画面(セクション 5.3.6)で説明したメインフィジオビュー画面を表示します。組織オ キシメトリービューに戻るには、拡大鏡にタッチします。

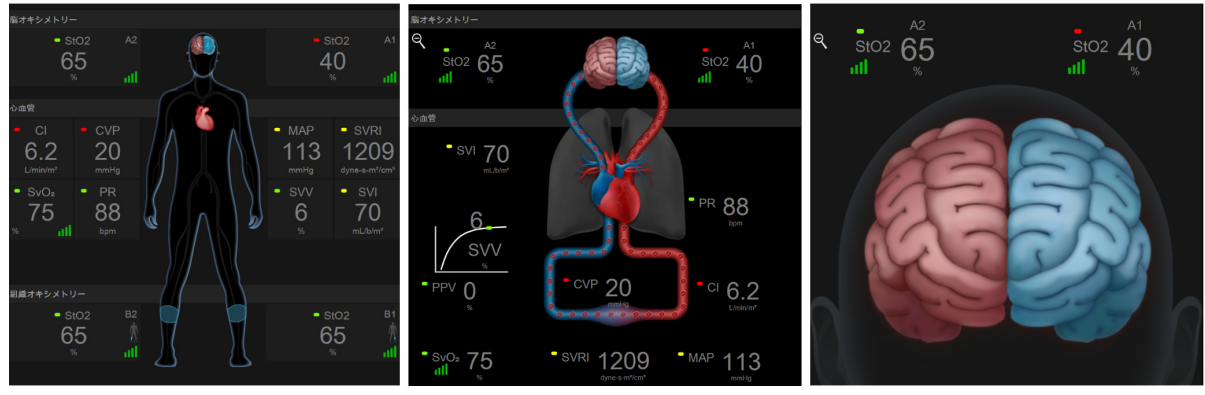

組織オキシメトリー

脳オキシメトリー/心血管

脳オキシメトリー

# 図 12-15 組織オキシメトリーフィジオビュー画面

**組織オキシメトリー**この画面には、脳センサ部位を含め、モニタリング組織オキシメト リー値、およびフィジオビュー画面(セクション 5.3.6)で説明したメインフィジオ ビュー画面に表示されたモニタリング用心血管系のパラメータが示されます。他の フィジオビュー画面からこの画面に戻るには、拡大鏡にタッチしてください。

**脳オキシメトリー/心血管**この画面は、メインフィジオビュー画面と似ていますが、利 用可能な場合は、モニタリングした脳オキシメトリーの値も同時に表示されます。組 織オキシメトリーフィジオビュー画面で心臓と脳の間にタッチして、この画面を表示 します。

**脳オキシメトリー**脳オキシメトリー画面には、脳に配置されたセンサの組織オキシメト リー値が表示されます。組織フィジオビュー画面の [脳] にタッチして、このビュー を表示します。

# 拡張機能

# 目次

| 低血圧予測インデックス(HPI)ソフトウェア機能 | 200 |
|--------------------------|-----|
| パラメータトラッキング機能の強化         | 211 |
| 輸液反応性テスト                 | 214 |

# 13.1 低血圧予測インデックス(HPI)ソフトウェア機能

橈骨動脈カテーテルに接続された Acumen IQ センサを使用しながら低血圧予測インデックス (HPI) ソフトウェア機能が有効になっている場合、患者に低血圧イベントおよび関連する 血行動態が発生する可能性があることを医師に知らせます。低血圧イベントは、平均動脈圧 (MAP) <65 mmHg が 1 分間以上続く状態と定義されます。提示された測定値の精度は、橈 骨動脈ラインが安定している(減衰していない)、接続された動脈圧ラインセンサがきちん と調整されて適切にゼロ点調整され、患者基本データ(年齢、性別、身長および体重)が本 体に正確に入力されているなど、複数の要素に基づきます。

**注意** HPI パラメータの有効性は橈骨動脈の圧波形データを使って確立されています。その他の場所(大腿など)からの動脈圧を使った HPI パラメータの有効性は評価されていません。

HPI 機能は、非心臓手術患者で、かつ高度な血行動態モニタリングを受けている患者に使用 します。HPI 機能を使用することによる追加の量的情報はあくまで参考用のみであり、治療 決定は低血圧予測インデックス(HPI)パラメータにのみ基いて行うべきではありません。

使用上の注意.65 mmHg 未満の平均動脈圧(MAP)値が個人の患者にとって重要でないと医師が判断した場合、医師はパラメータ設定メニューから HPI 機能を完全に無効化することを 選択するか、HPI サブスクリーンに表示された情報が有用な場合、アラーム/ターゲット画 面で HPI アラームを消音することができます。

- **注意** 以下の要因により FT-CO 測定値が不正確になる場合があります。
  - 不適切なゼロ点調整、センサ/トランスデューサの高さ調整が不適切
  - 動脈圧ラインのオーバーダンピングまたはアンダーダンピング
  - 血圧に過剰な変化がある。血圧が変化する例としては以下のものがあり ますが、これに限られるわけではありません。
    - \* 大動脈内バルーンポンプ

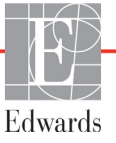

- 動脈圧が不正確である、あるいは大動脈圧を正しく表していないと思われるような臨床状態(ただし、以下に限定されるものではない)
   \* 橈骨動脈の圧波形が不整になるような極度の末梢血管収縮
  - \* 肝臓移植後にみられるような亢進状態
- 患者の過度の体動
- 電気メスまたは電気的外科装置による干渉
- 大動脈弁逆流では、疾患の程度および左室への逆流により喪失した血液量に よって、算出される一回拍出量 / 心拍出量の推定量が多くなる場合があり ます。

低血圧予測インデックス (HPI) はすべてのモニタリング画面でキーパラメータとして設定 でき、0~100の値として表示され、値が大きい場合、低血圧イベントの可能性が高いこと を示します。さらに、低血圧予測インデックス (HPI) ソフトウェアは、3 つの設定可能なパ ラメータである dP/dt、Ea<sub>dyn</sub> および PPV を提供しますが、SVV と併用することで前負荷 [SVV または PPV]、収縮力 [dP/dt]、および後負荷 [Ea<sub>dyn</sub>] に基づく治療方針の決定をサポート します。SVV、dP/dt、および Ea<sub>dyn</sub> については、*低血圧予測インデックス (HPI)* (202 ペー ジ)、*HPI サブスクリーン* (208 ページ)、および*使用方法* (210 ページ) を参照してくだ さい。

HPI ソフトウェアを有効にするには、機能の管理画面にアクセスするパスワードの入力が求められますので、ここでアクティベーションキーを入力する必要があります。この拡張機能の有効化については、最寄りの Edwards の担当者にお問い合わせください。

他のモニタリングパラメータと同様、HPI 値は 20 秒ごとに更新されます。HPI 値が 85 を超 過すると、高優先度のアラームが発動されます。HPI 値が 2 回の測定(合計 40 秒)で連続 85 を超過した場合、HPI 非常警告ポップアップが画面に表示され、患者の血行動態を確認す るよう推奨されます。血圧低下に関連する血行動態情報は、HPI サブスクリーンで見ること ができます。その情報には、複数のキーパラメータ(MAP、CO、SVR、PR、SV など)に加 えて、前負荷、収縮力、後負荷に関する、より高度のパラメータ(SVV または PPV、dP/dt、 Ea<sub>dyn</sub>)が含まれます。さらに、患者の血行動態は、SVV、PPV、CO、および SVR などの キーパラメータの現行設定を確認することによっても評価できます。

HPI機能が有効になると、ユーザーは低血圧予測インデックス (HPI) をキーパラメータとして設定し、インフォメーションバーでの表示、または非表示を選択することができます。 dP/dt、Ea<sub>dvn</sub>、および PPV もキーパラメータとして設定できます。

パラメータ設定に関する情報については、「キーパラメータとしての HPI」、「インフォメーションバーの HPI」セクションを参照してください。

表 13-1 に記載されているように、HPIのアラームおよび警告機能は HPI で選択した表示オ プションによって異なります。

| 表示オプション     | アラーム音と視覚アラーム | HPI 非常警告ポップアップ |
|-------------|--------------|----------------|
| キーパラメータ     | はい           | はい             |
| インフォメーションバー | いいえ          | はい             |
| 非表示         | いいえ          | いいえ            |

表 13-1 HPI 表示設定

HPIは(心拍出量などのように)ターゲット範囲が選択可能な生理的パラメータではなく、 生理状態の変化予測であるため、他のモニタリングパラメータとは異なり HPI アラーム制限 は調整できません。アラーム制限はソフトウェアでユーザーに表示されますが、アラーム制 限を変更するコントロールは無効です。HPI パラメータのアラーム制限(赤いアラーム範囲 は 85 超)は固定値であり、変更できません。

パラメータ dP/dt、 $Ea_{dyn}$ 、および PPV はキーパラメータとして設定できます。PPV と dP/dt は他のモニタリングパラメータと同様に機能しますが、 $Ea_{dyn}$  はアラーム可能なパラメータ ではありません。 $Ea_{dyn}$ についてはアラーム/ターゲット範囲がなく、ターゲットステータ スインジケータは常に白く表示されます。 $Ea_{dyn}$ のグラフトレンドプロットで、参照用とし て値 0.8 に点線が表示されます。

# 13.1.1 低血圧予測インデックス (HPI)

HPI 値は 20 秒ごとに更新され、低血圧イベントが生じる可能性を 0 ~ 100 の値で表示しま す。値が高いほど低血圧イベント(MAP が少なくとも 1 分間 65 mmHg 未満)が生じる可能 性が高くなります。

HPI パラメータでは、モニタリングの最初 10 分間のデータを使って「基本となる値」を確 立します。そのため、この最初 10 分間の精度は異なる可能性があります。表 13-2 は、HPI グ ラフ表示要素(トレンドライン、ダイヤルセグメント [コックピット表示])、アラーム音、 およびパラメータ値 [タイル表示]の詳しい説明や解釈を提供し、さらに HPI がキーパラ メータとして設定されるときのユーザーのアクションを推奨します。

**警告** 患者の治療に低血圧予測インデックス (HPI) のみを使用しないでください。 治療を開始する前に患者の血行動態を確認することが推奨されます。

| HPI 值                                      | グラフ表示要素                     | アラーム音         | 一般的解釈                                                                                                    | 推奨されるユーザーのアクション                                                                                                    |
|--------------------------------------------|-----------------------------|---------------|----------------------------------------------------------------------------------------------------|----------------------------------------------------------------------------------------------------|
| HPI ≤ 85                                   | 白                           | なし            | 患者の血行動態は、低血圧発生の可能性が低<br>~中程度あることを示しています。HPI 値が<br>低くても、MAP 値に関わらず、手術患者の<br>場合は次の5~15分間は低血圧発生の可能<br>性があります | 患者の血行動態のモニタリングを継続<br>してください。一次モニタリング画<br>面、HPI サブスクリーン、HPI、およ<br>びパラメータおよびバイタルサインの<br>傾向を用いて、継続して患者の血行動<br>態の変化に注意します         |
| HPI > 85                                   | 赤(点滅)                       | 高優先度<br>アラーム音 | 15 分以内に手術患者が低血圧発生の可能性<br>が高い                                                                              | HPI サブスクリーンと主画面のその他<br>のパラメータにより、低血圧発生の可<br>能性が上昇する要因と可能な対応が判<br>断できるよう、患者の血行動態を確認<br>します                                     |
| 2回の連続読み<br>取り(40 秒)<br>で HPI が 85 を<br>上回る | 赤(点滅)<br>HPI 非常警告<br>ポップアップ | 高優先度<br>アラーム音 | 15 分以内に手術患者が低血圧発生の可能性<br>が高い                                                                              | 選択した方法で HPI 非常警告ポップ<br>アップを確認します<br>HPI サブスクリーンと主画面のその他<br>のパラメータにより、低血圧発生の可<br>能性が上昇する要因と可能な対応が判<br>断できるよう、患者の血行動態を確認<br>します |
| HPI = 100                                  | 赤(点滅)<br>HPI 非常警告<br>ポップアップ | 高優先度<br>アラーム音 | 患者は低血圧が発生                                                                                                 | 選択した方法で HPI 非常警告ポップ<br>アップを確認します<br>HPI サブスクリーンと主画面のその他<br>のパラメータにより、低血圧の発生要<br>因と可能な対応が判断できるよう、患<br>者の血行動態を確認します             |

表 13-2 HPI 値グラフおよびアラーム音表示要素

注記 HPI がインフォメーションバーに表示されている場合、グラフ表示要素が変化しても色もアラームも変わりません。代わりに、更新で連続して HPI が 85 を超過した場合にのみ、HPI 非常警告ポップアップが表示されることでユーザーに通知されます。

# 13.1.2 キーパラメータとしての HPI

HPI機能が有効になると、HPIをキーパラメータとして設定できます。設定の際は、パラ メータの変更(80ページ)に記載の手順に従ってください。

HPIの表示は、いくつかの点で他のキーパラメータと異なります。他のキーパラメータの表示については、*ステータスインジケータ*(82ページ)に記載されています。

表 13-3 は、HPI とその他のキーパラメータの類似点と相違点を示しています。

| 表 13-3 HPI | と他のキー | パラメータ | の比較: | 類似点。 | と相違点 |
|------------|-------|-------|------|------|------|
|------------|-------|-------|------|------|------|

| 類似点                                                                                                    | 相違点                                                                                                    |
|----------------------------------------------------------------------------------------------------|----------------------------------------------------------------------------------------------------|
| 類似点      何が 20 秒ごとに更新される     アラーム限度を超えた場合にアラーム音が鳴る     アラーム限度を超えた場合にアラームが表示される     設定されている場合、% 変化を表示できる     アラーム音を無効にできる | <ul> <li>相違点</li> <li>臨床/アラームインジケータステータスによって、<br/>HPIキーパラメータタイルにカラーフォントによる<br/>ターゲットカラーがない</li> <li>HPIキーパラメータタイルには、左上隅にショートカットキーがあり、HPIサブスクリーンに直接アクセスできる</li> <li>HPIでは、HPIの更新データが2回連続でアラーム上限を上回るか、HPI値が100になった場合にHPI非常警告ポップアップが表示される</li> <li>アクティベーションキーを入力した場合にのみ、HPIをキーパラメータとして使用できる</li> <li>HPIアラーム制限は調整不可</li> <li>HPIがメインモニタリング画面でトレンドとして表示される場合、ターゲットの上限と下限に赤い矢印が付いた緑色で網掛け表示される領域はありません。これは、HPIがターゲット範囲を持つ生理的パラメータではないためです。HPIは、患者に低血圧イベントが発生する可能性をユーザーに知らせるために使用される生理学的状態の定量的指標です。特に、</li> <li>* HPIが 85 以下で、グラフ表示要素(表示された数値、トレンドラインまたはダイヤルセグメント)が白い場合、医師は一次モニタリング画面、HPIサブスクリーン、HPI、およびパラメータとバイタルサインの傾向を用いて、患者の血行動態のモニタリングを継続する必要があります</li> <li>* HPIが 85 を超過し、グラフ要素(表示された数値、トレンドラインまたはダイヤルセグメント)が売く表示されている場合、可能な対応が判断できるよう、ユーザーは低血圧の可能性が高い原因を調査するため、(HPI=100であれば低血圧)</li> </ul> |
|                                                                                                    | <ul> <li>値、トレンドラインまたはダイヤルセグメント)</li> <li>が赤く表示されている場合、可能な対応が判断できるよう、ユーザーは低血圧の可能性が高い原因を調査するため、(HPI = 100 であれば低血圧)</li> <li>サブスクリーンパラメータとその他のモニタリング画面パラメータを使って患者の血行動態を確認する必要があります</li> <li>HPIには、グレー、白、および赤という3つのパラ</li> </ul>                                                                                                    |
|                                                                                                    | メータステータス色があります。表 13-4 を参照して<br>ください                                                                                                    |

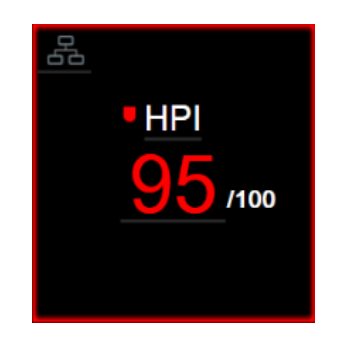

図 13-1 HPI キーパラメータタイル

コックピット画面(図 13-2)以外のすべての画面で HPI をキーパラメータとして設定した場合、HPI は図 13-1 のように表示されます。コックピット画面の詳細については、*コックピット画面*(91ページ)を参照してください。

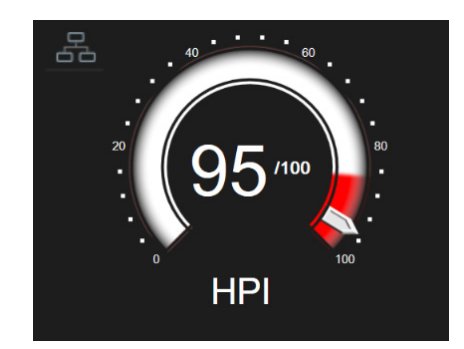

図 13-2 コックピット画面上の HPI キーパラメータ

すべてのモニタリング画面で HPI のキーパラメータタイルの左上隅にショートカットアイコン が表示されます。これにタッチすると、209 ページに示すように「HPI サブスクリー ン」が表示されます。

コックピット画面以外のすべてのモニタリング画面では、パラメータ値のフォント色は 表 13-4 に示すようにパラメータのステータスを示します。コックピット画面では、HPIのア ラーム/ターゲット範囲は同じですが、図 13-2 のように表示されます。

| パラメータステータス色 | 下限     | 上限  |  |
|-------------|--------|-----|--|
| グレー         | フォルト状態 |     |  |
| 白           | 10     | 85  |  |
| 赤/グレーの点滅    | 86     | 100 |  |

表 13-4 HPI のパラメータステータス色

#### 13.1.3 HPI アラーム

HPIをキーパラメータとして設定し、値が85の閾値上限を超える場合、患者に低血圧イベントが発生する可能性があることを示す高優先度のアラームが作動します。通知は、アラーム音、赤色パラメータステータス、パラメータ値の点滅で行われます。表13-4のHPIアラーム制限は、表示範囲を低血圧の可能性が低い領域と高い領域に分けます。HPIは0~100の値として表示されます。HPIを使った低血圧可能性の推測では、0~100の値と関連するパラメータ色(白/赤)の両方を考慮する必要があります。他のパラメータと同様、HPIアラーム音の音量は調整できます。アラーム消音およびアラーム音量の設定に関する情報についてはアラーム/ターゲット(123ページ)を参照してください。アラーム制限を超える HPIを更新すると、HPIアラームの発生がデータダウンロードファイルに記録されます。

注意 HPIパラメータは、臨床的介入により急激な非生理学的低血圧が生じる状況下では、トレンドからの予測ができない場合があります。これが発生した場合は、HPI機能は以下のものを直ちに提供します:HPI非常警告ポップアップ、高優先度のアラーム、および患者に低血圧が発生していることを示す HPI値 100の表示。

#### 13.1.4 インフォメーションバーの HPI

HPI をキーパラメータとして設定しない場合でも、図 13-3 に示すように、パラメータ値がインフォメーションバーに表示されます。

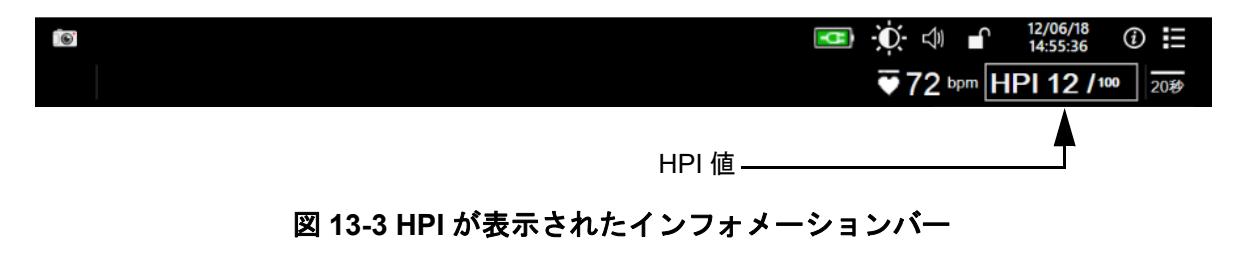

### 13.1.5 HPI インフォメーションパー表示の無効化

HPI インフォメーションバーでの表示を無効化するには:

- 1 [設定] アイコン 🔅 → [設定] タブの順にタッチします 🔅 📑
- 2 [高度な設定] ボタンにタッチして、必要なパスワードを入力します。
- **3** [パラメータ設定] ボタンにタッチします。
- 4 [HPI 設定] ボタンにタッチします。
- 5 [HPI が高い場合は常に警告] トグルボタンにタッチして、[無効にしました] に切り替えます。図 13-4 を参照してください。

HPI インフォメーションバーを再度有効にするには、1~4を繰り返し、ステップ5でトグ ルボタンを [**有効にしました**] に切り替えます。

| ー<br>0<br>臨床ツール | <sup>_∧</sup> ☆<br>★<br>モニタリング画面 | ©   | 設定 | 1 | ヘルプ |  |
|-----------------|----------------------------------|-----|----|---|-----|--|
| $\leftarrow$    |                                  | HPI | 設定 |   |     |  |
| -               |                                  |     |    |   |     |  |
|                 |                                  |     |    |   |     |  |
| HPIが高い場合        | は常に警告                            |     |    |   |     |  |
| 有効に             | しました                             |     |    |   |     |  |
|                 |                                  |     |    |   |     |  |
|                 |                                  |     |    |   |     |  |
|                 |                                  |     |    |   |     |  |
|                 |                                  |     |    |   |     |  |
|                 |                                  |     |    |   |     |  |
|                 |                                  |     |    |   |     |  |
|                 |                                  |     |    |   |     |  |
|                 |                                  |     |    |   |     |  |
|                 |                                  |     |    |   |     |  |

図 13-4 パラメータ設定 – HPI 設定

HPI が画面に表示されていなくても、HPI 機能は利用できます。HPI をキーパラメータとして設定すると、HPI アラーム(205ページ)に記載されているようにパラメータがアラームおよび警告を表示します。

### 13.1.6 HPI 非常警告ポップアップ

HPIの20秒間の更新データが2回連続で85を上回るか100に達した場合、HPI非常警告 ポップアップが必ず有効になります。図13-5を参照してください。このHPI非常警告ポッ プアップは、患者の血行動態を確認するよう促し、HPIがキーパラメータとして設定されて いる場合、またはインフォメーションバーに表示される場合に表示されます。

**警告** 患者の治療に低血圧予測インデックス (HPI) のみを使用しないでください。 治療を開始する前に患者の血行動態を確認することが推奨されます。 HPI サブスクリーン (HPI サブスクリーン (208 ページ)参照)で患者の血行動態を確認し、 HPI 非常警告ポップアップを確認するためには、[詳細] ボタンにタッチします。HPI サブ スクリーンで患者の血行動態を確認せずに HPI 非常警告ポップアップを確認するには、[確 認] ボタンにタッチします。

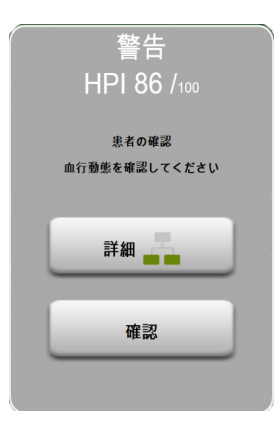

#### 図 13-5 HPI 非常警告ポップアップ

HPI 非常警告ポップアップを確認すると以下のようになります。

- HPI 非常警告ポップアップがディスプレイから消去される。
- ・ 警告が有効にされている限り、HPIアラーム音が消音される。
- HPI 非常警告が確認される。

モニタリング画面が表示されているときは [詳細] ボタンが有効です。HPI 非常警告ポップ アップの [詳細] ボタンにタッチすると、HPI サブスクリーンが表示されます。[詳細] ボ タンが無効になっている場合でも、HPI サブスクリーン (208 ページ) セクションに記載さ れているように HPI サブスクリーンにはアクセスできます。

HPI 非常警告ポップアップを無効にするには、HPI インフォメーションバー表示の無効化 (206 ページ)を参照してください。

#### 13.1.7 HPI サブスクリーン

HPI サブスクリーンには、患者の血行動態情報が表示されます。これは、低血圧に関連する 患者の血行動態を迅速に確認するのに有用なツールともなります。この画面には、 Acumen IQ センサを使った血行動態モニタリング中に随時アクセスできます。

HPI サブスクリーンは、モニタリング画面の他のキーパラメータと同様、低血圧になる可能 性が高い原因と、そのようなイベントが発生した場合の低血圧の原因に対する潜在的な洞察 を提供するのに使用できます。HPI サブスクリーンに表示されるパラメータには、次のキー パラメータが含まれます。

- 心拍出量(CO)
- 脈拍数 (PR)
- 平均動脈圧 (MAP)
- 一回拍出量 (SV)
- 体血管抵抗 (SVR)

その他の高度なパラメータは、前負荷、収縮力、後負荷別に画面に配置されています。これらの高度なパラメータは次の通りです。

- 一回拍出量変化 (SVV) または脈圧変化 (PPV)
- 収縮期勾配 (dP/dt)
- ・ 動的動脈エラスタンス (Ea<sub>dvn</sub>)

PPV または SVV 間の表示を切り替えるには、HPI サブスクリーンに現在表示されているパ ラメータ名(PPV または SVV)にタッチします。HPI サブスクリーンのすべてのパラメータ について、ユーザーが選択できる時間間隔および小さなグラフトレンドプロットにおける パーセント変化や変化の方向(上下矢印による)も表示されます。動脈圧波形も表示されま す。すべてのパラメータボックスは現在のターゲットステータスの色で囲われており、パラ メータタイルの視覚的なインジケータの機能と一致しています。

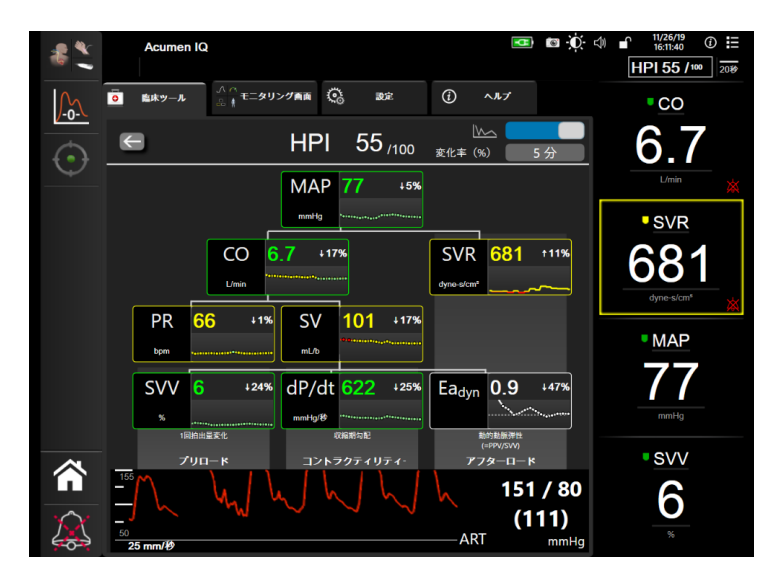

図 13-6 HPI サブスクリーン

HPI サブスクリーンにアクセスするには、以下のいずれかを選択してください。

- HPI 非常警告ポップアップで詳細ボタン 詳細 二 にタッチする。
- HPI インフォメーションバーの表示 HPI 84 / にタッチする。
- HPI キーパラメータのショートカットアイコン 🔒 にタッチする。
- ・ [設定] アイコン  $\overset{()}{\bigcirc}$   $\rightarrow$  [臨床ツール] タブ  $\overset{[]}{\bigcirc}$   $\overset{()}{\blacksquare}$   $\overset{()}{\blacksquare}$   $\rightarrow$  [HPI サブスクリーン] アイコンの順にタッチします 🔠。

**注記** HPI サブスクリーンには、HPI 機能が有効で Acumen IQ センサが接続され ていない場合にもアクセスできます。 表示されるグラフトレンドパラメータ値のスケールは、グラフトレンドモニタリング画面で 現在設定されているスケールと一致します。*スケール調整*(130ページ)を参照してくださ い。時刻スケールは現在選択されている**変化率(%)**の値と一致します。現在の変化間隔値 は、HPIサブスクリーンの最上部に表示されます。表示されている間隔をタッチして HPIサ ブスクリーンで直接変化間隔を設定します。

トレンドグラフ切替ボタンをタッチすると、グラフトレンド表示 を消すことができます。表示を消すと、パラメータ値が大きく表 示され、トレンドプロットと置き換わります。図 13-7 を参照し てください。

どのパラメータグラフにタッチしても、拡大したグラフトレンドプロットを表示できます。 選択したパラメータのグラフトレンドプロットが、血圧波形プロットの代わりに表示されま す。図 13-7を参照してください。HPI サブスクリーンのどこかにタッチすると、拡大したグラ フトレンドプロットが終了します。グラフトレンドプロットは 30 秒でタイムアウトします。

パラメータ計算については、表 C-1を付録C、患者パラメータの計算式で参照してください。

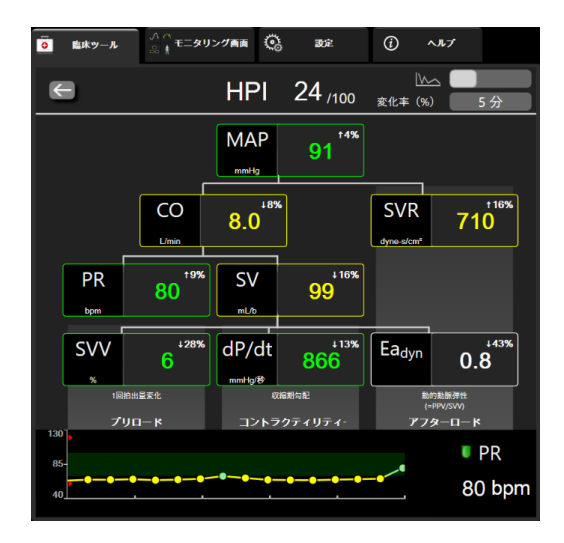

図 13-7 HPI サブスクリーン – グラフトレンド値の表示

#### 13.1.8 使用方法

低血圧予測インデックス(HPI)は、モニタリング画面のキーパラメータとして設定することも、モニタリング画面の右上に表示されるインフォメーションバーにのみ表示することもできます。低血圧予測インデックス(HPI)ソフトウェア機能(200ページ)を参照してください。

HPI がインフォメーションバーに表示されている場合:

- 2回連続で HPI 値が 85 を超えると、非常警告ポップアップが表示されます。
- HPI サブスクリーンとその他の一次モニタリング画面パラメータを使って、可能な対応ができるよう患者の血行動態を確認して、低血圧をもらたす可能性の高い原因を調査します。

キーパラメータとして HPI が設定されている場合、HPI とグラフトレンドがモニタリング画面に表示されます。

アラームは、HPI が 85 を超えると発生します。

- HPI が 85 以下の場合:
  - \* トレンドラインと値が白く表示されます。
  - \* 患者の血行動態のモニタリングを継続してください。一次モニタリング画面、 HPI サブスクリーン、HPI、およびパラメータおよびバイタルサインの傾向を用 いて、患者の血行動態の変化に注意します。
- HPI が 85 を超えた場合、HPI サブスクリーンとその他の一次モニタリング画面パラ メータを使って、可能な対応ができるよう患者の血行動態を確認して、低血圧をも たらす可能性の高い原因を調査します。
- 連続3回の測定で平均動脈圧が65mmHgを下回った場合、低血圧イベントの発生を示しています。
  - \* HPI が 100 を表示します。
  - \* HPI サブスクリーンパラメータとその他の一次モニタリング画面パラメータを 使って、可能な対応ができるよう患者の血行動態を確認し、低血圧の原因を調査 します。

# 13.2 パラメータトラッキング機能の強化

ヘモスフィアアドバンスドモニタリングプラットフォームは、ユーザーが最適な範囲でキー パラメータをトラッキングおよび管理できる目標指向療法 (GDT)を行うためのツールを 提供します。パラメータトラッキング機能の強化により、医師はカスタマイズされたプロト コルを作成してモニタリングできます。

# 13.2.1 GDT トラッキング

# 13.2.1.1 キーパラメータおよびターゲットの選択

1 ナビゲーションバーで [GDT トラッキング] アイコン ① にタッチして、GDT メニュー画面にアクセスします。

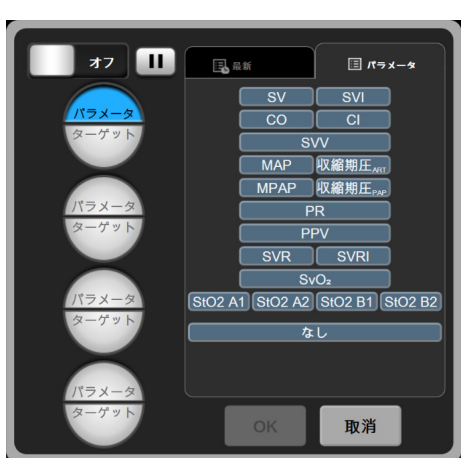

### 図 13-8 GDT メニュー画面 – キーパラメータの選択

2 [パラメータ/ターゲット選択] アイコン (\*\*\*\*\*) の上半分にタッチして、パラメー タパネルから目的のパラメータを選択します。最高4つのキーパラメータまでト ラッキング可能です。 3 パラメータ / ターゲット選択アイコン (パン・オーパッドに 範囲の値を入力します。選択した演算子 (<、≤、> または ≥) および値は、パラ メータトラッキングの上限と下限を示します。[決定] キー

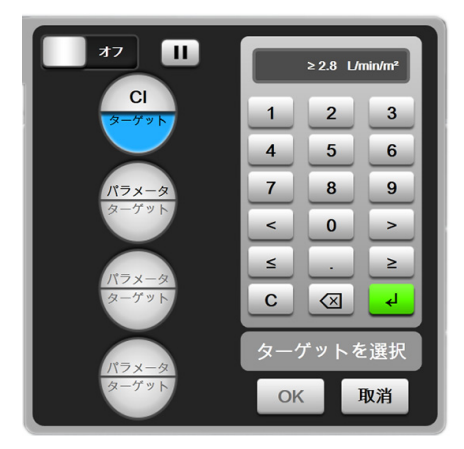

図 13-9 GDT メニュー画面 – ターゲットの選択

- **4** 選択したパラメータのいずれかにタッチして利用可能な別のパラメータに変更する か、パラメータ選択パネルで [**なし**] にタッチしてトラッキングから削除します。
- 5 前回のGDTトラッキングセッションからパラメータ/ターゲット設定を表示および 選択するには、[最新] タブにタッチします。
- 6 [OK] にタッチして、GDT トラッキングを開始します。

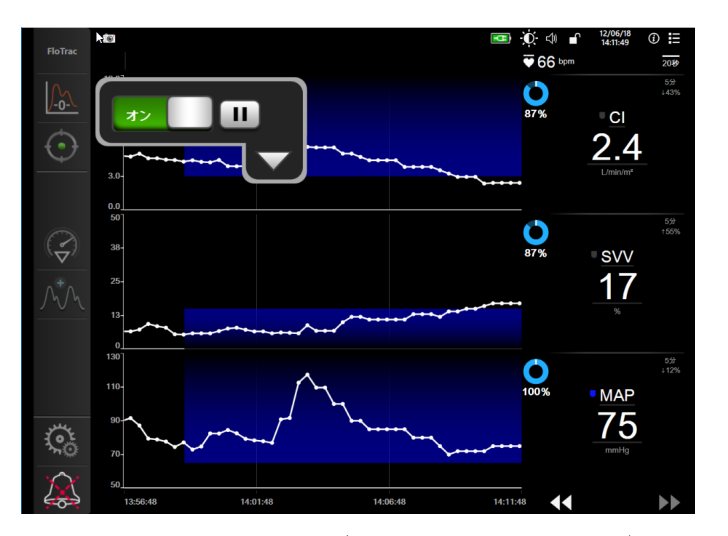

図 13-10 アクティブな GDT トラッキング

# 13.2.1.2 アクティブな GDT トラッキング

アクティブな GDT トラッキング中は、パラメータグラフトレンドのターゲット範囲内のプ ロット領域は青い影として表示されます。図 13-10、「アクティブな GDT トラッキング」を 参照してください。

GDT トラッキングコントロールパネル.アクティブなトラッキング中に GDT ト ラッキングボタンにタッチして、一時停止または停止します。トラッキング一時停 止中、パラメータグラフのターゲット範囲内にあるプロット領域は灰色の影で表示 されます。

Time-In-Target<sup>TM</sup> 値.これは、拡張パラメータトラッキングの主なアウトプットです。 パラメータのグラフトレンドプロットの右上にある [Time-In-Target] アイコンの下 に表示されます。この値は、アクティブなトラッキングセッションでパラメータが ターゲット範囲内にあった時間の累積割合を示します。

**パラメータタイルのターゲットインジケータの色.**表 13-5 は、GDT トラッキング中の臨床 ターゲットインジケータの色を定義します。

| 色   | 意味                                                                    |
|-----|-----------------------------------------------------------------------|
| 青   | トラッキングしたパラメータは現在、設定したターゲット範囲内です。                                      |
| 黒   | トラッキングしたパラメータは現在、設定したターゲット範囲外です。                                      |
| 赤   | トラッキングしたパラメータは現在、アラーム下限を下回っているか、<br>またはアラーム上限を上回っています。                |
| グレー | トラッキングしたパラメータは利用できません。フォルト状態にある、<br>GDT トラッキング停止中、またはターゲットが選択されていません。 |

表 13-5 GDT ターゲットステータスインジケータの色

トレンド時間の自動調整.アクティブな GDT トラッキングを開始すると、現在のセッショ ンについてトラッキングした全データがプロット内に収まるようにグラフ時間単位が自動調 整されます。開始時のグラフ時間単位値は 15 分に設定されていますが、トラッキング時間 が 15 分を超えると増加します。トレンド時間の自動調整は、GDT モードの間に [スケール の設定] ポップアップメニューから無効にできます。

**注記** グラフトレンド画面上でアクティブな GDT トラッキングを表示している 間、パラメータ選択メニューは無効です。

### 13.2.1.3 GDT の履歴

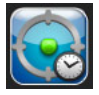

履歴データアイコンにタッチすると、最近の GDT トラッキングセッションが表示さ れます。「GDT セッションの履歴を閲覧する」という青いバナーが画面最上部に表 示されます。GDT セッションの履歴を閲覧している間、キーパラメータタイルに現在のパ ラメータ値が表示されます。スクロールボタンにタッチして、異なる GDT セッションの履 歴を閲覧します。トレンド画面に表示される変化率は、2 つの履歴の値と値の変化率を表し ます。

<u>≥72</u>

#### 13.2.2 SV の最適化

SV 最適化モードでは、GDT トラッキングの SV / SVI ターゲット範囲が最近の SV トレンド に基づいて選択されます。これにより、体液管理のアクティブなモニタリング中にユーザー が最適な SV 値を特定できます。

- 1 ナビゲーションバーで GDT トラッキングアイコン 💽 にタッチします。
- 2 キーパラメータとして SV または SVI を選択します。
- 3 [パラメータ / ターゲット選択] アイコン (172×-9) の下半分でターゲット値を指定しな いでください。代わりに、[OK] にタッチして、グラフトレンドでターゲット選択 を開始します。
- 4 必要な輸液管理を行いながら、最適な値に達するまで SV トレンドを観察します。
- 5 SV / SVI グラフトレンドの右側にあるターゲットの追加アイコン します。トレンドラインが青に変わります。
- 6 プロット領域内にタッチすると、トレンドラインの値が表示されます。 ターゲット値アイコンが、ロック解除アイコンとともに表示されます。 ターゲットカーソル値の10%下に水平な白い破線が表示されます。この 線からY軸の上部までのこの領域は、青い影で表示されます。
- 7 必要に応じて、[ターゲット選択の終了] ボタン (の) にタッチすると、輸液管理の モニタリングに戻ります。
- 8 ターゲット値アイコン **≥72** Cタッチして、表示されたターゲット範囲を確認し、GDT トラッキングを開始します。
- **9** ターゲット選択後、ターゲットの編集アイコン 600 に随時タッチして、SV / SVI ターゲット値を調整できます。
- **10** GDT モードがアクティブな状態で GDT トラッキングアイコン (C) にタッチする と、GDT トラッキングセッションを終了できます。

### 13.2.3 GDT レポートのダウンロード

データダウンロード画面では、ユーザーが USB ドライブに GDT レポートをエクスポートで きます。データのダウンロード(134 ページ)(セクション 8.1.1)を参照してください。

# 13.3 輸液反応性テスト

輸液反応性テスト (FRT) を使用すると、医師は前負荷 (プリロード) への反応性を評価できます。前負荷 (プリロード) への反応性は、SV、SVI、CO または CI の輸液負荷に対する反応(下肢挙上または輸液ボーラス)をトラッキングすることで評価します。

テストを開始するには:

1 [設定] アイコン 🏟 → [臨床ツール] タブ 🧿 🔤 の順にタッチします。

2 輸液反応性テスト にタッチします。

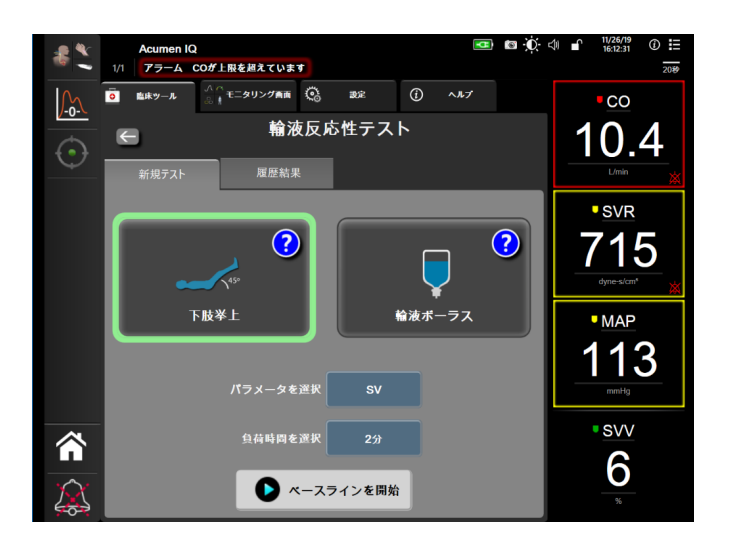

図 13-11 輸液反応性テスト – 新規テスト画面

3 [新規テスト] タブ(図 13-11 を参照)で、使用するテストの種類:下肢挙上または 輸液ボーラスにタッチします。

各テストの開始方法の簡単な説明は、クエスチョンマークにタッチして見ることができま す。詳細な説明は、以下の手順に従ってください。

注記 輸液反応性テスト(FRT)の解釈は、モニタリングしているパラメータの 応答時間と直接的に相関があります。モニタリングしているパラメータの 応答時間はモニタリングモードによって異なり、接続しているテクノロ ジーによって決まります。低侵襲モードでのFRT 選択パラメータの更新 頻度は、CO平均化時間に基づいています(表 6-4)。

#### 13.3.1 受動的下肢挙上テスト

**下肢挙上**は、患者の輸液反応性を評価する高感度で非侵襲的な方法です。この テスト中、下半身から心臓に流れ込む静脈血液により輸液負荷をシミュレート します。

- 45°
- **1** [新規テスト] タブの [下肢挙上] にタッチして強調表示します。[新規テスト] タブに、テスト設定メニューオプションが表示されます。
- 2 分析するパラメータ: SV、SVI、CO、CI(低侵襲性モニタリングモードのみ)を 選択します。
- 3 負荷時間:1分、1分30秒、または2分を選択します。
- 4 患者を半横臥位にします。[ベースラインを開始]ボタンにタッチしてベースライン測定を開始します。

**注記** ベースライン値は複数の読み取り値の平均です。この測定期間中、患者が 動かないよう、また、同じ姿勢を保つように注意してください。 5 ベースライン測定画面が開いて、選択したパラメータグラフトレンドとベースライン測定の残り時間を表示するカウントダウンタイマーが表示されます。

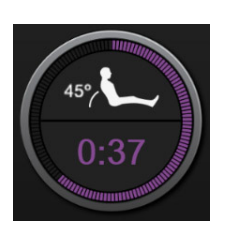

- **注記** ベースライン測定を中止するには、[取消] ボタンにタッチし、[新規テス ト] 画面に戻ります。
  - 6 ベースライン測定が完了すると、グラフトレンドの下にベースライン値が表示され ます。ベースライン値を測定し直すには、[再開] にタッチします。
  - 7 下肢挙上の測定に進むには、患者を仰臥位にして、[開始] ボタンにタッチし、5 秒 以内に患者の下肢を 45 度まで挙上します。5 秒のカウントダウンクロックが表示され、負荷測定の開始までの残り時間が示されます。
  - 8 新しいカウントダウンタイマーが表示され、選択した**負荷時間**を開始します。測定期間中、患者が動かないように注意してください。

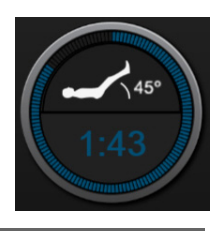

注記 十分な数の測定値が取得される前に、[取消] ボタンにタッチしてテストを中止できます。確認ポップアップウィンドウが表示されます。[テストを取り消します] にタッチして、テスト設定画面([新規テスト] タブ)に戻ります。

+分な数の測定値が取得された後は、**取消**ボタンは利用できなくなりま す。テスト時間が完了する前にテストを停止して測定データを分析するに は、[**今すぐ終了**] にタッチします。
9 テスト完了時に、輸液負荷に対する選択したパラメータ値の変化が表示されます。 図 13-12 を参照してください。もう一度テストするには[戻る]アイコンにタッチ し、メインモニタリング画面に戻るには[Home]アイコンにタッチします。

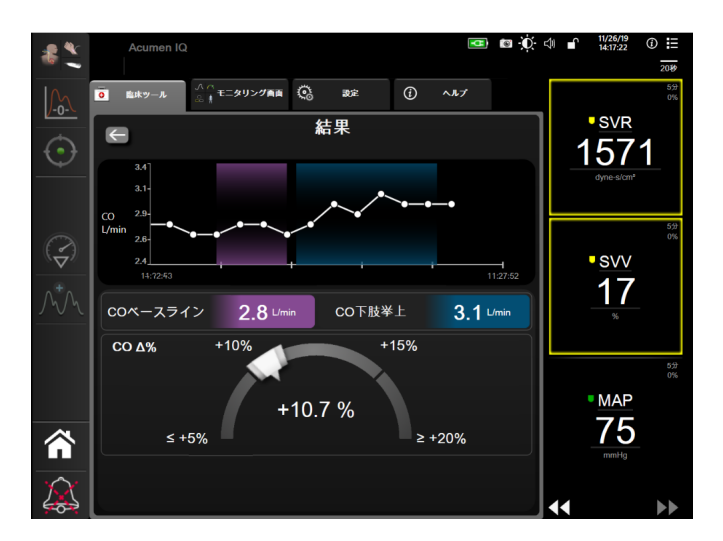

図 13-12 輸液反応性テスト – 結果画面

# 13.3.2 輸液ボーラステスト

**輸液ボーラス**テストは、患者の輸液反応性を評価する感度の高い方法です。このテス ト中、輸液ボーラスが患者に投与され、SV、SVI、CO、または CI の値をトラッキン グすることで前負荷 (プリロード) への反応性が評価されます。

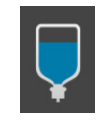

- 1 [新規テスト] タブの [輸液ボーラス] にタッチしてハイライトします。[新規テス ト] タブに、テスト設定メニューオプションが表示されます。
- 2 分析するパラメータ: SV、SVI、CO、CI(低侵襲性 モニタリングモードのみ)を 選択します。
- 3 負荷時間:5分、10分、または15分を選択します。
- 4 [ベースラインを開始] ボタンにタッチしてベースライン測定を開始します。
- **注記** ベースライン値は複数の読み取り値の平均です。この測定期間中、患者が 動かないよう、また、同じ姿勢を保つように注意してください。
  - 5 ベースライン測定画面が開いて、選択したパラメータグラフトレンドとベースライン測定の残り時間を表示するカウントダウンタイマーが表示されます。

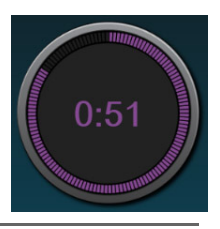

**注記** ベースライン測定を中止するには、[**取消**] ボタンにタッチし、[新規テス ト] 画面に戻ります。

- 6 ベースライン測定が完了すると、グラフトレンドの下にベースライン値が表示され ます。ベースライン値を測定し直すには、[再開] にタッチします。
- 7 **輸液ボーラス測定**に進むには、輸液ボーラスを開始し、輸液ボーラスを開始したら [**開始**] にタッチしてください。
- 8 新しいカウントダウンタイマーが表示され、選択した**負荷時間**で 測定を開始します。測定期間中、患者が動かないように注意してく ださい。

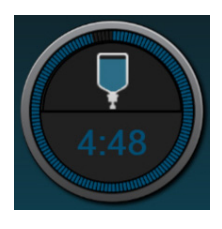

注記 十分な数の測定値が取得される前に、[取消] ボタンにタッチしてテストを中止できます。確認ポップアップウィンドウが表示されます。[テストを取り消します] にタッチして、テスト設定画面([新規テスト] タブ)に戻ります。

+分な数の測定値が取得された後は、**取消**ボタンは利用できなくなりま す。テスト時間が完了する前にテストを停止して測定データを分析するに は、[**今すぐ終了**] にタッチします。

9 テスト完了時に、輸液負荷に対する選択したパラメータ値の変化が表示されます。 図 13-12 を参照してください。もう一度テストするには[戻る]アイコンにタッチ し、メインモニタリング画面に戻るには[Home]アイコンにタッチします。

### 13.3.3 テスト結果の履歴

ユーザーは過去のテスト結果を [**履歴結果**] タブで見ることができます。現在の患者の全て の輸液反応性テスト結果のリストが表示されます。[スクロール] ボタンを使って特定のテ ストをハイライトし、[**選択**] ボタンにタッチしてテストの概要を見ることができます。 ポップアップウィンドウが開いて、テスト設定、タイムスタンプが付いた主なポイント、 パラメータ測定値が表示されます。

# 14

# トラブルシューティング

# 目次

| 画面上のヘルプ                              |  |
|--------------------------------------|--|
| モニタステータスランプ                          |  |
| 圧ケーブルの通信                             |  |
| ForeSight モジュールセンサ通信                 |  |
| ヘモスフィア アドバンスドモニタリングプラットフォームのエラーメッセージ |  |
| ヘモスフィア スワンガンツモジュールのエラーメッセージ          |  |
| 圧ケーブルのエラーメッセージ                       |  |
| 静脈血オキシメトリーのエラーメッセージ                  |  |
| 組織オキシメトリーのエラーメッセージ                   |  |

本章に示され、モニタのヘルプ画面に表示されるヘルプトピックは、よくあるエラー状態に 関連しています。これらのエラー状態に加え、未解決のエラーとトラブルシューティングの 手順が eifu.edwards.com でご利用頂けます。本リストはヘモスフィア アドバンスドモニタリ ングプラットフォームのモデル番号(HEM1)と起動画面に表示されているソフトウェア バージョンに関連しています(*起動手順*(セクション 3.4.1)を参照)。これらの問題は継続 した製品改善の結果、継続的にアップデートならびに編集されます。

# 14.1 画面上のヘルプ

メインヘルプ画面は、ヘモスフィアアドバンスドモニタリングプラットフォームの問題について具体的なヘルプを紹介します。フォルト、警告、注意は、パラメータの測定に影響を及ぼすエラーが発生していることをユーザーに通知します。フォルトは、パラメータの測定を一時的に中断する技術的な問題を通知します。カテゴリーヘルプ画面は、フォルト、注意、 警告、トラブルシューティングについての具体的な対処方法を表示します。

- 1 [設定] 🔅 アイコンにタッチします。
- **2** [**ヘルプ**] ボタンにタッチします。メインヘルプ画面が表示されます。
- 3 [バージョン]ボタンにタッチして、ソフトウェアのバージョン、モニタのシリアル 番号、接続されているテクノロジーモジュール / ケーブルを表示させます。

または

ヘルプが必要なテクノロジーに対応する [カテゴリーヘルプ] ボタンにタッチしま す:モニタリング、スワンガンツモジュール、圧ケーブル、静脈血オキシメトリー または組織オキシメトリー。

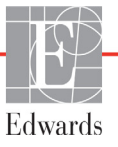

- **4** メッセージの種類に基づいて、必要なヘルプの種類にタッチします。[**フォルト**]、 [**警告**]、[**注意**]、[**トラブルシューティング**]のいずれかにタッチします。
- 5 選択したメッセージの一覧画面が表示されます。
- 6 一覧からメッセージまたはトラブルシューティング項目にタッチし、[選択] にタッ チして、そのメッセージまたはトラブルシューティング項目の情報にアクセスし ます。探している項目がない場合、矢印ボタンを使ってリストの上下に移動させて ください。次の画面では、メッセージと一緒に予測される原因および推奨される対処 方法が表示されます。

# 14.2 モニタステータスランプ

ヘモスフィアアドバンスドモニタリングプラットフォームは視覚的アラームインジケータを 備えており、ユーザーにアラーム状態を警告します。生理的パラメータのアラーム優先度 「中」および「高」に関する詳細情報については、「アラームの優先度」(セクション D.5)を 参照してください。モニタの電源ボタンには LED が組み込まれており、電源ステータスを 常時表示します。

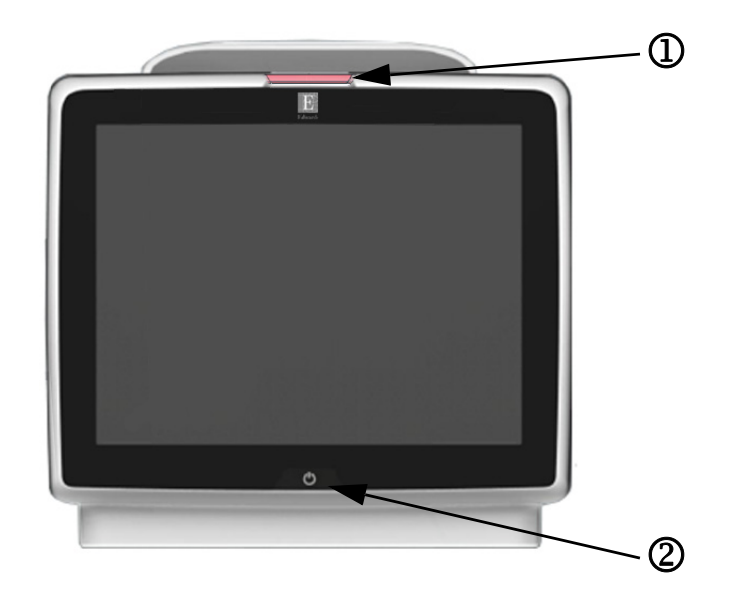

図 14-1 ヘモスフィア アドバンスドモニタリングプラットフォームの LED インジケータ

① 視覚的アラームインジケータ ② モニタの電源ステータス

表 14-1 ヘモスフィア アドバンスドモニタリングプラットフォームの視覚的アラームインジケータ

| アラームの状態                 | 色 | 点滅頻度 | 推奨される対処方法                                                                                             |
|-------------------------|---|------|----------------------------------------------------------------------------------------------------|
| 生理的アラームの優先度「高」          | 赤 | 点滅   | この生理的アラーム状態には速やかな対処が必要です。<br>ステータスバーで具体的なアラーム状態を確認してください。                                             |
| 優先度「高」の技術的フォルトおよび<br>警告 | 赤 | 点滅   | このアラーム状態には速やかな対処が必要です。<br>特定の技術的なアラームを解消できない場合は、システムを<br>再起動してください。<br>問題が解決しない場合は、Edwards に連絡してください。 |
| 優先度「中」の技術的フォルトおよび<br>警告 | 黄 | 点滅   | このアラーム状態には速やかな対処が必要です。<br>ステータスバーで具体的なアラーム状態を確認してください。                                                |

# 表 14-1 ヘモスフィア アドバンスドモニタリングプラットフォームの視覚的アラームインジケータ (続き)

| アラームの状態        | 色 | 点滅頻度   | 推奨される対処方法                                                |
|----------------|---|--------|----------------------------------------------------------|
| 生理的アラームの優先度「中」 | 黄 | 点滅     | このアラーム状態には速やかな対処が必要です。<br>ステータスバーで具体的なアラーム状態を確認してください。   |
| 優先度「低」の技術的警告   | 黄 | 継続してオン | このアラーム状態に速やかな対処は必要ありません。<br>ステータスバーで具体的なアラーム状態を確認してください。 |

### 表 14-2 ヘモスフィア アドバンスドモニタリングプラットフォームの電源ランプ

| モニタの状態                                              | 色  | 点滅頻度   | 推奨される対処方法                            |
|-----------------------------------------------------|----|--------|--------------------------------------|
| モニタの電源がオン                                           | 緑  | 継続してオン | なし                                   |
| モニタの電源がオフ<br>モニタは AC 電源に接続されています<br>バッテリーが充電中       | 黄  | 点滅     | バッテリーが充電されたら、AC 電源からプラグを抜い<br>てください。 |
| モニタの電源がオフ<br>モニタは AC 電源に接続されています<br>バッテリーが充電されていません | 黄  | 継続してオン | なし                                   |
| モニタの電源がオフ                                           | 無灯 | 継続してオフ | なし                                   |

# 14.3 圧ケーブルの通信

圧ケーブルの LED は、圧センサまたはトランスデューサの状態を示します。

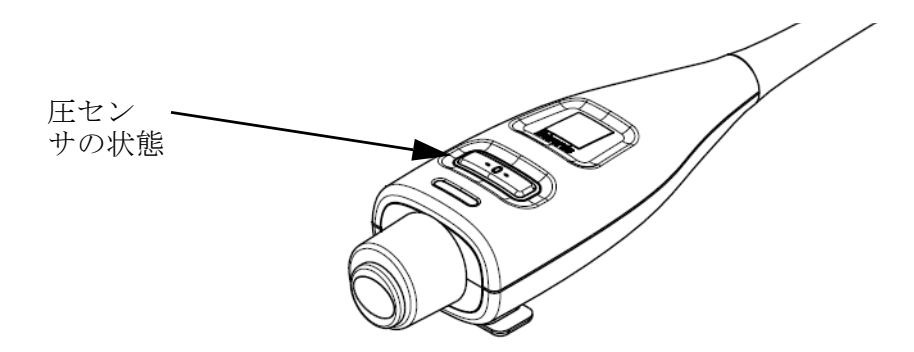

図 14-2 圧ケーブルの LED インジケータ

# 表 14-3 圧ケーブルの通信ランプ

| 状態                                           | 色  | 点滅頻度   | 推奨される対処方法                                                                    |
|----------------------------------------------|----|--------|------------------------------------------------------------------------------|
| 圧センサ/トランスデューサが接続さ<br>れていない                   | 無灯 | 継続してオフ | なし                                                                           |
| 圧センサ/トランスデューサが接続さ<br>れているが、まだゼロ点調整されてい<br>ない | 緑  | 点滅     | 圧センサをゼロ点調整して、モニタリングを開始し<br>てください。                                            |
| 圧センサ/トランスデューサがゼロ点<br>調整された                   | 無灯 | 継続してオフ | なし。接続された圧センサは、圧力信号をモニタリ<br>ングできます。                                           |
| 圧センサ/トランスデューサに優先度<br>「中」の技術的アラームが発生している      | 黄  | 点滅     | 画面を参照して、技術的フォルトの種類を確認して<br>ください。推奨される適切な対処方法については、<br>ヘルプメニューまたは下表を参照してください。 |

# 14.4 ForeSight モジュールセンサ通信

ForeSight 組織オキシメーターモジュールの LED は組織オキシメトリーセンサのチャネルの ステータスを示しています。

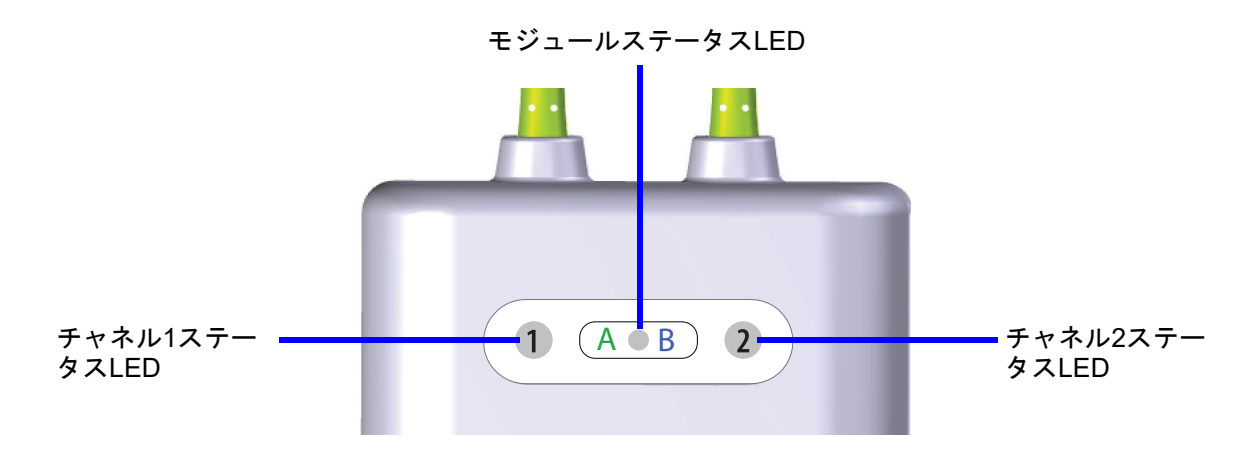

図 14-3 ForeSight 組織オキシメーターモジュール LED インジケータ

| LED インジケータ | 色 | 意味                                             |
|------------|---|------------------------------------------------|
| チャネル1ステータス | 白 | センサが接続されていません。                                 |
|            | 緑 | センサが接続されています。                                  |
| チャネル2ステータス | 白 | センサが接続されていません。                                 |
|            | 緑 | センサが接続されています。                                  |
| モジュールステータス | 緑 | チャネルがヘモスフィア組織オキシメトリーモ<br>ジュールのポート A とつながっています。 |
|            | 青 | チャネルがヘモスフィア組織オキシメトリーモ<br>ジュールのポート B とつながっています。 |

表 14-4 ForeSight モジュール LED の通信ランプ

注意 ForeSight モジュールのいずれかの LED が点灯しない場合は、修理又は交換す るまでモジュールを使用しないでください。Edwards Lifesciences 株式会社にご 連絡ください。損傷した部品によりモジュールの性能が悪化するリスクがあ ります。

# 14.5 ヘモスフィア アドバンスドモニタリングプラットフォームのエ ラーメッセージ

# 14.5.1 システムのフォルト/警告

# 表 14-5 システムのフォルト/警告

| メッセージ                         | 予測される原因                                      | 推奨される対処方法                              |
|-------------------------------|----------------------------------------------|----------------------------------------|
| フォルト:モジュールス                   | モジュール1が正しく挿入されていません。                         | モジュールを再度挿入してください。                      |
| ロット1– ハードウェア異常<br>            | スロットまたはモジュールの接続部が損傷し<br>ています。                | ピンが曲がっていたり、破損したりしていないかどうか<br>点検してください。 |
|                               |                                              | モジュールスロット2に切り替えてみてください。                |
|                               |                                              | 問題が解決しない場合は、Edwards に連絡してください。         |
| フォルト:モジュールス                   | モジュール2が正しく挿入されていません。                         | モジュールを再度挿入してください。                      |
| ロット2-ハードウェア異常<br>             | スロットまたはモジュールの接続部が損傷し<br>ています。                | ピンが曲がっていたり、破損したりしていないかどうか<br>点検してください。 |
|                               |                                              | モジュールスロット1に切り替えてみてください。                |
|                               |                                              | 問題が解決しない場合は、Edwards に連絡してください。         |
| フォルト:ケーブル                     | ケーブルが正しく挿入されていません。                           | ケーブルを再度挿入してください。                       |
| │ ポート1– ハードウェア異常<br>│         | ケーブルまたはポートの接続部が損傷してい<br>ます。                  | ピンが曲がっていたり、破損したりしていないかどうか<br>点検してください。 |
|                               |                                              | ケーブルポート2に切り替えてみてください。                  |
|                               |                                              | 問題が解決しない場合は、Edwards に連絡してください。         |
| フォルト:ケーブル                     | ケーブルが正しく挿入されていません。                           | ケーブルを再度挿入してください。                       |
| ホート2-ハードワェア異常<br>             | ケーブルまたはポートの接続部が損傷してい<br>ます。                  | ピンが曲がっていたり、破損したりしていないかどうか<br>点検してください。 |
|                               |                                              | ケーブルポート1に切り替えてみてください。                  |
|                               |                                              | 問題が解決しない場合は、Edwards に連絡してください。         |
| フォルト:モジュールス<br>ロット1– ソフトウェア異常 | モジュールスロット1に挿入したモジュール<br>に、ソフトウェアエラーが発生しています。 | Edwards に連絡してください。                     |
| フォルト:モジュールス<br>ロット2– ソフトウェア異常 | モジュールスロット2に挿入したモジュール<br>に、ソフトウェアエラーが発生しています。 | Edwards に連絡してください。                     |
| フォルト:ケーブル<br>ポート1– ソフトウェア異常   | ケーブルポート1に挿入したモジュールに、<br>ソフトウェアエラーが発生しています。   | Edwards に連絡してください。                     |
| フォルト:ケーブル<br>ポート 2 – ソフトウェア異常 | ケーブルポート2に挿入したモジュールに、<br>ソフトウェアエラーが発生しています。   | Edwards に連絡してください。                     |
| フォルト:モジュールス                   | モジュール1が正しく挿入されていません。                         | モジュールを再度挿入してください。                      |
| │ ロット1– 通信エラー<br>│            | スロットまたはモジュールの接続部が損傷し<br>ています。                | ピンが曲がっていたり、破損したりしていないかどうか<br>点検してください。 |
|                               |                                              | モジュールスロット2に切り替えてみてください。                |
|                               |                                              | 問題が解決しない場合は、Edwards に連絡してください。         |
| フォルト:モジュールス                   | モジュール2が正しく挿入されていません。                         | モジュールを再度挿入してください。                      |
| ロット2-通信エラー<br> <br>           | スロットまたはモジュールの接続部が損傷し<br>ています。                | ピンが曲がっていたり、破損したりしていないかどうか<br>点検してください。 |
|                               |                                              | モジュールスロット1に切り替えてみてください。                |
|                               |                                              | 問題が解決しない場合は、Edwards に連絡してください。         |
| フォルト:ケーブル                     | ケーブルが正しく挿入されていません。                           | ケーブルを再度挿入してください。                       |
| 小一ト I – 通信エフー<br> <br>        | ケーブルまたはポートの接続部が損傷<br>しています。                  | ピンが曲がっていたり、破損したりしていないかどうか<br>点検してください。 |
|                               |                                              | ケーブルポート2に切り替えてみてください。                  |
|                               |                                              | 問題が解決しない場合は、Edwards に連絡してください。         |

| メッセージ                       | 予測される原因                                   | 推奨される対処方法                                     |
|-----------------------------|-------------------------------------------|-----------------------------------------------|
| フォルト:ケーブル<br>ポート2– 通信エラー    | ケーブルが正しく挿入されていません。                        | ケーブルを再度挿入してください。                              |
|                             | ます。                                       | 点検してください。                                     |
|                             |                                           | ケーブルポート1に切り替えてみてください。                         |
|                             |                                           | 問題が解決しない場合は、Edwards に連絡してください。                |
| フォルト:モニタ – ソフト              | ソフトウェアのアップグレードに失敗し                        | Edwards に連絡してください。                            |
| ウェアバージョンが異なり<br>ます          | たか、検出されたソフトウェアのバー<br>ジョンが異なります。           |                                               |
| フォルト:モジュールス                 | ソフトウェアのアップグレードに失敗し                        | Edwards に連絡してください。                            |
| ロット1-ソフトウェアバー               | たか、検出されたソフトウェアのバー                         |                                               |
|                             |                                           |                                               |
|                             | ソフトウェアのアップグレードに失敗し<br>  たか、検出されたソフトウェアのバー | Edwards に連絡してください。                            |
| ジョンが異なります                   | 「ジョンが異なります。                               |                                               |
| フォルト・ケーブル                   | ソフトウェアのアップグレードに失敗し                        | Fdwardsに連絡してください。                             |
| ポート 1 - ソフトウェアバー            | たか、検出されたソフトウェアのバー                         |                                               |
| ジョンが異なります                   | ジョンが異なります。                                |                                               |
| フォルト:ケーブル                   | ソフトウェアのアップグレードに失敗し                        | Edwards に連絡してください。                            |
| ポート2-ソフトウェアバー               | たか、検出されたソフトウェアのバー                         |                                               |
| ンヨンか異なります                   | ションが美なります。                                |                                               |
| フォルト:2つ目の                   | 複数のスワンガンツモジュールが検出され                       | いずれか1つのスワンガンツモジュールを取り外してく                     |
| Swan-Ganz モジュー<br>ルが検出されました |                                           |                                               |
| フナルト: Swan-Ganz             | キータリング中にヘチスフィア スワンガン                      | モジュールが正しく挿入されていることを確認してくだ                     |
| モジュールが接続され                  | ツモジュールが取り外されました。                          | さい。                                           |
| ていません                       | ヘモスフィア スワンガンツモジュールが検                      | モジュールを取り外し、再度挿入してください。                        |
|                             | 出されません。                                   | モジュールのピンが曲がっていたり、破損したりしてい                     |
|                             | スロットまたはモジュールの接続部が損傷し                      | ないかどうか点検してください。                               |
|                             | ています。                                     | 別のモジュールスロットに切り替えてみてください。                      |
|                             |                                           | 問題か解決しない場合は、Edwards に連絡してください。                |
| フォルト:ケーブルポート                | モニタリング中に圧ケーブルの接続が切れ                       | 圧ケーブルが接続されていることを再確認してください。                    |
| <#>^- 圧ケーブルが接続され<br>ていません   | ました。                                      | 圧ケーブルとセンサ/トランスデューサとが確実に接続                     |
|                             | 圧ケーブルコネクターピンに曲がりや欠損が                      | ビルしいることを確認してくたとい。                             |
|                             | あり、適切に接続されていません。                          | がなく、適切に接続されていることを確認してください。                    |
|                             |                                           | 圧ケーブルを一旦取り外し、再度接続してください。                      |
|                             |                                           | 別のケーブルポートに切り替えてみてください。                        |
|                             |                                           | 問題が解決しない場合は、Edwardsに連絡してください。                 |
| フォルト:2本目のオキシメ               | 複数のオキシメトリーケーブル接続が検出さ                      | いずれか1本のオキシメトリーケーブルを取り外してく                     |
| トリーケーブルが検出され                | れました。                                     | ださい。                                          |
| ました                         |                                           |                                               |
| フォルト:オキシメトリー                | ヘモスフィア アドバンスドモニタリングブ                      | オキシメトリーケーブル/カテーテルが適切に接続され<br>  エいろことを確認してください |
| サージルが接続されていません              | ラットフォームとオキシストリークーフルの<br>  接続が検出されません。     | ていることを理応してくたらい。                               |
|                             | オキシメトリーケーブルのコネクターピンの                      | たり、外れたりしていないかどうか点検してください。                     |
|                             | 曲がりや外れがあります。                              |                                               |
| フォルト:内部システムの                | <br>内部システムの故障                             | システムの電源を入れ直してください。                            |
| 異常                          |                                           | 問題が解決しない場合は、Edwards に連絡してください。                |
| フォルト:バッテリーが消耗               | バッテリーが消耗したため、電源に接続しな                      | ヘモスフィア アドバンスドモニタリングプラットフォー                    |
| しました                        | い場合は1分以内にシステムがシャットダウ                      | ムを別の電源に接続して電源喪失を回避した上で、モニ                     |
|                             | ンします。                                     | タリングを再開してください。                                |

表 14-5 システムのフォルト/警告(続き)

| メッヤージ                          | 予測される原因                            | 推奨される対処方法                                   |
|--------------------------------|------------------------------------|---------------------------------------------|
| フォルト・システムの温度が                  | モニタの内部温度が非常に高温です。                  | モニタを熱源から遠ざけてください。                           |
| 高すぎます - 直ちにシャット<br>ダウンしてください   | モニタの換気口が塞がれています。                   | モニタの換気口が塞がれておらず、ほこりなどがないこ<br>とを確認してください。    |
|                                |                                    | 問題が解決しない場合は、Edwards に連絡してください。              |
| フォルト: 圧出カ – ハード                | 圧ケーブルが正しく接続されていません。                | 圧出カケーブルを再度挿入してください。                         |
| ウェア異常                          | ケーブルまたはポートの接続部が損傷してい<br>ます。        | ピンが曲がっていたり、破損したりしていないかどうか<br>点検してください。      |
|                                |                                    | 問題が解決しない場合は、Edwardsに連絡してください。               |
| フォルト:HISの接続性が喪                 | HL7通信に接続性の喪失が発生しました。               | イーサネット接続を確認してください。                          |
| 失しました                          | イーサネット接続に問題があります。                  | Wi-Fi接続を確認してください。                           |
|                                | Wi-Fi接続に問題があります。                   | 問題が解決しない場合は、Edwardsに連絡してください。               |
| フォルト:2番目の CO 圧力<br>センサが検出されました | CO センサと接続する複数の圧力ケーブルが<br>検出されました。  | 圧ケーブル CO センサの 1 つを取り外してください。                |
| 警告:システムの温度が高す                  | モニタの内部温度が非常な高温に達してい                | モニタを熱源から遠ざけてください。                           |
| ぎます                            | ます。<br>モニタの換気ロが塞がれています。            | モニタの換気口が塞がれておらず、ほこりなどがないこ<br>とを確認してください。    |
|                                |                                    | 問題が解決しない場合は、Edwards に連絡してください。              |
| 警告:システムの LED                   | 視覚的アラームインジケータのハードウェ                | システムの電源を入れ直してください。                          |
| インジケータが動作し<br>  ていません。         | アまたは通信にエフーか発生しています。                | 問題が解決しない場合は、Edwards に連絡してください。              |
|                                | 税見的アノームインシリータが破障してい                |                                             |
| 警告:システムのブザーが動                  | スピーカーのハードウェアまたはソフトウェ               | システムの電源を入れ直してください。                          |
| 作していません。                       | アの通信にエラーが発生しています。                  | 問題が解決しない場合は、Edwards に連絡してください。              |
|                                | メインボードのスピーカーが故障してい<br>ます。<br>      |                                             |
| 警告:バッテリー低下                     | バッテリー残量が 20% 未満となっているか、            | ヘモスフィア アドバンスドモニタリングプラットフォー                  |
|                                | 8分以内に消耗します。                        | ムを別の電源に接続して電源喪失を回避した上で、モニ<br>タリングを継続してください。 |
| 警告:バッテリーが接続され                  | 前回挿入したバッテリーが検出されません。               | バッテリーがバッテリーコンパートメントに正しく挿入                   |
|                                | バッテリーの接続に問題があります。                  | ごいていることで確認してくたさい。                           |
|                                |                                    | ヘモスフィアバッテリーパックを交換してください。                    |
|                                |                                    | 問題が解決しない場合は、Edwards に連絡してください。              |
| 警告:バッテリーの保守整備                  | 内部バッテリーに故障が発生しました。                 | システムの電源を入れ直してください。                          |
| をしてください                        | バッテリーが満充電になってもシステムを適               | 状態が解消しない場合は、バッテリーパックを交換して                   |
|                                | 切に維持できません。                         | ください。                                       |
| 警告 : ワイヤレスモジュール<br>の異常         | ワイヤレスモジュールの内部ハードウェアに<br>異常が発生しました。 | ワイヤレス接続を無効にして再度有効にしてください。                   |
| 警告:血圧送信が有効になっ                  | 新規患者モニタ血圧チャンネルの接続が検知               | ゼロ点&波形画面に移動し、患者モニタのゼロ点調整を                   |
| しいません                          | されました。                             | した後、血圧迭信ホタン(血圧波形アイコン)にタッチ<br>してください。        |
|                                |                                    | 圧出力ケーブルを取り外してください。                          |
| * 注記: <#> はポート番号です             | -<br>                              | ·                                           |

表 14-5 システムのフォルト/警告(続き)

# 14.5.2 システムの注意

# 表 14-6 ヘモスフィア アドバンスドモニタリングプラットフォームの注意

| メッセージ                    | 予測される原因                        | 推奨される対処方法                                                                                                    |
|--------------------------|--------------------------------|----------------------------------------------------------------------------------------------------|
| バッテリーのコンディショニン<br>グが必要です | ガスゲージが実際のバッテリー残量と同<br>期していません。 | <ul> <li>測定が中断されないよう、ヘモスフィアアドバンスドモニタリングプラットフォームは必ずコンセントに接続してください。</li> <li>バッテリーを調整してください(測定中でないことを確認してください):</li> <li>モニタをコンセントに接続して、バッテリーをフル充電します。</li> <li>バッテリーをフル充電したら、2時間以上その状態に置きます。</li> <li>モニタをコンセントから取り外し、引き続きバッテリー電源でシステムを稼働させます。</li> <li>バッテリーが完全に消耗すると、ヘモスフィアアドバンスドモニタリングプラットフォームは自動的に電源が切れます。</li> <li>バッテリーが完全に消耗したら、5時間以上その状態に置きます。</li> <li>モニタをコンセントに接続して、バッテリーをフル充電します。</li> <li>バッテリーが完全に消耗したら、5時間以上その状態に置きます。</li> <li>モニタをコンセントに接続して、バッテリーをフル充電します。</li> </ul> |
| バッテリーの保守整備をしてく<br>ださい。   | 内部バッテリーに故障が発生しました。             | システムの電源を入れ直してください。<br>状態が解消しない場合は、バッテリーパックを交換して<br>ください。                                                                                                    |

# 14.5.3 数値キーパッドエラー

# 表 14-7 数値キーパッドエラー

| メッセージ            | 予測される原因                                                          | 推奨される対処方法                                                        |
|------------------|------------------------------------------------------------------|------------------------------------------------------------------|
| 値が範囲外です (xx-yy)  | 入力した値は制限範囲の上限または下限を<br>超えています。                                   | ユーザーが範囲外の数値を入力すると表示されます。<br>XX や YY の代わりに、通知の一環として範囲が表示<br>されます。 |
| XX 以下の値を指定してください | 入力した数値は制限範囲内ですが、高ス<br>ケール設定などのような高値設定の上限を<br>超えています。XX は関連数値です。  | それより低い数値を入力してください。                                               |
| XX 以上の値を指定してください | 入力した数値は制限範囲内ですが、低ス<br>ケール設定などのような低値設定の下限を<br>超えています。関連数値は XX です。 | それより高い数値を入力してください。                                               |
| 誤ったパスワードが入力されました | 入力したパスワードは正しくありません。                                              | 正しいパスワードを入力してください。                                               |
| 有効な時刻を入力してください   | 入力した時刻は無効です(例:25:70)。                                            | 正しい時刻を 12 時間または 24 時間表記で入力し<br>てください。                            |
| 有効な日付を入力してください   | 入力した日付は無効です(例:33.13.009)。                                        | 正しい日付を入力してください。                                                  |

# 14.6 ヘモスフィア スワンガンツモジュールのエラーメッセージ

# 14.6.1 CO フォルト/警告

# 表 14-8 ヘモスフィア スワンガンツモジュールの CO フォルト/警告

| メッセージ                                           | 予測される原因                                                                                                    | 推奨される対処方法                                                                                                    |
|-------------------------------------------------|----------------------------------------------------------------------------------------------------|----------------------------------------------------------------------------------------------------|
| フォルト:CO – 血液温度が<br>範囲外 (31℃ 未満あるいは<br>41℃ を超過 ) | 血液温度の測定値が 31℃ 未満か<br>41℃ を超過しています。                                                                           | <ul> <li>肺動脈内のカテーテルの位置が正しいことを確認してください。</li> <li>バルーンの膨張容量が 1.25 ~ 1.50 mL であることを確認してください。</li> <li>患者の身長、体重、挿入部位に適したカテーテルの使用を確認してください。</li> <li>正しい留置を確認するために胸部 X 線の使用を検討してください。</li> <li>血液温度が範囲内になったら CO のモニタリングを再開します。</li> </ul> |
| フォルト:CO – 心拍出量が<br>1.0 L/min 未満です *             | 測定された CO が 1.0 L/min 未<br>満です。                                                                               | 病院のプロトコルに従って CO 値を上げてください。<br>CO のモニタリングを再開してください。                                                                                                    |
| フォルト : CO – カテーテルメ<br>モリ : ボーラスモードを使用し<br>てください | カテーテルのサーマルフィラメン<br>トの接続不良があります。<br>CCO ケーブルの機能異常があり<br>ます。<br>カニーテル CO エコーがちります                              | サーマルフィラメントの接続を確認してください。<br>カテーテル/ CCO ケーブルのサーマルフィラメントの接続部<br>のピンが曲がっていたり無くなっていないことを確認してくだ<br>さい。<br>CCO ケーブルテストを行ってください                                                                                                    |
|                                                 | ガリー アル CO エ リー かめりまり。<br>CCO ケーブルがケーブルテスト<br>ポートに接続されています。                                                   | CCO ケーブルを交換してください。<br>ボーラス CO モードを使用してください。<br>CO カテーテルを交換してください。                                                                                                    |
| フォルト : CO – カテーテル<br>検証 : ボーラスモードを使用し<br>てください  | CCO ケーブルの機能異常があ<br>ります。<br>カテーテル CO エラーがあります。<br>接続されているカテーテルが<br>Edwards CCO カテーテルで<br>はありません。              | CCO ケーブルテストを行ってください。<br>CCO ケーブルを交換してください。<br>ボーラス CO モードを使用してください。<br>カテーテルが Edwards CCO カテーテルであることを確認して<br>ください。                                                                                                    |
| フォルト : CO – カテーテルと<br>ケーブルの接続を確認してく<br>ださい      | カテーテルのサーマルフィラメン<br>トとサーミスタの接続が検出され<br>ません。<br>CCO ケーブルの機能異常があり<br>ます。                                        | CCO ケーブルとカテーテルの接続を確認してください。<br>サーミスタとサーマルフィラメントの接続を外し、曲がったり<br>無くなっているピンがないことを確認してください。<br>CCO ケーブルテストを行ってください。<br>CCO ケーブルを交換してください。                                                                                                |
| フォルト : CO – サーマル<br>フィラメントの接続を確認<br>してください      | カテーテルのサーマルフィラメン<br>トの接続が検出されません<br>CCO ケーブルの機能異常があり<br>ます。<br>接続されているカテーテルが<br>Edwards CCO カテーテルで<br>はありません。 | カテーテルのサーマルフィラメントが CCO ケーブルに接続さ<br>れていることを確認してください。<br>サーマルフィラメントの接続を外し、曲がったり無くなってい<br>るピンがないことを確認してください。<br>CCO ケーブルテストを行ってください。<br>CCO ケーブルを交換してください。<br>カテーテルが Edwards CCO カテーテルであることを確認して<br>ください。<br>ボーラス CO モードを使用してください。       |

| メッセージ                                               | 予測される原因                                                                                                    | 推奨される対処方法                                                                                                    |
|-----------------------------------------------------|----------------------------------------------------------------------------------------------------|----------------------------------------------------------------------------------------------------|
| フォルト : CO – サーマル<br>フィラメントの位置を確認<br>してください          | サーマルフィラメントの周囲の血<br>流量が低下している可能性があり<br>ます。<br>サーマルフィラメントが血管壁に<br>接触している可能性があります。<br>カテーテルが患者に挿入されてい<br>ません。 | <ul> <li>カテーテルルーメンをフラッシュしてください</li> <li>肺動脈内のカテーテルの位置が正しいことを確認してください。</li> <li>バルーンの膨張容量が 1.25 ~ 1.50 mL であることを確認してください。</li> <li>患者の身長、体重、挿入部位に適したカテーテルの使用を確認してください。</li> <li>正しい留置を確認するために胸部 X 線の使用を検討してください。</li> <li>CO のモニタリングを再開してください。</li> </ul>                                                                                     |
| フォルト : CO – サーミスタの<br>接続を確認してください                   | カテーテルのサーミスタの接続が<br>検出されません。<br>血液温度の測定値が 15°C 未満、<br>または 45°C を超過しています。<br>CCO ケーブルの機能異常があり<br>ます。         | カテーテルのサーミスタが CCO ケーブルに接続されているこ<br>とを確認してください。<br>血液温度が 15 ~ 45°C の範囲内にあることを確認してください。<br>サーミスタの接続を外し、曲がったり無くなっているピンがな<br>いことを確認してください。<br>CCO ケーブルテストを行ってください。<br>CCO ケーブルを交換してください。                                                                                                    |
| フォルト : CO – シグナルプロ<br>セッサー : ボーラスモードを使<br>用してください * | データ処理エラー                                                                                                   | CO のモニタリングを再開してください。<br>モニタの電源を一旦切り、再起動してシステムを復元してくだ<br>さい。<br>ボーラス CO モードを使用してください。                                                                                                    |
| フォルト : CO – サーマルシグ<br>ナルが検出されません *                  | モニタが検出している温度シグナ<br>ルが弱すぎて処理できません。<br>シーケンシャルコンプレッション<br>デバイスの干渉があります。                                      | <ul> <li>肺動脈内のカテーテルの位置が正しいことを確認してください。</li> <li>バルーンの膨張容量が 1.25 ~ 1.50 mL であることを確認してください。</li> <li>患者の身長、体重、挿入部位に適したカテーテルの使用を確認してください。</li> <li>正しい留置を確認するために胸部 X 線の使用を検討してください。</li> <li>病院のプロトコルに従ってシーケンシャルコンプレッションデバイスの電源を一時的に切ってください。</li> <li>CO のモニタリングを再開してください。</li> </ul>                                                           |
| フォルト : スワンガンツモ<br>ジュール                              | 電気メスによる干渉<br>内部システムの故障                                                                                     | 電気メスを使用する場合は CCO ケーブルを抜いてください。<br>モジュールを取り外し、再度挿入して再設定してください。<br>問題が解決しない場合は、Edwards に連絡してください。                                                                                                    |
| 警告:CO – 信号適応化 -<br>心拍出量の測定を継続中                      | 肺動脈血の大きな温度変化を検知<br>しました。<br>シーケンシャルコンプレッション<br>デバイスの干渉があります。<br>カテーテルのサーマルフィラメン<br>トが適切な位置にありません。          | <ul> <li>CO が測定され表示されるまでしばらくお待ちください。</li> <li>肺動脈内のカテーテルの位置が正しいことを確認してください。</li> <li>バルーンの膨張容量が 1.25 ~ 1.50 mL であることを確認してください。</li> <li>患者の身長、体重、挿入部位に適したカテーテルの使用を確認してください。</li> <li>正しい留置を確認するために胸部 X 線の使用を検討してください。</li> <li>患者の不快感を少なくすることで、温度変化を小さくすることができる可能性があります。</li> <li>病院のプロトコルに従ってシーケンシャルコンプレッションデバイスの電源を一時的に切ってください。</li> </ul> |
| 警告 : CO – 不安定な血液温度 -<br>心拍出量の測定を継続中                 | 肺動脈血の大きな温度変化を検知<br>しました。<br>シーケンシャルコンプレッション<br>デバイスの干渉があります。                                               | CO 測定値が更新されるのをお待ちください。<br>患者の不快感を少なくすることで、温度変化を小さくすること<br>ができる可能性があります。<br>病院のプロトコルに従ってシーケンシャルコンプレッションデ<br>バイスの電源を一時的に切ってください。                                                                                                    |
| * これらのラッチフォルト。消音:                                   | アイコンをタッチすると消音状態となり                                                                                         | 「ます。クリアするには、モニタリングを再開します。                                                                                                    |

表 14-8 ヘモスフィア スワンガンツモジュールの CO フォルト/警告(続き)

# 14.6.2 EDV および SV フォルト/警告

# 表 14-9 ヘモスフィア スワンガンツモジュールの EDV および SV フォルト/警告

| メッセージ                           | 予測される原因                                                                                                    | 推奨される対処方法                                                                                                    |
|---------------------------------|----------------------------------------------------------------------------------------------------|----------------------------------------------------------------------------------------------------|
| 警告:EDV – 心拍数信号が<br>ありません        | <ul> <li>一定時間内の平均心拍数が範囲外<br/>(HR 30bpm 未満、または 200bpm<br/>を超過)です</li> <li>心拍数が検出されません。</li> <li>ECG インターフェースケーブルの<br/>接続が検出されません。</li> </ul>       | 平均心拍数が範囲内になるのをお待ちください。<br>HR トリガーを最大にするため、適切な誘導を選択してください。<br>ヘモスフィア アドバンスドモニタリングプラットフォームとベッ<br>ドサイドモニタ間のケーブルが接続されていることを確認してく<br>ださい。<br>ECG インターフェース ケーブルを交換してください。                                                                                                    |
| 警告 : EDV – 心拍数が上限<br>を超えています    | 一定時間内の平均心拍数が範囲外<br>(HR 30bpm 未満、または 200bpm<br>を超過)です                                                                                              | 平均心拍数が範囲内になるのをお待ちください。<br>HR トリガーを最大にするため、適切な誘導を選択してください。<br>ヘモスフィア アドバンスドモニタリングプラットフォームとベッ<br>ドサイドモニタ間のケーブルが接続されていることを確認してく<br>ださい。<br>ECG インターフェース ケーブルを交換してください。                                                                                                    |
| 警告:EDV – 信号適応化 -<br>心拍出量の測定を継続中 | <ul> <li>患者の呼吸パターンが変化した可能</li> <li>性があります。</li> <li>シーケンシャルコンプレッションデバイスの干渉があります。</li> <li>カテーテルのサーマルフィラメントが適切な位置にありません。</li> </ul>                | <ul> <li>EDV が測定され、表示されるまでしばらくお待ちください。</li> <li>病院のプロトコルに従ってシーケンシャルコンプレッションデバイスの電源を一時的に切ってください。</li> <li>肺動脈内のカテーテルの位置が正しいことを確認してください。</li> <li>バルーンの膨張容量が 1.25 ~ 1.50 mL であることを確認してください。</li> <li>患者の身長、体重、挿入部位に適したカテーテルの使用を確認してください。</li> <li>正しい留置を確認するために胸部 X 線の使用を検討してください。</li> </ul> |
| 警告:SV – 心拍数信号があ<br>りません         | <ul> <li>一定時間内の平均心拍数が範囲外</li> <li>(HR 30bpm 未満、または 200bpm を超過)です</li> <li>心拍数が検出されません。</li> <li>ECG インターフェースケーブルの</li> <li>接続が検出されません。</li> </ul> | 平均心拍数が範囲内になるのをお待ちください。<br>HR トリガーを最大にするため、適切な誘導を選択してください。<br>ヘモスフィア アドバンスドモニタリングプラットフォームとベッ<br>ドサイドモニタ間のケーブルが接続されていることを確認してく<br>ださい。<br>ECG インターフェース ケーブルを交換してください。                                                                                                    |

# 14.6.3 iCO フォルト/警告

# 表 14-10 ヘモスフィア スワンガンツモジュールの iCO フォルト/警告

| メッセージ                                    | 予測される原因                                                                                       | 推奨される対処方法                                                                                                    |
|------------------------------------------|-----------------------------------------------------------------------------------------------|----------------------------------------------------------------------------------------------------|
| フォルト : iCO – 注入液プ<br>ローブの接続を確認して<br>ください | 注入液温度プローブが検出されません。<br>注入液温度プローブの機能異常があります。<br>CCO ケーブルの機能異常があります。                             | CCO ケーブルと注入液温度プローブ間の接続を確認してく<br>ださい。<br>注入液温度プローブを交換してください。<br>CCO ケーブルを交換してください。                                                                               |
| フォルト : iCO – サーミス<br>タの接続を確認してくだ<br>さい   | カテーテルのサーミスタの接続が検出され<br>ません。<br>血液温度の測定値が 15°C 未満、または<br>45°C を超過しています。<br>CCO ケーブルの機能異常があります。 | カテーテルのサーミスタが CCO ケーブルに接続されてい<br>ることを確認してください。<br>血液温度が 15 ~ 45°C の範囲内にあることを確認してくだ<br>さい。<br>サーミスタの接続を外し、曲がったり無くなっているピン<br>がないことを確認してください。<br>CCO ケーブルを交換してください。 |
| フォルト : iCO – 注入量が<br>不適切                 | インラインプローブの注入液容量は 5 mL あ<br>るいは 10 mL である必要があります。                                              | 注入液容量を 5 mL あるいは 10 mL に変更してください。<br>注入液容量が 3 mL の場合はバスプローブを使用してく<br>ださい。                                                                                       |

| メッセージ                                            | 予測される原因                                                                                                    | 推奨される対処方法                                                                                                    |
|--------------------------------------------------|----------------------------------------------------------------------------------------------------|----------------------------------------------------------------------------------------------------|
| フォルト : iCO – 注入液温<br>度が範囲外です – プロー<br>ブを確認してください | 注入液の温度が 0°C 未満もしくは 30°C を<br>超過しているか、あるいは血液温度より高<br>くなっています。<br>注入液温度プローブの機能異常があります。<br>CCO ケーブルの機能異常があります。 | 注入液の温度を確認してください<br>注入液温度プローブ接続部のピンが曲がっていたり無く<br>なったりしていないことを確認してください。<br>注入液温度プローブを交換してください。                                                                                                    |
| フォルト : iCO – 血液温度<br>が範囲外です                      | 血液温度の測定値が 31℃ 未満、または<br>41℃ を超過しています。                                                                       | <ul> <li>         ・ バルーンの膨張容量が 1.25 ~ 1.50 mL であることを<br/>確認してください。         ・ ボルーンの膨張容量が 1.25 ~ 1.50 mL であることを<br/>確認してください。         ・ 患者の身長、体重、挿入部位に適したカテーテルの<br/>使用を確認してください。         ・ 正しい留置を確認するために胸部 X 線の使用を検討<br/>してください。         血液温度が範囲内になったらボーラス注入を再開します。         </li> </ul>                                  |
| 警告 : iCO – ベースライン<br>が不安定です                      | 肺動脈血の大きな温度変化を検知しました。                                                                                        | 血液温度のベースラインが安定するまでしばらくお待ちく<br>ださい。<br>手動モードを使用してください。                                                                                                    |
| 警告:iCO – 熱希釈曲線が<br>検出されません                       | 4 分を超えて (自動モード)、または 30 秒<br>間にボーラス注入が検知されませんでした<br>(手動モード)。                                                 | ボーラス CO モニタリングを再開し、注入を開始して<br>ください。                                                                                                    |
| 警告 : iCO – 熱希釈曲線が<br>延長されています                    | 熱希釈曲線のベースラインへの復帰が遅い。<br>注入液ポートがイントロデューサーシース<br>内にある可能性があります。<br>心内シャントが存在する可能性があります。                        | <ul> <li>注入手技が正しいことを確認してください。</li> <li>肺動脈内のカテーテルの位置が正しいことを確認してください。</li> <li>バルーンの膨張容量が 1.25 ~ 1.50 mL であることを確認してください。</li> <li>患者の身長、体重、挿入部位に適したカテーテルの使用を確認してください。</li> <li>正しい留置を確認するために胸部 X 線の使用を検討してください。</li> <li>注入ポートがイントロデューサーシースの外に出ていることを確認してください</li> <li>注入液として 10mL の冷水を使用し、温度シグナルを大きくしてください。</li> </ul> |
| 警告 : iCO – 熱希釈曲線が<br>不規則になっています                  | 熱希釈曲線に複数のピークがあります。                                                                                          | <ul> <li>注入手技が正しいことを確認してください。</li> <li>肺動脈内のカテーテルの位置が正しいことを確認してください。</li> <li>バルーンの膨張容量が 1.25 ~ 1.50 mL であることを確認してください。</li> <li>患者の身長、体重、挿入部位に適したカテーテルの使用を確認してください。</li> <li>正しい留置を確認するために胸部 X 線の使用を検討してください。</li> <li>注入液として 10mL の冷水を使用し、温度シグナルを大きくしてください。</li> </ul>                                               |
| 警告 : iCO – 注入液の温度<br>が高すぎます                      | 注入液の温度と血液温度の差が 8°C 以<br>内です。<br>注入液温度プローブの機能異常があります。<br>CCO ケーブルの機能異常があります。                                 | 低温の注入液を使用してください。<br>注入液温度プローブを交換してください。<br>CCO ケーブルを交換してください。                                                                                                    |

| 表 14-10 ヘモスフィア スワンガンツモジュールの iC | Ю フォルト/ | /警告 | (続き) |
|--------------------------------|---------|-----|------|
|--------------------------------|---------|-----|------|

# 14.6.4 SVR フォルト/警告

### 表 14-11 ヘモスフィア スワンガンツモジュールの SVR フォルト/警告

| メッセージ                                        | 予測される原因                                                                                                    | 推奨される対処方法                                                                                                    |
|----------------------------------------------|----------------------------------------------------------------------------------------------------|----------------------------------------------------------------------------------------------------|
| 警告 : SVR – 血圧の信号が検出<br>されません                 | <ul> <li>ヘモスフィア アドバンスドモニタリング<br/>プラットフォームのアナログ入力ポート<br/>が MAP および CVP 入力用に設定されて<br/>いません。</li> <li>アナログ入力インターフェースケーブル<br/>接続が検出されません。</li> <li>入力信号が正しくありません。</li> <li>外部モニタの故障があります。</li> </ul> | 外部モニタの正しい出力電圧の範囲とヘモスフィア アド<br>バンスドモニタリングプラットフォームの電圧の高 / 低<br>を確認してください。<br>モニタリングプラットフォームとベッドサイドモニタ間<br>のケーブルが接続されていることを確認してください。<br>BSA 計算のための身長と体重の入力値および単位が正し<br>いことを確認してください。<br>外部モニタのアナログ出力信号を点検してください。<br>外部デバイスモジュールが使用されている場合は交換し<br>てください。 |
| 警告:SVR – SVR モニタリン<br>グ用のアナログ入力を設定して<br>ください | ヘモスフィア アドバンスドモニタリング<br>プラットフォームのアナログ入カポート<br>が MAP および CVP 信号入力用に設定さ<br>れていません。                                                                                                    | アナログ入力設定画面で、アナログ入力ポート 1 および<br>2 を、外部モニタ MAP および CVP 信号出力用に設定し<br>てください。                                                                                                    |

# 14.6.5 一般的なトラブルシューティング

# 表 14-12 ヘモスフィア スワンガンツモジュールの 一般的なトラブルシューティング

| メッセージ                                                  | 予測される原因                                                                                                    | 推奨される対処方法                                                                                                    |
|--------------------------------------------------------|----------------------------------------------------------------------------------------------------|----------------------------------------------------------------------------------------------------|
| CO モニタリング用の<br>HemoSphere Swan-Ganz<br>モジュールを接続してください。 | ヘモスフィア スワンガンツモジュールへ<br>の接続が検出されませんでした。                                                                                      | ヘモスフィア スワンガンツをモニタのスロット1または<br>スロット2に挿入してください。<br>モジュールを取り外し、再度挿入してください。                                                                                                    |
| CO モニタリング用の CCO<br>ケーブルを接続してください。                      | ヘモスフィア スワンガンツモジュールと<br>CCO ケーブルの間の接続が検出されませ<br>んでした。                                                                        | <ul> <li>CCO ケーブルと挿入されたヘモスフィア スワンガンツ</li> <li>モジュールとの間の接続を確認してください。</li> <li>CCO ケーブルを取り外し、曲がったり無くなっているピンがないことを確認してください。</li> <li>CCO ケーブルを交換してください。</li> </ul>                                       |
| CO モニタリング用のサーミス<br>タを接続してください。                         | CCO ケーブルとカテーテルのサーミスタ<br>の間の接続が検出されませんでした。<br>CCO ケーブルの機能異常があります。                                                            | カテーテルのサーミスタが CCO ケーブルに接続されて<br>いることを確認してください。<br>サーミスタの接続を外し、曲がったり無くなっているピ<br>ンがないことを確認してください。<br>CCO ケーブルテストを行ってください。<br>CCO ケーブルを交換してください。                                                          |
| CO モニタリング用のサーマ<br>ルフィラメントを接続してく<br>ださい。                | CCO ケーブルとカテーテルのサーマル<br>フィラメントの間の接続が検出されませ<br>んでした。<br>CCO ケーブルの機能異常があります。<br>接続されているカテーテルが<br>Edwards CCO カテーテルで<br>はありません。 | カテーテルのサーマルフィラメントが CCO ケーブルに<br>接続されていることを確認してください。<br>サーマルフィラメントの接続を外し、曲がったり無く<br>なっているピンがないことを確認してください。<br>CCO ケーブルテストを行ってください。<br>CCO ケーブルを交換してください。<br>カテーテルが Edwards CCO カテーテルであることを確<br>認してください。 |
| iCO モニタリング用の注入液プ<br>ローブを接続してください。                      | CCO ケーブルと注入液温度プローブの間<br>の接続が検出されませんでした。<br>注入液温度プローブの機能異常があ<br>ります。<br>CCO ケーブルの機能異常があります。                                  | CCO ケーブルと注入液温度プローブ間の接続を確認<br>してください。<br>注入液温度プローブを交換してください。<br>CCO ケーブルを交換してください。                                                                                                    |

| メッセージ                                                               | 予測される原因                                                                                                    | 推奨される対処方法                                                                                                    |
|---------------------------------------------------------------------|----------------------------------------------------------------------------------------------------|----------------------------------------------------------------------------------------------------|
| SVR モニタリング用のアナロ<br>グ入力を接続してください。                                    | アナログ入力インターフェースケーブル<br>接続が検出されません。                                                                                 | モニタリングプラットフォームとベッドサイドモニ<br>タ間のケーブルが接続されていることを確認して<br>ください。                                                                                        |
|                                                                     |                                                                                                    | 外部モニタのアナログ出力信号を点検してください。                                                                                                    |
| SVR モニタリング用のアナロ<br>グ入力を設定してください。                                    | ヘモスフィア アドバンスドモニタリング<br>プラットフォームのアナログ入力ポート<br>が MAP および CVP 信号入力用に設定さ<br>れていません。                                   | アナログ入力設定画面で、アナログ入力ポート1および<br>2を、外部モニタ MAP および CVP 信号出力用に設定し<br>てください。                                                                             |
| EDV または SV モニタリング<br>用の ECG 入力を接続してく<br>ださい。                        | ECG インターフェースケーブルの接続が<br>検出されません。                                                                                  | ヘモスフィア アドバンスドモニタリングプラットフォー<br>ムとベッドサイドモニタ間のケーブルが接続されている<br>ことを確認してください。<br>ECG インターフェース ケーブルを交換してください。                                            |
| CI が CO より高くなって<br>います                                              | 患者の BSA が正しくありません。<br>BSA が 1 未満です。                                                                               | 測定単位と患者の身長・体重の値を確認してください。                                                                                                    |
| CO 値と iCO 値に差があり<br>ます                                              | ボーラス情報の設定が正しくありません。<br>サーミスタまたは注入液温度プローブの<br>不良があります。<br>不安定なベースラインがボーラス CO の<br>測定値に影響しています。                     | カテーテルのサイズと注入量にあったコンピューテー<br>ション定数が設定されていることを確認してください。<br>注入液として 10mL の冷水を使用し、温度シグナルを大<br>きくしてください。<br>注入手技が正しいことを確認してください。<br>注入液温度プローブを交換してください。 |
| SVR の値が SVRI より高くなっ<br>ています                                         | 患者の BSA が正しくありません。<br>BSA が 1 未満です。                                                                               | 測定単位と患者の身長・体重の値を確認してください。                                                                                                    |
| ヘモスフィア アドバンスドモ<br>ニタリングプラットフォームの<br>平均心拍数と外部モニタの心拍<br>数に差があります。     | 外部モニタが ECG シグナル用に正しく設<br>定されていません。<br>外部モニタの故障                                                                    | CCOの測定を中止し、ヘモスフィア アドバンスドモニ<br>タリングプラットフォームと外部モニタの心拍数が同じ<br>であることを確認してください。                                                                        |
|                                                                     | ECG インターフェース ケーフルの<br>機能異常<br>患者の心拍数の上昇<br>ヘモスフィア アドバンスドモニタリング<br>プラットフォームが心拍数データから平<br>均心拍数を算出するには3分程度かかり<br>ます。 | ため適切な誘導を選択してください。<br>外部モニタからの出力信号を確認してください。<br>患者の心拍数が安定するまで待機してください。<br>ECG インターフェース ケーブルを交換してください。                                              |
| ヘモスフィア アドバンスドモ<br>ニタリングプラットフォームの<br>MAP と CVP が、外部モニター<br>の値と差があります | ヘモスフィア アドバンスドモニタリング<br>プラットフォームの設定が正しくありま<br>せん。<br>入力信号が正しくありません。<br>外部モニターの故障                                   | 外部モニタの正しい出力電圧の範囲とモニタリングプ<br>ラットフォームの電圧の高 / 低を確認してください。<br>アナログ入カポートの電圧の測定単位 (mmHg または<br>kPa) が正しいことを確認してください。<br>BSA 計算のための身長と体重の入力値および単位が正し     |
|                                                                     |                                                                                                    | いことを確認してください。<br>外部モニタのアナログ出力信号を点検してください。<br>マナログユナケーゴッチカキャーマイジナン                                                                                 |
|                                                                     |                                                                                                    | アナログ人力ケーフルを交換してください。                                                                                                    |

# 表 14-12 ヘモスフィア スワンガンツモジュールの 一般的なトラブルシューティング(続き)

# 14.7 圧ケーブルのエラーメッセージ

# 14.7.1 一般的な圧ケーブルのフォルト/警告

# 表 14-13 ヘモスフィア圧ケーブルの一般的なフォルト/警告

| メッセージ                           | 予測される原因                           | 推奨される対処方法                                                                                |
|---------------------------------|-----------------------------------|------------------------------------------------------------------------------------------|
| フォルト:ケーブルポート                    | 内部システムの故障                         | 圧ケーブルを一旦取り外し、再度接続してください。                                                                 |
| <#>* – 圧ケーブル                    |                                   | ケーブルを熱源や絶縁面から離して再配置してください。                                                               |
|                                 |                                   | ケーブル本体の温度が上がったら、温度が下がるまで使<br>用しないでください。                                                  |
|                                 |                                   | プラットフォームを復元するには、モニタの電源を一旦<br>切って再起動してください。                                               |
|                                 |                                   | 問題が解決しない場合は、Edwardsに連絡してください。                                                            |
| フォルト:ケーブルポート<br><#>* – 圧センサ     | ケーブルまたはセンサの故障<br>センサが破損しているか不良です。 | センサを取り外し、接点をチェックして曲がりや欠損が<br>ないことを確認してください。                                              |
|                                 |                                   | 圧センサを交換してください。                                                                           |
|                                 |                                   | 圧ケーブルを交換してください。                                                                          |
|                                 |                                   | 問題が解決しない場合は、Edwardsに連絡してください。                                                            |
| フォルト:ケーブルポート                    | モニタリング中に圧センサの接続が切れ                | カテーテルの接続を確認してください。                                                                       |
| <#>* – 圧センサが接続されてい<br>  ません     | ました。<br>ケーブルの接続が検出されません。          | 圧ケーブルと圧センサを確認し、コネクタピンをチェッ<br>クして欠損していないことを確認してください。                                      |
|                                 | Edwards圧ケーブルまたは圧センサ               | Edwards圧ケーブルを交換してください。                                                                   |
|                                 | の故障                               | Edwards COセンサ/圧センサを交換してください。                                                             |
|                                 | 内部システムの故障                         | 問題が解決しない場合は、Edwardsに連絡してください。                                                            |
| フォルト:ケーブルポート<br><#>* – 圧センサが不適合 | Edwards製以外のセンサが検出さ<br>れました。       | Edwards圧センサが使用されていることを確認してくだ<br>さい。                                                      |
| です                              | ケーブルまたはセンサの故障                     | センサを取り外し、接点をチェックして曲がりや欠損が                                                                |
|                                 | 内部システムの故障                         | ないことを確認してください。                                                                           |
|                                 |                                   | 圧センサを父授してくたさい。                                                                           |
|                                 |                                   | 圧ケーブルを交換してくたさい。<br>問題が認識したい提合は、Edwordoに連絡してください                                          |
|                                 |                                   |                                                                                          |
|                                 | ている正確に測定するには動脈の圧波形が<br>不十分です。     | Edwards連続しロジステムを思名側から加圧ハックまで<br>確認してください。                                                |
|                                 | 圧モニタリングラインに問題があります。               | 動脈波形をチェックして、重度の低血圧または高血圧、                                                                |
|                                 | 収縮期血圧が高すぎる、または拡張期血<br>  圧が低すぎます。  | さい。                                                                                      |
|                                 | 輸液ラインがフラッシュされています。                | 動脈カテーテルのねじれや血栓の付着がないことを確認<br>してください。                                                     |
|                                 |                                   | すべての動脈圧ラインが開存し、活栓が正しく接続され<br>ていることを確認してください。                                             |
|                                 |                                   | Edwards COセンサが患者の中腋窩と第四肋間の交点と一<br>致していることを確認してください。                                      |
|                                 |                                   | トランスデューサを「ゼロ点調整」して圧ケーブルの接<br>続を再確認するには、ヘモスフィア アドバンスドモニタ<br>リングプラットフォームに接続されたEdwardsCOセンサ |
|                                 |                                   | を「ゼロ点調整」してください。                                                                          |
|                                 |                                   | 加圧バックが加圧され、フラッシュ溶液バッグに¼以上<br>溶液が入っていることを確認してください。                                        |
|                                 |                                   | Edwards連続CO測定システムの周波数特性を確認するた<br>めに、スクエア・ウェーブテストを行ってください。                                |
|                                 |                                   | 圧ケーブルを一旦取り外し、再度接続してください。                                                                 |

| メッセージ                                             | 予測される原因                                        | 推奨される対処方法                                                                            |
|---------------------------------------------------|------------------------------------------------|--------------------------------------------------------------------------------------|
| 警告:ケーブルポート<#>*- 圧<br>ケーブルの「ゼロ点調整」ボタ<br>ンを放してください。 | 圧ケーブルの「ゼロ点調整」ボタンが10<br>秒以上押されています。<br>圧ケーブルの故障 | 圧ケーブルの「ゼロ点調整」ボタンを放してください。<br>ボタンをチェックして適切に解除されていることを確認<br>してください。<br>圧ケーブルを交換してください。 |
|                                                   |                                                |                                                                                      |

表 14-13 ヘモスフィア圧ケーブルの一般的なフォルト/警告(続き)

\*注記 : <#> はポート番号です : 1または2。

# 14.7.2 CO フォルト/警告

| メッセージ                      | 予測される原因                                                                                                    | 推奨される対処方法                                                                                                    |
|----------------------------|----------------------------------------------------------------------------------------------------|----------------------------------------------------------------------------------------------------|
| フォルト:CO-動脈圧波形を確<br>認してください | COを正確に測定するには動脈の圧波形が<br>不十分です。<br>長時間にわたり圧波形が不十分です。<br>圧モニタリングラインに問題があります。<br>収縮期血圧が高すぎる、または拡張期血<br>圧が低すぎます。            | Edwards連続COシステムを患者側から加圧バックまで確認してください。<br>動脈波形をチェックして、重度の低血圧または高血圧、<br>モーションアーチファクトがないことを確認してくだ<br>さい。<br>動脈カテーテルのねじれや血栓の付着がないことを確認してください。<br>すべての動脈圧ラインが開存し、活栓が正しく接続されていることを確認してください。<br>Edwards COセンサが患者の中腋窩と第四肋間の交点と<br>一致していることを確認してください。<br>トランスデューサを「ゼロ点調整」して圧ケーブルの接続を再確認するには、ヘモスフィアアドバンスドモニタリングプラットフォームに接続されたEdwards COセンサ<br>を「ゼロ点調整」してください。<br>加圧バックが加圧され、フラッシュ溶液バッグに1/4以<br>上溶液が入っていることを確認してください。<br>Edwards連続CO測定システムの周波数特性を確認するために、スクエア・ウェーブテストを行ってください。                                                                                                    |
| フォルト:CO-動脈圧波形に問<br>題があります  | Edwards圧ケーブルまたは圧センサ<br>の故障<br>内部システムの故障<br>患者の脈圧が低下しています。<br>圧モニタリングラインに問題があります。<br>COセンサが患者の中腋窩と第四肋間の交<br>点と一致していません。 | <ul> <li>Bone、ハノエアノンエンバスドを行うてくたさい。</li> <li>Edwards COシステムを患者側から加圧バックまで確認してください。</li> <li>動脈波形をチェックして、重度の低血圧または高血圧、</li> <li>モーションアーチファクトがないことを確認してください。</li> <li>動脈カテーテルのねじれや血栓の付着がないことを確認してください。</li> <li>すべての動脈圧ラインが開存し、活栓が正しく接続されていることを確認してください。</li> <li>ビイの動脈圧ラインが開存し、活栓が正しく接続されていることを確認してください。</li> <li>Edwards COセンサが患者の中腋窩と第四肋間の交点と一致していることを確認してください。</li> <li>トランスデューサを「ゼロ点調整」して圧ケーブルの接続されたEdwards COセンサ</li> <li>ケーゼロ点調整」してください。</li> <li>加圧バックが加圧され、フラッシュ溶液バッグに1/4以上溶液が入っていることを確認してください。</li> <li>Edwards COシステムの周波数特性を確認するために、スクエア・ウェーブテストを行ってください。</li> <li>Edwards Eケーブルとセンサを確認し、コネクタピンをチェックして欠損していないことを確認してください。</li> <li>Edwards COセンサを交換してください。</li> <li>Edwards COセンサを交換してください。</li> <li>Edwards COセンサを交換してください。</li> <li>Edwards COセンサを交換してください。</li> </ul> |

# 表 14-14 ヘモスフィア圧ケーブルの CO フォルト/警告

| メッセージ                    | 予測される原因                                                                                      | 推奨される対処方法                                                                                                    |
|--------------------------|----------------------------------------------------------------------------------------------|----------------------------------------------------------------------------------------------------|
| フォルト: CO – 動脈圧未接続        | 動脈圧が低く、非拍動です。<br>動脈圧未接続<br>ケーブルの接続が検出されません。<br>Edwards圧ケーブルまたはCOセンサの                         | 動脈カテーテルの接続を確認してください。<br>Edwards圧ケーブルとCOセンサを確認し、コネクタピ<br>ンをチェックして欠損していないことを確認してくだ<br>さい。                                                                                                    |
|                          | 故障<br>内部システムの故障                                                                              | Edwards圧ケーフルを交換してください。<br>Edwards COセンサを交換してください。<br>問題が解決しない場合は、Edwardsに連絡してください。                                                                                                    |
| 警告:CO-動脈圧信号が不安定<br>です    | COを正確に測定するには動脈の圧波形が<br>不十分です。<br>動脈圧モニタリングラインに問題があり<br>ます。<br>収縮期血圧が高すぎる、または拡張期血<br>圧が低すぎます。 | Edwards連続COシステムを患者側から加圧バックまで確<br>認してください。<br>動脈波形をチェックして、重度の低血圧または高血圧、<br>モーションアーチファクトがないことを確認してくだ<br>さい。<br>動脈カテーテルのねじれや血栓の付着がないことを確認<br>してください。<br>すべての動脈圧ラインが開存し、活栓が正しく接続され<br>ていることを確認してください。<br>Edwards COセンサが患者の中腋窩と第四肋間の交点と<br>一致していることを確認してください。<br>トランスデューサを「ゼロ点調整」して圧ケーブルの接<br>続を再確認するには、ヘモスフィアアドバンスドモニタ<br>リングプラットフォームに接続されたEdwards COセンサ<br>を「ゼロ点調整」してください。<br>加圧バックが加圧され、フラッシュ溶液バッグに1/4以<br>上溶液が入っていることを確認してください。<br>Edwards連続COシステムの周波数特性を確認するために、<br>スクエア・ウェーブテストを行ってください。 |
| 警告 : CO – 脈圧が低下してい<br>ます | 圧モニタリングラインに問題があります。<br>患者の脈圧が低下しています。                                                        | Edwards COシステムを患者側から加圧バックまで確認し<br>てください。<br>動脈波形をチェックして、重度の低血圧または高血圧、<br>モーションアーチファクトがないことを確認してくだ<br>さい。<br>動脈カテーテルのねじれや血栓の付着がないことを確認<br>してください。<br>すべての動脈圧ラインが開存し、活栓が正しく接続され<br>ていることを確認してください。<br>Edwards COセンサが患者の中腋窩と第四肋間の交点と<br>一致していることを確認してください。<br>トランスデューサを「ゼロ点調整」して圧ケーブルの接<br>続を再確認するには、ヘモスフィアアドバンスドモニタ<br>リングプラットフォームに接続されたEdwards COセンサ<br>を「ゼロ点調整」してください。<br>加圧バックが加圧され、フラッシュ溶液バッグに1/4以<br>上溶液が入っていることを確認してください。<br>Edwards COシステムの周波数特性を確認するために、<br>スクエア・ウェーブテストを行ってください。   |

表 14-14 ヘモスフィア圧ケーブルの CO フォルト/警告(続き)

| メッセージ           | 予測される原因                        | 推奨される対処方法                                                                                                    |
|-----------------|--------------------------------|----------------------------------------------------------------------------------------------------|
| 警告:CO–圧波形が不安定です | COを正確に測定するには動脈の圧波形が<br>不十分です。  | Edwards連続COシステムを患者側から加圧バックまで確<br>認してください。                                                                     |
|                 | 圧モニタリングに問題があります。               | 動脈波形をチェックして、重度の低血圧または高血圧、                                                                                     |
|                 | 収縮期血圧が高すぎる、または拡張期血<br>圧が低すぎます。 | <ul> <li>モーションアーチファクトがないことを確認してくだ</li> <li>さい。</li> </ul>                                                     |
|                 | 輸液ラインがフラッシュされています。             | 動脈カテーテルのねじれや血栓の付着がないことを確認<br>してください。                                                                          |
|                 |                                | すべての動脈圧ラインが開存し、活栓が正しく接続され<br>ていることを確認してください。                                                                  |
|                 |                                | Edwards COセンサが患者の中腋窩と第四肋間の交点と<br>一致していることを確認してください。                                                           |
|                 |                                | トランスデューサーを「ゼロ点調整」して圧ケーブルの<br>接続を再確認するには、ヘモスフィア アドバンスドモニ<br>タリングプラットフォームに接続されたEdwards COセン<br>サを「ゼロ点調整」してください。 |
|                 |                                | 加圧バックが加圧され、フラッシュ溶液バッグに1/4以<br>上溶液が入っていることを確認してください。                                                           |
|                 |                                | Edwards連続CO測定システムの周波数特性を確認するた<br>めに、スクエア・ウェーブテストを行ってください。                                                     |

表 14-14 ヘモスフィア圧ケーブルの CO フォルト/警告(続き)

# 14.7.3 SVR フォルト/警告

| 表 14-15 ヘモスフィ | ア圧ケーブルの SVR フ: | オルト/警告 |
|---------------|----------------|--------|
|---------------|----------------|--------|

| メッセージ                                | 予測される原因                                                         | 推奨される対処方法                                                                   |
|--------------------------------------|-----------------------------------------------------------------|-----------------------------------------------------------------------------|
| 警告: SVR-CVPの圧信号が検<br>出されません          | ヘモスフィア アドバンスドモニタリング<br>プラットフォームのアナログ入力ポート<br>がCVP入力用に設定されていません。 | ヘモスフィア アドバンスドモニタリングプラットフォー<br>ムの電圧範囲と高/低電圧値が外部モニターの電圧と同<br>じであることを確認してください。 |
|                                      | アナログ入力インターフェースケーブル<br>接続が検出されません。<br>入力信号が不正確です。                | ヘモスフィア アドバンスドモニタリングプラットフォー<br>ムとベッドサイドモニタ間のケーブルが確実に接続され<br>ていることを確認してください。  |
|                                      | 外部モニターの故障                                                       | 身長と体重の入力値および BSA 計算値の単位が正しいこ<br>とを確認してください。                                 |
|                                      |                                                                 | 外部モニタのアナログ出力信号を点検してください。                                                    |
|                                      |                                                                 | 外部デバイスモジュールが使用されている場合は交換し<br>てください。                                         |
| 警告: SVR-SVRモニタリング<br>用にアナログ入力を設定するか、 | ヘモスフィア アドバンスドモニタリング<br>プラットフォームのアナログ入力ポート                       | アナログ入力設定画面で、アナログ入力ポート1または<br>2を、外部モニタCVP信号出力用に設定してください。                     |
| CVPを人力してください                         | がCVP信号人力用に設定されていません。<br>CVP値が入力されていません。                         | CVP値を入力してください。                                                              |

# 14.7.4 MAP フォルト/警告

| 表 14-16 ヘモス | フィア圧ケ・ | ーブルの MAP | フォ | ルトノ | /警告 |
|-------------|--------|----------|----|-----|-----|
|-------------|--------|----------|----|-----|-----|

| メッセージ            | 予測される原因                                                                                      | 推奨される対処方法                                                                                                    |
|------------------|----------------------------------------------------------------------------------------------|----------------------------------------------------------------------------------------------------|
| フォルト: MAP-動脈圧未接続 | 動脈圧が低く、非拍動です。<br>動脈圧未接続<br>ケーブルの接続が検出されません。<br>Edwards圧ケーブルまたはTruWaveセン<br>サの故障<br>内部システムの故障 | 動脈カテーテルの接続を確認してください。<br>圧ケーブルと圧センサ間の接続を確認し、コネクタピン<br>をチェックして欠損していないことを確認してくださ<br>い。<br>圧ケーブルを交換してください。<br>圧センサを交換してください。<br>問題が解決しない場合は、Edwardsに連絡してください。 |

| メッセージ                     | 予測される原因                                                                                                    | 推奨される対処方法                                                                                                    |
|---------------------------|----------------------------------------------------------------------------------------------------|----------------------------------------------------------------------------------------------------|
| フォルト:MAP – 波形に問題が<br>あります | Edwards圧ケーブルまたはセンサの故障<br>内部システムの故障<br>患者の脈圧が低下しています<br>圧モニタリングラインに問題があります<br>COセンサが患者の中腋窩線と第四肋間の<br>交点と一致していません | <ul> <li>EdwardsCOシステムを患者側から加圧バッグまで確認してください。</li> <li>動脈波形をチェックして、重度の低血圧または高血圧、</li> <li>モーションアーチファクトがないことを確認してください。</li> <li>動脈カテーテルのねじれや血栓の付着がないことを確認してください。</li> <li>すべての動脈圧ラインが開存し、活栓が正しく接続されていることを確認してください。</li> <li>EdwardsCOセンサが患者の中腋窩線と第四肋間の交点と一致していることを確認してください。</li> <li>トランスデューサを「ゼロ点調整」して圧ケーブルの接続を再確認するには、ヘモスフィアアドバンスドモニタリングプラットフォームに接続されたEdwardsCOセンサを「ゼロ点調整」してください。加圧パッグが加圧され、フラッシュ溶液パッグに1/4 以上溶液が入っていることを確認してください。</li> <li>EdwardsCOシステムの周波数特性を確認するために、スクエア・ウェーブテストを行ってください。</li> <li>EdwardsCOシステムの周波数特性を確認するために、スクエア・ウェーブテストを行ってください。</li> <li>EdwardsEケーブルを交換します</li> <li>EdwardsCOセンサを交換します</li> <li>問題が解決しない場合は</li> </ul> |
| 警告: MAP – 圧波形が不<br>安定です   | COを正確に測定するには動脈の圧波形が<br>不十分です。<br>圧モニタリングラインに問題があります。<br>収縮期血圧が高すぎる、または拡張期血<br>圧が低すぎます。<br>輸液ラインがフラッシュされています。    | さい。<br>Edwards圧モニタリングシステムを患者側から加圧バッ<br>クまで確認してください。<br>動脈波形をチェックして、重度の低血圧または高血圧、<br>モーションアーチファクトがないことを確認してください。<br>動脈カテーテルのねじれや血栓の付着がないことを確認<br>してください。<br>すべての動脈圧ラインが開存し、活栓が正しく接続され<br>ていることを確認してください。<br>Edwards圧センサ/トランスデューサが患者の中腋窩と<br>第四肋間の交点と一致していることを確認してくださ<br>い。<br>ヘモスフィアアドバンスドモニタリングプラットフォー<br>ムに接続されたEdwards圧センサ/トランスデューサを<br>ゼロ点調整して、圧ケーブルの接続を確認してください。<br>加圧バックが加圧され、フラッシュ溶液バッグに1/4以<br>上溶液が入っていることを確認してください。<br>Edwards圧モニタリングシステムの周波数特性を確認する<br>ために、スクエア・ウェーブテストを行ってください。                                                                                                    |

# 表 14-16 ヘモスフィア圧ケーブルの MAP フォルト/警告(続き)

# 14.7.5 一般的なトラブルシューティング

# 表 14-17 ヘモスフィア圧ケーブルの一般的なトラブルシューティング

| メッセージ                                  | 予測される原因                                      | 推奨される対処方法                                                           |
|----------------------------------------|----------------------------------------------|---------------------------------------------------------------------|
| COまたは圧モニタリング用の圧                        | ヘモスフィアアドバンスドモニタリングプ                          | 圧ケーブルとモニタ間の接続を確認してください。                                             |
| ケーフルを接続してください。<br>                     | フットフォームと圧ゲーブル面の接続が検<br>出されませんでした。            | 圧ケーブルを取り外し、曲がったり欠損しているピンが<br>ないことを確認してください。                         |
|                                        |                                              | 圧ケーブルを交換してください。                                                     |
| COモニタリング用のCO圧セン                        | COに依存したキーパラメータが設定され                          | 圧ケーブルとカテーテル間の接続を確認してください。                                           |
| サを接続してくたさい。                            | ています。<br>圧ケーブルとCO圧センサの間の接続が検                 | COモニタリング用の圧センサが接続されていることを確認してください。                                  |
|                                        | 出されませんでした。<br>不適切なタイプの圧センサが接続されて             | 圧ケーブルを取り外し、コネクタピンをチェックして欠<br>損していないことを確認してください。                     |
|                                        | います。                                         | Edwards COセンサを交換してください。                                             |
|                                        |                                              | 圧ケーブルを交換してください。                                                     |
| 動脈圧モニタリング用の圧セン                         | 動脈圧に依存したキーパラメータが設定                           | 圧ケーブルとカテーテル間の接続を確認してください。                                           |
| サを接続してください。                            | されています。<br>圧ケーブルと動脈圧センサの間の接続が                | 圧ケーブルを取り外し、コネクタピンをチェックして欠<br>損していないことを確認してください。                     |
|                                        | 検出されませんでした。                                  | Edwards圧センサを交換してください。                                               |
|                                        |                                              | 圧ケーブルを交換してください。                                                     |
| 肺動脈圧モニタリング用の圧セ                         | キーパラメータとしてMPAPが設定されて                         | 圧ケーブルとカテーテル間の接続を確認してください。                                           |
| ンサを接続してくたさい。                           | います。<br>圧ケーブルと肺動脈圧センサ間の接続が                   | 圧ケーブルを取り外し、コネクタピンをチェックして欠<br>損していないことを確認してください。                     |
|                                        | 検出されませんでした。                                  | Edwards圧センサを交換してください。                                               |
|                                        |                                              | 圧ケーブルを交換してください。                                                     |
| CVPモニタリング用の圧センサ                        | キーパラメータとしてCVPが設定されて                          | 圧ケーブルとカテーテル間の接続を確認してください。                                           |
| を接続してください。                             | います。<br>  圧ケーブルと中心静脈圧センサ間の接続                 | 圧ケーブルを取り外し、コネクタピンをチェックして欠<br>損していないことを確認してください。                     |
|                                        | が検出されませんでした。                                 | Edwards圧センサを交換してください。                                               |
|                                        |                                              | 圧ケーブルを交換してください。                                                     |
| COモニタリングのために<br>動脈圧を「ゼロ点調整」<br>してください。 | COモニタリングの前に動脈圧が「ゼロ点<br>調整」されていませんでした。        | ナビゲーションバー上またはアクションメニューから<br>「ゼロ点&波形」アイコンをタッチして、圧を「ゼロ点<br>調整」してください。 |
| 動脈圧モニタリングのために圧<br>を「ゼロ点調整」してください。      | モニタリングの前に動脈圧が「ゼロ点調<br>整」されていませんでした。          | ナビゲーションバー上またはアクションメニューから<br>「ゼロ点&波形」アイコンをタッチして、圧を「ゼロ点<br>調整」してください。 |
| 肺動脈モニタリングのために圧<br>を「ゼロ点調整」してください。      | モニタリングの前に肺動脈圧が「ゼロ点<br>調整」されていませんでした。         | ナビゲーションバー上またはアクションメニューから<br>「ゼロ点&波形」アイコンをタッチして、圧を「ゼロ点<br>調整」してください。 |
| CVPモニタリングのために圧を<br>「ゼロ点調整」してください。      | モニタリングの前に中心静脈圧が「ゼロ<br>点調整」されていませんでした。        | ナビゲーションバー上またはアクションメニューから<br>「ゼロ点&波形」アイコンをタッチして、圧を「ゼロ点<br>調整」してください。 |
| SVRモニタリング用にCVPアナ                       | CVPケーブルの接続が検出されません。                          | ヘモスフィア アドバンスドモニタリングプラット                                             |
| ログ入力を接続するか、CVP値<br>を入力してください。          | CVP値が入力されていません。                              | フォームとベッドサイドモニター間のケーブルが接続<br>されていることを確認してください。                       |
|                                        |                                              | CVPケーブルを交換してください。                                                   |
|                                        |                                              | CVP値を入力してください。                                                      |
| SVRモニタリング用にCVPアナ                       | ヘモスフィア アドバンスドモニタリング                          | アナログ入力設定画面で、アナログ入力ポート1または                                           |
| ムカしてください。                              | フラットフォームのアナロク人力ホート<br>  がCVP信号入力用に設定されていません。 | 2を、外部モーダUVP信号面力用に設定してくたさい。<br>CVP値を入力してください。                        |
|                                        | CVP値が入力されていません。                              |                                                                     |
| CIがCOより高くなって                           | 患者のBSAが正しくありません。                             | 測定単位と患者の身長・体重の値を確認してください。                                           |
| います。                                   | BSAが1未満です。                                   |                                                                     |
| SVRの値がSVRIより高くなっ                       | 患者のBSAが正しくありません。                             | 測定単位と患者の身長・体重の値を確認してください。                                           |
| ています。                                  | BSAが1未満です。                                   |                                                                     |

# 14.8 静脈血オキシメトリーのエラーメッセージ

# 14.8.1 静脈血オキシメトリーのフォルト/警告

# 表 14-18 静脈血オキシメトリーのフォルト/警告

| メッセージ                                    | 予測される原因                                                             | 推奨される対処方法                                                                          |
|------------------------------------------|---------------------------------------------------------------------|------------------------------------------------------------------------------------|
| フォルト:静脈血オキ<br>シメトリー – 光の範囲               | オキシメトリーケーブルとカテーテルの接<br>続に問題があります。                                   | オキシメトリーケーブル/カテーテルが適切に接続されている<br>ことを確認してください。                                       |
|                                          | オキシメトリーケーブル/カテーテルコネ<br>クタのレンズにゴミまたは皮膜が付着して<br>います。                  | 70% イソプロピルアルコールを湿らせた綿棒でオキシメトリー<br>ケーブル/カテーテルのコネクタを清掃し、乾燥させてから再<br>キャリブレーションしてください。 |
|                                          | オキシメトリーケーブルが故障しています。<br>カテーテルが折れ曲がっているか、損傷し                         | オキシメトリーケーブルを交換し、再キャリブレーションして<br>ください。                                              |
|                                          | ています。                                                               | カテーテルが損傷しているおそれのある場合は交換し、再キャ<br>リブレーションしてください。                                     |
| フォルト:静脈血オキ<br>シメトリー – 赤色光 /<br>赤外線送信     | オキシメトリーケーブル/カテーテルコネ<br>クタのレンズにゴミまたは皮膜が付着して<br>います。                  | 70% イソプロピルアルコールを湿らせた綿棒でオキシメトリー<br>ケーブル/カテーテルのコネクタを清掃し、乾燥させてから再<br>キャリブレーションしてください。 |
|                                          | オキシメトリーケーブルが故障しています。                                                | モニタの電源を切り、再起動してプラットフォームを復元して<br>ください。                                              |
|                                          |                                                                     | オキシメトリーケーブルを交換し、再キャリブレーションして<br>ください。                                              |
| フォルト : 静脈血オキ<br>シメトリー – 値が範囲             | ScvO <sub>2</sub> /SvO <sub>2</sub> 、HGB または Hct の入力値が<br>正しくありません。 | ScvO <sub>2</sub> /SvO <sub>2</sub> 、HGB と Hct 値が正しく入力されたか確認してく<br>ださい。            |
| 外です                                      | HGB の単位が正しくありません。                                                   | HGB の単位が正しいか確認してください。                                                              |
|                                          | ScvO <sub>2</sub> /SvO <sub>2</sub> の計算値が 0-99% の範囲外<br>です          | 検査室から最新 ScvO <sub>2</sub> /SvO <sub>2</sub> 値を入手し、再度キャリブレー<br>ションを行ってください          |
| フェルト、教脈血ナキ                               | しょう。                                                                | ノョンを11 りてくたてい。                                                                     |
| シメトリー – 入力信号                             | オキジストリークークルとカリーナルの接<br> 続に問題があります。                                  | スキシストリークークルクカナーナルが適切に接続されていることを確認してください。                                           |
| が不安定です                                   | オキシメトリーケーブル/カテーテルコネ<br>クタのレンズにゴミまたは皮膜が付着して<br>います。                  | 70% イソプロピルアルコールを湿らせた綿棒でオキシメトリー<br>ケーブル/カテーテルのコネクタを清掃し、乾燥させてから再<br>キャリブレーションしてください。 |
|                                          | オキシメトリーケーブルが故障しています。                                                | オキシメトリーケーブルを交換し、再キャリブレーションして                                                       |
|                                          | カテーテルが折れ曲がっているか、損傷し<br>ています。                                        | くたさい。<br>カテーテルが損傷しているおそれのある場合は交換し、再キャ<br>リブレーションしてください。                            |
| フォルト : 静脈血オキ<br>シメトリー – 信号処理             | オキシメトリーケーブルが故障しています。                                                | モニタの電源を切り、再起動してプラットフォームを復元して<br>ください。                                              |
| が不良です                                    |                                                                     | オキシメトリーケーブルを交換し、再キャリブレーションして<br>ください。                                              |
|                                          |                                                                     | 問題が解決しない場合は、Edwards に連絡してください。                                                     |
| フォルト:オキシメト                               | オキシメトリーケーブルメモリーが故障し                                                 | オキシメトリーケーブルを取り外し、再度接続してください。                                                       |
| リーケーフルメモリー                               | ています。                                                               | オキシメトリーケーブルを交換し、再キャリブレーションして<br>ください。                                              |
| フォルト : オキシメト<br>リーケーブル温度                 | オキシメトリーケーブルが故障しています。                                                | モニタの電源を切り、再起動してプラットフォームを復元して<br>ください。                                              |
|                                          |                                                                     | オキシメトリーケーブルを交換し、再キャリブレーションして<br>ください。                                              |
|                                          |                                                                     | ケーブルが布に包まれている場合や、枕などの絶縁面に触れて<br>いる場合は、放熱しやすいように平らな面に置いてください。                       |
|                                          |                                                                     | ケーブル本体が熱を持っていると感じたら、冷ましてから再度取り扱うようにしてください。                                         |
|                                          |                                                                     | 問題が解決しない場合は、Edwards に連絡してください。                                                     |
| │ フォルト : オキシメト<br>│ リーケーブルが故障し<br>│ ています | 内部システムの故障<br>                                                       | モニタの電源を切り、再起動してプラットフォームを復元して<br>ください。                                              |
|                                          |                                                                     | 問題が解決しない場合は、Edwards に連絡してください。                                                     |

| メッセージ                      | 予測される原因                                                                                                    | 推奨される対処方法                                                                                                    |
|----------------------------|----------------------------------------------------------------------------------------------------|----------------------------------------------------------------------------------------------------|
| 警告:静脈血オキシメ<br>トリー - 信号品質不良 | カテーテル先端の血流低下、またはカテー<br>テル先端が血管壁に接触しています。<br>HGB/Hct値が大きく変動しています。<br>カテーテルの先端に血栓が付着しています。<br>カテーテルが折れ曲がっているか、損傷し<br>ています。<br>カテーテルがオキシメトリーケーブルに接<br>続されていません。 | <ul> <li>ケーブルが布に包まれている場合や、枕などの絶縁面に触れている場合は、放熱しやすいように平らな面に置いてください。</li> <li>ケーブル本体が熱を持っていると感じたら、冷ましてから再度取り扱うようにしてください。</li> <li>カテーテルの位置が正しいことを確認してください(SvO2については、肺動脈内でのカテーテルの位置が正しいことを確認してください(SvO2の)。</li> <li>バルーンの膨張容量が1.25~1.50 mL であることを確認してください(SvO2のみ)。</li> <li>患者の身長、体重、挿入部位に適したカテーテルを留置しているか確認してください。</li> <li>正しい留置を確認するために胸部 X 線の使用を検討してください。</li> <li>院内プロトコルに従い、遠位ルーメンの吸引とフラッシュを行ってください。</li> <li>アップデート機能を使用して、HGB/Hct 値をアップデートしてください。</li> <li>カテーテルに折れ曲がりがないか確認し、再キャリブレーションしてください。</li> <li>カテーテルが損傷しているおそれのある場合は交換し、再キャリブレーションしてください。</li> <li>カテーテルがオキシメトリーケーブルに接続されていることを確認してください。</li> </ul> |

表 14-18 静脈血オキシメトリーのフォルト/警告 (続き)

# 14.8.2 静脈血オキシメトリーの警告

| メッセージ                                    | 予測される原因                                                                                                    | 推奨される対処方法                                                                                                    |
|------------------------------------------|----------------------------------------------------------------------------------------------------|----------------------------------------------------------------------------------------------------|
| 体外キャリブレーション<br>エラー                       | オキシメトリーケーブルとカテーテルの ScvO <sub>2</sub> /<br>SvO <sub>2</sub> 接続に問題があります。<br>キャリブレーションカップが濡れています。<br>カテーテルが折れ曲がっているか、損傷してい<br>ます。<br>オキシメトリーケーブルが故障しています。<br>カテーテル先端がキャリブレーションカップに<br>入っていません。 | オキシメトリーケーブル/カテーテルが適切に接続され<br>ていることを確認してください。<br>目視できる折れ曲がりを伸ばしてください。損傷してい<br>るおそれのある場合は、カテーテルを交換してください<br>オキシメトリーケーブルを交換し、再キャリブレーショ<br>ンしてください。<br>カテーテル先端がキャリブレーションカップにしっかり<br>入っていることを確認してください。<br>体内キャリブレーションを行ってください。                                                                                                |
| 注意:信号が不安定です                              | ScvO <sub>2</sub> /SvO <sub>2</sub> 、HGB/Hct が変動しているか、<br>血行動態が正常ではありません。                                                                                                    | 院内プロトコルに従って、患者を安定させてから体内<br>キャリブレーションを行ってください。                                                                                                    |
| 注意:血管壁アーチファ<br>クトまたはカテーテルの<br>楔入が検出されました | カテーテル先端の血流低下。<br>カテーテルの先端に血栓が付着しています。<br>カテーテル先端が楔入状態、または血管壁に接<br>触しています。                                                                                                    | <ul> <li>院内プロトコルに従い、遠位ルーメンの吸引とフラッシュを行ってください。</li> <li>カテーテルの位置が正しいことを確認してください(SvO2 については、肺動脈内でのカテーテルの位置が正しいことを確認してください)。</li> <li>バルーンの膨張容量が 1.25 ~ 1.50 mL であることを確認してください(SvO2 のみ)。</li> <li>患者の身長、体重、挿入部位に適したカテーテルを留置しているか確認してください。</li> <li>正しい留置を確認するために胸部 X 線の使用を検討してください。</li> <li>体内キャリブレーションを行ってください。</li> </ul> |

# 表 14-19 静脈血オキシメトリーの警告

# 14.8.3 静脈血 オキシメトリーの一般的なトラブルシューティング

| メッセージ                                                                         | 予測される原因                                                                                                    | 推奨される対処方法                                                                                        |
|-------------------------------------------------------------------------------|----------------------------------------------------------------------------------------------------|--------------------------------------------------------------------------------------------------|
| オキシメトリーケーブルのキャ<br>リブレーションが必要です –<br>キャリブレーションするには静<br>脈血オキシメトリーを選択して<br>ください。 | オキシメトリーケーブルがキャリブレー<br>ションされていません(体内または体外)。<br>静脈血オキシメトリーデータの読み込み<br>機能が実行されていません。<br>オキシメトリーケーブルが故障してい<br>ます。 | 体外キャリブレーションを実行<br>体内キャリブレーションを実行<br>キャリブレーション値の読み込み                                              |
| オキシメトリーケーブルの患者<br>データは 24 時間以上経過して<br>います — 再キャリブレーショ<br>ンしてください。             | オキシメトリーケーブルの最後のキャリ<br>ブレーションから 24 時間以上経過してい<br>ます。<br>施設内の Edwards 製モニタの日付と時刻<br>が異なっています。                    | 体内キャリブレーションを行ってください。<br>施設内の Edwards モニタの日付と時刻を合わせて<br>ください。                                     |
| 静脈血オキシメトリーモニタリ<br>ング用のオキシメトリーケーブ<br>ルを接続してください。                               | ヘモスフィア アドバンスドモニタリング<br>プラットフォームとオキシメトリーケー<br>ブルの接続が検出されません。<br>オキシメトリーケーブルのコネクタピン<br>の曲がりや外れがあります。            | オキシメトリーケーブルが適切に接続されていることを<br>確認してください。<br>オキシメトリーケーブルのコネクターピンが曲がってい<br>たり、外れたりしていないかどうか点検してください。 |

### 表 14-20 静脈血 オキシメトリーの一般的なトラブルシューティング

# 14.9 組織オキシメトリーのエラーメッセージ

# 14.9.1 組織オキシメトリーのフォルト/警告

| メッセージ                                                     | 予測される原因                                                                                                    | 推奨される対処方法                                                                                                    |
|-----------------------------------------------------------|----------------------------------------------------------------------------------------------------|----------------------------------------------------------------------------------------------------|
| フォルト:2つめの組織オキシ<br>メトリーモジュールが検出され<br>ました。                  | 複数の組織オキシメトリーモジュールが<br>検出されました。                                                                                             | モニタースロットから組織オキシメトリーモジュールの<br>1 つを取り外します。                                                                                                    |
| フォルト : StO <sub>2</sub> – 組織オキシメ<br>トリーモジュールが切断されま<br>した。 | モニタリング中にヘモスフィア組織オ<br>キシメトリーモジュールが取り外されま<br>した。<br>ヘモスフィア組織オキシメトリーモ<br>ジュールは検出されませんでした。<br>スロットまたはモジュールの接続ポイン<br>トが損傷しています。 | モジュールが正しく挿入されているか確認してください。<br>モジュールを取り外し、再度挿入してください。<br>モジュールのピンが曲がっていたり、破損していたりし<br>いか確認してください。<br>別のモジュールスロットに切り替えてみてください。<br>問題が解決しない場合は、Edwardsにお問い合わせくだ<br>さい。 |
| フォルト:StO <sub>2</sub> – ForeSight モ<br>ジュール A が切断されました。   | ForeSight モジュール A が切断されました。                                                                                                | 挿入されたヘモスフィア組織オキシメトリーモジュール<br>のポート A に ForeSight モジュールを接続します。                                                                                                    |
| フォルト:StO <sub>2</sub> – ForeSight モ<br>ジュール B が切断されました。   | ForeSight モジュールBが切断されました。                                                                                                  | 挿入されたヘモスフィア組織オキシメトリーモジュール<br>のポート B に ForeSight モジュールを接続し<br>ます。                                                                                                    |
| フォルト : StO <sub>2</sub> <ch>* – セン<br/>サーが切断されました。</ch>   | 指定チャネルの ForeSight センサが切断<br>されました。                                                                                         | センサを ForeSight モジュールに接続します。                                                                                                    |
| フォルト:StO <sub>2</sub> – 組織オキシメ<br>トリーモジュール。               | 内部システムが故障しています。                                                                                                    | モジュールを取り外し、再度挿入してリセットします。<br>問題が解決しない場合は、Edwardsにご連絡ください。                                                                                                    |
| フォルト:StO <sub>2</sub> – ForeSight モ<br>ジュール A。            | ForeSight モジュール A には欠陥があり<br>ます。                                                                                           | 状態が続く場合は、Edwards に連絡して ForeSight モ<br>ジュールを交換してください。                                                                                                    |
| フォルト:StO <sub>2</sub> – ForeSight モ<br>ジュール B。            | ForeSight モジュールB には欠陥があり<br>ます。                                                                                            | 状態が続く場合は、Edwards に連絡して ForeSight モ<br>ジュールを交換してください。                                                                                                    |

### 表 14-21 組織オキシメトリーのフォルト/警告

| メッセージ                                                                 | 予測される原因                                                                                                    | 推奨される対処方法                                                                                                    |
|-----------------------------------------------------------------------|----------------------------------------------------------------------------------------------------|----------------------------------------------------------------------------------------------------|
| フォルト:StO <sub>2</sub> – ForeSight モ<br>ジュール A 通信エラー。                  | 組織オキシメトリーモジュールと指定モ<br>ジュールの接続が切れました。                                                                                                    | モジュールを再接続してください。<br>ピンが折れ曲がったり損傷したりしていないか確認し<br>ます。<br>ForeSight モジュールを他の組織オキシメトリーモ<br>ジュールに切り替えてみてください。<br>問題が解決しない場合は、Edwards にご連絡ください。                                    |
| フォルト:StO <sub>2</sub> – ForeSight モ<br>ジュール B 通信エラー。                  | 組織オキシメトリーモジュールと指定モ<br>ジュールの接続が切れました。                                                                                                    | モジュールを再接続してください。<br>ピンが折れ曲がったり損傷したりしていないか確認し<br>ます。<br>ForeSight モジュールを他の組織オキシメトリーモ<br>ジュールに切り替えてみてください。<br>問題が解決しない場合は、Edwards にご連絡ください。                                    |
| フォルト:StO <sub>2</sub> – ForeSight モ<br>ジュール B のソフトウェアバー<br>ジョンが異なります。 | ソフトウェアのアップグレードに失敗し<br>たか、検出されたソフトウェアのバー<br>ジョンが異なります。                                                                                    | Edwards にご連絡ください。                                                                                                    |
| フォルト:StO <sub>2</sub> – ForeSight モ<br>ジュール B のソフトウェアバー<br>ジョンが異なります。 | ソフトウェアのアップグレードに失敗し<br>たか、または検出されたソフトウェア<br>バージョンに互換性がない。                                                                                 | Edwards にご連絡ください。                                                                                                    |
| フォルト:StO <sub>2</sub> <ch>* – セン<br/>サー不良。</ch>                       | センサが故障しているか、ForeSight セン<br>サ以外のセンサを使用しています。                                                                                             | ForeSight センサと交換します。                                                                                                    |
| フォルト:StO <sub>2</sub> <ch>* - 周辺光<br/>が強すぎます。</ch>                    | センサが患者と正しく接触していま<br>せん。                                                                                                    | センサが患者と正しく接触していません。<br>センサに遮光器を使用するか、布をかけて光の照射を制<br>限します。                                                                                                    |
| フォルト : StO <sub>2</sub> <ch>* – センサ<br/>高温。</ch>                      | センサの温度は 45 ℃ を超えている(成<br>人モード)か 43 ℃ を超えています(小<br>児 / 新生児モード)。                                                                           | 患者または環境の冷却が必要となる場合があります。                                                                                                    |
| フォルト:StO <sub>2</sub> <ch>* – 信号レ<br/>ベルが低すぎます。</ch>                  | 患者から検出される光が不十分です。<br>センサの下の組織が、過度の皮膚色素沈<br>着、ヘマトクリット値の上昇、母斑、血<br>腫、または瘢痕組織などの状態である可<br>能性があります。<br>小児患者(18歳未満)にラージ(成人<br>用)センサが使用されています。 | センサが患者の皮膚にしっかりと接着していることを確認してください。<br>センサを SQI が 3 または 4 になる位置に移動してくだ<br>さい。<br>浮腫の場合、組織の状態が正常に戻るまでセンサを取り<br>外してください。<br>小児患者(18歳未満)の場合は、ラージセンサをミディ<br>アムまたはスモールセンサと交換してください。 |
| フォルト:StO <sub>2</sub> <ch>* – 信号レ<br/>ベルが高すぎます。</ch>                  | 光学シャントによって引き起こされる可<br>能性の高い非常に異常な状態で、ほとん<br>どの放たれた光が検出器に導かれます。<br>特定の非生理的物質、解剖学的特徴また<br>は頭皮浮腫がこのメッセージの原因とな<br>ることがあります。                  | センサが皮膚と直接接触していて、クリアライナーが取<br>り外されていることを確認してください。                                                                                                    |
| フォルト : StO <sub>2</sub> <ch>* – センサ<br/>下の組織を確認。</ch>                 | センサの下にある組織には体液貯留 / 浮<br>腫がある可能性があります。                                                                                                    | センサの下に浮腫があるか確認します。<br>組織の状態が正常範囲(例えば患者がもう浮腫性ではな<br>い)に戻った場合、センサを再適用できます。                                                                                                    |
| フォルト : StO <sub>2</sub> <ch>* – 便の干<br/>渉が高い。</ch>                    | センサは主に便対灌流組織とのインテロ<br>ゲーションを行っており、StO <sub>2</sub> は測定でき<br>ません。                                                                         | センサを側腹部など、腸の組織が相対的に少ないところ<br>に移動します。                                                                                                    |
| フォルト : StO <sub>2</sub> <ch>* - センサ<br/>がオフです。</ch>                   | 計算された StO <sub>2</sub> が有効な範囲にないか、<br>センサが不適切な物体の上に置かれてい<br>ます。                                                                          | センサを置き直す必要があるかもしれません。                                                                                                    |

| 夜 14-21 和趣オ インア トリーのノオルトノ 言言 (称さ | ーのフォルト/警告 (続き) | トリーの | 組織オキシメ | ₹ 14-21 | 表 |
|----------------------------------|----------------|------|--------|---------|---|
|----------------------------------|----------------|------|--------|---------|---|

| ***-*                                                                | 予測される原田                                                 | 推測される対処方法                                                |
|----------------------------------------------------------------------|---------------------------------------------------------|----------------------------------------------------------|
| フォルト StO- <cb>* - け生理</cb>                                           |                                                         | センサが正しく置かれているか確認します                                      |
|                                                                      | 次にに、ユニューの範囲にのりょうの。                                      | センサの接続を確認します                                             |
| フォルト:StO <sub>2</sub> <ch>* - センサ<br/>のサイズが正しくありません。</ch>            | センサのサイズはいずれとも不適合<br>です。<br>患者モードまたは身体位置。                | 別のセンササイズを使用します(センサのサイズ<br>表については、センサの添付文書を参照してくだ<br>さい)。 |
|                                                                      |                                                         | ジャル設定メニューの患者モードまたは身体位置を過す。<br>  変更します。                   |
| フォルト:StO <sub>2</sub> <ch>* – アルゴ<br/>リズムの違反。</ch>                   | 指定チャネルの StO <sub>2</sub> 計算に処理エラー<br>が発生しました。           | 指定センサチャネルを取り外して再度接続してくだ<br>さい。                           |
|                                                                      |                                                         | ForeSight モジュールを交換します。                                   |
|                                                                      |                                                         | 組織オキシメトリーモジュールを交換します。                                    |
|                                                                      |                                                         | 問題が解決しない場合は、Edwards にご連絡ください。                            |
| 警告:StO <sub>2</sub> <ch>* – 信号が不安</ch>                               | 外部ソースからの干渉。                                             | 干渉源からセンサを遠ざけます。                                          |
| 定です。                                                                 |                                                         |                                                          |
| 警告:StO <sub>2</sub> <ch>* – 周辺光を減</ch>                               | 周辺光が最大値に近づいています。                                        | センサが皮膚と直接接触していることを確認します。                                 |
| らしてください。                                                             |                                                         | センサに遮光器を使用するか、布をかけて光の照射を制<br>限します。                       |
| 警告:StO <sub>2</sub> <ch>* – 便の干渉。</ch>                               | 便の干渉が最大許容レベルに近づいてい<br>ます。                               | 便の干渉が少ない別の腹部の位置にセンサを移動するこ<br>とを検討します。                    |
|                                                                      | センサは、灌流組織の一部とのインテロ<br>ゲーションを行って StO <sub>2</sub> 測定をします |                                                          |
|                                                                      | が、センサのインテロゲーション経路に<br>は高濃度の便もあります。                      |                                                          |
| 警告:StO <sub>2</sub> <ch>* – センサ<br/>低温。</ch>                         | センサの温度が -10 °C 未満です。                                    | 患者または環境を温めることが必要な場合があります。                                |
| 警告:StO <sub>2</sub> <ch>* – 組織オキシ<br/>メトリーセンサの場所を設定し<br/>てください。</ch> | 患者の解剖学的位置は接続されたセンサ<br>用に設定されていません。                      | 組織オキシメトリー設定メニューを使用して、指定セン<br>サチャネルの身体位置を選択します。           |
| * 注記 : <ch> はセンサチャネルで<br/>よびB2 です。</ch>                              | デす。ForeSight モジュールA のチャネルオフ                             | ションはA1 およびA2、ForeSight モジュールB はB1 お                      |

| 表 14-2 | 1 組織オキシメ | トリーのフォ | -ルト/警告 | (続き) |
|--------|----------|--------|--------|------|
|--------|----------|--------|--------|------|

# 14.9.2 組織オキシメトリーの一般的なトラブルシューティング

# 表 14-22 組織オキシメトリーの一般的なトラブルシューティング

| メッセージ                                                                           | 予測される原因                                                                          | 推奨される対処方法                                                                        |
|---------------------------------------------------------------------------------|----------------------------------------------------------------------------------|----------------------------------------------------------------------------------|
| StO <sub>2</sub> モニタリング用組織オキシ<br>メトリーモジュールを接続して<br>ください。                        | ヘモスフィア アドバンスドモニタリング<br>プラットフォームと組織オキシメトリー<br>モジュールとの接続が検出されていませ<br>ん。            | 組織オキシメトリーモジュールをモニタのスロット 1ま<br>たはスロット 2に挿入します。<br>モジュールを取り外して再度挿入します。             |
| StO <sub>2</sub> モニタリング用 ForeSight<br>モジュール <a b="" または=""> を接<br/>続してください。</a> | 指定ポートでのヘモスフィア組織オキシ<br>メトリーモジュールと ForeSight モ<br>ジュールとの接続が検出されていません。              | ForeSight モジュールをヘモスフィア組織オキシメト<br>リーモジュールの指定ポートに接続します。<br>ForeSight モジュールを再接続します。 |
| StO <sub>2</sub> モニタリング用組織オキシ<br>メトリーセンサを接続してくだ<br>さい – <ch>*。</ch>             | StO <sub>2</sub> が設定されているチャネルで<br>ForeSight モジュールと組織オキシメト<br>リーセンサの接続が検出されていません。 | 組織オキシメトリーセンサを指定チャネルに接続し<br>ます。<br>指定チャネルの組織オキシメトリーセンサを再接続しま<br>す。                |
| * 注記 : <ch> はセンサチャネルで<br/>よびB2 です。</ch>                                         | ゙す。ForeSight モジュールA のチャネルオフ                                                      | °ションはA1 およびA2、ForeSight モジュールB はB1 お                                             |

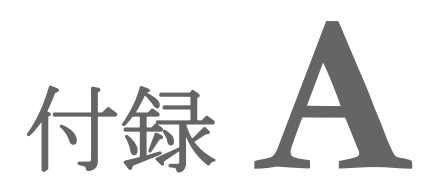

# 仕様

# 目次

| 基本性能の特性                        |     |
|--------------------------------|-----|
| ヘモスフィア アドバンスドモニタリングプラットフォームの仕様 |     |
| ヘモスフィアバッテリーパックの仕様              | 249 |
| ヘモスフィア スワンガンツモジュールの仕様          |     |
| ヘモスフィア圧ケーブルの仕様                 |     |
| ヘモスフィアオキシメトリーケーブルの仕様           |     |
| ヘモスフィア組織オキシメトリーの仕様             |     |

# A.1 基本性能の特性

通常の不具合が1つある場合では、以下表 A-1に記載の基本性能が提供されるときと提供されないときがあり、提供されない場合はユーザーが容易に検知可能です(例:パラメータ値が表示されない、技術的アラーム、波形のゆがみ、パラメータ値の更新遅れ、モニタの完全な故障など)。

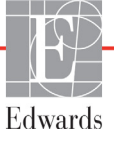

表 A-1 に、IEC 60601-1-2 に準拠した、放射高周波および伝導高周波といった継続的な電磁現 象の下で動作する際の、最低限の性能を記載します。また、表 A-1 に、IEC 60601-1-2 に準拠 した電気的ファストトランジェントおよびサージ等の一時的な電磁現象に対する最低限の性 能を記載します。

# 表 A-1 ヘモスフィア アドバンスドモニタリングプラットフォームの基本性能-

| モジュールまた<br>はケーブル              | パラメータ                                                       | 基本性能                                                                                                    |
|-------------------------------|-------------------------------------------------------------|----------------------------------------------------------------------------------------------------|
| ー般: すべてのモニタリングモードおよびパラ<br>メータ |                                                             | 現行のモニタリングモードの中断なし。予想外の再起動または動作<br>の停止なし。動作を開始させるためにユーザーの操作を要するイベ<br>ントの自然発生はありません。                                                               |
|                               |                                                             | 患者に接続することで除細動保護を有します。除細動電圧への曝露<br>後、システムは10秒以内に通常の動作状態に戻ります。                                                                                     |
|                               |                                                             | ー時的電磁現象後、システムは10秒以内に通常の動作状態に戻る。<br>イベント発生中にスワンガンツの連続心拍出量(CO)がアクティブ<br>だった場合は、システムが自動的にモニタリングを再開します。<br>一時的電磁現象後に、システムが保存データが失われていないこと<br>を通知します。 |
|                               |                                                             | HF手術器具と併用する場合、HF手術器具によって発生した電磁場<br>への暴露後、保存データを失うことなく、モニタは10秒以内に通<br>常の動作モードに戻ります。                                                               |
| ヘモスフィア<br>スワンガンツ<br>モジュール     | Nモスフィア<br>スワンガンツ<br>Eジュール<br>RVEF、EDV)                      | フィラメントの表面温度およびその温度での時間をモニタします。<br>時間および温度の閾値を超過した場合(45℃以上)、モニタリング<br>が停止し、アラームが作動します。                                                            |
| RVE                           |                                                             | 規定の精度(±0.3°C)内での血液温度の測定。血液温度がモニタ<br>リング範囲を超えた場合にアラームが作動します。                                                                                      |
|                               |                                                             | COおよび関連パラメータがアラーム範囲を超えた場合にアラームが<br>作動すします。アラーム遅延は平均時間の変動に基づく。典型的な<br>平均時間は57秒です。                                                                 |
|                               | 間欠的心拍出量(iCO)および<br>関連するパラメータ、係数あり<br>および係数なしの両方<br>(SV、SVR) | 規定の精度(±0.3°C)内での血液温度の測定。<br>血液温度がモニタリング範囲を超えた場合にアラームが作動します。                                                                                      |
| ヘモスフィア<br>圧ケーブル               | Eスフィア<br>サ心静脈圧(SYS、DIA、MAP)、<br>アーブル<br>中心静脈圧(CVP)、肺動       | 規定の精度(±4%または±4 mmHg、いずれか大きい値)内で血圧を<br>測定。                                                                                                    |
| 脈圧。                           | 脈圧(MPAP)                                                    | 血圧がアラーム範囲を超えた場合にアラームが作動する。平均時間<br>に基づくアラーム遅延は2秒です。                                                                                               |
|                               |                                                             | 本製品は、侵襲性圧トランスデューサとトランスデューサケーブル<br>のフォルトの検出をサポートしています。                                                                                            |
|                               |                                                             | 本製品は、カテーテルの検出をサポートしています。                                                                                                    |
| ヘモスフィア                        | 酸素飽和度(混合静脈血SvO <sub>2</sub>                                 | 規定の精度(±2%酸素飽和度)内で酸素飽和度を測定。                                                                                                    |
| オキシメトリー<br>  ケーブル<br>         | または中心静脈血ScvO <sub>2</sub> )                                 | <br> 酸素飽和度がアラーム範囲を超えた場合にアラームが作動します。<br>  平均時間に基づくアラーム遅延は2秒です。                                                                                    |

# 一時的および継続的な電磁現象

| 表 A-1 ヘモスフィア アドバンスドモニタリングプラットフォームの基本性能- |
|-----------------------------------------|
| 一時的および継続的な電磁現象(続き)                      |

| モジュールまた<br>はケーブル                                                 | パラメータ                      | 基本性能                                                                                                    |
|------------------------------------------------------------------|----------------------------|----------------------------------------------------------------------------------------------------|
| ヘモスフィア<br>組織オキシメト<br>リーモジュール<br>と ForeSight オ<br>キシメーターモ<br>ジュール | 組織酸素飽和度(StO <sub>2</sub> ) | FSM は、接続されたセンサを認識し、動作不能または切断された<br>場合に適切な装置ステータスを発信します。センサが患者の適切な<br>位置に配置され、FSM に接続されている場合、FSM はシステム仕<br>様(表 A-17 参照)内の StO <sub>2</sub> 値を測定し、値をヘモスフィア組織オ<br>キシメトリーモジュールに正しく出力します。 |
| (FSM)                                                            |                            | FSM は、除細動イベントによって電気的に損傷しません。                                                                                                    |
|                                                                  |                            | 外部ノイズイベントによって、イベント前の値が報告し続けられた<br>り、不確定値(破線)として報告されることがあります。FSMは、<br>ノイズイベント後20秒以内に自動的に回復し、適切な値の報告を<br>再開します。                                                                        |

| 物理的のよい成体的に依                 |                 |                  |
|-----------------------------|-----------------|------------------|
| ヘモスフィア アドバンスドモニタリングプラットフォーム |                 |                  |
| 重量                          | 4.5 ± 0.1 kg (* | 10±0.2ポンド)       |
| 寸法                          | 高さ              | 297 mm           |
|                             | 幅               | 315 mm           |
|                             | 奥行              | 141 mm           |
| 設置面積                        | 幅               | 269 mm           |
|                             | 奥行き             | 122 mm           |
| 耐水                          | IPX1            |                  |
| ディスプレイ                      | 有効範囲            | 307 mm (12.1 in) |
|                             | 解像度             | 1024 × 768 LCD   |
| オペレーティングシステム                | Windows 7搭載     | ţ                |
| スピーカー数                      | 1               |                  |

# 表 A-2 ヘモスフィア アドバンスドモニタリングプラットフォームの 物理的および機械的仕様

### 表 A-3 ヘモスフィア アドバンスドモニタリングプラットフォームの環境仕様

| 環境仕様 |            | 値                       |  |
|------|------------|-------------------------|--|
| 温度   | 動作時        | 10 ~ 32.5°C             |  |
|      | 非動作時/保管時 * | -18 ~ 45°C              |  |
| 相対湿度 | 動作時        | 20~90%(ただし結露なきこと)       |  |
|      | 非動作時/保管時   | 90%(45°C、ただし結露なきこと)     |  |
| 標高   | 動作時        | 0~3048 m(10,000 フィート)   |  |
|      | 非動作時/保管時   | 0 ~ 6096 m(20,000 フィート) |  |

\* 注記

35℃以上の温度で長時間放置すると、バッテリー残量が低下し始めます。

### 表 A-4 ヘモスフィア アドバンスドモニタリングプラットフォームの輸送環境仕様

| 環境仕様                   | 値                              |
|------------------------|--------------------------------|
| 温度 *                   | -18 ~ 45°C                     |
| 相対湿度 *                 | 20 ~ 90%RH(ただし結露なきこと)          |
| 標高                     | 最大 20,000 フィート(6096 m)で 8 時間まで |
| 規格                     | ASTM D4169、DC13                |
| * 注記: プレコンディショニング温度と湿度 |                                |

MRI に関する注意 MR 環境下でヘモスフィア アドバンスドモニタリングプラット フォームまたはプラットフォームモジュールやケーブルを使用しないでください。 すべてのモジュールやケーブルを含むヘモスフィア アドバンスドモニタリングプ ラットフォームには金属部品が使われており、MRI 環境下では RF によって発熱が 誘発されるおそれがあるため「MR 危険」に分類されています。

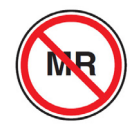

# 表 A-5 ヘモスフィア アドバンスドモニタリングプラットフォームの技術的仕様

| 入出力                  |                                                                                                    |
|----------------------|----------------------------------------------------------------------------------------------------|
| タッチスクリーン             | 投影型静電容量方式                                                                                                    |
| RS-232 シリアルポート(1)    | Edwards 独自のプロトコル:最大データ転送速度= 57.6 kbps                                                                                                    |
| USB ポート(2)           | USB 2.0 1個(背面)、USB 3.0 1個(側面)                                                                                                    |
| RJ-45 イーサネットポート      | 1個                                                                                                    |
| HDMI ポート             | 1個                                                                                                    |
| アナログ入力(2)            | 入力電圧範囲:0~10V。選択可能な入力電圧範囲:0~1V、<br>0~5V、0~10V。100 kΩを超える入力インピーダンス。<br>1/8 インチステレオジャック。帯域幅:0~5.2 Hz。解像度:<br>フルスケールの12 ビット ±1 LSB                                                                                                    |
| 圧出力(1)               | DPT圧出力信号は、Edwards低侵襲性圧トランデューサとインター<br>フェイスで接続するモニタやアクセサリーと互換性があります。<br>ゼロ点調整後の患者モニタの最小表示範囲:-20 mmHg~<br>270 mmHg                                                                                                    |
| ECG モニター入力           | <ul> <li>ECG 信号からの ECG 同期ライン変換: 1V/mV。入力電圧範囲 = ±10 V フルスケール。解像度 = ±1 bpm。精度 = 入力の ±10%</li> <li>または 5 bpm (いずれか大きい値)。範囲 = 30 ~ 200 bpm。</li> <li>1/4 インチステレオジャック、正極性。アナログケーブル</li> <li>ペースメーカーパルス除去能.装置は、パルス振幅 ±2 mV ~ ±5 mV</li> <li>(ECG 同期ラインの変換が 1V/mV と仮定) およびパルス幅</li> <li>0.1 ms ~ 5.0 ms のすべてのペースメーカーパルス(通常のペーシングと無効なペーシングの両方)を除去します。パルス振幅</li> <li>7%以下のオーバーシュート (EN 60601-2-27 : 2014、節</li> <li>201.12.1.101.13) の Method A と 4 ms ~ 100 ms のオーバーシュート時定数を伴うペースメーカーパルスを除去します。</li> <li>最大 T 波除去能.装置によって除去可能な最大 T 波の振幅 :</li> <li>1.0 mV (ECG 同期ラインの変換が 1V/mV と仮定)。</li> <li>不整脈. EN 60601-2-27:2014 の図 201.101。</li> <li>* Complex A1 : 心室性二段脈、システムは 80 bpm を表示</li> <li>* Complex A2 : 緩やかに期外収縮が交互する心室性二段脈、システムは 60 bpm を表示</li> <li>* Complex A3 : 急速に期外収縮が交互する心室性二段脈、システムは 104 bpm を表示</li> </ul> |
| HR <sub>avg</sub> 表示 | <ul> <li>CO モニタリングオフ. 平均化時間: 57 秒、更新頻度:1心拍ごと。応答時間:40 秒で 80 bpm から 120 bpm に段階的に増加、29 秒で 80 bpm から 40 bpm に段階的に減少。</li> <li>CO モニタリングオン. 平均化時間:CO 測定間の時間(3~21分)、更新頻度:約1分。応答時間:175 秒で 80 bpm から 120 bpm に段階的に増加、176 秒で 80 bpm から 40 bom に段階的に減少。</li> </ul>                                                                                                    |

# 表 A-5 ヘモスフィア アドバンスドモニタリングプラットフォームの技術的仕様(続き)

| 入出力(続き) |                                      |
|---------|--------------------------------------|
| 電気      |                                      |
| 定格電源電圧  | 100 ~ 240 Vac、50/60 Hz               |
| 定格入力    | 1.5 ~ 2.0 A                          |
| ヒューズ    | 2.5A、250V、高遮断容量、セラミック製               |
| アラーム    |                                      |
| 音圧レベル   | 45 ~ 85 dB(A)                        |
| ワイヤレス   |                                      |
| 種類      | 802.11b/g/n(最小値)に対応する Wi-Fi ネットワーク接続 |

# A.3 ヘモスフィアバッテリーパックの仕様

### 表 A-6 ヘモスフィアバッテリーパックの物理的仕様

| ヘモスフィアバッテリーパック |                  |       |  |
|----------------|------------------|-------|--|
| 重量             | 0.5 kg (1.1 ポンド) |       |  |
| 寸法             | 高さ               | 35 mm |  |
|                | 幅                | 80 mm |  |
|                | 奥行き 126 mm       |       |  |

### 表 A-7 ヘモスフィアバッテリーパックの環境仕様

| 環境仕様 |               | 値                      |
|------|---------------|------------------------|
|      | 動作時           | 10~37°C                |
| 温度   | 推奨保管温度        | 21°C                   |
|      | 長期保管する場合の最高温度 | 35°C                   |
|      | 長期保管する場合の最低温度 | O°C                    |
| 相対湿度 | 動作時           | 5~95%(40°C、ただし、結露なきこと) |

### 表 A-8 ヘモスフィアバッテリーパックの技術的仕様

| 仕様       | 値                                  |
|----------|------------------------------------|
| 出力電圧(公称) | 12.8 V                             |
| 最大放電電流   | 5 A                                |
| 電池       | 4 x LiFePO <sub>4</sub> (リン酸鉄リチウム) |

# A.4 ヘモスフィア スワンガンツモジュールの仕様

| ヘモスフィア スワンガンツモジュール |                  |         |  |
|--------------------|------------------|---------|--|
| 重量                 | 約0.45 kg(1.0ポンド) |         |  |
| 寸法                 | 高さ 3.45 cm       |         |  |
|                    | 幅                | 8.96 cm |  |
|                    | 奥行               | 13.6 cm |  |
| 耐水                 | IPX1             |         |  |
| 装着部の分類             | CF形耐除細動型         |         |  |

### 表 A-9 ヘモスフィア スワンガンツモジュールの物理的仕様

注記

ヘモスフィア スワンガンツモジュールの環境仕様については、ヘ*モスフィア* アドバンスドモニタリングプラットフォームの環境仕様表 A-3 を参照してく ださい。

表 A-10 ヘモスフィア スワンガンツモジュールのパラメータ測定仕様

| パラメータ                                        | 仕様                    |                             |
|----------------------------------------------|-----------------------|-----------------------------|
| 連続的心拍出量(CO)                                  | 範囲                    | 1 ~ 20 L/min                |
|                                              | 再現性 <sup>1</sup>      | ±6% または 0.1 L/min(いずれか大きい値) |
|                                              | 平均応答時間 <sup>2</sup>   | <10分(CCOカテーテル)              |
|                                              |                       | <14 分(CCO 谷積測定力テーテル)        |
|                                              | サーマルフィラメントの最大<br>表面温度 | 48°C                        |
| 間欠的(ボーラス)心拍出量                                | 範囲                    | 1 ~ 20 L/min                |
| (iCO)                                        | 再現性 <sup>1</sup>      | ±3% または 0.1 L/min(いずれか大きい値) |
| 血液温度(BT)                                     | 範囲                    | 15 ~ 45°C                   |
|                                              |                       | (59 ~ 113°F)                |
|                                              | 精度                    | ±0.3°C                      |
| 注入液温度(IT)                                    | 範囲                    | 0 ~ 30°C                    |
|                                              |                       | (32 ~ 86°F)                 |
|                                              | 精度                    | ±1°C                        |
| EDV / RVEF 算出用の平均心<br>拍数(HR <sub>avg</sub> ) | 許容可能な入力範囲             | 30 ~ 200 bpm                |
| 連続右室駆出率(RVEF)                                | 範囲                    | 10 ~ 60%                    |
|                                              | 再現性 <sup>1</sup>      | ±6% または 3 efu(いずれか大きい値)     |
| <sup>1</sup> 変動係数-電子的に生成された                  | :データを使って測定            |                             |

<sup>2</sup> 安定した血液温度条件下において 10 ~ 90% の変化

注記 ヘモスフィアスワンガンツモジュールの耐用期間は販売日から5年です。 機器が故障した場合、詳細については、最寄りの Edwards にお問い合わせく ださい。

# A.5 ヘモスフィア圧ケーブルの仕様

### 表 A-11 ヘモスフィア圧ケーブルの物理的仕様

| ヘモスフィア圧ケーブル |                |               |
|-------------|----------------|---------------|
| 重量          | 約0.29 kg(0.64ヵ | <b>ジ</b> ド)   |
| 寸法          | 長さ             | 3.0 m(10フィート) |
| 耐水          | IPX4           |               |
| 装着部の分類      | CF形耐除細動型       |               |

注記

ヘモスフィア圧ケーブルの仕様については、ヘ*モスフィア アドバンスドモニ タリングプラットフォームの環境仕様*表 A-3 を参照してください。

| パラメータ                                                    | 仕様               |                                          |
|----------------------------------------------------------|------------------|------------------------------------------|
| フロートラック心拍出量(CO)                                          | 表示範囲             | 1.0~20 L/min                             |
|                                                          | 再現性 <sup>1</sup> | ±6%または0.1 L/min(いずれか大きい値)                |
| 血圧 <sup>2</sup>                                          | ライブ血圧評価範囲        | -34~312 mmHg                             |
|                                                          | MAP/DIA/SYSの表示範囲 | 0~300 mmHg                               |
|                                                          | CVPの表示範囲         | 0~50 mmHg                                |
|                                                          | MPAPの表示範囲        | 0~99 mmHg                                |
|                                                          | 精度               | ±4%または±4 mmHg(いずれか大きい値、<br>-30~300 mmHg) |
|                                                          | 周波数帯域            | 1~10Hz                                   |
| 脈拍数(PR)                                                  | 精度 <sup>3</sup>  | A <sub>rms</sub> ≤3 bpm                  |
| <sup>1</sup> 変動係数一電子的に生成されたデータを使って測定。                    |                  |                                          |
| <sup>2</sup> パラメータの仕様は、IEC 60601-2-34基準に準拠。試験は実験室条件下で実施。 |                  | 下で実施。                                    |
| <sup>3</sup> 精度試験は検査室環境で実施。                              | 3 精度試験は検査室環境で実施。 |                                          |

表 A-12 ヘモスフィア圧ケーブルのパラメータ測定仕様

注記

ヘモスフィア圧ケーブルの耐用期間は販売日から5年です。機器が故障し た場合、詳細については、最寄りの Edwards にお問い合わせください。

# A.6 ヘモスフィアオキシメトリーケーブルの仕様

### 表 A-13 ヘモスフィアオキシメトリーケーブルの物理的仕様

| ヘモスフィアオキシメトリーケーブル |                    |  |  |
|-------------------|--------------------|--|--|
| 重量                | 約0.24 kg(0.54ポンド)  |  |  |
| 寸法                | 長さ 2.9 m (9.6フィート) |  |  |
| 耐水                | IPX4               |  |  |
| 装着部の分類            | CF形耐除細動型           |  |  |

注記

ヘモスフィアオキシメトリーケーブルの環境仕様については、ヘ*モスフィア* アドバンスドモニタリングプラットフォームの環境仕様表 A-3 を参照してく ださい。

### 表 A-14 ヘモスフィアオキシメトリーケーブルのパラメータ測定仕様

| パラメータ                                       | 仕様              |            |
|---------------------------------------------|-----------------|------------|
| ScvO <sub>2</sub> /SvO <sub>2</sub> オキシメトリー | 範囲 0~99%        |            |
| (酸素飽和度)                                     | 精度 <sup>1</sup> | 30~99%で±2% |
|                                             | 更新頻度            | 2秒ごと       |
|                                             |                 |            |

注記 ヘモスフィアオキシメトリーケーブルの耐用期間は販売日から3年です。 機器が故障した場合、詳細については、最寄りの Edwards にお問い合わせ ください。

# A.7 ヘモスフィア組織オキシメトリーの仕様

| ヘモスフィア組織オキシメトリーモジュール |  |  |
|----------------------|--|--|
| 約 0.4 kg(1.0 ポンド)    |  |  |
|                      |  |  |
|                      |  |  |
|                      |  |  |
|                      |  |  |
| BF形耐除細動型             |  |  |
| 1                    |  |  |

### 表 A-15 ヘモスフィア組織オキシメトリーモジュールの物理的仕様

注記 ヘモスフィア組織オキシメトリーモジュールおよび ForeSight 組織オキシメー ターモジュールの環境仕様については、ヘモスフィア アドバンスドモニタリ ングプラットフォームの環境仕様表 A-3 を参照してください。
| ForeSight 組織オキシメーターモジュールの仕様                     |                           |                              |  |
|-------------------------------------------------|---------------------------|------------------------------|--|
| 重量                                              | 固定クリップ                    | 0.05 kg(0.1 ポンド)             |  |
|                                                 | ケース、ケーブル、クリップ             | 1.0 kg(2.3 ポンド)              |  |
| 寸法                                              | 組織オキシメトリーモジュールケー<br>ブルの長さ | 4.6 m(15 ft) <sup>1</sup>    |  |
|                                                 | センサケーブルの長さ(2)             | 1.5 m(4.9 ft) <sup>1</sup>   |  |
|                                                 | モジュールケース(H×W×D)           | 15.24 cm × 9.52 cm × 6.00 cm |  |
|                                                 | 固定クリップ(H × W × D)         | 6.2 cm × 4.47 cm × 8.14 cm   |  |
| 耐水                                              | IPX4                      |                              |  |
| 装着部の分類                                          | BF 形耐除細動型                 |                              |  |
| <sup>1</sup> 組織オキシメーターモジュールとセンサケーブルの長さは公称の長さです。 |                           |                              |  |

| - 表 A-16 ForeSignt 組織オキンメーターモンュールの物理B |
|---------------------------------------|
|---------------------------------------|

#### 表 A-17 ヘモスフィア組織オキシメトリーモジュールのパラメータ測定仕様

| パラメータ                                        | 仕様              |           |                                  |
|----------------------------------------------|-----------------|-----------|----------------------------------|
| 脳 StO <sub>2</sub> (組織酸素飽                    | 範囲              | 1 ~ 99%   |                                  |
| 和度)                                          | 精度 <sup>1</sup> | ラージセンサー   | 45% ~ 95% : -0.14 ± 3.05% (1 SD) |
|                                              |                 | ミディアムセンサー | 48% ~ 92% : 1.31 ± 5.70% (1 SD)  |
|                                              |                 | スモールセンサー  | 50% ~ 90% : -1.21 ± 5.91% (1 SD) |
| 非脳 StO <sub>2</sub> (組織酸 範囲 1~99%            |                 |           |                                  |
| 素飽和度)                                        | 精度 <sup>1</sup> | ラージセンサー   | 45% ~ 95% : 0.04 ± 4.22% (1 SD)  |
|                                              |                 | ミディアムセンサー | 53% ~ 88% : -1.55 ± 5.82% (1 SD) |
|                                              |                 | スモールセンサー  | 66% ~ 96% : 0.03 ± 5.69% (1 SD)  |
| <sup>1</sup> 精度(バイアス±精度)は、記載された範囲外には適用されません。 |                 |           |                                  |

注記

ヘモスフィア組織オキシメトリーモジュールの耐用期間は販売日から5年 です。機器が故障した場合、詳細については、最寄りのEdwardsにお問い合 わせください。

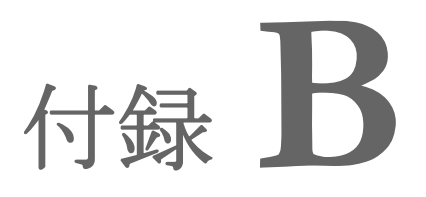

アクセサリー

#### 目次

| アクセサリー一覧2       | 54 |
|-----------------|----|
| アクセサリーに関する追加説明2 | 55 |

## B.1 アクセサリー一覧

Edwards Lifesciences 株式会社が販売する正規のヘモスフィア アドバンスドモ ニタリングプラットフォーム用アクセサリー、ケーブル、部品のみを使用 してください。正規品以外のアクセサリー、ケーブル、または部品を使用 した場合、患者の安全または測定精度に影響することがあります。

#### 表 B-1 ヘモスフィア アドバンスドモニタリング プラットフォームの部品

| 説明                                  | モデル番号        |  |
|-------------------------------------|--------------|--|
| ヘモスフィア アドバンスドモニタリングプラットフォーム         |              |  |
| ヘモスフィア アドバンスドモニタリ                   | HEM1         |  |
| ングプラットフォーム                          |              |  |
| ヘモスフィアバッテリーパック                      | HEMBAT10     |  |
| ヘモスフィア拡張モジュール                       | HEMEXPM10    |  |
| ヘモスフィア L-Tech 拡張モジュール               | HEMLTECHM10  |  |
| ヘモスフィアロールスタンド                       | HEMRLSTD1000 |  |
| ヘモスフィア スワンガンツモニタリン                  | ッグ           |  |
| ヘモスフィア スワンガンツモジュール                  | HEMSGM10     |  |
| カテーテル接続ケーブル                         | 70CC2        |  |
| Edwards スワンガンツカテーテル                 | *            |  |
| インライン温度プローブ(CO-SET+                 | 93522        |  |
| 閉鎖注入液デリバリーシステム)                     |              |  |
| 槽温度注入液プローブ                          | 9850A        |  |
| ヘモスフィア圧ケーブルによるモニタ                   | リング          |  |
| ヘモスフィア圧ケーブル                         | HEMPSC100    |  |
| Edwardsフロートラックセンサーまた                | *            |  |
| は Acumen IQセンサ                      |              |  |
| Edwards TruWave 圧モニタリングト<br>ランスデューサ | *            |  |

#### 表 B-1 ヘモスフィア アドバンスドモニタリング プラットフォームの部品(続き)

| 説明                                                 | モデル番号               |  |  |
|----------------------------------------------------|---------------------|--|--|
| ヘモスフィア静脈血オキシメトリーモニタリング                             |                     |  |  |
| ヘモスフィアオキシメトリーケーブル                                  | HEMOXSC100          |  |  |
| ヘモスフィアオキシメトリークレー<br>ドル                             | HEMOXCR1000         |  |  |
| Edwardsオキシメトリーカテーテル                                | *                   |  |  |
| ヘモスフィア組織オキシメトリーモニ                                  | タリング                |  |  |
| ヘモスフィア組織オキシメトリーモ<br>ジュール                           | HEMTOM10            |  |  |
| ForeSight 組織オキシメーターモ<br>ジュール                       | HEMFSM10            |  |  |
| ForeSight 組織オキシメーターモ<br>ジュール固定クリップ                 | FSEMC<br>01-06-1100 |  |  |
| ForeSight センサ(サイズ:非粘着<br>性スモール、スモール、ミディア<br>ム、ラージ) | *                   |  |  |
| ヘモスフィア アドバンスドモニタリングプラットフォーム<br>ケーブル                |                     |  |  |
| 電源コード                                              | *                   |  |  |
| 圧カ用スレーブケーブル                                        | **                  |  |  |
| ECG モニタ用スレーブケーブル                                   | **                  |  |  |
| 圧出カケーブル                                            | HEMDPT1000          |  |  |

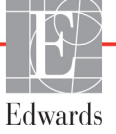

警告

#### 表 B-1 ヘモスフィア アドバンスドモニタリング プラットフォームの部品(続き)

| 説明                                   | モデル番号             |  |  |
|--------------------------------------|-------------------|--|--|
| ヘモスフィア用追加アクセサリー                      |                   |  |  |
| ヘモスフィア アドバンスドモニタリ<br>ングプラットフォーム取扱説明書 | ***               |  |  |
| * モデルや注文方法については、最著                   | 寄りの               |  |  |
| Edwards Lifesciences 株式会社にお          | S問い合わせく           |  |  |
| ださい。                                 |                   |  |  |
| ** Edwards Lifesciences 株式会社製0       | )スレーブケーブ          |  |  |
| ルはベッドサイドモニタ専用です。                     |                   |  |  |
| Philips (Agilent)、GE(Marquette       | )、Spacelabs       |  |  |
| (OSI Systems)などのベッドサイ                | ドモニタ取扱い企          |  |  |
| 業からお求めいただけます。特定の                     | Dモデルや注文方          |  |  |
| 法については、最寄りの Edwards                  | Lifesciences      |  |  |
| 株式会社にお問い合わせください。                     |                   |  |  |
| *** 最新版については、最寄りの Edwa               | ards Lifesciences |  |  |
| 株式会社にお問い合わせください。                     |                   |  |  |

## B.2 アクセサリーに関する追加説明

## B.2.1 ロールスタンド

ヘモスフィアロールスタンドは、ヘモスフィアアドバンスドモニタリングプラットフォーム と共に使用します。ロールスタンドの組立および警告については同梱の説明書をお読みくだ さい。組み立てたロールスタンドを床に置き、車輪がすべて床と接触していることを確認 します。説明書の指示に従ってロールスタンドプレートにモニタをしっかり取り付けてく ださい。

## B.2.2 オキシメトリークレードル

ヘモスフィアオキシメトリークレードルは、ヘモスフィアアドバンスドモニタリングプラットフォームでモニタリング中に、ヘモスフィアオキシメトリーケーブルを適切に固定するための再利用可能なアクセサリーです。クレードルの正しい取り付け方法については、同梱の説明書に従ってください。

付銀

患者パラメータの計算式

このセクションでは、ヘモスフィアアドバンスドモニタリングプラットフォームに表示される連続的 患者パラメータおよび間欠的患者パラメータの計算式について説明します。

したがって、以下の式を使ってモニタの表示の精度を検証すると、 モニタが計算したデータとは多少異なる結果になる場合があります。

SvO<sub>2</sub>を含む計算はすべて、ScvO<sub>2</sub>を選択するとScvO<sub>2</sub>に置換されます。

下付きの SI =標準国際単位

## 表 C-1 心機能プロファイルおよび酸素化プロファイルの式

| パラメータ            | 説明と式                                                                                                    | 単位             |
|------------------|----------------------------------------------------------------------------------------------------|----------------|
| BSA              | 体表面積(DuBois 式)                                                                                                    |                |
|                  | BSA = 71.84 x (WT <sup>0.425</sup> ) x (HT <sup>0.725</sup> ) / 10,000                                                        | m <sup>2</sup> |
|                  | 説明:                                                                                                    |                |
|                  | WT – 患者の体重 kg                                                                                                    |                |
|                  | HT – 患者の身長 cm                                                                                                    |                |
| CaO <sub>2</sub> | 動脈血酸素含有量                                                                                                    |                |
|                  | CaO <sub>2</sub> = (0.0138 x HGB x SpO <sub>2</sub> ) + (0.0031 x PaO <sub>2</sub> ) (mL/dL)                                  | mL/dL          |
|                  | CaO <sub>2</sub> = [0.0138 x (HGB <sub>SI</sub> x 1.611) x SpO <sub>2</sub> ] + [0.0031 x (PaO <sub>2SI</sub> x 7.5)] (mL/dL) |                |
|                  |                                                                                                    |                |
|                  | HGB – 総ヘモグロビン量 g/dL                                                                                                    |                |
|                  | HGB <sub>SI</sub> – 総ヘモグロビン量 mmol/L                                                                                           |                |
|                  | SpO <sub>2</sub> – 動脈血酸素飽和度 %                                                                                                 |                |
|                  | PaO <sub>2</sub> – 動脈血酸素分圧 mmHg                                                                                               |                |
|                  | PaO <sub>2SI</sub> – 動脈血酸素分圧 kPa                                                                                              |                |

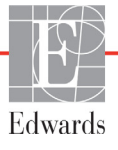

**注記** 患者パラメータは画面に表示されるよりも下位の小数点まで計算されます。 例えば、画面に表示される CO 値が 2.4 であっても、実際の CO は 2.4492 の ことがあります。

| 2 |
|---|
|   |
|   |
|   |
|   |
|   |
|   |
|   |
|   |
|   |

## 表 C-1 心機能プロファイルおよび酸素化プロファイルの式(続き)

| パラメータ             | 説明と式                                                                                                    | 単位                       |
|-------------------|----------------------------------------------------------------------------------------------------|--------------------------|
| Ea <sub>dyn</sub> | 動的動脈エラスタンス<br>Ea <sub>dyn</sub> = PPV/SVV                                                                                                    |                          |
|                   | 説明 :<br>SVV – 一回拍出量変化、%<br>PPV – 脈圧変化、%                                                                                                    | なし                       |
| EDV               | 拡張末期容量<br>EDV = SV/EF<br>説明:<br>SV - 一回拍出量(mL)                                                                                                    | mL                       |
| EDVI              | EF – 駆击率 % (efu)<br>拡張末期容量係数<br>EDVI = SVI/EF<br>説明:<br>SVI – 一回拍出量係数 (mL/m <sup>2</sup> )<br>EF – 駆出率 % (efu)                                                                                                    | mL/m <sup>2</sup>        |
| ESV               | 収縮終期容量<br>ESV = EDV – SV<br>説明:<br>EDV – 拡張末期容量(mL)<br>SV – 一回拍出量(mL)                                                                                                    | mL                       |
| ESVI              | 収縮終期容量係数<br>ESVI = EDVI – SVI<br>説明:<br>EDVI – 拡張末期容量係数(mL/m <sup>2</sup> )<br>SVI – 一回拍出量係数(mL/m <sup>2</sup> )                                                                                                    | mL/m <sup>2</sup>        |
| LVSWI             | 左室一回仕事量係数<br>LVSWI = SVI x (MAP – PAWP) x 0.0136<br>LVSWI = SVI x (MAP <sub>SI</sub> – PAWP <sub>SI</sub> ) x 0.0136 x 7.5<br>説明:<br>SVI – 一回拍出量係数(mL/beat/m <sup>2</sup> )<br>MAP – 平均動脈圧 mmHg<br>MAP <sub>SI</sub> – 平均動脈圧 kPa<br>PAWP – 肺動脈楔入圧 mmHg<br>PAWP <sub>SI</sub> – 肺動脈楔入圧 kPa | g-m/m <sup>2</sup> /beat |
| O <sub>2</sub> EI | 酸素摂取係数<br>O <sub>2</sub> EI = {(SaO <sub>2</sub> – SvO <sub>2</sub> ) / SaO <sub>2</sub> } x 100 (%)<br>説明:<br>SaO <sub>2</sub> – 動脈血酸素飽和度 %<br>SvO <sub>2</sub> – 混合静脈血酸素飽和度 %                                                                                                    | %                        |
| 0 <sub>2</sub> ER | 酸素摂取率<br>O <sub>2</sub> ER = (Ca-vO <sub>2</sub> / CaO <sub>2</sub> ) x 100 (%)<br>説明:<br>CaO <sub>2</sub> – 動脈血酸素含有量 mL/dL<br>Ca-vO <sub>2</sub> – 動静脈血酸素含有量較差 mL/dL                                                                                                    | %                        |

表 C-1 心機能プロファイルおよび酸素化プロファイルの式(続き)

| パラメータ            | 説明と式                                                                                                    | 単位                                                                |
|------------------|----------------------------------------------------------------------------------------------------|-------------------------------------------------------------------|
| PPV              | 脈圧変化<br>PPV= 100 x (PPmax - PPmin) / mean(PP)                                                                                                    | %                                                                 |
|                  | ここで:<br>PP – 脈圧(mmHg、以下のように算出):<br>PP=SYS - DIA                                                                                                    |                                                                   |
|                  | SYS – 収縮期血圧<br>DIA – 拡張期血圧                                                                                                    |                                                                   |
| PVR              | 肺血管抵抗<br>PVR = {(MPAP – PAWP) x 80} /CO<br>PVR = {(MPAP <sub>SI</sub> – PAWP <sub>SI</sub> ) x 60} /CO<br>説明:<br>MPAP – 平均肺動脈圧 mmHg<br>MPAP <sub>SI</sub> – 平均肺動脈圧 kPa                                                                                                    | dyne-s/cm <sup>5</sup><br>kPa-s/L                                 |
|                  | PAWP – 肺動脈楔入圧 mmHg<br>PAWP <sub>SI</sub> – 肺動脈楔入圧 kPa<br>CO – 心拍出量 L/min                                                                                                    |                                                                   |
| PVRI             | 肺血管抵抗係数<br>PVRI = {(MPAP – PAWP) x 80} /CI<br>PVRI = {(MPAP <sub>SI</sub> – PAWP <sub>SI</sub> ) x 60} /CI<br>説明:<br>MPAP – 平均肺動脈圧 mmHg<br>MPAP <sub>SI</sub> – 平均肺動脈圧 kPa<br>PAWP – 肺動脈楔入圧 mmHg<br>PAWP <sub>SI</sub> – 肺動脈楔入圧 kPa<br>CI – 心係数 L/min/m <sup>2</sup>                      | dyne-s-m <sup>2</sup> /cm <sup>5</sup><br>kPa-s-m <sup>2</sup> /L |
| RVSWI            | 右室一回仕事量係数<br>RVSWI = SVI x (MPAP – CVP) x 0.0136<br>RVSWI = SVI x (MPAP <sub>SI</sub> – CVP <sub>SI</sub> ) x 0.0136 x 7.5<br>説明:<br>SVI – 一回拍出量係数(mL/beat/m <sup>2</sup> )<br>MPAP – 平均肺動脈圧 mmHg<br>MPAP <sub>SI</sub> – 平均肺動脈圧 kPa<br>CVP – 中心静脈圧 mmHg<br>CVP <sub>SI</sub> – 中心静脈圧 kPa | g-m/m <sup>2</sup> /beat                                          |
| StO <sub>2</sub> | 組織酸素飽和度<br>StO <sub>2</sub> = [HbO <sub>2</sub> /(HbO <sub>2</sub> + Hb)] × 100<br>説明:<br>HbO <sub>2</sub> – 酸素化ヘモグロビン<br>Hb – 脱酸素化ヘモグロビン                                                                                                    | %                                                                 |
| SV               | 一回拍出量<br>SV = (CO/PR) × 1000<br>説明:<br>CO – 心拍出量 L/min<br>PR – 脈拍数 beats/min                                                                                                    | mL/beat                                                           |

## 表 C-1 心機能プロファイルおよび酸素化プロファイルの式(続き)

| パラメータ             | 説明と式                                                              | 単位                                      |
|-------------------|-------------------------------------------------------------------|-----------------------------------------|
| SVI               | 一回拍出量係数                                                           |                                         |
|                   | SVI = (CI/PR) × 1000                                              | mL/beat/m <sup>2</sup>                  |
|                   | 説明:                                                               |                                         |
|                   | CI – 心係数 L/min/m <sup>2</sup>                                     |                                         |
|                   | PR – 脈拍数 beats/min                                                |                                         |
| SVR               | 体血管抵抗                                                             |                                         |
|                   | $SVR = {(MAP - CVP) \times 80} /CO (dyne-sec/cm5)$                | dyne-s/cm <sup>5</sup>                  |
|                   | SVR = {(MAP <sub>SI</sub> – CVP <sub>SI</sub> ) x 60} /CO         | (kPa/l) <sub>SI</sub>                   |
|                   |                                                                   |                                         |
|                   | MAP – 平均動脈圧 mmHg                                                  |                                         |
|                   | MAP <sub>SI</sub> – 平均動脈圧 kPa                                     |                                         |
|                   | CVP – 中心静脈圧 mmHg                                                  |                                         |
|                   | CVP <sub>SI</sub> – 中心静脈圧 kPa                                     |                                         |
|                   | CO – 心拍出量、L/min                                                   |                                         |
| SVRI              | 体血管抵抗係数                                                           |                                         |
|                   | $SVRI = \{(MAP - CVP) \times 80\} / CI$                           | dyne-s-m <sup>2</sup> /cm <sup>5</sup>  |
|                   |                                                                   | (kPa-s-m <sup>2</sup> /l) <sub>st</sub> |
|                   | MAP – 平均動脈圧 mmHg                                                  | (                                       |
|                   | MAP <sub>SI</sub> – 平均動脈圧 kPa                                     |                                         |
|                   | CVP – 中心静脈圧 mmHg                                                  |                                         |
|                   | CVP <sub>SI</sub> – 中心静脈圧 kPa                                     |                                         |
|                   | CI – 心係数 L/min/m <sup>2</sup>                                     |                                         |
| SVV               | 一回拍出量変化                                                           |                                         |
|                   | SVV = 100 × (SV <sub>max</sub> - SV <sub>min</sub> ) / mean(SV)   | %                                       |
| VO <sub>2</sub>   | 酸素消費量                                                             |                                         |
|                   | $VO_2 = Ca-vO_2 \times CO \times 10 \text{ (mL } O_2/\text{min)}$ | mL O <sub>2</sub> /min                  |
|                   | 前:                                                                |                                         |
|                   | Ca-vO <sub>2</sub> – 動静脈血酸素含有量較差(mL/dL)                           |                                         |
|                   | CO – 心拍出量 L/min                                                   |                                         |
| VO <sub>2</sub> e | ScvO <sub>2</sub> をモニタリングする時の推定酸素消費量                              |                                         |
|                   | $VO_2e = Ca-vO_2 \times CO \times 10 (mL O_2/min)$                | mL O <sub>2</sub> /min                  |
|                   | 説明:                                                               |                                         |
|                   | Ca-vO <sub>2</sub> – 動静脈血酸素含有量較差(mL/dL)                           |                                         |
|                   | CO – 心拍出量 L/min                                                   |                                         |
| VO <sub>2</sub> I | 酸素消費量係数                                                           |                                         |
| -                 | VO <sub>2</sub> / BSA                                             | mL O <sub>2</sub> /min/m <sup>2</sup>   |
|                   |                                                                   | - 2                                     |

表 C-1 心機能プロファイルおよび酸素化プロファイルの式(続き)

| パラメータ              | 説明と式                                                                                                    | 単位                                    |
|--------------------|----------------------------------------------------------------------------------------------------|---------------------------------------|
| VO <sub>2</sub> le | 推定酸素消費量係数<br>VO <sub>2</sub> e/ BSA                                                                                                    | mL O <sub>2</sub> /min/m <sup>2</sup> |
| VQI                | 換気血流係数<br>VQI = {1.38 × HGB × (1.0 - (SaO <sub>2</sub> /100)) + (0.0031 × PAO <sub>2</sub> )}<br>(1.38 × HGB × (1.0 - (SvO <sub>2</sub> /100)) + (0.0031 × PAO <sub>2</sub> )}<br>VQI = {1.38 × HGB <sub>SI</sub> × 1.611344 × (1.0 - (SaO <sub>2</sub> /100)) + (0.0031 × PAO <sub>2</sub> )}<br>(1.38 × HGB <sub>SI</sub> × 1.611344 × (1.0 - (SvO <sub>2</sub> /100)) + (0.0031 × PAO <sub>2</sub> )}<br>X 100<br>説明:<br>HGB - 総ヘモグロビン量 g/dL<br>HGB <sub>SI</sub> - 総ヘモグロビン量 mmol/L<br>SaO <sub>2</sub> - 動脈血酸素飽和度 %<br>SvO <sub>2</sub> - 混合静脈血酸素飽和度 %<br>PAO <sub>2</sub> - 肺胞の O <sub>2</sub> 伸長 mmHg<br>および:<br>PAO <sub>2</sub> = ((PBAR - PH <sub>2</sub> 0) × FiO <sub>2</sub> ) - PaCO <sub>2</sub> × (FiO <sub>2</sub> + (1.0 - FiO <sub>2</sub> )/0.8)<br>説明:<br>FiO <sub>2</sub> - 吸入酸素濃度<br>PBAR - 760 mmHg<br>PH <sub>2</sub> O - 47 mmHg<br>PaCO <sub>2</sub> - 40 mmHg | %                                     |

## 表 C-1 心機能プロファイルおよび酸素化プロファイルの式(続き)

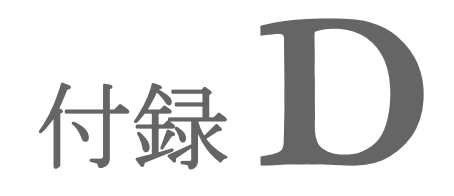

## モニタ設定とデフォルト設定

## D.1 患者データ入力範囲

| パラメータ | 最小値           | 最大値              | 使用可能単位         |
|-------|---------------|------------------|----------------|
| 性別    | M (男性)/F (女性) | N/A              | N/A            |
| 年齡    | 2             | 120              | 歳              |
| 身長    | 12 in/30 cm   | 98 in/250 cm     | インチ(in)または cm  |
| 体重    | 2 lbs/1.0 kg  | 881 lbs/400.0 kg | lbs または kg     |
| BSA   | 0.08          | 5.02             | m <sup>2</sup> |
| ID    | 0桁            | 40文字             | なし             |

表 D-1 患者情報

## D.2 トレンドスケールのデフォルトの制限値

表 D-2 トレンドスケールのデフォルト値

| パラメータ                               | 単位                                     | 最小デフォルト値 | 最大デフォルト値 | 設定間隔 |
|-------------------------------------|----------------------------------------|----------|----------|------|
| CO/iCO/sCO                          | L/min                                  | 0.0      | 12.0     | 1.0  |
| CI/iCI/sCI                          | L/min/m <sup>2</sup>                   | 0.0      | 12.0     | 1.0  |
| SV                                  | mL/b                                   | 0        | 160      | 20   |
| SVI                                 | mL/b/m <sup>2</sup>                    | 0        | 80       | 20   |
| SVV                                 | %                                      | 0        | 50       | 10   |
| ScvO <sub>2</sub> /SvO <sub>2</sub> | %                                      | 0        | 99       | 10   |
| StO <sub>2</sub>                    | %                                      | 1        | 99       | 10   |
| SVR/iSVR                            | dyne-s/cm <sup>5</sup>                 | 500      | 1500     | 100  |
| SVRI/iSVRI                          | dyne-s-m <sup>2</sup> /cm <sup>5</sup> | 500      | 3000     | 200  |
| EDV/sEDV                            | mL                                     | 0        | 800      | 25   |
| EDVI/sEDVI                          | mL/m <sup>2</sup>                      | 0        | 400      | 25   |
| RVEF/sRVEF                          | %                                      | 0        | 100      | 10   |
| 収縮期圧 <sub>ART</sub>                 | mmHg                                   | 80       | 160      | 5    |
| 収縮期圧 <sub>PAP</sub>                 | mmHg                                   | 0        | 55       | 5    |
| 拡張期圧 <sub>ART</sub>                 | mmHg                                   | 50       | 110      | 5    |

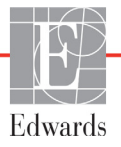

| 単位       | 最小デフォルト値                                                        | 最大デフォルト値                                      | 設定間隔                                                            |
|----------|-----------------------------------------------------------------|-----------------------------------------------|-----------------------------------------------------------------|
| mmHg     | 0                                                               | 35                                            | 5                                                               |
| mmHg     | 50                                                              | 130                                           | 5                                                               |
| mmHg     | 0                                                               | 45                                            | 5                                                               |
| %        | 0                                                               | 50                                            | 10                                                              |
| bpm      | 40                                                              | 130                                           | 5                                                               |
| mmHg/sec | 0                                                               | 2000                                          | 100                                                             |
| なし       | 0.2                                                             | 1.5                                           | 0.1                                                             |
| なし       | 0                                                               | 100                                           | 10                                                              |
|          | 単位<br>mmHg<br>mmHg<br>mmHg<br>の%<br>bpm<br>mmHg/sec<br>なし<br>なし | 単位最小デフォルト値mmHg0mmHg50mmHg0か0か0か0か0なし0なし0.2なし0 | 単位最小デフォルト値mmHg0mmHg0mmHg50mmHg0%0%0bpm40mmHg/sec0なし2000なし0.2なし0 |

表 D-2 トレンドスケールのデフォルト値(続き)

注記

ヘモスフィア アドバンスドモニタリングプラットフォームは、上下ス ケール設定のうち、下の数値よりも低い上のスケール設定には対応しま せん。また、下のスケール設定が上のスケール設定よりも高い場合も対 応しません。

## D.3 パラメータ表示および設定可能なアラーム/ターゲット範囲

| パラメータ                                                                 | 単位                                     | 表示範囲     | 設定可能な範囲  |
|-----------------------------------------------------------------------|----------------------------------------|----------|----------|
| СО                                                                    | L/min                                  | 1.0~20.0 | 1.0~20.0 |
| iCO                                                                   | L/min                                  | 0.0~20.0 | 0.0~20.0 |
| sCO                                                                   | L/min                                  | 1.0~20.0 | 1.0~20.0 |
| CI                                                                    | L/min/m <sup>2</sup>                   | 0.0~20.0 | 0.0~20.0 |
| iCl                                                                   | L/min/m <sup>2</sup>                   | 0.0~20.0 | 0.0~20.0 |
| sCl                                                                   | L/min/m <sup>2</sup>                   | 0.0~20.0 | 0.0~20.0 |
| SV                                                                    | mL/b                                   | 0~300    | 0~300    |
| SVI                                                                   | mL/b/m <sup>2</sup>                    | 0~200    | 0~200    |
| SVR                                                                   | dyne-s/cm <sup>5</sup>                 | 0~5000   | 0~5000   |
| SVRI                                                                  | dyne-s-m <sup>2</sup> /cm <sup>5</sup> | 0~9950   | 0~9950   |
| iSVR                                                                  | dyne-s/cm <sup>5</sup>                 | 0~5000   | 0~5000   |
| iSVRI                                                                 | dyne-s-m <sup>2</sup> /cm <sup>5</sup> | 0~9950   | 0~9950   |
| SVV                                                                   | %                                      | 0~99     | 0~99     |
| オキシメトリー<br>(ScvO <sub>2</sub> / SvO <sub>2</sub> / StO <sub>2</sub> ) | %                                      | 0~99     | 0~99     |
| EDV                                                                   | mL                                     | 0~800    | 0~800    |
| sEDV                                                                  | mL                                     | 0~800    | 0~800    |
| EDVI                                                                  | mL/m <sup>2</sup>                      | 0~400    | 0~400    |
| sEDVI                                                                 | mL/m <sup>2</sup>                      | 0~400    | 0~400    |

表 D-3 設定可能なパラメータのアラームおよび表示範囲

| パラメータ                                                                                                   | 単位       | 表示範囲    | 設定可能な範囲           |  |  |  |
|----------------------------------------------------------------------------------------------------|----------|---------|-------------------|--|--|--|
| RVEF                                                                                                    | %        | 0~100   | 0~100             |  |  |  |
| sRVEF                                                                                                   | %        | 0~100   | 0~100             |  |  |  |
| CVP                                                                                                    | mmHg     | 0~50    | 0~50              |  |  |  |
| MAP                                                                                                    | mmHg     | 0~300   | 10~300            |  |  |  |
| MAP(動脈圧波形の<br>リアルタイム表示)                                                                                 | mmHg     | -34~312 | 0~300             |  |  |  |
| MPAP                                                                                                    | mmHg     | 0~99    | 0~99              |  |  |  |
| 収縮期圧 <sub>ART</sub>                                                                                     | mmHg     | 0~300   | 10~300            |  |  |  |
| 収縮期圧 <sub>PAP</sub>                                                                                     | mmHg     | 0~99    | 10~99             |  |  |  |
| 拡張期圧 <sub>ART</sub>                                                                                     | mmHg     | 0~300   | 10~300            |  |  |  |
| 拡張期圧 <sub>PAP</sub>                                                                                     | mmHg     | 0~99    | 0~99              |  |  |  |
| PPV                                                                                                    | %        | 0~99    | 0~99              |  |  |  |
| PR                                                                                                    | bpm      | 0~220   | 0~220             |  |  |  |
| HR <sub>avg</sub>                                                                                       | bpm      | 0~220   | 0~220             |  |  |  |
| HPI                                                                                                    | なし       | 0~100   | 該当なし <sup>1</sup> |  |  |  |
| dP/dt                                                                                                   | mmHg/sec | 0~3000  | 0~3000            |  |  |  |
| Ea <sub>dyn</sub>                                                                                       | なし       | 0.0~3.0 | 該当なし <sup>2</sup> |  |  |  |
| <sup>1</sup> HPIのパラメータ警告範囲は設定不可能です。<br><sup>2</sup> Ea <sub>dyn</sub> は非アラームパラメータです。ここに示される範囲は表示目的のみです。 |          |         |                   |  |  |  |

表 D-3 設定可能なパラメータのアラームおよび表示範囲(続き)

## D.4 アラームおよびターゲットのデフォルト値

#### 表 D-4 パラメータアラームのレッドゾーンおよびターゲットのデフォルト値

| パラメータ                                | 単位                                       | EWアラーム<br>(レッドゾーン)<br>下限デフォルト値 | EWターゲット下<br>限デフォルト値 | EWターゲット上<br>限デフォルト値 | EWアラーム<br>(レッドゾーン)<br>上限デフォルト値 |
|--------------------------------------|------------------------------------------|--------------------------------|---------------------|---------------------|--------------------------------|
| CI/iCI/sCI                           | L/min/m <sup>2</sup>                     | 1.0                            | 2.0                 | 4.0                 | 6.0                            |
| SVI                                  | mL/b/m <sup>2</sup>                      | 20                             | 30                  | 50                  | 70                             |
| SVRI/iSVRI                           | dyne-s-m <sup>2</sup> /cm <sup>5</sup>   | 1000                           | 1970                | 2390                | 3000                           |
| SVV                                  | %                                        | 0                              | 0                   | 13                  | 20                             |
| ScvO <sub>2</sub> /SvO <sub>2</sub>  | %                                        | 50                             | 65                  | 75                  | 85                             |
| StO <sub>2</sub>                     | %                                        | 50                             | 60                  | 85                  | 90                             |
| EDVI/sEDVI                           | mL/m <sup>2</sup>                        | 40                             | 60                  | 100                 | 200                            |
| RVEF/sRVEF                           | %                                        | 20                             | 40                  | 60                  | 60                             |
| DO <sub>2</sub> I                    | mL<br>O <sub>2</sub> /min/m <sup>2</sup> | 300                            | 500                 | 600                 | 800                            |
| VO <sub>2</sub> I/VO <sub>2</sub> Ie | mL<br>O <sub>2</sub> /min/m <sup>2</sup> | 80                             | 120                 | 160                 | 250                            |

| パラメータ               | 単位       | EWアラーム<br>(レッドゾーン)<br>下限デフォルト値 | EWターゲット下<br>限デフォルト値 | EWターゲット上<br>限デフォルト値 | EWアラーム<br>(レッドゾーン)<br>上限デフォルト値 |
|---------------------|----------|--------------------------------|---------------------|---------------------|--------------------------------|
| CVP                 | mmHg     | 2                              | 2                   | 8                   | 10                             |
| 収縮期圧 <sub>ART</sub> | mmHg     | 90                             | 100                 | 130                 | 150                            |
| 収縮期圧 <sub>PAP</sub> | mmHg     | 10                             | 14                  | 23                  | 34                             |
| 拡張期圧 <sub>ART</sub> | mmHg     | 60                             | 70                  | 90                  | 100                            |
| 拡張期圧 <sub>PAP</sub> | mmHg     | 0                              | 4                   | 13                  | 16                             |
| MAP                 | mmHg     | 60                             | 70                  | 100                 | 120                            |
| MPAP                | mmHg     | 5                              | 9                   | 18                  | 25                             |
| HR <sub>avg</sub>   | bpm      | 60                             | 70                  | 100                 | 120                            |
| HGB                 | g/dL     | 7.0                            | 11.0                | 17.0                | 19.0                           |
|                     | mmol/L   | 4.3                            | 6.8                 | 10.6                | 11.8                           |
| SpO <sub>2</sub>    | %        | 90                             | 94                  | 100                 | 100                            |
| PPV                 | %        | 0                              | 0                   | 13                  | 20                             |
| PR                  | bmp      | 60                             | 70                  | 100                 | 120                            |
| HPI                 | なし       | 0                              | N/A                 | N/A                 | 85                             |
| dP/dt               | mmHg/sec | 380                            | 480                 | 1300                | 1800                           |

表 D-4 パラメータアラームのレッドゾーンおよびターゲットのデフォルト値(続き)

注記

係数なし範囲は、係数化範囲および入力した BSA 値に基づきます。

## D.5 アラームの優先度

表 D-5 パラメータアラーム、フォルト、および警告優先度

| 生理的パラメータ<br>(アラーム)/<br>メッセージの種類          | 生理的アラーム<br>(レッドゾーン)<br>下限優先度 | 生理的アラーム<br>(レッドゾーン)<br>上限優先度 | メッセージ種類の<br>優先度 |
|------------------------------------------|------------------------------|------------------------------|-----------------|
| CO/CI/sCO/sCI                            | 高                            | 中                            |                 |
| SV/SVI                                   | 高                            | 中                            |                 |
| SVR/SVRI                                 | 中                            | 中                            |                 |
| SVV                                      | 中                            | 中                            |                 |
| ScvO <sub>2</sub> /SvO <sub>2</sub>      | 高                            | 中                            |                 |
| StO <sub>2</sub>                         | 高                            | N/A                          |                 |
| EDV/EDVI/sEDV/sEDVI                      | 中                            | 中                            |                 |
| RVEF/sRVEF                               | 中                            | 中                            |                 |
| 収縮期圧 <sub>ART</sub> /収縮期圧 <sub>PAP</sub> | 高                            | 高                            |                 |
| 拡張期圧 <sub>ART</sub> /拡張期圧 <sub>PAP</sub> | 高                            | 高                            |                 |
| MAP                                      | 高                            | 高                            |                 |
| MPAP                                     | 中                            | 中                            |                 |
| CVP                                      | 中                            | 中                            |                 |
| PPV                                      | 中                            | 中                            |                 |
| フォルト                                     |                              |                              | 中/高             |
| 警告                                       |                              |                              | 低               |

注記

アラーム信号の発生遅延はパラメータに依存します。オキシメトリー関連パ ラメータの場合、パラメータが5秒以上連続して範囲外になった後の遅延は 2秒未満です。ヘモスフィアスワンガンツモジュールの連続 CO および関連 パラメータでは、遅延は360秒未満ですが、パラメータ計算による典型的な 遅延は57秒です。ヘモスフィア圧ケーブルの連続 CO および関連するフ ロートラックシステムパラメータの場合、遅延はパラメータ平均化(5秒) の場合は2秒(パラメータが5秒以上連続して範囲外になった後)、パラ メータ平均化(20秒および5分)の場合は20秒です(表64参照)。ヘモス フィア圧ケーブルとTruWave DPTを使用して測定されたパラメータの場合、 パラメータが5秒以上連続して範囲外になった後の遅延時間は2秒です。

パラメータ値は、生理的アラームの優先度が「中」よりも「高」の方が高 速で点滅します。優先度が「中」および「高」のアラームで同時にアラー ム音が鳴った場合、優先度が「高」の生理的アラーム音が聞こえます。優 先度「低」のアラームが有効で、優先度「中」以上のアラームが発生した 場合は、優先度「低」の視覚的アラームインジケータは、優先度が高い視 覚的アラームインジケータに置き換えられます。

技術的フォルトのほとんどは優先度が「中」です。警告や他のシステム メッセージの優先度は「低」です。

## D.6 言語デフォルト設定\*

|              | デフォルトの表示単位       |        |        |       |                 |             |                 |
|--------------|------------------|--------|--------|-------|-----------------|-------------|-----------------|
| 言語           | PaO <sub>2</sub> | HGB    | 身長     | 体重    | │ 時刻の表<br>│ 示形式 | 日付の表示形<br>式 | CO トレン<br>ド平均時間 |
| English (US) | mmHg             | g/dL   | in     | lbs   | 12 時間           | 月/日/年       | 20 秒            |
| English (UK) | kPa              | mmol/L | cm     | kg    | 24 時間           | 日/月/年       | 20 秒            |
| Français     | kPa              | mmol/L | cm     | kg    | 24 時間           | 日/月/年       | 20 秒            |
| Deutsch      | kPa              | mmol/L | cm     | kg    | 24 時間           | 日/月/年       | 20 秒            |
| Italiano     | kPa              | mmol/L | cm     | kg    | 24 時間           | 日/月/年       | 20 秒            |
| Español      | kPa              | mmol/L | cm     | kg    | 24 時間           | 日/月/年       | 20 秒            |
| Svenska      | kPa              | mmol/L | cm     | kg    | 24 時間           | 日/月/年       | 20 秒            |
| Nederlands   | kPa              | mmol/L | cm     | kg    | 24 時間           | 日/月/年       | 20 秒            |
| Ελληνικά     | kPa              | mmol/L | cm     | kg    | 24 時間           | 日/月/年       | 20 秒            |
| Português    | kPa              | mmol/L | cm     | kg    | 24 時間           | 日/月/年       | 20 秒            |
| 日本語          | mmHg             | g/dL   | cm     | kg    | 24 時間           | 月/日/年       | 20 秒            |
| 中文           | kPa              | mmol/L | cm     | kg    | 24 時間           | 日/月/年       | 20 秒            |
| Čeština      | kPa              | mmol/l | cm     | kg    | 24 時間           | 日/月/年       | 20 秒            |
| Polski       | kPa              | mmol/l | cm     | kg    | 24 時間           | 日/月/年       | 20 秒            |
| Suomi        | kPa              | mmol/l | cm     | kg    | 24 時間           | 日/月/年       | 20 秒            |
| Norsk        | kPa              | mmol/L | cm     | kg    | 24 時間           | 日/月/年       | 20 秒            |
| Dansk        | kPa              | mmol/L | cm     | kg    | 24 時間           | 日/月/年       | 20 秒            |
| Eesti        | mmHg             | mmol/L | cm     | kg    | 24 時間           | 日/月/年       | 20 秒            |
| Lietuvių     | mmHg             | g/dl   | cm     | kg    | 24 時間           | 日/月/年       | 20 秒            |
| Latviešu     | kPa              | mmol/L | cm     | kg    | 24 時間           | 日/月/年       | 20 秒            |
|              |                  | 注:温度   | 「のデフォル | レトはすべ | ての言語で摂氏         | です。         |                 |

表 D-6 言語デフォルト設定

注記

上記の言語はあくまで参考であり、選択できないこともあります。

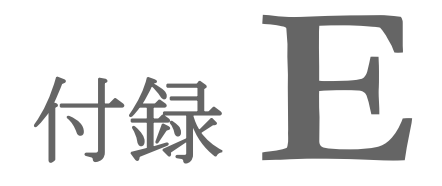

コンピューテーション定数

## E.1 コンピューテーション定数

iCOモードでは、ヘモスフィアスワンガンツモジュールは、以下の表に掲載するコンピュー テーション定数を用いたバスプローブ設定またはインライン温度プローブを用いた心拍出量 を計算します。ヘモスフィアスワンガンツモジュールは、使用する注入液温度プローブの種 類を自動的に検知し、対応する注入液温度、カテーテルのサイズ、注入液容量が、使用する コンピューテーション定数を決定します。

モデル固有のコンピューテーション定数は、iCO モードの設定メニューから 手入力します。

| 注入诙涅度箭      | 注入汯灾暑        | カテーテルサイズ(フレンチ) |       |       |       |       |  |
|-------------|--------------|----------------|-------|-------|-------|-------|--|
| 西*(°C)      | バ版音重<br>(mL) | 8              | 7.5   | 7     | 6     | 5.5   |  |
| 室温          | 10           | 0.612          | 0.594 | 0.595 | 0.607 | 0.616 |  |
| 22.5 ~ 27°C | 5            | 0.301          | 0.283 | 0.287 | 0.304 | 0.304 |  |
|             | 3            | 0.177          | 0.159 | 0.165 | 0.180 | 0.180 |  |
| 室温          | 10           | 0.588          | 0.582 | 0.578 | 0.597 | 0.606 |  |
| 18 ~ 22.5°C | 5            | 0.283          | 0.277 | 0.274 | 0.297 | 0.298 |  |
|             | 3            | 0.158          | 0.156 | 0.154 | 0.174 | 0.175 |  |
| 低温(氷冷)      | 10           | 0.563          | 0.575 | 0.562 | 0.573 | 0.581 |  |
| 5 ~ 18°C    | 5            | 0.267          | 0.267 | 0.262 | 0.278 | 0.281 |  |
|             | 3            | 0.148          | 0.150 | 0.144 | 0.159 | 0.161 |  |
| 低温(氷冷)      | 10           | 0.564          | 0.564 | 0.542 | 0.547 | 0.555 |  |
| 0 ~ 5°C     | 5            | 0.262          | 0.257 | 0.247 | 0.259 | 0.264 |  |
|             | 3            | 0.139          | 0.143 | 0.132 | 0.144 | 0.148 |  |

表 E-1 注入液温度(バス)プローブのコンピューテーション定数

\* 心臓の測定を最適化するには、注入液温度をカテーテルの添付文書に記載されている温度 範囲のいずれかに対応させてください。

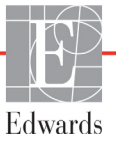

注記 以下のコンピューテーション定数は公称値であり、特定のカテーテルのサ イズに一般的に適用できます。使用するカテーテル固有のコンピューテー ション定数については、カテーテルの添付文書を参照してください。

表 E-2 フロースルー(インライン)注入液温度プローブのコンピューテーション定数

| 注入液涅度箭        | 注入游灾暑        | カテーテルサイズ(フレンチ) |       |       |       |       |
|---------------|--------------|----------------|-------|-------|-------|-------|
| 进*(°C)        | バル石里<br>(mL) | 8              | 7.5   | 7     | 6     | 5.5   |
| 室温            | 10           | 0.601          | 0.599 | 0.616 | 0.616 | 0.624 |
| 22.5 ~ 27°C   | 5            | 0.294          | 0.301 | 0.311 | 0.307 | 0.310 |
| 室温            | 10           | 0.593          | 0.593 | 0.603 | 0.602 | 0.612 |
| 18 ~ 22.5°C   | 5            | 0.288          | 0.297 | 0.295 | 0.298 | 0.304 |
| 低温(冷)         | 10           | 0.578          | 0.578 | 0.570 | 0.568 | 0.581 |
| 5 ~ 18°C      | 5            | 0.272          | 0.286 | 0.257 | 0.276 | 0.288 |
| 低温(冷)         | 10           | 0.562          | 0.563 | 0.537 | 0.533 | 0.549 |
| 0 <b>~</b> 5℃ | 5            | 0.267          | 0.276 | 0.217 | 0.253 | 0.272 |

\* 心臓の測定を最適化するには、注入液温度をカテーテルの添付文書に記載されている温度 範囲のいずれかに対応させてください。

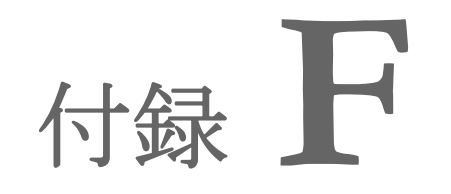

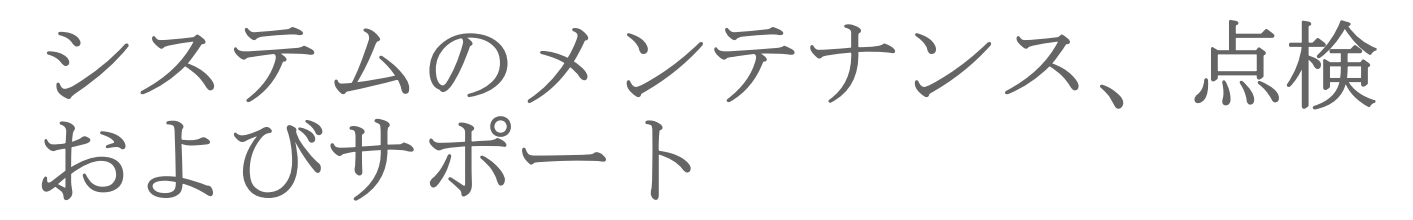

### 目次

| 通常メンテナンス              |  |
|-----------------------|--|
| モニタおよびモジュールの清掃        |  |
| プラットフォームケーブルの清掃       |  |
| 点検およびサポート             |  |
| エドワーズライフサイエンス株式会社の所在地 |  |
| モニタの処分                |  |
| 予防メンテナンス              |  |
| アラームシグナルのテスト          |  |
| 保証                    |  |

## F.1 通常メンテナンス

ヘモスフィアアドバンスドモニタリングプラットフォームにはユーザーが修理できる部品は含まれていませんので、資格のあるサービス担当者のみが修理を行ってください。院内のバイオメディカル部門またはサービス技術者については、メンテナンスおよび再現性試験の手順に関して、ヘモスフィアアドバンスドモニタリングプラットフォームの取扱説明書を参照してください。本付録では、モニタやシステムのアクセサリーの清掃方法、また、修理/交換のサポートを得るため、Edwards Lifesciences 株式会社にご連絡いただく方法に関する情報が記載されています。

| 警告 | ヘモスフィア アドバンスドモニタリングプラットフォームには、ユーザー<br>が修理できる部品は含まれていません。カバーを外したり、分解等を行う<br>と、高電圧に触れる危険性があります。 |
|----|-----------------------------------------------------------------------------------------------|
|    |                                                                                               |
| 注意 | 使用後は毎回、機器とアクセサリーを清掃して保管してください。                                                                |

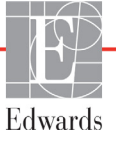

 注意 ヘモスフィアアドバンスドモニタリングプラットフォームモジュールとプ ラットフォームケーブルは静電気放電 (ESD)に敏感です。ケーブルやモ ジュールのハウジングは開けないでください。また、ハウジングに損傷が ある場合はモジュールを使用しないでください。

## F.2 モニタおよびモジュールの清掃

警告 感電または発火の危険があります! ヘモスフィア アドバンスドモニタリング プラットフォーム、モジュール、プラットフォームケーブルを液体の中に浸 さないでください。また、液体が装置内部に入らないようにしてください。

ヘモスフィア アドバンスドモニタリングプラットフォームおよびモジュールは、以下の薬 品を基とする洗浄剤で湿らせた柔らかい布で清掃できます。

- 70% イソプロピルアルコール
- 2% グルタルアルデヒド
- 10% 漂白液(次亜塩素酸ナトリウム)
- 四級アンモニウム溶液

その他の洗浄剤は使用しないでください。特に明記しない限り、上記の洗浄剤は、ヘモス フィア アドバンスドモニタリングプラットフォームのアクセサリー、ケーブル、モジュー ルの清掃に使用することができます。

- 注記 一度挿入したら、メンテナンスや清掃が必要になった場合を除き、モジュー ルを取り外す必要はありません。プラットフォームモジュールを取り外す必 要がある場合は、破損しないよう納入時の包装箱に入れ、涼しく乾燥した場 所で保管してください。
- **注意** ヘモスフィアアドバンスドモニタリングプラットフォーム、アクセサリー、 モジュール、ケーブルに液体をかけたり噴霧したりしないでください。

指定した種類以外の消毒液は使用しないでください。

禁止事項:

液体が電源コネクタと接触すること

液体がコネクタ、モニタケースやモジュール開口部内に入ること 上記箇所のいずれかに液体が付着した場合は、モニタを操作しないでくだ さい。ただちに電源を切り、貴施設のバイオメディカル部門、または最寄 りの Edwards Lifesciences 株式会社にご連絡ください。

## F.3 プラットフォームケーブルの清掃

圧出力ケーブルなどのプラットフォームケーブルは、上記セクション F.2 の洗浄剤を使用 し、以下の手順で清掃できます。

- **注意** すべてのケーブルを定期的に検査し、不具合がないか確認してください。 収納時にケーブルをきつく巻かないでください。
  - 1 消毒液を湿らせた柔らかい布で表面を拭きます。
  - 2 滅菌水を含ませたコットンガーゼを用いて、洗剤用のワイプを使用した後に仕上げ 拭き用のワイプを使用してください。洗剤が残らないよう、十分に仕上げ拭きをし てください。
  - 3 清潔な乾いた布で表面を拭き、乾燥させます。

プラットフォームケーブルは、破損しないよう納入時の包装箱に入れ、涼しく乾燥した場所 で保管してください。特定のケーブルに特有の追加説明は以下のサブセクションに記載され ています。

 注意 上記以外の洗浄剤やスプレー剤を用いたり、プラットフォームケーブルに 直接洗浄液を注いだりしないでください。
 プラットフォームケーブルを蒸気、放射線、EO で滅菌しないでください。
 プラットフォームケーブルを液体に浸さないでください。

#### F.3.1 ヘモスフィアオキシメトリーケーブルの清掃

上記セクション F.2 に記載された洗浄剤を使用して、オキシメトリーケーブルのハウジング と接続ケーブルを清掃します。オキシメトリーケーブルの光ファイバーインターフェースは 常に清潔にしておく必要があります。オキシメトリーカテーテルの光ファイバーコネクタ内 にある光ファイバーは、オキシメトリーケーブルの光ファイバーと結合します。リントフ リー綿棒に滅菌アルコールを含ませ、オキシメトリーケーブルのハウジングの前面内部にあ る光ファイバーをやさしくあてがい、汚れを取ります。

注意 ヘモスフィアオキシメトリーケーブルを蒸気、放射線、EO で滅菌しない でください。
 ヘモスフィアオキシメトリーケーブルを液体に浸さないでください。

#### F.3.2 カテーテル接続ケーブルおよびコネクタの清掃

カテーテル接続ケーブルには電気および機械部品が含まれているため、通常にご使用いただいた場合でも摩耗および破損が発生することがあります。使用前にはケーブルの絶縁体、ストレインリリーフ、コネクタを目視点検してください。次のいずれかが確認された場合、そのケーブルは使用しないでください。

- 絶縁体破損
- 摩耗

- コネクタピンが引っ込んでいる、または曲がっている
- コネクタに欠損または亀裂がある
  - 1 カテーテル接続ケーブルは液体の浸入から保護されません。必要に応じて漂白剤と 水を1:9 で混合した溶液を柔らかい布に含ませて、ケーブルを拭きます。
  - 2 コネクタを自然乾燥させます。
- 注意 ケーブルコネクタがモニタに接続されており、モニタの電源がオンになっている時に、ケーブルコネクタに電解質溶液(乳酸加リンゲル等)がかかった場合は、導電性の腐食や電気接点の急速な劣化を引き起こす可能性があります。
   ケーブルコネクタを洗剤、イソプロピルアルコール、グルタルアルデヒドに浸さないでください。
   ケーブルコネクタの乾燥にドライヤーを使用しないでください。
  - 3 詳細については、最寄りの Edwards Lifesciences 株式会社にお問い合わせください。

#### F.3.3 ヘモスフィア圧ケーブルの清掃

ヘモスフィア圧ケーブルは、本章の冒頭(セクション E2)でプラットフォームケーブル用 に指定されたセクション E3の洗浄剤と方法を使用して洗浄できます。モニタから圧ケー ブルを外して、コネクタを自然乾燥させます。トランスデューサのコネクタを送風乾燥させ る場合は、清潔で乾燥した空調設備からの送風、エアダスター、または CO<sub>2</sub> エアロゾルを 2 分間以上吹き付けてください。室内条件下で乾燥させる場合は、使用する前にコネクタを 2 日間乾燥させてください。

注意 ケーブルコネクタがモニタに接続されており、モニタの電源がオンになっている時に、ケーブルコネクタに電解質溶液(乳酸加リンゲル等)がかかった場合は、導電性の腐食や電気接点の急速な劣化を引き起こす可能性があります。

ケーブルコネクタを洗剤、イソプロピルアルコール、グルタルアルデヒドに浸さないでください。

- ケーブルコネクタの乾燥にドライヤーを使用しないでください。
- 本機には電子部品が含まれています。取り扱いに注意してください。

#### F.3.4 ForeSight 組織オキシメーターモジュールの清掃

ForeSight モジュール (FSM) を安全で効率的に操作するためには、日常的な清掃と予防メン テナンスが重要です。このモジュールにはキャリブレーションは必要ありませんが、以下の メンテナンス間隔が推奨されています:

> このモジュールは、設置時およびその後6ヶ月ごとにテストする必要があり ます。詳しくは Edwards に連絡してください。

- 警告 いかなる場合でも、患者をモニタリングした状態で FSM の清掃またはメ ンテナンスを実施しないでください。モジュールの電源を切り、ヘモス フィア アドバンスドモニタリングプラットフォームの電源コードを抜く か、またはモジュールをモニタから外し、患者からセンサを取り外してく ださい。
- 警告 清掃またはメンテナンスを始める前には常にFSM、ケーブル、センサ、 その他のアクセサリーに損傷がないか確認してください。ケーブルが折れ 曲がったり、ピンが折れていたり、損傷や摩耗がないか確認してください。何らかの破損を確認した場合、点検や修理、または交換されるまで、 そのモジュールは決して使用しないでください。Edwards に連絡してくだ さい。

この指示に従わない場合、重大な怪我または死亡のリスクがあります。

FSM の清掃には、次の洗浄剤が推奨されています。

- Aspeti-Wipe™
- 3M<sup>TM</sup> Quat #25
- Metrix CaviCide®
- フェノール系の殺菌洗浄液(製造業者推奨)
- 第四級アンモニウム殺菌洗浄液(製造業者推奨)

有効成分と消毒要求事項に関する詳細情報については、製品の使用上の注意とラベルを参照してください。

FSM は清掃用のワイプやウェットペーパータオルを使用して清掃するように設計されていま す。すべての表面を清掃したら、水で湿らせた柔らかい布を使用してモジュールの表面全体 を拭き、微量の残留物を取り除きます。

センサケーブルは清掃用のワイプやウェットペーパータオルを使用して清掃することができます。FSM の端からセンサの接続部に向かって拭いて清掃してください。

## F.4 点検およびサポート

問題の分析と対処法は第14章:「トラブルシューティング」を参照してください。問題が解決しない場合は、Edwards Lifesciences 株式会社にご連絡ください。

Edwards 社はヘモスフィア アドバンスドモニタリングプラットフォームの操作に関するサポートを提供しています。

- ・ 米国およびカナダ以外:最寄りの Edwards Lifesciences 株式会社へお問い合わせください。
- E-mail による操作サポート: tech\_support@edwards.com (英語のみ)。

お問い合わせいただく際には、次の情報をご用意ください。

- 後面パネルに記載されたヘモスフィアアドバンスドモニタリングプラットフォームのシリアル番号
- ・ 表示されたメッセージと、問題に関する詳しい情報

## F.5 エドワーズライフサイエンス株式会社の所在地

 日本: エドワーズライフサイエンス株式会社 160-0023
 東京都新宿区西新宿
 6-10-1
 日土地西新宿ビル
 電話 03-6894-0500

## F.6 モニタの処分

ヘモスフィアアドバンスドモニタリングプラットフォーム、ケーブル類を処分する際は、人体、環境、他の機器への汚染や感染を防止するため、各国の電気および電子部品を含む装置に対する法律に従って、ヘモスフィアアドバンスドモニタリングプラットフォームやケーブル類を必ず適切に殺菌、消毒してください。

使い捨て用の部品およびアクセサリーについては、特に記載がない限り、医療系廃棄物に関 する地方自治体の規則に従ってください。

#### F.6.1 バッテリーのリサイクル

充電できなくなったヘモスフィアバッテリーパックは交換してください。取り外した後は、 リサイクルに関する自治体のガイドラインに従ってください。

**注意** リチウムイオン電池は、国、都道府県、自治体すべての法律に従ってリサ イクルまたは廃棄してください。

## F.7 予防メンテナンス

ヘモスフィアアドバンスドモニタリングプラットフォームの外装を定期的に点検し、全体 的な物理的状態を確認してください。筐体に亀裂、破損、ヘこみがなく、すべてが揃って いることを確認してください。液体の漏れや誤用の兆候がないか確認してください。

コードおよびケーブルの摩耗および損傷を定期的に調べ、導線が露出していないことを確認 してください。さらに、オキシメトリーケーブルのカテーテル接続部分にあるエンクロー ジャードアが自由に動き、正しくラッチがかかることを確認してください。

#### F.7.1 バッテリーのメンテナンス

## F.7.1.1 バッテリーのコンディショニング

本バッテリーパックは、定期的なコンディショニングが必要となる場合があります。訓練された病院スタッフまたは技術者のみが、この機能を実施してください。コンディショニングの手順については、ヘモスフィアアドバンスドモニタリングプラットフォームの取扱説明書 を参照してください。 

#### F.7.1.2 バッテリーの保管

バッテリーパックはヘモスフィア アドバンスドモニタリングプラットフォームに取り付け た状態で保管できます。保管時の環境仕様については、「ヘモスフィア アドバンスドモニ タリングプラットフォームの仕様」を参照してください。

**注記** 高温で長期保管すると、バッテリーパックの寿命が短くなる場合があります。

## F.8 アラームシグナルのテスト

ヘモスフィアアドバンスドモニタリングプラットフォームを起動するたびに、自動的にセル フテストが実行されます。セルフテストの一環として、アラーム音が鳴ります。これは、ア ラーム音インジケータが正しく機能していることを示します。測定時のアラームを個別にさ らにテストする場合には、定期的にアラーム範囲を調整して、適切なアラーム動作が観察で きるか確認してください。

## F.9 保証

Edwards Lifesciences 株式会社は、ヘモスフィアアドバンスドモニタリングプラットフォーム が本取扱説明書の指示に従って使用された場合、ラベルに記載されている目的および表示内 容を満たすことを購入日から1年間保証します。指示どおりにシステムを使用しなかった場 合、本保証は無効になります。商品性または特定の目的への適合性に関する保証を含め、明 示・黙示を問わず他に保証はありません。この保証には、ヘモスフィアアドバンスドモニタ リングプラットフォームに使用するケーブル、バッテリー、プローブ、オキシメトリーケー ブルは含まれません。いかなる保証違反の場合も Edwards Lifesciences 株式会社の唯一の義務お よび購入者への救済措置は、Edwards Lifesciences 株式会社の裁量に基づくヘモスフィアアド バンスドモニタリングプラットフォームの修理もしくは交換に限定されるものとします。

Edwards Lifesciences 株式会社は直接的、偶発的、結果的な損害については一切責任を負いません。Edwards 製以外のカテーテルの使用により生じたヘモスフィア アドバンスドモニタリングプラットフォームの破損、不具合については、本保証において Edwards Lifesciences 株式 会社は製品の修理、交換の義務は負わないものとします。

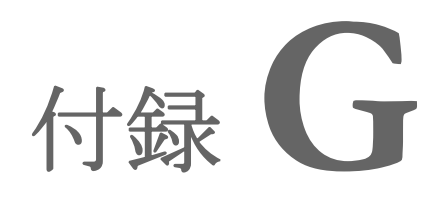

# ガイドラインと適合の宣言

## 目次

| 電磁両立性 (EMC) | 77 |
|-------------|----|
| 使用について      | 78 |
| 無線技術に関する情報  | 34 |

## G.1 電磁両立性 (EMC)

参照: IEC/EN 60601-1-2:2007 およびIEC 60601-2-49:2011-02 IEC/EN 60601-1-2:2014-02 およびIEC 60601-2-49:2011-02

ヘモスフィアアドバンスドモニタリングプラットフォームは、本付録に記載する電磁環境での使用に適しています。顧客、すなわちヘモスフィアアドバンスドモニタリングプラットフォームのユーザーは、このような環境で使用することを徹底してください。ヘモスフィアアドバンスドモニタリングプラットフォームに接続する場合は、表 B-1に記載のアクセサリケーブルすべてが、上記の EMC 規格に準拠するようにしてください。

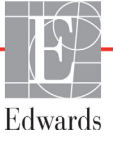

## G.2 使用について

医療電気機器は、EMC に関する特別な配慮を要し、以下の EMC 情報に基づいて設置および 使用する必要があります。

その他のRFエミッターの影響は不明なため、ヘモスフィアアドバンスド モニタリングプラットフォームの機能と安全性を妨げる可能性があります。

注意 本装置は試験を受け、IEC 60601-1-2 の制限に準拠しています。これらの制限は、一般的な医療施設で設置する際に、有害な干渉に対して合理的な保護が提供されるよう設計されています。本装置は高周波エネルギーを発生、使用し、放射する可能性があり、指示に従って設置および使用しない場合、近くにある他の機器に有害な干渉を与える可能性があります。しかし特定の施設において干渉が起こらないという保証はありません。本装置が他の機器に有害な干渉を起こす場合(装置の電源を off にし再度 on にすることで分かります)、以下の対策を1つまたは複数行って、干渉がなくなるように試みてください:

- ・受信器の向きを変えるまたは位置を変える
- ・装置間の距離を広げる
- ・
   製造業者に相談する

<sup>警告
指定外のアクセサリー、センサ、ケーブルを使用すると、電磁放射の増加や電磁イミュニティの低下を招くことがあります。
ヘモスフィアアドバンスドモニタリングプラットフォームの改造は認められていません。
携帯形および移動形 RF 通信装置、ジアテルミー、結石破砕、RFID、電磁式盗難防止システム、金属探知機など、その他の電磁妨害源は、ヘモスフィアアドバンスドモニタリングプラットフォームを含む、すべての医療電気機器に影響する可能性があります。
通信装置とヘモスフィアアドバンスドモニタリングプラットフォームの適切な分離距離の維持に関するガイダンスは、表 G-3 に記載されています。</sup> 

|                                                                                                    | <b>P</b> -          |                                                                                                    |  |  |  |
|----------------------------------------------------------------------------------------------------|---------------------|----------------------------------------------------------------------------------------------------|--|--|--|
|                                                                                                    | ガイダンスと適合宣言-電磁エミッション |                                                                                                    |  |  |  |
| ヘモスフィア アドバンスドモニタリングプラットフォームは、下記の電磁環境での使用に適し<br>ています。顧客、すなわちヘモスフィア アドバンスドモニタリングプラットフォームのユー<br>ザーは、このような環境で使用することを徹底してください。 |                     |                                                                                                    |  |  |  |
| エミッション試験                                                                                                    | 適合性                 | 前明                                                                                                    |  |  |  |
| RF エミッション<br>CISPR 11                                                                                                    | グループ 1              | ヘモスフィア アドバンスドモニタリングプラットフォーム<br>は、内部機能のみに RF エネルギーを使用します。した<br>がって、その RF エミッションは非常に低く、近くの電気<br>機器に干渉を起こす可能性は低いと言えます。 |  |  |  |
| RF エミッション<br>CISPR 11                                                                                                    | クラス A               | ヘモスフィア アドバンスドモニタリングプラットフォーム<br>は、住宅施設および住宅環境の建物に電力を供給する公共の                                                          |  |  |  |
| 高調波エミッション<br>IEC 61000-3-2                                                                                                | クラス A               | 低電圧配電系に直接接続された施設以外のすべての施設での<br>使用に適しています。                                                                           |  |  |  |
| 電圧変動/フリッカーエ<br>ミッション<br>IEC 61000-3-3                                                                                     | 適合                  |                                                                                                    |  |  |  |

## 表 G-1 電磁エミッション

## 表 G-2 ガイダンスと適合の宣言 – RF 無線通信装置に対するイミュニティ

| 試験周波数                | 帯域 <sup>1</sup>                                                                                                    | サービス <sup>1</sup>                                                           | 変調 <sup>2</sup>                | 最大電力 | 距離   | イミュニ<br>ティ試験<br>レベル |
|----------------------|----------------------------------------------------------------------------------------------------|-----------------------------------------------------------------------------|--------------------------------|------|------|---------------------|
| MHz                  | MHz                                                                                                    |                                                                             |                                | w    | メートル | (V/m)               |
| ヘモスフ<br>適してい         | ヘモスフィア アドバンスドモニタリングプラットフォームは、下記の電磁環境での使用に<br>適しています。顧客、すなわちヘモスフィア アドバンスドモニタリングプラットフォーム<br>のユーザーは、このような環境で使用することを徹底してください。 |                                                                             |                                |      |      |                     |
| 385                  | 380 ~ 390                                                                                                    | TETRA 400                                                                   | パルス変調 ²<br>18 Hz               | 1.8  | 0.3  | 27                  |
| 450                  | 430 ~ 470                                                                                                    | GMRS 460、<br>FRS 460                                                        | FM³<br>偏移:±5 kHz、<br>sin 1 kHz | 2    | 0.3  | 28                  |
| 710<br>745<br>780    | 704 ~ 787                                                                                                    | LTE Band 13、17                                                              | パルス変調 ²<br>217 Hz              | 0.2  | 0.3  | 9                   |
| 810<br>870<br>930    | 800 ~ 960                                                                                                    | GSM 800/900、<br>TETRA 800、<br>iDEN 820、<br>CDMA 850、<br>LTE Band 5          | パルス変調 <sup>2</sup><br>18 Hz    | 2    | 0.3  | 28                  |
| 1720<br>1845<br>1970 | 1700 ~<br>1900                                                                                                    | GSM 1800、<br>CDMA 1900、<br>GSM 1900、<br>DECT。<br>LTE Band 1、3、<br>4、25。UMTS | パルス変調 ²<br>217 Hz              | 2    | 0.3  | 28                  |

| 試験周波数                                                                                                    | 帯域 <sup>1</sup>                                                                   | サービス <sup>1</sup>                                                | 変調 <sup>2</sup>                          | 最大電力                       | 距離                        | イミュニ<br>ティ試験<br>レベル |
|----------------------------------------------------------------------------------------------------|-----------------------------------------------------------------------------------|------------------------------------------------------------------|------------------------------------------|----------------------------|---------------------------|---------------------|
| MHz                                                                                                    | MHz                                                                               |                                                                  |                                          | w                          | メートル                      | (V/m)               |
| ヘモスフ<br>適してい                                                                                                    | ィア アドバ<br>ます。顧客、<br>のユーザ-                                                         | ンスドモニタリ:<br>、 すなわちへモス<br>−は、このような                                | ングプラットフォー』<br><フィア アドバンス  <br><環境で使用すること | ムは、下記の<br>ドモニタリン<br>を徹底してく | 電磁環境での<br>グプラットこ<br>、ださい。 | D使用に<br>フォーム        |
| 2450                                                                                                    | 2400 ~<br>2570                                                                    | Bluetooth、<br>WLAN、<br>802.11 b/g/n、<br>RFID 2450、<br>LTE Band 7 | パルス変調 ²<br>217 Hz                        | 2                          | 0.3                       | 28                  |
| 5240<br>5500<br>5785                                                                                               | 5100 ~<br>5800                                                                    | WLAN<br>802.11a/n                                                | パルス変調 ²<br>217 Hz                        | 0.2                        | 0.3                       | 9                   |
| 注:イミュニティ試験レベルを達成するために必要であれば、送信アンテナと医療機器または ME システムとの間の距離を 1 m に短縮できます。試験距離を 1 m とすることは、IEC 61000-4-3 によって認められています。 |                                                                                   |                                                                  |                                          |                            |                           |                     |
| 1 サービスによっては、アップリンク周波数のみが含まれています。                                                                                   |                                                                                   |                                                                  |                                          |                            |                           |                     |
| 2 :                                                                                                    | <sup>2</sup> キャリアは、50%デューティサイクルの方形波信号を使用して変調されている必要があります。                         |                                                                  |                                          |                            |                           |                     |
| ³実際の変調を                                                                                                    | <sup>3</sup> 実際の変調を表さずに、最悪のケースとなる場合があるため、FM 変調ではなく 18 Hz で 50%のパルス変調を代用することもできます。 |                                                                  |                                          |                            |                           |                     |

表 G-2 ガイダンスと適合の宣言 – RF 無線通信装置に対するイミュニティ (続き)

## 表 G-3 携帯形および移動形 RF 通信装置とヘモスフィア アドバンスドモニタリングプラットフォーム との間の推奨分離距離

ヘモスフィア アドバンスドモニタリングプラットフォームは放射 RF 妨害を管理している電磁環境内での使用に適してい ます。送信機器の最大出力に基づいて、携帯形および移動形 RF 通信機器(送信機)とヘモスフィア アドバンスドモニタ リングプラットフォームとの最小距離を次のように保つことで、電磁障害を抑制するのに役立ちます。

| 送信機周波数              | 150 kHz ~ 80 MHz  | 80 ~ 800 MHz      | 800 ~ 2500 MHz    | 2.5 ~ 5.0 GHz      |
|---------------------|-------------------|-------------------|-------------------|--------------------|
| 式                   | $d = 1.2\sqrt{P}$ | $d = 1.2\sqrt{P}$ | $d = 2.3\sqrt{P}$ | $d = 2.3 \sqrt{P}$ |
| 送信機の定格最大出力<br>(ワット) | 分離距離<br>(メートル)    | 分離距離<br>(メートル)    | 分離距離<br>(メートル)    | 分離距離<br>(メートル)     |
| 0.01                | 0.12              | 0.12              | 0.24              | 0.24               |
| 0.1                 | 0.37              | 0.37              | 0.74              | 0.74               |
| 1                   | 1.2               | 1.2               | 2.3               | 2.3                |
| 10                  | 3.7               | 3.8               | 7.4               | 7.4                |
| 100                 | 12                | 12                | 23                | 23                 |

上記一覧にない定格最大出力電力の送信機の推奨分離距離 d は、該当する列の式を使って求めることができます。P は送 信機製造業者による送信機の定格最大出力電力です(ワット数)。

注記1:80 MHz および 800 MHz では、高い方の周波数帯域の分離距離が適用されます。

注記2:これらのガイドラインは、すべての状況に適用できるとは限りません。電磁伝播は構造物、物体、人の吸収およびそれらからの反射によって影響されます。

## 表 G-4 無線共存バンド – ヘモスフィア アドバンスドモニタリングプラットフォーム(EUT)と外部装置間の干渉閾値(Tol)と通信閾値(ToC)

|                                                                                                    | 干渉閾値(Tol)または通信閾値(ToC)<br>の結果 |                    |                  |                           |                    | ヘモス<br>ら 3m | フィアフ<br>離れた位 | アドバン<br>Z置にある | スドモニ<br>る目的の | ニタリン<br>信号によ | グプラッ<br>基づいた | ・トフォ・<br>推定干渋 | ームか<br>しし |
|----------------------------------------------------------------------------------------------------|------------------------------|--------------------|------------------|---------------------------|--------------------|-------------|--------------|---------------|--------------|--------------|--------------|---------------|-----------|
| テスト仕様*                                                                                                    | 対象としないタイプおよび<br>最低レベル        | EUT 対象<br>周波数(EUT) | 対象としない信号の<br>周波数 | 対象としない信号の<br>EUT レベル(dBm) | I/U 比(Tol または ToC) | EIRP (W)    | 距離 (m)       | EIRP (W)      | (m) 親朝       | EIRP (W)     | (m) 難頭       | EIRP (W)      | 距離(m)     |
| A<br>(Tol)                                                                                                    | Tier 3 /<br>802.11n          | 2437               | 2412             | 20.06                     | 6.96               | 10          | 24.19        | 1             | 7.65         | 0.1          | 2.42         | 0.01          | 0.76      |
| A<br>(ToC)                                                                                                    | 64 qam<br>20MHz Adj<br>エッネル  | 2437               | 2412             | 20.06                     | 6.96               | 10          | 1.40         | 1             | 0.44         | 0.1          | 0.14         | 0.01          | 0.04      |
| B<br>(Tol)                                                                                                    | クマイル<br>20dBm<br>(TRP/       | 5200               | 5180             | 23.30                     | -12.37             | 10          | 16.35        | 1             | 5.17         | 0.1          | 1.63         | 0.01          | 0.52      |
| B<br>(ToC)                                                                                                    | EIRP)                        | 5200               | 5180             | 23.30                     | -12.37             | 10          | 2.49         | 1             | 0.79         | 0.1          | 0.25         | 0.01          | 0.08      |
| C<br>(Tol)                                                                                                    |                              | 5765               | 5745             | 20.06                     | -15.37             | 10          | 7.50         | 1             | 2.37         | 0.1          | 0.75         | 0.01          | 0.24      |
| C<br>(ToC)                                                                                                    |                              | 5765               | 5745             | 20.46                     | -15.37             | 10          | 6.66         | 1             | 2.10         | 0.1          | 0.67         | 0.01          | 0.21      |
| * テスト仕様 [干渉閾値 (Tol) または通信閾値 (ToC) の結果]:<br>A. 2.4 Ghz; Ch 6, 2437 MHz<br>B. 5 GHz, 20 MHz; Ch 40, (5190-5210 MHz) |                              |                    |                  |                           |                    |             |              |               |              |              |              |               |           |

**C.** 5 GHz, 20 MHz; Ch 153, (5755-5775 MHz)

| 表 G-5 電磁イミュニティ(静電気放電、バースト、サージ、電圧ディップ、電源周波数磁界)                                                                             |                                                                                                    |                                           |                                                               |  |  |  |
|----------------------------------------------------------------------------------------------------|----------------------------------------------------------------------------------------------------|-------------------------------------------|---------------------------------------------------------------|--|--|--|
| イミュニティ試験                                                                                                    | IEC 60601-1-2 試験レベル                                                                                | 適合性レベル                                    | 電磁環境ーガイダンス                                                    |  |  |  |
| ヘモスフィア アドバンスドモニタリングプラットフォームは、下記の電磁環境での使用に適しています。<br>顧客、すなわちヘモスフィア アドバンスドモニタリングプラットフォームのユーザーは、このような環境で<br>使用することを徹底してください。 |                                                                                                    |                                           |                                                               |  |  |  |
| 静電放電(ESD)<br>IEC 61000-4-2                                                                                                | ±8 kV 接触<br>±15 kV 気中                                                                              | ±8 kV<br>±15 kV                           | 木製、コンクリート、またはセラミッ<br>クタイルの床。合成材料で覆われてい<br>る床の場合、相対湿度は最低 30%。  |  |  |  |
| 電気的ファストトラン<br>ジェント/バースト<br>IEC 61000-4-4                                                                                  | ±2 kV 電源ライン<br>±1 kV 入出カライン >3 メートル                                                                | ±2 kV 電源ライン<br>±1 kV 入出力ライ<br>ン >3 メートル   | 電源の品質は、標準の商用環境や病院<br>環境のものである必要があります。                         |  |  |  |
| サージ<br>IEC 61000-4-5                                                                                                    | ±1 kV ライン - ライン間<br>±2 kV ライン - 接地間                                                                | ±1 kV ライン -<br>ライン間<br>±2 kV ライン -<br>接地間 |                                                               |  |  |  |
| 電源入力ラインにおけ<br>る電圧ディップ、短時<br>間停電および電圧変化                                                                                    | 0% U <sub>T</sub> (100% U <sub>T</sub> のディップ)<br>0.5 サイクル(0°、45°、90°、<br>135°、180°、225°、270°、315°) | 0% <i>U</i> T                             | 電源の品質は、標準の商用環境および/<br>または病院環境のものである必要があり<br>ます。停電時もヘモスフィアアドバン |  |  |  |
|                                                                                                    | 0% <i>U</i> T (100% <i>U</i> T のディップ)<br>1サイクル(0° で単相)                                             | 0% <i>U</i> T                             | 続運転を要する場合、無停電電源装置ま<br>たはバッテリーからヘモスフィア アド                      |  |  |  |
|                                                                                                    | 70% U <sub>T</sub> (30% U <sub>T</sub> のディップ)<br>25/30 サイクル(0° で単相)                                | 70% U <sub>T</sub>                        | バンスドモニタリングブラットフォーム<br>に電力を供給してください。                           |  |  |  |
|                                                                                                    | 中断:0% <i>U</i> T (100% <i>U</i> T のド<br>ロップ)250/300 サイクル                                           | 0% <i>U</i> T                             |                                                               |  |  |  |
| 電源周波数<br>(50/60Hz)磁界<br>IEC 61000-4-8                                                                                     | 30 A(rms)/m                                                                                        | 30 A/m                                    | 電源周波数の磁界は、標準的な商用環<br>境または病院環境における一般的な場<br>所と同レベルの特性が望ましい。     |  |  |  |
| 注記: <i>U</i> T は、試験レベル適用前の AC 電源電圧です。                                                                                     |                                                                                                    |                                           |                                                               |  |  |  |

| イミュニティ試験               | IEC 60601-1-2<br>試験レベル              | <u>適</u> 合性<br>レベル             | 電磁環境ーガイダンス                                                                                                    |
|------------------------|-------------------------------------|--------------------------------|----------------------------------------------------------------------------------------------------|
| ヘモスフィア ア<br>顧客、すなわちへ   | ドバンスドモニタリン<br>モスフィア アドバンス<br>使用     | グプラットフォ-<br>ドモニタリング<br>することを徹底 | ームは、下記の電磁環境での使用に適しています。<br>プラットフォームのユーザーは、このような環境で<br>してください。                                                                                                    |
|                        |                                     |                                | 携帯形および移動形 RF 通信装置は、ケーブルを含むヘ<br>モスフィア アドバンスドモニタリングプラットフォー<br>ムのいずれの部品に対しても、送信機の周波数に適用さ<br>れる式から計算した推奨分離距離よりも近くで使用しな<br>いでください。                                                                                                    |
| 伝導 RF<br>IEC 61000-4-6 | 3 Vrms 150 kHz ∼<br>80 MHz          | 3 Vrms                         | 推奨分離距離                                                                                                    |
| 伝導 RF<br>IEC 61000-4-6 | 6 Vrms(ISM バンド)<br>150 kHz ~ 80 MHz | 6 Vrms                         | d = [1.2] x $\sqrt{P}$ ; 150 kHz ∼ 80 MHz                                                                                                    |
|                        |                                     |                                | $d = [1.2] \times \sqrt{P}$ ; 80 MHz ~ 800 MHz                                                                                                    |
| 放射 RF<br>IEC 61000-4-3 | 3 V/m 80 kHz ~<br>2700 MHz          | 3 V/m                          | $d = [2.3] \times \sqrt{P}$ ; 800 MHz ~ 2500 MHz<br>P は送信機の製造業者に基づくトランスミッターの最大<br>出力電力定格をワット数(W)で示したもので、d は推<br>奨分離距離をメートル(m)で示したものです。<br>電磁界の実地調査で測定された固定 RF トランスミッ<br>ターからの電界強度は <sup>a</sup> 、各周波数帯域の適合性レベル<br>未満でなければなりません <sup>b。</sup><br>次のマークの付いた装置の近辺では干渉が発生する可能<br>性があります。 |

#### 表 G-6 電磁イミュニティ(放射 RF と伝導 RF)

<sup>a</sup> 無線電話(携帯電話/コードレス)および陸上移動無線の基地局、アマチュア無線、AM および FM ラジオ放送、および テレビ放送などの固定送信機からの電界強度は理論的に正確に予測することができません。固定 RF トランスミッターに よる電磁環境を評価するには、電磁界の実地調査を実施する必要があります。ヘモスフィア アドバンスドモニタリングプ ラットフォームを使用する場所で測定した電界強度が該当する RF 適合性レベルを上回る場合、ヘモスフィア アドバンス ドモニタリングプラットフォームが正常に作動するか確認する必要があります。性能に異常が見られた場合、ヘモスフィア アドバンスドモニタリングプラットフォームの向きを変える、あるいは移動させるなどの追加措置が必要になることもあり ます。

<sup>b</sup> 150 kHz ~ 80 MHz の周波数帯域では、電界強度は 3 V/m 未満でなければなりません。

注記1:80 MHz および 800 MHz では、高い方の周波数帯域が適用されます。

注記 2: これらのガイドラインは、すべての状況に適用できるとは限りません。電磁伝搬は構造物、物体、人の吸収およびそれらからの反射によって影響されます。

## G.3 無線技術に関する情報

ヘモスフィア アドバンスドモニタリングプラットフォームには無線通信技術が搭載され、 Wi-Fi 環境を提供します。ヘモスフィア アドバンスドモニタリングプラットフォームの無線 技術は、802.11i/WPA2 認証、データ暗号化を提供する完全統合型セキュリティサプリカント とともに IEEE 802.11a/b/g/n をサポートしています。

ヘモスフィアアドバンスドモニタリングプラットフォームに実装された無線技術の技術的詳細を下表に記載します。

表 G-7 ヘモスフィア アドバンスドモニタリングプラットフォームの無線情報

| 機能                       | 説明                                                                                                    |                                                                                                    |  |  |  |
|--------------------------|----------------------------------------------------------------------------------------------------|----------------------------------------------------------------------------------------------------|--|--|--|
| Wi-Fi 規格                 | IEEE 802.11a、802.11b、802.11g、80                                                                                                    | )2.11n                                                                                                    |  |  |  |
| Wi-Fi メディア               | 直接拡散方式(DSSS)<br>相補型符号変調方式(CCK)<br>直交周波数分割多重方式(OFDM)                                                                                                    | 直接拡散方式(DSSS)<br>相補型符号変調方式(CCK)<br>克奈思波教公割名素方式(CEDM)                                                                             |  |  |  |
| Wi-Fi メディアアクセ<br>スプロトコル  | 搬送波感知多重アクセス/衝突回避(                                                                                                    | CSMA/CA)                                                                                                    |  |  |  |
| サポートされる Wi-Fi<br>データ転送速度 | 802.11a (OFDM) : 6, 9, 12, 18, 24, 36, 48, 54 Mbps<br>802.11b (DSSS, CCK) : 1, 2, 5.5, 11 Mbps<br>802.11g (OFDM) : 6, 9, 12, 18, 24, 36, 48, 54 Mbps<br>802.11n (OFDM, HT20, MCS 0-7) : 6.5, 13, 19.5, 26, 39, 52, 58.5, 72.2 Mbps<br>72, 14.4, 21.7, 28.9, 43.3, 57.8, 65 Mbps |                                                                                                    |  |  |  |
| 変調                       | 1、6、6.5、7.2、9 Mbps で BPSK<br>2、12、13、14.4、18、19.5、21.7 Mbps で QPSK、5.5 および 11 Mbps で CCK<br>24、26、28.9、36、39、43.3 Mbps で 16-QAM<br>48、52、54、57.8、58.5、65、72.2 Mbps で 64-QAM                                                                                                    |                                                                                                    |  |  |  |
| 802.11n 空間スト<br>リーム      | 1X1 SISO(単一入力、単一出力)                                                                                                    |                                                                                                    |  |  |  |
| 規制ドメインサポート               | FCC(南北アメリカ、アジアの一部、<br>ETSI(欧州、中東、アフリカ、アジア<br>MIC(日本)(以前の TELEC)<br>KC(韓国)(以前の KCC)                                                                                                    | 中東)<br>'の一部)                                                                                                    |  |  |  |
| 2.4 GHz 周波数帯             | ETSI : 2.4 GHz ~ 2.483 GHz<br>MIC : 2.4 GHz ~ 2.495 GHz                                                                                                    | FCC:2.4 GHz ~ 2.483 GHz<br>KC: 2.4 GHz ~ 2.483 GHz                                                                              |  |  |  |
| 2.4 GHz 動作チャネル           | ETSI:13(重複なし3)<br>MIC:14(重複なし4)                                                                                                    | FCC : 11(重複なし 3)<br>KC : 13(重複なし 3)                                                                                             |  |  |  |
| 5 GHz 周波数帯               | ETSI : 5.15 GHz ~ 5.35 GHz<br>5.47 GHz ~ 5.725 GHz<br>MIC : 5.15 GHz ~ 5.35 GHz<br>5.47 GHz ~ 5.725 GHz                                                                                                    | FCC : 5.15 GHz ~ 5.35 GHz<br>5.47 GHz ~ 5.725 GHz<br>5.725 GHz ~ 5.825 GHz<br>KC : 5.15 GHz ~ 5.25 GHz<br>5.725 GHz ~ 5.825 GHz |  |  |  |
| 5 GHz 動作チャネル             | ETSI:重複なし 19<br>MIC:重複なし 19                                                                                                    | FCC : 重複なし 24<br>KC : 重複なし 19                                                                                                   |  |  |  |

## 表 G-7 ヘモスフィア アドバンスドモニタリングプラットフォームの無線情報 (続き)

| 機能                  | 説明                                    |                                       |
|---------------------|---------------------------------------|---------------------------------------|
| 最大送信電力              | 802.11a                               |                                       |
|                     | 6 Mbps                                | 15 dBm(31.623 mW)                     |
| 注記: <i>最大送信電</i>    | 54 Mbps                               | 12 dBm(19.953 mW)                     |
| 力は、各国の規制            | 802.11b                               |                                       |
| に応じて異なり             | 1 Mbps                                | 16 dBm(39.81 mW)                      |
| <i>ます。すべての値</i>     | 11 Mbps                               | 16 dBm(39.81mW)                       |
| <i>は公称値</i> ± 2 dBm | 802.11g                               |                                       |
| です。2.4 Ghz で、       | 6 Mbps                                | 16 dBm(39.81 mW)                      |
| <i>単一空間ストリー</i>     | 54 Mbps                               | 12 dBm(25.12 mW)                      |
| <i>ムおよび</i> 20 MHz  | 802.11n(2.4 GHz)                      |                                       |
| のチャネル帯域幅が           | 6.5 Mbps (MCS0)                       | 16 dBm(39.81 mW)                      |
| サポートされます。           | 65 Mbps (MCS7)                        | 12 dBm(15.85 mW)                      |
|                     | 802.11n(5 GHz HT2                     | 0)                                    |
|                     | 6.5 Mbps (MCS0)                       | 15 dBm(31.62mW)                       |
|                     | 65 Mbps (MCS7)                        | 12 dBm(15.85mW)                       |
| 檀準受信感度              | 802.11a                               |                                       |
| ·冰十人旧心仪             | 6 Mbps                                | -90 dBm                               |
| 注記: <i>すべての値は</i>   | 54 Mbps                               | -73 dBm(PER <= 10%)                   |
| 公称値±3dBm で          | 802.11b                               |                                       |
| す。チャネル              | 1 Mbps                                | -89 dBm                               |
| によって異なり             | 11 Mbps                               | -82 dBm (PER <= 8%)                   |
| ます。                 | 802.11g                               |                                       |
|                     | 6 Mbps                                | -85 dBm                               |
|                     | 54 Mbps                               | -68 dBm(PER <= 10%)                   |
|                     | 802.11n(2.4 GHz)                      |                                       |
|                     | MCS0 Mbps                             | -86 dBm                               |
|                     | MCS7 Mbps                             | -65 dBm                               |
|                     | 802.11n(5 GHz HT2                     | 0)                                    |
|                     | MCS0 Mbps                             | -90 dBm                               |
|                     | MCS7 Mbps                             | -70 dBm                               |
| セキュリティ              | 規格                                    |                                       |
|                     | IEEE 802.11i(WP                       | A2)                                   |
|                     | 暗号化                                   |                                       |
|                     |                                       | on Standard (AES, Rijndael Algorithm) |
|                     | <b>増号化キーの提供</b><br>  Dro Shorod (DSK) |                                       |
|                     | Ple-Shareu (PSK)<br>新的                |                                       |
|                     | 到1)<br>902 1V 扩建可能 <b>認</b> 証         | プロトコルのタイプ                             |
|                     |                                       |                                       |
|                     |                                       | $P_{\rm MSCHAPy2} = PEAP_{\rm TIS}$   |
|                     | LEAP                                  |                                       |
|                     | FIPS 140-2 モード                        |                                       |
|                     | 動作け \\/PΔ2_ΔES                        | と FAP-TI S の併用および WPA2-PSK/AFS に限定    |

| 機能       | 説明                                                                                                    |                                     |
|----------|----------------------------------------------------------------------------------------------------|-------------------------------------|
| 準拠       | ETSI の規制ドメイン                                                                                                    |                                     |
|          | EN 300 328                                                                                                    | EN 55022:2006 Class B               |
|          | EN 300 328 v1.8.1 (BT 2.1)                                                                                                    | EN 55024:1998 +A1:2001, A2:2003     |
|          | EN 301 489-1                                                                                                    | EN 61000-3-2:2006                   |
|          | EN 301 489-17                                                                                                    | EN 61000-3-3:1995 +A1:2001, A2:2005 |
|          | EN 301 893                                                                                                    | EU 2002/95/EC (RoHS)                |
|          | EN 60950-1                                                                                                    |                                     |
|          | <ul> <li>FCC の規制ドメイン(認証 ID: SQG-WB45NBT)</li> <li>FCC 15.247 DTS - 802.11b/g (Wi-Fi): 2.4 GHz &amp; 5.8 GHz</li> <li>FCC 15.407 UNII - 802.11a (Wi-Fi): 2.4 GHz &amp; 5.4 GHz</li> <li>FCC Part 15 Class B UL 60950</li> <li>カナダ産業省(認証 ID: 3147A-WB45NBT)</li> <li>RSS-210 - 802.11a/b/g/n (Wi-Fi) - 2.4 GHz、5.8 GHz、5.2 GHz、5.4 GHz</li> <li>ICES-003, Class B</li> <li>MIC (日本)(認証 ID: 全 R 201-140137)</li> <li>STD-T71 第 2 条第 19 項、カテゴリー WW (2.4 GHz チャネル 1 ~ 13)</li> <li>第 2 条第 19-2 項、カテゴリー GZ (2.4 GHz チャネル 14)</li> <li>第 2 条第 19-3 項、カテゴリー XW (5150-5250 W52、5250-5350 W53)</li> <li>KC (韓国)(認証 ID: MSIP-CRM-LAI-WB45NBT)</li> </ul> |                                     |
|          |                                                                                                    |                                     |
|          |                                                                                                    |                                     |
|          |                                                                                                    |                                     |
|          |                                                                                                    |                                     |
|          |                                                                                                    |                                     |
|          |                                                                                                    |                                     |
|          |                                                                                                    |                                     |
|          |                                                                                                    |                                     |
|          |                                                                                                    |                                     |
|          |                                                                                                    |                                     |
| 認証       | Wi-Fi アライアンス                                                                                                    |                                     |
|          | 802.11a、802.11b、802.11g、802.11n                                                                                                    |                                     |
|          | WPA 認証                                                                                                    |                                     |
| WPA2 認証  |                                                                                                    |                                     |
|          | Cisco Compatible Extensions (Version 4)                                                                                                    |                                     |
|          | FIPS 140-2 レベル 1                                                                                                    |                                     |
|          | ARM926(ARMv5TEJ)とともに 45 シリーズ Wi-Fi モジュール上で動作する                                                                                                    |                                     |
|          | Linux3.8 —                                                                                                    |                                     |
|          | OpenSSL FIPS Object Module v2.0(検証証明書 #1747)                                                                                                    |                                     |
| アンテナのタイプ | PCB ダイポール                                                                                                    |                                     |
| アンテナの寸法  | 36 mm x 12 mm x 0.1 mm                                                                                                    |                                     |

#### 表 G-7 ヘモスフィア アドバンスドモニタリングプラットフォームの無線情報 (続き)

## G.3.1 無線技術のサービス品質

ヘモスフィアアドバンスドモニタリングプラットフォームの無線技術により、電子カルテお よび記録保管のみを目的として、生理学的データ、アラーム、デバイス通知を、サポート対 象の病院情報システム(HIS)に転送することができます。無線で転送されたデータは、遠隔 アラーム管理システムや、リアルタイム遠隔データ視覚化システムでの使用を意図したもの ではありません。サービス品質(QoS)は、無線信号の強さが中または高(表 8-1)であり、 かつ HIS 接続が良好(表 8-2)な場所でヘモスフィアアドバンスドモニタリングプラット フォームを操作する場合の、通常接続時の総データ損失の観点から規定されています。ヘモ スフィアアドバンスドモニタリングプラットフォームの無線データ転送は、この環境下での 総データ損失が 5% 未満であることが検証されています。ヘモスフィアアドバンスドモニタ リングプラットフォームの無線技術の有効範囲は見通し線約 4.5 m(150 フィート)、非見通 し線約 2.2 m(75 フィート)です。有効範囲は、他の無線機器の存在によって影響を受ける 可能性があります。 ヘモスフィアアドバンスドモニタリングプラットフォームは、Health Level 7 (HL7)通信標準規 格(messaging standard)を使用してデータ転送をサポートします。転送されるすべてのデータ は、受信側のシステムによって認識されると想定されています。送信が失敗した場合、デー タは再送されます。ヘモスフィアアドバンスドモニタリングプラットフォームは、切断され た HIS 接続の再確立を自動的に試みます。既存の HIS 接続が再確立できない場合は、ヘモス フィアアドバンスドモニタリングプラットフォームはアラーム音とメッセージでユーザーに 通知します(**警告:HISの接続性が喪失しました**、表 14-5 を参照してください)。

#### G.3.2 無線セキュリティ対策

無線信号は、業界標準の無線セキュリティプロトコル(表 G-7)で保護されています。無線 セキュリティ規格である WEP および WPA は、侵入に対して脆弱であることが明らかになっ ており、推奨されません。Edwards では、IEEE 802.11i(WPA2)セキュリティおよび FIPS モードを有効にして無線データ転送を保護することを推奨しています。また、Edwards は、 HIS へ転送されるヘモスフィア アドバンスドモニタリングプラットフォームのモニタリング プラットフォームデータのセキュリティをさらに高めるために、ファイアウォールを使用し た仮想 LAN のようなネットワークセキュリティ対策を講じることを推奨しています。

#### G.3.3 無線共存による問題のトラブルシューティング

本装置は試験を受け、IEC 60601-1-2 の基準制限に準拠しています。ヘモスフィアアドバンス ドモニタリングプラットフォームの無線技術で通信障害が生じる場合は、携帯形および移動 形 RF 通信装置(トランスミッター)とヘモスフィアアドバンスドモニタリングプラット フォームの間の最低距離が保たれているか確認してください。分離距離の詳細については、 表 G-3 を参照してください。

#### G.3.4 連邦通信委員会(FCC)の無線周波数干渉に関する声明

**重要事項** FCCの高周波曝露コンプライアンス要件を遵守するため、この トランスミッターに使用されるアンテナは、すべての人から 20 cm の分離距離を取って設置してください。また、このアンテ ナを他のアンテナやトランスミッターと一緒に設置したり、 操作したりしないでください。

#### 連邦通信委員会の無線周波数干渉に関する声明

本装置は、FCC 規則パート 15 に準じるクラス B デジタル機器の制限に関する試験を実施し、 これに準拠していることが証明されています。これらの制限は、居住施設で設置する際に、 有害な干渉に対して合理的に保護するよう設計されています。本装置は高周波エネルギーを 発生、使用、放射する可能性があり、指示に従って設置および使用しない場合、無線通信 に対して有害な干渉を与える可能性があります。しかし特定の施設において干渉が起こらな いという保証はありません。本装置がラジオやテレビの受信に有害な干渉を起こす場合 (装置の電源をオフにし再度オンにすることで分かります)、以下の対策のうち1つを行っ て、干渉がなくなるように試みてください:

- 1 受信アンテナの向きを変える、または位置を変える。
- 2 装置と受信機間の距離を広げる。
- 3 装置を接続するコンセントと受信機を接続するコンセントを別にする。
- 4 販売業者または経験のあるラジオ/テレビの技術者に相談する。

FCC 注意事項 コンプライアンスに責任を負う組織によって明示的に承認されていな い変更または修正を行うと、本装置を操作するユーザーの権利を放棄 することになります。

本機は FCC 規則パート 15 に準拠しています。動作中は下記 2 つの条件が該当します。 (1)本機は有害な干渉の原因にはならない。(2)本機は、好ましくない動作の原因となる干渉を含め、他の機器からの干渉を受ける。

本機を 5.15 ~ 5.25 GHz の周波数帯で操作する時は、 屋内での使用に限定されます。

FCC は、同一チャネルの移動体衛星システムに対して有害な干渉が生じる可能性を抑制する ために、本製品を周波数帯域 5.15 ~ 5.25 GHz で屋内使用することを求めています。

本機は、5600 ~ 5650 MHz 帯域が重なるため、11na ではチャネル 116 ~ 128 (5580 ~ 5640 MHz)、 11a ではチャネル 120 ~ 128 (5600 ~ 5640 MHz) で動作しません。

**重要事項** FCC Radiation Exposure Statement (FCC の放射線曝露に関する声明): 本装置は、管理されない環境に関して設定されている FCC の放 射線曝露制限を遵守しています。本装置は、送信アンテナおよ び人体との間に少なくとも 20 cm の距離を取って設置、操作す る必要があります。

#### G.3.5 カナダ産業省の声明

#### 高周波放射ハザード警告

FCC およびカナダ産業省の高周波曝露要件を確実に遵守するため、本機は、そのアンテナが 人体から少なくとも 20 cm の距離を取れる場所に設置してください。ハイゲインのアンテナ および本製品での使用が認証されていないタイプのアンテナは使用できません。本機は、 別のトランスミッターと共同設置することはできません。

#### 最大アンテナゲイン-インテグレーターが、ホスト製品からアンテナの検出が可能になるよ うに、本機の構成を行う場合。

この無線送信機(IC ID: 3147A-WB45NBT)は、最大許容ゲインを有する下記のアンテナタ イプと、指定の各アンテナタイプに必要なアンテナインピーダンスで動作することを、カナ ダ産業省によって承認されています。リストに記載されていないアンテナタイプ(そのタイ プに指定の最大ゲインよりゲインが大きいアンテナ)は、本機での使用を厳しく禁止されて います。

「他のユーザーに対して無線干渉が発生する可能性を低減するため、アンテナタイプおよび そのゲインを選択する際は、正常な通信に必要な等価等方放射電力(EIRP)を超えないよう にしてください」

「本機は、最大ゲイン [4] dBi のアンテナで動作するよう設計されています。ゲインの大きい アンテナは、カナダ産業省の規制によって厳しく禁止されています。必要なアンテナイン ピーダンスは 50Ω です」

本機はカナダ産業省のライセンス不要 RSS 規格に準拠しています。動作中は下記 2 つの条件 が該当します。(1)本機は干渉の原因にはならない。(2)本機は、機器の好ましくない動作の 原因となる干渉を含め、他の機器からの干渉を受ける。
## G.3.6 欧州連合 R&TTE 指令

本機は、R&TTE 指令 1999/5/EC の必須要件を遵守しています。R&TTE 指令 1999/5/EC の必 須要件に関わる適合性の仮定を証明するため、下記の試験が実施されています。

#### • EN60950-1:2001 A11:2004

Safety of Information Technology Equipment

#### • EN 300 328 V1.8.1: (2006-10)

Electromagnetic compatibility and Radio Spectrum Matters (ERM); Wideband Transmission systems; Data transmission equipment operating in the 2,4 GHz ISM band and using spread spectrum modulation techniques; Harmonized EN covering essential requirements under article 3.2 of the R&TTE Directive

#### • EN 301 489-1 V1.6.1: (2005-09)

Electromagnetic compatibility and Radio Spectrum Matters (ERM); ElectroMagnetic Compatibility (EMC) standard for radio equipment and services; Part 1: Common technical requirements

#### • EN 301 489-17 V1.2.1 (2002-08)

Electromagnetic compatibility and Radio spectrum Matters (ERM); ElectroMagnetic Compatibility (EMC) standard for radio equipment and services; Part 17: Specific conditions for 2,4 GHz wideband transmission systems and 5 GHz high performance RLAN equipment

#### • EN 301 893 V1.5.1 (2008-12)

Electromagnetic compatibility and Radio spectrum Matters (ERM); Broadband Radio Access Networks (BRAN); Specific conditions for 5 GHz high performance RLAN equipment

#### • EU 2002/95/EC (RoHS)

Declaration of Compliance – EU Directive 2003/95/EC; Reduction of Hazardous Substances (RoHS)

本機は 2.4 GHz の広域帯通信システム(トランシーバー)で、使用制限が適用されるフラン スおよびイタリアを除き、全 EU 加盟国および EFTA 加盟国での使用を意図しています。

イタリアでは、エンドユーザーは国の周波数帯管理当局にライセンスを申請して、屋外無線 リンクを設定する機器の使用、電気通信やネットワークサービスへの公共アクセスを提供す るための認可を取得する必要があります。

本機はフランスおよび 2454 ~ 2483.5 Mhz の周波数帯で高周波出力が 10 mW EIRP に制限され る一部地域において、屋外無線リンクの設定に使用することはできません。詳細については、 フランスの周波数帯管理当局にお問い合わせください。

Edwards Lifesciences 株式会社は、このモニタが指令 1999/5/EC の必須要件および他の関連条項に準拠していることを、ここに宣言します。

## G.3.7 電波法に関する記載事項

本装置には、電波法令に定められる技術基準に適合した無線設備が組み込まれています。

この規制は、無線通信の混信や妨害を防ぐために規定されています。

本装置の使用周波数帯では、無線 LAN や、電子レンジ等の調理器具、産業・科学・医療機器のほか、他の同種無線局、工場の製造ライン等で使用されている移動体識別用の構内無線局、および特定小電力無線局等が運用されています。

本装置が他の電波受信機器を妨害しているおそれがある場合は、本装置の電源を入 / 切することで判別することができます。

ユーザーは干渉を軽減するため、以下の事項を実施することが推奨されます。

- 他の電波受信機器と本装置の向きまたは位置を変える
- 他の電波受信機器と本装置の距離を離す
- 他の電波受信機器が接続されている電源とは別の電源に本装置を接続する
- 最寄りの Edwards Lifesciences 株式会社に問い合わせる

本装置の無線通信機能を 5.15 GHz ~ 5.35 GHz の周波数帯で使用する場合、屋内での使用に 限定してください。また、本装置を分解、調整、改造等を行わないでください。電波法、医 薬品医療機器等法に抵触するおそれがあります。

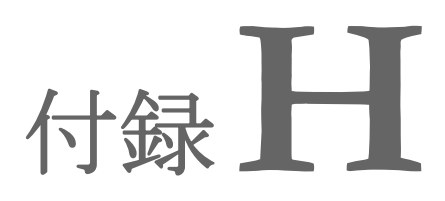

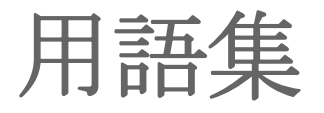

一回拍出量(SV) 収縮ごとに心室から拍出される血液量。

一回拍出量係数(SVI)

患者の体表面積で補正した一回拍出量。

## 一回拍出量変化(SVV)

一回拍出量の最大値と最小値間の差のパーセン テージ。

#### CCO ケーブルテスト

カテーテル接続ケーブルの完全性を検査する 試験。

STAT 値 CO/CI、EDV/EDVI、RVEF 値の迅速推定値。

USB ユニバーサル・シリアル・バス。

#### アイコン

特定の画面、プラットフォームの状態、メニュー 項目を表す画面の画像。有効なときにタッチする と、アクションを開始したりメニューにアクセス したりできる。

**アラーム** 測定した患者パラメータがアラーム制限外である ことをオペレータに知らせるアラーム音と視覚的 なインジケータ。

**アラーム制限** モニタリングした患者パラメータの最大値および 最小値。

**インターベンション** 患者の状態を変化させるための行為。

**ウォッシュアウト曲線** ボーラス注入で得られたインジケータ希釈曲線。 心拍出量はこの曲線下面積と逆相関する。 オキシメトリー(酸素飽和度、ScvO<sub>2</sub>/SvO<sub>2</sub>) 全ヘモグロビンに占める酸素で飽和したヘモグロ ビンのパーセンテージ。

コンピューテーション定数 心拍出量の方程式に用いる定数。血液と注入液の 濃度、注入液容量、カテーテル内のインジケータ 損失に相当する。

#### サーマルフィラメント 少量のエネルギーを血液中に運び、心拍出量傾向 の連続的インジケータとしての役割を果たす CCO 熱希釈カテーテルの領域。

**サーミスタ** 肺動脈カテーテル先端近辺の温度センサ。 シグナルクオリティインジケータ(SQI)

血管内カテーテルの状態と位置に基づいたオキシ メトリーのシグナルクオリティ。

スレーブケーブル 他のモニタからヘモスフィア アドバンスドモニ タリングプラットフォームにデータを転送する ケーブル。

デフォルト設定 システムが想定する初期操作条件。

フロートラック動脈圧自動キャリブレーショ ン心拍出量(FT-CO) 動脈血圧波形から継続的に算出される CO。

ヘマトクリット (Hct) 赤血球を含む血液量の割合。

**ヘモグロビン (HGB)** 赤血球の酸素運搬成分。グラム/デシリットル単 位で計測される赤血球量。

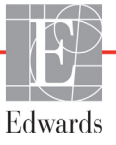

#### ベースライン血液温度

心拍出量測定の基礎として用いる血液温度。

#### ボーラス (iCO) モード

ボーラス温度希釈によって心拍出量を測定する際の、ヘモスフィア スワンガンツモジュールの機 能状態。

#### ボーラス注入

所定量の冷温または室温の液体で、肺動脈カテー テルのポートに注入し、心拍出量の測定インジ ケータとして用いる。

#### ボタン

文章と共に表示される画面上の画像。タッチする とアクションを開始したり、メニューへアクセス したりすることができる。

#### 右室駆出率(RVEF)

収縮期に右心室から拍出された血液量のパーセン テージ。

## 拡張末期容量 (EDV)

拡張末期の右室内の血液量。

**拡張末期容量指数(EDVI)** 患者の体表面積で補正した右心の拡張末期容量。

間欠的心係数(iCI) 患者の体表面積で補正した間欠的心拍出量。

## 間欠的心拍出量(iCO)

間欠的熱希釈で測定される、心臓から体循環に駆 出される1分当たりの血液量。

**血圧 (BP)** ヘモスフィア圧ケーブルで測定される血圧。

血液温度(BT) カテーテルを適切に配置した際の肺動脈の血液 温度。

#### 混合静脈血酸素飽和度(SvO<sub>2</sub>)

肺動脈内の静脈血で測定した全ヘモグロビンに占める酸素で飽和したヘモグロビンのパーセンテージ。SvO<sub>2</sub>と表示。

**酸素運搬量(DO<sub>2</sub>)** 体内組織に運搬される酸素量。単位は mL/min。

# 酸素運搬量係数(DO<sub>2</sub>I)

患者の体表面積で補正した、組織に運搬される酸 素量。単位は mL/min/m<sup>2</sup>。

#### 酸素消費量( $VO_2$ )

体内組織が消費する酸素量を表す。通常、乾燥重 量1ミリグラムの組織が1時間に消費する酸素量 をmL/minで表す。SvO<sub>2</sub>を使って計算される。

**収縮期勾配(dP/dt)** dP/dtで表される左心室収縮能の尺度 – 動脈圧波 形の時間に対する最大一次微分。

**心係数(CI)** 患者の体表面積で補正した心拍出量。

**心拍出量(CO)** 心臓から体循環に駆出される1分当たりの血液 量。単位はリットル/分。

**心拍数(HR)** 1 分当たりの心室の収縮回数。外部モニタから取 得した HR データの経時平均値で、HR<sub>avg</sub> として 表示される。

#### 推定酸素消費量(VO<sub>2</sub>e)

体組織が利用する酸素量推定値で、通常、乾燥重 量1ミリグラムの組織が1時間に消費する酸素量 をmL/minで表す。ScvO<sub>2</sub>を使って計算される。

体血管抵抗(SVR) 左室からの血流に対する抵抗(アフターロード)。

体血管抵抗係数(SVRI) 患者の体表面積で補正した体血管抵抗。

体表面積(BSA) 算出された人体の表面積。

中心静脈圧 (CVP) 外部モニタで測定した上大静脈(右心房)の平均 圧。心臓の右側への静脈還流を示す。

## 中心静脈血酸素飽和度( $ScvO_2$ )

上大静脈 (SVC) の静脈血で測定した、全ヘモグ ロビンに占める酸素で飽和したヘモグロビンの パーセンテージ。ScvO<sub>2</sub>と表示。

#### 注入液

iCO(ボーラス熱希釈心拍出量)の測定に使用する液体。

低血圧予測インデックス(HPI)

患者に低血圧イベント(1分間以上持続して MAP <65 mmHg)が発生する可能性を示す。

# 動的動脈エラスタンス (Ea<sub>dyn</sub>)

脈圧変化と一回拍出量変化(PPV/SVV)の比率 であり、動脈弾性の推定値。

#### 熱希釈(TD)

インジケータとして温度変化を用いたインジケー タ希釈技術の一形態。

## 平均動脈圧 (MAP)

外部モニタで測定する平均動脈圧。

#### 脈拍数

1分当たりの動脈血の圧脈拍回数。

索引

Α

A/D 定義 33

## B

BSA 算出 113 式 256 BT 33 定義 33

## С

CaO<sub>2</sub> 式 256 定義 33 Ca-vO<sub>2</sub> 式 257 CCO 定義 33 CCO ケーブルテスト 143 CI 式 257 定義 33 CISPR 11 279 CO カウントダウンタイマー 147 定義 33 必要なアクセサリー 53 ヘモスフィア スワンガンツを 用いたモニタリング 145 CO モニタリング開始ボタン 76 CO モニタリング停止アイコン 76,77 CPI 差 257 CPO 差 257  $CvO_2$ 式 257 CVP 定義 33

D DO<sub>2</sub> 差 257 定義 33 DO<sub>2</sub>I 差 257 定義 33 dP/dt 差 257 DPT 定義 33

## Ε

ECG ケーブル 154 EDV 定義 33 必要なアクセサリー 53 ヘモスフィア スワンガンツを 用いたモニタリング 153 EDVI 定義 33 efu 定義 33

# G

GDT セッション 一時停止 102 再開 102 ターゲット更新 102

# Η

Hct 定義 33 HDMI ポート 248 HGB 定義 33 HGB アップデート 102 HIS 定義 33 HIS 接続性 137 HL7 データ交換 137 Home アイコン 107 Home ボタン 100 HR 定義 33 HR<sub>avg</sub> 定義 33

## Ι

iCO 定義 33 必要なアクセサリー 53 ヘモスフィア スワンガンツ モジュールを用いた モニタリング 148 IEC 定義 33 IEC 60601-1 2005 / A1:2012 51 IEC 60601-1-2 2007 277 2014 51 IEC 60601-2-34 2011 51 IEC 60601-2-49 2011 51 IEC 61000-3-2 高調波エミッション 279 IEC 61000-3-3 279 IEC 61000-4-11 282 IEC 61000-4-2 282 IEC 61000-4-3 283 放射 RF 283 IEC 61000-4-4 282 IEC 61000-4-5 282 IEC 61000-4-6 283 IEC 61000-4-8 282 IEC/EN 60601-1-2 2007 277 IEEE 802.11 51 IΤ 定義 33

## L

\_ LED ランプ 220 LVSWI 定義 33

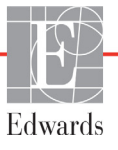

#### Μ

MAP 定義 33 MPAP 定義 33 Р

PA 定義 33  $PaO_2$ 定義 33 PAWP 定義 33 POST 定義 33 電源オン・セルフテストも 参照してください  $PvO_2$ 定義 33 PVR 式 259 定義 33 PVRI 式 259 定義 33

## R

RFエミッション 279 RJ-45 イーサネットコネクタ (モニタ) 248 RS-232 シリアルポート 248 RVEF 定義 33 必要なアクセサリー 53 RVEF モニタリング 153 RVSWI 定義 33

## S

sCI 定義 33 sCO 定義 33  $ScvO_2$ 定義 33 必要なアクセサリー 54 sEDV 定義 33  $SpO_2$ 定義 33 SQI 定義 33

**sRVEF** 定義 33 ST 定義 33 STAT CO 148 定義 33 SV 式 259 定義 33 必要なアクセサリー 53 SVI 式 260 定義 33  $SvO_2$ 定義 33 必要なアクセサリー 54 SVR 式 260 定義 33 必要なアクセサリー 53 ヘモスフィア スワンガンツ モジュールを用いた モニタリング 157 SVRI 式 260 定義 33 SVV 差 260 Т TD

U USB 定義 33 USB ポート 仕様 248

定義 33

## V

 $VO_2$ 式 260 定義 33 VO<sub>2</sub>e 式 260 定義 33  $VO_2I$ 式 260 定義 33 VO<sub>2</sub>Ie 式 261 定義 33

## あ

赤 インジケータ 213 ターゲットステータス インジケータ 126 [アクション] ボタン 77,78 アクセサリー一覧 254 値 入力 108 値が範囲外です 226 圧コントローラー 通信ランプ 221 アナログ入力 118 アラーム 音量 125 個々のパラメータ設定 81 シグナルテスト 276 消音 78 設定 125 1 つのパラメータの設定 128 変更 81 ポップアップ画面 81 優先度 266 アラーム/ターゲットの変更 81 アラームおよびターゲットの デフォルト値 264 アラームサイレント 78

#### い

一時停止 モニタリング 79 インフォメーションバー 104,108 CO カウントダウンタイ マー 147

## う

ウォッシュアウト曲線 152

#### え

エドワーズライフサイエンス 株式会社の所在地 275 エラーメッセージ 223

## お

オキシメトリー SQI 175 設定 171 注意 240 トラブルシューティング 241,243 オキシメトリー警告 警告一覧 240 オキシメトリー接続なし 103 オキシメトリーフォルト フォルト一覧 239 奥行 ヘモスフィア スワンガンツ モジュール 250 モニタ 247 同じ患者で継続 114 オペレーティングシステム 247 温度 環境仕様 247 温度信号条件 CO モニタリング 147

#### か

拡張モジュール 27 画面のナビゲーション 107 環境仕様 247,249 患者 ID 113 新規 112 データ 113 データパラメータ 262 モニタリングの継続 114 患者データ 入力 109 年齢 113 ビュー 114 患者データの表示 114 患者モニタリングの継続 114

## き

黄 ターゲットステータス インジケータ 126 キーパッド 使用 108 キーパラメータ 変更 80 キーボード 使用 108 黄色のインジケータ 213 機械的仕様 247 記号 画面 47 基本 モニタ設定 125 基本性能 51 距離 装置に推奨 280

く クラス A RF エミッション 279 クラス A 高調波エミッション 279 グラフ時間単位 131 グラフトレンドのスクロール 速度 84 グラフトレンドモニタリング 画面 83 グループ 1 RF エミッション 279 グレー インジケータ 213 ターゲットステータス インジケータ 126

## け

警告 一覧 35 定義 34 ケーブル 清掃 272 ケーブルアクセサリー 53 ケーブルの長さ オキシメトリー 251,252 血行動態モニタリング技術 27 画面サイズ 247 言語 デフォルト設定 267 変更 114

## .

高調波エミッション IEC 61000-3-2 279 記号 包装 49 心機能プロファイルの式 256 コックピット画面 91 コネクタ 清掃 272 コネクタ確認ラベル 50 コンピューテーション定数 インライン温度プローブ 269 選択 150 バス温度プローブ 268 表 268

# さ

サージ IEC 61000-4-5 282 採血 102 サポート テクニカル 274 算出パラメータ計算 101

## l

式 心機能プロファイル 256 新規患者 112 シグナルクオリティインジケータ (SQI) 175 時刻 変更 115 時刻の表示形式 115 時刻の変更 103 重量 ヘモスフィア スワンガンツ モジュール 250 モニタ 247 仕様 機械的 247 物理的 247 処分 ニタ 275 身長 患者データ 113

#### す

垂直スクロール 107
スクロール 107
スクロール速度
グラフトレンド 84
表トレンド 89
スケール
調整 130
ステータスバー 107
メッセージエリア 107
スナップショットボタン 77
寸法
バッテリー 249

## せ

清掃
オキシメトリーケーブル 272
ケーブル 272
ケーブルとコネクタ 272
モニタ 271
静電気放電 282
性別
入力 113
生理的アラームの優先度 266
セキュリティ 139
接続ポート 54
設定 136
概要 77,78
設定アイコン 77

設定画面 204,205,206,207,208, 209,210,211,212 ゼロ点&波形 169

#### そ

相対湿度 環境仕様 247

## た

ターゲット ステータスインジケータ 82 設定 125 1つのパラメータの設定 128 変更 81 体外キャリブレーション 172 体外キャリブレーションエ ラー 240 体重 患者データ 113 体内キャリブレーション 174 高さ ヘモスフィア スワンガンツ モジュール 250 モニタ 247 タッチ 定義 33 タッチスクリーン 仕様 248

## ち

注意 一覧 42 オキシメトリー 240 血管壁アーチファクトまたは カテーテルの楔入が検出 されました 240 信号が不安定です 240 定義 34 注入液容量 150

## て

ディスプレイ出力 HDMI 248 データ エクスポート 134 セキュリティ 139 ダウンロード 134,213 適応 21 テクニカルサポート 274 電圧 モニタ 249 電圧変動/フリッカー エミッション 279
電気的ファストトランジェント/ バースト 282
点検 274
電源オン・セルフテスト 61
電源周波数イミュニティ試験 282
電磁 エミッション 279
両立性 277
伝導 RF IEC 61000-4-6 283

# と

頭字語 33 トラブルシューティング オキシメトリー 241,243 取消アイコン 107 トレンドスケール デフォルトの制限値 262

## な

ナビゲーション 74,107 ナビゲーションバー 76

## は

背面パネル 54 接続ポート 55 パスコード 109 パスワード 109 バッテリー インフォメーションバーの 状態 105 設置 58 保管 276 メンテナンス 276 幅 ヘモスフィア スワンガンツ モジュール 250 モニタ 247 パラメータ 変更 80 パラメータタイル 80,82

## ひ

日付 変更 115 日付の表示形式 115 病院情報システム 137 標高 環境仕様 247 表示サイズ 247 表示仕様 モニタ 247 表トレンド画面 88 表トレンドのスクロール速度 89 表トレンドの表示間隔 131

#### Ś

フィジオツリー 92
アラームとターゲットの設定 94
連続モード 92
フィジオツリー画面 92
フィジオビュー画面 90
物理的仕様 247
太字
定義 32
プレッシャーコントローラー
通信ランプ 222
分離距離 280

#### 1

ベッドサイドモニタ ECG 入力 154 ヘモスフィアアドバンスド モニタリング プラットフォーム 環境仕様 247,249 基本性能 51 仕様 247,249 ステータスランプ 220 接続ポート 54 必要なアクセサリー 53 文書類および訓練 32 ベースキット 52 ラベル 49 ヘモスフィアオキシメトリー ケーブル エラーメッセージ 239 クイックスタートガイド 67.69 仕様 252 使用可能なパラメータ 31 清掃 272 設定 171 データの再読み込み 176 リセット 178

ヘモスフィアスワンガンツ モジュール
COアルゴリズム 145
COモニタリング 145
iCOモニタリング 148
エラーメッセージ 227
温度信号条件 147
概要 28
クイックスタートガイド 64
接続の概要 72,142,186
利用可能なパラメータ 29,30,31

#### ほ

放射 RF IEC 61000-4-3 283 包装ラベル 50 ボーラス ウォッシュアウト曲線 152 ボーラス (iCO) モニタリング 148 保証 276 ボタン リスト 108

## み

緑 圧コントローラーカフの 状態緑 221 インジケータ 213 ターゲットステータス インジケータ 126

#### め

メンテナンス 275

も モジュールアクセサリー 53 モジュールスロット 27 モデル番号 254 戻るアイコン 107 モニタ 環境仕様 247,249 重量 247 使用 74 処分 275 清掃 271 電源と通信ランプ 220 幅 247 表示仕様 247 モニタ選択アイコン 77 モニタ LED 220 モニタ設定 114 基本 125 モニタリング一時停止 103 モニタリング画面の ナビゲーション 107 モニタリング再開 103 モニタリングの中断 79

## ゆ

有効な時刻を入力して ください 226 有効な日付を入力して ください 226 ユーザーインターフェースの 記号 47 ユーザーのプロフィール 23 輸液負荷 86

# よ

予防メンテナンス 275 より大きい値を入力して ください 226 より小さい値を入力して ください 226

## 6

ラベル 製品 49 包装 50 ポート 50 ランプ 圧コントローラー 221 プレッシャーコント ローラー 222 モニタ 220

## ŋ

リストボタン 108 略語 33

## れ

履歴モード 92 フィジオツリー 92 レビューされたイベント 102 連続的%変化 設定 116 連続的変化間隔 インジケータ 82 連続モード フィジオツリー 92

## ろ

ロールスタンド 255

わ

ワイヤレス 136 仕様 249 設定 136 このページは空白のまま残しています

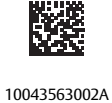

10045505002

注意:本品の販売は医師または医師の指示による場合に限られています。詳しい処方情報については、使用方法を参照 してください。

Edwards Lifesciences の装置は、「医療機器指令 93/42/EEC」の第3条にある必須要件を満たしており、ヨーロッパ市場において CE マークが貼付されています。

Edwards、エドワーズ、Edwards Lifesciences、エドワーズライフサイエンス、定型化されたEロゴ、Acumen、アキュメン、 Acumen HPI、Acumen IQ、CCOmbo、CCOmbo V、CO-Set、CO-Set+、FloTrac、フロートラック、ForeSight、FORE-SIGHT、 ForeSight Elite、FORE-SIGHT ELITE、HemoSphere、ヘモスフィア、HemoSphere Swan-Ganz、Hypotension Prediction Index、 HPI、PediaSat、Swan、Swan-Ganz、スワンガンツ、Time-In-Target、TruWave およびトゥルーウェーブは、Edwards Lifesciences Corporation またはその関連会社の商標です。その他すべての商標はそれぞれの商標権者に帰属します。

 $\ensuremath{\mathbb C}$  2022 Edwards Lifesciences Corporation. All rights reserved. A/W Part No 10043563002/A

Edwards Lifesciences • One Edwards Way, Irvine CA 92614 USA • edwards.com

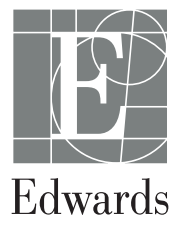